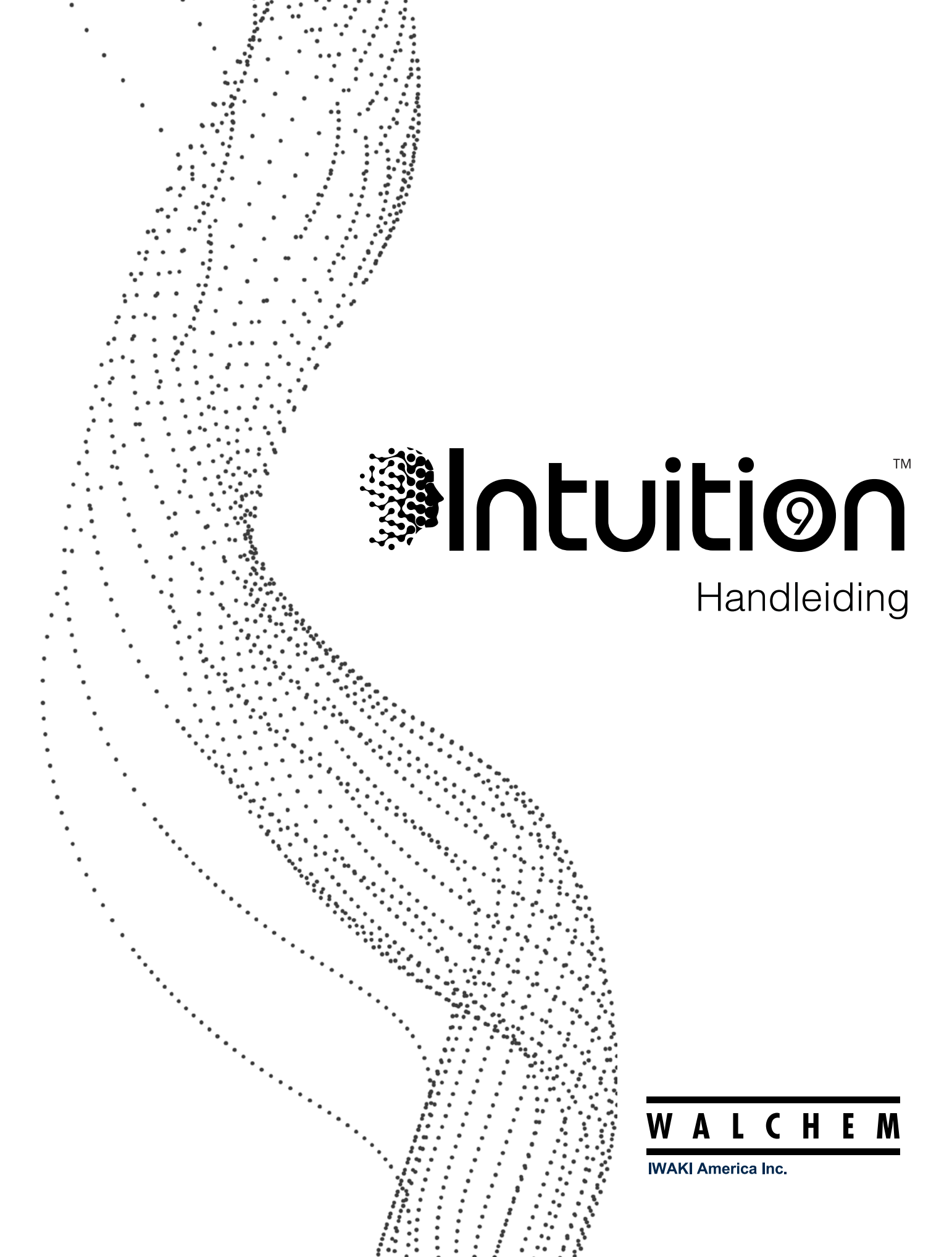

## Kennisgeving

© 2021 WALCHEM, Iwaki America Incorporated (hierna "Walchem") 5 Boynton Road, Holliston, MA 01746 USA (508) 429-1110 Alle rechten voorbehouden Gedrukt in de VS

## Eigendomsrecht

De informatie en beschrijvingen in dit document zijn eigendom van WALCHEM. Deze informatie en beschrijvingen mogen op geen enkele wijze worden gekopieerd of gereproduceerd, noch verspreid of verdeeld zonder de uitdrukkelijke voorafgaande schriftelijke toestemming van WALCHEM, 5 Boynton Road, Holliston, MA 01746.

Dit document is alleen ter informatie bedoeld en kan zonder voorafgaande kennisgeving worden gewijzigd.

### Beperkte garantieverklaring

WALCHEM garandeert door haar geproduceerde uitrusting waarop haar naam is aangebracht en geeft garantie op eventuele gebrekkige afwerking en materiaalfouten gedurende een periode van 24 maanden voor elektronische onderdelen, en 12 maanden voor mechanische onderdelen en elektrodes vanaf de datum van levering rechtstreeks uit de fabriek of door een erkende verdeler. Deze garantie geldt alleen bij normaal gebruik en onderhoud en wanneer de uitrusting gebruikt wordt conform de instructies van WALCHEM en voor het doel dat schriftelijk is vastgelegd op het moment van aankoop, indien van toepassing. De aansprakelijkheid van WALCHEM volgens deze garantie blijft beperkt tot de vervanging of reparatie FOB Holliston, MA, VS. van alle defecte uitrusting of onderdelen die teruggestuurd werden naar WAL-CHEM, waarvan de transportkosten vooraf betaald zijn en waarvan WALCHEM na inspectie heeft vastgesteld dat ze inderdaad gebreken vertonen. Onderdelen van elastomeer (synthetisch rubber) en glas die aan normale slijtage onderhevig zijn, zijn niet gedekt door enige garantie.

DEZE GARANTIE VERVANGT ELKE ANDERE EXPLICIETE OF IMPLICIETE GARANTIE, ZOWEL M.B.T. DE OM-SCHRIJVING ERVAN, DE KWALITEIT, DE GESCHIKTHEID VOOR VERKOOP, GESCHIKTHEID VOOR ENIG DOEL OF GEBRUIK, ALS VOOR ELKE ANDERE TOEPASSING.

180923 Rev. C December 2021

walchem.com

# Inhoud

| 1.0    | INLEIDING                                     | . 1 |
|--------|-----------------------------------------------|-----|
| 2.0    | SPECIFICATIES                                 | . 2 |
| 2.1    | Meetmogelijkheden                             | 2   |
| 2.2    | Elektrisch: input/output                      | 4   |
| 2.3    | Bedoeld gebruik                               | 6   |
| 2.4    | Mechanisch                                    | 6   |
| 2.5    | Variabelen en hun grenswaarden                | 8   |
| 3.0    | UITPAKKEN & INSTALLATIE                       | 12  |
| 3.1    | Het toestel uitpakken                         | 12  |
| 3.2    | Montage van de elektronicakast                | 12  |
| 3.3    | Sensorinstallatie                             | 13  |
| 3.4    | Betekenis van de pictogrammen                 | 21  |
| 3.5    |                                               | 21  |
| 4.0    | FUNCTIEOVERZICHT                              | 37  |
| 4.1    | Frontpaneel                                   | 37  |
| 4.2    | Aanraakscherm                                 | 37  |
| 4.3    | Pictogrammen                                  | 37  |
| 4.4    | Opstarten                                     | 39  |
| 4.5    | Uitschakelen                                  | 42  |
| 5.0    | BEDIENING met behulp van het aanraakscherm    | 43  |
| 5.1    | Menu Alarmmeldingen                           | 53  |
| 5.2    | Menu Ingangen                                 | 53  |
| 5      | .2.1 Meting van de geleidbaarheid via contact | 56  |
| 5      | .2.2 Inductieve geleidbaarheid                | 57  |
| 5      | .2.3 Temperatuur                              | 58  |
| ວ<br>5 | 2.5 Reday                                     | 59  |
| 5      | 2.6 Desinfectie                               | 60  |
| 5      | .2.7 Algemene sensor                          | 60  |
| 5      | .2.8 Corrosie-ingang                          | 61  |
| 5      | .2.9 Ingang corrosie-onbalans                 | 63  |
| 5      | .2.10 Zender-ingang en Al-monitor-ingang      | 63  |
| 5      | .2.11 Fluorometer-ingang                      | 64  |
| 5      | .2.12 Analoge debietmeteringang               | 65  |
| 5      | .2.13 Analoge tankniveau-ingang               | 66  |
| 5<br>5 | 2 15 Debietmeter type met contactor           | 67  |
| 5      | 2 16 Debietmeter, type met schoepenrad        | 67  |
| 5      | .2.17 Doseercontrole                          | 68  |
| 5      | .2.18 DI-telleringang                         | 70  |
| 5      | .2.20 Virtuele ingang - Berekening            | 72  |
| 5      | .2.21 Virtuele ingang - Redundant             | 73  |

| 5.2.22   | Virtuele ingang - Ruwe waarde                                         | 74  |
|----------|-----------------------------------------------------------------------|-----|
| 5.2.23   | Virtuele ingang - Verstoring                                          | 75  |
| 5.2.24   | Virtuele ingang externe Modbus-sensor                                 | 76  |
| 5.3 Men  | u Uitgangen                                                           | 77  |
| 5.3.1    | Relais- of regeluitgangen, Elke regelmodus                            | 77  |
| 5.3.2    | Relais- of regeluitgangen, Regelmodus aan/uit                         | 78  |
| 5.3.3    | Relais- of regeluitgangen, Regelmodus DOS Timer                       | 79  |
| 5.3.4    | Relais- of regeluitgangen, Regelmodus Dosering en Spui                | 79  |
| 5.3.5    | Relais- of regeluitgangen, Regelmodi Dosering dan spui                | 80  |
| 5.3.6    | Relais- of regeluitgangen, Regelmodus Percentage Timer                | 80  |
| 5.3.7    | Relais- of regeluitgangen, Regelmodus Biocide Timer                   | 81  |
| 5.3.8    | Relais- of regeluitgangen, Alarmuitgangsmodus                         | 83  |
| 5.3.9    | Relais- of regeluitgangen, Regelmodus Tijdsproportioneel              | 83  |
| 5.3.10   | Relais- of regeluitgangen, Regelmodus Periodieke bemonstering         | 84  |
| 5.3.11   | Relais, regelmodus "Handbediening"                                    | 85  |
| 5.3.12   | Relais- of regeluitgangen, Regelmodus Pulsproportioneel               |     |
| 5.3.13   | Relais- of regeluitgangen, Regelmodus PID                             |     |
| 5.3.14   | Relais- of regeluitgangen, Modus Dubbel instelpunt                    |     |
| 5.3.15   | Relais- of regeluitgangen, Regelmodus Timer                           |     |
| 5.3.16   | Relais- of regeluitgangen, Regelmodus Sonde Spoeling                  |     |
| 5.3.17   | Relais- of regeluitgangen, Regelmodus Piek                            |     |
| 5.3.18   | Relais- of regeluitgangen, Modus Debiet proportioneel                 |     |
| 5.3.19   | Relais- of regeluitgangen, Regelmodus Richtwaarde PPM                 |     |
| 5.3.20   | Relais, regelmodus "PPW volume"                                       |     |
| 5.3.21   | Relais, regelmodus tellertimer                                        |     |
| 5.3.ZZ   | Relais- of regeluitgangen, Regelmodus Versioning aan/uit              |     |
| 5.3.23   | Relais- of regeluitgangen, Regelmouus volumetrische menging           |     |
| 5 3 25   | Relais- of regeluitgangen, Regelmodus Boolean Logica                  | 100 |
| 5 3 26   | Relais- of apploge uitgang, regelmodus Coscade uitgang                | 100 |
| 5 3 27   | Relais of analoge uligangen Regelmodus Debiotmoton/orbouding          | 101 |
| 5328     | Relais- of analoge of regeluitgangen, Regelmodus Variabele verstoring | 100 |
| 5320     | Analoge of regeluitgangen, Regelmodus Proportioneel                   | 110 |
| 5330     | Analoge of regeluitgangen, Modus Debiet proportioneel                 | 111 |
| 5 3 31   | Analoge of regeluitgangen, Regelmodus PID                             | 112 |
| 5 3 32   | Analoge uitgang, regelmodus "Handbediening"                           | 115 |
| 5 3 33   | Analoge uitgang, regelmodus "Doorsturen"                              | 115 |
| 5.4 Conf | iguratie Menu                                                         | 116 |
| 541      | Algemene instellingen                                                 | 116 |
| 5.4.2    | Veiligheidsinstellingen                                               | 116 |
| 5.4.3    | Netwerkinstellingen                                                   | 116 |
| 5.4.4    | Netwerk Details                                                       | 117 |
| 5.4.5    | WiFi Instellingen                                                     | 118 |
| 5.4.6    | WiFi Details                                                          | 119 |
| 5.4.7    | Communicatie op afstand (Modbus en BACnet)                            |     |
| 5.4.8    | Instellingen e-mailrapportage                                         |     |
| 5.4.9    | Display-instellingen                                                  |     |
|          | · · · · ·                                                             |     |

| 5.4.10 Bestand Hulpprogramma                                       | 122 |
|--------------------------------------------------------------------|-----|
| 5.4.11 Regelaar Details                                            | 124 |
| 5.5 Menu HUA                                                       |     |
| 5.6 Menu Grafiek                                                   |     |
| 6.0 BEDIENING via ethernet                                         | 126 |
| 6.1 Aansluiten op een LAN                                          |     |
| 6.1.1 Met behulp van DHCP                                          | 127 |
| 6.1.2 Met gebruik van een vast IP-adres                            | 127 |
| 6.2 Rechtstreeks aansluiten op een computer                        |     |
| 6.3 Door de webpagina's bewegen                                    |     |
| 6.4 Webpagina Grafieken                                            |     |
| 6.5 Software Upgrade                                               |     |
| 6.6 Menu Notities                                                  |     |
| 6.7 Kalibratie van de externe sensor                               |     |
| 7.0 ONDERHOUD                                                      | 129 |
| 7.1 Elektrode reinigen                                             |     |
| 7.2 Vervangen van de zekering die de bekrachtigde relais beveiligt |     |
| 7.3 De systeemzekering vervangen                                   |     |
| 8.0 PROBLEEMWIJZER                                                 | 131 |
| 8.1 Kalibratiefout                                                 |     |
| 8.1.1 Contactgeleidbaarheidssensoren                               |     |
| 8.1.2 Geleidbaarheidssensoren zonder elektroden                    | 131 |
| 8.1.3 pH-sensoren                                                  | 132 |
| 8.1.4 Redox-sensoren                                               | 132 |
| 8.1.5 Desinfectiesensoren                                          | 132 |
| 8.1.6 Analoge ingangen                                             | 133 |
| 8.1.7 Temperatuursensoren                                          |     |
| 8.1.8 Corrosie-ingangen                                            |     |
| 8.2 Alarmmeldingen                                                 |     |
| 8.3 Procedure voor evaluatie van de geleidbaarneidselektrode       |     |
| 0.4 FIOCEDUIE VOOI EVALUALIE VALLUE PH/IEDOX-EIEKLIODE             |     |
| 0.0 Diagnoseiampjes                                                | 139 |
| 9.0 Identificatie van reserveonderdelen                            | 142 |
| 10.0 Servicebeleid                                                 |     |
|                                                                    |     |

# 1.0 INLEIDING

Regelaars van de serie Walchem Intuition-9<sup>TM</sup> bieden veel flexibiliteit bij de regeling van toepassingen voor waterzuivering.

- Er zijn vier sleuven die geschikt zijn voor een verscheidenheid aan ingangs-/uitgangsmodules, waarmee een ongeëvenaarde veelzijdigheid mogelijk is. Er zijn modules met dubbele sensoringangen leverbaar die compatibel zijn met een verscheidenheid aan sensoren (twee sensoren per module):
  - » Meting van de geleidbaarheid via contact
  - » Inductieve geleidbaarheid
  - » pH
  - » Redox
  - » Alle Walchem desinfectiesensoren
  - » Algemene sensor (ion-selectieve elektroden of elk ander type sensor met een lineaire uitgangsspanning tussen -2 VDC en 2 VDC)
- Drie analoge (4-20 mA) ingangsmodules met twee, vier of zes ingangscircuits zijn tevens beschikbaar voor gebruik met 2-, 3- of 4-draads zenders.
- Twee andere modules beschikken over twee of vier geïsoleerde analoge uitgangen om sensoringangssignalen naar een chart recorder, een datalogger, PLC of een ander apparaat door te sturen. Ze kunnen ook aangesloten zijn op kleppen, actuatoren of doseerpompen voor lineair-proportionele regeling of PID-regeling.
- Een andere module geeft twee ingangen voor een corrosiesensor.
- Zestien virtuele ingangen kunnen in de software worden geconfigureerd, zodat berekeningen op basis van twee reële ingangen mogelijk zijn, of om waarden van twee sensoren te kunnen vergelijken ten behoeve van redundantie.
- Acht of twaalf relaisuitgangen kunnen worden ingesteld volgens diverse regelmodi:
  - » Regeling volgens een Aan/Uit-instelpunt
  - » Tijdsproportionele regeling
  - » Puls-proportionele regeling (wanneer aangeschaft met optische solid-state-uitgangen voor de pulsfunctie)
  - » Debiet-proportioneel
  - » PID-regeling (wanneer aangeschaft met optische solid-state-uitgangen voor de pulsfunctie)
  - » Hoofd-/cascaderegeling tot maximaal 6 relais
  - » Dubbel instelpunt
  - » Timer
  - » Spuien of doseren op basis van het ingangssignaal van een debietmeter met water-contactor of schoepenrad
  - » Doseren en spuien
  - » Doseren en spuien met blokkering
  - » Doseren als percentage van spuien
  - » Doseren als percentage van de verstreken tijd
  - » Dag-, week-, 2-weken of 4-weken-biocidetimers met voorspui en spuiblokkering na toevoeging
  - » Periodieke bemonstering voor ketels met proportioneel aflaten, controle op een onderschept monster
  - » Altijd aan, tenzij vergrendeld
  - » Timer sondespoeling
  - » Piek om instelpunt op getimede basis af te wisselen
  - » Doel PPM
  - » PPM Volume
  - » Dubbel Schakelaar
  - » Boolean Logica
  - » Diagnostisch alarm geïnitieerd door:
    - Hoge of lage sensorwaarde
    - GnStroming
    - Time-out relaisuitgang
    - Sensorfout

Relais zijn leverbaar in verschillende combinaties van bekrachtigde relais, droog-contactrelais en optische solid-state-uitgangen voor de pulsfunctie. Zestien virtuele regeluitgangen zijn configureerbaar in de software, waarbij optimaal gebruik wordt gemaakt van de regelalgoritmen voor relais- of analoge uitgangen, die gebruikt kunnen worden voor het vergrendelen of activeren van de feitelijke regeluitgangen.

Er kunnen extra optionele DC-voedingskaarten, verkrijgbaar in 12 of 24 V DC, worden toegevoegd ter ondersteuning van zenders met een hoog wattage of aanvullende apparaten, zoals celmodems voor het leveren van tot 10 watt vermogen.

De standaard ethernetfunctie maakt toegang op afstand tot de programmering van de regelaar mogelijk via een rechtstreeks aangesloten pc, via een local area network (LAN) of via een Fluent-accountmanagementserver van Walchem. Daarmee kunnen datalogbestanden (in .csv-indeling, compatibel met spreadsheets als Excel) en alarmen via e-mail worden verzonden naar maximaal acht e-mailadressen. Via de Modbus TCP- en BACnet communicatie op afstand-opties is communicatie mogelijk met pc-toepassingen, HMI/SCADA-programma's, energiebeheersystemen van gebouwen, Distributed Control Systems (DCS) en daarnaast ook autonome HMI-apparaten.

Er zijn twee optionele wifi-kaarten beschikbaar, waarvan er een gelijktijdige ethernet- en wificommunicatie mogelijk maakt en een die de beveiliging verhoogt door ethernet uit te schakelen wanneer wifi ingeschakeld is. Wifi kan worden ingesteld op infrastructuurmodus om alle bovenstaande ethernetfuncties te bieden, of de ad-hocmodus waarmee draadloze verbinding mogelijk is voor programmering.

Met onze USB-functies is het mogelijk om de software in de regelaar te upgraden naar de recentste versie. Met de configuratiebestand-functie kunt u alle instelpunten van de regelaar opslaan op een USB-flashdisk en deze vervolgens in een andere regelaar importeren, waardoor het programmeren van meerdere regelaars snel en gemakkelijk gaat. Met de datalogger-functie kunt u de meetwaarden van de sensor en de relaisbekrachtigingsgebeurtenissen op een USB-flashdisk opslaan.

# 2.0 SPECIFICATIES

| рН                                         |                                                                         | Redox/ISE                                                                                          |
|--------------------------------------------|-------------------------------------------------------------------------|----------------------------------------------------------------------------------------------------|
| Bereik<br>Resolutie<br>Precisie± 0,0<br>de | -2 tot 16 pH-eenheden<br>0,01 pH-eenheden<br>01% van de afgelezen waar- | Bereik $-1500 \text{ tot } 1500 \text{ mV}$ Resolutie $0,1 \text{ mV}$ Precisie $\pm 1 \text{ mV}$ |
| Desinfecties                               | sensoren                                                                |                                                                                                    |
| Bereik (mV)                                | -2000 tot 1500 mV                                                       | Bereik (ppm) 0-2 ppm tot 0-20.000 ppm                                                              |
| Resolutie (m                               | nV) 0,1 mV                                                              | Resolutie (ppm) Afhankelijk van bereik en helling                                                  |
| Precisie (mV                               | $(J) \pm 1 \text{ mV}$                                                  | Precisie (ppm) Afhankelijk van bereik en helling                                                   |
|                                            |                                                                         |                                                                                                    |
| Temperatuı                                 | ır RTD 100 Ω                                                            |                                                                                                    |
| Bereik                                     |                                                                         | 23 tot 500 °F (-5 tot 260 °C)                                                                      |
| Resolutie                                  |                                                                         | 0.1 °F (0,1 °C)                                                                                    |
| Precisie                                   |                                                                         | $\pm$ 1% van waarde of $\pm$ 1 °C, welke van de twee het hoogst is                                 |
|                                            |                                                                         |                                                                                                    |
| Temperatuı                                 | ır RTD 1000 Ω                                                           |                                                                                                    |
| Bereik                                     |                                                                         | 23 tot 500 °F (-5 tot 260 °C)                                                                      |
| Resolutie                                  |                                                                         | 0.1 °F (0,1 °C)                                                                                    |
| Precisie                                   |                                                                         | $\pm$ 1% van waarde of $\pm$ 0,3 °C, welke van de twee het hoogst is                               |

### 2.1 Meetmogelijkheden

| Temperatuur thermistor 10               | )k of 100k                          |                                                                      |                                 |  |
|-----------------------------------------|-------------------------------------|----------------------------------------------------------------------|---------------------------------|--|
| Bereik                                  |                                     | 23 tot 194 °F (-5 tot 90 °C)                                         | 23 tot 194 °F (-5 tot 90 °C)    |  |
| Resolutie                               |                                     | 0.1 °F (0,1 °C)                                                      |                                 |  |
| Precisie                                |                                     | $\pm$ 1% van waarde of $\pm$ 0,3 °C, welke van de tw                 | vee het hoogst is               |  |
|                                         |                                     |                                                                      |                                 |  |
| Analoog (4-20 mA)                       |                                     |                                                                      |                                 |  |
| Bereik                                  |                                     | 0 tot 22 mA                                                          |                                 |  |
| Resolutie                               |                                     | 0.01 mA                                                              |                                 |  |
| Nauwkeurigheid                          |                                     | $\pm$ 0,5% van waarde                                                |                                 |  |
|                                         |                                     |                                                                      |                                 |  |
| Corrosie                                |                                     |                                                                      |                                 |  |
| Bereik                                  |                                     | Resolutie                                                            |                                 |  |
| 0-2 mpy of mm/jaar                      |                                     | 0,001 mpy of mm/jaar                                                 |                                 |  |
| 0-20 mpy of mm/jaar                     |                                     | 0,01 mpy of mm/jaar                                                  |                                 |  |
| 0-200 mpy of mm/jaar                    |                                     | 0,1 mpy of mm/jaar                                                   |                                 |  |
|                                         |                                     |                                                                      |                                 |  |
| Meting van de geleidbaarh               | eid via conta                       | ct met celconstante 0.01                                             |                                 |  |
| Bereik                                  |                                     | 0-300 µS/cm                                                          |                                 |  |
| Resolutie                               |                                     | 0,01 µS/cm, 0,0001 mS/cm, 0,001 mS/m, 0,00                           | 001 S/m, 0,01 ppm               |  |
| Precisie                                |                                     | $\pm$ 1% van waarde of 0,01 µS/cm, welke van de twee het hoogst is   |                                 |  |
|                                         |                                     |                                                                      |                                 |  |
| Meting van de geleidbaarh               | eid via conta                       | ct met celconstante 0,1                                              |                                 |  |
| Bereik                                  |                                     | 0-3.000 µS/cm                                                        |                                 |  |
| Resolutie                               |                                     | 0,1 µS/cm, 0,0001 mS/cm, 0,01 mS/m, 0,000                            | 1 S/m, 0,1 ppm                  |  |
| Precisie                                |                                     | $\pm$ 1% van waarde of 0,1 µS/cm, welke van de                       | twee het hoogst is              |  |
|                                         |                                     |                                                                      |                                 |  |
| Meting van de geleidbaarh               | eid via conta                       | ct met celconstante 1,0                                              |                                 |  |
| Bereik                                  |                                     | 0-30.000 μS/cm                                                       |                                 |  |
| Resolutie                               |                                     | 1 µS/cm, 0,001 mS/cm, 0,1 mS/m, 0,0001 S/m, 1 ppm                    |                                 |  |
| Precisie                                |                                     | $\pm$ 1% van waarde of 1 $\mu$ S/cm, welke van de twee het hoogst is |                                 |  |
|                                         |                                     |                                                                      |                                 |  |
| Meting van de geleidbaarh               | eid via conta                       | ct met celconstante 10,0                                             |                                 |  |
| Bereik                                  |                                     | 0-300.000 μS/cm                                                      |                                 |  |
| Resolutie                               |                                     | 10 µS/cm, 0,01 mS/cm, 1 mS/m, 0,001 S/m, 10 ppm                      |                                 |  |
| Precisie                                |                                     | $\pm$ 1% van waarde of 10 µS/cm, welke van de twee het hoogst is     |                                 |  |
|                                         |                                     |                                                                      |                                 |  |
| Inductieve geleidbaarheid               |                                     |                                                                      |                                 |  |
| Bereik                                  |                                     | Resolutie                                                            | Precisie                        |  |
| 500-12.000 $\mu$ S/cm 1 $\mu$ S/cm, 0,0 |                                     | 1 mS/cm, 0,1 mS/m, 0,001 S/m, 1 ppm                                  | 1% van de afgelezen waar-<br>de |  |
| 3.000-40.000 µS/cm                      | $1 \mu\text{S/cm}, 0, \overline{0}$ | l mS/cm, 0,1 mS/m, 0,001 S/m, 1 ppm                                  | 1% van de afgelezen waar-<br>de |  |
| 10.000-150.000 µS/cm                    | 10 µS/cm, 0,                        | l mS/cm, 1 mS/m, 0,01 S/m, 10 ppm                                    | 1% van de afgelezen waar-<br>de |  |
| ٠                                       |                                     |                                                                      |                                 |  |

| 50.000-500.000 µS/cm    | 10 µS/cm, 0,1 mS/cm, 1 mS/m, 0,01 S/m, 10 ppm  | 1% van de afgelezen waar-<br>de |
|-------------------------|------------------------------------------------|---------------------------------|
| 200.000-2.000.000 µS/cm | 100 µS/cm, 0,1 mS/cm, 1 mS/m, 0,1 S/m, 100 ppm | 1% van de afgelezen waar-<br>de |

| Temperatuur °C | Vermenigvuldi-<br>gingsfactor | Temperatuur °C | Vermenigvuldigings-<br>factor |
|----------------|-------------------------------|----------------|-------------------------------|
| 0              | 181,3                         | 80             | 43,5                          |
| 10             | 139,9                         | 90             | 39,2                          |
| 15             | 124,2                         | 100            | 35,7                          |
| 20             | 111,1                         | 110            | 32,8                          |
| 25             | 100,0                         | 120            | 30,4                          |
| 30             | 90,6                          | 130            | 28,5                          |
| 35             | 82,5                          | 140            | 26,9                          |
| 40             | 75,5                          | 150            | 25,5                          |
| 50             | 64,3                          | 160            | 24,4                          |
| 60             | 55,6                          | 170            | 23,6                          |
| 70             | 48,9                          | 180            | 22,9                          |

NB: De op pagina 2 vermelde waarden voor geleidbaarheid gelden bij 25°C. Bij hogere temperaturen wordt het bereik verminderd volgens de vermenigvuldigingsfactor in de tabel.

## 2.2 Elektrisch: input/output

| Ingangsvermogen                                                            | Afhankelijk van modelcode:<br>Relaiskaart, optie 9: 100 tot 240 V AC, 50 of 60 Hz, 20 A maximaal                                    |
|----------------------------------------------------------------------------|----------------------------------------------------------------------------------------------------|
|                                                                            | Alle andere opties: 100 tot 240 V AC, 50 of 60 Hz, 15 A maximaal                                                                    |
| Optionele extra DC-voeding                                                 | 12 V of 24 V, 10 watt, volledig geïsoleerd met kortsluitingsbeveiliging                                                             |
| IN                                                                         |                                                                                                    |
| Sensoringangssignalen (0 tot 8 afhankelij                                  | k van de modelcode):                                                                                                    |
| Meting van de geleidbaarheid via con-<br>tact                              | 0,01, 0,1, 1,0, of 10,0 celconstante OF                                                                                             |
| Inductieve geleidbaarheid                                                  | OF                                                                                                    |
| Desinfectie                                                                | OF                                                                                                    |
| Versterkte pH, Redox of ISE                                                | Vereist een voorversterkt signaal. Walchem WEL- of WDS-serie aanbevolen.<br>±5VDC-voeding beschikbaar voor externe voorversterkers. |
| Elke sensoringangskaart bevat een tempe                                    | ratuuringang                                                                                                    |
| Temperatuur                                                                | 100 of 1000 ohm RTD, 10K of 100K thermistor                                                                                         |
| Analoog (4-20 mA) sensoringang (0 tot<br>24 afhankelijk van de modelcode): | Ondersteuning voor zenders met 2 draden inwendig gevoed of met eigen voeding                                                        |
|                                                                            | Ondersteuning voor zenders met 3 of 4 draden                                                                                        |
|                                                                            | Twee tot zes kanalen per kaart, afhankelijk van het model                                                                           |
|                                                                            | Kanaal 1, 130 ohm ingangsweerstand                                                                                                  |
|                                                                            | Kanaal 2-6, 280 ohm ingangsweerstand                                                                                                |
|                                                                            | Alle kanalen volledig geïsoleerd, ingang en voeding                                                                                 |
|                                                                            | Beschikbare voeding:                                                                                                    |
|                                                                            | Eén afzonderlijk geïsoleerde 24 VDC $\pm$ 15% voeding per kanaal                                                                    |
|                                                                            | 1,5 W maximaal voor elk kanaal                                                                                                    |

| Digitale ingangssignalen (standaard 12):                                        |                                                                                                    |  |
|---------------------------------------------------------------------------------|----------------------------------------------------------------------------------------------------|--|
| Digitale ingangen - statustype                                                  | Elektrisch: Optisch geïsoleerd en met een elektrisch geïsoleerde<br>12VDC-voeding met een nominale stroom van 2,3 mA wanneer de digita-<br>le inputschakelaar wordt gesloten<br>Typische responsetijd: < 2 seconden<br>Ondersteunde toestellen: alle geïsoleerde droge contacten (bijv. relais,<br>reed-schakelaar)<br>Types: DI-toestand                                                                                                    |  |
| Digitale ingangen – type lagesnelheid-<br>steller                               | Elektrisch: Optisch geïsoleerd en met een elektrisch geïsoleerde<br>12VDC-voeding met een nominale stroom van 2,3 mA wanneer de digi-<br>tale inputschakelaar wordt gesloten 0–20 Hz, 25 msec minimumbreedte<br>Ondersteunde toestellen: Elk apparaat met een geïsoleerde open drain,<br>open collector, transistor of reed-schakelaar<br>Types: Contactdebietmeter, debiet verifiëren                                                                          |  |
| Digitale ingangen – type hogesnelheid-<br>steller                               | Elektrisch: Optisch geïsoleerd en met een elektrisch geïsoleerde<br>12VDC-voeding met een nominale stroom van 2,3 mA wanneer de digi-<br>tale inputschakelaar wordt gesloten 0–500 Hz, 1,00 msec minimumbreed-<br>te. Minimum pulsfrequentie voor de weer te geven snelheid: 0,17 Hz<br>Ondersteunde toestellen: Elk apparaat met een geïsoleerde open drain,<br>open collector, transistor of reed-schakelaar<br>Types: Debietmeter met schoepenrad, DI Teller |  |
| UIT                                                                             |                                                                                                    |  |
| Mechanisch relais met voeding (0 tot 12<br>afhankelijk van de modelcode):       | Met voeding op printplaat met geschakelde netspanning. De twee, drie of<br>vier relais (afhankelijk van de modelcode) worden als een groep door een<br>zekering beschermd; de totale stroom door dit geheel mag niet meer dan 6<br>A bedragen, 1/8 pk (93 W)                                                                                                    |  |
| Mechanisch relais met droog contact (0<br>tot 12 afhankelijk van de modelcode): | 6 A (resistief), 1/8 pk (93 W)<br>Relais met droog contact zijn niet beveiligd met een zekering                                                                                                    |  |
| Pulsuitgangen (0 tot 12, afhankelijk van de modelcode):                         | Optisch geïsoleerd, solid-state-relais<br>200 mA, 40 VDC max.<br>VLOWMAX = 0,05 V bij 18 mA<br>Nauwkeurigheid (0-10 Hz): ± 0,5% van pulssnelheid, (10-20 Hz): ±<br>1,0%, (20-40 Hz): ± 2,0%                                                                                                    |  |
| 4 - 20 mA (0 tot 16 afhankelijk van de modelcode)                               | Interne voeding, 15 VDC, volledig geïsoleerd<br>600 ohm maximale weerstandsbelasting<br>Resolutie 0,0015% van de meetbreedte<br>Precisie $\pm$ 0,5% van de afgelezen waarde                                                                                                    |  |
| Ethernet                                                                        | 10/100 802.3-2005<br>Auto MDIX-ondersteuning<br>Automatische onderhandeling                                                                                                    |  |
| Wifi                                                                            | Draadloos protocol: IEEE 802.11 b/g/n<br>Beveiligingsprotocollen (Ad-Hoc Modus): WPA2-Personal<br>Beveiligingsprotocollen (infrastructuurmodus): WPA/WPA2-Personal,<br>WEP<br>Certificeringen en compliantie: FCC, IC TELEC, CE/ETSI, RoHS, Wi-Fi<br>Certified                                                                                                    |  |

Opmerking over wifi:

Deze apparaat is getest en voldoet aan de grenswaarden voor een digitaal apparaat klasse A, conform deel 15 van de FFC-voorschriften. Deze grenswaarden zijn opgesteld om een redelijke bescherming te bieden tegen schadelijke storing wanneer de apparatuur in een zakelijke omgeving wordt gebruikt. Deze apparatuur veroorzaakt en gebruikt radiofrequentie-energie en kan radiofrequentie-energie uitstralen en, indien niet geïnstalleerd en gebruikt in overeenstemming met de handleiding, schadelijke storingen voor radiocommunicatie veroorzaken. Gebruik van deze apparatuur in een woonomgeving zal waarschijnlijk schadelijke storing veroorzaken. In dat geval moet de gebruiker de storing op eigen kosten verhelpen.

| USB                                      | Stekker: Aansluiting van type A<br>Snelheid: Hoog (480 Mbit)<br>Voeding: maximaal 0,5 A                                                                                                  |  |
|------------------------------------------|----------------------------------------------------------------------------------------------------|--|
| Accu (realtime klok)                     | Model BR2032, knoopcelbatterij (lithium) van 3 volt, diameter 20 mm                                                                                                    |  |
| Goedkeuringen door officiële instellinge | en:                                                                                                    |  |
| Veiligheid                               | UL 61010-1:2012 3e Ed + Rev: 2019<br>CSA C22.2 Nr. 61010-1:2012 3e Ed. + U1; U2<br>IEC 61010-1:2010 3e Ed. + A1:2016<br>EN 61010-1:2010 3e Ed. + A1:2019<br>BS EN 61010-1:2010 + A1:2019 |  |
| EMC                                      | IEC 61326-1:2020<br>EN 61326-1:2013<br>BS EN 61326-1:2013                                                                                                    |  |

#### **Opmerking:**

Voor EN 61000-4-3 Immuniteit van uitgestraalde elektromagnetische velden voldoet de regelaar aan Prestatiecriterium B. In omgevingen met zware radiofrequentiestoring (RFI) kunnen de pH-elektrode en de wifimodule worden beïnvloed. Als dat gebeurt, moet de regelaar uit de buurt van de bron van elektromagnetische interferentie (EMI) worden geplaatst.

Voor EN 61000-4-6 Immuniteit van geleide RF voldoet de regelaar aan Prestatiecriterium B. In omgevingen met zware radiofrequentiestoring (RFI) kunnen de pH-elektrode en de contactgeleidbaarheidssensor worden beïnvloed. Als dat gebeurt, moet de regelaar uit de buurt van de bron van elektromagnetische interferentie (EMI) worden geplaatst.

\*Apparatuur van categorie A: Uitrusting geschikt voor gebruik in andere toepassingen dan huishoudelijke, en apparaten die rechtstreeks aangesloten zijn op het laagspanningsnet (100 - 240 VAC) dat gebouwen met een woonfunctie van stroom voorziet.

## 2.3 Bedoeld gebruik

De Walchem Intuition-9 is een op een microprocessor gebaseerd meet- en regelinstrument dat parameters voor waterkwaliteit en andere procesvariabelen meet in diverse toepassingen voor water- en rioolwaterzuivering. Als het instrument wordt gebruikt op een andere manier dan beschreven in deze instructies, kunnen de veiligheid en werking van het meetsysteem in gevaar komen, en daarom is dat niet toegestaan. Werkzaamheden in verband met elektrische aansluitingen en onderhoud mogen alleen door gekwalificeerd personeel worden uitgevoerd. De fabrikant is niet aansprakelijk voor schade door verkeerd gebruik of gebruik anders dan bedoeld.

## 2.4 Mechanisch

| Materiaal van de behuizing      | Polycarbonaat                                            |
|---------------------------------|----------------------------------------------------------|
| Beschermingsgraad van de behui- | NEMA 4X (IEC 60529 tot IP66)                             |
| zing                            |                                                          |
| Afmetingen                      | 13,13" W x 14,43" H x 6,57" D (333 mm x 367 mm x 167 mm) |

| Display                          | TFT-kleurendisplay van 7,0", 1024x3 (RGB) x 600 pixels met capacitief aanraakscherm |
|----------------------------------|-------------------------------------------------------------------------------------|
| Omgevingstemperatuur bij bedrijf | -4 tot 122 °F (-20 tot 50 °C)                                                       |
| Opslagtemperatuur                | -4 tot 176 °F (-20 tot 80 °C)                                                       |
| Vochtigheid                      | 10 tot 90% niet-condenserend                                                        |

## Mechanisch (sensoren) (\*zie grafiek)

| Sensor                                         | Druk                                                                          | Temperatuur                                                       | Materialen                                                | Procesaansluitingen                                   |
|------------------------------------------------|-------------------------------------------------------------------------------|-------------------------------------------------------------------|-----------------------------------------------------------|-------------------------------------------------------|
| Inductieve geleidbaarheid                      | 0-150 psi (0-10 bar)*                                                         | CPVC: 32-158°F (0 tot<br>70°C)*<br>PEEK: 32-190°F (0 tot<br>88°C) | CPVC, FKM in-line O-ring<br>PEEK, RVS 316 in-line adapter | 1" NPTM dom-<br>peltype<br>2" NPTM in-line<br>adapter |
| рН                                             | 0-100 psi (0-7 bar)*                                                          | 50-158°F (10-70°C)*                                               | CPVC glas FKM O-ringen                                    | 1" NPTM dom-                                          |
| Redox                                          | 0-100 psi (0-7 bar)*                                                          | 32-158°F (0-70°C)*                                                | HDPE, titanium staafje, glasge-<br>vuld T-stuk van PP     | peltype<br>3/4" NPTF in-line<br>T-stuk                |
| Contactgeleidbaarheid<br>(condensaat)          | 0-200 psi (0-14 bar)                                                          | 32-248°F (0-120°C)                                                | RVS 316, PEEK                                             | 3/4" NPTM                                             |
| Contactgeleidbaarheid<br>grafiet (koeltoren)   | 0-150 psi (0-10 bar)*                                                         | 32-158°F (0-70°C)*                                                | Grafiet, glas-gevuld PP, FKM<br>O-ring                    | 3/4" NPTM                                             |
| Contact geleidbaarheid RVS<br>(koeltoren)      | 0-150 psi (0-10 bar)*                                                         | 32-158°F (0-70°C)*                                                | RVS 316, glas-gevuld PP, FKM<br>O-ring                    | 3/4" NPTM                                             |
| Contactgeleidbaarheid<br>(ketel)               | 0-250 psi (0-17 bar)                                                          | 32-401°F (0-205°C)                                                | RVS 316, PEEK                                             | 3/4" NPTM                                             |
| Contactgeleidbaarheid<br>(hogedruktoren)       | 0-300 psi (0-21 bar)*                                                         | 32-158°F (0-70°C)*                                                | RVS 316, PEEK                                             | 3/4" NPTM                                             |
| pH (hoge druk)                                 | 0-300 psi (0-21 bar)*                                                         | 32-275°F (0-135°C)*                                               | glas, polymeer, PTFE, RVS 316,<br>FKM                     | 1/2" NPTM-pak-<br>king                                |
| Redox (hoge druk)                              | 0-300 psi (0-21 bar)*                                                         | 32-275°F (0-135°C)*                                               | Platina, polymeer, PTFE, RVS<br>316, FKM                  | 1/2" NPTM-pak-<br>king                                |
| Vrije chloor/broom                             | 0-14,7 psi (0-1 bar)                                                          | 32-113°F (0-45°C)                                                 |                                                           |                                                       |
| Vrije chloor/broom met<br>uitgebreid pH-bereik | 0-14,7 psi (0-1 bar)                                                          | 32-113°F (0-45°C)                                                 |                                                           | 1/4" NPTF inlaat<br>3/4" NPTF uitlaat                 |
| Totale chloor                                  | 0-14,7 psi (0-1 bar)                                                          | 32-113°F (0-45°C)                                                 | PVC, polycarbonaat, siliconerub-                          |                                                       |
| Chloordioxide                                  | 0-14,7 psi (0-1 bar)                                                          | 32-131°F (0-55°C)                                                 | ber, RVS, PEEK, FKM, Isoplast                             |                                                       |
| Ozon                                           | 0-14,7 psi (0-1 bar)                                                          | 32-131°F (0-55°C)                                                 |                                                           |                                                       |
| Perazijnzuur                                   | 0-14,7 psi (0-1 bar)                                                          | 32-131°F (0-55°C)                                                 |                                                           |                                                       |
| Waterstofperoxide                              | 0-14,7 psi (0-1 bar)                                                          | 32-113°F (0-45°C)                                                 |                                                           |                                                       |
| Corrosie                                       | 0-150 psi (0-10 bar)                                                          | 32-158°F (0-70°C)*                                                | Glas-gevuld PP, FKM O-ring                                | 3/4" NPTM                                             |
| Verdeler debietschakelaar                      | 0-150 psi (0-10 bar) tot 100°F (38°C)*<br>0-50 psi (0-3 bar) bij 140°F (60°C) | 32-140°F (0-60°C)                                                 | GFRPP, PVC, FKM, Isoplast                                 | 3/4" NPTF                                             |
| Verdeler debietschakelaar<br>(hoge druk)       | 0-300 psi (0-21 bar)*                                                         | 32-158°F (0-70°C)*                                                | Koolstofstaal, koper, RVS 316,<br>FKM                     | 3/4" NPTF                                             |

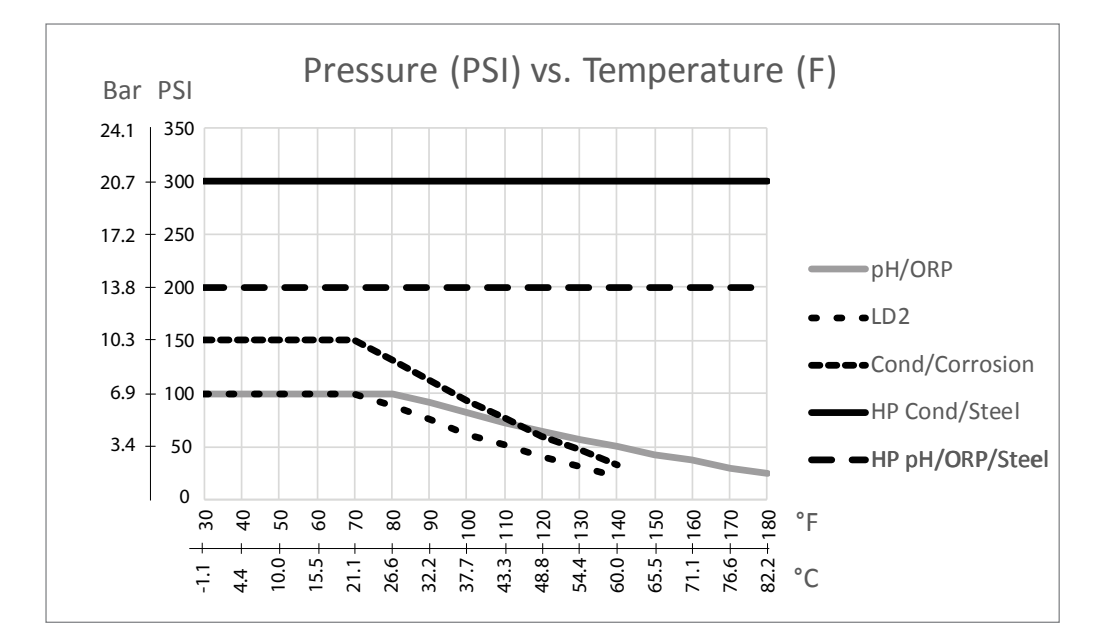

## 2.5 Variabelen en hun grenswaarden

| Sensoringangsinstellingen                                   | Lage grenswaarde            | Hoge grenswaarde            |
|-------------------------------------------------------------|-----------------------------|-----------------------------|
| Alarmgrenswaarden                                           | Ondergrens van sensorbereik | Bovengrens van sensorbereik |
| Ingangsalarm dode band                                      | Ondergrens van sensorbereik | Bovengrens van sensorbereik |
| Celconstante (alleen geleidbaarheid)                        | 0,01                        | 10                          |
| Effeningsfactror                                            | 0%                          | 90%                         |
| Temp-compfactor (alleen geleidbaarheid lineaire ATC)        | 0%                          | 20,000%                     |
| Installatiefactor (alleen geleidbaarheid inductief)         | 0,5                         | 1,5                         |
| Kabellengte                                                 | 0,1                         | 3.000                       |
| PPM-conversiefactor (alleen bij eenheden = PPM)             | 0.001                       | 10.000                      |
| Standaardtemperatuur                                        | -20                         | 500                         |
| Dode Band                                                   | Ondergrens van sensorbereik | Bovengrens van sensorbereik |
| Kalibratie nodig-alarm                                      | 0 dagen                     | 365 dagen                   |
| Sensorhelling (alleen algemene sensor)                      | -1.000.000                  | 1.000.000                   |
| Sensor-offset (alleen algemene sensor)                      | -1.000.000                  | 1.000.000                   |
| Laag bereik (algemene sensor, virtuele ingang)              | -1.000.000                  | 1.000.000                   |
| Hoog bereik (algemene sensor, virtuele ingang)              | -1.000.000                  | 1.000.000                   |
| Constante (alleen virtuele ingang)                          | 10% onder instelling laag   | 10% boven instelling Hoog   |
|                                                             | bereik                      | bereik                      |
| Afwijkingsalarm (virtuele ingang)                           | 10% onder instelling laag   | 10% boven instelling Hoog   |
|                                                             | bereik                      | bereik                      |
| 4mA-waarde (zender, alleen analoge ingang Al-monitor)       | 0                           | 100                         |
| 20mA-waarde (zender, alleen analoge ingang Al-monitor)      | 0                           | 100                         |
| Max. sensorbereik (alleen analoge ingang fluorometer)       | 0 ppb                       | 100.000 ppb                 |
| Fluo/product-verhouding (alleen analoge ingang fluorome-    | 0 ppb/ppm                   | 100 ppb/ppm                 |
| ter)                                                        |                             |                             |
| Debiet totaal instellen (alleen analoge ingang debietmeter) | 0                           | 1.000.000.000               |
| Debietmeter max. (alleen analoge ingang debietmeter)        | 0                           | 1.000.000                   |
| Ingang filter (alleen analoge ingang debietmeter)           | 1 mA                        | 21 mA                       |

| Totalisatoralarm (alleen analoge ingang debietmeter)         | 0                           | 2.000.000.000               |
|--------------------------------------------------------------|-----------------------------|-----------------------------|
| Min. verstoring (alleen virtuele inputverstoring)            | Ondergrens van sensorbereik | Bovengrens van sensorbereik |
| Max. verstoring (alleen virtuele input verstoring)           | Ondergrens van sensorbereik | Bovengrens van sensorbereik |
| Waarde bij min. verstoring (alleen virtuele inputverstoring) | 0                           | 100                         |
| Waarde bij max. verstoring (alleen virtuele inputverstoring) | 0                           | 100                         |
| Stabilisatietijd (alleen corrosie)                           | 0 uur                       | 999 uur                     |
| Elektrode-alarm (alleen corrosie)                            | 0 dagen                     | 365 dagen                   |
| Legeringsfactor (alleen corrosie)                            | 0.2                         | 5.0                         |
| Tank Capaciteit                                              | 0                           | 1.000.000                   |
| Leeg Bij                                                     | 0 mA                        | 21 mA                       |
| Vol Bij                                                      | 0 mA                        | 21 mA                       |
| Inputinstellingen digitale debietmeter                       | Lage grenswaarde            | Hoge grenswaarde            |
| Totalisatoralarm                                             | 0                           | 2.000.000.000               |
| Volume/contact voor eenheden in gallons of liters            | 1                           | 100.000                     |
| Volume/contact voor eenheden van m <sup>3</sup>              | 0.001                       | 1.000                       |
| K-factor voor eenheden in gallons of liters                  | 0,01                        | 100.000                     |
| K-factor voor eenheden van <sup>3</sup>                      | 1                           | 1.000.000                   |
| Schoepenwielwaarde alarmlimieten                             | 0                           | Bovengrens van sensorbereik |
| Schoepenwielwaarde dode band                                 | 0                           | Bovengrens van sensorbereik |
| Effeningsfactror                                             | 0%                          | 90%                         |
| Stel Debiet Totaal In                                        | 0                           | 1.000.000.000               |
| Ingangsinstellingen doseercontrole                           | Lage grenswaarde            | Hoge grenswaarde            |
| Totalisator Alrm                                             | 0 vol. eenheden             | 1.000.000 vol. eenheden     |
| Stel Debiet Totaal In                                        | 0 vol. eenheden             | 1.000.000.000 vol. eenheden |
| Debiet Alarm Vertraging                                      | 00:10 minuten               | 59:59 minuten               |
| Debiet Alarm Wissen                                          | 1 contact                   | 100.000 contacten           |
| Dode band                                                    | 0%                          | 90%                         |
| Reprime Tijd                                                 | 00:00 minuten               | 59:59 minuten               |
| Volume/Contact                                               | 0,001 ml                    | 1.000.000 ml                |
| Effeningsfactror                                             | 0%                          | 90%                         |
| Telleringangsinstellingen                                    | Lage grenswaarde            | Hoge grenswaarde            |
| Alarmen DI Teller-snelheid                                   | 0                           | 30.000                      |
| Dode band DI Teller-snelheid                                 | 0                           | 30.000                      |
| Totalisator Alrm                                             | 0                           | 2.000.000.000               |
| Stel Totaal In                                               | 0                           | 2.000.000.000               |
| Eenheden Per Puls                                            | 0.001                       | 1,000                       |
| Effeningsfactror                                             | 0%                          | 90%                         |
| Inputinstellingen externe Modbus                             | Lage grenswaarde            | Hoge grenswaarde            |
| Alarmgrenswaarden                                            | Ondergrens van gedefinieerd | Bovengrens van gedefinieerd |
|                                                              | bereik                      | bereik                      |
| Dode Band                                                    | Ondergrens van gedefinieerd | Bovengrens van gedefinieerd |
| Lass Densile                                                 |                             |                             |
| Laag Dereik                                                  | -1.000.000                  | 1.000.000                   |
| Antwoord Time Out                                            | -1.000.000                  | 1.000.000                   |
| Extern Desister                                              |                             | 15 seconden                 |
| Extern Kegister                                              | U<br>00-01 MM-SS            | 03333<br>50-50 MM-SS        |
| Update Periode                                               | 00:01 MM:SS                 | 29:29 MM:88                 |

| Timeout Alarm Vertraging                                                                                               | 00:10 MM:SS                 | 59:59 MM:SS                          |
|----------------------------------------------------------------------------------------------------|-----------------------------|--------------------------------------|
| Instellingen relaisuitgang                                                                                             | Lage grenswaarde            | Hoge grenswaarde                     |
| Tijdslimiet uitgang                                                                                                    | 1 seconde                   | 86.400 seconden (0 = onbe-<br>perkt) |
| Hand Tijdslimiet                                                                                                    | 1 seconde                   | 86.400 seconden (0 = onbe-<br>perkt) |
| Dagelijkse Max Tijd                                                                                                    | 00:01 MM:SS                 | 23:59 MM:SS (0 = onbeperkt)          |
| Min Relais Cyclus                                                                                                    | 0 seconden                  | 300 seconden                         |
| Instelpunt                                                                                                    | Ondergrens van sensorbereik | Bovengrens van sensorbereik          |
| Piek-instelpunt (modus: piek)                                                                                          | Ondergrens van sensorbereik | Bovengrens van sensorbereik          |
| Inschakeltijdstip (modus: piek)                                                                                        | 0 seconden                  | 23:59:59 UU:MM:SS                    |
| Arbeidscyclusperiode (modi: aan/uit, piek, dubbel instel-<br>punt)                                                     | 0:00 minuten                | 59:59 minuten                        |
| Arbeidscyclus (modi: aan/uit, piek, dubbel instelpunt)                                                                 | 0%                          | 100%                                 |
| AAN Vertragingstijd (handmatig, aan/uit, modi met dubbel instelpunt, dubbele schakelaar, alarmmodi, Boolean Logica)    | 0 seconden                  | 23:59:59 UU:MM:SS                    |
| UIT Vertragingstijd (handmatig, aan/uit, modi met dubbel<br>instelpunt, dubbele schakelaar, alarmmodi, Boolean Logica) | 0 seconden                  | 23:59:59 UU:MM:SS                    |
| Dode band                                                                                                    | Ondergrens van sensorbereik | Bovengrens van sensorbereik          |
| Doseringstijdslimiet (modi: debiet-timer, tellertimer)                                                                 | 0 seconden                  | 86,400 seconden                      |
| Geaccumuleerd volume (modi: debiet-timer, richtwaarde<br>PPM, volumetrisch mengsel, debietmeterverhouding)             | 1                           | 1.000.000                            |
| Accumulatorinstelpunt (modus: tellertimer)                                                                             | 1                           | 1.000.000                            |
| Doseringspercentage (modus: spuien dan doseren)                                                                        | 0%                          | 1000%                                |
| Tijdslimiet doseringsblokkering (modi: spuien en doseren, spuien dan doseren)                                          | 0 seconden                  | 86.400 seconden                      |
| Voorspui tot geleidbaarheid (modus: biocide)                                                                           | 1 (0 = geen voorspui)       | Bovengrens van sensorbereik          |
| Voorspuitijd (modus: biocide)                                                                                          | 0 seconden                  | 86.400 seconden                      |
| Spuiblokkering (modus: biocide)                                                                                        | 0 seconden                  | 86.400 seconden                      |
| Gebeurtenisduur (modi: biocide, timer)                                                                                 | 0                           | 30,000                               |
| Proportionele band (modus: tijds/pulsproportioneel, perio-<br>dieke bemonstering)                                      | Ondergrens van sensorbereik | Bovengrens van sensorbereik          |
| Bemonsteringsperiode (modus: tijdsproportioneel)                                                                       | 0 seconden                  | 3600 seconden                        |
| Bemonsteringstijd (modus: periodieke bemonstering)                                                                     | 0 seconden                  | 3600 seconden                        |
| Vasthoud-tijd (modi: sondespoeling, periodieke bemonste-<br>ring)                                                      | 0 seconden                  | 3600 seconden                        |
| Maximaal aflaten (modus: periodieke bemonstering)                                                                      | 0 seconden                  | 3600 seconden                        |
| Wachttijd (modus: periodieke bemonstering)                                                                             | 0 seconden                  | 86.400 seconden                      |
| Max snelheid (modi Pulsproportioneel, Puls PID, Debiet<br>Prop)                                                        | 10 pulsen/minuut            | 2400 pulsen/minuut                   |
| Minimum-output (modi: pulsproportioneel, pulse-PID)                                                                    | 0%                          | 100%                                 |
| Maximum-output (modi: pulsproportioneel, pulse-PID)                                                                    | 0%                          | 100%                                 |
| Gain (puls-PID standaardmodus)                                                                                         | 0,001                       | 1000.000                             |
| Integratietijd (puls-PID standaardmodus)                                                                               | 0,001 seconden              | 1000.000 seconden                    |
| Differentiatietijd (puls-PID standaardmodus)                                                                           | 0 seconden                  | 1000.000 seconden                    |
| Proportionele gain (puls-PID parallelle modus)                                                                         | 0,001                       | 1000.000                             |
| Integrerende gain (pulse-PID parallelle modus)                                                                         | 0,001 /seconde              | 1000.000 /seconde                    |
| Differentiërende gain (pulse-PID parallelle modus)                                                                     | 0 seconden                  | 1000.000 seconden                    |
| Ingang minimaal (modus: pulse-PID)                                                                                     | Ondergrens van sensorbereik | Bovengrens van sensorbereik          |

| Ingang maximaal (modus: pulse-PID)                           | Ondergrens van sensorbereik | Bovengrens van sensorbereik  |
|--------------------------------------------------------------|-----------------------------|------------------------------|
| Slijtagecyclustijd (modus: cascade)                          | 10 seconden                 | 23:59:59 UU:MM:SS            |
| Vertragingstijd (modus: cascade)                             | 0 seconden                  | 23:59:59 UU:MM:SS            |
| Richtwaarde (modi: richtwaarde PPM, PPM-volume)              | 0 ppm                       | 1.000.000 ppm                |
| Pompcapaciteit (modi: richtwaarde PPM, PPM-volume)           | 0 gal/uur or l/uur          | 10.000 gal/uur or l/uur      |
| Pompinstelling (modi: richtwaarde PPM, PPM-volume)           | 0%                          | 100%                         |
| Specifiek soortelijk gewicht (modi: richtwaarde PPM, PPM-vo- | 0 g/ml                      | 9,999 g/ml                   |
| lume)                                                        |                             |                              |
| Mengvolume (modus: volumetrisch mengsel)                     | 1                           | 1.000.000                    |
| Lage limiet cycli (modi: richtwaarde PPM, PPM-volume)        | 0 concentratiecycli         | 100 concentratiecycli        |
| Spuivolume (modus: debietmeterverhouding)                    | 1                           | 1.000.000                    |
| Pompcapaciteit (modus: debiet prop)                          | 0 gal/uur or l/uur          | 10.000 gal/uur or l/uur      |
| Pompinstelling (modus: debiet prop)                          | 0%                          | 100%                         |
| Specifiek soortelijk gewicht (modus: debiet prop)            | 0 g/ml                      | 9,999 g/ml                   |
| Richtwaarde (modus: debiet prop)                             | 0 ppm                       | 1.000.000 ppm                |
| Instellingen analoge uitgang (4-20 mA)                       | Lage grenswaarde            | Hoge grenswaarde             |
| 4mA-waarde (doorsturen-modus)                                | Ondergrens van sensorbereik | Bovengrens van sensorbereik  |
| 20mA-waarde (doorsturen-modus)                               | Ondergrens van sensorbereik | Bovengrens van sensorbereik  |
| Hand Uitgang                                                 | 0%                          | 100%                         |
| Instelpunt (modi: proportioneel, PID)                        | Ondergrens van sensorbereik | Bovengrens van sensorbereik  |
| Proportionele band (modus: proportioneel)                    | Ondergrens van sensorbereik | Bovengrens van sensorbereik  |
| Minimum-output (modi: proportioneel, PID, verstoring)        | 0%                          | 100%                         |
| Maximum-output (modi: proportioneel, PID, verstoring)        | 0%                          | 100%                         |
| Output Uit-modus (modi: proportioneel, PID, debiet prop.,    | 0 mA                        | 21 mA                        |
| verstoring)                                                  |                             |                              |
| Output fout (niet in handbediening)                          | 0 mA                        | 21 mA                        |
| Tijdslimiet handbediening (niet in doorsturen-modus)         | 1 seconde                   | 86.400 seconden $(0 = onbe-$ |
| Output tijdslimiet (modi: proportioneel_PID_verstoring)      | 1 seconde                   | 86400 seconden (0 = onbe-    |
| Surput ujusimiet (moun proportioneet, r iz), (enstoring)     |                             | perkt)                       |
| Gain (modi: PID, standaard)                                  | 0,001                       | 1000.000                     |
| Integratietijd (PID-standaardmodus)                          | 0,001 seconden              | 1000.000 seconden            |
| Differentiatietijd (PID-standaardmodus)                      | 0 seconden                  | 1000.000 seconden            |
| Proportionele gain (PID parallelle modus)                    | 0,001                       | 1000.000                     |
| Integrerende gain (PID parallelle modus)                     | 0,001 /seconde              | 1000.000 /seconde            |
| Differentiërende gain (PID parallelle modus)                 | 0 seconden                  | 1000.000 seconden            |
| Ingang minimaal (PID-modi)                                   | Ondergrens van sensorbereik | Bovengrens van sensorbereik  |
| Ingang maximaal (PID-modi)                                   | Ondergrens van sensorbereik | Bovengrens van sensorbereik  |
| Pompcapaciteit (modus: debiet prop)                          | 0 gal/uur or l/uur          | 10.000 gal/uur or l/uur      |
| Pompinstelling (modus: debiet prop)                          | 0%                          | 100%                         |
| Specifiek soortelijk gewicht (modus: debiet prop)            | 0 g/ml                      | 9,999 g/ml                   |
| Richtwaarde (modus: debiet prop)                             | 0 ppm                       | 1.000.000 pm                 |
| Lage limiet cycli (modus: debiet-proportioneel)              | 0 concentratiecycli         | 100 concentratiecycli        |
| Configuratie-instellingen                                    | Lage grenswaarde            | Hoge grenswaarde             |
| Locaal Paswoord                                              | 0000                        | 9999                         |
| Time-out voor log-in                                         | 10 minuten                  | 1440 minuten                 |
| Updateperiode Fluent                                         | 1 minuut                    | 1440 minuten                 |

| Antwoord Time-Out Fluent    | 10 seconden                 | 60 seconden                 |
|-----------------------------|-----------------------------|-----------------------------|
| Alarm Vertraging            | 0:00 minuten                | 59:59 minuten               |
| SMTP Poort                  | 0                           | 65535                       |
| TCP Responstijd             | 1 seconde                   | 240 seconden                |
| Auto Dim Tijd               | 0 seconden                  | 23:59:59 UU:MM:SS           |
| Toestel ID (BACnet)         | 1                           | 4194302                     |
| Data Poort (Modbus, BACnet) | 1                           | 65535                       |
| Ad-Hoc Tijdslimiet          | 1 min.                      | 1440 min.                   |
| Grafiekinstellingen         | Lage grenswaarde            | Hoge grenswaarde            |
| Grenswaarde lage as         | Ondergrens van sensorbereik | Bovengrens van sensorbereik |
| Grenswaarde hoge as         | Ondergrens van sensorbereik | Bovengrens van sensorbereik |

## 3.0 UITPAKKEN & INSTALLATIE

## 3.1 Het toestel uitpakken

Inspecteer de inhoud van de doos. Attendeer de vervoerder onmiddellijk op tekenen van schade aan de regelaar of aan de onderdelen ervan. Neem contact op met uw distributeur (dealer) als er onderdelen ontbreken. De doos moet een regelaar van de serie Intuition-9<sup>TM</sup> en een gebruiksaanwijzing bevatten. Alle opties of toebehoren moeten ook aanwezig zijn, zoals besteld.

## 3.2 Montage van de elektronicakast

De behuizing van de regelaar wordt geleverd met montagegaten. De behuizing moet op de muur worden bevestigd, op ooghoogte en op een trillingsvrij oppervlak. Gebruik alle vier de montagegaten voor een maximale stabiliteit. Installeer de behuizing niet op een locatie waar deze wordt blootgesteld aan direct zonlicht. Gebruik M6-schroeven (1/4" diameter), die geschikt zijn voor de aard van de wand. De beschermingsgraad van de behuizing is NEMA 4X (IP66). De maximale bedrijfstemperatuur bedraagt 50 °C (122 °F); daarmee moet rekening worden gehouden als het systeem op een plek met hoge temperaturen wordt geïnstalleerd. Rond de kast moet de volgende vrije ruimte aanwezig zijn:

| Bovenzijde: | 2" (50 mm)   |
|-------------|--------------|
| Links:      | 10" (254 mm) |
| Rechts:     | 4" (102 mm)  |
| Onderzijde: | 7" (178 mm)  |

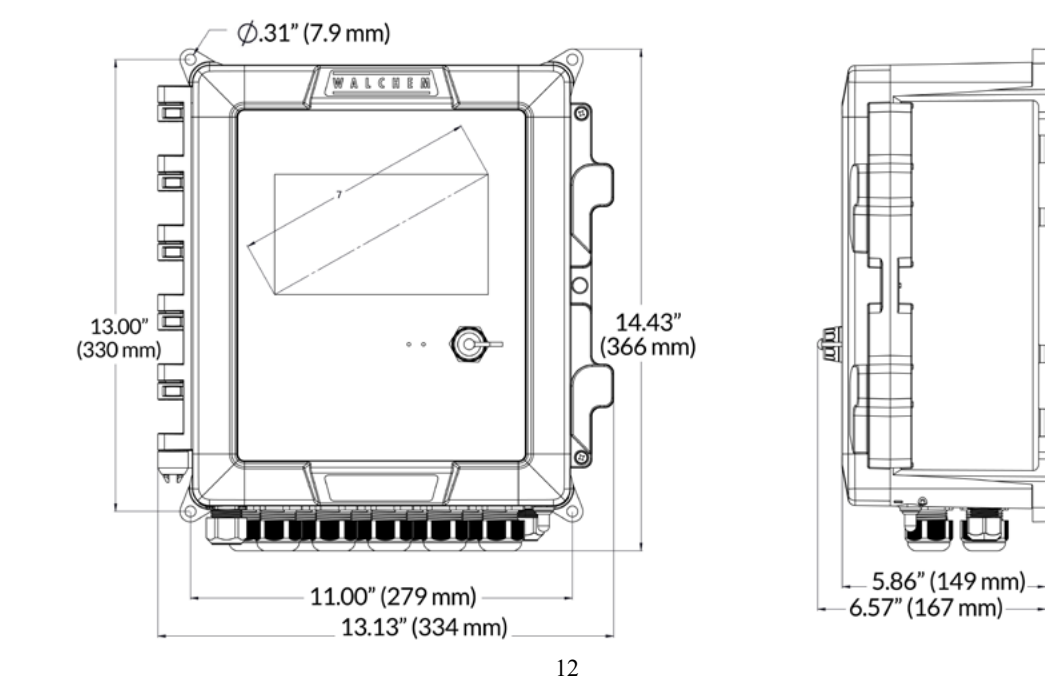

## 3.3 Sensorinstallatie

Raadpleeg de specifieke instructies die bij de sensor worden geleverd voor gedetailleerde aanwijzingen in verband met de montage.

#### Algemene richtlijnen

Breng de sensoren aan op een plaats waar een actieve bemonstering van het water mogelijk is en waar de sensor ren gemakkelijk kunnen worden verwijderd om ze te reinigen. Breng de sensor zodanig aan, dat zich geen luchtbellen ophopen rond het voelergedeelte. Breng de sensor zodanig aan, dat zich geen bezinksel of olie ophoopt rond het voelergedeelte.

#### Montage van de in-line sensor

In-line gemonteerde sensoren moeten zodanig zijn aangebracht dat het T-stuk altijd vol is en de sensoren nooit droog komen te staan door een daling van het vloeistofpeil. Zie Figuur 1 voor een typische installatie. Maak een aftakking aan de afvoerzijde van de circulatiepomp zodat een minimumdebiet van 1 gallon per minuut door de verdeler van de debietschakelaar loopt. Het monster moet onderaan de verdeler binnenstromen om de debietschakelaar te sluiten en terugkeren naar een punt met een lagere druk om de stroming te verzekeren. Installeer een afsluiter aan beide kanten van de verdeler om de stroming te stoppen voor onderhoud aan de sensor. BELANGRIJK: Om scheurvorming aan de binnenschroefdraden van het meegeleverde leidingwerk te voorkomen, mag u niet meer dan 3 windingen PTFE-tape aanbrengen en de koppelingen niet sterker dan VINGERvast plus ½ draai aandraaien! Gebruik geen toevoegmiddel voor leidingen om de schroefdraad van de debietschakelaar af te dichten, aangezien hierdoor het doorzichtige kunststof zal barsten!

#### Montage van de dompelsensor

Als de sensoren in de procesvloeistof moeten worden ondergedompeld, bevestig ze dan stevig aan het vat, en bescherm de kabel met kunststof buis, bovenaan verzegeld met een pakkingbus om een voortijdige uitval te voorkomen. Plaats de sensoren in een zone waar de oplossing goed in beweging is.

Sensoren moeten zo geplaatst worden dat ze snel reageren op een goed gemengd monster van het proceswater en de behandelingschemicaliën. Als ze te dicht bij het inspuitpunt van de chemicaliën liggen, zullen ze concentratiepieken detecteren en te vaak cyclisch in- en uitschakelen. Als ze te ver van het inspuitpunt van de chemicaliën zijn aangebracht, zullen ze te traag reageren op de concentratiewijzigingen, en zult u het instelpunt voorbijschieten.

De **contactgeleidbaarheidssensor** moet zo dicht mogelijk bij de regelaar geplaatst worden, op een maximumafstand van ca. 76 m (250 ft). Minder dan 8 m (25 ft.) wordt aanbevolen. De kabel moet tegen elektrische stoorsignalen worden beschermd. Leg de kabels voor de sensorsignalen (laagspanning) altijd op een afstand van minstens 6" (15 cm) van wisselstroomkabels.

De **inductieve geleidbaarheidssensor** moet zo dicht mogelijk bij de regelaar geplaatst worden, op een maximumafstand van ca. 37 m (120 ft). Minder dan 6 m (20 ft.) wordt aanbevolen. De kabel moet tegen elektrische stoorsignalen worden beschermd. Leg de kabels voor de sensorsignalen (laagspanning) altijd op een afstand van minstens 6" (15 cm) van wisselstroomkabels. Deze sensoren worden beïnvloed door de geometrie en het geleidingsvermogen van hun omgeving. U moet er dus voor zorgen dat er 15 cm (6 inch) rondom de sensor alleen monster zit, of dat alle geleidende en niet-geleidende elementen dichter bij de sensor consistent geplaatst zijn. Installeer de sensor niet in het pad van eventuele elektrische stromen die door de oplossing kunnen vloeien. Dit zou immers de meetwaarden kunnen beïnvloeden.

De versterkte pH/Redox/ISE-elektrode moet zo dicht mogelijk bij de regelaar geplaatst worden, op een maximumafstand van ca. 305 m (1000 ft). Een aftakdoos en afgeschermde verlengkabel zijn verkrijgbaar als de standaardlengte van 6 m (20 feet) niet volstaat. De pH- en redox-elektroden moeten zo worden geïnstalleerd dat de meetvlakken altijd nat blijven. Een U-sifon in de verdeler moet dit verwezenlijken, zelfs als de monsterstroom stopt. Deze elektroden moeten geïnstalleerd worden met de meetvlakken omlaag gericht; d.w.z. minstens 5 graden boven horizontaal. De stroomsnelheid voorbij de sensor moet minder zijn dan 3 m/sec (10 ft/sec)

De pH/desinfectiesensor moet zo dicht mogelijk bij de regelaar geplaatst worden, op een maximumafstand van

ca. 30 m (100 ft). Een aftakdoos en afgeschermde verlengkabel zijn verkrijgbaar als de standaardlengte van 6 m (20 feet) niet volstaat. De sensor moet zodanig worden geïnstalleerd dat de meetvlakken altijd nat blijven. Als het membraan uitdroogt, zal het gedurende 24 uur traag reageren op veranderingen van het gehalte aan desinfectiemiddel. Als het membraan herhaaldelijk uitdroogt, zal het minder lang meegaan dan normaal. De doorstroomcel moet aan de afvoerzijde van een circulatiepomp of stroomafwaarts van een zwaartekrachttoevoer worden geplaatst. De toestroom naar de cel moet komen van de onderzijde waarop de <sup>3</sup>/<sub>4</sub>" × <sup>1</sup>/<sub>4</sub>" NPT verloopbus is gemonteerd. Deze verloopbus zorgt voor de stroomsnelheid die nodig is voor een nauwkeurige meting, en mag niet worden verwijderd! Er moet een U-sifon worden geïnstalleerd, zodat de sensor ondergedompeld blijft, ook als de vloeistofstroom stilvalt. De uitlaatopening van de doorstroomcel moet in verbinding staan met de open atmosfeer, tenzij de systeemdruk 1 atmosfeer of minder bedraagt. Als de stroming door de leiding niet kan worden gericht, tenminste 5 graden boven horizontaal. De regeling van de doorstroomsnelheid moet stroomopwaarts van de sensor zou de druk tot boven de atmosferische druk kunnen brengen, waardoor de membraankap beschadigd zou kunnen worden!

De **corrosiesensor** moet zo dicht mogelijk bij de regelaar geplaatst worden, op een maximumafstand van ca. 30 m (100 ft). Een aftakdoos en afgeschermde verlengkabel (art.nr. 100084) zijn verkrijgbaar als de standaardlengte van 3 m (6 ft) of 6 m (20 ft) niet volstaat. De sensor mag alleen worden geïnstalleerd wanneer O-ringen/ elektroden aan de stalen draadstangen worden bevestigd die overeenkomen met de te onderzoeken metallurgie. Standaard corrosie-elektroden hebben een oppervlak van 5 cm2. Raak de metalen elektroden niet aan; ze moeten schoon zijn en vrij van krassen, olie of vervuiling om de corrosie nauwkeurig te kunnen meten. De sensor moet horizontaal worden geïnstalleerd zodat de meetvlakken altijd volledig nat blijven. Idealiter moet de sensor worden geïnstalleerd in de zijtak van een T-stuk van 1"- of <sup>3</sup>⁄4", waarbij de stroom het T-stuk via de bovenste aftakking instroomt en wegstroomt via de onderzijde van de sensor naar de punten van de elektroden. Een constante doorstroomsnelheid is vereist, minimaal 5,7 l/m (1,5 gpm), terwijl de ideale doorstroomsnelheid 19 l/m (5 gpm) is. Wanneer meerdere metalen worden gebruikt, moet het meest edele metaal als eerste worden gebruikt.

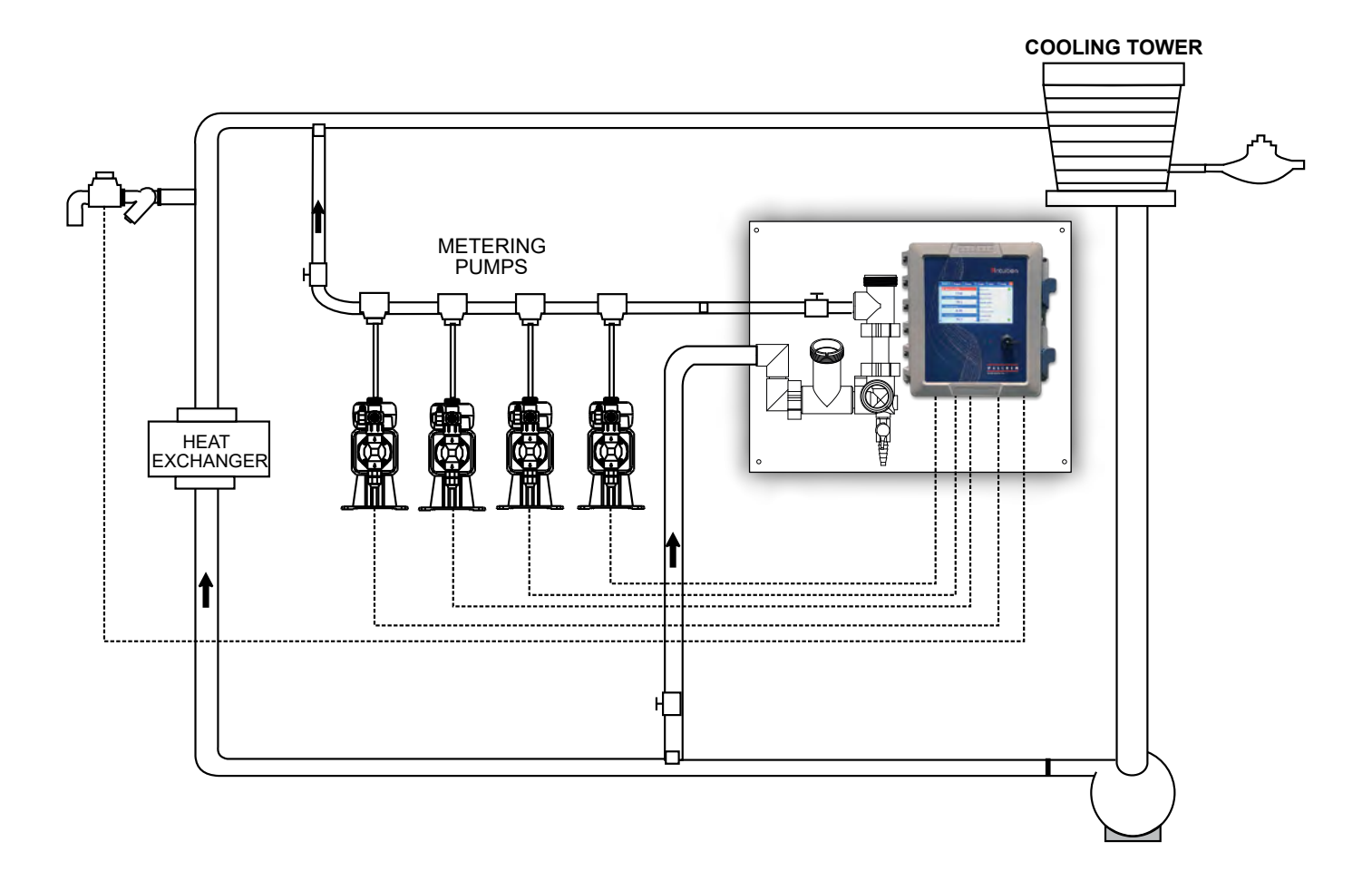

Figuur 1 Typische installatie – Koeltoren

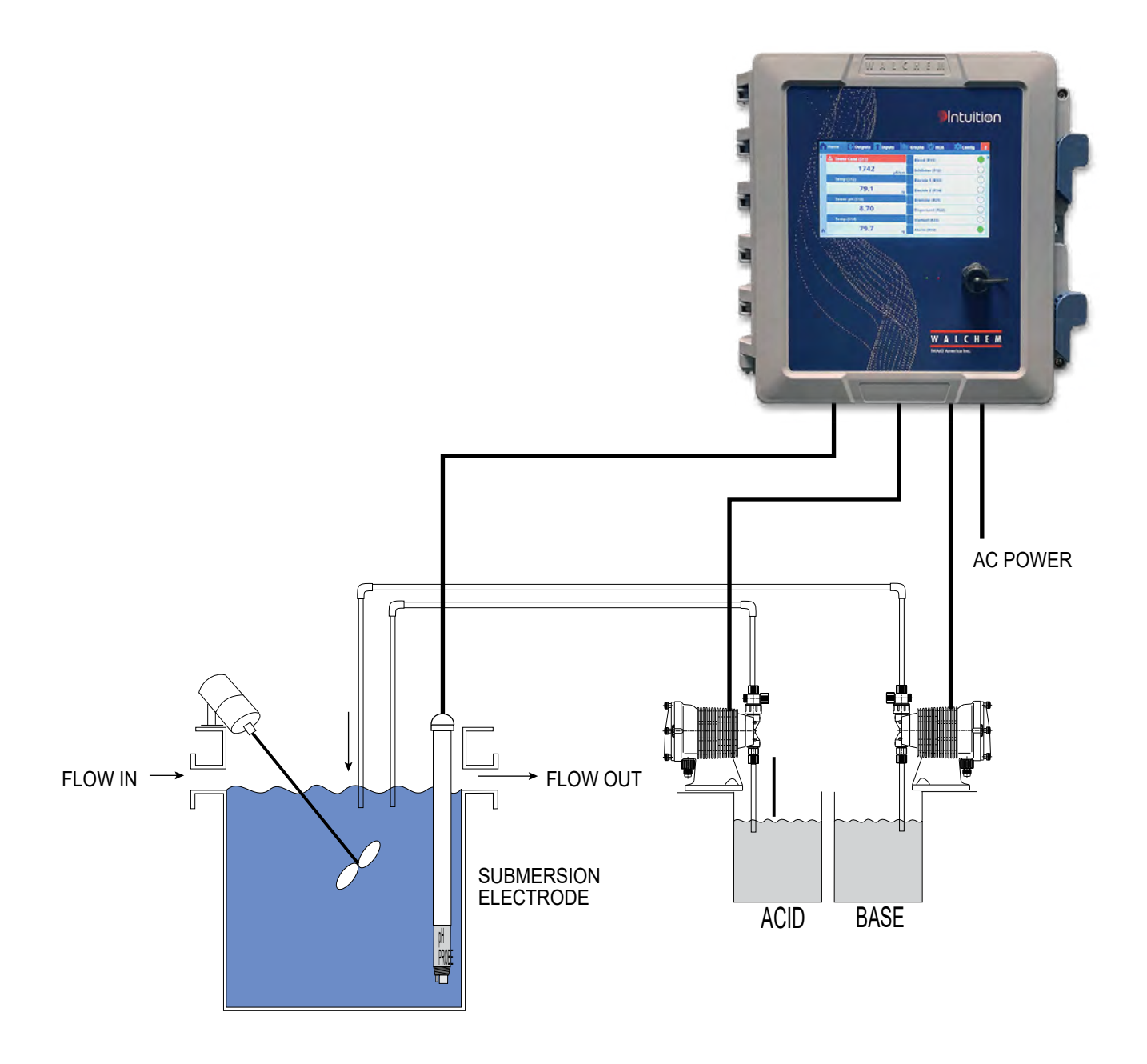

Figuur 2 Typische installatie – onderdompeling

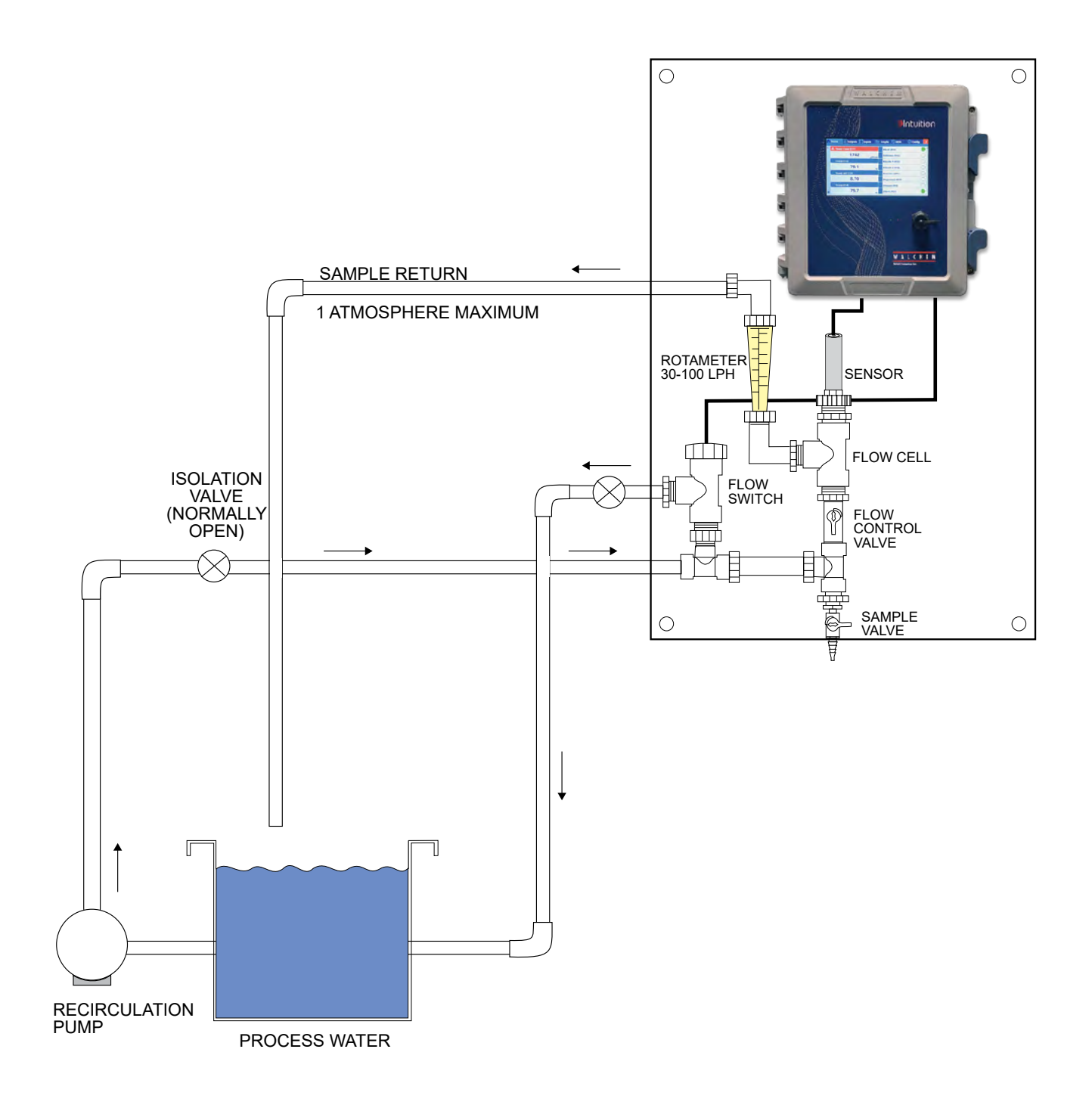

Figuur 3 Typische installatie – desinfectiesensor

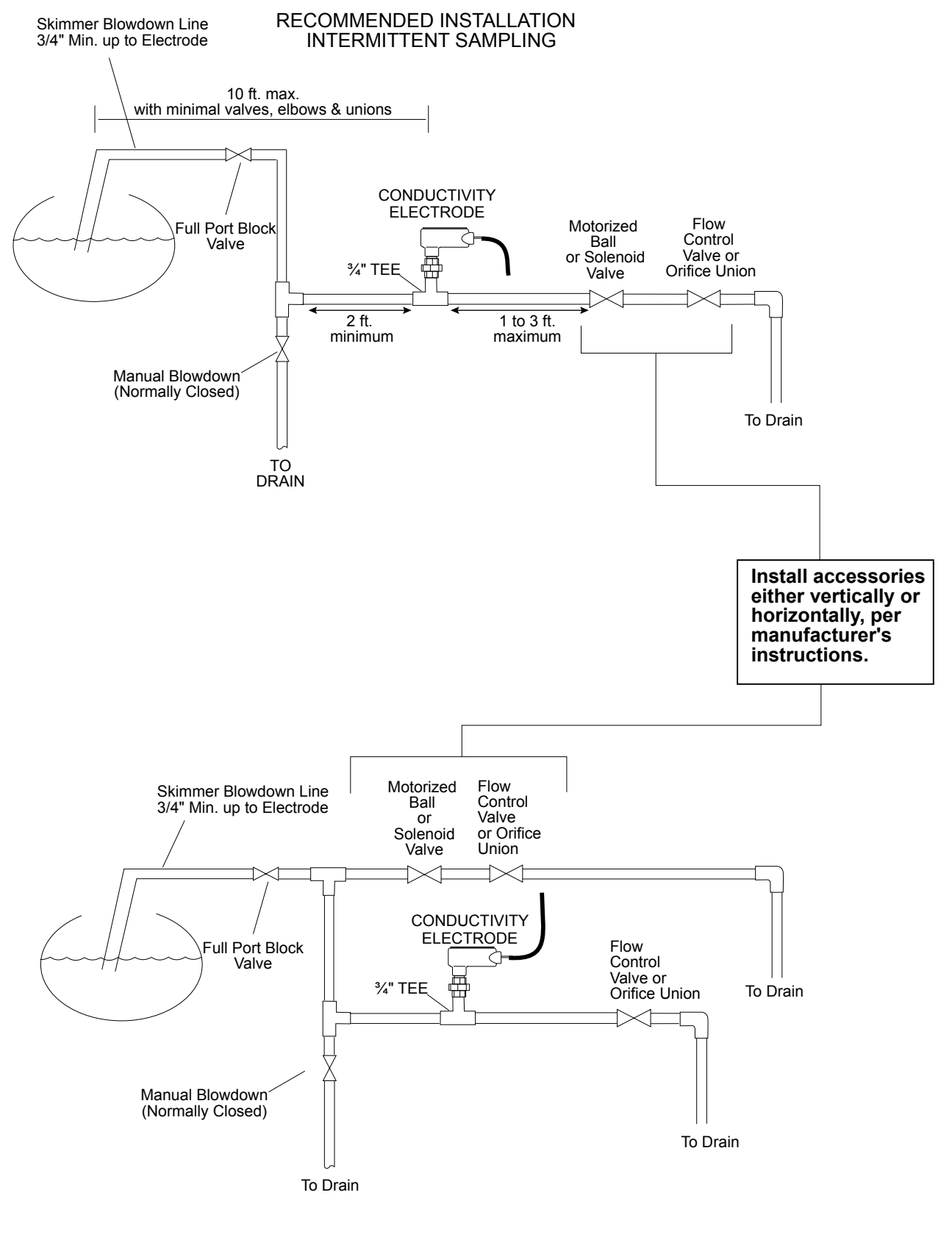

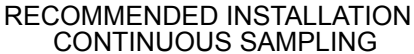

#### Figuur 4 Typische installatie – ketel

#### Belangrijke aanwijzingen voor de installatie van de ketelsensor: (raadpleeg een typische installatietekening)

- 1. Zorg dat het minimale waterniveau in de ketel minstens 10 tot 12,5 cm (4-6 inch) boven de aflaatleiding van de ketelafschuimer blijft. Als de leiding van de ketelafschuimer zich dichterbij het oppervlak bevindt, bestaat het risico dat er stoom in de leiding wordt aangezogen in plaats van ketelwater. De afschuimerleiding moet ook boven de hoogst gelegen buis liggen.
- 2. Zorg dat de binnendiameter overal minimaal 3/4" bedraagt zonder doorstroombelemmeringen vanaf de aansluiting voor de aflaatleiding van de ketelafschuimer naar de elektrode. Bij een binnendiameter van minder dan 3/4" zal de gemeten geleidbaarheid te laag en onregelmatig zijn. Beperk het gebruik van T-stukken, kleppen, ellebogen of verbindingsstukken tussen de ketel en de elektrode tot een minimum.
- 3. Er moet een handbediende afsluitkraan worden geïnstalleerd, zodat de elektrode voor reiniging kan worden verwijderd. Deze kraan moet een volledige doorstroomopening hebben, om doorstroombelemmering te voor-komen.
- 4. Houd de afstand van de aflaatleiding voor de afschuimerleiding van de ketel tot de elektrode zo kort mogelijk, met een maximum van 3 meter (10 ft).
- 5. Breng de elektrode aan in de zijtak van een kruising in een horizontaal stuk leiding. Dit zal de ophoping van stoombellen rond de elektrode tot een minimum beperken en de doorgang van vaste stoffen mogelijk maken.
- 6. Er MOET een doorstroomvernauwing zijn na de elektrode en/of de regelklep, om te voorzien in tegendruk. Deze doorstroomvernauwing kan bestaan uit een doorstroomregelklep of een gekalibreerd verbindingsstuk. De waarde van de doorstroomvernauwing is ook van invloed op het aflaatdebiet en de grootte ervan moet dienovereenkomstig zijn.
- 7. Breng een gemotoriseerde kogelklep of elektromagnetische klep aan volgens de instructies van de fabrikant.

Om de beste resultaten te verkrijgen, dient u de opening in de elektrode voor het meten van de geleidbaarheid zodanig te richten dat het water zonder omwegen door het gat stroomt.

# Leidraad voor het bepalen van de afmetingen van aflaatkranen en platen met gekalibreerde openingen

1. Bepaal de hoeveelheid geproduceerde stoom in pond per uur:Raadpleeg het typeplaatje van de ketel (waterbuisketels) of bereken het pk-vermogen (vlambuisketels): pk x 34,5 = lbs/u. Voorbeeld: 100 pk = 3450 lbs/uur.

#### 2. Bepaal de concentratieverhouding (OP BASIS VAN VOEDINGSWATER)

Een specialist in waterbehandelingschemicaliën moet het gewenste aantal concentratiecycli bepalen. Dit is de verhouding van het totaal gehalte aan opgeloste zouten TDS (Total Dissolved Salts) in het ketelwater en die in het voedingswater. Met voedingswater bedoelen we het water dat aan de ketel wordt toegevoerd vanuit de ontluchter; daarin zijn het suppletiewater en het teruggevoerde condensaat inbegrepen. Voorbeeld: 10 concentratiecycli worden aanbevolen

#### 3. Bepaal het noodzakelijke aflaatdebiet in pond/uur

A flaats nelheid = Stoomproductie / (Concentratieverhouding -1) Voorbeeld: 3450/(10-1) = 383,33 lbs/uur

#### 4. Bepaal of continue of periodieke bemonstering noodzakelijk is

Kies voor periodieke bemonstering wanneer de ketel of de belasting onderbroken werken, of bij ketels waarvan het vereiste aflaatdebiet kleiner is dan 25% van de kleinste beschikbare debietregelkraan of minder dan het debiet door de kleinste gekalibreerde opening. Zie de grafieken op de volgende pagina.

Kies voor permanente bemonstering wanneer de ketel 24 uur per dag wordt gebruikt en het vereiste aflaatdebiet groter is dan 25% van de kleinste toepasselijke debietregelkraan of gekalibreerde opening. Zie de grafieken op de volgende pagina.

U verkrijgt de beste procesregeling door een debietregelkraan te gebruiken, aangezien u het debiet dan gemakkelijker kunt regelen. De aanwijzer op de klep geeft ook een visuele aanduiding dat het debiet werd gewijzigd. Als de klep verstopt is, kan deze worden geopend om het vuil te verwijderen. Naderhand kan de klep dan weer in de vorige positie gezet worden.

Als een plaat met gekalibreerde opening wordt gebruikt, moet u voor heel wat toepassingen stroomafwaarts van de opening een klep aanbrengen om het debiet nauwkeurig te kunnen regelen en extra tegendruk te voorzien.

Voorbeeld: een ketel van 80 psi heeft een noodzakelijk aflaatdebiet van 383,33 lbs/uur. De maximale doorstroomsnelheid van de kleinste debietregelkraan is 3250 lbs./uur.  $3250 \times 0.25 = 812.5$  wat veel te hoog is voor permanente bemonstering. Met behulp van een opening wordt de doorstroomsnelheid door de kleinste diameterplaat 1275 lbs./uur. Dat is veel te hoog voor permanente bemonstering.

# 5. Bepaal de afmeting van de opening of van de debietregelkraan om het gewenste aflaatdebiet tot stand te brengen

Gebruik de volgende grafieken om een debietregeltoestel te selecteren:

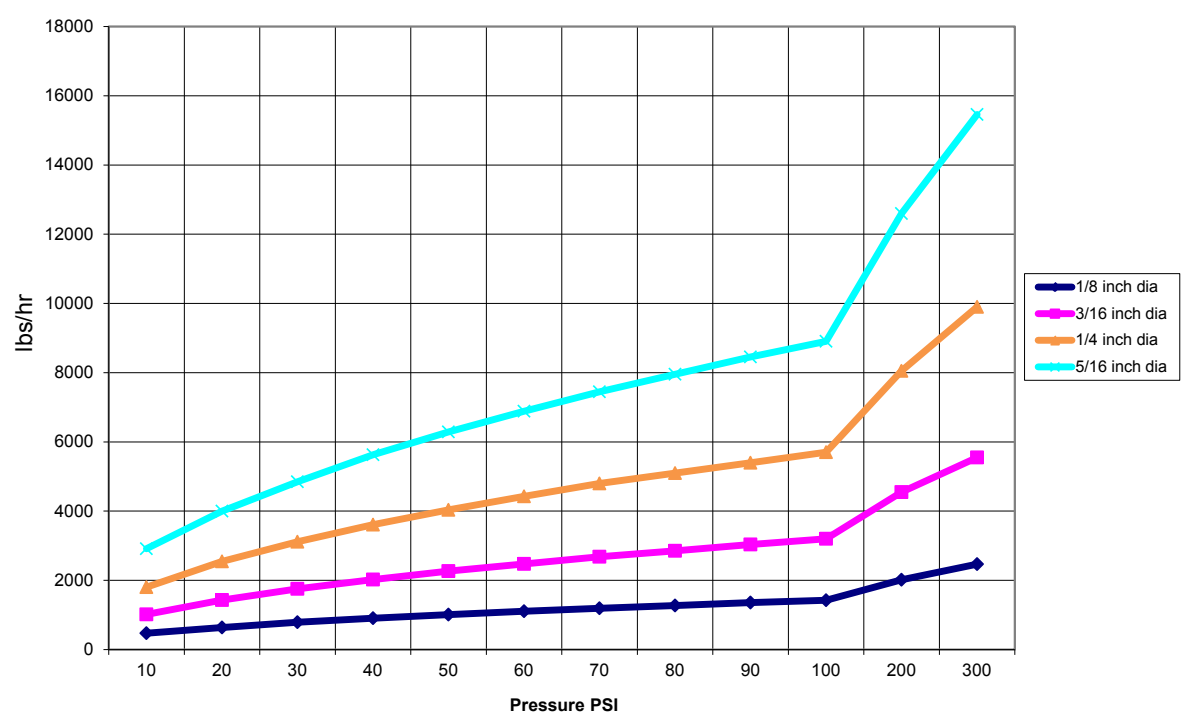

Flow Rate in Lbs/hr for Various Orifices

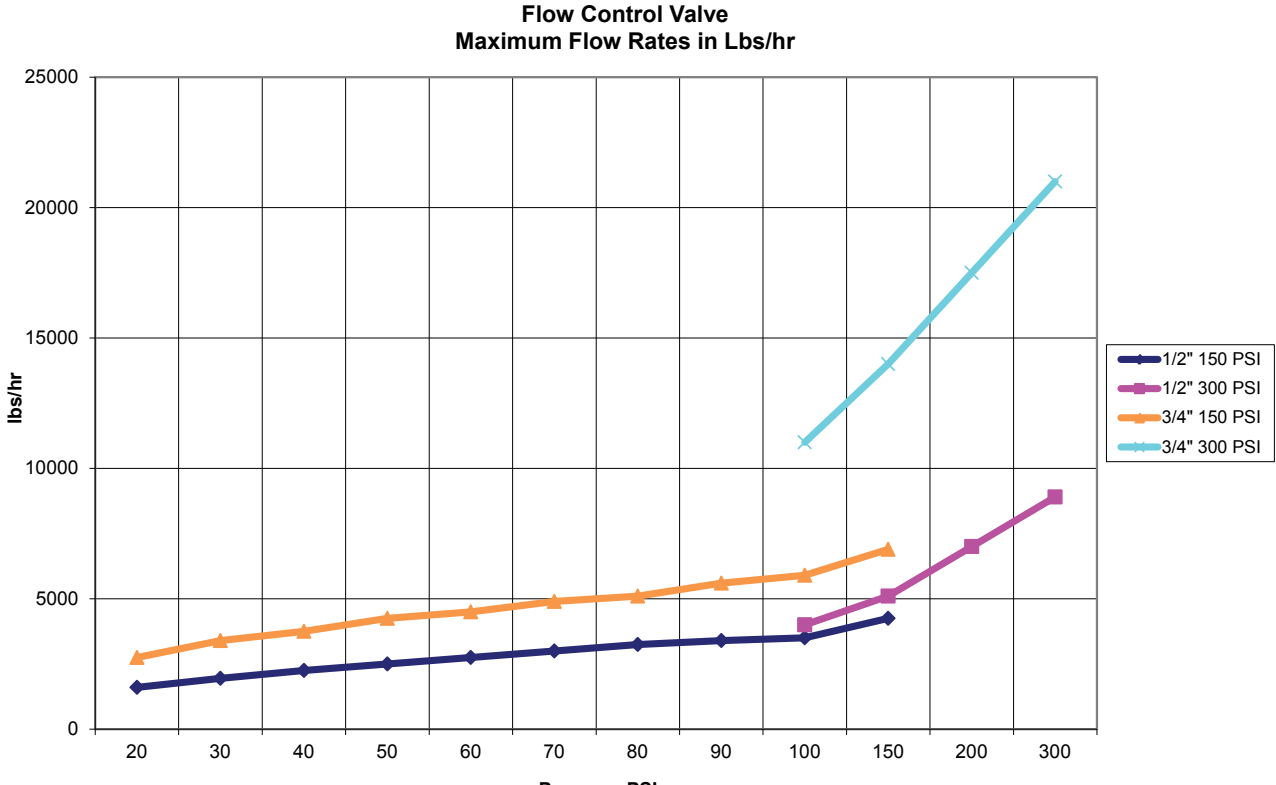

3.4 Betekenis van de pictogrammen<sup>Pressure PSI</sup>

| Symbool | Publicatie          | Beschrijving                                 |
|---------|---------------------|----------------------------------------------|
|         | IEC 417, nr. 5019   | Aardingsklem                                 |
|         | IEC 417, nr. 5007   | Aan (voeding)                                |
| Ο       | IEC 417, nr. 5008   | Uit (voeding)                                |
| 4       | ISO 3864, nr. B.3.6 | Opgelet, gevaar voor elektrische<br>schokken |
|         | ISO 3864, nr. B.3.1 | Opgelet                                      |

## 3.5 Elektrische installatie

De verschillende standaardmogelijkheden voor de bedrading worden hieronder in figuur 5 weergegeven. Bij levering is uw regelaar voorbedraad in de fabriek of klaar voor vaste bedrading. Afhankelijk van de configuratie van de door u gekozen opties voor de regelaar moet u alle of een aantal van de ingangs-/uitgangsapparaten vast bedraden. Zie afbeeldingen 6 tot en met 19 voor de lay-out van de printplaten en de bedrading.

NB: Bij het aanbrengen van de bedrading voor de ingang van de optionele debietmeter met contactor, de 4-20

mA-uitgangen, of een debietschakelaar op afstand, is het raadzaam hiervoor gebruik te maken van soepele, afgeschermde en paarsgewijs getwiste draad ("stranded STP") met diameter 22–26 AWG. Afscherming moet bij de regelaar worden afgesloten bij de gemakkelijkst te bereiken afschermingsklem.

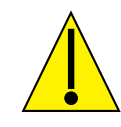

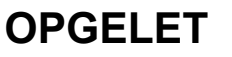

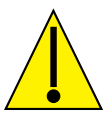

| 1. | Zelfs wanneer de voedingsschakelaar op het frontpaneel UIT staat, zijn er circuits binnen de regelaar die onder spanning blijven staan! Het frontpaneel mag nooit worden geopend tot de spanning bij regelaar UITGESCHA-KELD is!                      |
|----|----------------------------------------------------------------------------------------------------|
|    | Als uw regelaar voorbedraad is, dan wordt hij geleverd met een 2,44 m lang snoer (8 ft, diameter 14 AWG) met stekker (NEMA 5-15P Amerikaanse uitvoering). Om het frontpaneel te openen, is gereedschap (een Phillips-schroevendraaier nr. 2) vereist. |
| 2. | Bij het aanbrengen van de regelaar moet u er voor zorgen dat er altijd vrije toegang is tot de uitschakelinrich-<br>ting!                                                                                                    |
| 3. | De elektrische installatie van de regelaar mag alleen gebeuren door opgeleid personeel, in overeenstemming met alle toepasbare nationale, gewestelijke en lokale voorschriften!                                                                       |
| 4. | Het is noodzakelijk dat dit product correct wordt geaard. Elke poging om de aardingsfunctie te omzeilen,<br>brengt de veiligheid van personen en goederen in gevaar.                                                                                  |
| 5. | Het gebruik van dit product op een manier die niet door Walchem gespecificeerd is, kan de door de uitrusting geboden bescherming nadelig beïnvloeden.                                                                                                 |

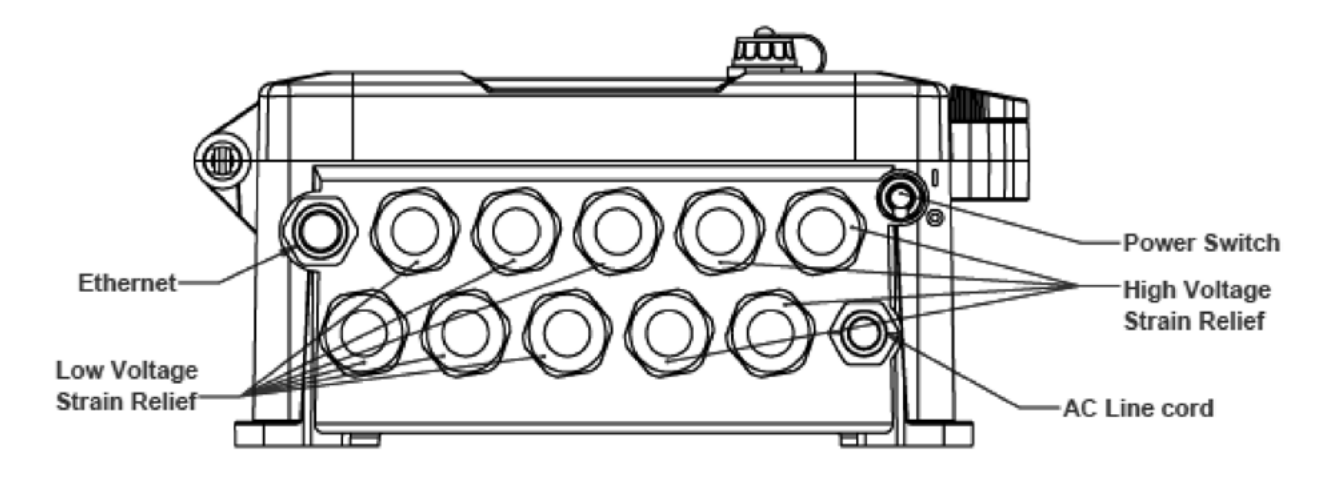

Figuur 5 Bekabeling leidingwerk

#### **Fixed Position Relay Boards**

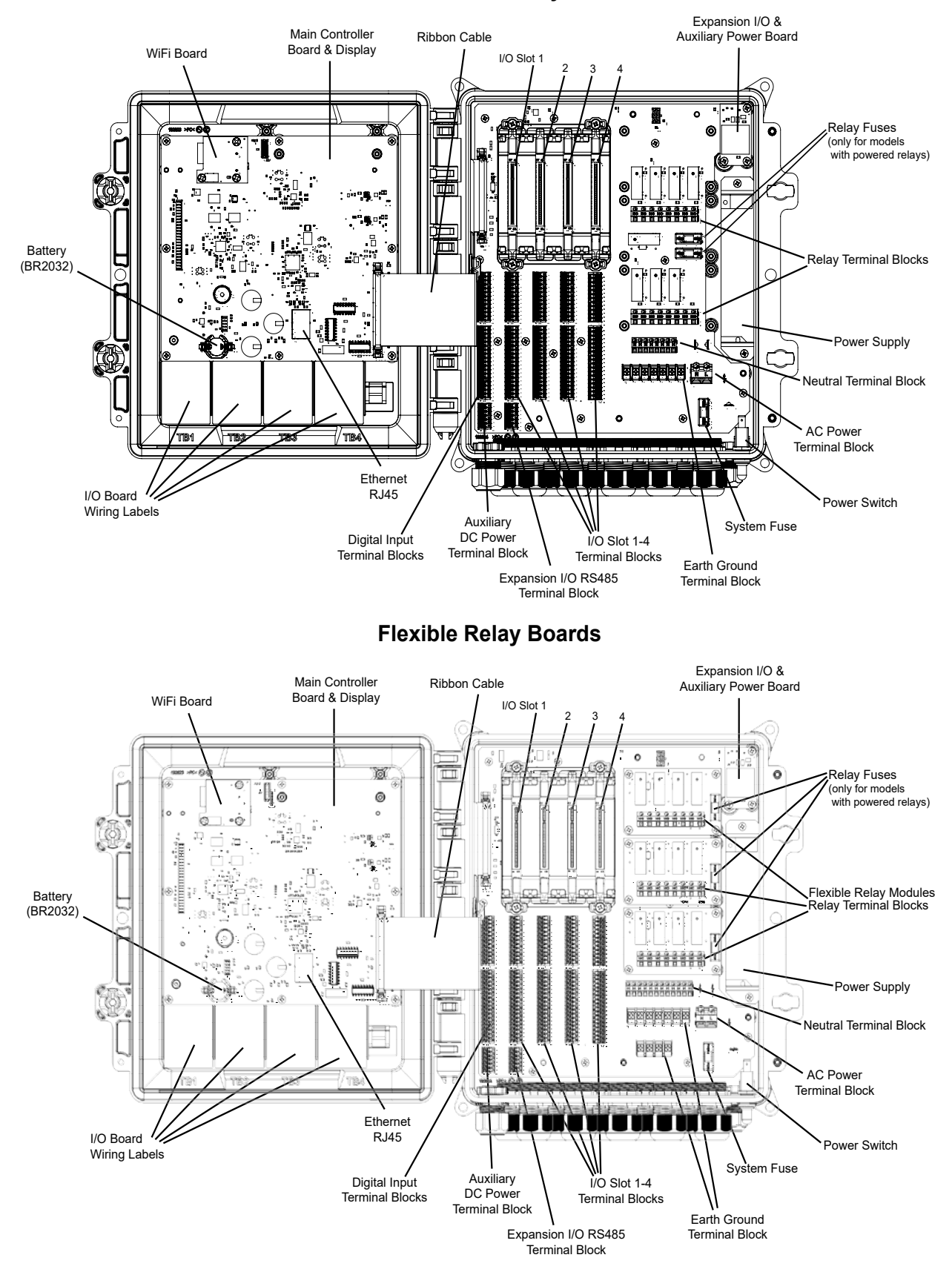

Figuur 6 Identificatie van onderdelen

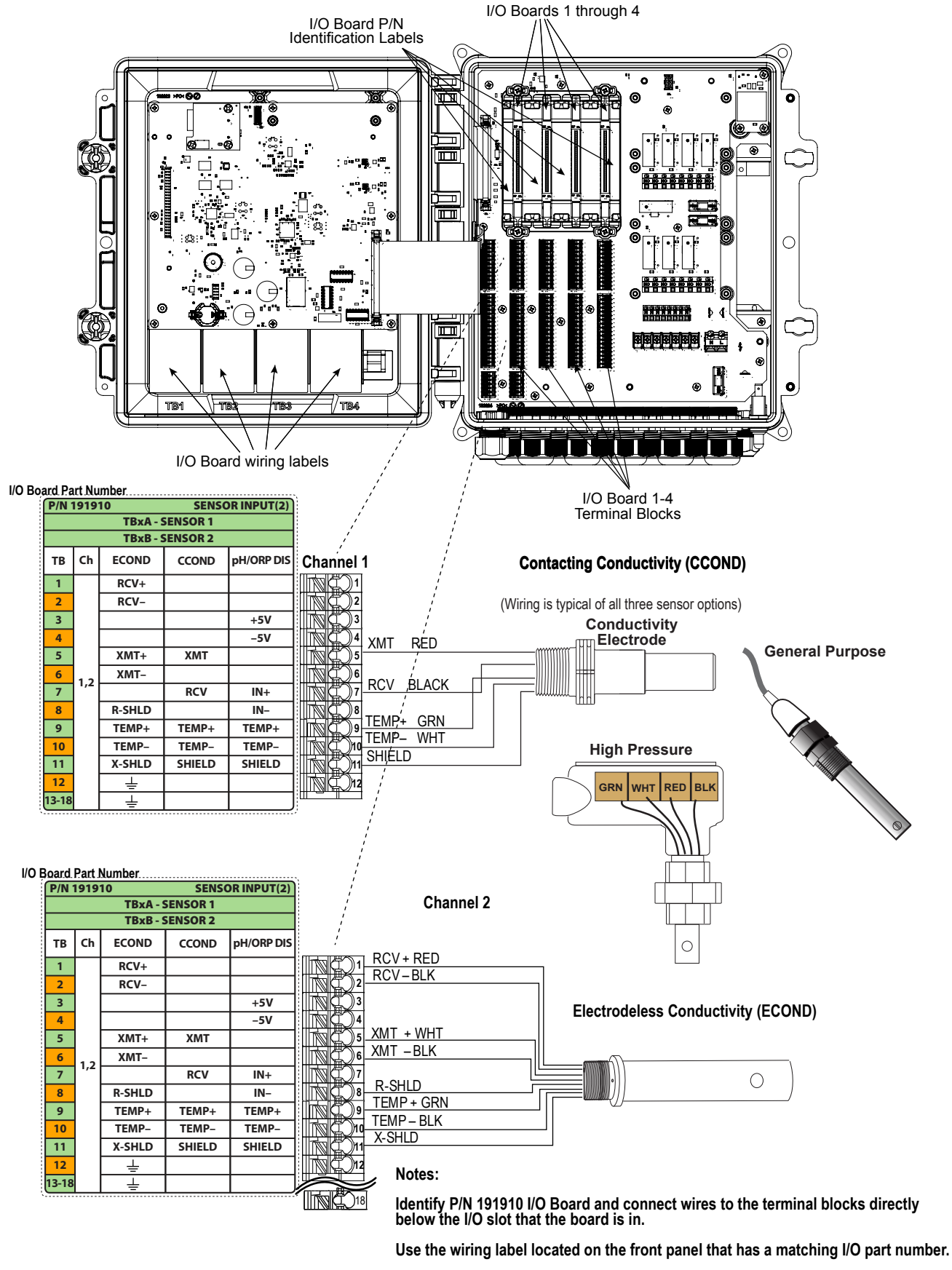

Either channel can support any of the sensor types listed.

#### Figuur 7 Onderdeelnummer 191910 bedrading dubbele-sensorkaart - geleidbaarheid

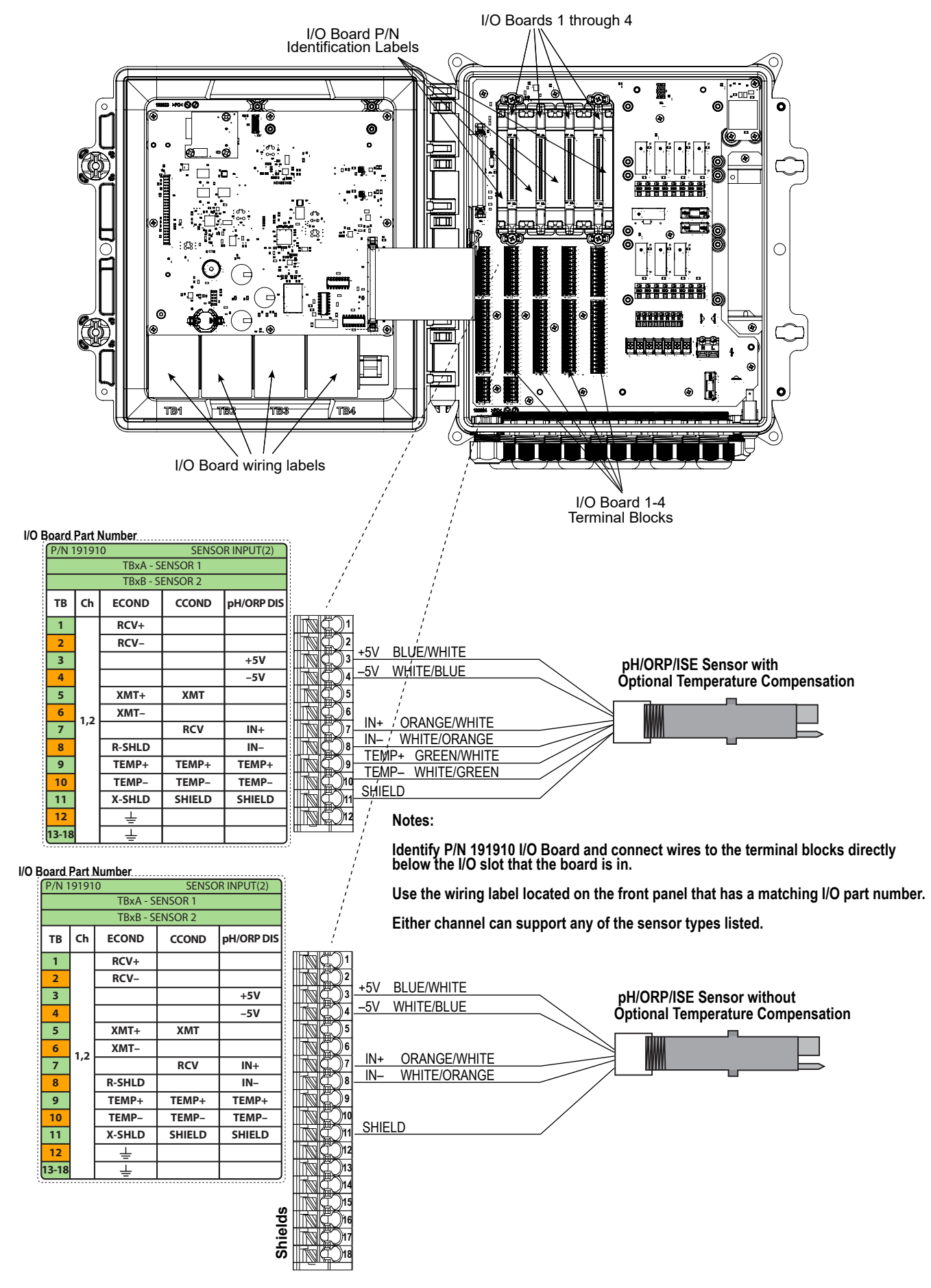

Figuur 8 Onderdeelnummer 191910 bedrading dubbele-sensorkaart - pH/redox/ISE

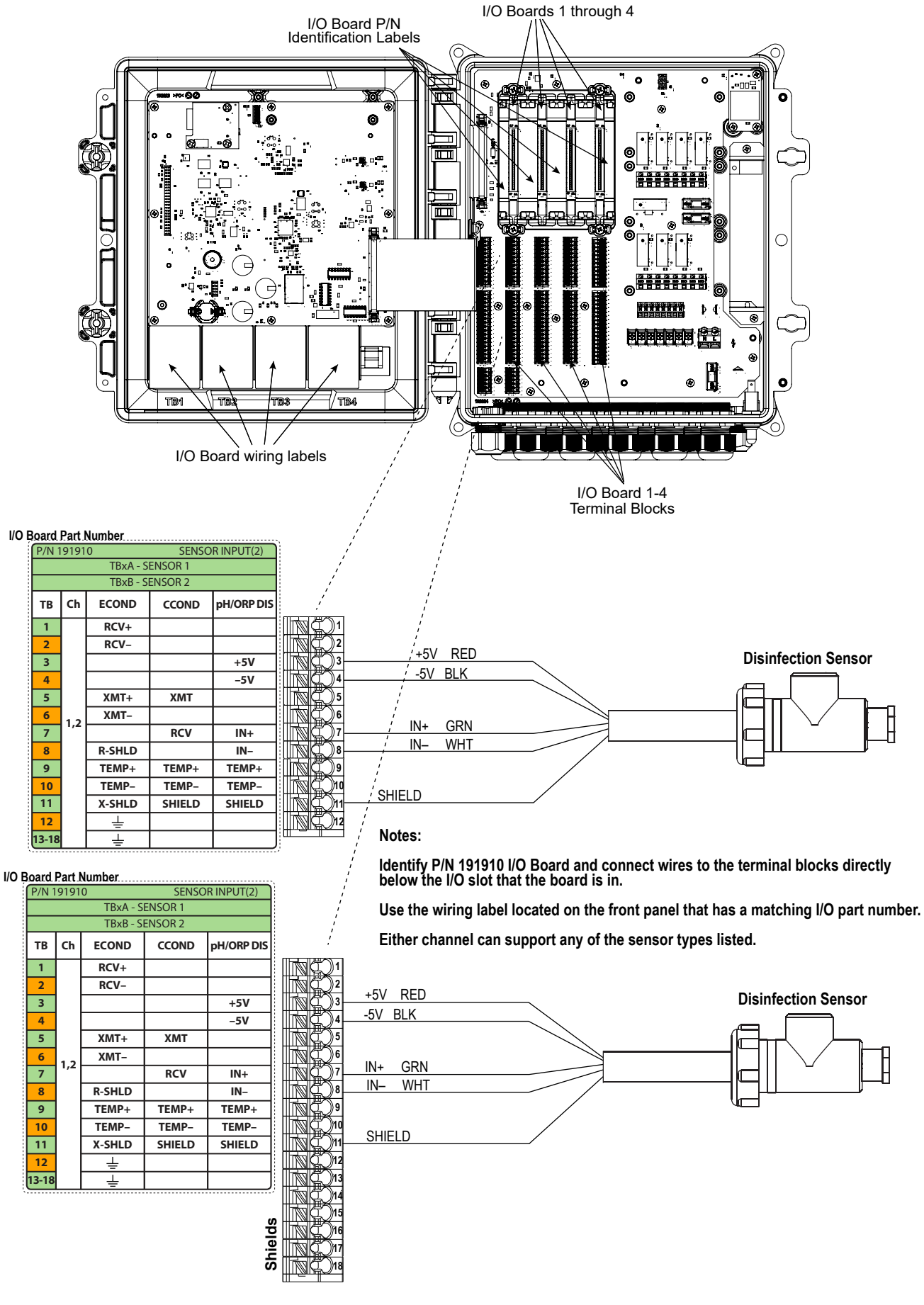

Figuur 9 Onderdeelnummer 191910 bedrading dubbele-sensorkaart - desinfectie

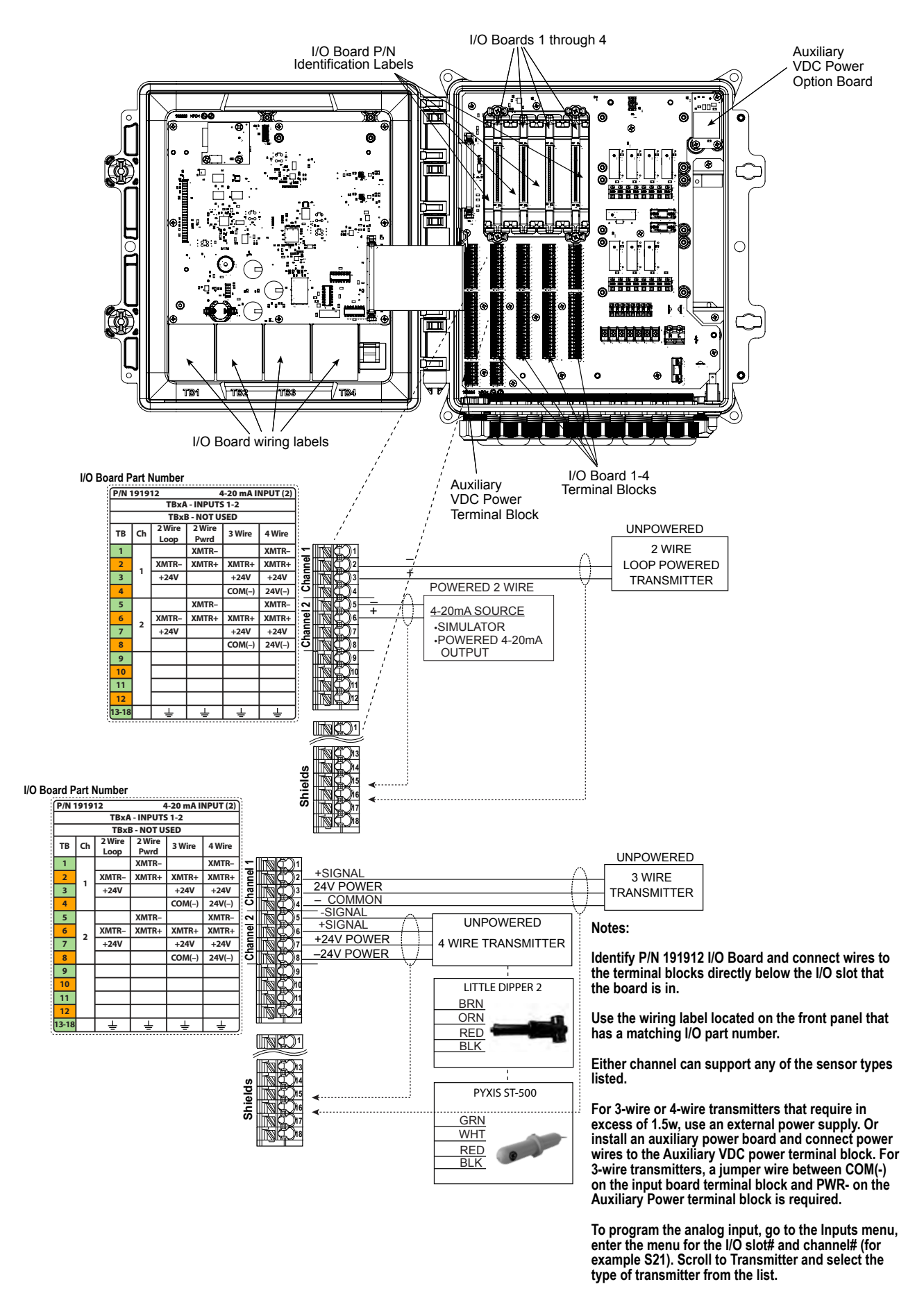

# Figuur 10 Onderdeelnummer 191912 bedrading dubbele analoge sensoringangskaart (4-20 mA)

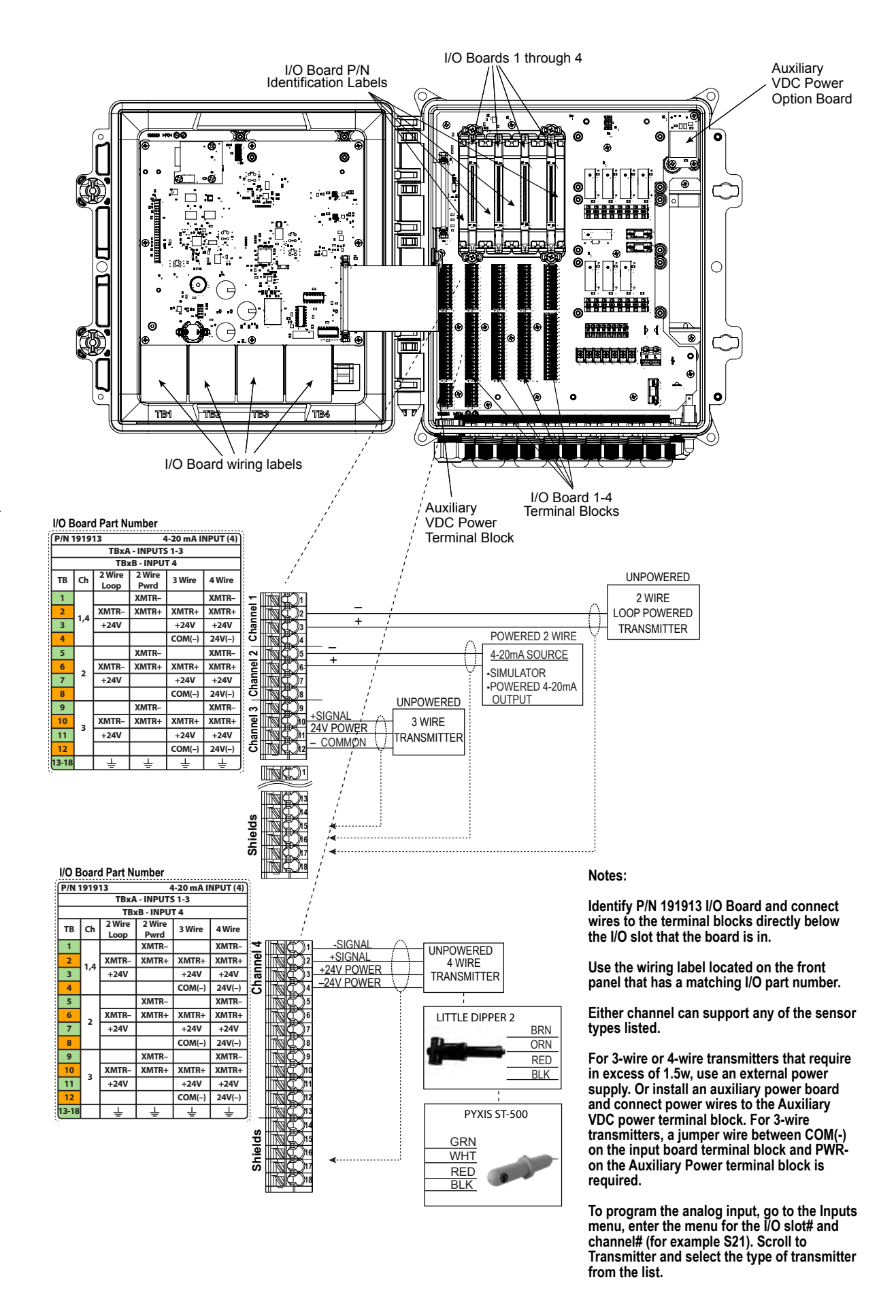

Figuur 11 Onderdeelnummer 191913 bedrading viervoudige analoge sensoringangskaart (4-20 mA)

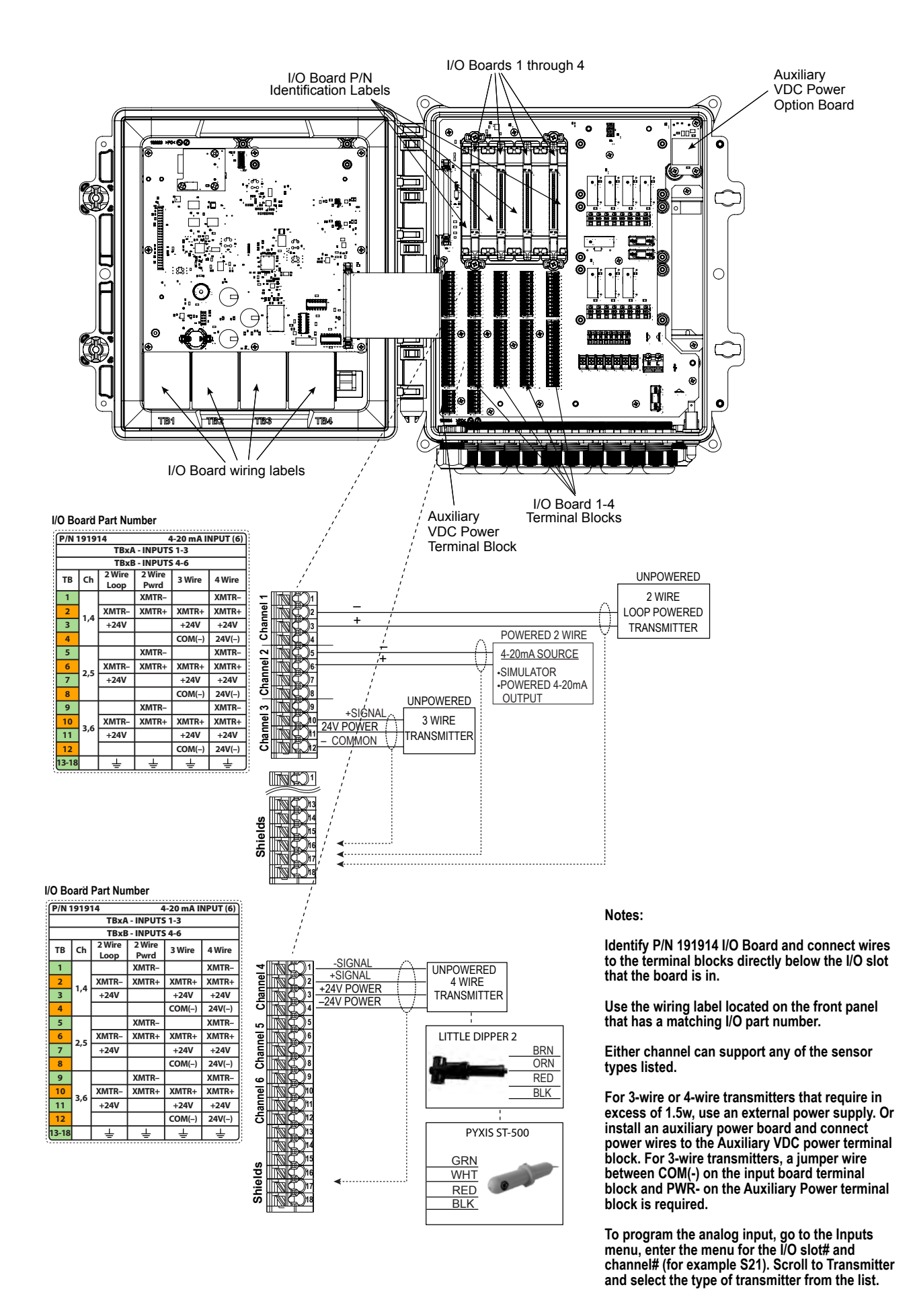

Figuur 12 Onderdeelnummer 191914 bedrading zesvoudige analoge sensoringangskaart (4-20 mA)

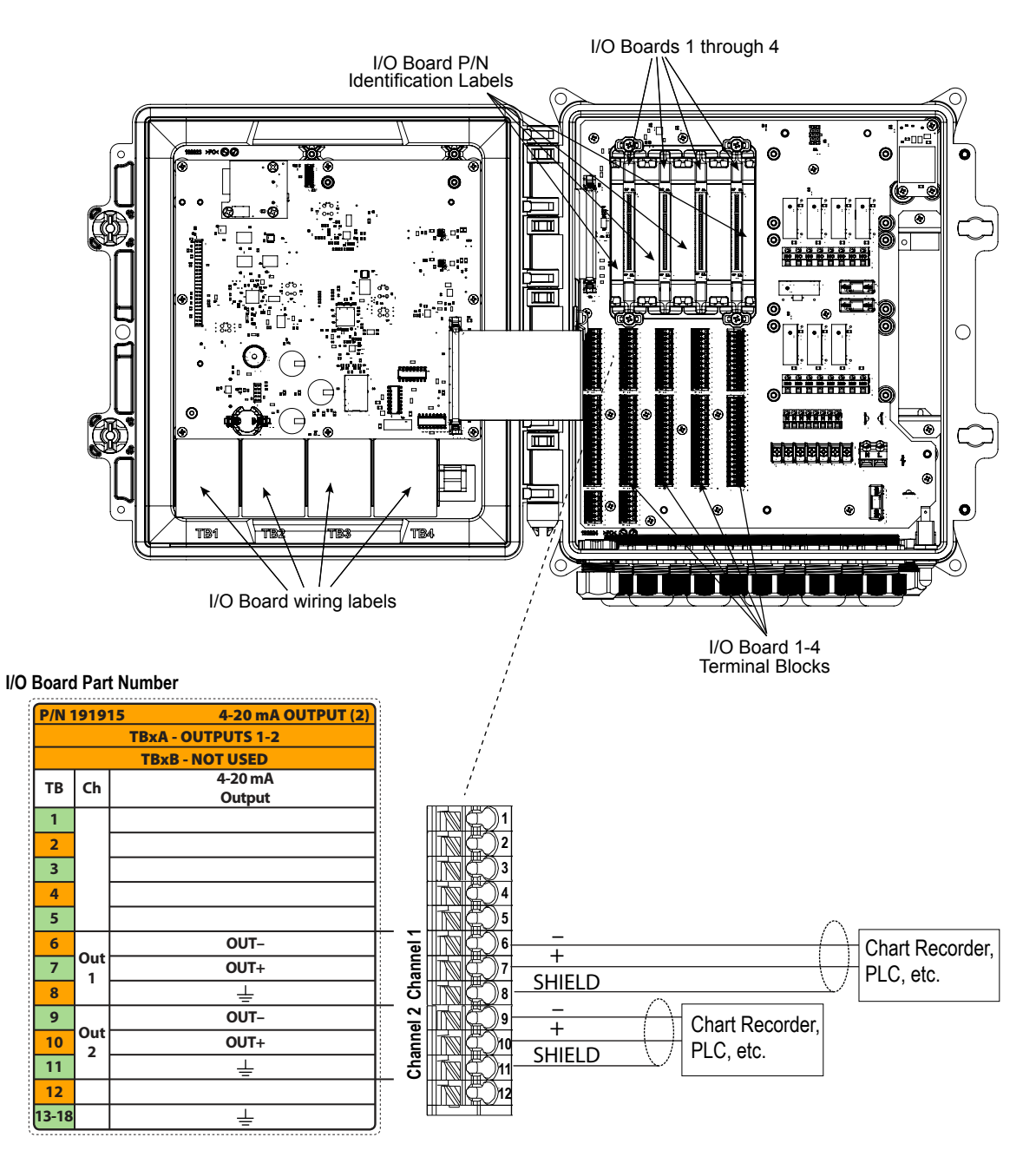

Notes:

Identify P/N 191915 I/O Board and connect wires to the terminal blocks directly below the I/O slot that the board is in.

Use the wiring label located on the front panel that has a matching I/O part number.

Either channel can support any of the sensor types listed.

Each analog output is internally powered, 15 VDC, fully isolated.

Figuur 13 Onderdeelnummer 191915 bedrading dubbele analoge uitgang (4-20 mA)

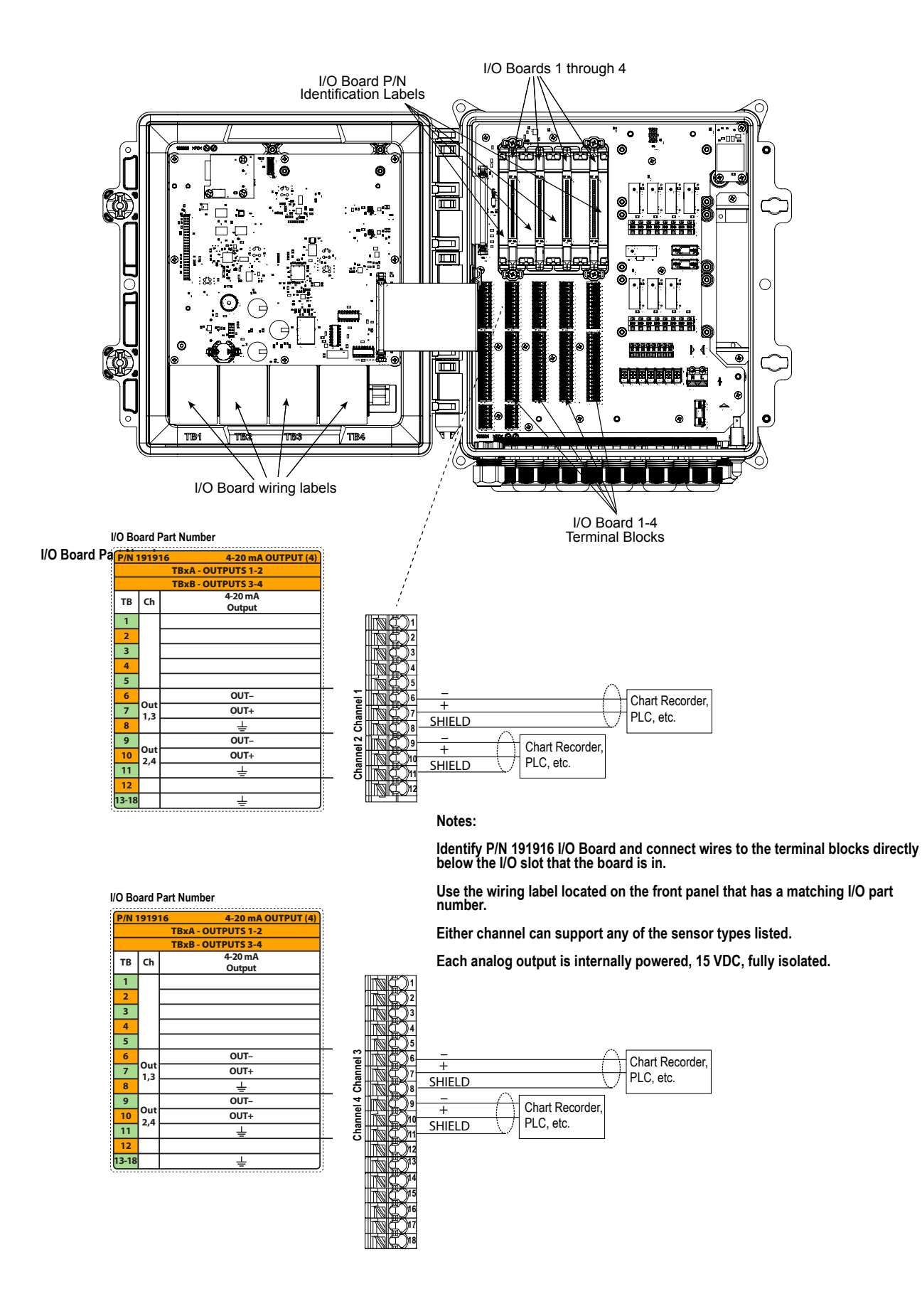

Figuur 14 Onderdeelnummer 191916 bedrading viervoudige analoge uitgang (4-20 mA)
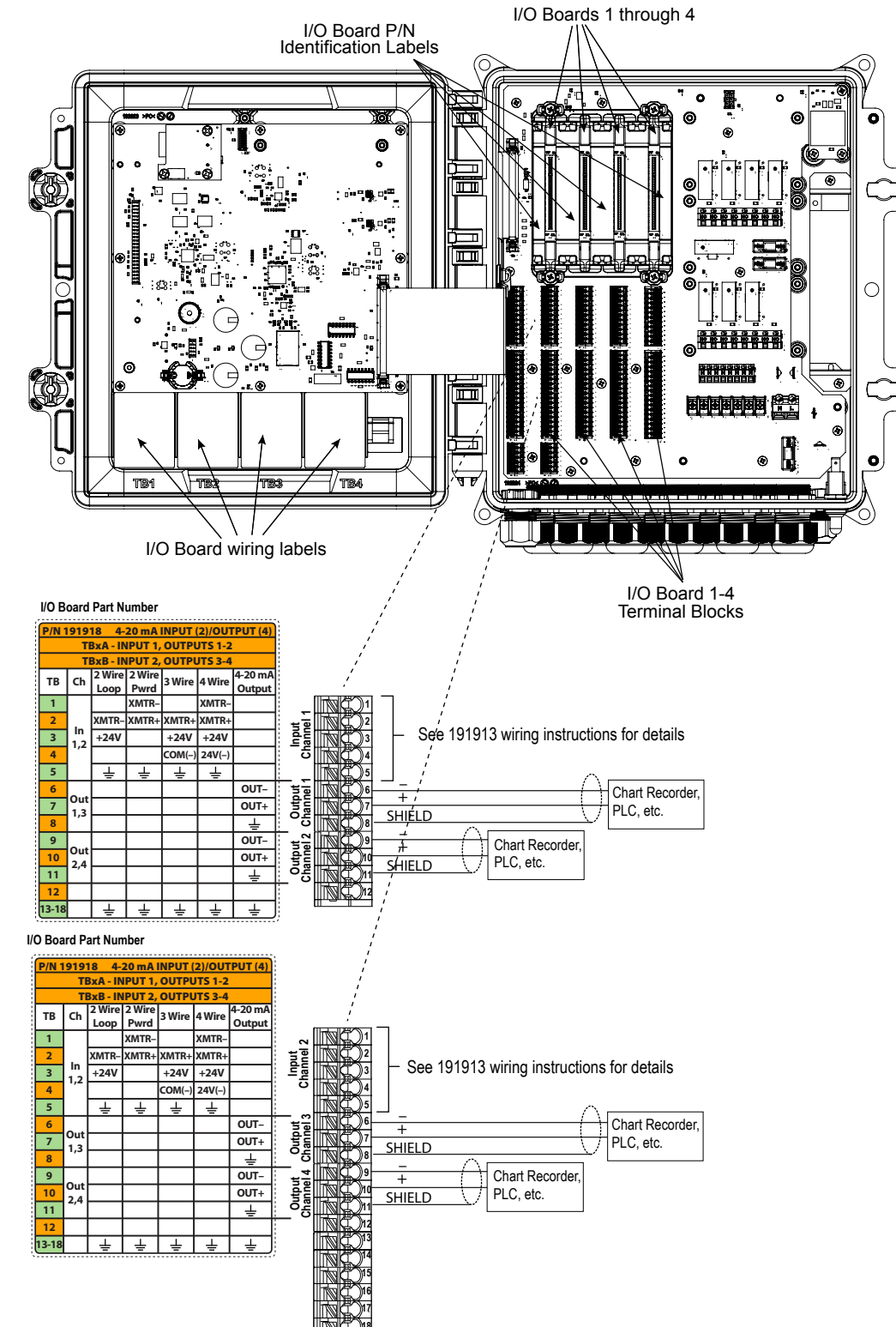

### Notes:

Identify P/N 191918 I/O Board and connect wires to the terminal blocks directly below the I/O slot that the board is in.

Use the wiring label located on the front panel that has a matching I/O part number.

Either channel can support any of the sensor types listed.

Each analog output is internally powered, 15 VDC, fully isolated.

To program the analog input, go to the Inputs menu, enter the menu for the I/O slot# and channel# (for example S21). Scroll to Transmitter and select the type of transmitter from the list.

# Figuur 15 Onderdeelnummer 191918 Bedrading dubbele analoge ingang (4-20 mA) + viervoudige analoge uitgang (4-20 mA)

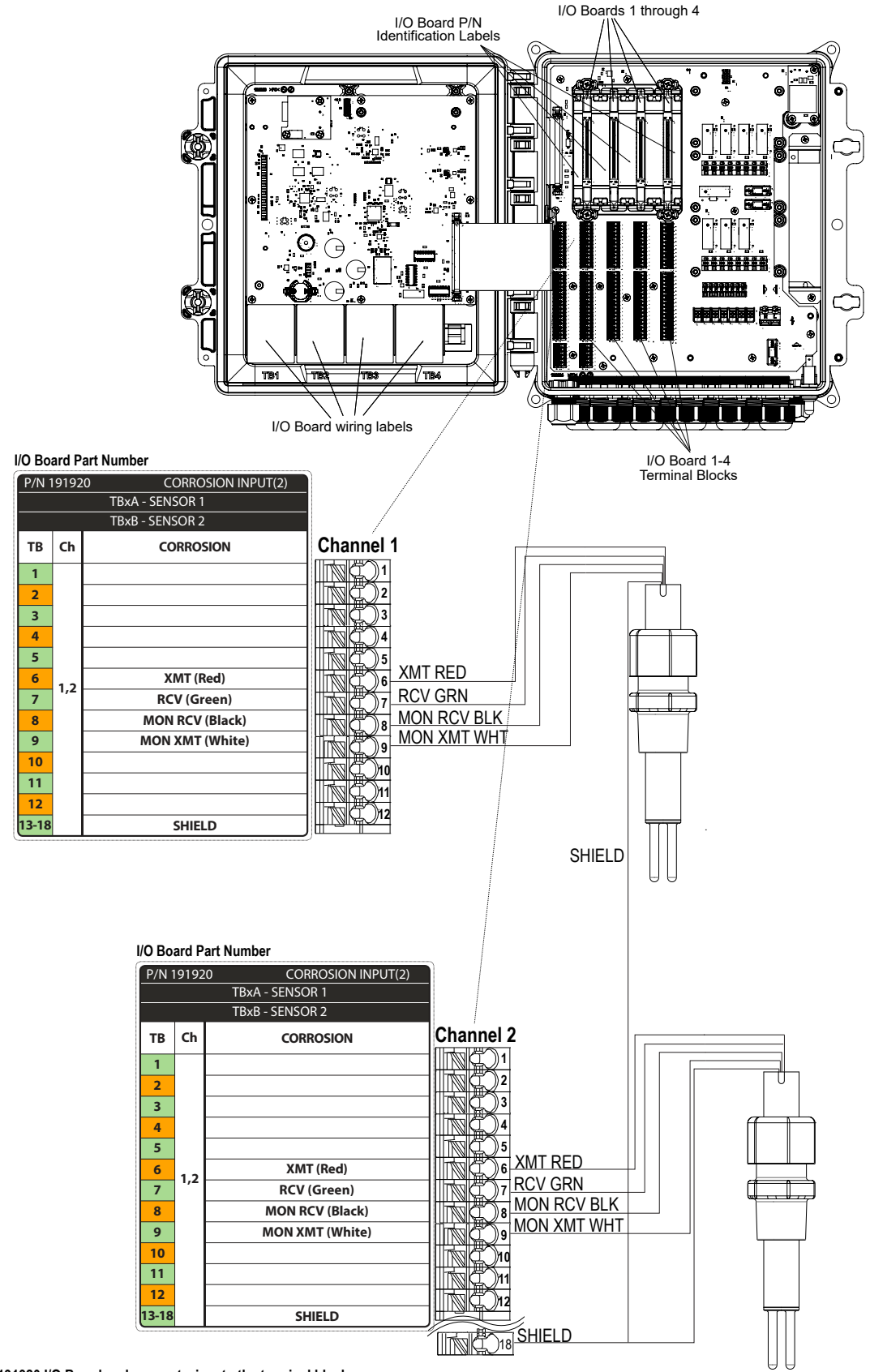

Identify P/N 191920 I/O Board and connect wires to the terminal blocks

directly below the I/O slot that the board is in.

Notes:

Use the wiring label located on the front panel that has a matching I/O part number.

Either channel can support any of the sensor types listed.

Figuur 16 Onderdeelnummer 191920 bedrading dubbele corrosiesensoringangskaart

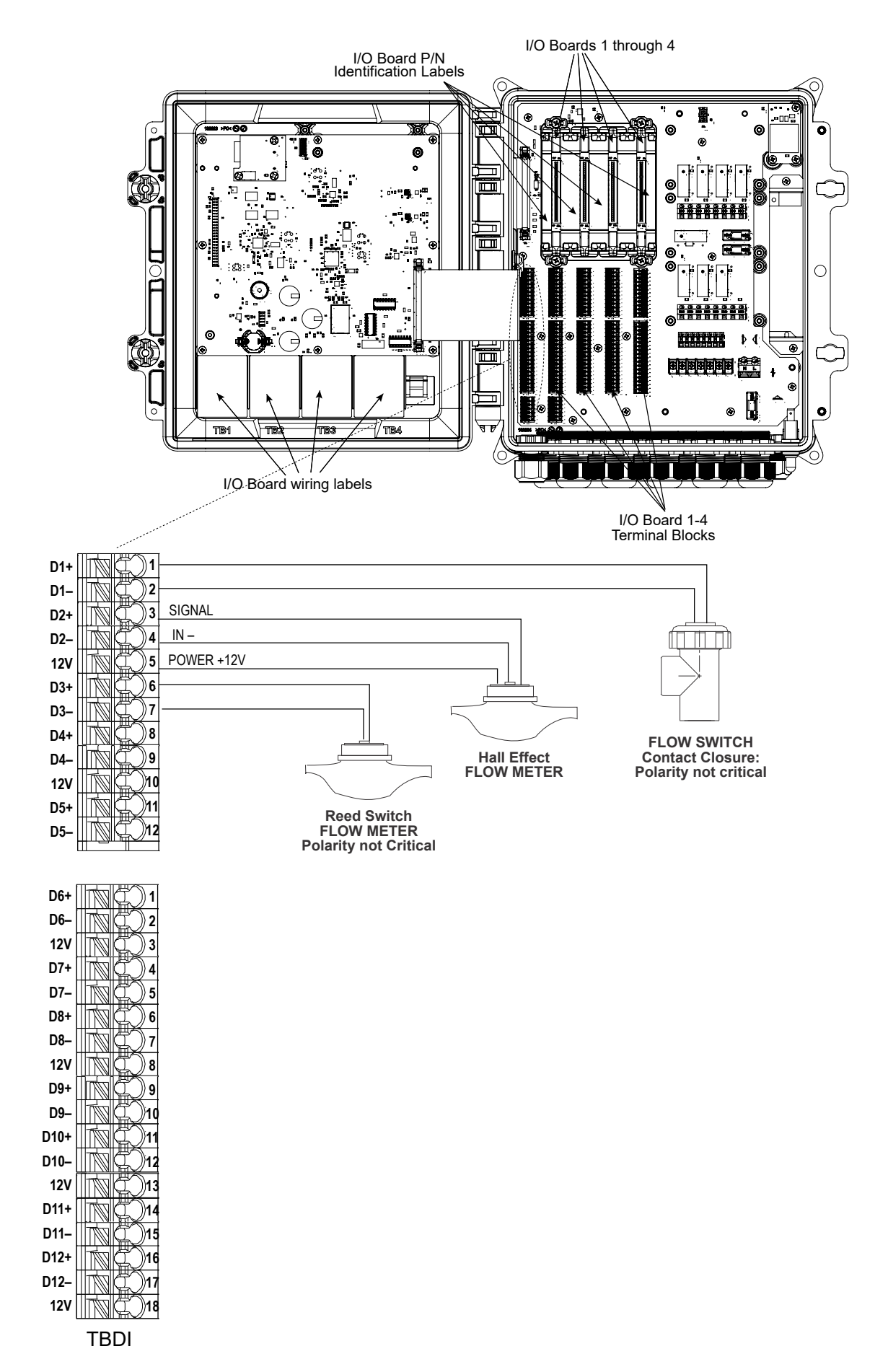

### Figuur 17 Digitale ingangsbedrading

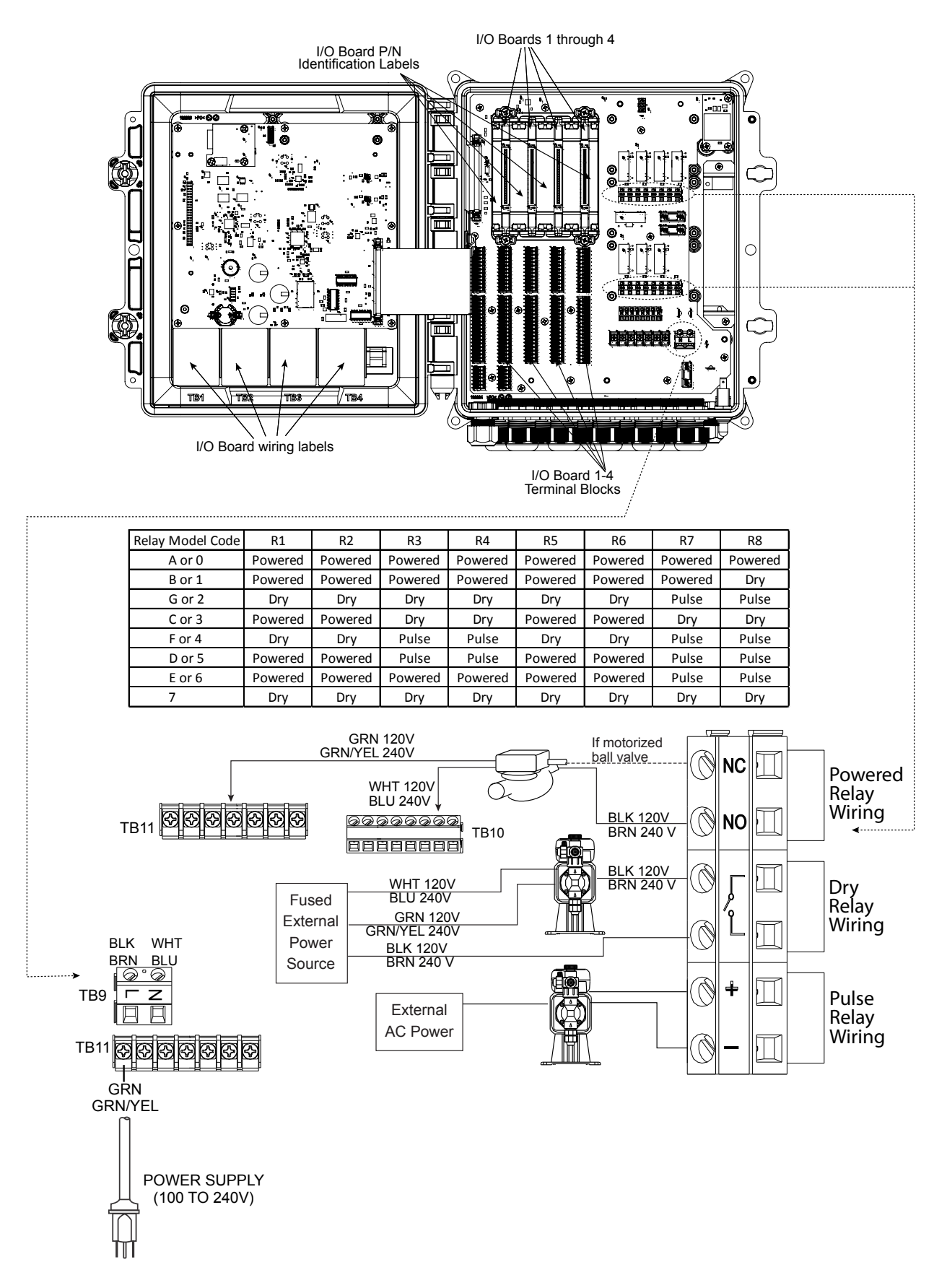

Figuur 18 Bedrading AC-voeding & Relaisuitgang - Opties vaste relais

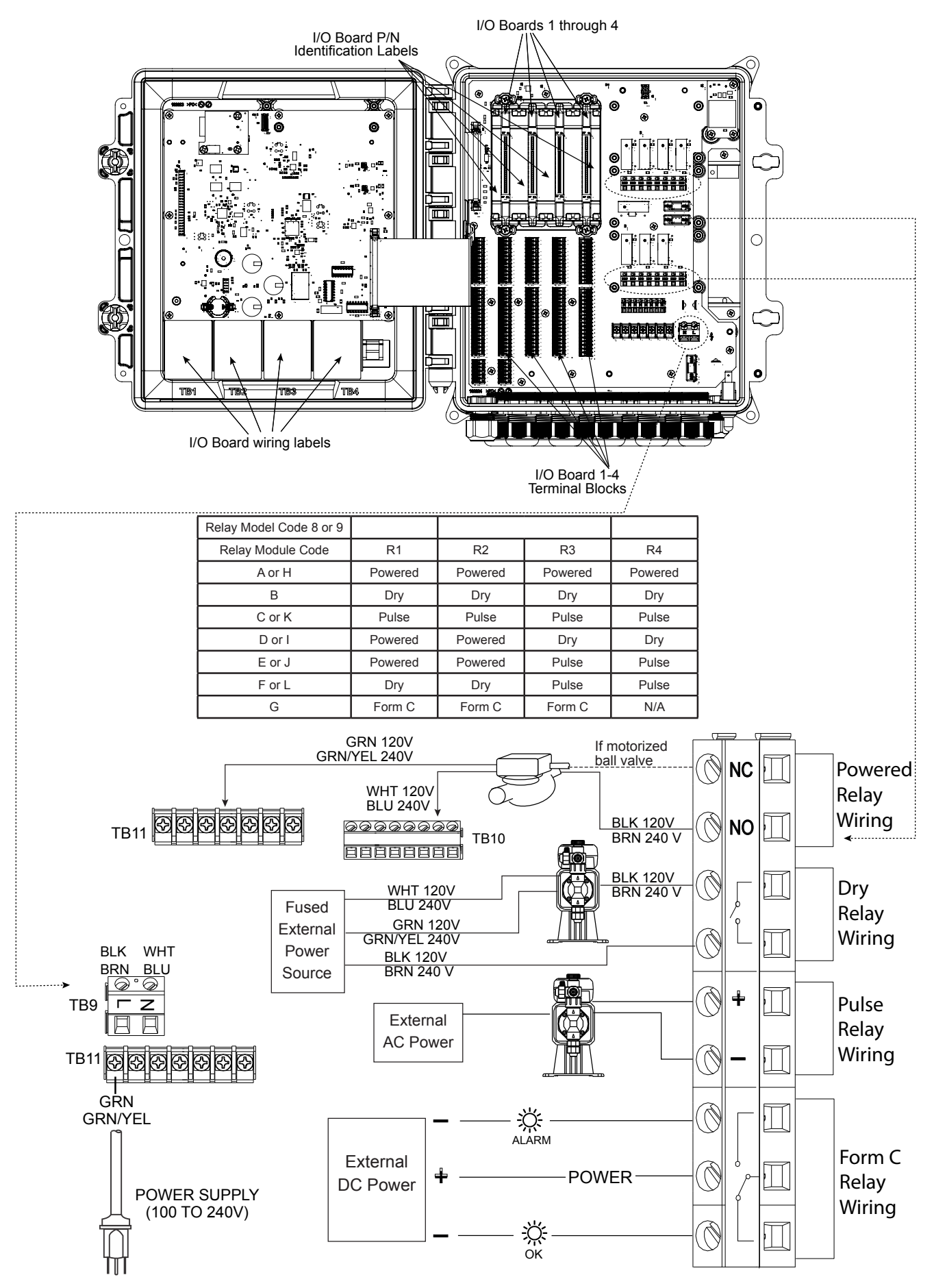

Figuur 19 Bedrading AC-voeding & Relaisuitgang - Opties voor op locatie configureerbare relais

# 4.0 FUNCTIEOVERZICHT

## 4.1 Frontpaneel

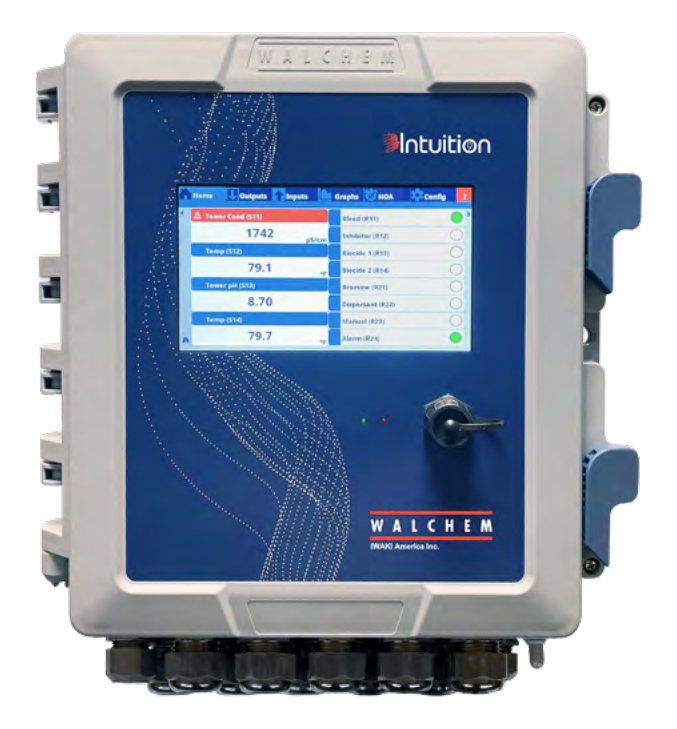

Figuur 20 Frontpaneel

# 4.2 Aanraakscherm

Als de regelaar aan staat, wordt op het display het hoofdscherm ("Home") getoond. Bovenaan het scherm staan tabbladen voor elke grote menugroep: Home, Ingangen, Uitgangen, Grafiek, HUA (bediening Hand - Uit - Automatische uitgang), Configuratie en Alarmen. Wanneer u op het tabblad tikt, worden de menu's voor die groep weergegeven. Wanneer u naar links of rechts over het scherm Home veegt, wordt de volgende groep in die richting weergegeven.

Onder deze tabbladen toont dit display door de gebruiker gedefinieerde velden met ingangswaarden of status van uitgangen. Wanneer u een van deze velden op het scherm Home aanraakt, wordt het scherm Details van het item geopend; hier kunt u de kalibratie- en instellingsmenu's openen of een grafiek voor die parameter creëren. Als er meerdere pagina's met items worden geselecteerd voor weergave op het scherm Home, dan wordt er automatisch tussen de pagina's gewisseld of kunt u handmatig omhoog of omlaag vegen om naar de volgende pagina te gaan. Een gele balk aan de rechterzijde geeft aan of er meerder pagina's zijn en waar de huidige pagina zich bevindt ten opzichte van andere pagina's.

# 4.3 Pictogrammen

In het hoofdscherm worden de volgende pictogrammen getoond. Raak het pictogram aan om de menuselecties te openen.

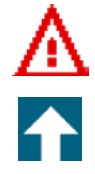

Menu Alarmmeldingen

Menu Ingangen

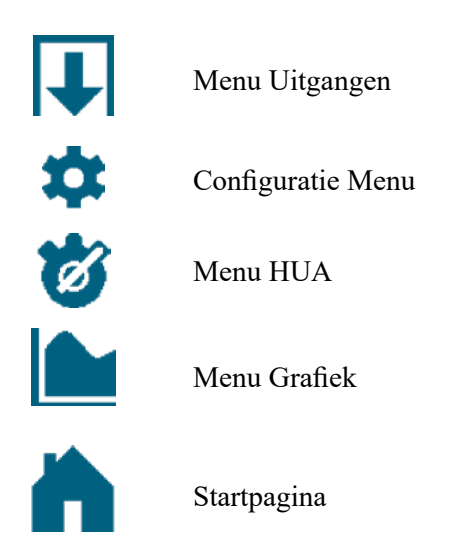

In de menuschermen kunnen andere pictogrammen voorkomen.

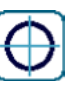

Het Kalibratie-pictogram wordt weergegeven in de sensoringangsmenu's en opent het kalibratiemenu

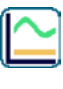

Het Grafiek-pictogram wordt in menu's Ingangen weergegeven en opent het menu Grafiek met die ingang

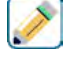

Het Bewerk-pictogram wordt in de menu met informatie voor Ingang en Uitgang weergegeven en de instellingen kunnen ermee worden bewerkt

Het Informatie-pictogram wordt in het menu voor Ingang en Uitgang weergegeven in plaats van het Bewerk-pictogram. Het wordt gebruikt om de bewerkingsmodus af te sluiten en terug naar informatie voor die Ingang of Uitgang te gaan.

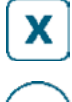

Het Afsluiten-pictogram sluit een menu af; u gaat terug naar het vorige menu

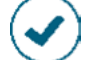

Het Bevestig-pictogram slaat wijzigingen op en gaat terug naar het vorige menu

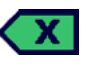

Het Teken verwijderen-pictogram wist een deel van de alfanumerieke gegevens

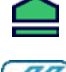

Het Shift-pictogram wordt gebruikt voor hoofdletters

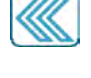

Het Dubbele pijlen-pictogram wordt in het menu Grafiek weergegeven en verplaatst het tijdsbereik van de grafiek

Het Agenda-pictogram wordt in het menu Grafiek weergegeven en hiermee worden de instellingen voor Tijdsbereik geopend

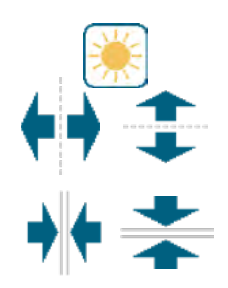

De Dimmen- en Helderheid-pictogrammen worden in het menu Scherm Instellingen weergegeven.

De Delen-pictogrammen worden in de Bewerk Home Scherm Layout weergegeven en gebruikt om een grotere cel in twee kleinere cellen te veranderen

De Samenvoegen-pictogrammen worden in de Bewerk Home Scherm Layout weergegeven en gebruikt om twee kleinere cellen in een grotere cel te veranderen

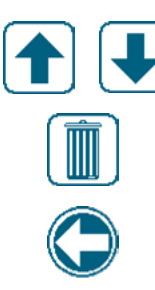

De Omhoog- en Omlaag-pictogrammen worden in de Bewerk Home Scherm Layout weergegeven en gebruikt om een parameter omhoog of omlaag op het scherm te verplaatsen

Het Verwijderen-pictogram wordt in de Bewerk Home Scherm Layout weergegeven en gebruikt om alle inhoud in dat deel van het scherm Home te wissen <task\_delete>

Het Terug-pictogram wordt in HUA Instellingen in het menu Uitgang weergegeven en zorgt dat u terug naar de lijst met instellingen voor die uitgang gaat. <nav\_back>

## Overzicht van het gebruik van pictogrammen

### Numerieke waarden veranderen

Om een getal te veranderen, gebruikt u het Teken verwijderen-pictogram voor het cijfer dat moet worden gewijzigd. Wanneer het nieuwe getal negatief is, start u met het aanraken van het min-teken, vervolgens gebruikt u het numerieke toetsenbord en de decimale punt om het getal in te voeren (sommige gegevens moeten gehele getallen zijn, waarbij de decimaal wordt genegeerd en de instelling wordt afgerond naar het dichtstbijzijnde gehele getal). Zodra het getal de juiste waarde heeft, moet u de nieuwe waarde in het geheugen opslaan door het Bevestig-pictogram aan te raken. Met het Afsluiten-pictogram behoudt u de oorspronkelijke waarde van het getal en gaat u terug.

### Namen veranderen

Als u de gebruikte naam voor het identificeren van een ingang of uitgang wilt wijzigen, gebruik het QWER-TY-toetsenbord. U kunt hoofdletters en kleine letters, getallen, spatie, punt en symbolen gebruiken. Wanneer u een toets aanraakt en deze omhoog schuift, wordt het teken in de bovenste hoek van de toets ingevoerd of wordt het teken met mogelijke accenten weergegeven, waar van toepassing. Als u twee keer op Shift tikt, wordt capslock ingeschakeld. Zodra het woord goed is, moet u het Invoeren-pictogram gebruiken om de nieuwe waarde in het geheugen op te slaan of het Afsluiten-pictogram gebruiken om het woord te behouden en terug te gaan.

### Uit een lijst kiezen

Bij het selecteren van een sensortype, de meeteenheden voor een ingang, of de regelmodus, moet de selectie gemaakt worden uit een lijst van beschikbare opties. Veeg waar nodig om de gewenste optie te vinden en raak de optie daarna aan om deze te markeren. Raak het Bevestig-pictogram aan om de nieuwe optie in het geheugen op te slaan of raak het Afsluiten-pictogram aan om de oorspronkelijke waarde van de selectie te behouden en terug te gaan.

### **Relais-stand Hand/Off/Auto**

Raak de gewenste relais-stand aan. In de stand "Hand" (manueel) wordt het relais gedurende een bepaalde tijd AAN geforceerd. Wanneer die tijd om is, keert het relais terug naar de vorige stand. In de stand "Off" (uit) is het relais altijd UIT, tot het in een andere stand wordt gezet, en in de stand "Auto" reageert het relais op instelpunten. Raak het Terug/Return-pictogram aan om terug te keren naar de relaisinstellingen.

### Menu's Vergrendeling kanalen en Activeer met kanalen

Om te selecteren welke digitale ingangen of relais dit relais (Vergrendeling Kanalen) vergrendelen, of welke digitale ingangen of relais dit relais geforceerd inschakelen (Activeer Met Kanalen), raakt u het/de ingangs- of relaisnummer(s) aan. De achtergrond van het geselecteerde item kleurt donker. Wanneer het selecteren van het benodigde aantal is voltooid, raakt u het Bevestig-pictogram aan om de wijzigingen te accepteren of het Afsluiten-pictogram om de oorspronkelijke instellingen van de selecties te behouden en terug te gaan.

## 4.4 Opstarten

### Eerste keer opstarten

Nadat u de behuizing hebt gemonteerd en de bedrading hebt aangebracht, is de regelaar klaar voor gebruik. Steek de stekker van de regelaar in en zet de voedingsschakelaar aan, zodat de regelaar van stroom wordt voorzien. Op het display verschijnt even het logo . Daarna gaat het scherm terug naar het display Home. Raadpleeg hoofdstuk 5 hierna voor meer details over elke instelling.

Als u terug naar Home wilt gaan, sluit actieve menu's af en raak het tabblad Home bovenaan op het scherm aan.

## Configuratiemenu (zie hoofdstuk 5.4)

### Taal kiezen

Raak het tabblad Configuratie bovenaan op het scherm Home aan. Raak Algemene instellingen aan. Veeg omhoog of omlaag totdat het Engelse woord "Language" (taal) wordt weergegeven en raak het aan. Veeg omhoog of omlaag totdat uw taal wordt weergegeven en raak deze aan. Raak het Bevestigen-pictogram aan om alle menu's in uw taal te wijzigen.

### Datum instellen (indien noodzakelijk)

Veeg in het menu Algemene Instellingen omhoog of omlaag totdat Datum wordt weergegeven en raak dit dan aan. Markeer de Dag en gebruik daarna het numerieke touchpad om de datum aan te passen. Raak het Bevestigen-pictogram aan om de wijziging te accepteren.

### Tijd instellen (indien noodzakelijk)

Veeg in het menu Algemene Instellingen omhoog of omlaag totdat Tijd wordt weergegeven en raak dit dan aan. Markeer het cijfer om het te wijzen en gebruik daarna het numerieke touchpad om de tijd te wijzigen. Raak het Bevestigen-pictogram aan om de wijziging te accepteren.

### Algemene meeteenheden instellen

Veeg in het menu Algemene Instellingen omhoog of omlaag totdat Algemene Eenh. wordt weergegeven en raak dit dan aan. Raak de gewenste eenheden aan. Raak het Bevestigen-pictogram aan om de wijziging te accepteren.

### Temperatuureenheden instellen

Veeg in het menu Algemene Instellingen omhoog of omlaag totdat Temp Eenheden wordt weergegeven en raak dit dan aan. Raak de gewenste eenheden aan. Raak het Bevestigen-pictogram aan om de wijziging te accepteren.

Sluit het menu Algemene Instellingen. Raak het tabblad Ingangen aan.

### Ingangen (zie hoofdstuk 5.2)

### Programmeer de instellingen voor elke ingang

Er wordt een lijst met alle beschikbare ingangen weergegeven. Raak ingang S11 aan om naar het scherm Details te gaan. Raak het Bewerk-pictogram aan. Wanneer de naam van de sensor het aangesloten type sensor niet goed beschrijft, veeg u omhoog of omlaag totdat Type wordt weergegeven. Raak het veld Type aan. Veeg omhoog of omlaag totdat het juiste type sensor wordt weergegeven en raak het aan om het te markeren. Raak het Bevestigen-pictogram aan om de wijziging te accepteren. Daarmee gaat u terug naar het scherm Details. Raak het Bewerk-pictogram aan en voer de overige instellingen voor S11 in. Voor de desinfectiesensoren kiest u de exacte sensor in het menu Sensor. Voor contactgeleidbaarheidssensoren voert u de celconstante in. Selecteer de meeteenheden. Voer de alarminstelpunten en de dode band van het alarm in. Stel de standaardtemperatuur in die gebruikt gaat worden voor de automatische temperatuurcompensatie wanneer het temperatuursignaal ongeldig wordt.

Nadat de instellingen voor S11 voltooid zijn, raakt u het Afsluiten-pictogram aan totdat de lijst met ingangen wordt weergegeven. Herhaal het proces voor elke ingang.

Het temperatuuringangselement S12 moet correct ingesteld zijn zodra het sensortype S11 is ingesteld. Is dat niet het geval, selecteert u het juiste temperatuurelement en stelt u de alarminstelpunten en de dode band van het alarm in. Gewoonlijk hebben redox- en desinfectiesensoren geen temperatuursignalen en zijn vooraf ingesteld op Niet-toegewezen.

Om de temperatuur te kalibreren, keert u terug naar het scherm Details S12, raakt u het Kalibreren-pictogram aan en raakt u het Enter-pictogram aan om een kalibratie uit te voeren. Wanneer een van de ingangskaarten een kaart met een dubbele analoge ingang (4-20mA-signaal) is, selecteert u het type sensor dat moet worden aangesloten. Selecteer fluorometer wanneer een Little Dipper 2 wordt aangesloten. Selecteer AI-monitor wanneer het apparaat zelfstandig kan worden gekalibreerd en de kalibratie voor Intuition-9<sup>TM</sup> alleen in mA-eenheden plaatsvindt. Selecteer Zender wanneer het aangesloten apparaat niet zelfstandig kan worden gekalibreerd en de Intuition-9<sup>TM</sup> moet worden gebruikt om de technische meeteenheden te kalibreren. Wanneer een debietschakelaar of een vloeistofpeilschakelaar is aangesloten, moet D1 t/m D12 (afhankelijk van waarop het apparaat is aangesloten) worden ingesteld op het type Toestand van de digitale ingang (is er geen schakelaar aangesloten, selecteert u Geen sensor). Stel de toestand in die mogelijk de regeluitgangen vergrendelt (raadpleeg de Uitgangsinstellingen om te programmeren welke uitgangen, indien van toepassing, vergrendeld worden door de schakelaar). Stel de toestand in, indien van toepassing, die zal leiden tot een alarm.

Wanneer een debietmeter met contactkop of schoepenrad is aangesloten, moeten D1 t/m D12 (afhankelijk van waarop het apparaat is aangesloten) worden ingesteld op dat type (als er geen debietmeter is aangesloten, selecteert u Geen sensor). Stel de meeteenheden, volume/contact of K-factor enz. in.

### Kalibreer de sensor

Om de sensor te kalibreren, gaat u terug naar de lijst met ingangen, raakt u de te kalibreren sensor aan, raakt u het Kalibreren-pictogram aan en selecteert u een van de kalibratieroutines. Voor desinfectie- en algemene sensoren begint u met de nulkalibratie. Voor inductieve geleidbaarheid begint u met de luchtkalibratie. Raadpleeg hoofdstuk 5.2.

Raak het Hoofdmenu-pictogram aan. Raak het Uitgangen-pictogram aan.

## Uitgangen (zie hoofdstuk 5.3)

### Programmeer de instellingen voor elke uitgang

Er wordt een lijst met alle beschikbare uitgangen weergegeven. Raak het relais aan om eerst te programmeren en naar het scherm Details te gaan. Raak het Bewerk-pictogram aan. Als de naam van het relais niet de gewenste regelmodus beschrijft, veeg omhoog of omlaag totdat het menu Modus wordt weergegeven. Raak het menu Modus aan. Veeg omhoog of omlaag totdat de juiste regelmodus wordt weergegeven en raak deze aan. U gaat terug naar het scherm Details. Raak het Bewerk-pictogram aan en stel de overige instellingen voor de uitgang in.

Wanneer u wilt dat de uitgang wordt vergrendeld door een debietschakelaar of door een andere uitgang die actief is, opent u het menu Vergrendeling Kanalen en selecteert u het ingangs- of uitgangskanaal dat deze uitgang vergrendelt.

De standaardinstelling voor de uitgang is de modus Uit, waarbij de uitgang niet reageert op de instellingen. Zodra alle instellingen voor die uitgang voltooid zijn, opent u het menu HUA Instellingen en wijzigt u de modus in Auto.

Herhaal dit voor elke uitgang.

### Instellingen voor het scherm Home (zie deel 5.4.9)

Wanneer de regelaar voor de juiste functie is geprogrammeerd, kunnen de parameters op het scherm Home, en hun grootte en positie worden aangepast. Standaard worden de eerste twee sensoringangen links op de eerste pagina weergegeven, met de status van acht relais aan de rechterzijde, met niets op de optionele tweede of derde pagina.

Raak Scherm Instellingen op het tabblad Configuratie en daarna Bewerk Home Scherm Layout aan. Raak de naam van de parameter aan om de weergegeven parameter te wijzigen. Raak de Delen-pictogrammen aan om twee kleinere kaarten van een grote kaart te maken of raak de Samenvoegen-pictogrammen aan om van twee kleinere kaarten een grote kaart te maken. Selecteer de parameter die op elke kaart moet worden weergegeven. Veeg om naar de volgende pagina te gaan en eventueel meer kaarten toe te voegen. Gebruik het Verwijderen-pictogram om alles van het halve display te verwijderen. Gebruik de Omhoog- en Omlaag-pictogrammen om het volledige venster omhoog of omlaag te verplaatsen.

Raak het Bevestig-pictogram aan om de wijzigingen op te slaan of het Afsluiten-pictogram aan om de wijzigingen niet op te slaan.

### Normaal opstarten

Zodra de instelpunten in het geheugen staan, is opstarten een eenvoudige procedure. Controleer de toevoer van chemicaliën, schakel de regelaar in, kalibreer deze zo nodig, en de regeling zal beginnen werken.

## 4.5 Uitschakelen

Om de regelaar uit te schakelen, moet u gewoon de voeding uitzetten. Het programma blijft in het geheugen. Het is belangrijk dat de pH/Redox-elektrode en desinfectiesensoren nat blijven. Wanneer er een uitschakeling wordt verwacht die langer dan een dag duurt, en de kans bestaat dat de elektrode uitdroogt, verwijdert u de elektrode van het T-stuk en bergt u hem op in pH 4-buffer of koeltorenwater. Voorkom vorsttemperaturen tijdens de opslag van de pH/ redox-elektrodes om glasbreuk te vermijden.

# 5.0 BEDIENING met behulp van het aanraakscherm

Deze apparaten regelen voortdurend, zolang ze van stroom worden voorzien. Het programmeren gebeurt via het aanraakscherm of de optionele ethernetaansluiting. Zie hoofdstuk 6.0 voor de ethernetinstructies.

Om de meetwaarden van elke sensor te bekijken of een willekeurige gebruikersgedefinieerde lijst met parameters die is ingesteld, raakt u het Home-pictogram aan, mocht u zich daar nog niet bevinden. De menu's voor elk van deze parameters kan worden geopend door de parameter rechtstreeks aan te raken.

Houd er rekening mee dat zelfs terwijl u de menu's doorloopt, het apparaat doorgaat met regelen.

De menustructuur is gegroepeerd op alarmen, ingangen en uitgangen, grafieken en HUA. Onder het menu Configuratie bevinden zich de algemene instellingen, zoals de tijd, de taal enz., waaraan geen ingang of uitgang is gekoppeld. Elke ingang heeft zijn eigen menu voor de kalibratie en de selectie van de maateenheid. Elke uitgang heeft zijn eigen menu met instellingen, met daarin instelpunten, timerwaarden en bedrijfsmodi, waar nodig.

# **HOOFDMENU / HOOFDSCHERM OVERZICHT**

### INGANGEN

| Ccond (S11)      |       | Temp (S12)       |    |
|------------------|-------|------------------|----|
| 1000             |       | 50,5             |    |
|                  | µS/cm |                  | °F |
| Cond (S13)       |       | Temp (S14)       |    |
| 1000             |       | 50,5             |    |
|                  | µS/cm |                  | °F |
| pH (S21)         |       | Temp (S22)       |    |
| 8,95             |       | 80,1             |    |
|                  |       |                  | °F |
| NtToegewzn (S23) |       | NtToegewzn (S24) |    |
|                  |       |                  |    |
|                  |       |                  |    |

### Lijst met mogelijke ingangen

| Meting van de geleidbaarheid via | Debietmeter, schoepenradtype      |
|----------------------------------|-----------------------------------|
| contact                          | Doseringsbewaking                 |
| Inductieve geleidbaarheid        | Teller                            |
| Temperatuur                      | DI Toestand Modbus Vanop Afstand  |
| pH                               | DI Teller                         |
| Redox                            | Virtuele Ingang berekening        |
| Desinfectie                      | Virtuele Ingang Redundante sensor |
| Generiek                         | Virtuele Ingang RuweWaarde        |
| Zender/AI Monitor                | Virtuele Ingang Verstoring        |
| TankNiveau                       | Virtuele Ingang Modbus Vanop      |
| Fluorometer                      | Afstand                           |
| Debietmeter, analoog type        | Corrosiesnelheid                  |
| DI-Toestand                      | Corrosie-onbalans                 |
| Dehietmeter contactortype        | :                                 |

.....i

### UIT

| Aan/Uit (R1)        | Dos Timer (R2)      |
|---------------------|---------------------|
| Aan                 | Uit                 |
| Bio Timer (R3)      | TijdsProp (R4)      |
| Uit                 | Uit                 |
| Boolean Logica (R5) | Sonde Spoeling (R6) |
| Uit                 | Uit                 |
| PulsProp (R7)       | Alarmuitgang (R8)   |
| Uit                 | Uit                 |

÷

### Lijst met mogelijke uitgangen

| Regelmodus Aan/Uit            |
|-------------------------------|
| Regelmodus Verstoring Aan/Uit |
| Regelmodus Debiettimer        |
| Regelmodus Dosering en spui   |
| Regelmodus Percentage time    |
| Regelmodus Debiettimer        |
| Alarmuitgangsmodus            |
| Regelmodus Tijdsproportioneel |
| Regelmodus Pulsproportioneel  |
| Regelmodus Pulsproportioneel  |
| verstoring                    |
| Periodieke bemonsteringsmodus |
| Regelmodus Handmatig          |
| Regelmodus PID                |
| Dubbele instelpunt-modus      |
| Regelmodus Timer              |
| Regelmodus Sondespoeling      |
|                               |

| gen                            |
|--------------------------------|
| Regelmodus Piek                |
| Regelmodus cascade-uitgang     |
| PPM Volume                     |
| Regelmodus Debietmeterver-     |
| houding                        |
| Regelmodus Volumetrisch        |
| mengsel                        |
| Tellertimer                    |
| Boolean Logica                 |
| Dubbel Schakelaar              |
| Analoge uitgang, modus Door-   |
| sturen                         |
| Analoge uitgang, regelmodus    |
| Proportioneel                  |
| Analoge uitgang, Modus Manueel |
| Analoge uitgang, modus Versto- |
| ring                           |

## ALARMEN (lijst met actieve alarmen)

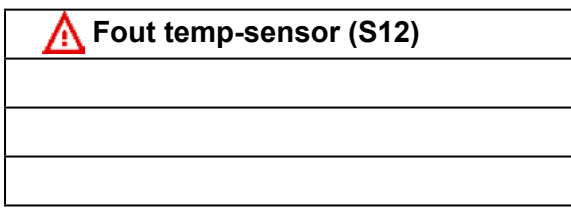

| HOOFDSCHER    | M (voorbeeld)       | :   |   |
|---------------|---------------------|-----|---|
| Ccond (S11)   | Aan/Uit (R1)        | Aan | • |
| 1000<br>μS/cm | Dos Timer (R2)      | Uit | 0 |
| Temp (S12)    | Bio Timer (R3)      | Uit | 0 |
| 50,5<br>°F    | TijdsProp (R4)      | Uit | 0 |
| pH (S21)      | Boolean Logica (R5) | Uit | 0 |
| 8,95          | Sonde Spoeling (R6) | Uit | 0 |
| Temp (S22)    | PulsProp (R7)       | Uit | 0 |
| 80,1<br>°F    | Alarmuitgang (R8)   | Uit | 0 |

.....

.....

## CONFIG

.....

| Algemene Instellingen      | Veiligheidsinstellingen |
|----------------------------|-------------------------|
| Ethernetinstellingen       | Ethernet Details        |
| WiFi Instellingen          | WiFi Details            |
| Email Rapport Instellingen | Display-instellingen    |
| Bestand Hulpprogramma      | Regelaar Details        |

# HUA

| Aan/Uit (R1)        | Hand | Uit | Auto |  |
|---------------------|------|-----|------|--|
| Dos Timer (R2)      | Hand | Uit | Auto |  |
| Bio Timer (R3)      | Hand | Uit | Auto |  |
| TijdsProp (R4)      | Hand | Uit | Auto |  |
| Boolean Logica (R5) | Hand | Uit | Auto |  |
| Sonde Spoeling (R6) | Hand | Uit | Auto |  |

# GRAFIEK

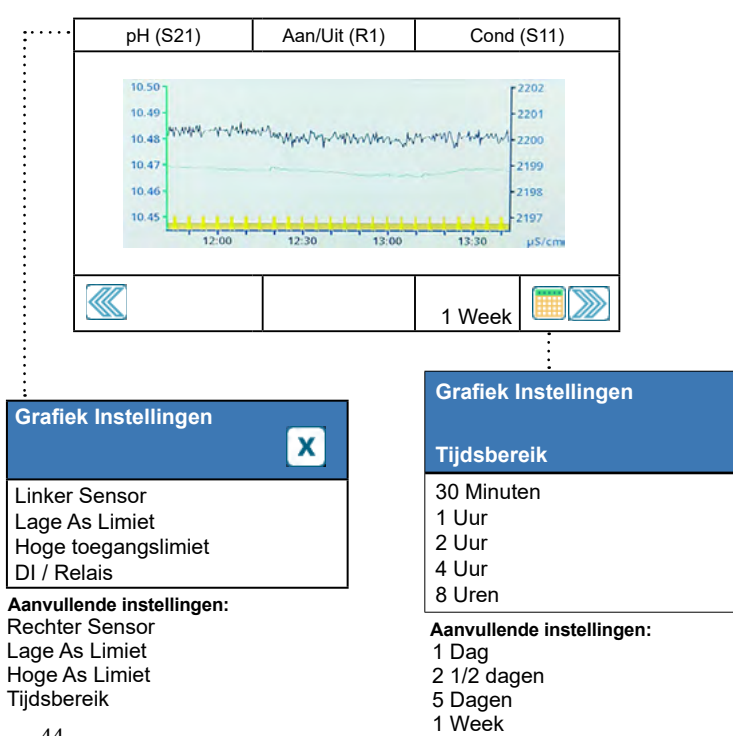

2 Weken 4 weken

# INGANGEN

....

:

Ξ.

| Ccond (S11)      | Temp (S12)       |
|------------------|------------------|
| 1000             | 50,5             |
| µS/cm            | ۴                |
| Cond (S13)       | Temp (S14)       |
| 1000             | 50,5             |
| µS/cm            | °F               |
| pH (S21)         | Temp (S22)       |
| 8,95             | 80,1             |
|                  | °F               |
| NtToegewzn (S23) | NtToegewzn (S24) |
|                  |                  |
|                  |                  |

Lijst met mogelijke ingangen Meting van de geleidbaarheid via contact Inductieve geleidbaarheid

- Temperatuur pН Redox Desinfectie Generiek Zender/AI Monitor TankNiveau Fluorometer Debietmeter, analoog type DI-Toestand Debietmeter, contactortype
- Debietmeter, schoepenradtype Doseercontrole Teller DI Toestand Modbus Vanop Afstand DI Teller Virtuele Ingang berekening Virtuele Ingang Redundante sensor Virtuele Ingang RuweWaarde Virtuele Ingang Verstoring Virtuele Ingang Modbus Vanop Afstand Corrosiesnelheid Corrosie-onbalans

|      | •• |
|------|----|
| •    | ٠  |
| <br> | ٠  |
|      |    |

|                             |                                                    | _                                                                       |
|-----------------------------|----------------------------------------------------|-------------------------------------------------------------------------|
| Contactgeleidbaarheid (S11) |                                                    | Details aanvullende in                                                  |
|                             | 1000 µS/cm                                         | 24-uur Minimum, Maximu<br>delden                                        |
|                             | Alarmen<br>Status<br>RuweWaarde<br>Temperatuur     | Gain en Offset bij Kalibra<br>Laatste kalibratie<br>Type<br>Sensorkaart |
|                             | ata Saharm Dataila Inhaud variaart par tuna aanaar |                                                                         |

| anvullende ingangen:    | Contactgeleidb |
|-------------------------|----------------|
| imum, Maximum en Gemid- |                |
|                         | 1000 µS/cm     |
| fset bij Kalibratie     | -              |

(î) Х Eenpuntsproceskalibratie Eenpuntsbufferkalibratie Kalibratie in Open Lucht (alleen geleidbaarheidsingangen) Nulpunt Kalibratie (alleen desinfectie-ingangen)

aarheid (S11)

#### Aanvullende kalibratieopties: Tweepuntsbufferkalibratie (alleen pH/

. Redox-ingangen) Driepuntsbufferkalibratie (alleen pH/ Redox-ingangen) Analoge eenpuntskalibratie (alleen ingangen van 4-20 mA) Analoge tweepuntskalibratie (alleen ingangen van 4-20 mA)

ils Inhoud varieert per type se

|   | Geleidbh Cont                                    | act (S11 |
|---|--------------------------------------------------|----------|
| • | 1000 µS/cm                                       | $\oplus$ |
|   | LL Alarm<br>Laag Alarm<br>Hoog Alarm<br>HH Alarm |          |

-43) Compensatie Factor X  $\mathbf{\hat{\mathbf{0}}}$ Celconstante Kabellengte Ø Kabel

Aanvullende instellingen voor contactgeleidbaarheid: Eenheden Naam Туре

| Desinfectie (                                    | S11-43) |   |
|--------------------------------------------------|---------|---|
| 2,0 ppm                                          | 🕀 🗠 🛈   | X |
| LL Alarm<br>Laag Alarm<br>Hoog Alarm<br>HH Alarm |         |   |

#### Aanvullende instellingen voor desinfectiesensor Dode Band Kabellengte Reset Kalibratie Waarden Ø Kabel Kal Nodig Alarm Naam Alarm & datalogonder-Sensor drukking Effeningsfactror Туре

| Geleidbh Inductief (S11-43)<br>1000 µS/cm ⊕ ≧ ① X<br>LL Alarm<br>Laag Alarm<br>Hoog Alarm<br>HH Alarm                                                                                                    | Aanvullende instellingen voor in<br>Dode Band<br>Reset Kalibratie Waarden<br>Kal Nodig Alarm<br>Alarm & datalogonderdruk-<br>king<br>Effeningsfactror<br>Standaard Temp     | ductieve geleidbaarheid:<br>Temperatuurscompensatie<br>Compensatie Factor<br>Celconstante<br>Kabellengte<br>Ø Kabel<br>Eenheden<br>Naam | Generiek (S11-S43<br>20.0 ppm                                                   | *)<br>Đ 🎦 🚺 🗙   | Aanvullende instellingen voor g<br>Dode Band<br>Reset Kalibratie Waarden<br>Kal Nodig Alarm<br>Alarm & datalogonderdruk-<br>king<br>Effeningsfactror<br>Sensor Helling     | Jenerieke sensor:<br>Laag/Hoog bereik<br>Kabellengte<br>Ø Kabel<br>Eenheden<br>Elektrode (lineair of lon-se<br>lectief)<br>Naam |
|----------------------------------------------------------------------------------------------------|----------------------------------------------------------------------------------------------------|----------------------------------------------------------------------------------------------------|---------------------------------------------------------------------------------|-----------------|----------------------------------------------------------------------------------------------------|----------------------------------------------------------------------------------------------------|
| Temperatuur (S11-43)<br>20 °C Dec The Constant of Constant of Constan | Installatie Factor<br>Bereik<br>Aanvullende instellingen:<br>Dode Band<br>Reset Kalibratie Waarden<br>Kal Nodig Alarm<br>Alarm & datalogonderdruk-                          | Type<br>King<br>Effeningsfactror<br>Naam<br>Element                                                                                     | Zender / Al Monito<br>100%<br>LL Alarm<br>Laag Alarm<br>Hoog Alarm<br>HH Alarm  | or (S11-S46)    | Sensor Offset<br>Aanvullende instellingen voor a<br>Dode Band<br>Reset Kalibratie Waarden<br>Kal Nodig Alarm<br>Alarm & datalogonderdrukking<br>Effeningsfactror<br>Zender | Type<br>zender en Al Monitor:<br>4 mA Waarde<br>20 mA Waarde<br>Eenheden<br>Naam<br>Type                                        |
| pH (S11-43)<br>7.00 De De 10 X<br>LL Alarm<br>Laag Alarm<br>Hoog Alarm<br>HH Alarm                                                                                                    | Aanvullende instellingen voor p<br>Dode Band<br>Reset Kalibratie Waarden<br>Kal Nodig Alarm<br>Alarm & datalogonderdruk-<br>king<br>Effeningsfactror<br>Buffers (alleen pH) | <b>H-sensor:</b><br>Kabellengte<br>Ø Kabel<br>Elektrode<br>Naam<br>Type                                                                 | TankNiveau (S11-S<br>55 gal<br>LL Alarm<br>Laag Alarm<br>Hoog Alarm<br>HH Alarm | 546)<br>Đ 🗠 🛈 🗙 | Aanvullende instellingen voor<br>Dode Band<br>Reset Kalibratie Waarden<br>Alarm & datalogonderdrukking<br>Eenheden<br>Tank Capaciteit<br>Leeg Bij                          | <b>TankNiveau:</b><br>Vol Bij<br>Effeningsfactror<br>Transmitter<br>Naam<br>Type                                                |

| Redox (S11-43)                                   |                  | Aanvullende instellingen voo                          | or redox-sensor:       |
|--------------------------------------------------|------------------|-------------------------------------------------------|------------------------|
| 500 mV                                           | ⊕ <u>``</u> () × | Dode Band<br>Reset Kalibratie Waarden                 | Kabellengte<br>Ø Kabel |
| LL Alarm<br>Laag Alarm<br>Hoog Alarm<br>HH Alarm |                  | Alarm & datalogonderdruk-<br>king<br>Effeningsfactror | Туре                   |

| Fluorometer                                      | (S11-S46) |   | Aanvullende instellingen voo<br>Dode Band        |
|--------------------------------------------------|-----------|---|--------------------------------------------------|
| 20 ppm                                           | 🕀 🗠 🛈 🛽   | x | Reset Kalibratie Waarden<br>Kal Nodig Alarm      |
| LL Alarm<br>Laag Alarm<br>Hoog Alarm<br>HH Alarm |           |   | Alarm & datalogonderdrukking<br>Effeningsfactror |

| Aanvullende instellingen voo | or fluorometer: |
|------------------------------|-----------------|
| Dode Band                    | Transmitter     |
| Reset Kalibratie Waarden     | Max Sensor      |

Max Sensor Bereik Fluo/Product Ratio Naam Туре

# **INGANGEN**

| Debietmeter (S11-S4                              | 16)   |   |
|--------------------------------------------------|-------|---|
| 5 l/min                                          | 0 🗠 🛈 | x |
| LL Alarm<br>Laag Alarm<br>Hoog Alarm<br>HH Alarm |       |   |

#### Aanvullende instellingen voor debietmeter: Dode Band

Geplande Reset

Kal Nodig Alarm

Effeningsfactror

waarden

Transmitter Debiet Eenheden Snelheid Eenheden Reset Totaal Debiet Stel Debiet Totaal In Debietmeter Max Reset Kalibratiekleppen Ingang Filter Naam Alarm & datalogonderdrukking Туре

### Corrosie (S11-S41) 🕀 🗠 🛈 🗙 LL Alarm Laag Alarm Hoog Alarm HH Alarm king

Aanvullende instellingen voor corrosie: Dode Band Kal Nodig Alarm Effeningsfactror Cyclus Tijd Bereik Corrosie-elektrode vervangen Stabilisatietijd Electrode Alarm Alarm & datalogonderdruk-Eenheden Naam Reset kalibratie-Туре

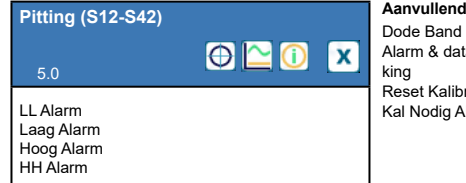

### Aanvullende instellingen voor onbalans:

Naam Alarm & datalogonderdruk-Туре

Reset Kalibratie Waarden Kal Nodig Alarm

# DIGITALE INGANGEN

| DI-status (D1-D12)                               |         | Aanv           |
|--------------------------------------------------|---------|----------------|
| GnStroming                                       | 🕀 🗠 🕕 🗙 | Meld<br>Geslo  |
| LL Alarm<br>Laag Alarm<br>Hoog Alarm<br>HH Alarm |         | Alarm<br>Alarm |

| Aanvullende instelling voor DI Toestand: |  |  |
|------------------------------------------|--|--|
| Totale Tijd                              |  |  |
| Reset Tijd Totaal                        |  |  |
| Naam                                     |  |  |
| Туре                                     |  |  |
|                                          |  |  |
|                                          |  |  |

# VIRTUELE INGANGEN

| Berekening (V1-V16)                              |       |   |
|--------------------------------------------------|-------|---|
| 1000 µS/cm                                       | ⊕`⊇ 🛈 | x |
| LL Alarm<br>Laag Alarm<br>Hoog Alarm<br>HH Alarm |       |   |

| Aanvullende instellinge | n voor Calculatie: |
|-------------------------|--------------------|
| Dode Band               | Laag Bereik        |

| Dode Band                    |
|------------------------------|
| Ingang                       |
| Constante                    |
| Ingang 2                     |
| Constante 2                  |
| Calculatie Modus             |
| Alarm & datalogonderdrukking |

Differentiatie Alarm

Alarm & datalogonderdrukking

Dode Band

Modus

ag E Hoog Bereik Effeningsfactror Naam Туре

Ingang

Naam

Туре

Type

Ingang 2

Contactortune

Schoepenradtype

LL Alarm

Laag Alarm Hoog Alarm

HH Ålarm

Debietmeter (D1-D12)

| oontactortype      |    |     |
|--------------------|----|-----|
| Debietmeter (D1-D1 | 2) | Aa  |
|                    |    | 10  |
| 100 gal            |    | Re  |
|                    |    | Ste |
| LL Alarm           |    | Ge  |
| Laag Alarm         |    | Ala |
| Hoog Alarm         |    | 0   |
| HH Alarm           |    |     |
|                    |    | l   |

 $\ominus \simeq 0$ 

X

#### anvullende instellingen voor cont talisator Alrm Volume set Totaal Debiet Debiet el Debiet Totaal In Naam eplande Reset Type arm & datalog nderdrukking

Dode Band

Alarm & datalog

Onderdrukking

Totalisator Alrm

Dode Band

Gesloten bericht

Vergrendeling

Modbus Modus

Data Poort

Functie

Extern Apparaat IP

Antwoord Time-Out

Alarm

Stel Debiet Totaal In

Reset Totaal Debiet

| e/Contact | Redundar                             |
|-----------|--------------------------------------|
| Eenheden  | 1000 µS/                             |
|           | LL Alarm<br>Laag Alarm<br>Hoog Alarm |

| Redundant (V1-V16)                               |       |   |
|--------------------------------------------------|-------|---|
| 1000 µS/cm                                       | 0 🗠 🛈 | x |
| LL Alarm<br>Laag Alarm<br>Hoog Alarm<br>HH Alarm |       |   |

0 🗠 🛈

X

RuweWaarde (V1-V16)

LL Alarm

Laag Alarm Hoog Alarm

HH Ålarm

### Aanvullende instellingen voor Ruw waarde:

Aanvullende instellingen voor redundant:

Dode Band Alarm & datalogonderdrukking Ingang Effeningsfactror Naam

| Doseringsbewaking (D1-D12) |   |   | Aanvullende instellinge                                          |
|----------------------------|---|---|------------------------------------------------------------------|
| -<br>1,0 gal               | 0 | x | Totalisator Alrm<br>Reset Totaal Debiet<br>Stel Debiet Totaal In |
| LL Alarm<br>Laag Alarm     |   |   | Geplande Reset                                                   |
| Hoog Alarm<br>HH Alarm     |   |   | Debiet Alarm Modus<br>Debiet Alarm Vertraging                    |
|                            |   |   | Debiet Alarm Wissen                                              |

#### Alleen wanneer HVAC-modus uitgeschakeld is

| DI-teller (D1-D12)                               |         | Aanvullende                                                          |
|--------------------------------------------------|---------|----------------------------------------------------------------------|
| 1000                                             | 0 🗠 🛈 🗙 | Dode Band<br>Alarm & datalog                                         |
| LL Alarm<br>Laag Alarm<br>Hoog Alarm<br>HH Alarm |         | Totalisator Alrm<br>Reset Totaal<br>Stel Totaal in<br>Geplande Reset |

#### Aanvullende instellingen voor Doseercontrole: Totalisator Alrm

Aanvullende instellingen voor schoepenrad, debietmete

K Factor

Naam

Type

Debiet Eenheden

Effeningsfactror

Snelheid Eenheden

Reprime Tijd Volume/Contact Debiet Eenheden Snelheid Eenheden Effeningsfactror Uitgang Naam Туре

| Verstoring Ingang                                | (V1-V16) |   |
|--------------------------------------------------|----------|---|
| 1000 µS/cm                                       | 0 🗠      | X |
| LL Alarm<br>Laag Alarm<br>Hoog Alarm<br>HH Alarm |          |   |

### Aanvullende instellingen voor Verstoring:

Min Verstoring Max Verstoring Waarde bij Min Verstoring Waarde bij Max Verstoring Effeningsfactror

Verstoring uitschakelen Kanalen Verstoring Ingang Naam Туре

#### Aanvullende instelling voor DI Teller: Dode Band Fenheden Alarm & datalog

Snelheid Eenheden Eenheden Per Puls Effeningsfactror Naam Туре

| Modbus Vanop Af                      | stand (V1-V16) |   |
|--------------------------------------|----------------|---|
| 1000 µS/cm                           | 0 🗠            | X |
| LL Alarm<br>Laag Alarm<br>Hoog Alarm |                |   |
| HH Alarm                             |                |   |

#### Aanvullende instellingen voor Modbus Vanop Afstand Dode Band Alarm & datalog Onderdrukking Laag Bereik Hoog Bereik Modbus Modus

Extern Apparaat IP Data Poort Antwoord Time-Out Functie Extern Register Data Type Update Periode . Timeout Alarm Vertraging Naam Eenheden Туре

| Modbus Vanop                                     | Afstand (D1-D12) |
|--------------------------------------------------|------------------|
| Open                                             | 🕀 🗠 🛈 🗙          |
| LL Alarm<br>Laag Alarm<br>Hoog Alarm<br>HH Alarm |                  |

#### Aanvullende instellingen voor Modbus Vanop Afstand Meld Open

Extern Register Data Type Update Periode Timeout Alarm Vertraging Totale Tijd Reset Tijd Totaal Alarm Onderdrukking Naam Туре

....

•

•••

| Home IN IUIT        | Grafiek 🖉 HUA 🌣 Config 🔥 |
|---------------------|--------------------------|
| •• Aan/Uit (R1)     | Dos Timer (R2)           |
| Aan                 | Uit                      |
| Bio Timer (R3)      | TijdsProp (R4)           |
| Uit                 | Uit                      |
| Boolean Logica (R5) | Sonde Spoeling (R6)      |
| Uit Uit             |                          |
| PulsProp (R7)       | Alarmuitgang (R8)        |
| Uit                 | Uit                      |

#### Lijst met mogelijke uitgangen

Regelmodus Aan/Uit Regelmodus Verstoring Aan/Uit Regelmodus Debiettimer Regelmodus Dosering en spui Regelmodus Percentage time Regelmodus Debiettimer Alarmuitgangsmodus Regelmodus Tijdsproportioneel Pulsmassabalans Regelmodus Pulsproportioneel Regelmodus Pulsproportioneel verstoring Periodieke bemonsteringsmodus Regelmodus Handmatig Regelmodus PID Dubbele instelpunt-modus Regelmodus Timer Regelmodus Sondespoeling

Regelmodus Piek Regelmodus cascade-uitgang Massabalans PPM Volume Regelmodus Debietmeterverhouding Regelmodus Volumetrisch mengsel Tellertimer Boolean Logica Dubbel Schakelaar Analoge uitgang, modus Doorsturen Analoge uitgang, regelmodus Proportioneel Analoge uitgang, Modus Manueel Analoge uitgang, modus Ver-storing

#### Aan/Uit (R1) X Status Tijd Aan 24 uur tijd Totale Tijd etc. Scherm Details Inhoud varieert per type uitgang

Details aanvullende ingangen:

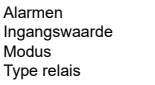

# **RELAISUITGANGEN & VIRTUELE (REGEL)UITGANGEN**

| Aan/Uit (R1-R8)       |   |
|-----------------------|---|
| Uit                   | 0 |
| HUA Instellingen      |   |
| Setpunt               |   |
| Dode Band             |   |
| Arbeidscyclus Periode |   |

#### Aanvullende instellingen voor Aan/Uit-modus:

Arbeidscyclus AAN Vertragingstijd UIT Vertragingstijd Dagelijkse Max Tijd Uitgng Tijdslimiet Reset Uitgang Tijdslimiet Vergrendeling Kanalen

X

Activeer met kanalen Minimum relaiscyclus Tijdslimiet handmatig Reset Tijd Totaal Ingang Richting Naam Modus

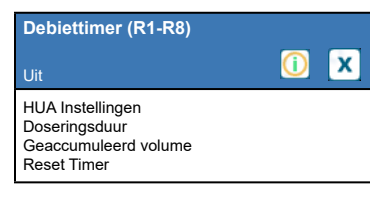

#### Aanvullende instellingen voor de regelmodus Debiet-timer:

| -                         |
|---------------------------|
| Dagelijkse Max Tijd       |
| Uitgng Tijdslimiet        |
| Reset Uitgang Tijdslimiet |
| Vergrendeling Kanalen     |
| Activeer met kanalen      |
| Minimum relaisschakelduur |
|                           |

|   | Hand Tijdslimiet  |
|---|-------------------|
|   | Reset Tijd Totaal |
|   | Ingang            |
|   | Ingang 2          |
|   | Naam              |
| - | Modus             |

# **RELAISUITGANGEN & VIRTUELE (REGEL)UITGANGEN**

#### Alleen wanneer HVAC-modus ingeschakeld is

| Dosering & Spui (R1-R12, C1-C16)                                                        | Veeg voor aanv<br>voor de modus      |
|-----------------------------------------------------------------------------------------|--------------------------------------|
| Uit 🚺 🗴                                                                                 | Vergrendeling Ka                     |
| HUA Instellingen<br>Dos Tijdslimiet<br>Dagelijkse Max Tijd<br>Reset Uitgang Tijdslimiet | Minimum relaisc<br>Tijdslimiet handr |

#### Veeg voor aanvullende instellingen voor de modus Dosering en spui /ergrendeling Ka

| nalen | Reset Tijd Totaa |
|-------|------------------|
| alen  | Spui             |
| /clus | Naam<br>Modus    |
| natig | moduo            |

#### Niet beschikbaar voor virtuele uitgangen

| Cascaderegeling (R1-R12)     |  |  |
|------------------------------|--|--|
| Uit                          |  |  |
| HUA Instellingen             |  |  |
| H0010<br>Sliitagecompensatie |  |  |
| Slijtagecyclustijd*          |  |  |

### Aanvullende instellingen voor modus Cascade:

| Activatiemodus*           | Activeer Met Kanalen   |
|---------------------------|------------------------|
| Instelpunt                | Min Relais Cyclus      |
| Instelpunt 2              | Hand Tijdslimiet       |
| Dode Band                 | Reset Tiid Totaal      |
| Vertragingstijd*          | Naam                   |
| Reset Uitgang Tijdslimiet | Modus                  |
|                           | * Zie hoofdstuk 5.3.18 |

Alleen wanneer HVAC-modus ingeschakeld is

| Dosering na Spui (R1-R12, C1-C16) | Aanvullende instellingen voor modus<br>Spuien dan doseren:                                       |
|-----------------------------------|--------------------------------------------------------------------------------------------------|
| Uit (1) X                         | Dagelijkse Max Tijd Tijdslimie<br>Uitgng Tijdslimiet Reset Tij<br>Reset Uitgang Tijdslimiet Spui |
| Dos Tijdslimiet<br>Reset Timer    | Activeer met kanalen Modus<br>Minimum relaiscyclus                                               |

| gelijkse Max Tijd<br>gng Tijdslimiet<br>set Llitgang Tijdslimiet | Tijdslimiet handmatig<br>Reset Tijd Totaal<br>Spui |
|------------------------------------------------------------------|----------------------------------------------------|
| rgrendeling Kanalen                                              | Naam                                               |
| tiveer met kanalen                                               | Modus                                              |
| nimum relaiscyclus                                               |                                                    |
|                                                                  |                                                    |

| Richtwaarde PPM (R1-R12, C1-C16)                                    |  |
|---------------------------------------------------------------------|--|
| Uit                                                                 |  |
| HUA Instellingen<br>Richtwaarde<br>Pomp Debiet<br>Pomp Instellingen |  |

#### Aanvullende instellingen voor regelmodus Richtwaarde PPI Soortelijk Gewicht Min Relais Cyclus GecumÍrd Volume Hand Tijdslimiet Reset Timer Reset Tijd Totaal Dagelijkse Max Tijd Ingang Ingang 2 I.F. Ingang Uitgng Tijdslimiet Reset Uitgang Tijdslimiet Vergrendeling Kanalen Activeer Met Kanalen Laag I.F. Limiet Naam Modus

Percentage Timer (R1-R12, C1-C16)  $\bigcirc$ X L lii HUA Instellingen Bemonsterperiode Doseerpercentage Uitgng Tijdslimiet

### regelmodus Percentage timer: Reset Uitgang Tijdslimiet

Aanvullende instellingen voor de

Tiidslimiet handmatig Reset Tijd Totaal Vergrendeling Kanalen Activeer met kanalen Naam Minimum relaiscyclus Modus

#### Niet beschikbaar voor virtuele uitgangen

| PPM-volume (R1-R12)                                                      |             |
|--------------------------------------------------------------------------|-------------|
| Uit                                                                      | <u>()</u> 🗙 |
| HUA Instellingen<br>Richtwaarde<br>Soortelijk gewicht<br>Gecumlrd Volume |             |

| nvullende instellingen | voor modus PPM Volume: |
|------------------------|------------------------|
| set Timer              | Tijdslimiet handmatig  |
| gelijkse Max Tijd      | Reset Tijd Totaal      |
| ng Tijdslimiet         | Ingang                 |
| set Uitgang Tijds-     | Ingang 2               |
| et                     | I.F. Ingang            |
| grendeling Kanalen     | Laag I.F. Limiet       |
| iveer met kanalen      | Naam                   |
| imum relaiscyclus      | Modus                  |

Aa

Res

Dag

Uite

Res

limi

Vei

Act

Min

#### Alleen wanneer HVAC-modus ingeschakeld is

| Biocide Timer (                                                                       | R1-R12, C1-C16) |   |
|---------------------------------------------------------------------------------------|-----------------|---|
| Uit                                                                                   | <u>()</u>       | X |
| HUA Instellingen<br>Event 1 (t/m 10)<br>Herhaling<br>Week<br>Dag<br>Starttijd<br>Duur |                 |   |

Alarm (R1-R12, C1-C16)

HUA Instellingen

AAN Vertragingstijd UIT Vertragingstijd

Alarmmodus

#### Aanvullende instellingen voor de regelmodus Biocide Timer:

Aanvullende instellingen voor Alarmmodus:

Spui

. Voorspui Tijd

Voorspui Tot

Ingang Cnd

Selecteer Alarmen

Vergrendeling Kanalen

Activeer met kanalen

Minimum relaiscyclus

Vergrendeling Kanalen

Activeer met kanalen

Minimum relaiscyclus

Uitgang

X

Activeer met kanalen Minimum relaiscyclus Tijdslimiet handmatig Reset Tijd Totaal Spui Blokkering Vergrendeling Vertraging Naam Modus Vergrendeling Kanalen

Tijdslimiet handmatig

Reset Tijd Totaal

Naam

Modus

#### Alleen indien puls-relaistype

| Debiet Prop (R1-R12, C | C1-C16)                    |   |
|------------------------|----------------------------|---|
| Uit                    | $\textcircled{\textbf{i}}$ | X |
| HUA Instellingen       |                            |   |
| Richtwaarde            |                            |   |
| Pomp Debiet            |                            |   |
| Pomp Instellingen      |                            |   |

#### Aanvullende instellingen voor regelmodus Debiet Prop: Hand Tijdslimiet Reset Tijd Totaal Soortelijk Gewicht Max Snelheid Tijdslimiet uitgang Ingang Reset Uitgang Tijds-I.F. Ingang Laag I.F. Limiet Naam

### Alleen wanneer HVAC uitgeschakeld is

| Tellertimer (R1-R12, C1-C16)                                        |   |   |
|---------------------------------------------------------------------|---|---|
| Uit                                                                 | 1 | X |
| HUA Instellingen<br>Doseertijd<br>Accumulator Setpunt<br>Reset Tijd |   |   |

#### Aanvullende instellingen voor de modus Tellertimer: Dagelijkse Max Tijd

Minimum relaiscyclus Tijdslimiet handmatig Reset Tijd Totaal Ingang Naam Modus

#### TijdsProp (R1-R12, C1-C16) **(**) X Uit HUA Instellingen Instelpunt Proportionele band Bemonsterperiode

#### Alleen wanneer HVAC-modus ingeschakeld is

| Int. Bemonstering (R1-R12, C1-C16)                                |             |  |
|-------------------------------------------------------------------|-------------|--|
| Uit                                                               | <u>()</u> 🗙 |  |
| HUA Instellingen<br>Instelpunt<br>Proportionele band<br>Dode Band |             |  |

#### Aanvullende instellingen voor modus Tijdsprop.: Dagelijkse Max Tijd Tijdslimiet handmatig Uitgng Tijdslimiet

Reset Tijd Totaal Ingang Reset Uitgang Tijdslimiet Richting Naam Modus

| Boolean Logica (R1-R12, C1-C16)                      |   |
|------------------------------------------------------|---|
| Uit                                                  | X |
| HUA Instellingen<br>Werking<br>Ingang 1<br>Activeren |   |

### Aanvullende instellingen voor modus Boolean Logica:

Vergrendeling Kanalen Activeer Met Kanalen Hand Tijdslimiet Min Relais Cyclus Reset Tiid Totaal Naam Modus

| Aanvullende instellingen voor modus Verstoring aan/uit: |                     |  |  |
|---------------------------------------------------------|---------------------|--|--|
| Arbeidscyclus                                           | Minimum relaisscha- |  |  |
| AAN Vertragingstijd                                     | kelduur             |  |  |
| UIT Vertragingstijd                                     | Hand Tijdslimiet    |  |  |
| Dagelijkse Max Tijd                                     | Reset Tijd Totaal   |  |  |
| Litter of Titel - Basel - A                             | In                  |  |  |

Uitgng Tijdslimiet Reset Uitgang Tijdslimiet Indand Richting Vergrendeling Kanalen Verstoringsingang Activeer Met Kanalen Naam Modus

| Aanvullende instellingen voor<br>periodieke bemonsteringsmodus |       |  |
|----------------------------------------------------------------|-------|--|
| Bemonstertijd                                                  | Min   |  |
| Vasthoud-tijd                                                  | Han   |  |
| Maximale aflaat                                                | Res   |  |
| Wachttijd                                                      | Inga  |  |
| Uitgng Tijdslimiet                                             | Hou   |  |
| Reset Uitgang Tijdslimiet                                      | Maa   |  |
| Vergrendeling Kanalen                                          | INda  |  |
| A ative an Mat Kanalan                                         | IVIOC |  |

Activeer Met Kanalen

Min Relais Cvclus Hand Tijdslimiet Reset Tild Totaal Ingang Cnd Houd Staal Naam Modus

| Aan/Uit Verst (R1-R12, C1-C16)                                    |           |   |  |
|-------------------------------------------------------------------|-----------|---|--|
| Uit                                                               | <u>()</u> | X |  |
| HUA Instellingen<br>Setpunt<br>Dode Band<br>Arbeidscyclus Periode |           |   |  |

#### 49

limiet Vergrendeling Kanalen Activeer Met Kanalen Modus

Uitgng Tijdslimiet Reset Uitgang Tijds-

Vergrendeling Kanalen

Activeer met kanalen

limiet

limiet

Aanvullende

Ingang 2 Alarm Activeer AAN Vertragingstijd UIT Vertragingstijd Dagelijkse Max Tijd Uitgng Tijdslimiet Reset Uitgang Tijds-

# **RELAISUITGANGEN & VIRTUELE (REGEL)UITGANGEN**

|   |           | 1-R12, C1-C16)                   | Manueel (R1-R                                                                    |
|---|-----------|----------------------------------|----------------------------------------------------------------------------------|
| X | <u>()</u> |                                  | Uit                                                                              |
|   |           | gen<br>ngstijd<br>gstijd<br>miet | HUA Instellingen<br>AAN Vertragingst<br>UIT Vertragingstij<br>Uitgng Tijdslimiet |
|   |           | gstijd<br>miet                   | UIT Vertragingstij<br>Uitgng Tijdslimiet                                         |

Alleen indien puls-relaistype

Uit

HUA Instellingen

Proportionele band

Minimum/Maximum-uitgang

Instelpunt

PulsProp (R1-R12, C1-C16)

#### Aanvullende instellingen voor modus Manueel: Reset Uitgang Tijdslimiet Naam Vergrendeling Kanalen Modus Minimum relaiscyclus Tiidslimiet handmatig Reset Tijd Totaal

Aanvullende instellingen voor modus PulsProp:

### Sturing Piek (R1-R12, C1-C16) X L lit HUA Instellingen Instelpunt Piek Setpunt Dode Band

Vol. menging (R1-R8)

Geaccumuleerd volume

HUA Instellingen

Mengvolume

Reset Timer

Uit

#### Aanvullende instellingen voor regelmodus Piek: Reset Uitgang Tijds-Begintijd Arbeidscvclus Periode limiet Arbeidscyclus Vergrendeling Kanalen Activeer Met Kanalen Event 1 (t/m 6) Herhaling Min Relais Cyclus Week Hand Tijdslimiet Dag Reset Tijd Totaal Starttiid Ingang Richting Duur Dagelijkse Max Tijd Naam Uitgng Tijdslimiet Modus

#### Aanvullende instellingen voor modus Vol Mix:

Dagelijkse Max TijdUitgang Tijdslimiet handmatig Reset Tild Totaal Reset Uitgang Tijdslimiet Debiet-ingang Vergrendeling Kanalen Activeer met kanalen Verstoringsingang Naam Minimum relaiscyclus Modus

Alleen als HVAC-modus is uitgeschakeld | Alleen bij type pulsrelais

| Sturing PID (R1-R12, C1-C16)                                 |           |   |
|--------------------------------------------------------------|-----------|---|
| Uit                                                          | <u>()</u> | Х |
| HUA Instellingen<br>Instelpunt<br>Gain<br>Proportionele Band |           |   |

| ~ | , cjpo paloi olalo                                                                                                    |                                                                                                    |
|---|----------------------------------------------------------------------------------------------------|----------------------------------------------------------------------------------------------------|
|   | Aanvullende instellingen<br>Integratie Tijd<br>Integratie Gain<br>Differentiatie Tijd<br>Differentiatie Gain<br>Reset PID Integratie<br>Min Uitgang<br>Max Uitgang<br>Max Snelheid<br>Ingang<br>Richting<br>Min ingang<br>Max ingang | voor regelmodus PID:<br>Gain Formule<br>Uitgng Tijdslimiet<br>Reset Uitgang Tijds-<br>limiet<br>Vergrendeling Kanalen<br>Activeer met kanalen<br>Minimum relaiscyclus<br>Tijdslimiet handmatig<br>Reset Tijd Totaal<br>Naam<br>Modus |
|   | wax ingang                                                                                                    |                                                                                                    |

Arbeidscyclus

AAN Vertragingstijd

UIT Vertragingstijd

Uitgng Tijdslimiet

Reset Uitgang

Tijdslimiet

Max Snelheid

Vergrendeling Kanalen Activeer met kanalen

Minimum relaiscvclus

Tijdslimiet handmatig

X

Reset Tiid Totaal

Ingang Richting

Naam

Mod

| Debietmeterverhouding (                                               | R1-R8)    |   |
|-----------------------------------------------------------------------|-----------|---|
| Uit                                                                   | <u>()</u> | X |
| HUA Instellingen<br>Geaccumuleerd volume<br>Spuivolume<br>Reset Timer |           |   |

### Aanvullende instellingen voor Debietmeterverhouding:

Dagelijkse Max Tijd Uitgng Tijdslimiet Reset Uitgang Tijdslimiet Vergrendeling Kanalen Activeer met kanalen Minimum relaiscyclus Tiidslimiet handmatig Reset Tijd Totaal

Suppletiemeter Suppletiemeter 2 Spuimeter Spuimeter 2 Verstoringsingang Naam Modus

#### Dubbel Setpunt (R1-R12, C1-C16) X $\bigcirc$ Uit HUA Instellingen Instelpunt Instelpunt 2 Dode Band

#### Aanvullende instellingen voor modus dubbel Setpunt:

Arbeidscyclus Periode Activeer met kanalen Minimum relaiscyclus Tiidslimiet handmatig Reset Tijd Totaal Ingang Richting Naam Vergrendeling Kanalen Modus

| Uit                                                                   | <u>()</u> | X |
|-----------------------------------------------------------------------|-----------|---|
| HUA Instellingen<br>Geaccumuleerd volume<br>Spuivolume<br>Reset Timer |           |   |
|                                                                       |           |   |

Alleen indien puls-relaistype

Verstoring (R1-R8)

HUA Instellingen

Reset Tijd Totaal

Uitgng Tijdslimiet

Reset Uitgang Tijdslimiet

Uit

 $\bigcirc$ 

X

Tiidslimiet

Aanvullende instellingen voor Verstoring: Min Uitgang X Max. uitgang Vergrendeling Kanalen Activeren met Kanalen Hand-uitgang Tijdslimiet handmatig Max. snelheid

#### Primaire uitgang Verstoringsingang Trigger-ingang Geactiveerd Triggermodus Naam Modus

### Alleen wanneer HVAC-modus uitgeschakeld is

| Sturing Timer (R1-R12, C1-C16) |      | Aanvullende inste  |
|--------------------------------|------|--------------------|
|                                |      | Week               |
| 1.134                          | () X | Dag                |
| OIL                            |      | Acties Per Dag     |
| HUA Instellingen               |      | Starttijd          |
| Event 1 (t/m 10)               |      | Duur               |
| Herhaling                      |      | Vergrendeling Ver- |
| Uur                            |      | traging            |
| L                              |      | Uitgng Tijdslimiet |

ullende instellingen voor regelmodus Timer: Reset Uitgang Tijdslimiet Vergrendeling Kanalen Activeer met kanalen Minimum relaiscyclus Tijdslimiet handmatig Reset Tijd Totaal Naam Modus

| Dubbele schakelaar (R1-R8)                                                 |           |   |
|----------------------------------------------------------------------------|-----------|---|
| Uit                                                                        | <u>()</u> | X |
| HUA Instellingen<br>Aan Schakelaar<br>Activatie Aan<br>AAN Vertragingstijd |           |   |

#### Aanvullende instellingen voor modus Dubbele schakelaar

Uit Schakelaar Activatie op UIT Vertragingstijd Hand Tijdslimiet Dagelijkse Max Tijd Uitgng Tijdslimiet Reset Uitgang Tijdslimiet

Vergrendeling Kanalen Activeer Met Kanalen Min Relais Cyclus Reset Tijd Totaal Naam Modus

| Sonde Spoeling (R1-R12, C1-C16) | Aanvullende i  |
|---------------------------------|----------------|
|                                 | Week<br>Dag    |
|                                 | Acties Per Dag |
| HUA Instellingen                | Starttijd      |
| Event 1 (t/m 10)                | Duur           |
| Herhaling                       | Ingang         |
| Uur                             | Ingang 2       |
|                                 | Sensormodus    |

#### Aanvullende instellingen voor modus Sonde Spoeling: Week Vasthoud tijd

Vergrendeling Kanalen Activeer met kanalen Minimum relaiscyclus Tijdslimiet handmatig Reset Tijd Totaal Naam Modus

# **ANALOGE UITGANGEN & VIRTUELE (REGEL)UITGANGEN**

#### Niet beschikbaar voor virtuele uitgangen

| Doorsturen (A11-A44, C1-C16)                                    |   |
|-----------------------------------------------------------------|---|
| Uit                                                             | X |
| HUA Instellingen<br>4 mA Waarde<br>20 mA Waarde<br>Hand Uitgang |   |

Aanvullende instellingen voor de regelmodus Doorsturen: Fout-uitgang Reset Tijd Totaal

Ingang Naam Modus

| Sturing Prop (A11-A44, C1-C1                                        | 6) |   |
|---------------------------------------------------------------------|----|---|
| Uit                                                                 | () | x |
| HUA Instellingen<br>Instelpunt<br>Proportionele band<br>Min Uitgang |    |   |

#### Aanvullende instellingen voor regelmodus Proportioneel:

| -                           | -                |
|-----------------------------|------------------|
| Max Uitgang                 | Totaal           |
| Uitgng Tijdslimiet          | Modus Uitgng UIT |
| Reset Uitgang Tijdslimiet   | Uitgang Fout     |
| Vergrendeling Kanalen       | Ingang           |
| Activeer Met Kanalen        | Richting         |
| Hand Uitgang                | Naam             |
| Hand Tijdslimiet Reset Tijd | Modus            |

| Sturing PID(A11-A44, C1-                                            | C16)      |   |
|---------------------------------------------------------------------|-----------|---|
| Uit                                                                 | <u>()</u> | X |
| HUA Instellingen<br>Instelpunt<br>Versterking<br>Proportionele Gain |           |   |

# Aanvullende instellingen voor regelmodus PID: Hand Uitgang Hand Tijdslimiet O Modus Uitgang

| Integratie Tijd<br>Integratie Gain<br>Differentiatie Tijd |
|-----------------------------------------------------------|
| Differentiatie Gain                                       |
| Reset PID Integratie                                      |
| Min Uitgang                                               |
| Max Uitgang                                               |
| Max Snelheid                                              |
| Uitgng Tijdslimiet                                        |
| Reset Uitgang Tijdslimiet                                 |
| Vergrendeling Kanalen                                     |
| Activeer Met Kanalen                                      |

#### Verstoring (A11-A44, C1-C16) X N V $\bigcirc$ Α HUA Instellingen H Reset Tijd Totaal Uitgng Tijdslimiet Ν Reset Uitgang Tijdslimiet

#### Aanvullende instellingen voor Verstoring:

Aanvullende instellingen voor regelmodus Manueel:

| Min Uitgang           |
|-----------------------|
| Max. uitgang          |
| Vergrendeling Kanalen |
| Activeer Met Kanalen  |
| Hand Uitgang          |
| Hand Tijdslimiet      |
| Modus Uitgng UIT      |
| Uitgang Fout          |
|                       |

#### Primaire uitgang Verstoringsingang Trigger-ingang Geactiveerd Triggermodus Naam Modus

Naam Modus

Uitgang Fout Reset Tijd Totaal

Max ingang Gain Formule

Ingang Richting Min ingang

Naam Modus

#### Niet beschikbaar voor virtuele uitgangen

| Handmatige regeling (A11-A44)                                                                  | Aanvullende ins                       |
|------------------------------------------------------------------------------------------------|---------------------------------------|
| Uit 🚺 🔀                                                                                        | Hand Tijdslimiet<br>Reset Tijd Totaal |
| HUA Instellingen<br>Vergrendeling Kanalen<br>Activeer met kanalen<br>Minimum relaisschakelduur |                                       |

| Debiet Prop (A11-A44, C1-C16)                                       |
|---------------------------------------------------------------------|
| Uit 🚺 🗙                                                             |
| HUA Instellingen<br>Richtwaarde<br>Pomp Debiet<br>Pomp Instellingen |

Aanvullende instellingen voor regelmodus Debiet Prop: Uitgang Fout Reset Tijd Totaal Ingang I.F. Ingang Soortelijk Gewicht Uitgng Tijdslimiet Reset Uitgang Tijdslimiet Vergrendeling Kanalen Activeer Met Kanalen Laag I.F. Limiet Hand Uitgang Naam Hand Tildslimiet Modus Modus Uitgng UIT

Niet beschikbaar voor virtuele uitgangen

| Cascade-uitgang (A11-A44)                                             |    |   |
|-----------------------------------------------------------------------|----|---|
| Uit                                                                   | () | X |
| HUA Instellingen<br>Hoofd<br>Reset Tijd Totaal<br>Tijdslimiet uitgang |    |   |

#### Aanvullende instellingen voor regelmodus Cascade-uitgang:

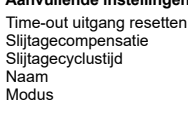

# **CONFIG MENU**

| Home IN UIT                | Grafiek THUA Config     |
|----------------------------|-------------------------|
| Algemene Instellingen      | Veiligheidsinstellingen |
| Ethernetinstellingen       | Ethernet Details        |
| WiFi Instellingen          | WiFi Details            |
| Email Rapport Instellingen | Display-instellingen    |
| Bestand Hulpprogramma      | Regelaar Details        |
|                            |                         |

| WiFi Instellingen |             |
|-------------------|-------------|
|                   | <u>()</u> 🗴 |
| WiFi Modus        |             |
| SSID              |             |
| Sleutel           |             |
| Poort Connectie   |             |

#### Veeg voor aanvullende instellingen voor Wifi Instellingen:

| DHCP Instellingen |
|-------------------|
| Regelaar IP Adres |
| Netwerk Netmask   |
| Netwerk Gateway   |
| DNS Server        |
| Ad-Hoc SSID       |
| Ad-Hoc Veiligheid |
|                   |

#### Ad-Hoc Sleutel SSID Uitzending TCP Responstijd Tijdelijke Ad-Hoc Begin/end Tijdelijke Ad-Hoc Modus Ad-Hoc Tijdslimiet

Algemene Instellingen Datum Tijd Naam Locatie

 
 Veeg voor aanvullende instellingen voor Algemene Instellingen:

 Algemene Eenh.

 Temp Eenheden

 Alarm Vertraging

 HVAC Modi

 Taal

| WiFi Details                                                           | Veeg voor aanvull                                                  |
|------------------------------------------------------------------------|--------------------------------------------------------------------|
| <b>×</b>                                                               | Wifistatus<br>Signaalsterkte                                       |
| Alarmen<br>Laatste VT Data<br>Laatste VT Config<br>Live Connect-status | Wifi-kanaal<br>DHCP Status<br>Regelaar IP Adres<br>Netwerk Netmask |

Comm Instellinger

#### eg voor aanvullende instellingen voor WiFi Details:

Comm Instellingen: Toestel ID Netwerk

Netwerk Gateway Beveiligingsprotocol DNS Server BSSID/MAC-adres FCC ID IC ID

| Scherm Instellingen                                                                          |   |   |
|----------------------------------------------------------------------------------------------|---|---|
|                                                                                              | 1 | X |
| Bewerk Home Scherm Layout<br>Spatbescherming<br>Activeer Spatbescherming<br>Scherm Aanpassen |   |   |

Veeg voor aanvullende instellingen voor Scherm Instellingen Auto Dim Tijd Pieptoon

| ;;;;;;;;                                                     | <u>()</u> × |
|--------------------------------------------------------------|-------------|
| Comm Status<br>Data Formaat<br>Data Poort<br>Verbose Logging |             |
|                                                              |             |

Status Bestandstransfer Datalog exporteren Periodieke logexport Exporteer Event Log

#### Veeg voor aanvullende instellingen voor Bestand Hulpprogramma:

Vegen voor aanvullende instellingen voor

Exporteer Systeembestand Exporteer Config Bestand Importeer Config Bestand Herstel Netwerkbestand Systeem Herstel Standaardinstelling Software Upgrade

Voedingskrt Relaiskaart #1-3

Sensorkaart #1 Software Versie

Sensorkaart #2

Software Versie

Sensorkaart #3

Software Versie

Sensorkaart #4

Software Versie Laatste Data Log

Digitale ingangen

Software Ver Hulpvoedingskaa

Software Ver Hulpvoedingskaa

Netwerk

Wifi-kaart

| Veiligheidsinstellingen                      |             |
|----------------------------------------------|-------------|
|                                              | <u>()</u> 🗴 |
| Uitloggen<br>Veiligheid<br>Locaal wachtwoord |             |

| Ethernet Instellingen                                                        |           | Veeg voor aanvulle<br>Ethernet Instellinge                                                      |
|------------------------------------------------------------------------------|-----------|-------------------------------------------------------------------------------------------------|
|                                                                              | <u>()</u> | DNS Server<br>Webpagina Kleursc                                                                 |
| DHCP Instellingen<br>Regelaar IP Adres<br>Netwerk Netmask<br>Netwerk Gateway |           | Fluent Alarm Vertra<br>TCP Responstijd<br>Fluent Status<br>LiveConnect Status<br>Update Periode |
|                                                                              |           | Antwoord Time-Out                                                                               |

Veeg voor aanvullende instellingen voor thernet Instellingen: DNS Server Vebpagina Kleurschema Tuent Alarm Vertraging TCP Responstijd

| Regelaar Details                                            |   |
|-------------------------------------------------------------|---|
|                                                             | x |
| Regelaar<br>Product Naam<br>Serienummer<br>Laatste Data Log |   |
|                                                             |   |

Veeg voor aanvullende instellingen voor Regelaar Details: Software Ver Batterij Niveau

|    | Pottorii Nivoou   |
|----|-------------------|
|    | Ballerij Niveau   |
|    | Processortemp     |
|    | Regelaartemp 1    |
|    | Regelaartemp 2    |
|    | Relaiskaart-temp  |
|    | Netwerk Temp      |
|    | Processor Temp    |
|    | I/U-kaart 1 temp  |
|    | I/U-kaart 2 temp  |
|    | I/U-kaart 3 temp  |
|    | I/U-kaart 4 temp  |
|    | Netwerk Temp      |
|    | DI Temp           |
|    | +12-volt-voeding  |
| rt | +5-volt-voeding   |
|    | +3.3 Volt Voeding |
|    | I CD Bias Voltage |
|    | LCD Vooding       |
|    | LCD voeding       |
| rι |                   |

Ethernet Details Veeg voor aanvul Netwerk Gateway DNS Server MAC Adres Laatste VT Data Laatste VT Config Netwerk Netmask

Veeg voor aanvullende instellingen voor Ethernet Details:

Email Rapport Instellingen

(i) X

Rapport #1 - #4
Email Adressen
Email Server
SMTP Server

#### Veeg voor aanvullende instellingen voor Email Rapport Instellingen:

SMTP Poort Van Adres ASMTP Gebruikersnaam ASMTP Paswoord Test Rapport Ontvangers Stuur Email Test Rapport Rapport #1-4 Instellingen: Rapport Type Email Ontvangers Herhaling (Datalog/Samenvatting Rapport/Grafiek) Rapporten Per Dag (Datalog/Samen-

#### vatting Rapport/Grafiek) Dag (Datalog/Samenvatting Rapport/ Grafiek) Dag v/d Maand (Datalog/Samenvatting Rapport/Grafiek) Rapport Tijd (Datalog/Samenvatting Rapport/Grafiek) Log Frequentie (Datalog Rapport) Alarmmodus (Alarmen Rapport) Selecteer Alarmen (Alarmen Rapport) Alarm Vertraging (Alarmen Rapport) Samenvttng Toevgn (Alarmen Rapport)

# 5.1 Menu Alarmmeldingen

Als er een rood pictogram met een cijfer erin in de hoek rechtsboven op het scherm wordt weergegeven, is dat het aantal actieve alarmen. Raak het pictogram aan om een lijst met actieve alarmen weer te geven. Als er meer dan vier actieve alarmen zijn, blader dan omhoog of omlaag om de volgende pagina te zien. Een gele rechthoek rechtsonder geeft aan of er meer dan één pagina is en de huidige positie op de pagina's.

Raak het Home-pictogram aan om terug te gaan naar het vorige scherm.

# 5.2 Menu Ingangen

Raak het Ingangen-pictogram aan om een lijst met alle sensor- en digitale ingangen weer te geven. Veeg omhoog en omlaag in de lijst met ingangen. Een gele rechthoek rechtsonder geeft aan of er meer dan één pagina is en de huidige positie op de pagina's.

Raak de ingang aan om de details van de ingang, kalibratie (mits van toepassing) en de instellingen te openen.

### Sensoringangsgegevens

De details voor elk type sensoringang omvatten de huidige waarde, alarmen, het ruwe (niet-gekalibreerde) signaal, het type sensor, het minimum voor 24 uur, maximale en gemiddelde waarden, en de gain en de offset voor kalibratie. Als de sensor met automatische temperatuurcompensatie is uitgerust, worden ook de temperatuurwaarde en temperatuuralarmmeldingen, de afgelezen temperatuurweerstand en het benodigde type temperatuurelement op het display getoond onder een apart sensoringangsmenu.

# Kalibratie

Raak het Kalibratie-pictogram aan om de sensor te kalibreren. Selecteer de kalibratie die u wilt uitvoeren: eenpuntsproceskalibratie, een- of tweepuntsbufferkalibratie. Niet alle kalibratie-opties zijn beschikbaar voor alle sensortypes.

### *Eenpuntsproceskalibratie*

### Nieuwe waarde

Voer de huidige waarde in van het proces, zoals gemeten met behulp van een andere meter of door middel van een laboratoriumanalyse en raak Bevestigen aan.

### Kalibratie succesvol of Kalibratie mislukt

Als de kalibratie geslaagd is, moet u Bevestigen aanraken om de nieuwe kalibratie in het geheugen op te slaan. Als de kalibratie mislukt is, kunt u opnieuw proberen, of annuleren. Zie hoofdstuk 8 voor het opsporen en verhelpen van mislukte kalibraties.

### *Een puntsbufferkalibratie; Desinfectie/algemene sensor nulpuntkalibratie; Geleidbaarheid luchtkalibratie*

### Kalibratie schakelt regeling uit

Raak Bevestigen aan om door te gaan of Annuleren om af te breken

**Buffertemperatuur** (verschijnt alleen als er geen temperatuursensor wordt gedetecteerd wordt voor sensortypes die automatische temperatuurcompensatie toepassen) Voer de buffertemperatuur in en raak Bevestigen aan.

**Buffer Waarde** (verschijnt alleen voor eenpuntskalibratie uitgezonderd wanneer automatische bufferherkenning wordt gebruikt))

Voer de waarde in van de gebruikte buffer

### **Spoel Sensor**

Verwijder de sensor uit het proces, spoel hem af en plaats hem in de bufferoplossing (of in water zonder oxidatiemiddel voor Nulkalibratie, of in de lucht voor de Luchtkalibratie van de geleidbaarheidsmeting). Raak Bevestigen aan wanneer u klaar bent.

### Stabiliseren

Wanneer de temperatuur (indien van toepassing) en het signaal van de sensor stabiel zijn, gaat de regelaar automatisch door naar de volgende stap. Als deze waarden niet stabiel worden, kunt u manueel doorgaan naar de volgende stap door op de Bevestig-toets te drukken.

### Kalibratie succesvol of Kalibratie mislukt

Als de kalibratie geslaagd is, moet u Bevestigen aanraken om de nieuwe kalibratie in het geheugen op te slaan. Als de kalibratie mislukt is, kunt u opnieuw proberen, of annuleren. Zie hoofdstuk 8 voor het opsporen en verhelpen van mislukte kalibraties.

### **Hervat Sturing**

Breng de sensor opnieuw aan in het proces en raak Bevestigen aan zodra u klaar bent om de regeling te hervatten.

### Tweepuntsbufferkalibratie

### Kalibratie schakelt regeling uit

Raak Bevestigen aan om door te gaan of Annuleren om af te breken

**Buffertemperatuur** (verschijnt alleen als er geen temperatuursensor wordt gedetecteerd wordt voor sensortypes die automatische temperatuurcompensatie toepassen) Voer de buffertemperatuur in en raak Bevestigen aan.

### Eerste Buffer Waarde (verschijnt niet wanneer automatische bufferherkenning wordt gebruikt)

Voer de waarde in van de gebruikte buffer

### **Spoel Sensor**

Haal de sensor uit het proces, spoel hem af en plaats hem in de bufferoplossing. Raak Bevestigen aan wanneer u klaar bent. Raak Bevestigen aan wanneer u klaar bent.

### Stabiliseren

Wanneer de temperatuur (indien van toepassing) en het signaal van de sensor stabiel zijn, gaat de regelaar automatisch door naar de volgende stap. Als deze waarden niet stabiel worden, kunt u manueel doorgaan naar de volgende stap door op de Bevestig-toets te drukken.

**Tweede buffertemperatuur** (verschijnt alleen als er geen temperatuursensor wordt gedetecteerd wordt voor sensortypes die automatische temperatuurcompensatie toepassen) Voer de buffertemperatuur in en druk op Bevestigen.

**Tweede bufferwaarde (verschijnt niet wanneer automatische bufferherkenning wordt gebruikt)** Voer de waarde in van de gebruikte buffer

### Elektrode spoelen

Haal de sensor uit het proces, spoel hem af en plaats hem in de bufferoplossing. Raak Bevestigen aan wanneer u klaar bent. Raak Bevestigen aan wanneer u klaar bent.

### Stabiliseren

Wanneer de temperatuur (indien van toepassing) en het signaal van de sensor stabiel zijn, gaat de regelaar automatisch door naar de volgende stap. Als deze waarden niet stabiel worden, kunt u manueel doorgaan naar de volgende stap door op de Bevestig-toets te drukken.

### Kalibratie succesvol of Kalibratie mislukt

Als de kalibratie geslaagd is, moet u Bevestigen aanraken om de nieuwe kalibratie in het geheugen op te slaan. Bij de kalibratie worden de afwijking (offset) en de versterking (gain) (steilheid) ingesteld en worden de nieuwe waarden op het display getoond. Als de kalibratie mislukt is, kunt u opnieuw proberen, of annuleren. Zie hoofdstuk 8 voor het opsporen en verhelpen van mislukte kalibraties.

### **Hervat Sturing**

Breng de sensor opnieuw aan in het proces en raak Bevestigen aan zodra u klaar bent om de regeling te hervatten.

## Driepuntsbufferkalibratie (alleen pH-sensoren)

### Kalibratie schakelt regeling uit

Raak Bevestigen aan om door te gaan of Annuleren om af te breken

**Buffertemperatuur** (verschijnt alleen als er geen temperatuursensor wordt gedetecteerd) Voer de buffertemperatuur in en raak Bevestigen aan.

**Eerste Buffer Waarde** (verschijnt niet wanneer automatische bufferherkenning wordt gebruikt) Voer de waarde in van de gebruikte buffer

### **Spoel Sensor**

Haal de sensor uit het proces, spoel hem af en plaats hem in de bufferoplossing. Raak Bevestigen aan wanneer u klaar bent. Raak Bevestigen aan wanneer u klaar bent.

### Stabiliseren

Wanneer de temperatuur (indien van toepassing) en het signaal van de sensor stabiel zijn, gaat de regelaar automatisch door naar de volgende stap. Als deze waarden niet stabiel worden, kunt u manueel doorgaan naar de volgende stap door op de Bevestig-toets te drukken.

**Tweede buffertemperatuur** (verschijnt alleen als er geen temperatuursensor wordt gedetecteerd) Voer de buffertemperatuur in en raak Bevestigen aan.

**Tweede bufferwaarde** (verschijnt niet wanneer automatische bufferherkenning wordt gebruikt) Voer de waarde in van de gebruikte buffer

### **Elektrode spoelen**

Haal de sensor uit het proces, spoel hem af en plaats hem in de bufferoplossing. Raak Bevestigen aan wanneer u klaar bent. Raak Bevestigen aan wanneer u klaar bent.

### Stabiliseren

Wanneer de temperatuur (indien van toepassing) en het signaal van de sensor stabiel zijn, gaat de regelaar automatisch door naar de volgende stap. Als deze waarden niet stabiel worden, kunt u manueel doorgaan naar de volgende stap door op de Bevestig-toets te drukken.

**Derde buffertemperatuur** (verschijnt alleen als er geen temperatuursensor wordt gedetecteerd) Voer de buffertemperatuur in en raak Bevestigen aan.

**Derde bufferwaarde** (verschijnt niet wanneer automatische bufferherkenning wordt gebruikt) Voer de waarde in van de gebruikte buffer

### **Elektrode spoelen**

Haal de sensor uit het proces, spoel hem af en plaats hem in de bufferoplossing. Raak Bevestigen aan wanneer u klaar bent. Raak Bevestigen aan wanneer u klaar bent.

### Stabiliseren

Wanneer de temperatuur (indien van toepassing) en het signaal van de sensor stabiel zijn, gaat de regelaar automatisch door naar de volgende stap.

### Kalibratie successol of Kalibratie mislukt

Als de kalibratie geslaagd is, moet u Bevestigen aanraken om de nieuwe kalibratie in het geheugen op te slaan. Bij de kalibratie worden de afwijking (offset) en de versterking (steilheid) ingesteld en worden de nieuwe waarden op het display getoond. Als de kalibratie mislukt is, kunt u opnieuw proberen, of annuleren. Zie hoofdstuk 7 voor het opsporen en verhelpen van mislukte kalibraties.

### **Hervat Sturing**

Breng de sensor opnieuw aan in het proces en raak Bevestigen aan zodra u klaar bent om de regeling te hervatten.

### Eenpunts analoge kalibratie

OK om sturing uit te schakelen? Raak Bevestigen aan om door te gaan of Annuleren om af te breken.

### Ingangswaarde

Voer de mA-waarde in die de zender zal versturen. Raak Bevestigen aan om door te gaan of Annuleren om af te breken.

### Stel ingangssignaal in op de aangegeven waarde

Controleer of de zender het gewenste mA-signaal verstuurt. Raak Bevestigen aan om door te gaan of Annuleren om af te breken.

Automatische circuit kalibratie in uitvoering

### Kalibratie succesvol of Kalibratie mislukt

Indien succesvol, Bevestigen aanraken om de kalibratieresultaten op te slaan. De berekende offset wordt weergegeven.

Als de kalibratie mislukt is, kunt u opnieuw proberen, of annuleren. Als de kalibratie mislukt is, kunt u opnieuw proberen, of annuleren. De kalibratie mislukt wanneer de gemeten mA meer dan 2 mA afwijkt van de ingevoerde ingangswaarde.

### Gelieve het ingangssignaal terug in te stellen op de proceswaarde

Schakel zo nodig de normale meetmodus van de zender weer in en raak Bevestigen aan wanneer de regeling kan worden hervat.

### Tweepunts analoge kalibratie

ÔK om sturing uit te schakelen? Raak Bevestigen aan om door te gaan of Annuleren om af te breken.

### Ingangswaarde

Voer de mA-waarde in die de zender zal versturen. Raak Bevestigen aan om door te gaan of Annuleren om af te breken.

### Stel ingangssignaal in op de aangegeven waarde

Controleer of de zender het gewenste mA-signaal verstuurt. Raak Bevestigen aan om door te gaan of Annuleren om af te breken.

Automatische circuit kalibratie in uitvoering

### Tweede ingangswaarde

Voer de mA-waarde in die de zender zal versturen. Raak Bevestigen aan om door te gaan of Annuleren om af te breken.

### Stel ingangssignaal in op de aangegeven waarde

Controleer of de zender het gewenste mA-signaal verstuurt. Raak Bevestigen aan om door te gaan of Annuleren om af te breken.

Automatische circuit kalibratie in uitvoering

### Kalibratie succesvol of Kalibratie mislukt

Indien succesvol, Bevestigen aanraken om de kalibratieresultaten op te slaan. De berekende offset en versterking (gain) wordt weergegeven.

Als de kalibratie mislukt is, kunt u opnieuw proberen, of annuleren. Als de kalibratie mislukt is, kunt u opnieuw proberen, of annuleren. De kalibratie zal mislukken wanneer de offset meer dan 2 mA is of de versterking niet tussen 0,5 en 2.0 ligt.

### Gelieve het ingangssignaal terug in te stellen op de proceswaarde

Schakel zo nodig de normale meetmodus van de zender weer in en raak Bevestigen aan wanneer de regeling kan worden hervat.

# 5.2.1 Meting van de geleidbaarheid via contact

### Instellingen 📝

| Alarmen | De alarmmeldingsgrenzen Laag-Laag, Laag, Hoog en Hoog-Hoog kunnen worden |
|---------|--------------------------------------------------------------------------|
|         | ingesteld.                                                               |

| Dode Band                        | Dit is de dode band van het alarm. Wanneer het Hoog-alarm bijvoorbeeld 3000 is en de dode band is 10, dan zal het alarm ingeschakeld worden bij 3001 en uitgeschakeld bij 2990.                                                                                                    |
|----------------------------------|----------------------------------------------------------------------------------------------------|
| Reset Kalibratie Waar-<br>den    | Open dit menu om de sensorkalibratie terug te zetten naar de standaardwaarden.                                                                                                    |
| Kal Nodig Alarm                  | Voor de weergave van een alarmbericht als herinnering om de sensor te kalibreren<br>volgens een regelmatig schema. Voer hiervoor het aantal dagen tussen de kalibraties in.<br>Stel deze op 0 in wanneer er geen herinneringen nodig zijn.                                                                                                    |
| Alarm & datalog<br>onderdrukking | Wanneer een van de relais of digitale ingangen geselecteerd wordt, worden eventu-<br>ele alarmmeldingen die betrekking hebben op deze ingang onderdrukt wanneer het<br>geselecteerde relais of de digitale ingang actief is. Tegelijkertijd tonen alle datalogs<br>en grafieken die de ingang bevatten, geen gegevens voor de duur van de activering. |
| Effeningsfactror                 | Verhoog het percentage van de vereffeningsfactor om de reactie op veranderingen te<br>dempen. Met een vereffeningsfactor van 10% bijvoorbeeld zal de volgende uitlezing<br>bestaan uit een gemiddelde van 10% van de vorige waarde en 90% van de huidige<br>waarde.                                                                                   |
| Standaard Temp                   | Als op enig moment het temperatuursignaal niet meer wordt gedetecteerd, gebruikt de regelaar de ingestelde standaardtemperatuur voor de temperatuurcompensatie.                                                                                                    |
| Kabellengte                      | De regelaar compenseert automatisch voor fouten in de gemeten waarden die het gevolg zijn van lengteverschillen in de gebruikte kabel.                                                                                                    |
| Ø Kabel                          | De kabellengtecompensatie is afhankelijk van de diameter van de draad die wordt ge-<br>bruikt om de kabel te verlengen                                                                                                    |
| Celconstante                     | Voer de celconstante in van de sensor die op de ingang is aangesloten.                                                                                                    |
| Temp-comp.                       | Selecteer tussen de standaard NaCl-temperatuurcompensatiemethode of een lineaire %/graden C-methode.                                                                                                    |
| Comp-factor                      | Het menu verschijnt alleen wanneer Lineaire temp-comp. is geselecteerd. Wijzig de %/graden C op basis van het chemische materiaal dat gemeten wordt. Standaardwa-<br>ter is 2%.                                                                                                    |
| Eenheden                         | Selecteer de meeteenheden voor de geleidbaarheid.                                                                                                    |
| Naam                             | De naam die gebruikt wordt voor de sensor kan gewijzigd worden.                                                                                                    |
| Туре                             | Selecteer het type sensor dat moet worden aangesloten.                                                                                                    |

# 5.2.2 Inductieve geleidbaarheid

Instellingen 📝

| Alarmen                          | De alarmmeldingsgrenzen Laag-Laag, Laag, Hoog en Hoog-Hoog kunnen worden ingesteld.                                                                                                    |
|----------------------------------|----------------------------------------------------------------------------------------------------|
| Dode Band                        | Dit is de dode band van het alarm. Wanneer het Hoog-alarm bijvoorbeeld 3000 is en de dode band is 10, dan zal het alarm ingeschakeld worden bij 3000 en uitgeschakeld bij 2990.                                                                                                    |
| Reset Kalibratie Waar-<br>den    | Open dit menu om de sensorkalibratie terug te zetten naar de standaardwaarden.                                                                                                    |
| Kal Nodig Alarm                  | Voor de weergave van een alarmbericht als herinnering om de sensor te kalibreren<br>volgens een regelmatig schema. Voer hiervoor het aantal dagen tussen de kalibraties in.<br>Stel deze op 0 in wanneer er geen herinneringen nodig zijn.                                                                                                    |
| Alarm & datalog<br>onderdrukking | Wanneer een van de relais of digitale ingangen geselecteerd wordt, worden eventu-<br>ele alarmmeldingen die betrekking hebben op deze ingang onderdrukt wanneer het<br>geselecteerde relais of de digitale ingang actief is. Tegelijkertijd tonen alle datalogs<br>en grafieken die de ingang bevatten, geen gegevens voor de duur van de activering. |

| Effeningsfactror   | Verhoog het percentage van de vereffeningsfactor om de reactie op veranderingen te<br>dempen. Met een vereffeningsfactor van 10% bijvoorbeeld zal de volgende uitlezing<br>bestaan uit een gemiddelde van 10% van de vorige waarde en 90% van de huidige<br>waarde. |
|--------------------|----------------------------------------------------------------------------------------------------|
| Standaard Temp     | Als op enig moment het temperatuursignaal niet meer wordt gedetecteerd, gebruikt de regelaar de ingestelde standaardtemperatuur voor de temperatuurcompensatie.                                                                                                    |
| Installatie Factor | Niet wijzigen tenzij u daartoe instructies ontvangt van de fabrikant.                                                                                                    |
| Kabellengte        | De regelaar compenseert automatisch voor fouten in de gemeten waarden die het gevolg zijn van lengteverschillen in de gebruikte kabel.                                                                                                    |
| Ø Kabel            | De kabellengtecompensatie is afhankelijk van de diameter van de draad die wordt ge-<br>bruikt om de kabel te verlengen                                                                                                    |
| Celconstante       | Niet wijzigen tenzij u daartoe instructies ontvangt van de fabrikant. De Walchem-sen-<br>sor is 6.286. Sensors van andere fabrikanten worden niet ondersteund.                                                                                                    |
| Bereik             | Selecteer het geleidbaarheidsbereik dat het best overeenkomt met de omstandigheden waarin de sensor zal worden gebruikt.                                                                                                    |
| Temp-comp.         | Selecteer tussen de standaard NaCl-temperatuurcompensatiemethode of een lineaire %/graden C-methode.                                                                                                    |
| Comp-factor        | Het menu verschijnt alleen wanneer Lineaire temp-comp. is geselecteerd. Wijzig de %/graden C op basis van het chemische materiaal dat gemeten wordt. Standaardwa-<br>ter is 2%.                                                                                     |
| Eenheden           | Selecteer de meeteenheden voor de geleidbaarheid.                                                                                                    |
| Naam               | De naam die gebruikt wordt voor de sensor kan gewijzigd worden.                                                                                                    |
| Туре               | Selecteer het type sensor dat moet worden aangesloten.                                                                                                    |

# 5.2.3 Temperatuur

Instellingen 📝

| Alarmen                          | De alarmmeldingsgrenzen Laag-Laag, Laag, Hoog en Hoog-Hoog kunnen worden ingesteld.                                                                                                    |
|----------------------------------|----------------------------------------------------------------------------------------------------|
| Dode Band                        | Dit is de dode band van het alarm. Wanneer het Hoog-alarm bijvoorbeeld 100 is en de dode band is 1, dan zal het alarm ingeschakeld worden bij 100 en uitgeschakeld bij 99.                                                                                                    |
| Reset Kalibratie Waar-<br>den    | Open dit menu om de sensorkalibratie terug te zetten naar de standaardwaarden.                                                                                                    |
| Kal Nodig Alarm                  | Voor de weergave van een alarmbericht als herinnering om de sensor te kalibreren<br>volgens een regelmatig schema. Voer hiervoor het aantal dagen tussen de kalibraties in.<br>Stel deze op 0 in wanneer er geen herinneringen nodig zijn.                                                                                                    |
| Alarm & datalog<br>onderdrukking | Wanneer een van de relais of digitale ingangen geselecteerd wordt, worden eventu-<br>ele alarmmeldingen die betrekking hebben op deze ingang onderdrukt wanneer het<br>geselecteerde relais of de digitale ingang actief is. Tegelijkertijd tonen alle datalogs<br>en grafieken die de ingang bevatten, geen gegevens voor de duur van de activering. |
| Effeningsfactror                 | Verhoog het percentage van de vereffeningsfactor om de reactie op veranderingen te<br>dempen. Met een vereffeningsfactor van 10% bijvoorbeeld zal de volgende uitlezing<br>bestaan uit een gemiddelde van 10% van de vorige waarde en 90% van de huidige<br>waarde.                                                                                   |
| Naam                             | De naam die gebruikt wordt voor de sensor kan gewijzigd worden.                                                                                                    |
| Element                          | Selecteer het specifieke temperatuursensortype dat moet worden aangesloten.                                                                                                    |

# 5.2.4 pH

Instellingen 📝

| Alarmen                          | De alarmmeldingsgrenzen Laag-Laag, Laag, Hoog en Hoog-Hoog kunnen worden ingesteld.                                                                                                    |
|----------------------------------|----------------------------------------------------------------------------------------------------|
| Dode Band                        | Dit is de dode band van het alarm. Wanneer het Hoog-alarm bijvoorbeeld 9.50 is en de dode band is 0.05, dan zal het alarm ingeschakeld worden bij 9.51 en uitgeschakeld bij 9.45.                                                                                                    |
| Alarm & datalog<br>onderdrukking | Wanneer een van de relais of digitale ingangen geselecteerd wordt, worden eventu-<br>ele alarmmeldingen die betrekking hebben op deze ingang onderdrukt wanneer het<br>geselecteerde relais of de digitale ingang actief is. Tegelijkertijd tonen alle datalogs<br>en grafieken die de ingang bevatten, geen gegevens voor de duur van de activering. |
| Effeningsfactror                 | Verhoog het percentage van de vereffeningsfactor om de reactie op veranderin-<br>gen te dempen. Met een vereffeningsfactor van 10% bijvoorbeeld zal de volgende<br>uitlezing bestaan uit een gemiddelde van 10% van de vorige waarde en 90% van de<br>huidige waarde.                                                                                 |
| Reset Kalibratie Waarden         | Open dit menu om de sensorkalibratie terug te zetten naar de standaardwaarden.                                                                                                    |
| Kal Nodig Alarm                  | Voor de weergave van een alarmbericht als herinnering om de sensor te kalibreren<br>volgens een regelmatig schema. Voer hiervoor het aantal dagen tussen de kalibraties in.<br>Stel deze op 0 in wanneer er geen herinneringen nodig zijn.                                                                                                    |
| Buffers                          | Selecteer of kalibratiebuffers handmatig worden ingevoerd of dat ze automatisch worden gedetecteerd, en indien ja, welke set met buffers zal worden gebruikt. De keuzes zijn Manueel, JIS/NIST-norm, DIN-technisch of Traceerbaar 4/7/10.                                                                                                    |
| Standaard Temp                   | Als op enig moment het temperatuursignaal niet meer wordt gedetecteerd, gebruikt de regelaar de ingestelde standaardtemperatuur voor de temperatuurcompensatie.                                                                                                    |
| Kabellengte                      | De regelaar compenseert automatisch voor fouten in de gemeten waarden die het gevolg zijn van lengteverschillen in de gebruikte kabel.                                                                                                    |
| Ø Kabel                          | De kabellengtecompensatie is afhankelijk van de diameter van de draad die wordt ge-<br>bruikt om de kabel te verlengen                                                                                                    |
| Elektrode                        | Selecteer Glas voor een standaard pH-elektrode of Antimoon. pH-elektrodes van antimoon hebben een standaardhelling van 49 mV/pH en een offset van -320 mV bij pH 7.                                                                                                    |
| Naam                             | De naam die gebruikt wordt voor de sensor kan gewijzigd worden.                                                                                                    |
| Туре                             | Selecteer het type sensor dat moet worden aangesloten.                                                                                                    |

Raak het Bewerk-pictogram aan om de instellingen voor de sensor te bekijken of te wijzigen.

# 5.2.5 Redox

Instellingen 📝

| Alarmen                  | De alarmmeldingsgrenzen Laag-Laag, Laag, Hoog en Hoog-Hoog kunnen worden ingesteld.                                                                                                    |
|--------------------------|----------------------------------------------------------------------------------------------------|
| Dode Band                | Dit is de dode band van het alarm. Wanneer het Hoog-alarm bijvoorbeeld 800 is en de dode band is 10, dan zal het alarm ingeschakeld worden bij 801 en uitgeschakeld bij 790.                                                               |
| Reset Kalibratie Waarden | Open dit menu om de sensorkalibratie terug te zetten naar de standaardwaarden.                                                                                                    |
| Kal Nodig Alarm          | Voor de weergave van een alarmbericht als herinnering om de sensor te kalibreren<br>volgens een regelmatig schema. Voer hiervoor het aantal dagen tussen de kalibraties in.<br>Stel deze op 0 in wanneer er geen herinneringen nodig zijn. |

| Alarm & datalog<br>onderdrukking | Wanneer een van de relais of digitale ingangen geselecteerd wordt, worden eventu-<br>ele alarmmeldingen die betrekking hebben op deze ingang onderdrukt wanneer het<br>geselecteerde relais of de digitale ingang actief is. Tegelijkertijd tonen alle datalogs<br>en grafieken die de ingang bevatten, geen gegevens voor de duur van de activering. |
|----------------------------------|----------------------------------------------------------------------------------------------------|
| Effeningsfactror                 | Verhoog het percentage van de vereffeningsfactor om de reactie op veranderin-<br>gen te dempen. Met een vereffeningsfactor van 10% bijvoorbeeld zal de volgende<br>uitlezing bestaan uit een gemiddelde van 10% van de vorige waarde en 90% van de<br>huidige waarde.                                                                                 |
| Kabellengte                      | De regelaar compenseert automatisch voor fouten in de gemeten waarden die het gevolg zijn van lengteverschillen in de gebruikte kabel.                                                                                                    |
| Ø Kabel                          | De kabellengtecompensatie is afhankelijk van de diameter van de draad die wordt ge-<br>bruikt om de kabel te verlengen                                                                                                    |
| Naam                             | De naam die gebruikt wordt voor de sensor kan gewijzigd worden.                                                                                                    |
| Туре                             | Selecteer het type sensor dat moet worden aangesloten.                                                                                                    |

# 5.2.6 Desinfectie

Instellingen 📝

Raak het Bewerk-pictogram aan om de instellingen voor de sensor te bekijken of te wijzigen.

| Alarmen                          | De alarmmeldingsgrenzen Laag-Laag, Laag, Hoog en Hoog-Hoog kunnen worden ingesteld.                                                                                                    |
|----------------------------------|----------------------------------------------------------------------------------------------------|
| Dode Band                        | Dit is de dode band van het alarm. Wanneer het Hoog-alarm bijvoorbeeld 7,00 is en de dode band is 0,1, dan zal het alarm ingeschakeld worden bij 7,01 en uitgeschakeld bij 6.90.                                                                                                    |
| Reset Kalibratie Waarden         | Open dit menu om de sensorkalibratie terug te zetten naar de standaardwaarden.                                                                                                    |
| Kal Nodig Alarm                  | Voor de weergave van een alarmbericht als herinnering om de sensor te kalibreren<br>volgens een regelmatig schema. Voer hiervoor het aantal dagen tussen de kalibraties in.<br>Stel deze op 0 in wanneer er geen herinneringen nodig zijn.                                                                                                    |
| Alarm & datalog<br>onderdrukking | Wanneer een van de relais of digitale ingangen geselecteerd wordt, worden eventu-<br>ele alarmmeldingen die betrekking hebben op deze ingang onderdrukt wanneer het<br>geselecteerde relais of de digitale ingang actief is. Tegelijkertijd tonen alle datalogs<br>en grafieken die de ingang bevatten, geen gegevens voor de duur van de activering. |
| Effeningsfactror                 | Verhoog het percentage van de vereffeningsfactor om de reactie op veranderin-<br>gen te dempen. Met een vereffeningsfactor van 10% bijvoorbeeld zal de volgende<br>uitlezing bestaan uit een gemiddelde van 10% van de vorige waarde en 90% van de<br>huidige waarde.                                                                                 |
| Kabellengte                      | De regelaar compenseert automatisch voor fouten in de gemeten waarden die het gevolg zijn van lengteverschillen in de gebruikte kabel.                                                                                                    |
| Ø Kabel                          | De kabellengtecompensatie is afhankelijk van de diameter van de draad die wordt ge-<br>bruikt om de kabel te verlengen                                                                                                    |
| Naam                             | De naam die gebruikt wordt voor de sensor kan gewijzigd worden.                                                                                                    |
| Sensor                           | Selecteer het specifieke desinfectiesensortype en -bereik dat moet worden aange-<br>sloten.                                                                                                    |
| Туре                             | Selecteer het type sensor dat moet worden aangesloten.                                                                                                    |

# 5.2.7 Algemene sensor

Instellingen 📝

| Alarmen                          | De alarmmeldingsgrenzen Laag-Laag, Laag, Hoog en Hoog-Hoog kunnen worden ingesteld.                                                                                                    |
|----------------------------------|----------------------------------------------------------------------------------------------------|
| Dode Band                        | Dit is de dode band van het alarm. Wanneer het Hoog-alarm bijvoorbeeld 7,00 is en de dode band is 0,1, dan zal het alarm ingeschakeld worden bij 7,01 en uitgeschakeld bij 6.90.                                                                                                    |
| Reset Kalibratie Waarden         | Open dit menu om de sensorkalibratie terug te zetten naar de standaardwaarden.                                                                                                    |
| Kal Nodig Alarm                  | Voor de weergave van een alarmbericht als herinnering om de sensor te kalibreren<br>volgens een regelmatig schema. Voer hiervoor het aantal dagen tussen de kalibraties in.<br>Stel deze op 0 in wanneer er geen herinneringen nodig zijn.                                                                                                    |
| Alarm & datalog<br>onderdrukking | Wanneer een van de relais of digitale ingangen geselecteerd wordt, worden eventu-<br>ele alarmmeldingen die betrekking hebben op deze ingang onderdrukt wanneer het<br>geselecteerde relais of de digitale ingang actief is. Tegelijkertijd tonen alle datalogs<br>en grafieken die de ingang bevatten, geen gegevens voor de duur van de activering. |
| Sensor Helling                   | Voer de helling van de sensor in, in mV/Units (als de elektrodeselectie Lineair is) of mV/Decade (als de elektrodeselectie ion-selectief is).                                                                                                    |
| Sensor Offset                    | Verschijnt alleen wanneer voor de Elektrode Lineair is geselecteerd. Voer de<br>offset van de sensor in mV in wanneer 0 mV niet gelijk is aan 0 eenheden. Voor<br>Ion-selectieve elektroden wordt de sensoroffset pas berekend nadat de eerste<br>kalibratie is uitgevoerd; de sensor meet Nul totdat een succesvolle kalibratie<br>voltooid is!      |
| Laag Bereik                      | Voer de lage grenswaarde in voor het bereik van de sensor.                                                                                                    |
| Hoog Bereik                      | Voer de hoge grenswaarde in voor het bereik van de sensor.                                                                                                    |
| Effeningsfactror                 | Verhoog het percentage van de vereffeningsfactor om de reactie op veranderin-<br>gen te dempen. Met een vereffeningsfactor van 10% bijvoorbeeld zal de volgende<br>uitlezing bestaan uit een gemiddelde van 10% van de vorige waarde en 90% van de<br>huidige waarde.                                                                                 |
| Kabellengte                      | De regelaar compenseert automatisch voor fouten in de gemeten waarden die het gevolg zijn van lengteverschillen in de gebruikte kabel.                                                                                                    |
| Ø Kabel                          | De kabellengtecompensatie is afhankelijk van de diameter van de draad die wordt ge-<br>bruikt om de kabel te verlengen                                                                                                    |
| Eenheden                         | Voer de meeteenheden voor de ingang in, bijvoorbeeld ppm.                                                                                                    |
| Elektrode                        | Selecteer het type elektrode dat moet worden aangesloten. Selecteer Lineair als de sensorhelling een lineaire spanning is volgens Units. Selecteer Ion-selectief als de uitgangsspanning van de elektrode logaritmisch is, gedefinieerd als "mV/decade".                                                                                              |
| Naam                             | De naam die gebruikt wordt voor de sensor kan gewijzigd worden.                                                                                                    |
| Туре                             | Selecteer het type sensor dat moet worden aangesloten.                                                                                                    |
|                                  |                                                                                                    |

# 5.2.8 Corrosie-ingang

ALLEEN BESCHIKBAAR WANNEER EEN CORROSIE-INGANGSKAART IS GEÏNSTALLEERD

### Ingangsdetails

De details voor dit type ingang omvatten de huidige corrosiesnelheid, alarmmeldingen, status, huidige fase in de meetcyclus, de verstreken tijd van de huidige cyclus, de ruwe (niet-gekalibreerde) corrosiesnelheid, het aantal gebruiksdagen van de elektroden, de kalibratie-offset, de datum van de laatste kalibratie en het type ingang.

# Instellingen 📝

| Alarmen | De alarmmeldingsgrenzen Laag-Laag, Laag, Hoog en Hoog-Hoog kunnen worden |
|---------|--------------------------------------------------------------------------|
|         | ingesteld.                                                               |

| Dode Band                         | Dit is de dode band van het alarm. Wanneer het Hoog-alarm bijvoorbeeld 10 is en de dode band is 0,1, dan zal het alarm ingeschakeld worden bij 10,01 en uitgeschakeld bij 9.9.                                                                                                    |
|-----------------------------------|----------------------------------------------------------------------------------------------------|
| Corrosie-elektrode ver-<br>vangen | Wordt gebruikt om de timers te resetten voor zowel 'Elektrode-alarm" als de "Stabi-<br>lisatietijd".                                                                                                    |
| Stabilisatietijd                  | Maakt een blokkering van de regeling mogelijk tijdens de beginperiode met hoge meetwaarden wanneer de elektrode is gewijzigd. Instellen op 0 uur om uit te schakelen.                                                                                                    |
| Electrode Alarm                   | Stel een herinnering in dagen in wanneer de elektrodepunten moeten worden vervan-<br>gen.                                                                                                    |
| Reset Kalibratie Waar-<br>den     | Open dit menu om de sensorkalibratie terug te zetten naar de standaardwaarden.                                                                                                    |
| Kal Nodig Alarm                   | Voor de weergave van een alarmbericht als herinnering om de sensor te kalibreren<br>volgens een regelmatig schema. Voer hiervoor het aantal dagen tussen de kalibraties<br>in. Stel deze op 0 in wanneer er geen herinneringen nodig zijn.                                                                                                    |
| Alarm & datalog<br>onderdrukking  | Wanneer een van de relais of digitale ingangen geselecteerd wordt, worden eventu-<br>ele alarmmeldingen die betrekking hebben op deze ingang onderdrukt wanneer het<br>geselecteerde relais of de digitale ingang actief is. Tegelijkertijd tonen alle datalogs<br>en grafieken die de ingang bevatten, geen gegevens voor de duur van de activering. |
| Effeningsfactror                  | Verhoog het percentage van de vereffeningsfactor om de reactie op veranderin-<br>gen te dempen. Met een vereffeningsfactor van 10% bijvoorbeeld zal de volgende<br>uitlezing bestaan uit een gemiddelde van 10% van de vorige waarde en 90% van de<br>huidige waarde.                                                                                 |
| Legering Vermenigvul-<br>diger    | Voer de factor in die overeenkomt met de metallurgie van de elektroden die op de sensor zijn aangesloten. Raadpleeg de onderstaande tabel.                                                                                                    |
| Cyclus Tijd                       | Selecteer de lengte van de te gebruiken cyclustijd. Langere cyclustijden zorgen voor<br>nauwkeurigere metingen, maar verlagen de snelheid van de reactie.                                                                                                    |
| Bereik                            | Selecteer het verwachte bereik van de corrosiesnelheid.                                                                                                    |
| Eenheden                          | Selecteer de meeteenheden voor de corrosie.                                                                                                    |
| Naam                              | De naam die gebruikt wordt voor de sensor kan gewijzigd worden.                                                                                                    |
| Туре                              | Selecteer het type sensor dat moet worden aangesloten.                                                                                                    |

### Legering Vermenigvuldiger

Deze waarden zijn gebaseerd op het gebruik van standaard corrosie-elektroden met een oppervlak van 5 cm2.

| Materiaal                 | Factor | UNS-code |
|---------------------------|--------|----------|
| Koolstofstaal             | 1.00   | K03005   |
| Koper 110 ETP             | 2.00   | C11000   |
| Admiralty-koper           | 1.67   | C44300   |
| Aluminium 1100            | 0.94   | A91100   |
| Aluminium 2024            | 0.88   | A92024   |
| Gefosforiseerd Admiral-   | 1.68   | C44500   |
| ty-koper                  |        |          |
| Aluminium siliciumbrons   | 1.48   | C64200   |
| Aluminiumbrons            | 1.62   | C68700   |
| Koper/nikkel 90/10        | 1.80   | C70610   |
| Koper/nikkel 70/30        | 1.50   | C71500   |
| AISI 4130 gelegeerd staal | 1.00   | G41300   |
| Lead                      | 2.57   | L50045   |

| Nikkel Monel 400      | 1.13 | N04400  |
|-----------------------|------|---------|
| Nikkel Monel K500     | 1.04 | N05500  |
| Hastelloy C22         | 0.85 | N06022  |
| Nikkel Inconel 600    | 0.95 | N06600  |
| Incoloy-legering 20   | 0.98 | N08020  |
| Incoloy-legering 800  | 0.89 | N08800  |
| Incoloy-legering 825  | 0.88 | N08825  |
| Hastelloy C276        | 0.86 | N10276  |
| Titanium klasse 2     | 0.75 | R50400  |
| RVS 304               | 0.89 | S30400  |
| RVS 316               | 0.90 | S31600  |
| Duplex RVS 2205       | 0.89 | S31803  |
| Super Duplex RVS 2507 | 0.88 | \$32750 |
|                       |      |         |
| Zink                  | 1.29 | Z17001  |

## 5.2.9 Ingang corrosie-onbalans

### ALLEEN BESCHIKBAAR WANNEER EEN CORROSIE-INGANGSKAART IS GEÏNSTALLEERD

### Ingangsdetails

De details voor dit type ingang omvatten de huidige corrosie-onbalanswaarde, alarmmeldingen, status, huidige fase in de meetcyclus, de verstreken tijd van de huidige cyclus, de verhouding van de huidige onbalanswaarde ten opzichte van de huidige corrosiesnelheid, de kalibratie-offset, de datum van de laatste kalibratie en het type ingang.

# Instellingen 📝

Raak het Bewerk-pictogram aan om de instellingen voor de sensor te bekijken of te wijzigen.

| Alarmen                          | De alarmmeldingsgrenzen Laag-Laag, Laag, Hoog en Hoog-Hoog kunnen worden ingesteld.                                                                                                    |
|----------------------------------|----------------------------------------------------------------------------------------------------|
| Dode Band                        | Dit is de dode band van het alarm. Wanneer het Hoog-alarm bijvoorbeeld 10 is en de dode band is 0,1, dan zal het alarm ingeschakeld worden bij 10,01 en uitgeschakeld bij 9.9.                                                                                                    |
| Reset Kalibratie Waar-<br>den    | Open dit menu om de sensorkalibratie terug te zetten naar de standaardwaarden.                                                                                                    |
| Kal Nodig Alarm                  | Voor de weergave van een alarmbericht als herinnering om de sensor te kalibreren<br>volgens een regelmatig schema. Voer hiervoor het aantal dagen tussen de kalibraties<br>in. Stel deze op 0 in wanneer er geen herinneringen nodig zijn.                                                                                                    |
| Alarm & datalog<br>onderdrukking | Wanneer een van de relais of digitale ingangen geselecteerd wordt, worden eventu-<br>ele alarmmeldingen die betrekking hebben op deze ingang onderdrukt wanneer het<br>geselecteerde relais of de digitale ingang actief is. Tegelijkertijd tonen alle datalogs<br>en grafieken die de ingang bevatten, geen gegevens voor de duur van de activering. |
| Naam                             | De naam die gebruikt wordt voor de sensor kan gewijzigd worden.                                                                                                    |
| Туре                             | Selecteer het type sensor dat moet worden aangesloten.                                                                                                    |

## 5.2.10 Zender-ingang en Al-monitor-ingang

Selecteer AI-monitor wanneer het aangesloten apparaat zelfstandig kan worden gekalibreerd en de kalibratie voor Intuition-9<sup>TM</sup> alleen in mA-eenheden plaatsvindt. Selecteer Zender wanneer het aangesloten apparaat niet zelfstandig kan worden gekalibreerd en de Intuition-9<sup>TM</sup> wordt gebruikt om de technische meeteenheden te kalibreren.

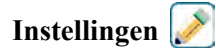

Raak het Bewerk-pictogram aan om de instellingen voor de sensor te bekijken of te wijzigen.

| Alarmen                          | De alarmmeldingsgrenzen Laag-Laag, Laag, Hoog en Hoog-Hoog kunnen worden ingesteld.                                                                                                    |
|----------------------------------|----------------------------------------------------------------------------------------------------|
| Dode Band                        | Dit is de dode band van het alarm. Wanneer het Hoog-alarm bijvoorbeeld 7,00 is en de dode band is 0,1, dan zal het alarm ingeschakeld worden bij 7,01 en uitgeschakeld bij 6.90.                                                                                                    |
| Zender                           | Selecteer het aangesloten zendertype (2-draads inwendige voeding, 2-draads eigen voeding, 3-draads of 4-draads).                                                                                                    |
| Reset Kalibratie Waar-<br>den    | Open dit menu om de sensorkalibratie terug te zetten naar de standaardwaarden.                                                                                                    |
| Kal Nodig Alarm                  | Voor de weergave van een alarmbericht als herinnering om de sensor te kalibreren vol-<br>gens een regelmatig schema. Voer hiervoor het aantal dagen tussen de kalibraties in. Stel<br>deze op 0 in wanneer er geen herinneringen nodig zijn.                                                                                                    |
| Alarm & datalog<br>onderdrukking | Wanneer een van de relais of digitale ingangen geselecteerd wordt, worden eventu-<br>ele alarmmeldingen die betrekking hebben op deze ingang onderdrukt wanneer het<br>geselecteerde relais of de digitale ingang actief is. Tegelijkertijd tonen alle datalogs<br>en grafieken die de ingang bevatten, geen gegevens voor de duur van de activering. |
| Effeningsfactror                 | Verhoog het percentage van de vereffeningsfactor om de reactie op veranderin-<br>gen te dempen. Met een vereffeningsfactor van 10% bijvoorbeeld zal de volgende<br>uitlezing bestaan uit een gemiddelde van 10% van de vorige waarde en 90% van de<br>huidige waarde.                                                                                 |
| 4 mA Waarde                      | Voer de waarde in die overeenkomt met een 4mA-uitgangssignaal van de zender.                                                                                                    |
| 20 mA Waarde                     | Voer de waarde in die overeenkomt met een 20mA-uitgangssignaal van de zender.                                                                                                    |
| Eenheden                         | Selecteer de meeteenheden voor de zender.                                                                                                    |
| Naam                             | De naam die gebruikt wordt voor de zender kan gewijzigd worden.                                                                                                    |
| Туре                             | Selecteer het type sensor dat moet worden aangesloten. De keuze van AI-monitor<br>en zender is alleen beschikbaar wanneer een sensorkaart van het type 4-20 mA is<br>geïnstalleerd.                                                                                                    |

# 5.2.11 Fluorometer-ingang

Instellingen 📝

| Alarmen                          | De alarmmeldingsgrenzen Laag-Laag, Laag, Hoog en Hoog-Hoog kunnen worden ingesteld.                                                                                                    |
|----------------------------------|----------------------------------------------------------------------------------------------------|
| Dode Band                        | Dit is de dode band van het alarm. Wanneer het Hoog-alarm bijvoorbeeld 7,00 is en de dode band is 0,1, dan zal het alarm ingeschakeld worden bij 7,01 en uitgeschakeld bij 6.90.                                                                                                    |
| Zender                           | Selecteer het aangesloten zendertype (2-draads inwendige voeding, 2-draads eigen voeding, 3-draads of 4-draads).                                                                                                    |
| Reset Kalibratie Waar-<br>den    | Open dit menu om de sensorkalibratie terug te zetten naar de standaardwaarden.                                                                                                    |
| Kal Nodig Alarm                  | Voor de weergave van een alarmbericht als herinnering om de sensor te kalibreren vol-<br>gens een regelmatig schema. Voer hiervoor het aantal dagen tussen de kalibraties in. Stel<br>deze op 0 in wanneer er geen herinneringen nodig zijn.                                                                                                    |
| Alarm & datalog<br>onderdrukking | Wanneer een van de relais of digitale ingangen geselecteerd wordt, worden eventu-<br>ele alarmmeldingen die betrekking hebben op deze ingang onderdrukt wanneer het<br>geselecteerde relais of de digitale ingang actief is. Tegelijkertijd tonen alle datalogs<br>en grafieken die de ingang bevatten, geen gegevens voor de duur van de activering. |

| Effeningsfactror   | Verhoog het percentage van de vereffeningsfactor om de reactie op veranderingen te<br>dempen. Met een vereffeningsfactor van 10% bijvoorbeeld zal de volgende uitlezing<br>bestaan uit een gemiddelde van 10% van de vorige waarde en 90% van de huidige<br>waarde. |
|--------------------|----------------------------------------------------------------------------------------------------|
| Max Sensor Bereik  | Voer de waarde van de ppb van fluo in waarbij de sensor 20 mA verzendt.                                                                                                    |
| Fluo/Product Ratio | Voer de waarde in voor de verhouding van ppb van fluo ten opzichte van de ppm van de inhibitor die zich in het ingevoerde inhibitorproduct bevindt.                                                                                                    |
| Naam               | De naam die gebruikt wordt voor de zender kan gewijzigd worden.                                                                                                    |
| Туре               | Selecteer het type sensor dat moet worden aangesloten. De keuze Analoge ingang is alleen beschikbaar wanneer dat type sensorkaart is geïnstalleerd.                                                                                                    |

# 5.2.12 Analoge debietmeteringang

Instellingen 📝

| Alarmen                          | De alarmmeldingsgrenzen Laag-Laag, Laag, Hoog en Hoog-Hoog kunnen worden ingesteld.                                                                                                    |
|----------------------------------|----------------------------------------------------------------------------------------------------|
| Dode Band                        | Dit is de dode band van het alarm. Wanneer het Hoog-alarm bijvoorbeeld 7,00 is en de dode band is 0,1, dan zal het alarm ingeschakeld worden bij 7,01 en uitgeschakeld bij 6.90.                                                                                                    |
| Totalisator Alrm                 | Voer de hoge limiet in voor het totale geaccumuleerde watervolume waarboven een alarm wordt geactiveerd.                                                                                                    |
| Reset Totaal Debiet              | Open dit menu om de geaccumuleerde debiettotaal naar 0 te resetten. Raak Bevesti-<br>gen aan om te accepteren, of Annuleren om de oorspronkelijke waarde te behouden<br>en terug te keren.                                                                                                    |
| Debiet totaal instellen          | Dit menu wordt gebruikt om het totale volume in te stellen dat in de controller<br>wordt opgeslagen, zodat het overeenkomt met het register in de debietmeter. Voer<br>de gewenste waarde in.                                                                                                    |
| Geplande Reset                   | Kies deze optie voor het automatisch resetten van het debiettotaal en stel tevens de interval in: dagelijks, maandelijks of jaarlijks.                                                                                                    |
| Reset Kalibratie Waarden         | Open dit menu om de sensorkalibratie terug te zetten naar de standaardwaarden.                                                                                                    |
| Kal Nodig Alarm                  | Voor de weergave van een alarmbericht als herinnering om de sensor te kalibreren<br>volgens een regelmatig schema. Voer hiervoor het aantal dagen tussen de kalibraties in.<br>Stel deze op 0 in wanneer er geen herinneringen nodig zijn.                                                                                                    |
| Alarm & datalog<br>onderdrukking | Wanneer een van de relais of digitale ingangen geselecteerd wordt, worden eventu-<br>ele alarmmeldingen die betrekking hebben op deze ingang onderdrukt wanneer het<br>geselecteerde relais of de digitale ingang actief is. Tegelijkertijd tonen alle datalogs<br>en grafieken die de ingang bevatten, geen gegevens voor de duur van de activering. |
| Effeningsfactror                 | Verhoog het percentage van de vereffeningsfactor om de reactie op veranderin-<br>gen te dempen. Met een vereffeningsfactor van 10% bijvoorbeeld zal de volgende<br>uitlezing bestaan uit een gemiddelde van 10% van de vorige waarde en 90% van de<br>huidige waarde.                                                                                 |
| Transmitter                      | Selecteer het aangesloten zendertype (2-draads inwendige voeding, 2-draads eigen voeding, 3-draads of 4-draads).                                                                                                    |
| Debiet Eenheden                  | Selecteer de meeteenheden voor het watervolume, keuze uit gallons, liters, kubieke meters en miljoen gallons (MG).                                                                                                    |
| Snelheid Eenheden                | Selecteer de meeteenheden voor de tijdbasis van de debietsnelheid.                                                                                                    |
| Debietsmeter Max                 | Voer de doorstroomsnelheid in waarbij de meter een 20mA-signaal uitzendt.                                                                                                    |
| Ingang Filter                    | Voer de mA-waarde hieronder in wanneer de doorstroomsnelheid 0 is. Gewoonlijk is elk meteruitgangssignaal onder 4,02 mA in werkelijkheid een doorstroming van 0.                                                                                                    |

| Naam | De naam die gebruikt wordt voor de sensor kan gewijzigd worden. |
|------|-----------------------------------------------------------------|
| Туре | Selecteer het type sensor dat moet worden aangesloten.          |

## 5.2.13 Analoge tankniveau-ingang

Instellingen 📝

Raak het Bewerk-pictogram aan om de instellingen voor de sensor te bekijken of te wijzigen.

| Alarmen                          | De alarmmeldingsgrenzen Laag-Laag, Laag, Hoog en Hoog-Hoog kunnen worden ingesteld.                                                                                                    |
|----------------------------------|----------------------------------------------------------------------------------------------------|
| Dode Band                        | Dit is de dode band van het alarm. Wanneer het Hoog-alarm bijvoorbeeld 7,00 is en de dode band is 0,1, dan zal het alarm ingeschakeld worden bij 7,01 en uitgeschakeld bij 6.90.                                                                                                    |
| Reset Kalibratie Waarden         | Open dit menu om de sensorkalibratie terug te zetten naar de standaardwaarden.                                                                                                    |
| Alarm & datalog<br>onderdrukking | Wanneer een van de relais of digitale ingangen geselecteerd wordt, worden eventu-<br>ele alarmmeldingen die betrekking hebben op deze ingang onderdrukt wanneer het<br>geselecteerde relais of de digitale ingang actief is. Tegelijkertijd tonen alle datalogs<br>en grafieken die de ingang bevatten, geen gegevens voor de duur van de activering. |
| Eenheden                         | Voer de meeteenheden voor de zender.                                                                                                    |
| Tank Capaciteit                  | Voer de inhoud van de tank in bij vol in de meeteenheden die hierboven zijn inge-<br>voerd.                                                                                                    |
| Leeg Bij                         | Voer de mA-uitgang van de niveausensor in wanneer de tank leeg is.                                                                                                    |
| Vol Bij                          | Voer de mA-uitgang van de niveausensor in wanneer de tank vol is.                                                                                                    |
| Effeningsfactror                 | Verhoog het percentage van de vereffeningsfactor om de reactie op veranderin-<br>gen te dempen. Met een vereffeningsfactor van 10% bijvoorbeeld zal de volgende<br>uitlezing bestaan uit een gemiddelde van 10% van de vorige waarde en 90% van de<br>huidige waarde.                                                                                 |
| Zender                           | Selecteer het aangesloten zendertype (2-draads inwendige voeding, 2-draads eigen voeding, 3-draads of 4-draads.                                                                                                    |
| Naam                             | De naam die gebruikt wordt voor de zender kan gewijzigd worden.                                                                                                    |
| Туре                             | Selecteer het type sensor dat moet worden aangesloten.                                                                                                    |

## 5.2.14 DI Toestand

### Ingangsdetails

De gegevens voor dit type sensoringang omvatten de huidige toestand, met een aangepaste melding voor open/gesloten, alarmmeldingen, de toestand van de vergrendeling en het huidige type ingangsinstelling.

Instellingen 📝

| Meld Open     | De bewoording die wordt gebruikt om de toestand van de schakelaar te beschrijven, kan worden aangepast.                                             |
|---------------|----------------------------------------------------------------------------------------------------|
| Meld Gesloten | De bewoording die wordt gebruikt om de toestand van de schakelaar te beschrijven, kan worden aangepast.                                             |
| Vergrendeling | Kies of de ingang in de vergrendelde toestand moet zijn als de schakelaar open dan wel gesloten is.                                                 |
| Alarm         | Kies of een alarm moet worden gegenereerd wanneer de schakelaar geopend of geslo-<br>ten is, of wanneer er nooit een alarm moet worden gegenereerd. |

| Alarm & datalog<br>onderdrukking | Wanneer een van de relais of digitale ingangen geselecteerd wordt, worden eventuele<br>alarmmeldingen die betrekking hebben op deze ingang onderdrukt wanneer het ge-<br>selecteerde relais of de digitale ingang actief is. Tegelijkertijd tonen alle datalogs en<br>grafieken die de ingang bevatten, geen gegevens voor de duur van de activering. |
|----------------------------------|----------------------------------------------------------------------------------------------------|
| Totale Tijd                      | Kies deze optie om de tijdsduur dat de schakelaar geopend of gesloten is, te totaliseren.<br>Dit wordt weergegeven op het ingangsgegevensscherm.                                                                                                    |
| Reset Tijd Totaal                | Open dit menu om de geaccumuleerde totale tijd naar nul te resetten. Raak Bevestigen<br>aan om te accepteren, of Annuleren om de oorspronkelijke waarde te behouden en<br>terug te keren.                                                                                                    |
| Naam                             | De naam die gebruikt wordt voor de schakelaar kan gewijzigd worden.                                                                                                    |
| Туре                             | Selecteer het type sensor dat op het digitale ingangskanaal moet worden aangesloten.                                                                                                    |

## 5.2.15 Debietmeter, type met contactor

### Ingangsdetails

De gegevens voor dit type sensoringang omvatten het totale geaccumuleerde volume door de debietmeter, alarmmeldingen en het huidige type ingangsinstelling.

# Instellingen 📝

Raak het Bewerk-pictogram aan om de instellingen voor de sensor te bekijken of te wijzigen.

| Alarmen                           | De alarmmeldingsgrenzen Laag en Hoog kunnen worden ingesteld.                                                                                                    |
|-----------------------------------|----------------------------------------------------------------------------------------------------|
| Dode Band                         | Dit is de dode band van het alarm. Wanneer het Hoog-alarm bijvoorbeeld 100 is en de<br>dode band is 1, dan zal het alarm ingeschakeld worden bij 100 en uitgeschakeld bij 99                                                                                                    |
| Totalisator Alrm                  | Voer de hoge limiet in voor het totale geaccumuleerde watervolume waarboven een alarm wordt geactiveerd.                                                                                                    |
| Alarm & datalogon-<br>derdrukking | Wanneer een van de relais of digitale ingangen geselecteerd wordt, worden eventuele<br>alarmmeldingen die betrekking hebben op deze ingang onderdrukt wanneer het ge-<br>selecteerde relais of de digitale ingang actief is. Tegelijkertijd tonen alle datalogs en<br>grafieken die de ingang bevatten, geen gegevens voor de duur van de activering. |
| Reset Totaal Debiet               | Open dit menu om de geaccumuleerde debiettotaal naar 0 te resetten. Raak Bevesti-<br>gen aan om te accepteren, of Annuleren om de oorspronkelijke waarde te behouden en<br>terug te keren.                                                                                                    |
| Debiet totaal instellen           | Dit menu wordt gebruikt om het totale volume in te stellen dat in de controller wordt<br>opgeslagen, zodat het overeenkomt met het register in de debietmeter. Voer de gewens-<br>te waarde in.                                                                                                    |
| Geplande Reset                    | Kies deze optie voor het automatisch resetten van het debiettotaal en stel tevens de<br>interval in: dagelijks, maandelijks of jaarlijks.                                                                                                    |
| Volume/Contact                    | Voer het watervolume in dat door de debietmeter moet stromen om een contactsluiting te veroorzaken.                                                                                                    |
| Debiet Eenheden                   | Selecteer de meeteenheden voor het watervolume.                                                                                                    |
| Naam                              | De naam die gebruikt wordt voor de sensor kan gewijzigd worden.                                                                                                    |
| Туре                              | Selecteer het type sensor dat op het digitale ingangskanaal moet worden aangesloten.                                                                                                    |

# 5.2.16 Debietmeter, type met schoepenrad

### Ingangsdetails

De gegevens voor dit type sensoringang omvatten de huidige doorstroomsnelheid, het totale geaccumuleerde volume door de debietmeter, alarmmeldingen en het huidige type ingangsinstelling.

## Instellingen 📝
| Alarmen                           | De alarmmeldingsgrenzen Laag en Hoog kunnen worden ingesteld.                                                                                                    |
|-----------------------------------|----------------------------------------------------------------------------------------------------|
| Alarm & datalogon-<br>derdrukking | Wanneer een van de relais of digitale ingangen geselecteerd wordt, worden eventuele<br>alarmmeldingen die betrekking hebben op deze ingang onderdrukt wanneer het ge-<br>selecteerde relais of de digitale ingang actief is. Tegelijkertijd tonen alle datalogs en<br>grafieken die de ingang bevatten, geen gegevens voor de duur van de activering. |
| Dode Band                         | Dit is de dode band van het alarm. Wanneer het Hoog-alarm bijvoorbeeld 100 is en de dode band is 1, dan zal het alarm ingeschakeld worden bij 100 en uitgeschakeld bij 99.                                                                                                    |
| Totalisator Alrm                  | Voer de hoge limiet in voor het totale geaccumuleerde watervolume waarboven een alarm wordt geactiveerd.                                                                                                    |
| Reset Totaal Debiet               | Open dit menu om de geaccumuleerde debiettotaal naar 0 te resetten. Raak Bevesti-<br>gen aan om te accepteren, of Annuleren om de oorspronkelijke waarde te behouden en<br>terug te keren.                                                                                                    |
| Debiet totaal instellen           | Dit menu wordt gebruikt om het totale volume in te stellen dat in de controller wordt<br>opgeslagen, zodat het overeenkomt met het register in de debietmeter. Voer de gewens-<br>te waarde in.                                                                                                    |
| Geplande Reset                    | Kies deze optie voor het automatisch resetten van het debiettotaal en stel tevens de interval in: dagelijks, maandelijks of jaarlijks.                                                                                                    |
| K Factor                          | Voer de pulsen in die door het schoepenrad worden gegenereerd per volume-eenheid water.                                                                                                    |
| Debiet Eenheden                   | Selecteer de meeteenheden voor het watervolume.                                                                                                    |
| Snelheid Eenheden                 | Selecteer de meeteenheden voor de tijdbasis van de debietsnelheid.                                                                                                    |
| Effeningsfactror                  | Verhoog het percentage van de vereffeningsfactor om de reactie op veranderingen te<br>dempen. Met een vereffeningsfactor van 10% bijvoorbeeld zal de volgende uitlezing<br>bestaan uit een gemiddelde van 10% van de vorige waarde en 90% van de huidige<br>waarde.                                                                                   |
| Naam                              | De naam die gebruikt wordt voor de sensor kan gewijzigd worden.                                                                                                    |
| Туре                              | Selecteer het type sensor dat op het digitale ingangskanaal moet worden aangesloten.                                                                                                    |

### 5.2.17 Doseercontrole

Het doseercontroletype met de digitale ingang voert de volgende functies uit:

- Bewaakt een pulssignaal van een pomp (Iwaki PosiFlow, Tacmina Flow Checker, LMI Digital Pulse enz.)
- Totaliseert de chemische dosering en berekent het huidige debiet
- Activeert een totaal-alarm wanneer de dosering een opgegeven grenswaarde overschrijdt
- Activeert een Debietverificatie-alarm wanneer de regeluitgang ingeschakeld is en de doseercontrole geen pulsen meet binnen een opgegeven tijdsduur.

Elke doseercontrole kan worden gekoppeld aan elke type uitgangskanaal (relais met voeding, relais met droog contact, solid-state-relais of analoog 4-20 mA) om de chemische dosering van elk pomptype te valideren.

### Totaal-alarm

De Intuition-9<sup>™</sup> bewaakt de totale dosering en activeert een totaal-alarm wanneer de waarde groter is dan het instelpunt voor Totalisator Alrm. Wanneer het gebruikt wordt in combinatie met Geplande reset-selecties (dagelijks, maandelijks of jaarlijks) kan dit alarm worden gebruikt om gebruikers te waarschuwen voor situaties waarin te veel chemisch product is gebruikt en/of de chemische dosering uit te schakelen wanneer de hoeveelheid het instelpunt tijdens de opgegeven tijdsperiode overschrijdt.

Terwijl een Totaal-alarm actief is, wordt de gekoppelde pomp geregeld op basis van de instelling Totaal-alarmmodus:

| Vergrendeling | De uitgang is uitgeschakeld terwijl het alarm actief is.   |
|---------------|------------------------------------------------------------|
| Aanhouden     | De alarmtoestand heeft geen effect op de uitgangsregeling. |

#### Debietverificatie-alarm

De Intuition-9<sup>™</sup> bewaakt de status of het huidige doseringspercentage van het kanaal dat gekoppeld is aan de doseercontrole om vast te stellen of een Debietverificatie-alarm moet worden geactiveerd.

De instelling *Debiet Alarm Vertraging* (MM:SS) is de tijdsduur om het alarm te activeren wanneer de uitgang geactiveerd is en er geen pulsen worden geregistreerd. Om hinderlijke alarmen bij zeer lage debietwaarden te voorkomen wanneer de gekoppelde uitgang een solid-state-relais (ingesteld met een pulsproportionele of een PID-regelmodus) of een analoge uitgang van 4-20 mA, wordt het alarm alleen geactiveerd als er geen ingangspulsen worden bewaakt wanneer de uitgang groter is ingesteld dan een opgegeven dode band (%).

De instelling *Debiet Alarm Wissen* is het aantal pulsen dat moet worden geregistreerd om te controleren of de pompwerking hersteld is en het Debietverificatie-alarm te wissen. Tijdens Debietverificatie-alarmsituaties wordt het aantal geregistreerde pulsen teruggezet naar nul wanneer er geen afzonderlijke pulsen optreden tijdens de tijdsduur Debiet Alarm Vertraging. Op deze manier worden willekeurige, afzonderlijke pulsen verspreid over een lange tijdsduur niet verzameld en wordt een Debietverificatie-alarm gewist voordat de productdosering feitelijk wordt hersteld.

Indien gewenst, kan een gebruiker de doseercontrole configureren om te proberen de pomp te reprimen wanneer een Debietverificatie-alarm voor het eerst wordt geactiveerd.

De *Reprime Tijd*(MM:SS) geeft de tijdsduur aan dat de uitgang bekrachtigd moet worden nadat het Debietverificatie-alarm is geïnitieerd. Wanneer de gekoppelde uitgang een solid-state-relais is (ingesteld op puls-proportionele of PID-regelmodus) of een analoge uitgang is met 4-20 mA, wordt de uitgang ingesteld op het Max. uitgangspercentage tijdens de reprime-event. Wanneer het Debietverificatie-alarm wordt gewist tijdens de reprime-event (omdat het opgegeven aantal pulsen geregistreerd is), wordt de reprime-event onmiddellijk gestopt en de normale regeling van het uitgangskanaal hersteld.

Terwijl een Debietverificatie-alarm actief is, wordt de gekoppelde pomp geregeld op basis van de instelling Debiet Alarm Wissen:

| Uitgeschakeld | <i>Debietverificatie</i> -alarmen worden niet bewaakt, geen verandering in de uitgangsrege-<br>ling.   |
|---------------|----------------------------------------------------------------------------------------------------|
| Vergrendeling | De uitgang wordt geforceerd uitgeschakeld terwijl het alarm actief is (uitgezonderd de reprime-event). |
| Aanhouden     | De alarmtoestand heeft geen effect op de uitgangsregeling. (uitgezonderd tijdens de reprime-event)     |

Wanneer een *Debietverificatie*-alarm actief is en *Vergrendeling* geselecteerd is, kan de uitgang naar de pomp alleen worden uitgeschakeld na de opgegeven Reprime Tijd en alleen handelingen van de operator kunnen de normale regelwerkingen herstellen. In de meeste gevallen vindt het reprimen van de pomp en het bijvullen van de chemische tank enz. plaats met de hand en de uitgang wordt in de Hand-modus geplaatst om de juiste werking van de pomp te controleren. Wanneer de doseercontrole voldoende pulsen registreert, wordt het Debietverificatie-alarm gewist en de pompuitgang kan weer in de automatische modus worden geplaatst.

Wanneer zowel *Totaal alarm* als *Debietverificatie*-alarmen tegelijkertijd actief zijn, krijgt een vergrendelingsselectie voor een van de beide modusinstellingen prioriteit voor de pompregeling. Automatische uitgangscontrole zal alleen worden voortgezet ondanks de alarmtoestanden wanneer Aanhouden geselecteerd is voor beide modusinstellingen.

### Een willekeurige regeluitgang vergrendelen of activeren met een Doseercontrole-ingang

Digitale ingangskanalen kunnen door elke uitgang worden geselecteerd als Vergrendeling Kanalen of Activeren Met Kanalen. Wanneer een doseercontrole op deze manier wordt geselecteerd, zal de digitale ingang die actie activeren wanneer een willekeurig alarm (Debietverificatie, Totaal-alarm of Alarm i.v.m. bereik) momenteel actief is.

#### Ingangsdetails

De details voor dit type uitgang omvatten het huidige debiet van de chemische dosering, het totale gedoseerde volume sinds de laatste reset, alarmen, de status van de uitgang die gekoppeld is aan de ingang, de datum en tijd van de laatste totale reset en het huidige type ingangsinstelling. Instellingen 衫

Raak het Bewerk-pictogram aan om de instellingen voor de sensor te bekijken of te wijzigen.

| Totalisator Alrm             | Een hoge voor bij het totale geaccumuleerde volume van de chemische dosering kan<br>worden ingesteld om een Totaal-alarm te activeren.                                                                                                    |
|------------------------------|----------------------------------------------------------------------------------------------------|
| Reset Totaal Debiet          | Open dit menu om de geaccumuleerde debiettotaal naar 0 te resetten. Raak Bevestigen<br>aan om te accepteren, of Annuleren om de oorspronkelijke waarde te behouden en terug<br>te keren.                                                                                                   |
| Stel Debiet Totaal In        | Dit menu wordt gebruikt om het totale geaccumuleerde volume dat in de regelaar is<br>ingesteld overeen te laten komen met een opgegeven volume.                                                                                                    |
| Geplande Reset               | Kies deze optie voor het automatisch resetten van het debiettotaal en stel tevens de<br>interval in: dagelijks, maandelijks of jaarlijks                                                                                                    |
| Totaal Alarm Modus           | Kies Vergrendeling of Aanhouden voor de regeling van de gekoppelde pomp terwijl het<br>Totaal-alarm actief is.                                                                                                    |
| Debiet Alarm Modus           | Kies Vergrendeling of Aanhouden voor de regeling van de gekoppelde pomp terwijl<br>een Debietverificatie-alarm actief is. Kies Uitschakelen om het debiet en het geaccumu-<br>leerde totaal te controleren zonder eventuele debietalarmen.                                                 |
| Debiet Alarm Vertra-<br>ging | Tijdsduur (MM:SS) waarna een Debietverificatie-alarm wordt geactiveerd wanneer de<br>uitgang geactiveerd is en er geen pulsen worden geregistreerd.                                                                                                    |
| Debiet Alarm Wissen          | Voer het aantal contacten in dat moet worden geregistreerd om een Debietverifica-<br>tie-alarm te wissen.                                                                                                    |
| Dode band                    | Voer het uitgangspercentage in waarboven de pomp beschouwd wordt als ingescha-<br>keld voor het controleren van de Debietverificatie-alarmen. Deze instelling is alleen<br>beschikbaar wanneer de gekoppelde uitgang een solid-state-relais (puls) of een analoge<br>uitgang (4-20 mA) is. |
| Reprime Tijd                 | Tijdsduur (MM:SS) dat de uitgang bekrachtigd moet zijn voor het reprime-event.                                                                                                    |
| Volume/Contact               | Voer het volume, in ml, van de gedoseerde chemicalie in voor elke puls van het doseer-<br>controleapparaat.                                                                                                    |
| Debiet Eenheden              | Selecteer de meeteenheden voor het geaccumuleerde doseertotaal.                                                                                                    |
| Snelheid Eenheden            | Selecteer de meeteenheden voor de tijdbasis van de doseerdebietsnelheid.                                                                                                    |
| Effeningsfactror             | Verhoog het percentage van de vereffeningsfactor om de reactie op veranderingen in<br>het debiet te dempen. Met een vereffeningsfactor van 10% bijvoorbeeld zal de volgen-<br>de uitlezing bestaan uit een gemiddelde van 10% van de vorige waarde en 90% van de<br>huidige waarde.        |
| Uitgang                      | Selecteer het relais of het analoge (4-20 mA) uitgangskanaal dat de pomp regelt die door deze doseercontrole-ingang zal worden gecontroleerd.                                                                                                    |
| Naam                         | De naam die gebruikt wordt voor de sensor kan gewijzigd worden.                                                                                                    |
| Туре                         | Selecteer het type sensor dat op het digitale ingangskanaal moet worden aangesloten                                                                                                    |

### 5.2.18 DI-telleringang

ALLEEN BESCHIKBAAR WANNEER HVAC-MODI UITGESCHAKELD ZIJN IN HET CONFIGURATIEME-NU - ALGEMENE INSTELLINGEN

Een telleringang voor de digitale ingang wordt gebruikt om contacten van een digitale ingang te tellen, het aantal contacten te totaliseren en de snelheid van de contacten te bewaken of te regelen.

### Ingangsdetails

De gegevens voor dit type ingang omvatten de huidige snelheid, totaal aantal getelde contacten (in eenheden die de gebruiker heeft vastgelegd), datum en tijd van de laatste totale reset, alarmmeldingen en het huidige type ingangsinstelling.

#### Instellingen

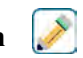

Raak het Bewerk-pictogram aan om de instellingen voor de virtuele ingang te bekijken of te wijzigen.

| Alarmen                           | De alarmmeldingsgrenzen Laag en Hoog kunnen worden ingesteld.                                                                                                    |
|-----------------------------------|----------------------------------------------------------------------------------------------------|
| Dode Band                         | Dit is de dode band van het alarm. Wanneer het Hoog-alarm bijvoorbeeld 100 is en de dode band is 1, dan zal het alarm ingeschakeld worden bij 100 en uitgeschakeld bij 99                                                                                                    |
| Totalisator Alrm                  | Er kan een hoge grenswaarde worden ingesteld voor het totale aantal contactsluitingen.                                                                                                    |
| Alarm & datalogon-<br>derdrukking | Wanneer een van de relais of digitale ingangen geselecteerd wordt, worden eventuele<br>alarmmeldingen die betrekking hebben op deze ingang onderdrukt wanneer het ge-<br>selecteerde relais of de digitale ingang actief is. Tegelijkertijd tonen alle datalogs en<br>grafieken die de ingang bevatten, geen gegevens voor de duur van de activering. |
| Reset Totaal                      | Open dit menu om de geaccumuleerde totaal naar 0 te resetten. Raak Bevestigen aan<br>om te accepteren, of Annuleren om de oorspronkelijke waarde te behouden en terug te<br>keren.                                                                                                    |
| Stel Totaal In                    | Dit menu wordt gebruikt om voor het totale aantal contactsluitingen dat in de regelaar<br>is opgeslagen een bepaalde waarde in te stellen.                                                                                                    |
| Geplande Reset                    | Kies deze optie voor het automatisch resetten van het debiettotaal en stel tevens de interval in: dagelijks, maandelijks of jaarlijks.                                                                                                    |
| Eenheden                          | Voer de meeteenheden in voor datgene wat de contacten betekenen (widgets enz.)                                                                                                    |
| Snelheid Eenheden                 | Selecteer de meeteenheden voor de tijdbasis van de snelheid (widgets per seconde, minuut, uur, dag).                                                                                                    |
| Eenheden Per Puls                 | Voer het aantal eenheden in dat door een puls wordt weergegeven.                                                                                                    |
| Effeningsfactror                  | Verhoog het percentage van de vereffeningsfactor om de reactie op veranderingen te<br>dempen. Met een vereffeningsfactor van 10% bijvoorbeeld zal de volgende snelheids-<br>uitlezing bestaan uit een gemiddelde van 10% van de vorige waarde en 90% van de<br>huidige waarde.                                                                        |
| Naam                              | De naam die gebruikt wordt voor de sensor kan gewijzigd worden.                                                                                                    |
| Туре                              | Selecteer het type sensor dat op het digitale ingangskanaal moet worden aangesloten.                                                                                                    |

### 5.2.19 DI-toestand externe Modbus

ALLEEN BESCHIKBAAR ALS ER EEN MODBUS-CODEBESTAND IS GEÏMPORTEERD EN DE COMM-STATUS IN HET MENU VOOR EXTERNE COMMUNICATIE IS INGESTELD OP MODBUS

De ingang voor Toestand DI Modbus Vanop Afstand Remote wordt gebruikt om het sluiten van een schakelaar te simuleren door informatie over een open of gesloten status van een Modbus-toepassing via Modbus TCP te verkrijgen. Deze informatie kan worden gebruikt om een regeluitgang te vergrendelen of te activeren op exact dezelfde manier als een fysieke schakelaar. Dit virtuele ingangstype benut echter wel een feitelijk ingangskanaal.

### Ingangsdetails

De details voor dit type ingang omvatten de huidige toestand met een aangepast bericht voor open versus gesloten, alarmen, de status van de vergrendeling, datum/tijd van de laatste update, cyclustijd, 24-uurs tijd, totale tijd, datum/tijd van laatste reset totale tijd en het huidige type ingangsinstelling.

### Instellingen 📝

| Meld Open     | De bewoording die wordt gebruikt om de open-toestand van de virtuele schakelaar<br>te beschrijven, kan worden aangepast.       |
|---------------|----------------------------------------------------------------------------------------------------|
| Meld Gesloten | De bewoording die wordt gebruikt om de gesloten-toestand van de virtuele schake-<br>laar te beschrijven, kan worden aangepast. |

| Vergrendeling                     | Kies of de ingang in de vergrendelde toestand moet zijn als de virtuele schakelaar open dan wel gesloten is.                                                                                                    |
|-----------------------------------|----------------------------------------------------------------------------------------------------|
| Alarm                             | Kies of een alarm moet worden gegenereerd wanneer de virtuele schakelaar geo-<br>pend of gesloten is, of wanneer er nooit een alarm moet worden gegenereerd.                                                                                                    |
| Modbus Modus                      | geselecteerde servermodus is de Modbus-toepassing die de waarde naar de ingang<br>in zijn eigen schema schrijft. Geselecteerde klant als de regelaar de Modbus-toe-<br>passing vraagt naar de laatste waarde.                                                                                                    |
| Extern Apparaat IP                | Alleen klantmodus Voer het IP-adres in van het apparaat dat de Modbus-gegevens zal aanleveren.                                                                                                    |
| Data Poort                        | Alleen klantmodus Voer de datapoort in die gebruikt wordt voor de Modbus<br>TCP-verbinding.                                                                                                    |
| Antwoord Time-Out                 | Alleen klantmodus Voer het aantal seconden dat moet worden gewacht voor een nieuwe poging als er geen gegevens zijn ontvangen.                                                                                                    |
| Functie                           | Alleen klantmodus Selecteer de Modbus-functie die de regelaar zal gebruiken om de gegevens te lezen.                                                                                                    |
| Extern Register                   | Alleen klantmodus Voer het register in dat de gewenste gegevens bevat.                                                                                                    |
| Update Periode                    | Alleen klantmodus Voer de frequentie in waarmee de regelaar de nieuwe gegevens opvraagt.                                                                                                    |
| Timeout Alarm Vertra-<br>ging     | Voer de tijd in die een Update Timeout-alarm activeert als er geen nieuwe gegevens<br>zijn ontvangen van de Modbus-toepassing.                                                                                                    |
| Totale Tijd                       | Kies deze optie om de tijdsduur dat de virtuele schakelaar geopend of gesloten is, te totaliseren. Dit wordt weergegeven op het ingangsgegevensscherm.                                                                                                    |
| Reset Tijd Totaal                 | Open dit menu om de geaccumuleerde totale tijd naar nul te resetten. Raak Bevesti-<br>gen aan om te accepteren, of Annuleren om de oorspronkelijke waarde te behouden<br>en terug te keren.                                                                                                    |
| Alarm & datalogonder-<br>drukking | Wanneer een van de relais of digitale ingangen geselecteerd wordt, worden eventu-<br>ele alarmmeldingen die betrekking hebben op deze ingang onderdrukt wanneer het<br>geselecteerde relais of de digitale ingang actief is. Tegelijkertijd tonen alle datalogs<br>en grafieken die de ingang bevatten, geen gegevens voor de duur van de activering. |
| Naam                              | De naam die gebruikt wordt voor de virtuele schakelaar kan gewijzigd worden.                                                                                                    |
| Туре                              | Selecteer het type sensor dat op het digitale ingangskanaal moet worden aangeslo-<br>ten.                                                                                                    |

### 5.2.20 Virtuele ingang - Berekening

Een virtuele ingang van het type Berekening is geen fysieke sensor; het is een waarde die berekend wordt op basis van twee fysieke sensoringangen. De analoge waarden die voor elk berekeningstype kunnen worden gebruikt, worden geselecteerd uit een lijst met alle gedefinieerde sensoringangen, analoge ingangen debietmeterwaarden, de andere virtuele ingang, percentage van het solid-state-relais en de percentage van de analoge uitgang. Berekeningsmodi zijn:

- Verschil (ingang ingang 2)
- Verhouding (ingang/ingang 2)
  - Deze selectie kan worden gebruikt om bijvoorbeeld de concentratiecycli in HVAC-toepassingen te berekenen
- Totaal (ingang + ingang 2)
- Procentueel verschil [(ingang ingang 2)/ ingang]
  - Deze selectie kan worden gebruikt om bijvoorbeeld de procentuele afkeuring in RO-toepassingen te berekenen

### Details virtuele ingang

De details voor elk type virtuele ingang omvatten de huidige berekende waarde, alarmmeldingen, de status en het ingangstype.

### Instellingen

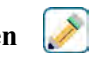

Raak het Bewerk-pictogram aan om de instellingen voor de virtuele ingang te bekijken of te wijzigen.

| Alarmen                           | De alarmmeldingsgrenzen Laag-Laag, Laag, Hoog en Hoog-Hoog kunnen worden ingesteld.                                                                                                    |
|-----------------------------------|----------------------------------------------------------------------------------------------------|
| Dode Band                         | Dit is de dode band van het alarm. Wanneer het Hoog-alarm bijvoorbeeld 7,00 is en de dode band is 0,1, dan zal het alarm ingeschakeld worden bij 7,01 en uitgeschakeld bij 6.90.                                                                                                    |
| Ingang                            | Selecteer de fysieke ingang of selecteer Constante, waarvan de waarde gebruikt gaat<br>worden in de bovenstaande berekening als de ingang in de formule.                                                                                                    |
| Constante                         | Verschijnt alleen wanneer voor de ingang Constante is geselecteerd. Voer de waarde in.                                                                                                    |
| Ingang 2                          | Selecteer de fysieke ingang of selecteer Constante, waarvan de waarde gebruikt gaat worden in de bovenstaande berekening als de ingang 2 in de formule.                                                                                                    |
| Constante 2                       | Verschijnt alleen wanneer voor de ingang 2 Constante is geselecteerd. Voer de waarde in.                                                                                                    |
| Calculatie Modus                  | Selecteer een berekeningsmodus uit de lijst.                                                                                                    |
| Alarm & datalogon-<br>derdrukking | Wanneer een van de relais of digitale ingangen geselecteerd wordt, worden eventuele<br>alarmmeldingen die betrekking hebben op deze ingang onderdrukt wanneer het ge-<br>selecteerde relais of de digitale ingang actief is. Tegelijkertijd tonen alle datalogs en<br>grafieken die de ingang bevatten, geen gegevens voor de duur van de activering. |
| Laag Bereik                       | Stel de ondergrens van het normale bereik in voor de berekende waarde. Een lagere<br>waarde zal een bereikalarm activeren en een eventuele regeluitgang uitschakelen die de<br>virtuele ingang gebruikt.                                                                                                    |
| Hoog Bereik                       | Stel de bovengrens van het normale bereik in voor de berekende waarde. Een hogere<br>waarde zal een bereikalarm activeren en een eventuele regeluitgang uitschakelen die de<br>virtuele ingang gebruikt.                                                                                                    |
| Effeningsfactror                  | Verhoog het percentage van de vereffeningsfactor om de reactie op veranderingen te<br>dempen. Met een vereffeningsfactor van 10% bijvoorbeeld zal de volgende uitlezing<br>bestaan uit een gemiddelde van 10% van de vorige waarde en 90% van de huidige<br>waarde.                                                                                   |
| Naam                              | De naam die gebruikt wordt voor de ingang kan gewijzigd worden.                                                                                                    |
| Туре                              | Selecteer het type ingang: hetzij Berekening, Redundant, Ruwe waarde, Verstoring of Niet gebruikt.                                                                                                    |

### 5.2.21 Virtuele ingang - Redundant

Een virtuele ingang van het type Redundant is geen fysieke sensor; het is een waarde die berekend wordt op basis van twee fysieke sensoringangen. De algoritme voor de redundante sensor vergelijkt de meetwaarden van twee sensoren en kiest de sensor die hij gaat gebruiken. De waarde van de virtuele ingang is de waarde van de sensor die in deze vergelijking is gekozen.

Als het verschil tussen de twee een programmeerbare hoeveelheid overschrijdt, wordt een afwijkingsalarm opgeslagen, maar de regeling wordt voortgezet. Wanneer een van de sensoren een bereikstoring of een storingsalarm genereert, neemt de andere sensor over. Wanneer beide sensoren ongeldige meetwaarden aangeven, wordt een ingangsalarm opgeslagen en eventuele uitgangen die de virtuele ingang gebruiken voor de regeling worden uitgeschakeld.

De analoge waarden die voor elk berekeningstype kunnen worden gebruikt, worden geselecteerd in een lijst met alle gedefinieerde sensoringangen en analoge ingangen.

Er zijn drie modi:

• Primair/Back-up - de waarde van de primaire sensor (geselecteerd als de ingang), in tegenstelling

tot de waarde van de back-upsensor (geselecteerd als ingang 2), wordt gekozen als de waarde van de virtuele ingang, ervan uitgaande dat het een geldige meetwaarde heeft.

• Minimumwaarde – de sensor met de lagere meetwaarde van de twee sensoren wordt gekozen als de virtuele ingangswaarde. Dat is zinvol wanneer een defecte sensor gewoonlijk een hoge afwijking

heeft.

• Maximumwaarde – de sensor met de hogere meetwaarde van de twee sensoren wordt gekozen als de virtuele heeft.

### Details virtuele ingang

De details voor een virtuele ingang omvatten het huidige berekende verschil, de huidige waarden van de ingangen die in de berekening worden gebruikt, alarmmeldingen, de status en het ingangstype.

### Instellingen 📝

Raak het Bewerk-pictogram aan om de instellingen voor de virtuele ingang te bekijken of te wijzigen.

| Differentiatie Alarm              | Voer de waarde in voor het verschil tussen de twee ingangsmeetwaarden. Bij een hoge-<br>re waarde wordt het afwijkingsalarm geactiveerd.                                                                                                    |
|-----------------------------------|----------------------------------------------------------------------------------------------------|
| Dode band                         | Dit is de dode band van het alarm. Wanneer het afwijkingsalarm bijvoorbeeld 1,00 is<br>en de dode band is 0,1 dan wordt het alarm geactiveerd wanneer het verschil tussen de<br>sensormeetwaarden 1,01 eenheden bedraagt en uitgeschakeld wanneer het verschil 0,89<br>eenheden is.                                                                   |
| Alarm & datalogon-<br>derdrukking | Wanneer een van de relais of digitale ingangen geselecteerd wordt, worden eventuele<br>alarmmeldingen die betrekking hebben op deze ingang onderdrukt wanneer het ge-<br>selecteerde relais of de digitale ingang actief is. Tegelijkertijd tonen alle datalogs en<br>grafieken die de ingang bevatten, geen gegevens voor de duur van de activering. |
| Modus                             | Selecteer de modus die gebruikt wordt voor het bepalen van de waarde voor de virtuele sensoringang.                                                                                                    |
| Ingang                            | Selecteer de fysieke ingang voor de primaire sensor.                                                                                                    |
| Ingang 2                          | Selecteer de fysieke ingang voor de back-upsensor.                                                                                                    |
| Naam                              | De naam die gebruikt wordt voor de ingang kan gewijzigd worden.                                                                                                    |
| Туре                              | Selecteer het type ingang: hetzij Berekening, Redundant, Ruwe waarde, Verstoring of Niet gebruikt.                                                                                                    |

### 5.2.22 Virtuele ingang - Ruwe waarde

Een virtuele ingang van het type Ruwe waarde is geen fysieke ingang. De waarde van de virtuele ingang is afkomstig van het niet-gemanipuleerde signaal van een echte sensor.

- µS/cm zonder temperatuurcompensatie
- mV voor pH, Redox, Desinfectie, Algemeen
- mA voor analoge ingangen
- ohm voor temperatuur

#### **Details virtuele ingang**

De details voor een virtuele ingang omvatten de huidige ruwe waarde van de echte gebruikte ingang, alarmmeldingen, de status en het ingangstype.

### Instellingen 📝

| Alarmen                           | De alarmmeldingsgrenzen Laag-Laag, Laag, Hoog en Hoog-Hoog kunnen worden ingesteld.                                                                                                    |
|-----------------------------------|----------------------------------------------------------------------------------------------------|
| Dode Band                         | Dit is de dode band van het alarm. Wanneer het Hoog-alarm bijvoorbeeld 7,00 is en de dode band is 0,10, dan zal het alarm ingeschakeld worden bij 7,01 en uitgeschakeld bij 6,90.                                                                                                    |
| Alarm & datalogon-<br>derdrukking | Wanneer een van de relais of digitale ingangen geselecteerd wordt, worden eventuele<br>alarmmeldingen die betrekking hebben op deze ingang onderdrukt wanneer het ge-<br>selecteerde relais of de digitale ingang actief is. Tegelijkertijd tonen alle datalogs en<br>grafieken die de ingang bevatten, geen gegevens voor de duur van de activering. |
| Ingang                            | Selecteer de fysieke ingang waarvan de ruwe waarde gebruikt zal worden als de virtue-<br>le ingang.                                                                                                    |
| Effeningsfactror                  | Verhoog het percentage van de vereffeningsfactor om de reactie op veranderingen te<br>dempen. Met een vereffeningsfactor van 10% bijvoorbeeld zal de volgende uitlezing<br>bestaan uit een gemiddelde van 10% van de vorige waarde en 90% van de huidige<br>waarde.                                                                                   |
| Naam                              | De naam die gebruikt wordt voor de ingang kan gewijzigd worden.                                                                                                    |
| Туре                              | Selecteer het type ingang: hetzij Berekening, Redundant, Ruwe waarde, Verstoring of Niet gebruikt.                                                                                                    |

### 5.2.23 Virtuele ingang - Verstoring

Een virtuele ingang van het type Verstoring is geen fysieke ingang. De waarde van de virtuele ingang wordt berekend volgens een echte sensoringang plus een vergelijking die de invloed van de echte sensor op een regeluitgang bepaalt die gebruikmaakt van een andere echte sensor. Een standaardvoorbeeld is de regeling van de pH op basis van een pH-ingangssignaal, waarbij de regeling wordt aangepast op basis van de doorstroomsnelheid door een virtuele ingang van het type Verstoring die de invloed van de doorstroomsnelheid bepaalt op de regeluitgang. Op basis van de selectie van de verstoringsingangskanalen, minimum en maximummeetwaarden van de verstoringsingang en gedefinieerde factorwaarden bij de min. en max. verstoringsmeetwaarden genereert deze virtuele ingang een waarde die gebruikt wordt om een primaire regelwaarde te vermenigvuldigen. Waarden van de verstoringsingangskanalen die resulteren in een vermenigvuldigingsuitgang van 1.0 zijn niet van invloed op de definitieve regeluitgang. De uitgangswaarde is beperkt tussen lage en hoge grenswaarden zodat een meer volledige regeling mogelijk is over de invloed van de verstoringsingangen. De waarde van de factor bij min. verstoring kan zowel hoger als lager zijn dan zijn waarde bij max. verstoring, afhankelijk van welk effect gewenst is bij het regelinstelpunt.

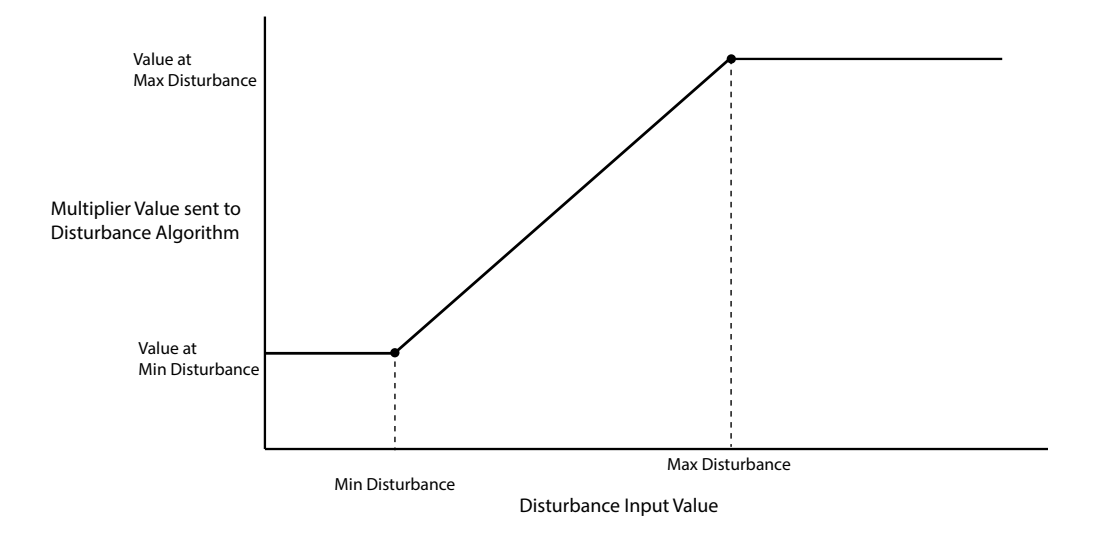

### **Details virtuele ingang**

De details voor een virtuele ingang omvatten de huidige factorwaarde, de huidige waarden van de ingangen die in de berekening worden gebruikt, alarmmeldingen, de status en het ingangstype.

### Instellingen 😺

Raak het Bewerk-pictogram aan om de instellingen voor de virtuele ingang te bekijken of te wijzigen.

| Min Verstoring                      | Voer de waarde in van de verstoringsingang waarbij de waarde van de berekende factor<br>de waarde van de min. verstoring is (hieronder ingesteld).                                                                                                    |
|-------------------------------------|----------------------------------------------------------------------------------------------------|
| Max Verstoring                      | Voer de waarde in van de verstoringsingang waarbij de waarde van de berekende factor<br>de waarde van max. verstoring is (hieronder ingesteld).                                                                                                    |
| Waarde bij Min Ver-<br>storing      | Voer de waarde van de factor in die optreedt wanneer de verstoringsingang zich op de min. verstoringswaarde bevindt.                                                                                                    |
| Waarde bij Max Ver-<br>storing      | Voer de waarde van de factor in die optreedt wanneer de verstoringsingang zich op de max. verstoringswaarde bevindt.                                                                                                    |
| Effeningsfactror                    | Verhoog het percentage van de vereffeningsfactor om de reactie op veranderingen te<br>dempen. Met een vereffeningsfactor van 10% bijvoorbeeld zal de volgende uitlezing<br>bestaan uit een gemiddelde van 10% van de vorige waarde en 90% van de huidige<br>waarde.                                                                          |
| Schakel Verstorings-<br>kanelen Uit | Als een van de relais of digitale ingangen is geselecteerd, is de vermenigvuldigings-<br>waarde van de verstoringsingang ingesteld op 1.0. als het geselecteerde relais of de<br>digitale ingang actief is. Gewoonlijk wordt dit gebruikt om het gebruik van de versto-<br>ringsfunctie te stoppen in het geval van een verstoorde toestand. |
| Verstoring Ingang                   | Selecteer de echte sensoringang die gebruikt wordt om de regeluitgang aan te passen.                                                                                                    |
| Naam                                | De naam die gebruikt wordt voor de ingang kan gewijzigd worden.                                                                                                    |
| Туре                                | Selecteer het type ingang: hetzij Berekening, Redundant, Ruwe waarde, Verstoring of Niet gebruikt.                                                                                                    |

### 5.2.24 Virtuele ingang externe Modbus-sensor

ALLEEN BESCHIKBAAR ALS ER EEN MODBUS-CODEBESTAND IS GEÏMPORTEERD EN DE COMM-STATUS IN HET MENU VOOR EXTERNE COMMUNICATIE IS INGESTELD OP MODBUS

De virtuele ingang voor Modbus Vanop Afstand wordt gebruikt om een sensor te simuleren door de sensorwaarde van een Modbus-toepassing via Modbus TCP te verkrijgen. Deze informatie kan worden gebruikt om een regeluitgang te activeren, of worden opgeslagen in een logbestand of in een grafiek worden vastgelegd op precies dezelfde manier als een fysieke sensor.

### Ingangsdetails

De details voor dit type ingang omvatten de huidige waarde, alarmen, de minimum-, maximum- en gemiddelde waarden over de laatste 24 uur, de status van de ingang, datum/tijd van de laatste update, cyclustijd, 24-uurs tijd, totale tijd, datum/tijd van laatste reset totale tijd en het huidige type ingangsinstelling.

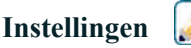

| Alarmen   | De alarmmeldingsgrenzen Laag-Laag, Laag, Hoog en Hoog-Hoog kunnen worden ingesteld.                                                                                              |
|-----------|----------------------------------------------------------------------------------------------------|
| Dode Band | Dit is de dode band van het alarm. Wanneer het Hoog-alarm bijvoorbeeld 7,00 is en de dode band is 0,1, dan zal het alarm ingeschakeld worden bij 7,01 en uitgeschakeld bij 6.90. |

| Alarm & datalogonder-<br>drukking | Wanneer een van de relais of digitale ingangen geselecteerd wordt, worden eventu-<br>ele alarmmeldingen die betrekking hebben op deze ingang onderdrukt wanneer het<br>geselecteerde relais of de digitale ingang actief is. Tegelijkertijd tonen alle datalogs<br>en grafieken die de ingang bevatten, geen gegevens voor de duur van de activering. |
|-----------------------------------|----------------------------------------------------------------------------------------------------|
| Laag Bereik                       | Voer de lage grenswaarde in voor het bereik van de sensor.                                                                                                    |
| Hoog Bereik                       | Voer de hoge grenswaarde in voor het bereik van de sensor.                                                                                                    |
| Modbus Modus                      | geselecteerde servermodus is de Modbus-toepassing die de waarde naar de ingang<br>in zijn eigen schema schrijft. Geselecteerde klant als de regelaar de Modbus-toepas-<br>sing vraagt naar de laatste waarde.                                                                                                    |
| Extern Apparaat IP                | Alleen klantmodus Voer het IP-adres in van het apparaat dat de Modbus-gegevens<br>zal aanleveren.                                                                                                    |
| Data Poort                        | Alleen klantmodus Voer de datapoort in die gebruikt wordt voor de Modbus TCP-verbin-<br>ding.                                                                                                    |
| Antwoord Time-Out                 | Alleen klantmodus Voer het aantal seconden dat moet worden gewacht voor een nieuwe poging als er geen gegevens zijn ontvangen.                                                                                                    |
| Functie                           | Alleen klantmodus Selecteer de Modbus-functie die de regelaar zal gebruiken om de gegevens te lezen.                                                                                                    |
| Extern Register                   | Alleen klantmodus Voer het register in dat de gewenste gegevens bevat.                                                                                                    |
| Update Periode                    | Alleen klantmodus Voer de frequentie in waarmee de regelaar de nieuwe gegevens opvraagt.                                                                                                    |
| Timeout Alarm Vertraging          | Voer de tijd in die een Update Timeout-alarm activeert als er geen nieuwe gegevens<br>zijn ontvangen van de Modbus-toepassing.                                                                                                    |
| Naam                              | De naam die gebruikt wordt voor de virtuele schakelaar kan gewijzigd worden.                                                                                                    |
| Eenheden                          | Voer de meeteenheden voor de ingang in,                                                                                                    |
| Туре                              | Selecteer het type sensor dat op het digitale ingangskanaal moet worden aangeslo-<br>ten.                                                                                                    |

# 5.3 Menu Uitgangen

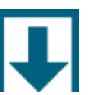

Raak het Uitgangen-pictogram aan om een lijst met alle relaisuitgangen, analoge uitgangen en virtuele (regel-) uitgangen te bekijken. Veeg omhoog en omlaag in de lijst met uitgangen. Een gele rechthoek rechtsonder geeft aan of er meer dan één pagina is en de huidige positie op de pagina's

Raak een uitgang aan om de details en instellingen van die uitgang te openen.

OPMERKING: wanneer de regelmodus voor de uitgang of de ingang die aan die uitgang is toegewezen, wordt gewijzigd, wordt de uitgang uitgeschakeld. Zodra u alle instellingen aan de nieuwe modus of sensor hebt aangepast, moet u de uitgang weer in de modus AUTO zetten om de regeling te starten.

### 5.3.1 Relais- of regeluitgangen, Elke regelmodus

### Instellingen 🚺

Raak het Bewerk-pictogram aan om de instellingen voor het relais te bekijken of te wijzigen. Instellingen die beschikbaar zijn voor elke regelmodus, omvatten:

| HUA Instellingen   | Selecteer de modus Hand, Uit of Automatisch door de gewenste modus aan te raken.                                                                                                    |
|--------------------|----------------------------------------------------------------------------------------------------|
| Uitgng Tijdslimiet | Voer de maximale hoeveelheid tijd in die het relais continu ingeschakeld kan zijn.<br>Zodra de tijdlimiet is bereikt, zal het relais uitschakelen tot het menu Time-out<br>uitgang resetten geopend is. |

| Reset Uitgang Tijdslimiet      | Open dit menu om een alarm voor de time-out van een uitgang wissen en laat het relais het proces weer regelen.                                                                                                    |
|--------------------------------|----------------------------------------------------------------------------------------------------|
| Vergrendeling Kanalen          | Selecteer de relais en digitale ingangen die dit relais vergrendelen, wanneer die<br>andere relais in de automatische modus worden geactiveerd. Door Hand of Uit te<br>selecteren voor het activeren van de relais wordt de vergrendellogica omzeild.                                                                                                    |
| Activeer met kanalen           | Selecteer de relais en digitale ingangen die dit relais activeren, wanneer die andere<br>relais in de automatische modus worden geactiveerd. Door Hand of Uit te selecte-<br>ren voor het activeren van de relais wordt de logica Activeren met omzeild.                                                                                                    |
| Minimum relaisschakel-<br>duur | Voer het aantal seconden in voor de minimumhoeveelheid tijd die het relais in<br>actieve of inactieve toestand is. Gewoonlijk wordt dit ingesteld op 0, maar als een<br>gemotoriseerde kogelklep wordt gebruikt die tijd nodig heeft om te openen en te<br>sluiten, stelt u deze waarde hoog genoeg in zodat de klep tijd heeft om zijn bewe-<br>ging te voltooien. |
| Hand Tijdslimiet               | Voer de hoeveelheid tijd in dat elk relais wordt ingeschakeld wanneer deze zich in de modus Handmatig bevinden.                                                                                                    |
| Reset Tijd Totaal              | Druk op het Bevestig-pictogram om de totale geaccumuleerde Aan-tijd die voor de uitgang is opgeslagen, terug te zetten naar 0.                                                                                                    |
| Naam                           | De naam die gebruikt wordt voor het relais kan gewijzigd worden.                                                                                                    |
| Modus                          | Selecteer de gewenste regelmodus voor de uitgang.                                                                                                    |

### 5.3.2 Relais- of regeluitgangen, Regelmodus aan/uit

### Uitgangsgegevens

De details voor dit type uitgang omvatten de aan/uit-toestand van het relais, HUA-modus of vergrendelstatus, geaccumuleerde aan-tijd, alarmen die betrekking hebben op deze uitgang, huidige cyclus op tijd, relaistype en de huidige instelling van de regelmodus.

## Instellingen 📝

| Instelpunt           | Voer de proceswaarde voor de sensor in waarbij het relais wordt bekrachtigd.                                                                                                    |
|----------------------|----------------------------------------------------------------------------------------------------|
| Dode Band            | Voer de proceswaarde van de sensor afwijkend van het instelpunt in waarbij het relais moet deactiveren.                                                                                                    |
| Arbeidscyclusperiode | Met behulp van een arbeidscyclus kan overshoot van het instelpunt worden voorkomen<br>in toepassingen waar de reactie van de sensor op chemische toevoegingen langzaam is.<br>Geef de tijdsduur voor de cyclus aan en het percentage van de cyclustijd dat het relais<br>bekrachtigd blijft. Het relais is gedurende de rest van de cyclus uit, ook als het instel-<br>punt niet is bereikt.<br>Voer de lengte van de arbeidscyclus in minuten:seconden in dit menu in. Stel de tijd in<br>op 00:00 wanneer het gebruik van een arbeidscyclus niet nodig is. |
| Arbeidscyclus        | Voer het percentage van de arbeidscyclus in dat het relais bekrachtigd is. Stel het per-<br>centage in op 100 wanneer het gebruik van een arbeidscyclus niet nodig is.                                                                                                    |
| AAN Vertragingstijd  | Voer de vertragingstijd in voor de relaisactivering in uren:minuten:seconden. Stel de tijd in op 00:00:00 om het relais onmiddellijk te activeren.                                                                                                    |
| UIT Vertragingstijd  | Voer de vertragingstijd in voor de relaisdeactivering in uren:minuten:seconden. Stel de tijd in op 00:00:00 om het relais onmiddellijk te deactiveren.                                                                                                    |
| Ingang               | Selecteer de sensor die door dit relais moet worden gebruikt.                                                                                                    |
| Richting             | Selecteer de regelrichting in.                                                                                                    |

| Dagelijkse Max Tijd | Voer de maximum hoeveelheid van de geaccumuleerde aan-tijd in Hand- of Auto-mo-<br>dus in, dat het relais kan hebben tussen middernacht en middernacht de volgende dag.<br>Als de tijd verstreken is, schakelt het relais uit en een alarm voor de time-out van de<br>dagelijkse max wordt geactiveerd. Het alarm wordt gewist en het relais mag op midder-<br>nacht van de volgende dag weer worden ingeschakeld. |
|---------------------|----------------------------------------------------------------------------------------------------|
|                     | Als het relais in de Hand-modus stond toen het alarm werd geactiveerd, schakelt het<br>over naar een willekeurige HUA-toestand waarin het zich bevond voordat het in Hand<br>werd gezet.                                                                                                    |
|                     | Om de limiet voor dagelijkse max voor de rest van de dag te negeren, drukt u op Reset<br>Uitgang Tijdslimiet.                                                                                                    |

### 5.3.3 Relais- of regeluitgangen, Regelmodus DOS Timer

### Uitgangsgegevens

De details voor dit type uitgang omvatten de aan/uit-toestand van het relais, HUA-modus of vergrendelstatus, geaccumuleerde aan-tijd, resterende doseertijd, geaccumuleerd debiet totaal, alarmen die betrekking hebben op deze uitgang, aan-tijd huidige cyclus, relaistype en de huidige regelmodusinstelling.

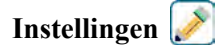

| Doseertijd                | Voer de tijdsduur in hoelang het relais bekrachtigd moet blijven zodra het geaccumu-<br>leerde volume door de watermeter is bereikt.                                                                                                    |
|---------------------------|----------------------------------------------------------------------------------------------------|
| Geaccumuleerd vo-<br>lume | Voer het watervolume in dat door de watermeter moet stromen om de chemicaliëndosering te activeren.                                                                                                    |
| Ingang                    | Selecteer de ingang die moet worden gebruikt voor de regeling van deze uitgang.                                                                                                    |
| Debiet-ingang #2          | Selecteer de tweede debietmeteringang die gebruikt gaat worden om deze uitgang te<br>regelen, mits van toepassing. De som van de twee totale debietvolumes wordt gebruikt<br>om de chemische aanvoer te activeren.                                                                                                    |
| Dagelijkse Max Tijd       | Voer de maximum hoeveelheid van de geaccumuleerde aan-tijd in Hand- of Auto-mo-<br>dus in, dat het relais kan hebben tussen middernacht en middernacht de volgende dag.<br>Als de tijd verstreken is, schakelt het relais uit en een alarm voor de time-out van de<br>dagelijkse max wordt geactiveerd. Het alarm wordt gewist en het relais mag op midder-<br>nacht van de volgende dag weer worden ingeschakeld. |
|                           | Als het relais in de Hand-modus stond toen het alarm werd geactiveerd, schakelt het over naar een willekeurige HUA-toestand waarin het zich bevond voordat het in Hand werd gezet.                                                                                                    |
|                           | Om de limiet voor dagelijkse max voor de rest van de dag te negeren, drukt u op Reset<br>Uitgang Tijdslimiet.                                                                                                    |

Raak het Bewerk-pictogram aan om de instellingen voor het relais te bekijken of te wijzigen.

### 5.3.4 Relais- of regeluitgangen, Regelmodus Dosering en Spui

ALLEEN BESCHIKBAAR WANNEER HVAC-MODI INGESCHAKELD ZIJN IN HET CONFIGURATIEME-NU - ALGEMENE INSTELLINGEN

### Uitgangsgegevens

De details voor dit type uitgang omvatten de aan/uit-toestand van het relais, HUA-modus of vergrendelstatus, geaccumuleerde aan-tijd, alarmen die betrekking hebben op deze uitgang, huidige cyclus op tijd, relaistype en de

huidige instelling van de regelmodus.

Instellingen 📝

 Dos Tijdslimiet
 Voer de maximale doseertijd in per spuiprocedure

 Spui
 Selecteer het relais dat gebruikt wordt voor spuien/aflaten

 Dagelijkse Max Tijd
 Voer de maximum hoeveelheid van de geaccumuleerde aan-tijd in Hand- of Auto-modus in, dat het relais kan hebben tussen middernacht en middernacht de volgende dag. Als de tijd verstreken is, schakelt het relais uit en een alarm voor de time-out van de dagelijkse max wordt geactiveerd. Het alarm wordt gewist en het relais mag op middernacht van de volgende dag weer worden ingeschakeld.

 Als het relais in de Hand-modus stond toen het alarm werd geactiveerd, schakelt het over naar een willekeurige HUA-toestand waarin het zich bevond voordat het in Hand werd gezet.

 Om de limiet voor dagelijkse max voor de rest van de dag te negeren, drukt u op Reset Uitgang Tijdslimiet.

Raak het Bewerk-pictogram aan om de instellingen voor het relais te bekijken of te wijzigen.

### 5.3.5 Relais- of regeluitgangen, Regelmodi Dosering dan spui

ALLEEN BESCHIKBAAR WANNEER HVAC-MODI INGESCHAKELD ZIJN IN HET CONFIGURATIEME-NU - ALGEMENE INSTELLINGEN

### Uitgangsgegevens

De details voor dit type uitgang omvatten de aan/uit-toestand van het relais, HUA-modus of vergrendelstatus, geaccumuleerde aan-tijd, resterende doseertijd, de geaccumuleerde spuitijd, alarmen die betrekking hebben op deze uitgang, aan-tijd huidige cyclus, relaistype en de huidige regelmodusinstelling.

### Instellingen 😺

Raak het Bewerk-pictogram aan om de instellingen voor het relais te bekijken of te wijzigen.

| Doseerpercentage    | Voer het percentage van de relaisbekrachtigingstijd voor spuien in, dat moet worden gebruikt als relaisbekrachtigingstijd voor dosering                                                                                                    |
|---------------------|----------------------------------------------------------------------------------------------------|
| Dos Tijdslimiet     | Voer de maximale doseertijd in per spuiprocedure                                                                                                    |
| Reset Timer         | Gebruik dit menu om de huidige doseercyclus te annuleren                                                                                                    |
| Spui                | Selecteer het relais dat gebruikt wordt voor spuien/aflaten                                                                                                    |
| Dagelijkse Max Tijd | Voer de maximum hoeveelheid van de geaccumuleerde aan-tijd in Hand- of Auto-mo-<br>dus in, dat het relais kan hebben tussen middernacht en middernacht de volgende dag.<br>Als de tijd verstreken is, schakelt het relais uit en een alarm voor de time-out van de<br>dagelijkse max wordt geactiveerd. Het alarm wordt gewist en het relais mag op midder-<br>nacht van de volgende dag weer worden ingeschakeld. |
|                     | Als het relais in de Hand-modus stond toen het alarm werd geactiveerd, schakelt het<br>over naar een willekeurige HUA-toestand waarin het zich bevond voordat het in Hand<br>werd gezet.                                                                                                    |
|                     | Om de limiet voor dagelijkse max voor de rest van de dag te negeren, drukt u op Reset<br>Uitgang Tijdslimiet.                                                                                                    |

### 5.3.6 Relais- of regeluitgangen, Regelmodus Percentage Timer

### Uitgangsgegevens

De details voor dit type uitgang omvatten de aan/uit-toestand van het relais, HUA-modus of vergrendelstatus, cyclus-

tijd, geaccumuleerde aan-tijd, alarmen die betrekking hebben op deze uitgang, aan-tijd huidige cyclus, relaistype en de huidige regelmodusinstelling.

Instellingen 📝

Raak het Bewerk-pictogram aan om de instellingen voor het relais te bekijken of te wijzigen.

| Bemonsterperiode | Voer de tijdsduur van de bemonsteringsperiode in.                                    |
|------------------|--------------------------------------------------------------------------------------|
| Doseerpercentage | Voer het percentage van de tijdsduur van de bemonsteringsperiode in, die moet worden |
|                  | gebruikt als relaisbekrachtigingstijd voor dosering                                  |

### 5.3.7 Relais- of regeluitgangen, Regelmodus Biocide Timer

ALLEEN BESCHIKBAAR WANNEER HVAC-MODI INGESCHAKELD ZIJN IN HET CONFIGURATIEME-NU - ALGEMENE INSTELLINGEN

### **Basiswerking timerfunctie**

Deze algoritme wordt gewoonlijk gebruikt om een basishoeveelheid chloor voor desinfectie te leveren en periodiek het systeem te laten schrikken met een grotere dosering. Tijdens normaal bedrijf reageert het relais op de sensor om een instelpunt binnen een programmeerbare dode band aan te houden, zoals beschreven in de regelmodus Aan/Uit hierboven. Wanneer een piek-event wordt geactiveerd, verandert de algoritme van het normale instelpunt naar het piek-instelpunt en zodra dat instelpunt is bereikt, wordt het gedurende de geprogrammeerde tijdsduur gehandhaafd. Zodra de tijdsduur verstreken is, wordt de regeling volgens het normale instelpunt weer hervat.

### **Basis-biocidefunctie**

Wanneer een biocide-event wordt geactiveerd, zal de algoritme eerst het aftappen vooraf starten (mits aftappen vooraf geprogrammeerd is) gedurende de ingestelde tijdsduur voor het aftappen vooraf of tot de ingestelde geleidbaarheid voor aftappen vooraf is bereikt. Vervolgens wordt het biociderelais ingeschakeld voor de ingestelde tijdsduur. Dat wordt gevolgd door een blokkering na biocidetoevoeging die voorkomt dat het spuirelais inschakelt gedurende een ingestelde spuiblokkeertijd.

### Afhandeling van speciale voorwaarden

### <u>Voorspui</u>

Wanneer zowel een tijdslimiet als een geleidbaarheidslimiet zijn ingesteld, heeft de tijdslimiet voorrang. Het spuirelais schakelt uit zodra de tijdslimiet is bereikt of wanneer de geleidbaarheidslimiet van het voorspuien is bereikt (wat zich het eerste voordoet). Wanneer voor het voorspuien een geleidbaarheidsgrens is ingesteld, dan kan de tijdlimiet niet op nul worden ingesteld, omdat hierdoor het voorspuien oneindig zou doorgaan als de geleidbaarheidsgrens nooit wordt bereikt.

Overlappende biocidegebeurtenissen

Wanneer een tweede biocidegebeurtenis plaatsvindt, terwijl de eerste nog actief is (tijdens voorspuien, biocide toevoegen of blokkeren), zal de tweede gebeurtenis worden genegeerd. Er wordt een alarmmelding voor een overgeslagen gebeurtenis geactiveerd.

### Vergrendelingsvoorwaarden

Vergrendelingen hebben een hogere prioriteit dan de relaisregeling, maar veranderen niet de werking van de timers of de bijbehorende spuiregeling.

Een toestand met doorstromingsstop (of andere vergrendeling) vertraagt niet het toevoegen van biocide. De duurtimer van biocide toevoegen zal ook doorlopen wanneer het relais vergrendeld is vanwege een doorstromingsstop of een andere vergrendelingstoestand. Daarmee worden vertraagde toevoegingen van biocide voorkomen, die mogelijk hogere biocideconcentraties in het systeem dan verwacht kunnen veroorzaken wanneer twee biocidetoevoegingen rond hetzelfde tijdstip plaatsvinden. Door vertraagde biocidetoevoegingen te weigeren, wordt tevens voorkomen dat niet-compatibele biocides rond hetzelfde tijdstip worden toegevoegd.

### "Activeer met"-voorwaarden

"Activeer Met Kanalen"-instellingen hebben een hogere prioriteit dan de relaisregeling, maar veranderen niet de werking van de timers of de bijbehorende spuiregeling. De biocidetimer blijft de biocidetoevoegingstijd doortellen wanneer het biociderelais bekrachtigd is, en stopt op de verwachte tijd (starttijd biocidegebeurtenis plus de tijdsduur). Wanneer de "Activeer met"-voorwaarde doorloopt na het einde van de biocidedoseertijd, blijft het relais bekrachtigd.

### <u>Alarmen</u>

Een Event overgeslagen-alarm wordt opgeslagen wanneer een tweede biocidegebeurtenis plaatsvindt terwijl een andere gebeurtenis nog steeds wordt uitgevoerd (hetzij tijdens voorspuien, biocide toevoegen of een blokkering na een biocidetoevoeging).

Een Event overgeslagen-alarm wordt ook geactiveerd wanneer het biocidetoevoegingsrelais nooit wordt bekrachtigd tijdens een biocidetoevoeging vanwege een vergrendelingsvoorwaarde.

Het alarm wordt gewist wanneer het relais vervolgens om welke reden dan ook wordt bekrachtigd (de volgende timergebeurtenis of HAND-modus of geforceerde "Activeer met"-voorwaarde).

### Uitgangsgegevens

De details voor dit type uitgang omvatten de aan/uit-toestand van het relais, HUA-modus of vergrendelstatus, geaccumuleerde aan-tijd, alarmen die betrekking hebben op deze uitgang, huidige cyclus op tijd, relaistype en de huidige instelling van de regelmodus. Het huidige weeknummer en de dag van de week worden getoond (zelfs als er geen procedure met herhaling over verschillende weken is geprogrammeerd). Cyclus Tijd toont de tijd die aftelt voor het actieve deel van de biocide-cyclus (voorspuien, tijdens de dosering van het biocide (biocidedose-ring), of tijdens de spuiblokkering na de dosering van het biocide).

Instellingen 📝

| Event 1 (t/m 10)         | Open deze menu's om tijdschakel-events te programmeren via de onderstaande menu's:                                                                                                    |
|--------------------------|----------------------------------------------------------------------------------------------------|
| Herhaling                | Selecteer de tijdcyclus voor de herhaling van de event: Dagelijks, 1 week, 2 we-<br>ken, 4 weken of Geen.<br>"Event" betekent dat de uitgang op hetzelfde tijdstip wordt ingeschakeld, voor<br>dezelfde duur en dit (behalve voor de dagelijkse cyclus) op dezelfde dag van de<br>week.                                                                    |
| Week                     | Verschijnt alleen wanneer Herhaling langer dan 1 week is. Selecteer de week waarin de event zal worden uitgevoerd.                                                                                                    |
| Dag                      | Verschijnt alleen wanneer Herhaling langer dan Dagelijks is. Selecteer de week-<br>dag waarin de event zal worden uitgevoerd.                                                                                                    |
| Start Tijd               | Voer het tijdstip in waarop de event moet beginnen.                                                                                                    |
| Duur                     | Voer de tijdsduur in die het relais aan zal zijn.                                                                                                    |
| Spui                     | Selecteer het relais dat gebruikt wordt voor spuien/aflaten                                                                                                    |
| Voorspui Tijd            | Als het gewenst is de geleidbaarheid te verlagen vóór de toevoer van het biocide<br>en daarbij uit te gaan van een vaste tijd in plaats van een specifieke geleidbaar-<br>heidswaarde. Voer hier de tijdsduur voor het voorspuien in. Dit kan ook worden<br>gebruikt om een tijdslimiet vast te leggen voor een voorspuien op basis van<br>geleidbaarheid. |
| Voorspui Tot             | Als het gewenst is de geleidbaarheid te verlagen vóór de toevoer van het bio-<br>cide, voer dan hier de gewenste geleidbaarheidswaarde in. Als voorspuien niet<br>nodig is, of als het voorspuien gebeurt op tijdsbasis, zet hier dan de geleidbaar-<br>heidswaarde op 0.                                                                                  |
| Ingang Cnd               | Selecteer de sensor die voor de sturing van het hierboven geselecteerde voors-<br>pui-relais moet worden gebruikt.                                                                                                    |
| Spui Blokkering          | Voer hier de tijdsduur in voor de blokkering van het spuien nadat het biocide is gedoseerd.                                                                                                    |
| Vergrendeling Vertraging | Selecteer Ingeschakeld wanneer de controller de start van de meest recente bio-<br>cide-cyclus moet uitstellen tot onmiddellijk na vrijgave van een vergrendeling,<br>of Uitgeschakeld wanneer alle toevoer van biocide moet worden overgeslagen<br>als er een vergrendeling is op het moment dat de toevoeging zou moeten starten.                        |

### 5.3.8 Relais- of regeluitgangen, Alarmuitgangsmodus

### Uitgangsgegevens

De details voor dit type uitgang omvatten de aan/uit-toestand van het relais, HUA-modus of vergrendelstatus, geaccumuleerde aan-tijd, alarmen die betrekking hebben op deze uitgang, huidige cyclus op tijd, relaistype en de huidige instelling van de regelmodus.

### Instellingen 🗼

Raak het Bewerk-pictogram aan om de instellingen voor het relais te bekijken of te wijzigen.

| Alarmmodus          | Selecteer de alarmvoorwaarden waardoor de alarmtoestand van het relais wordt<br>geactiveerd:<br>Alle alarmen<br>Geselecteerde alarmen                                                                                                    |
|---------------------|----------------------------------------------------------------------------------------------------|
| AAN Vertragingstijd | Voer de vertragingstijd in voor de relaisactivering in uren:minuten:seconden.<br>Stel de tijd in op 00:00:00 om het relais onmiddellijk te activeren.                                                                                                    |
| UIT Vertragingstijd | Voer de vertragingstijd in voor de relaisdeactivering in uren:minuten:seconden.<br>Stel de tijd in op 00:00:00 om het relais onmiddellijk te deactiveren.                                                                                                    |
| Selecteer Alarmen   | Blader door de lijst met ingangen en uitgangen, evenals Systeemalarmen en<br>Netwerkalarmen (ethernet). Raak de parameter aan om de alarmen te selecteren<br>die bij die parameter horen en blader vervolgens door de lijst met alarmen. Raak<br>elk alarm aan om het selectievakje in te schakelen om aan te geven dat het alarm<br>geselecteerd is. Raak het Bevestig-pictogram aan wanneer u klaar bent met die<br>parameter om de wijzigingen op te slaan.<br>Herhaal dit voor elke ingang en uitgang. |
| Uitgang             | Selecteer of het relais actief zal zijn in de alarmtoestand (Normaal open) of dat het relais actief zal zijn wanneer er geen alarmtoestand is (normaal gesloten).                                                                                                    |

### 5.3.9 Relais- of regeluitgangen, Regelmodus Tijdsproportioneel

### Uitgangsgegevens

De details voor dit type uitgang omvatten de aan/uit-toestand van het relais, HUA-modus of vergrendelingsstatus, het huidige percentage inschakeltijd berekend voor de cyclus, het huidige punt in de cyclustijd, geaccumuleerde inschakeltijd, alarmen die gerelateerd zijn aan deze uitgang, aan-tijd huidige cyclus, relaistype en de huidige regelmodusinstelling.

### Instellingen 📝

| Instelpunt                | Voer de proceswaarde in, waarop het relais gedurende de hele bemonsteringsperiode uit  |
|---------------------------|----------------------------------------------------------------------------------------|
|                           | moet zijn.                                                                             |
| <b>Proportionele Band</b> | Voer de afstand in tussen de proceswaarde en het instelpunt waarop het relais bekrach- |
|                           | tigd zal zijn gedurende de hele bemonsteringsperiode.                                  |
| Bemonsterperiode          | Voer de tijdsduur van de bemonsteringsperiode in.                                      |
| Ingang                    | Selecteer de sensor die door dit relais moet worden gebruikt.                          |
| Richting                  | Selecteer de regelrichting in.                                                         |

| Dagelijkse Max Tijd | Voer de maximum hoeveelheid van de geaccumuleerde aan-tijd in Hand- of Auto-mo-                                                                                                    |
|---------------------|----------------------------------------------------------------------------------------------------|
|                     | dus in, dat het relais kan hebben tussen middernacht en middernacht de volgende dag.                                                                                                    |
|                     | Als de tijd verstreken is, schakelt het relais uit en een alarm voor de time-out van de                                                                                                  |
|                     | dagelijkse max wordt geactiveerd. Het alarm wordt gewist en het relais mag op mid-                                                                                                    |
|                     | dernacht van de volgende dag weer worden ingeschakeld                                                                                                    |
|                     | demacht van de vorgende dag weer worden ingesenakerd.                                                                                                    |
|                     | Als het relais in de Hand-modus stond toen het alarm werd geactiveerd, schakelt het<br>over naar een willekeurige HUA-toestand waarin het zich bevond voordat het in Hand<br>werd gezet. |
|                     | Om de limiet voor dagelijkse max voor de rest van de dag te negeren, drukt u op Reset                                                                                                    |
|                     | Uitgang Tijdslimiet.                                                                                                    |

### 5.3.10 Relais- of regeluitgangen, Regelmodus Periodieke bemonstering

ALLEEN BESCHIKBAAR WANNEER HVAC-MODI INGESCHAKELD ZIJN IN HET CONFIGURATIEME-NU - ALGEMENE INSTELLINGEN

In de regelmodus Bemonster Interval met proportionele spuitijd leest de regelaar een analoge ingang volgens een bepaald tijdschema, en het relais reageert om de geleidbaarheid op het instelpunt te houden door te activeren gedurende een programmeerbare tijdsduur die varieert op basis van de afwijking van het instelpunt.

Het relais doorloopt daarbij een opeenvolging van bekrachtiging/deactivering zoals hierna beschreven. Het beoogde doel van dit algoritme is het aflaten van de ketel. Bij een groot aantal ketels is het niet mogelijk om de sensor voortdurend monsters te leveren, omdat er geen recirculatielus mogelijk is en omdat het een verspilling zou zijn om voortdurend heet water (langs de sensor) naar een afvoergoot te laten lopen. Daarom wordt in dat geval periodiek een klep geopend om een monster naar de sensor te sturen.

Waar een minder dan ideale plaatsing van de sensor er de oorzaak van is dat het monster tot stoom kan verdampen en een foute, te lage meetwaarde genereert, kan dit probleem worden verholpen door de meting uit te voeren terwijl het monster in de leiding wordt gehouden met de bemonsteringklep gesloten. Schakel in dat geval Monster insluiten in. Zo blijft het monster onder keteldruk en derhalve in vloeibare toestand. Schakel in dat geval Monster insluiten in. Omdat de geleidbaarheidsmeting niet betrouwbaar is met de klep open, wordt het aflaten getimed uitgevoerd, in plaats van als onmiddellijke reactie op de sensorwaarde. Veeleer dan zich te verlaten op een vast tijdstip, waar het aflaten veel langer zou kunnen duren dan nodig wanneer de meetwaarde amper afwijkt van de instelwaarde, wordt bij "proportioneel aflaten" de tijdsduur aangepast.

Wanneer Monster insluiten uitgeschakeld is, wordt de spuitijd niet getimed en de Vasthoud-tijd en Max. spuitijd worden niet gebruikt. De aflaatklep blijft geopend tot de geleidbaarheid onder het instelpunt is gedaald. In dat geval is het menu Uitgang Tijdslimiet beschikbaar om het aflaten te stoppen wanneer de sensor niet reageert.

Let op, in de software is het niet mogelijk om twee relais die Periodieke bemonstering gebruiken aan dezelfde sensoringang toe te wijzen; de vorige relaisinstelling wordt dan uitgeschakeld.

### Uitgangsgegevens

De details voor dit type uitgang omvatten de aan/uit-toestand van het relais, de relais-status (HOA-modus, vergrendelstatus, stap voor periodieke bemonsteringscyclus, etc), resterende tijd voor actieve stap voor periodieke bemonsteringscyclus, alarmen die betrekking hebben op deze uitgang, aan-tijd huidige cyclus, relaistype de actuele uitlezing van de geleidbaarheid en de huidige regelmodusinstelling.

| Instellingen |
|--------------|
|--------------|

| Instelpunt | Voer de geleidbaarheidswaarde in, waaronder de regelaar geen aflaatcyclus zal starten. |
|------------|----------------------------------------------------------------------------------------|
|            |                                                                                        |

| Proportionele Band | (alleen tonen wanneer Monster insluiten ingeschakeld is). Voer de geleidbaarheids-<br>waarde boven het instelpunt in, waarbij de maximale aflaatduur zich zal voordoen.<br>Wanneer het instelpunt bijvoorbeeld 2000 uS/cm is en de proportionele band is 200<br>uS/cm, dan zal bij een geleidbaarheid van meer dan 2200 uS/cm de aflaatklep worden<br>geopend gedurende de maximale aflaatduur die hieronder staat beschreven. Wanneer de<br>geleidbaarheid van het ingesloten monster 2100 uS/cm is, zal de aflaatklep gedurende<br>de helft van de maximale aflaatduur worden geopend. |
|--------------------|----------------------------------------------------------------------------------------------------|
| Dode Band          | (wordt alleen getoond wanneer Monster insluiten uitgeschakeld is). Voer voor de sen-<br>sorverwerkingswaarde een andere waarde in dan voor het instelpunt waarop het relais<br>wordt uitgeschakeld.                                                                                                    |
| Bemonstertijd      | Voer in hoelang de aflaatklep zal openblijven om een vers monster van het ketelwater te nemen.                                                                                                    |
| Vasthoud tijd      | (wordt alleen getoond wanneer Monster insluiten ingeschakeld is). Voer in hoelang<br>de aflaatklep gesloten zal blijven om te verzekeren dat het afgenomen monster onder<br>keteldruk staat.                                                                                                    |
| Max. aflaat        | (wordt alleen getoond wanneer Monster insluiten ingeschakeld is). Voer in hoelang de<br>aflaatklep open zal blijven als de geleidbaarheid van het genomen monster hoger ligt<br>dan het instelpunt plus de proportionele band.                                                                                                    |
| Wachttijd          | Voer in hoelang er gewacht moet worden voordat opnieuw een monster mag worden geno-<br>men, als de geleidbaarheid van het genomen monster lager is dan het instelpunt.                                                                                                    |
| Houd Staal         | Schakel het insluiten van het monster in of uit.                                                                                                    |
| Ingang Cnd         | Selecteer de sensor die door dit relais moet worden gebruikt.                                                                                                    |

### 5.3.11 Relais, regelmodus "Handbediening"

#### Uitgangsgegevens

De details voor dit type uitgang omvatten de aan/uit-toestand van het relais, HUA-modus of vergrendelstatus, geaccumuleerde aan-tijd, alarmen die betrekking hebben op deze uitgang, aan-tijd huidige cyclus, relaistype en de huidige regelmodusinstelling.

### Instellingen 📝

Raak het Bewerk-pictogram aan om de instellingen voor het relais te bekijken of te wijzigen. Een handmatig relais wordt geactiveerd wanneer HAND geselecteerd is voor de HUA-modus, of wanneer het Activeer met een ander kanaal is.

| AAN Vertragingstijd | Voer de vertragingstijd in voor de relaisactivering in uren:minuten:seconden. Stel de tijd in op 00:00:00 om het relais onmiddellijk te activeren. |  |
|---------------------|----------------------------------------------------------------------------------------------------|--|
| UIT Vertragingstijd | Voer de vertragingstijd in voor de relaisdeactivering in uren:minuten:seconden. Stel de                                                            |  |
|                     | tijd in op 00:00:00 om het relais onmiddellijk te deactiveren.                                                                                     |  |

### 5.3.12 Relais- of regeluitgangen, Regelmodus Pulsproportioneel

ALLEEN BESCHIKBAAR WANNEER DE CONTROLLER OVER PULSE-UITGANGSHARDWARE BESCHIKT

### Uitgangsgegevens

De details voor dit type uitgang omvatten de pulssnelheid van het relais, HUA-modus of vergrendelstatus, geaccumuleerde aan-tijd, alarmen die betrekking hebben op deze uitgang, aan-tijd huidige cyclus, relaistype en de huidige regelmodusinstelling.

Instellingen 📝

| Instelpunt         | Voer de proceswaarde in waarbij het relais impulsen zal geven bij het minimum-outputpercentage dat hieronder wordt ingesteld.                                           |
|--------------------|----------------------------------------------------------------------------------------------------|
| Proportionele Band | Voer de afstand in tussen de proceswaarde en het instelpunt vanaf waar de uitgang pul-<br>sen zal geven bij het maximum-outputpercentage dat hieronder wordt ingesteld. |
| Min Uitgang        | Voer de laagst mogelijke pulssnelheid in als een percentage van de maximumsnelheid die hieronder wordt ingesteld (normaal gesproken 0%).                                |
| Max Uitgang        | Voer de hoogst mogelijke pulssnelheid in als een percentage van de maximumsnelheid die hieronder wordt ingesteld.                                                       |
| Max Snelheid       | Voer hier de maximale pulssnelheid in, die de doseerpomp kan accepteren (bereik 10 – 2400 pulsen/minuut).                                                               |
| Ingang             | Selecteer de sensor die door dit relais moet worden gebruikt.                                                                                                    |
| Richting           | Stel de regelrichting in.                                                                                                    |

#### 5.3.13 Relais- of regeluitgangen, Regelmodus PID

### ALLEEN BESCHIKBAAR WANNEER DE REGELAAR VOORZIEN IS VAN PULS-UITGANGSHARDWARE EN HVAC-MODUS UITGESCHAKELD IS

De PID-algoritme regelt een solid-state-relais met behulp van een standaard Proportionele-Integrerende-Differentiërende-regellogica. De algoritme zorgt voor een feedbackregeling op basis van een foutwaarde die continu wordt berekend als het verschil tussen een gemeten procesvariabele en een gewenst instelpunt. Regelinstellingen bepalen de reactie voor de proportionele (de grootte van de fout), integrerende (de tijd dat de fout aanwezig is) en differentiërende (de mate van verandering voor de fout) parameters. Met de juiste afstelling kan de PID-regelalgoritme de proceswaarde dicht bij het instelpunt houden waarbij overshoot en undershoot worden geminimaliseerd.

### **Genormaliseerde fout**

De foutwaarde ten opzichte van het instelpunt die door de controller is berekend, wordt genormaliseerd en weergegeven als een percentage van de volledige schaal. Hierdoor zijn de regelparameters die door de gebruiker zijn ingevoerd niet afhankelijk van de schaal van de procesvariabele en de PID-reactie met soortgelijke instellingen zal consistenter zijn, ook als verschillende typen sensoringangen worden gebruikt.

De schaal die gebruikt wordt om de fout te normaliseren, is afhankelijk van het geselecteerde sensortype. Standaard wordt het volledige nominale bereik van de sensor gebruikt. Dit bereik kan door de gebruiker worden bewerkt wanneer een krappere regeling gewenst is.

### **PID-vergelijkingsformaten**

De controller ondersteunt twee verschillende PID-vergelijkingsvormen zoals opgegeven in de instelling Versterkingsvorm. Voor de twee vormen zijn verschillende eenheden nodig voor het invoeren van de PID-regelparameters. Standaard

De standaardvorm is gebruikelijker in de branche omdat zijn op tijd gebaseerde instellingen voor de integrerende en differentiërende coëfficiënten zinvoller zijn. Deze vorm wordt standaard geselecteerd.

| Parameter      | Beschrijving        | Eenheden                            |
|----------------|---------------------|-------------------------------------|
| K <sub>p</sub> | Gain                | zonder eenheid                      |
| T <sub>i</sub> | Integratie Tijd     | seconden of seconden/herha-<br>ling |
| T <sub>d</sub> | Differentiatie Tijd | seconden                            |
|                |                     |                                     |

% output =

Target PPM x Water Flow Rate (liter/min or gal/min)

Cycles x Pump Rating (liter or gal/hr) x Pump Setting (%) x Specific Gravity x 166.67

% output = Target PPM x Water Flow Rate (m<sup>3</sup>/min)

Cycles x Pump Rating (liter/hr) x Pump Setting (%) x Specific Gravity x 0.16667

| Parameter | Beschrijving                                | Eenheden                  |
|-----------|---------------------------------------------|---------------------------|
| e(t)      | Huidige fout                                | % van de volledige schaal |
| dt        | Delta-tijd tussen uitlezingen               | seconden                  |
| de(t)     | Verschil tussen huidige fout en vorige fout | % van de volledige schaal |

#### Parallel

Met de parallelle vorm kan de gebruiker alle parameters als versterkingen invoeren. In alle gevallen zorgen grotere versterkingswaarden voor een snellere uitgangsrespons.

| Parameter      | Beschrijving        | Eenheden       |
|----------------|---------------------|----------------|
| K <sub>p</sub> | Proportionele Gain  | zonder eenheid |
| K              | Integratie Gain     | 1/seconden     |
| K <sub>d</sub> | Differentiatie Gain | seconden       |

Output (%) = 
$$K_p e(t) + K_i \int e(t)dt + K_d \frac{de(t)}{dt}$$

#### Beheer van de integrerende waarde

Om de integrerende actie van de PID-berekening te bepalen, moet de controllersoftware het totaal bijhouden van het geaccumuleerde gebied onder de foutcurve (huidige integrerende actie). Het waardesymbool dat aan de geaccumuleerde huidige integrale actie tijdens elke cyclus wordt toegevoegd kan positief of negatief zijn, afhankelijk van de huidige Richting-instelling evenals de relatieve waarden van de huidige procesuitlezing en het instelpunt.

### **Override-regeling**

De huidige integrerende actie neemt toe wanneer de uitgang ingesteld is op Auto-modus. Wanneer de controller wordt uitgeschakeld, neemt de waarde niet meer toe, maar wordt niet gewist. Daarom zal een PID-regeling weer beginnen op het punt waar het gestopt is als de controller weer in de Auto-stand wordt geschakeld. Overeenkomstig zal de toename van de integrerende regelactie worden uitgesteld wanneer de uitgang vergrendeld wordt en weer worden hervat nadat de vergrendeling verwijderd is.

#### Schokvrije overdracht

Wanneer de uitgang van Hand-modus in Auto-modus wordt geschakeld, berekent de controller een waarde voor de huidige integrerende actie op basis van de huidige fout om hetzelfde uitgangspercentage te genereren als de instelling van de Hand-modus. Deze berekening maakt geen gebruik van de differentiërende regelinstelling om fouten van tijdelijke schommelingen in het ingangssignaal te minimaliseren. Deze functie zorgt voor een vloeiende overgang van handmatige naar automatische regeling met een minimale overshoot of undershoot, mits de gebruiker het percentage voor de handmatige uitgang dicht instelt bij de waarde die het proces moet verkrijgen voor een optimale regeling in de Auto-modus.

### Wind-up-onderdrukking

De waarde van de huidige integrerende actie die toeneemt wanneer de uitgang ingesteld is op Auto, kan heel groot of heel klein worden als de proceswaarde gedurende een lange tijdsduur aan dezelfde zijde van het instelpunt blijft. Maar de controller kan wellicht niet blijven reageren als zijn uitgang al ingesteld is op de minimum- of maximum-grenswaarden (standaard 0-100%). Deze toestand wordt regel-wind-up genoemd en kan resulteren in een ernstige overshoot of undershoot nadat een langdurige verstoring is beëindigd.

Wanneer de proceswaarde bijvoorbeeld ver beneden het instelpunt blijft ondanks dat een regeluitgang ingesteld is op 100%, zal de huidige integrerende actie foutwaarden blijven cumuleren (wind-up). Wanneer de proceswaarde uiteindelijk boven het instelpunt stijgt, zullen negatieve foutwaarden de waarde van de huidige integrerende actie verlagen. Maar de waarde blijft hoog genoeg om de uitgang op 100% te houden, lang nadat het instelpunt is bereikt. De controller schiet voorbij het instelpunt en de proceswaarde zal blijven stijgen.

Om het systeemherstel na wind-upsituaties te optimaliseren, onderdrukt de controller updates naar de huidige integrerende actie waardoor de uitgang voorbij zijn minimum- of maximumlimiet zou schieten. Idealiter worden de PID-parameters dusdanig ingeregeld en de regelelementen (pompen, kleppen enz.) dusdanig gedimensioneerd, dat het uitgangssignaal nooit zijn minimum- of maximumgrenswaarde bereikt tijdens normale regelwerkingen. Maar met deze onderdrukkingsfunctie voor de wind-up wordt de overshoot geminimaliseerd, mocht die situatie zich voordoen.

### Uitgangsgegevens

De gegevens voor dit type uitgang omvatten de pulssnelheid als percentage, de HOA-modus of vergrendelingsstatus, ingangswaarde, huidige integrerende actie, huidige en geaccumuleerde Aan-tijden, alarmmeldingen met betrekking tot deze uitgang, relaistype en de instelling van de huidige regelmodus.

| Instelpunt           | Numerieke invoer van een proceswaarde die als doel voor PID-regeling wordt gebruikt.<br>De standaardwaarde, -eenheden en - weergaveformaat (aantal decimalen) die gebruikt<br>worden tijdens de gegevensinvoer zijn gedefinieerd op basis van de geselecteerde in-<br>stelling van het ingangskanaal.                    |
|----------------------|----------------------------------------------------------------------------------------------------|
| Gain                 | Wanneer Standaard ingesteld is als de versterkingsvorm, wordt de waarde zonder een-<br>heid vermenigvuldigd met het totaal van de proportionele, integrerende en differentië-<br>rende actie om het berekende uitgangspercentage te bepalen.                                                                             |
| Proportionele Gain   | Wanneer Parallel is ingesteld als de versterkingsvorm, wordt de waarde zonder eenheid<br>vermenigvuldigd met de genormaliseerde fout (huidige proceswaarde t.o.v. instelpunt)<br>om het proportionele element van het berekende uitgangspercentage te bepalen.                                                           |
| Integratie Tijd      | Wanneer Standaard is ingesteld als de versterkingsvorm, wordt deze waarde verdeeld<br>in de integrerende component van de genormaliseerde fout (gebied onder de foutcurve)<br>en vervolgens vermenigvuldigd met de versterking om de integrerende component te<br>bepalen van het berekende uitgangspercentage.          |
| Integratie Gain      | Wanneer Parallel is ingesteld als de versterkingsvorm, wordt deze waarde vermenig-<br>vuldigd met de integrerende component van de genormaliseerde fout (gebied onder de<br>foutcurve) om de integrerende component te bepalen van het berekende uitgangsper-<br>centage.                                                |
| Differentiatie Tijd  | Wanneer Standaard is ingesteld als de versterkingsvorm, wordt deze waarde vermenig-<br>vuldigd met de verandering in de fout tussen de huidige uitlezing en de vorige uitlezing<br>en vervolgens vermenigvuldigd met de versterking om de differentiërende component<br>van het berekende uitgangspercentage te bepalen. |
| Differentiatie Gain  | Wanneer Parallel is ingesteld als de versterkingsvorm, wordt deze waarde vermenig-<br>vuldigd met de verandering in de fout tussen de huidige uitlezing en de vorige uitlezing<br>om de differentiërende component van het berekende uitgangspercentage te bepalen.                                                      |
| Reset PID Integratie | De integrerende waarde van de PID is een totaal van het geaccumuleerde gebied onder<br>de foutcurve (huidige integrerende actie). Wanneer deze menu-optie geselecteerd is,<br>wordt dit totaal teruggezet naar nul en de PID-algoritme wordt teruggezet naar zijn<br>uitgangstoestand.                                   |
| Min Uitgang          | Voer de laagst mogelijke pulssnelheid in als een percentage van de maximumsnelheid die hieronder wordt ingesteld (normaal gesproken 0%).                                                                                                    |
| Max Uitgang          | Voer de hoogst mogelijke pulssnelheid in als een percentage van de maximumsnelheid die hieronder wordt ingesteld.                                                                                                    |
| Max Snelheid         | Voer hier de maximale pulssnelheid in, die de doseerpomp kan accepteren (bereik 10 – 2400 pulsen/minuut).                                                                                                    |
| Ingang               | Selecteer de sensor die door dit relais moet worden gebruikt                                                                                                    |
| Richting             | Stel de regelrichting in. Deze instelling wordt gebruikt om het teken van de berekende<br>fout te bepalen (huidige proceswaarde t.o.v. instelpunt) en maakt een flexibele regeling<br>mogelijk met alleen positieve waarden voor alle PID-regelparameters.                                                               |
| Min ingang           | De ondergrens van het ingangsbereik van de sensor, dat gebruikt wordt om fouten om te<br>zetten in procentwaarden van de volledige schaaleenheden. Deze waarden worden stan-<br>daard ingesteld in het nominale bereik van de geselecteerde ingangssensor.                                                               |

| Max ingang   | De bovengrens van het ingangsbereik van de sensor, dat gebruikt wordt om fouten om te<br>zetten in procentwaarden van de volledige schaaleenheden. Deze waarden worden stan-<br>daard ingesteld in het nominale bereik van de geselecteerde ingangssensor. |
|--------------|----------------------------------------------------------------------------------------------------|
| Gain Formule | Selecteer het PID-vergelijkingsformaat dat gebruikt wordt om de regelparameters in te voeren.                                                                                                    |

### 5.3.14 Relais- of regeluitgangen, Modus Dubbel instelpunt

### Uitgangsgegevens

De details voor dit type uitgang omvatten de aan/uit-toestand van het relais, HUA-modus of vergrendelstatus, geaccumuleerde aan-tijd, alarmen die betrekking hebben op deze uitgang, aan-tijd huidige cyclus, relaistype en de huidige regelmodusinstelling.

### Instellingen 📝

| Instelpunt           | Voer de proceswaarde voor de eerste sensor in waarbij het relais wordt bekrachtigd.                                                                                                    |
|----------------------|----------------------------------------------------------------------------------------------------|
| Instelpunt 2         | Voer de proceswaarde voor de tweede sensor in waarbij het relais wordt bekrachtigd.                                                                                                    |
| Dode Band            | Voer de proceswaarde van de sensor afwijkend van het instelpunt in waarbij het relais moet deactiveren.                                                                                                    |
| Arbeidscyclusperiode | Met behulp van een arbeidscyclus kan overshoot van het instelpunt worden voorkomen<br>in toepassingen waar de reactie van de sensor op chemische toevoegingen langzaam is.<br>Geef de tijdsduur voor de cyclus aan en het percentage van de cyclustijd dat het relais<br>bekrachtigd blijft. Het relais is gedurende de rest van de cyclus uit, ook als het instel-<br>punt niet is bereikt.<br>Voer de lengte van de arbeidscyclus in minuten:seconden in dit menu in. Stel de tijd in<br>op 00:00 wanneer het gebruik van een arbeidscyclus niet nodig is.                                                                                                    |
| Arbeidscyclus        | Voer het percentage van de arbeidscyclus in dat het relais bekrachtigd is. Stel het per-<br>centage in op 100 wanneer het gebruik van een arbeidscyclus niet nodig is.                                                                                                    |
| AAN Vertragingstijd  | Voer de vertragingstijd in voor de relaisactivering in uren:minuten:seconden. Stel de tijd in op 00:00:00 om het relais onmiddellijk te activeren.                                                                                                    |
| UIT Vertragingstijd  | Voer de vertragingstijd in voor de relaisdeactivering in uren:minuten:seconden. Stel de tijd in op 00:00:00 om het relais onmiddellijk te deactiveren.                                                                                                    |
| Ingang               | Selecteer de sensor die door dit relais moet worden gebruikt.                                                                                                    |
| Richting             | Selecteer de regelrichting in. "In Regelbereik" – bekrachtigt het relais als de waarde<br>van de ingang tussen de twee instelpunten ligt. "Uit Regelbereik" – bekrachtigt het<br>relais als de waarde van de ingang buiten de twee instelpunten ligt.                                                                                                    |
| Dagelijkse Max Tijd  | Voer de maximum hoeveelheid van de geaccumuleerde aan-tijd in Hand- of Auto-mo-<br>dus in, dat het relais kan hebben tussen middernacht en middernacht de volgende dag.<br>Als de tijd verstreken is, schakelt het relais uit en een alarm voor de time-out van de<br>dagelijkse max wordt geactiveerd. Het alarm wordt gewist en het relais mag op midder-<br>nacht van de volgende dag weer worden ingeschakeld.<br>Als het relais in de Hand-modus stond toen het alarm werd geactiveerd, schakelt het<br>over naar een willekeurige HUA-toestand waarin het zich bevond voordat het in Hand<br>werd gezet.<br>Om de limiet voor dagelijkse max voor de rest van de dag te negeren, drukt u op Reset |
|                      | Uitgang Tijdslimiet.                                                                                                    |

Raak het Bewerk-pictogram aan om de instellingen voor het relais te bekijken of te wijzigen.

### 5.3.15 Relais- of regeluitgangen, Regelmodus Timer

ALLEEN BESCHIKBAAR WANNEER HVAC-MODI UITGESCHAKELD ZIJN IN HET CONFIGURATIEME-

#### **Basiswerking timerfunctie**

Wanneer een timergebeurtenis activeert, zal het algoritme het relais bekrachtigen voor de geprogrammeerde tijdsduur.

#### Afhandeling van speciale voorwaarden

Overlappende timergebeurtenissen

Wanneer een tweede timergebeurtenis plaatsvindt terwijl de eerste nog actief is, zal de tweede gebeurtenis worden genegeerd. Er wordt een alarmmelding voor een overgeslagen gebeurtenis geactiveerd.

Vergrendelingsvoorwaarden

Vergrendelingen hebben een hogere prioriteit dan de relaisregeling, maar veranderen niet de werking van de timer.

Een digitale ingangs- of uitgangsvergrendelingsvoorwaarde vertraagt niet de relaisbekrachtiging. De duurtimer van de relaisbekrachtiging loopt ook door wanneer het relais vanwege een vergrendelingsvoorwaarde is uitgeschakeld. Daarmee wordt vertraging van gebeurtenissen voorkomen die mogelijk problemen kunnen veroorzaken wanneer ze niet op het juiste tijdstip plaatsvinden.

"Activeer met"-voorwaarden

"Activeer Met Kanalen"-instellingen hebben een hogere prioriteit dan de relaisregeling, maar veranderen niet de werking van de timer. De duurtimer van de relaisbekrachtiging loopt ook door wanneer het timerrelais geforceerd bekrachtigd wordt en eindigt op de verwachte tijd (starttijd gebeurtenis plus tijdsduur). Wanneer de "Activeer met"-voorwaarde doorloopt na het einde van de gebeurtenistijd, blijft het relais bekrachtigd. Alarmen

Een Event overgeslagen-alarm wordt geactiveerd wanneer een tweede timergebeurtenis plaatsvindt terwijl een andere gebeurtenis nog wordt uitgevoerd.

Een Event overgeslagen-alarm wordt ook geactiveerd wanneer het timerrelais nooit wordt bekrachtigd tijdens een gebeurtenis vanwege een vergrendelingsvoorwaarde.

Het alarm wordt gewist wanneer het relais vervolgens om welke reden dan ook wordt bekrachtigd (de volgende timergebeurtenis of HAND-modus of geforceerde "Activeer met"-voorwaarde).

#### Uitgangsgegevens

De details voor dit type uitgang omvatten de aan/uit-toestand van het relais, HUA-modus of vergrendelstatus, geaccumuleerde aan-tijd, alarmen die betrekking hebben op deze uitgang, aan-tijd huidige cyclus, relaistype en de huidige regelmodusinstelling. Het huidige weeknummer en de dag van de week worden getoond (zelfs als er geen procedure met herhaling over verschillende weken is geprogrammeerd). Cyclustijd toont de tijd die aftelt voor het momenteel actieve gedeelte van de timercyclus.

### Instellingen

| Event 1 (t/m 10) | Open deze menu's om tijdschakel-events te programmeren via de onder-<br>staande menu's:                                                                                                    |
|------------------|----------------------------------------------------------------------------------------------------|
| Herhaling        | Selecteer de tijdcyclus voor de herhaling van de event: Elk uur, Dagelijks, 1<br>week, 2 weken, 4 weken of Geen.<br>"Event" betekent dat de uitgang op hetzelfde tijdstip wordt ingeschakeld, voor<br>dezelfde duur en dit (behalve voor de dagelijkse cyclus) op dezelfde dag van de<br>week. |
| Week             | Verschijnt alleen wanneer Herhaling langer dan 1 week is. Selecteer de week waarin de event zal worden uitgevoerd.                                                                                                    |
| Dag              | Verschijnt alleen wanneer Herhaling langer dan Dagelijks is. Selecteer de weekdag waarin de event zal worden uitgevoerd.                                                                                                    |
| Acties Per Dag   | Verschijnt alleen wanneer Herhaling is ingesteld op Elk uur. Selecteer het<br>aantal events per dag. De events vinden plaatsen op de starttijd en worden<br>gelijkmatig verdeeld over de dag uitgevoerd.                                                                                       |
| Start Tijd       | Voer het tijdstip in waarop de event moet beginnen.                                                                                                    |
| Duur             | Voer de tijdsduur in die het relais aan zal zijn.                                                                                                    |

| Vergrendeling Vertraging | Selecteer Ingeschakeld wanneer de controller de start van de meest recente   |
|--------------------------|------------------------------------------------------------------------------|
|                          | biocide-cyclus moet uitstellen tot onmiddellijk na vrijgave van een vergren- |
|                          | deling, of Uitgeschakeld wanneer alle toevoer van biocide moet worden        |
|                          | overgeslagen als er een vergrendeling is op het moment dat de toevoeging     |
|                          | zou moeten starten.                                                          |
|                          |                                                                              |

### 5.3.16 Relais- of regeluitgangen, Regelmodus Sonde Spoeling

### **Basiswerking timerfunctie**

Wanneer een sondespoelingsgebeurtenis activeert, zal het algoritme het relais bekrachtigen voor de geprogrammeerde tijdsduur. Het relais zal een pomp of klep activeren om de sensor of sensoren van een reinigingsoplossing te voorzien. De uitgang van de geselecteerde sensoren wordt vastgehouden of uitgeschakeld tijdens de reinigingscyclus en voor een programmeerbare vasthoudtijd na de reinigingscyclus.

### Afhandeling van speciale voorwaarden

### Overlappende timergebeurtenissen

Wanneer een tweede timergebeurtenis plaatsvindt terwijl de eerste nog actief is, zal de tweede gebeurtenis worden genegeerd. Er wordt een alarmmelding voor een overgeslagen gebeurtenis geactiveerd.

### Vergrendelingsvoorwaarden

Vergrendelingen hebben een hogere prioriteit dan de relaisregeling, maar veranderen niet de werking van de timer. Een digitale ingangs- of uitgangsvergrendelingsvoorwaarde vertraagt niet de relaisbekrachtiging. De duurtimer van de relaisbekrachtiging loopt ook door wanneer het relais vanwege een vergrendelingsvoorwaarde is uitgeschakeld. Daarmee wordt vertraging van gebeurtenissen voorkomen die mogelijk problemen kunnen veroorzaken wanneer ze niet op het juiste tijdstip plaatsvinden.

### "Activeer met"-voorwaarden

"Activeer Met Kanalen"-instellingen hebben een hogere prioriteit dan de relaisregeling, maar veranderen niet de werking van de timer. De duurtimer van de relaisbekrachtiging loopt ook door wanneer het timerrelais geforceerd bekrachtigd wordt en eindigt op de verwachte tijd (starttijd gebeurtenis plus tijdsduur). Wanneer de "Activeer met"-voorwaarde doorloopt na het einde van de gebeurtenistijd, blijft het relais bekrachtigd.

### <u>Alarmen</u>

Een Event overgeslagen-alarm wordt geactiveerd wanneer een tweede timergebeurtenis plaatsvindt terwijl een andere gebeurtenis nog wordt uitgevoerd.

Een Event overgeslagen-alarm wordt ook geactiveerd wanneer het timerrelais nooit wordt bekrachtigd tijdens een gebeurtenis vanwege een vergrendelingsvoorwaarde.

Het alarm wordt gewist wanneer het relais vervolgens om welke reden dan ook wordt bekrachtigd (de volgende timergebeurtenis of HAND-modus of geforceerde "Activeer met"-voorwaarde).

### Uitgangsgegevens

De details voor dit type uitgang omvatten de aan/uit-toestand van het relais, HUA-modus of vergrendelstatus, geaccumuleerde aan-tijd, alarmen die betrekking hebben op deze uitgang, aan-tijd huidige cyclus, relaistype en de huidige regelmodusinstelling. Het huidige weeknummer en de dag van de week worden getoond (zelfs als er geen procedure met herhaling over verschillende weken is geprogrammeerd). Cyclustijd toont de tijd die aftelt voor het momenteel actieve gedeelte van de timercyclus.

### Instellingen

| Event 1 (t/m 10) | Open deze menu's om tijdschakel-events te programmeren via de onder-<br>staande menu's:                                                                                                    |
|------------------|----------------------------------------------------------------------------------------------------|
| Herhaling        | Selecteer de tijdcyclus voor de herhaling van de event: Elk uur, Dagelijks, 1<br>week, 2 weken, 4 weken of Geen.<br>"Event" betekent dat de uitgang op hetzelfde tijdstip wordt ingeschakeld,<br>voor dezelfde duur en dit (behalve voor de dagelijkse cyclus) op dezelfde<br>dag van de week. |

| Week           | Verschijnt alleen wanneer Herhaling langer dan 1 week is. Selecteer de week waarin de event zal worden uitgevoerd.                                                                                                    |
|----------------|----------------------------------------------------------------------------------------------------|
| Dag            | Verschijnt alleen wanneer Herhaling langer dan Dagelijks is. Selecteer de weekdag waarin de event zal worden uitgevoerd.                                                                                                    |
| Acties Per Dag | Verschijnt alleen wanneer Herhaling is ingesteld op Elk uur. Selecteer het<br>aantal events per dag. De events vinden plaatsen op de starttijd en worden<br>gelijkmatig verdeeld over de dag uitgevoerd.                                                                                                    |
| Start Tijd     | Voer het tijdstip in waarop de event moet beginnen.                                                                                                    |
| Duur           | Voer de tijdsduur in die het relais aan zal zijn.                                                                                                    |
| Ingang         | Selecteer de te spoelen sensor.                                                                                                    |
| Ingang 2       | Selecteer de tweede sensor, mits van toepassing, die moet worden gespoeld.                                                                                                    |
| Sensormodus    | Selecteer het effect dat de sondespoelingsgebeurtenis zal hebben op even-<br>tuele regeluitgangen die gebruikmaken van de sensor(en) die wordt/worden<br>gespoeld. De opties zijn Sensoruitlezingen uitschakelen (schakelt de regel-<br>uitgang uit) of Sensoruitlezing vasthouden op de laatste geldige sensoruitle-<br>zing voorafgaand aan de start van de sondespoelingsgebeurtenis. |
| Vasthoud tijd  | Voer de tijdsduur in die nodig is om de sensoruitlezing vast te houden nadat<br>de gebeurtenis is voltooid zodat de spoeloplossing kan worden vervangen<br>door de procesoplossing.                                                                                                    |

### 5.3.17 Relais- of regeluitgangen, Regelmodus Piek

### **Basiswerking timerfunctie**

Deze algoritme wordt gewoonlijk gebruikt om een basishoeveelheid chloor voor desinfectie te leveren en periodiek het systeem te laten schrikken met een grotere dosering. Tijdens normaal bedrijf reageert het relais op de sensor om een instelpunt binnen een programmeerbare dode band aan te houden, zoals beschreven in de regelmodus Aan/Uit hierboven. Wanneer een piek-event wordt geactiveerd, verandert de algoritme van het normale instelpunt naar het piek-instelpunt en zodra dat instelpunt is bereikt, wordt het gedurende de geprogrammeerde tijdsduur gehandhaafd. Zodra de tijdsduur verstreken is, wordt de regeling volgens het normale instelpunt weer hervat. Met de instelling Inschakeltijd kan de gebruiker bepalen of de geprogrammeerde piekduur onmiddellijk start met aftellen of dat de regelaar eerst wacht tot een hoger instelpunt is bereikt (of de inschakeltijd verstrijkt, wat het eerste wordt bereikt) voordat de duurtimer van de piek start.

### Afhandeling van speciale voorwaarden

### Overlappende timergebeurtenissen

Wanneer een tweede timergebeurtenis plaatsvindt terwijl de eerste nog actief is, zal de tweede gebeurtenis worden genegeerd. Er wordt een alarmmelding voor een overgeslagen gebeurtenis geactiveerd.

### Vergrendelingsvoorwaarden

Vergrendelingen hebben een hogere prioriteit dan de relaisregeling, maar veranderen niet de werking van de timer. Een digitale ingangs- of uitgangsvergrendelingsvoorwaarde vertraagt niet de relaisbekrachtiging. De duurtimer van de relaisbekrachtiging loopt ook door wanneer het relais vanwege een vergrendelingsvoorwaarde is uitgeschakeld. Daarmee wordt vertraging van gebeurtenissen voorkomen die mogelijk problemen kunnen veroorzaken wanneer ze niet op het juiste tijdstip plaatsvinden.

### "Activeer met"-voorwaarden

"Activeer Met Kanalen"-instellingen hebben een hogere prioriteit dan de relaisregeling, maar veranderen niet de werking van de timer. De duurtimer van de relaisbekrachtiging loopt ook door wanneer het timerrelais geforceerd bekrachtigd wordt en eindigt op de verwachte tijd (starttijd gebeurtenis plus tijdsduur). Wanneer de "Activeer met"-voorwaarde doorloopt na het einde van de gebeurtenistijd, blijft het relais bekrachtigd. Alarmen

Een Event overgeslagen-alarm wordt geactiveerd wanneer een tweede timergebeurtenis plaatsvindt terwijl een andere gebeurtenis nog wordt uitgevoerd.

Een Event overgeslagen-alarm wordt ook geactiveerd wanneer het timerrelais nooit wordt bekrachtigd tijdens een gebeurtenis vanwege een vergrendelingsvoorwaarde.

Het alarm wordt gewist wanneer het relais vervolgens om welke reden dan ook wordt bekrachtigd (de volgende timergebeurtenis of HAND-modus of geforceerde "Activeer met"-voorwaarde).

#### Uitgangsgegevens

De gegevens voor dit type uitgang omvatten de huidige aan/uit-toestand van het relais, de HUA-modus of vergrendelingsstatus, geaccumuleerde Aan-tijd, aan-tijd huidige cyclus, relaistype en alarmen. Het huidige weeknummer en de dag van de week worden getoond (zelfs als er geen procedure met herhaling over verschillende weken is geprogrammeerd). Cyclustijd toont de tijd die aftelt voor het momenteel actieve gedeelte van de cyclus.

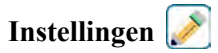

Druk op de toets Bewerk om de instellingen voor het relais te bekijken of te wijzigen.

| Instelpunt           | Voer de proceswaarde voor de sensor in waarbij het relais wordt bekrachtigd.                                                                                                    |
|----------------------|----------------------------------------------------------------------------------------------------|
| Piek-instelpunt      | Voer de proceswaarde van de sensor in, waarop het relais moet worden bekrach-<br>tigd.                                                                                                    |
| Dode Band            | Voer de proceswaarde van de sensor afwijkend van het instelpunt in waarbij het<br>relais moet deactiveren. Dezelfde dode band wordt gebruikt voor het normale<br>instelpunt en het piek-instelpunt.                                                                                                    |
| Begintijd            | Het inschakeltijdstip bepaalt wanneer de duurtimer begint. Wanneer deze op nul is<br>ingesteld, start de duurtimer onmiddellijk. Wanneer deze hoger wordt in gesteld,<br>zal de regelaar de duurtimer niet starten tot het piek-instelpunt is bereikt, of wan-<br>neer het inschakeltijdstip verstreken is, afhankelijk van wat het eerst wordt bereikt.                                                                                                    |
| Arbeidscyclusperiode | Met behulp van een arbeidscyclus kan overshoot van het instelpunt worden voor-<br>komen in toepassingen waar de reactie van de sensor op chemische toevoegingen<br>langzaam is. Geef de tijdsduur voor de cyclus aan en het percentage van de cyclus-<br>tijd dat het relais bekrachtigd blijft. Het relais is gedurende de rest van de cyclus<br>uit, ook als het instelpunt niet is bereikt.<br>Voer de lengte van de arbeidscyclusperiode in minuten:seconden in dit menu in.<br>Stel de tijd in op 00:00 wanneer het gebruik van een arbeidscyclus niet nodig is. |
| Arbeidscyclus        | Voer het percentage van de arbeidscyclus in dat het relais bekrachtigd is. Stel het percentage in op 100 wanneer het gebruik van een arbeidscyclus niet nodig is.                                                                                                    |
| Event 1 (t/m 8)      | Open deze menu's om piek-events te programmeren via de onderstaande menu's:                                                                                                    |
| Herhaling            | Selecteer de tijdcyclus voor de herhaling van de event: Dagelijks, 1 week, 2 we-<br>ken, 4 weken of Geen.<br>"Event" betekent dat de uitgang op hetzelfde tijdstip wordt ingeschakeld, voor<br>dezelfde duur en dit (behalve voor de dagelijkse cyclus) op dezelfde dag van de<br>week.                                                                                                    |
| Week                 | Verschijnt alleen wanneer Herhaling langer dan 1 week is. Selecteer de week waar-<br>in de event zal worden uitgevoerd.                                                                                                    |
| Dag                  | Verschijnt alleen wanneer Herhaling langer dan Dagelijks is. Selecteer de weekdag waarin de event zal worden uitgevoerd.                                                                                                    |
| Start Tijd           | Voer het tijdstip in waarop de event moet beginnen.                                                                                                    |
| Duur                 | Voer de tijdsduur in die het relais aan zal zijn.                                                                                                    |
| Ingang               | Selecteer de sensor die door dit relais moet worden gebruikt.                                                                                                    |
| Richting             | Selecteer de regelrichting in.                                                                                                    |

| Dagelijkse Max Tijd | Voer de maximum hoeveelheid van de geaccumuleerde aan-tijd in Hand- of<br>Auto-modus in, dat het relais kan hebben tussen middernacht en middernacht de<br>volgende dag. Als de tijd verstreken is, schakelt het relais uit en een alarm voor de<br>time-out van de dagelijkse max wordt geactiveerd. Het alarm wordt gewist en het<br>relais mag op middernacht van de volgende dag weer worden ingeschakeld. |
|---------------------|----------------------------------------------------------------------------------------------------|
|                     | Als het relais in de Hand-modus stond toen het alarm werd geactiveerd, schakelt<br>het over naar een willekeurige HUA-toestand waarin het zich bevond voordat het<br>in Hand werd gezet.<br>Om de limiet voor dagelijkse max voor de rest van de dag te negeren, drukt u op<br>Reset Uitgang Tijdslimiet.                                                                                                    |

### 5.3.18 Relais- of regeluitgangen, Modus Debiet proportioneel

ALLEEN BESCHIKBAAR WANNEER DE CONTROLLER OVER PULSE-UITGANGSHARDWARE BESCHIKT

### Overzicht

In de regelmodus Debiet-proportioneel bewaakt de regelaar het debiet door een analoge of digitale debietmeter en past continu de proportionele band aan om een richtwaarde PPM-niveau te bereiken.

De gebruiker voert de richtwaarde PPM en de noodzakelijke gegevens in om de proportionele band te berekenen (het waterdebiet waarbij de maximum pulssnelheid plaatsvindt) die nodig is om de richtwaarde PPM te bereiken bij dat waterdebiet.

$$Output (\%) = K_p \left[ e(t) + \frac{1}{T_i} \int e(t) dt + T_d \frac{de(t)}{dt} \right]$$

### Regelbediening

Wanneer de uitgang continu langer ingeschakeld is dan de Tijdslimiet uitgang, wordt de uitgang uitgeschakeld.

#### Uitgangsgegevens

De details voor dit type uitgang omvatten het uitgangspercentage, HUA-modus of vergrendelstatus, alarmen die betrekking hebben op deze uitgang, ingangswaarde, aan-tijd huidige cyclus, totale geaccumuleerde aan-tijd, uitgang van de ruwe pulssnelheid en de huidige regelmodusinstelling.

Instellingen 📝

| Richtwaarde        | Voer het gewenste PPM-instelpunt voor het product in.                                                     |
|--------------------|----------------------------------------------------------------------------------------------------|
| Pomp Debiet        | Voer het maximumdebiet voor de doseerpomp in                                                              |
| Pomp Instellingen  | Voer de instelling voor de slaglengte voor de doseerpomp in als percentage                                |
| Soortelijk Gewicht | Voer het specifieke soortelijke gewicht in van het toe te voegen product.                                 |
| Max Snelheid       | Voer hier de maximale pulssnelheid in, die de doseerpomp kan accepteren (bereik 10 – 2400 pulsen/minuut). |
| Hand Uitgang       | Voer het gewenste uitgangspercentage in wanneer de uitgang in de modus Handmatig staat                    |
| Ingang             | Selecteer de debietmeter die moet worden gebruikt als ingang voor dit regelrelais                         |

### 5.3.19 Relais- of regeluitgangen, Regelmodus Richtwaarde PPM

### ALLEEN BESCHIKBAAR WANNEER HVAC-MODUS INGESCHAKELD IS

#### Overzicht

In de regelmodus Richtwaarde PPM bewaakt de regelaar het totale debietvolume door maximaal twee analoge of digitale debietmeters. Nadat een programmeerbaar volume is geaccumuleerd, wordt het relais voor een berekende tijd bekrachtigd om een Richtwaarde PPM-niveau te bereiken.

De gebruiker voert de richtwaarde PPM in, het watervolume om de chemicaliëndosering te activeren en de gegevens die noodzakelijk zijn voor het berekenen van de aan-tijd van de pomp die nodig is om de richtwaarde PPM in dat watervolume aan te houden.

| Pump On-Time (sec.) = | Accumulator Setpoint (gal or I) x Product Level x 0.0036                                       |  |
|-----------------------|------------------------------------------------------------------------------------------------|--|
|                       | Cycles x Pump Rating (gal or l/hr.) x Pump Setting (%) x Specific Gravity (g/cm <sup>3</sup> ) |  |
| Pump On-Time (sec.) = | Accumulator Setpoint (m³) x Product Level x 3.6                                                |  |
|                       | Cycles x Pump Rating (I/hr) x Pump Setting (%) x Specific Gravity (g/cm <sup>3</sup> )         |  |

#### Regelbediening

Terwijl het debiet toeneemt, werkt de regelaar een veld bij dat Geaccumuleerd totaal heet. Wanneer deze waarde groter of gelijk is aan de waarde die is ingesteld voor Geaccumuleerd volume, wordt het relais bekrachtigd gedurende het berekende aantal seconden en het geaccumuleerde totaal wordt verminderd met de hoeveelheid van het geaccumuleerde volume.

Wanneer het triggervolume opnieuw wordt bereikt voordat de activeringstijd is verstreken, wordt de nieuw berekende aan-tijd per volume-eenheid toegevoegd aan de resterende aan-tijd. Wanneer de relaisstatus continu langer ingeschakeld is dan de Tijdslimiet uitgang, wordt het relais uitgeschakeld.

#### Uitgangsgegevens

De details voor dit type uitgang omvatten de aan/uit-toestand van het relais, HUA-modus of vergrendelmodus, totale geaccumuleerde aan-tijd, alarmen die betrekking hebben op deze uitgang, aan-tijd huidige cyclus, resterende aan-tijd, geaccumuleerd totaal, waarde verstoringsingang (mits gebruikt) en aangepast doel-instelpunt (wanneer verstoringsingang wordt gebruikt), concentratiecycli, relaistype en de huidige regelmodusinstelling.

#### Instellingen

| Richtwaarde        | Voer het gewenste PPM-instelpunt voor het product in.                                                                                                    |
|--------------------|----------------------------------------------------------------------------------------------------|
| Pomp Debiet        | Voer het maximumdebiet voor de doseerpomp in.                                                                                                    |
| Pomp Instellingen  | Voer de instelling voor de slaglengte voor de doseerpomp in als percentage.                                                                                                 |
| Soortelijk Gewicht | Voer het specifieke soortelijke gewicht in van het toe te voegen product.                                                                                                   |
| Geaccumuleerd vo-  | Voer het watervolume in dat door de watermeter moet stromen om de chemicaliëndose-                                                                                          |
| lume               | ring te activeren.                                                                                                    |
| Ingang             | Selecteer de debietmeter die moet worden gebruikt als ingang voor dit regelrelais.                                                                                          |
| Ingang 2           | Selecteer de tweede debietmeter, mits van toepassing, die moet worden gebruikt als<br>ingang voor dit regelrelais.                                                          |
| I.F. Ingang        | Selecteer de virtuele ingang die geprogrammeerd is als een verhoudingsberekening van de systeemgeleidbaarheid/suppletiewatergeleidbaarheid of selecteer Geen.               |
| Laag I.F. Limiet   | Voer de lage limiet in voor concentratiecycli, mits van toepassing. De berekende aan-<br>tijd is beperkt tot een maximumwaarde wanneer de concentratiecycli te laag worden. |

| Verstoringsingang   | Selecteer de virtuele ingang of regeluitgang die vermenigvuldigd wordt met het regelin-<br>stelpunt (Richtwaarde PPM-instelpunt). Een typische toepassing hiervoor is het gebruik<br>van een corrosiesensor als verstoringsingang om het PPM-instelpunt aan te passen.                                                                                                    |
|---------------------|----------------------------------------------------------------------------------------------------|
| Dagelijkse Max Tijd | Voer de maximum hoeveelheid van de geaccumuleerde aan-tijd in Hand- of Auto-mo-<br>dus in, dat het relais kan hebben tussen middernacht en middernacht de volgende dag.<br>Als de tijd verstreken is, schakelt het relais uit en een alarm voor de time-out van de<br>dagelijkse max wordt geactiveerd. Het alarm wordt gewist en het relais mag op midder-<br>nacht van de volgende dag weer worden ingeschakeld.<br>Als het relais in de Hand-modus stond toen het alarm werd geactiveerd, schakelt het<br>over naar een willekeurige HUA-toestand waarin het zich bevond voordat het in Hand<br>werd gezet.<br>Om de limiet voor dagelijkse max voor de rest van de dag te negeren, drukt u op Reset<br>Uitgang Tijdslimiet. |

### 5.3.20 Relais, regelmodus "PPM volume"

ALLEEN BESCHIKBAAR WANNEER HVAC-MODUS INGESCHAKELD IS. NIET BESCHIKBAAR VOOR VIRTUELE UITGANGEN.

### Overzicht

In de regelmodus "PPM Volume" bewaakt de regelaar het totale debiet door maximaal twee analoge of digitale debietmeters. Nadat een programmeerbaar volume is geaccumuleerd, wordt het relais bekrachtigd, tot het berekende aantal pulsen van een debietbewakingsapparaat is ontvangen, om een richtwaarde PPM-niveau te bereiken.

De gebruiker voert de richtwaarde PPM in, het watervolume om de chemicaliëndosering te activeren en de gegevens die noodzakelijk zijn voor het berekenen van het chemicaliënvolume dat nodig is om de richtwaarde PPM in dat watervolume aan te houden. De programmering van het doseringsbewakingsapparaat (volume/puls, toewijzing van het apparaat aan een relaisuitgang) wordt ingevoerd in de menu's voor de digitale ingang van de doseringsbewaking.

Volume to Feed (gal or I) = <u>Accumulated Volume (gal or I) x Target PPM</u> Cycles x Specific Gravity x 10<sup>6</sup>

Volume to Feed (I) =Accumulated Volume (m³) x Target PPM(Cycles x Specific Gravity x 106) x 1000

### Regelbediening

Terwijl het debiet toeneemt, werkt de regelaar een veld bij dat Geaccumuleerd totaal heet. Wanneer deze waarde groter of gelijk is aan de waarde die is ingesteld voor Geaccumuleerd volume, wordt het relais bekrachtigd gedurende het berekende aantal pulsen van de doseringsbewaking en het geaccumuleerde totaal wordt verminderd met de hoeveelheid van het geaccumuleerde volume.

Wanneer het triggervolume opnieuw wordt bereikt voordat de activeringstijd is verstreken, worden de nieuw berekende pulsen van de doseringsbewaking per volume-eenheid toegevoegd aan het resterende aantal. Wanneer de relaisstatus continu langer ingeschakeld is dan de Tijdslimiet uitgang, wordt het relais uitgeschakeld.

### Uitgangsgegevens

De details voor dit type uitgang omvatten de aan/uit-toestand van het relais, HUA-modus of vergrendelstatus, totaal geaccumuleerde aan-tijd, alarmen die betrekking hebben op deze uitgang, aan-tijd huidige cyclus, resterend doseringsvolume, geaccumuleerd totaal, concentratiecycli, relaistype en de huidige regelmodusinstelling.

Instellingen

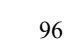

Raak het Bewerk-pictogram aan om de instellingen voor het relais te bekijken of te wijzigen

| Richtwaarde               | Voer het gewenste PPM-instelpunt voor het product in.                                                                                                    |
|---------------------------|----------------------------------------------------------------------------------------------------|
| Soortelijk Gewicht        | Voer het specifieke soortelijke gewicht in van het toe te voegen product.                                                                                                    |
| Geaccumuleerd vo-<br>lume | Voer het watervolume in dat door de watermeter moet stromen om de chemicaliëndose-<br>ring te activeren.                                                                                                    |
| Ingang                    | Selecteer de debietmeter die moet worden gebruikt als ingang voor dit regelrelais.                                                                                                    |
| Ingang 2                  | Selecteer de tweede debietmeter, mits van toepassing, die moet worden gebruikt als<br>ingang voor dit regelrelais.                                                                                                    |
| I.F. Ingang               | Selecteer de virtuele ingang die geprogrammeerd is als een verhoudingsberekening van de systeemgeleidbaarheid/suppletiewatergeleidbaarheid of selecteer Geen.                                                                                                    |
| Laag I.F. Limiet          | Voer de lage limiet in voor concentratiecycli, mits van toepassing. De berekende aan-tijd<br>is beperkt tot een maximumwaarde wanneer de concentratiecycli te laag worden.                                                                                                    |
| Dagelijkse Max Tijd       | Voer de maximum hoeveelheid van de geaccumuleerde aan-tijd in Hand- of Auto-mo-<br>dus in, dat het relais kan hebben tussen middernacht en middernacht de volgende dag.<br>Als de tijd verstreken is, schakelt het relais uit en een alarm voor de time-out van de<br>dagelijkse max wordt geactiveerd. Het alarm wordt gewist en het relais mag op midder-<br>nacht van de volgende dag weer worden ingeschakeld.<br>Als het relais in de Hand-modus stond toen het alarm werd geactiveerd, schakelt het<br>over naar een willekeurige HUA-toestand waarin het zich bevond voordat het in Hand<br>werd gezet.<br>Om de limiet voor dagelijkse max voor de rest van de dag te negeren, drukt u op Reset<br>Uitgang Tiidslimiet. |

### 5.3.21 Relais, regelmodus tellertimer

ALLEEN BESCHIKBAAR WANNEER HVAC-MODI UITGESCHAKELD ZIJN IN HET CONFIGURATIEME-NU - ALGEMENE INSTELLINGEN

De algoritme Tellertimer bekrachtigt het relais voor een programmeerbare tijdsduur, geactiveerd door de accumulatie van een programmeerbaar aantal contactsluitingen van een ingang van het type Digitale teller.

### Uitgangsgegevens

De details voor dit type uitgang omvatten de aan/uit-toestand van het relais, HUA-modus of vergrendelstatus, tijd aan, resterende aan-tijd, geaccumuleerd totaal, totale activeringstijd relais, alarmen die betrekking hebben op deze uitgang, relaistype en de huidige instelling van de regelmodus.

Instellingen 📝

| Doseertijd                    | Voer de tijdsduur in hoelang het relais bekrachtigd moet blijven zodra het geaccumu-<br>leerde aantal ingestelde contactsluitingen is bereikt. |
|-------------------------------|----------------------------------------------------------------------------------------------------|
| Geaccumuleerd in-<br>stelpunt | Voer het aantal contactsluitingen in dat nodig is om de relaisbekrachtiging te activeren.                                                      |
| Ingang                        | Selecteer de ingang die moet worden gebruikt voor de regeling van deze uitgang.                                                                |

| Dagelijkse Max Tijd | Voer de maximum hoeveelheid van de geaccumuleerde aan-tijd in Hand- of Auto-mo-<br>dus in, dat het relais kan hebben tussen middernacht en middernacht de volgende dag.<br>Als de tijd verstreken is, schakelt het relais uit en een alarm voor de time-out van de<br>dagelijkse max wordt geactiveerd. Het alarm wordt gewist en het relais mag op midder-<br>nacht van de volgende dag weer worden ingeschakeld. |
|---------------------|----------------------------------------------------------------------------------------------------|
|                     | Als het relais in de Hand-modus stond toen het alarm werd geactiveerd, schakelt het<br>over naar een willekeurige HUA-toestand waarin het zich bevond voordat het in Hand<br>werd gezet.                                                                                                    |
|                     | Om de limiet voor dagelijkse max voor de rest van de dag te negeren, drukt u op Reset                                                                                                    |
|                     | Utgang Tijdslimiet.                                                                                                    |

### 5.3.22 Relais- of regeluitgangen, Regelmodus Verstoring aan/uit

Regelmodus aan/uit wordt uitgebreid met een verstoringsingang die vermenigvuldigd wordt door een instelpunt dat door de gebruiker wordt ingevoerd. Een voorbeeld hiervoor kan de regeling van een corrosieremmer zijn die PTSA bevat, gebaseerd op de sensoringang van een fluorometer, waarbij het instelpunt wordt aangepast op basis van de corrosiesensor Verstoringsingang, zodat een hogere corrosiemeting resulteert in een hogere dosering corrosieremmer. Een ander voorbeeld kan de geleidbaarheidsregeling zijn van een koeltoren op basis van de concentratiecycli, waarbij het instelpunt van de cycli aangepast wordt door een verstoringsingang van de suppletiewatergeleidbaarheid.

#### Uitgangsgegevens

De details voor dit type uitgang omvatten de aan/uit-toestand van het relais, HUA-modus of vergrendelstatus, geaccumuleerde aan-tijd, alarmen die betrekking hebben op deze uitgang, aan-tijd huidige cyclus, ingangswaarde, huidig instelpunt, waarde van de verstoringsingang, relaistype en de huidige instelling van de regelmodus.

### Instellingen 📝

| Instelpunt           | Voer de proceswaarde voor de sensor in waarbij het relais wordt bekrachtigd.                                                                                                    |
|----------------------|----------------------------------------------------------------------------------------------------|
| Dode Band            | Voer de proceswaarde van de sensor afwijkend van het instelpunt in waarbij het relais moet deactiveren.                                                                                                    |
| Arbeidscyclusperiode | Met behulp van een arbeidscyclus kan overshoot van het instelpunt worden voorkomen<br>in toepassingen waar de reactie van de sensor op chemische toevoegingen langzaam is.<br>Geef de tijdsduur voor de cyclus aan en het percentage van de cyclustijd dat het relais<br>bekrachtigd blijft. Het relais is gedurende de rest van de cyclus uit, ook als het instel-<br>punt niet is bereikt. |
|                      | op 00:00 wanneer het gebruik van een arbeidscyclus niet nodig is.                                                                                                    |
| Arbeidscyclus        | Voer het percentage van de arbeidscyclus in dat het relais bekrachtigd is. Stel het per-<br>centage in op 100 wanneer het gebruik van een arbeidscyclus niet nodig is.                                                                                                    |
| AAN Vertragingstijd  | Voer de vertragingstijd in voor de relaisactivering in uren:minuten:seconden. Stel de tijd in op 00:00:00 om het relais onmiddellijk te activeren                                                                                                    |
| UIT Vertragingstijd  | Voer de vertragingstijd in voor de relaisdeactivering in uren:minuten:seconden. Stel de tijd in op 00:00:00 om het relais onmiddellijk te deactiveren                                                                                                    |
| Ingang               | Selecteer de sensor die door dit relais moet worden gebruikt.                                                                                                    |
| Richting             | Selecteer de regelrichting in.                                                                                                    |
| Verstoring Ingang    | Selecteer de virtuele ingang of de analoge uitgang die vermenigvuldigd moet worden met het regelinstelpunt.                                                                                                    |

| Dagelijkse Max Tijd | Voer de maximum hoeveelheid van de geaccumuleerde aan-tijd in Hand- of Auto-mo-<br>dus in, dat het relais kan hebben tussen middernacht en middernacht de volgende dag.<br>Als de tijd verstreken is, schakelt het relais uit en een alarm voor de time-out van de<br>dagelijkse max wordt geactiveerd. Het alarm wordt gewist en het relais mag op midder-<br>nacht van de volgende dag weer worden ingeschakeld. |
|---------------------|----------------------------------------------------------------------------------------------------|
|                     | Als het relais in de Hand-modus stond toen het alarm werd geactiveerd, schakelt het<br>over naar een willekeurige HUA-toestand waarin het zich bevond voordat het in Hand<br>werd gezet.                                                                                                    |
|                     | Om de limiet voor dagelijkse max voor de rest van de dag te negeren, drukt u op Reset<br>Uitgang Tijdslimiet.                                                                                                    |

### 5.3.23 Relais- of regeluitgangen, Regelmodus Volumetrische menging

Volumetrische menging wordt gebruikt om twee vloeistofstromen te mengen in een vaste verhouding. Het relais regelt een omleidingsklep die tussen twee bronnen wisselt. Hij doseert een programmeerbaar geaccumuleerd volume wanneer het relais uitgeschakeld is en schakelt vervolgens over naar een programmeerbaar mengvolume wanneer het relais bekrachtigd is.

Deze regelmodus omvat een optionele verstoringsingang die vermenigvuldigd wordt met het mengvolume dat door de gebruiker wordt ingesteld. Een standaardvoorbeeld is het mengen van twee suppletiewaterbronnen van een koeltoren en vervolgens de suppletiewatergeleidbaarheid gebruiken als een verstoringsingang om de verhouding aan te passen.

### Uitgangsgegevens

De details voor dit type uitgang omvatten de aan/uit-toestand van het relais, HUA-modus of vergrendelstatus, geaccumuleerde aan-tijd, alarmen die betrekking hebben op deze uitgang, relaistype en de huidige instelling van de regelmodus.

### Instellingen 📝

Raak het Bewerk-pictogram aan om de instellingen voor het relais te bekijken of te wijzigen.

| Gecumlrd Volume     | Voer het volume door de debietmeter in terwijl het relais uitgeschakeld is.                                                                                                    |
|---------------------|----------------------------------------------------------------------------------------------------|
| Mengvolume          | Voer het volume door de debietmeter in terwijl het relais bekrachtigd is.                                                                                                    |
| Ingang              | Selecteer de debietmeter die moet worden gebruikt voor de regeling van deze uitgang.                                                                                                    |
| Verstoring Ingang   | Selecteer de te gebruiken virtuele ingang of de analoge uitgang die vermenigvuldigd moet worden met het regelinstelpunt (mengvolume).                                                                                                    |
| Dagelijkse Max Tijd | Voer de maximum hoeveelheid van de geaccumuleerde aan-tijd in Hand- of Auto-mo-<br>dus in, dat het relais kan hebben tussen middernacht en middernacht de volgende dag.<br>Als de tijd verstreken is, schakelt het relais uit en een alarm voor de time-out van de<br>dagelijkse max wordt geactiveerd. Het alarm wordt gewist en het relais mag op midder-<br>nacht van de volgende dag weer worden ingeschakeld.<br>Als het relais in de Hand-modus stond toen het alarm werd geactiveerd, schakelt het<br>over naar een willekeurige HUA-toestand waarin het zich bevond voordat het in Hand |
|                     | werd gezet.<br>Om de limiet voor dagelijkse max voor de rest van de dag te negeren, drukt u op Reset<br>Uitgang Tijdslimiet.                                                                                                    |

### 5.3.24 Relais- of regeluitgangen, Regelmodus Dubbele schakelaar

De modus Dubbel Schakelaar wordt gewoonlijk gebruikt om een tank te vullen of te legen met behulp van de contactsluiting van een niveauschakelaar om het relais te activeren wanneer het vloeistofniveau bij het ene uiterste is en uit te schakelen wanneer het vloeistofpeil bij het andere uiterste is. De modus is veelzijdiger dan dat: de aan- en uit-activeringen kunne elk type digitale ingang of relaisuitgangstoestand zijn.

Let op dat het regelrelais Dubbel Schakelaar alleen reageert op geactiveerde veranderingen van de relais-status die optreden wanneer dat relais in de Auto-modus is, niet wanneer de activering handmatig wordt veroorzaakt door de modi Hand of Uit.

#### Uitgangsgegevens

De details voor dit type uitgang omvatten de aan/uit-toestand van het relais, vergrendel- of vertragingsstatus van de HUA-modus, aan-tijd huidige cyclus, tijd aan gedurende de afgelopen 24 uur, de totale geaccumuleerde aan-tijd sinds de laatste reset, alarmen die betrekking hebben op deze uitgang, relaistype en de huidige regelmodusinstelling.

### Instellingen 🔓

| Aan Schakelaar      | Selecteer de digitale ingang of uitgang die het relais aanzet tot activeren.                                                                                                    |
|---------------------|----------------------------------------------------------------------------------------------------|
| Activatie Aan       | Selecteer de toestand van de digitale ingang of uitgang die het relais aanzet tot active-                                                                                                    |
|                     |                                                                                                    |
| AAN Vertragingstijd | Voer de vertragingstijd in voor de relaisactivering in uren:minuten:seconden. Stel de tijd in op 00:00:00 om het relais onmiddellijk te activeren.                                                                                                    |
| Uit Schakelaar      | Selecteer de digitale ingang of uitgang die het relais aanzet tot uitschakelen.                                                                                                    |
| Activatie Uit       | Selecteer de toestand van de digitale ingang of uitgang die het relais aanzet tot uitscha-<br>kelen.                                                                                                    |
| UIT Vertragingstijd | Voer de vertragingstijd in voor de relaisdeactivering in uren:minuten:seconden. Stel de tijd in op 00:00:00 om het relais onmiddellijk te deactiveren.                                                                                                    |
| Dagelijkse Max Tijd | Voer de maximum hoeveelheid van de geaccumuleerde aan-tijd in Hand- of Auto-mo-<br>dus in, dat het relais kan hebben tussen middernacht en middernacht de volgende dag.<br>Als de tijd verstreken is, schakelt het relais uit en een alarm voor de time-out van de<br>dagelijkse max wordt geactiveerd. Het alarm wordt gewist en het relais mag op midder-<br>nacht van de volgende dag weer worden ingeschakeld.<br>Als het relais in de Hand-modus stond toen het alarm werd geactiveerd, schakelt het<br>over naar een willekeurige HUA-toestand waarin het zich bevond voordat het in Hand<br>werd gezet. |
|                     | Om de limiet voor dagelijkse max voor de rest van de dag te negeren, drukt u op Reset<br>Uitgang Tijdslimiet.                                                                                                    |

Raak het Bewerk-pictogram aan om de instellingen voor het relais te bekijken of te wijzigen.

### 5.3.25 Relais- of regeluitgangen, Regelmodus Boolean Logica

In de Boolean Logica-regelmodus wordt de uitgang geactiveerd op basis van de toestand van de twee ingangen met behulp van AND, OR, of inverse operatoren. De ingangen van de algoritme kunnen de toestand van een relais zijn of virtuele uitgangen, evenals de toestand van digitale ingangen of digitale ingangen van de externe Modbus. Wanneer meer dan twee toestandsingangen nodig zijn, kan een virtuele Boolean-uitgang worden gebruikt als een ingang voor een andere Boolean-regelrelais.

### Uitgangsgegevens

De details voor dit type uitgang omvatten de aan/uit-toestand van het relais, vergrendel- of vertragingsstatus van de HUA-modus, aan-tijd huidige cyclus, tijd aan gedurende de afgelopen 24 uur, de totale geaccumuleerde aan-tijd sinds de laatste reset, alarmen die betrekking hebben op deze uitgang, relaistype en de huidige regelmodusinstelling.

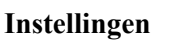

Raak het Bewerk-pictogram aan om de instellingen voor het relais te bekijken of te wijzigen.

| Werking             | Selecteer de te gebruiken werking om het relais te activeren. Mogelijkheden zijn<br>Ingang 1 EN Ingang 2, Ingang 1 OF Ingang 2, en Omgekeerde Ingang.                                                                                                    |
|---------------------|----------------------------------------------------------------------------------------------------|
| Ingang 1            | Selecteer de digitale ingang of uitgang die gebruikt gaat worden als ingang 1 in de gebruikte werking om het relais te laten activeren.                                                                                                    |
| Activeer            | Selecteer de status van de digitale ingang (open of gesloten) of uitgang (aan of uit) die gebruikt gaat worden als ingang 1 in de werking die bedoeld is om het relais te laten activeren.                                                                                                    |
| Ingang 2            | Niet beschikbaar voor omgekeerde werking. Selecteer de digitale ingang of uit-<br>gang die gebruikt gaat worden als ingang 2 in de gebruikte werking om het relais<br>te laten activeren.                                                                                                    |
| Activeer            | Niet beschikbaar voor omgekeerde werking. Selecteer de status van de digitale in-<br>gang (open of gesloten) of uitgang (aan of uit) die gebruikt gaat worden als ingang<br>2 in de werking om het relais te laten activeren.                                                                                                    |
| AAN Vertragingstijd | Voer de vertragingstijd in voor de relaisactivering in uren:minuten:seconden. Stel de tijd in op 00:00:00 om het relais onmiddellijk te activeren.                                                                                                    |
| UIT Vertragingstijd | Voer de vertragingstijd in voor de relaisdeactivering in uren:minuten:seconden.<br>Stel de tijd in op 00:00:00 om het relais onmiddellijk te deactiveren.                                                                                                    |
| Alarm               | Selecteer of activering of uitschakeling van de Boolean Logica-uitgang een alarm moet genereren of niet.                                                                                                    |
| Dagelijkse Max Tijd | <ul> <li>Voer de maximum hoeveelheid van de geaccumuleerde aan-tijd in Hand- of<br/>Auto-modus in, dat het relais kan hebben tussen middernacht en middernacht de<br/>volgende dag. Als de tijd verstreken is, schakelt het relais uit en een alarm voor de<br/>time-out van de dagelijkse max wordt geactiveerd. Het alarm wordt gewist en het<br/>relais mag op middernacht van de volgende dag weer worden ingeschakeld.</li> <li>Als het relais in de Hand-modus stond toen het alarm werd geactiveerd, schakelt<br/>het over naar een willekeurige HUA-toestand waarin het zich bevond voordat het<br/>in Hand werd gezet.</li> </ul> |
|                     | Om de limiet voor dagelijkse max voor de rest van de dag te negeren, drukt u op<br>Reset Uitgang Tijdslimiet.                                                                                                    |

### 5.3.26 Relais of analoge uitgang, regelmodus Cascade-uitgang

### NIET BESCHIKBAAR VOOR VIRTUELE UITGANGEN

### Overzicht

Met de hoofdcascaderegelmodus kan een groep uitgangen worden geregeld met behulp van een regelalgoritme, waarbij gebruik wordt gemaakt van verschillende configuraties. De regelmodus ondersteunt de werking van back-uppompen, alternatieve pomp met slijtagecompensatie en de inschakeling van aanvullende uitgangen na een tijdvertraging, of gebaseerd op alternatieve instelpunten, of gebaseerd op digitale toestandswijzigingen.

Een hoofdcascadegroep bestaat uit een enkele hoofduitgang en een of meerdere cascade-uitgangen. De hoofduitgang kan op elke regelmodus worden ingesteld. De nieuwe cascaderegelmodus kan worden geselecteerd voor een willekeurig aantal extra uitgangen (alleen beperkt door het aantal beschikbare uitgangen binnen de controller). Via een instelling voor elke cascade-uitgang kan een hoofduitgang worden geselecteerd die gebruikt wordt voor het creëren van een geordende groep hoofdcascaderelais.

Voorbeeld: R1 is een aan/uit-relais, R2 staat ingesteld op cascademodus met een hoofduitgang voor R1. R3 is ingesteld als een extra relais met cascademodus met een hoofduitgang voor R2. Hierdoor ontstaat een geordende keten van drie relais in de hoofdcascadegroep (R1 $\leftarrow$ R2 $\leftarrow$ R3). Nadat de groep gedefinieerd is, werkt de hoofduitgang

(R1) met de standaard aan/uit-regelfunctie. Het laatste relais met cascademodus in de keten (R3) beschikt over verschillende instellingen die gebruikt worden om de gewenste regelbedieningen voor de complete hoofdcascadegroep te definiëren. Tot de selecteerbare regelopties voor de hoofdcascade behoren back-up, slijtagecompensatie en/of activeren van extra uitgangen op basis van verschillende criteria.

### **Back-uppompregeling**

Standaard bieden hoofdcascadegroepen altijd een back-upfunctie wanneer de hoofdregelmodus vaststelt dat zijn uitgang moet worden bekrachtigd maar uitgeschakeld is vanwege een Debietverificatie-alarm en/of omdat de HOA-instelling voor de hoofduitgang ingesteld is op Uit of Hand (niet in Auto-modus).

#### Slijtagecompensatiemodi

De volgorde van inschakeling van hoofd- en cascade-uitgangen kan worden gewijzigd op basis van de configureerbare slijtagecompensatiemodi. Deze optie is bedoeld om gebruikers de mogelijkheid te bieden het gebruik van primaire en secundaire pompen binnen een systeem te beheren. Een slijtagecompensatiemodus selecteert elke keer een andere uitgang wanneer de groep wordt geactiveerd. Andere modi variëren de inschakeling van de pompen binnen de groep op basis van de aan-tijd van elke uitgang, bedoeld om het gebruik van elke pomp gelijkmatig te verdelen of om de primaire uitgang zo vaak mogelijk in te schakelen en periodiek de hulppompen te activeren, zodat men verzekerd is van de juiste werking wanneer ze nodig zijn.

#### Uitgangsinschakelmodi

Afhankelijk van de geselecteerde regelmodus voor de hoofduitgang kan/kunnen de cascade-uitgang(en) worden geconfigureerd voor activering van extra uitgangen op basis van een of meerdere van de volgende criteria: Aan-tijd (bijvoorbeeld bekrachtigen van een tweede relais 10 minuten nadat het primaire relais is ingeschakeld) Regelinstelpunten (bijvoorbeeld bekrachtigen van een tweede relais wanneer de pH-waarde blijft stijgen) Schakelaarwijziging (bijvoorbeeld bekrachtigen van een tweede pomp om een tankniveau te handhaven wanneer de niveauschakelaar laag-laag opent)

### Regelbediening

### **Back-uppompregeling**

De standaard regelwerking voor de hoofdcascadegroep is dat als er een probleem bestaat dat voorkomt dat een relais wordt geactiveerd, deze wordt overgeslagen en de volgende uitgang in de groep in plaats daarvan wordt ingeschakeld. Deze situatie kan optreden wanneer de uitgang een actief Debietverificatie-alarm kent of de uitgang niet in de automatische modus staat. Voor de back-upregeling die gebruikmaakt van een cascade-uitgang zijn geen extra instellingen nodig en deze kan worden gebruikt om een uitgang voor een back-uppomp te creëren die alleen wordt ingeschakeld wanneer de hoofdpomp priming verliest en/of buiten bedrijf wordt genomen ten behoeve van onderhoud.

Voorbeeld: een hoofdcascadegroep bestaande uit R1, R2 en R3 wordt geconfigureerd (R1 $\leftarrow$ R2 $\leftarrow$ R3). Alle drie pompen beschikken over PosiFlow-controleapparaten die achtereenvolgens aangesloten zijn op ingangen D1, D2 en D3. R1 gebruikt de Aan/Uit-modus om de caustische dosering te regelen om een pH-instelpunt boven 7,0 te handhaven. R1- en R3-pompen bevinden zich in de automatische modus, R2-pomp is buiten gebruik gesteld voor onderhoud en bevindt zich momenteel in de HUA-modus UIT. De pH van het proces daalt onder 7.0 en R1 wordt bekrachtigd. Voordat de pH stijgt tot in de dode band neemt de D1 PosiFlow-ingang een storingstoestand waar en activeert een Debietverificatie-alarm voor de R1-pomp. Het hoofdcascadesysteem schakelt R1 uit en controleert de status van R2. Omdat R2 buiten bedrijf is gesteld, wordt R3 bekrachtigd om de caustische dosering te handhaven.

Elk digitale ingangskanaal dat is ingesteld als een Doseercontrole-type heeft een instelling voor de Debietalarm-modus die gebruikt wordt om op te geven hoe de pompuitvoer moet worden verwerkt wanneer Debietverificatie-alarmen worden vastgesteld. Op basis van deze instelling reageert de hoofdcascadegroep als volgt:

| Uitgeschakeld | Het Debietverificatie-alarm wordt nooit geactiveerd en de hoofdcascadegroep |
|---------------|-----------------------------------------------------------------------------|
|               | wordt niet beïnvloed door de status van de PosiFlow-ingang.                 |

| Vergrendeling | Wanneer een Debietverificatie-alarm geactiveerd is, wordt de bijbehorende uitgang<br>onmiddellijk uitgeschakeld; indien beschikbaar, worden andere uitgangen in de<br>hoofdcascadegroep in plaats daarvan geactiveerd.                                                                                                    |
|---------------|----------------------------------------------------------------------------------------------------|
| Aanhouden     | Wanneer een Debietverificatie-alarm geactiveerd is, worden andere uitgangen in<br>de hoofdcascadegroep in plaats daarvan geactiveerd, mits deze beschikbaar zijn;<br>als er geen andere uitgangen beschikbaar zijn of wanneer extra uitgangen nodig<br>zijn vanwege de instellingen van de Uitgangsinschakelmodus, kunnen als laatste<br>redmiddel alsnog uitgang(en) worden ingeschakeld waarvoor een Debietverifica-<br>tie-alarm is geactiveerd. |

#### Slijtagecompensatiemodi

Nadat de hoofdcascadegroep is gedefinieerd, kunnen aanvullende parameters worden geconfigureerd in de instellingenlijst van de laatste uitgang in de groep. Deze opties optimaliseren het gedrag van de hoofdcascadefunctie. Er is keuze uit verschillende slijtagecompensatie-opties om de volgorde te regelen waarin de uitgangen worden geactiveerd.

### Uitgeschakeld

De volgorde waarin de hoofd- en de cascade-uitgangen inschakelen, verandert niet automatisch. Ze worden altijd in dezelfde volgorde bekrachtigd.

### Op basis van inschakelduur

De volgorde waarin de uitgangen worden ingeschakeld, verandert elke keer dat de hoofduitgang wordt ingeschakeld. Er wordt geen rekening gehouden met de tijdsduur die elke afzonderlijke pomp ingeschakeld is geweest. Voorbeeld: wanneer de hoofduitgang, ingesteld voor aan/uit-regeling, onder het instelpunt daalt, wordt R1 ingeschakeld. R1 schakelt uit zodra de waarde binnen de dode band valt. De volgende keer dat de meetwaarde onder het instelpunt daalt, wordt R2 ingeschakeld en blijft R1 uitgeschakeld. Nadat alle uitgangen in de groep gedurende een voedingscyclus ingeschakeld zijn geweest, begint het proces weer met de eerste uitgang (R1).

### Gelijke tijdsduur

De modus voor gelijke tijdsduur wisselt de uitgangen dusdanig dat de bedrijfsduur van alle aangesloten pompen gelijk is. Deze modus houdt rekening met de duur die elke uitgang in de hoofdcascadegroep ingeschakeld is geweest (sinds een handmatige reset) en selecteert de uitgang met de laagste aan-tijd tijdens elke cyclus. Wanneer de uitgang langer bekrachtigd blijft dan de opgegeven cyclustijd, wordt de aan-tijd voor elke uitgang opnieuw berekend en kan een andere uitgang worden ingeschakeld om het gebruik van elke uitgang in balans te brengen. *Voorbeeld: in een hoofdcascadegroep met twee pompen is de slijtagecompensatie op tijdsduur ingesteld op een cyclustijd van 2 uur. Wanneer de hoofdregelmodule (R1) bepaalt dat de uitgang moet worden geactiveerd, schakelt R2 in omdat die de geringste geaccumuleerde aan-tijd heeft. Wanneer na 2 uur de uitgang actief blijft, worden aan-tijden opnieuw geëvalueerd en R2 schakelt uit en R1 schakelt in omdat deze nu de geringste totale geaccumuleerde aan-tijd heeft. De cyclus gaat verder tot de hoofregelmodus bepaalt dat de aanvoer voltooid is.* 

### Ongelijke tijdsduur

Deze slijtagecompensatiemodus verbetert de fouttolerantie van de groep door de slijtage bij elke pomp te variëren door elke pomp gedurende een verschillend tijdspercentage in te schakelen. In deze modus wordt een primaire uitgang hoofdzakelijk ingeschakeld en tweede (extra) uitgang(en) wordt/worden geactiveerd gedurende een veel kleiner percentage van de totale aan-tijd van de uitgang. Deze strategie kan zinvol zijn om ervoor te zorgen dat de back-uppomp voldoende gebruikt wordt zodat deze functioneel is als dat nodig is, maar niet in dezelfde mate slijt als de primaire pomp, zodat het risico dat beide pompen tegelijkertijd uitvallen, wordt geminimaliseerd. Wanneer een cascadepomp binnen de hoofdcascadegroep wordt vastgelegd, draait de hoofdpomp 60% van de tijd en de cascadepomp draait 40%. Wanneer er meer dan twee (2) pompen binnen de groep zijn gedefinieerd, kunnen vaste verhoudingen worden gebruikt om ervoor te zorgen dat alle pompen periodiek worden ingeschakeld en met verschillende snelheden slijten, zoals aangegeven in het schema.
| Percentage<br>aan | Aantal relais |       |       |       |       |
|-------------------|---------------|-------|-------|-------|-------|
| Relais            | 2             | 3     | 4     | 5     | 6     |
| 1                 | 60,0%         | 47,4% | 41,5% | 38,4% | 36,5% |
| 2                 | 40,0%         | 31,6% | 27,7% | 25,6% | 24,4% |
| 3                 |               | 21,1% | 18,5% | 17,1% | 16,2% |
| 4                 |               |       | 12,3% | 11,4% | 10,8% |
| 5                 |               |       |       | 7,6%  | 7,2%  |
| 6                 |               |       |       |       | 4,8%  |

#### Uitgangsinschakelmodi

Afhankelijk van de keuze van de huidige regelmodus voor de hoofduitgang kunnen er extra instellingen beschikbaar zijn binnen de instellingenlijst van de laatste uitgang van de groep voor extra optie(s) om het gedrag van de hoofdcascadefunctie te optimaliseren. Er kunnen verschillende inschakelmodi worden geselecteerd om de toestand van de extra uitgang(en) te regelen op basis van verstreken tijd, afwisselende instelpunten en/of afwisselende schakelingangen.

#### Uitgeschakeld

Er wordt geen actie ondernomen om meer dan een uitgang in te schakelen binnen de hoofdcascadegroep met uitgangen. Deze modus wordt gebruikt wanneer een groep met hoofdcascade-uitgangen alleen bestaat om een back-up te vormen voor een debietverificatiestoring in een van de pompen, of wanneer een pomp uit bedrijf wordt genomen en/of als alleen slijtagecompensatie gewenst is.

#### Op basis van tijd

Cascade-uitgangen worden ingeschakeld volgend op de hoofduitgang na een door de gebruiker instelbare vertraging. Dezelfde vertragingswaarde wordt voor alle uitgangen gebruikt. Deze menuselectie is alleen beschikbaar wanneer de hoofduitgang gebruikmaakt van de regelmodi Aan/Uit, Dubbel instelpunt, Piek of Handmatig.

Voorbeeld: wanneer de hoofduitgang ingesteld is op Handmatig, kan deze regeloptie worden gebruikt om de uitgang geforceerd in te schakelen op basis van een digitaal ingangssignaal (bijv. een niveauschakelaar). Wanneer de niveauschakelaar langer open blijft dan de opgegeven vertragingstijd, wordt de tweede uitgang van de hoofdcascadegroep ingeschakeld. Verstrijkt er nog een vertragingsperiode, dan wordt tevens een derde uitgang (mits beschikbaar) ingeschakeld.

In de regelmodi Aan/Uit, Dubbel instelpunt of Piek wordt/worden (een) extra pomp(en) ingeschakeld wanneer de proceswaarde buiten het instelbereik blijft liggen gedurende de opgegeven vertragingstijd.

*Voorbeeld: in een hoofdcascadegroep (R1* $\leftarrow$ *R2) met twee uitgangen is de hoofduitgang (R1), ingesteld voor Dubbele instelpuntregeling, geprogrammeerd om zijn uitgang te bekrachtigen wanneer de D.O.- waarde buiten het regelbereik van 4,0-4,5 ppb ligt met een dode band van 0,1 ppb. Inschakelen van de uitgang op tijdbasis wordt geselecteerd met een vertragingstijd van 15 minuten. Wanneer de D.O.- onder 4,0 ppb daalt, wordt R1 geactiveerd. Na 15 minuten, als de D.O. niet is gestegen tot 4,1 ppb of hoger, wordt R2 ook geactiveerd. Wanneer de proceswaarde 4,1 ppb bereikt, worden beide uitgangen uitgeschakeld.* 

#### Op basis van instelpunt

Elke cascade-uitgang heeft zijn eigen instelpunt(en) en dode band wanneer deze optie geselecteerd is. De instelpunten voor elke uitgang in de hoofdcascadegroep worden afzonderlijk geëvalueerd en uitgangen worden waar nodig ingeschakeld op basis van de huidige proceswaarde. De inschakelmodus op basis van instelpunt omvat tevens inschakeling op basis van tijd en kan ook worden geconfigureerd om een extra pomp (mits beschikbaar) te activeren na een opgegeven tijdvertraging. Deze menuselectie is alleen beschikbaar wanneer de hoofduitgang gebruikmaakt van de regelmodi Aan/Uit of Dubbel instelpunt.

Voorbeeld 1: de hoofduitgang (R1) is ingesteld voor aan/uit-regeling van de pH-waarde met een instelpunt van 8,50, een dode band van 0,20 en een regelrichting "geforceerd omlaag". De eerste cascade-uitgang (R2) heeft een instelpunt van 9,00 en een dode band van 0,20. De tweede cascade-uitgang (R3) heeft een instelpunt van 9,50 en een dode band van 0,20. De vertragingstijd is uitgeschakeld (ingesteld op 0:00 minuten). Slijtagecompensatie is

uitgeschakeld. Wanneer de pH de waarde van 8,50 overschrijdt, wordt R1 ingeschakeld. Wanneer de pH-waarde hoger blijft dan 9,00, wordt R2 ingeschakeld. En wanneer de pH-waarde boven 9,50 stijgt, wordt R3 ingeschakeld. Wanneer de pH-waarde onder 9,30 daalt, schakelt R3 uit. Wanneer de pH-waarde onder 8,80 daalt, schakelt R2 uit. En wanneer tenslotte de pH-waarde onder 8,30 daalt, wordt R1 uitgeschakeld.

Voorbeeld 2: dezelfde configuratie met 3 pompen ( $R1 \leftarrow R2 \leftarrow R3$ ) als in voorbeeld 1, behalve dat de vertragingstijd is ingesteld op 30 minuten. Wanneer de pH de waarde van 8,50 overschrijdt, wordt R1 ingeschakeld. Wanneer 30 minuten verstreken zijn voordat de pH-waarde 9,00 overschrijdt of daalt tot onder 8,30, blijft R1 ingeschakeld en wordt R2 ingeschakeld. Wanneer de pH-waarde 9,00 overschrijdt, wordt de volgende uitgang in de groep, R3, ingeschakeld. Wanneer de pH-waarde blijft stijgen en 9,50 overschrijdt, is geen extra ingreep mogelijk. Wanneer de pH-waarde onder 8,80 daalt, schakelt R3 uit. Wanneer de pH-waarde onder 8,30 daalt, worden zowel R1 als R2 uitgeschakeld.

Deze regeling lijkt veel op de werking waarbij drie (3) aparte aan/uit-regeluitgangen zijn geconfigureerd, die elk de pH als ingangssignaal hebben en gebruikmaken van de bovengenoemde instelpunten. De hoofdcascade-optie is echter een verbetering van deze regeling door integratie van back-uppompregelingen en de optionele inschakeling op basis van tijd. Als de pH boven 8.50 komt terwijl de pomp R1 een actief debietverificatiealarm heeft of zich in de HUA Off-modus bevindt, bekrachtigt pomp R2 onmiddellijk. R3 wordt bekrachtigd wanneer de pH-waarde 9,00 overschrijdt. Hoewel er geen derde pomp beschikbaar is die kan worden ingeschakeld als de pH-waarde boven 9,50 kan stijgen, is dit regelsysteem storingstoleranter dan de huidige beschikbare opties.

#### Gebaseerd op schakelaars

Wanneer de inschakelmodus op basis van schakelaars wordt gebruikt, heeft elke cascade-uitgang een instelling Inschakelen met kanalen die wordt gebruikt om een of meerdere digitale ingangs- of relais-uitgangskanalen op te geven die een extra uitgang inschakelen. De inschakelmodus op basis van schakelaars omvat inschakeling op basis van tijd en kan ook worden geconfigureerd om een extra uitgang (mits beschikbaar) te activeren na een opgegeven tijdvertraging. Deze menukeuze is alleen beschikbaar wanneer de hoofduitgang gebruikmaakt van de regelmodus Handmatig.

Voorbeeld 1: een hefstation beschikt over een tank met een hoog-niveauschakelaar (D1) en een hoog-hoog-niveauschakelaar (D2). Drie pompen zijn geconfigureerd als hoofdcascadegroep ( $R1 \leftarrow R2 \leftarrow R3$ ). De hoofduitgang (R1) is ingesteld voor de regelmodus Handmatig waarbij voor D1 (hoog-niveauschakelaar) Inschakelen met kanalen geselecteerd is, R1 wordt ingeschakeld wanneer D1 sluit. Voor de eerste cascade-uitgang (R2) is Inschakelen met kanalen geselecteerd voor D2 (hoog-hoog-niveauschakelaar). Voor de laatste cascade-uitgang (R3) is geen Inschakelen met kanalen geselecteerd. Alle pompen bevinden zich in de HOA auto-modus. De vertragingstijd is uitgeschakeld (ingesteld op 0:00 minuten). Slijtagecompensatie is uitgeschakeld. Wanneer de hoog-niveauschakelaar sluit, wordt de R1-pomp ingeschakeld. Wanneer de hoog-hoog-niveauschakelaar sluit, wordt de R2-pomp eveneens ingeschakeld. Wanneer D2 opent, wordt R2 uitgeschakeld. Wanneer D1 opent, wordt R1 uitgeschakeld. In deze configuratie fungeert de R3-pomp alleen als een back-up voor het geval een van de pompen uitgeschakeld is voor onderhoud (in de modus HOA Uit).

Voorbeeld 2: hetzelfde hefstation, twee-niveauschakelaars, configuratie met 3 pompen ( $R1 \leftarrow R2 \leftarrow R3$ ) als in voorbeeld 1, behalve de vertragingstijd is ingesteld op 1 uur. Wanneer de hoog-niveauschakelaar sluit, wordt de R1-pomp ingeschakeld. Wanneer de hoog-hoog-niveauschakelaar sluit, wordt de R2-pomp eveneens ingeschakeld. Wanneer het tankniveau na een uur nog boven de hoog-hoog-niveauschakelaar ligt, wordt de R3-pomp geactiveerd. Wanneer D2 opent, wordt R3 uitgeschakeld. Wanneer D1 opent, worden zowel R2 als R1 uitgeschakeld. In deze configuratie fungeert de R3-pomp niet alleen als back-up voor het geval een van de pomp uitgeschakeld is voor onderhoud, maar levert ook extra capaciteit mocht dat nodig zijn.

#### **Geavanceerde functies**

De bovenstaande voorbeelden lichten het regelgedrag toe wanneer slijtagecompensatie- of uitgangsinschakelmodi ingeschakeld zijn. De eigenschappen worden onafhankelijk uitgevoerd. Slijtagecompensatiemodi worden gebruikt om te bepalen welke uitgang(en) ingeschakeld is/zijn. Uitgangsinschakelmodi bepalen hoeveel uitgangen tegelij-kertijd worden geactiveerd. Nog geavanceerdere uitgangregelstrategieën kunnen worden uitgevoerd wanneer deze functies in combinaties worden gebruikt.

Voorbeeld: in een scenario met twee pompen is de hoofduitgang (R1) ingesteld als aan/uit-regeling van de

pH-waarde met een instelpunt van 8,50, een dode band van 0,20 en een regelrichting "geforceerd omlaag". De cascade-uitgang (R2) heeft een instelpunt van 9,00 en een dode band van 0,20. De slijtagecompensatie Ongelijke tijdsduur (60/40) wordt geselecteerd met een cyclustijd van 15 minuten. Wanneer de pH-waarde 8,50 overschrijdt, worden de aan-tijden voor elke pomp geëvalueerd. Wanneer R1 minder dan 80% van de totale tijd voor de twee pompen ingeschakeld is geweest, wordt hij ingeschakeld. Anders is R2 minder dan 20% van de totale ingeschakeld geweest en wordt dus ingeschakeld. Wanneer de pH-waarde boven de dode band blijft en niet het tweede instelpunt (8,30 < pH < 9,00) overschrijdt, wordt de pompselectie elke 15 minuten opnieuw geëvalueerd en, indien noodzakelijk, wordt de pomp in bedrijf gewisseld. Wanneer de pH-waarde hoger blijft dan 9,00, worden beide pompen ingeschakeld en is slijtagecompensatie geen argument meer. Wanneer de pH-waarde onder 8,80 daalt, worden de aan-tijden van de pompen opnieuw geëvalueerd en de desbetreffende pomp uitgeschakeld.

Let op, hoewel deze regeling behoorlijk krachtig is, kan het verwarring veroorzaken bij de gebruikers, omdat de instelpunten die voor een specifieke pomp binnen de hoofdcascadegroep zijn ingevoerd, niet overeen hoeven te komen met de instelpunten die gebruikt worden voor het inschakelen van die betreffende pomp tijdens bedrijf. De informatie op de Details-pagina's voor elke pomp moet toereikend zijn om deze verwarring te minimaliseren.

#### Regelmodusconflicten

Sommige regelmodi zijn niet compatibel met de functionaliteit van de cascade-uitgang vanwege een interactieve relatie tussen de uitgang en een of meer gekoppelde ingangen:

- Periodiek bemonsteren deze regelmodus plaatst een gekoppelde sensor in een vasthoudtoestand tijdens het me-• rendeel van zijn werkingscyclus
- Sondespoeling deze regelmodus plaatst een of twee gekoppelde sensors in een vasthoudtoestand wanneer een spoelcyclus bezig is en voor een opgegeven vasthoudperiode daarna

De koppeling tussen de uitgang en de sensoringang(en) kan niet gemakkelijk naar andere uitgangen worden overgezet, zodat deze regelmodustypes niet als hoofduitgang voor een hoofdcascadegroep kan worden toegewezen. Uitgangen die met deze regelmodustypes zijn geconfigureerd, zijn niet opgenomen in de keuzelijst die voor de hoofduitgang wordt getoond. Daarnaast kan de regelmodus van een uitgang die de hoofduitgang is voor een hoofdcascadegroep, niet in een van deze types worden gewijzigd. Na selectie zal de controller de wijziging niet kunnen opslaan en wordt er een foutbericht toegevoegd aan het systeemlogboek.

#### Uitgangsgegevens

De details voor dit type uitgang omvatten de aan/uit-toestand van het relais, de relaisstatus (HOA-modus, vergrendeling van sensorkalibratie, sondespoeling of andere toestand), de huidige cyclus en de totale aan-tijden, alarmen met betrekking tot deze uitgang, de uitgang die gedefinieerd is als de hoofduitgang van de groep, de uitgang die de laatste cascade-uitgang van de groep is, het aantal uitgangen dat momenteel binnen de groep ingeschakeld is, de verstreken tijd sinds de laatste wijziging in het aantal ingeschakelde uitgangen, de verstreken tijd sinds de laatste evaluatie van de slijtagecompensatie, het type uitgang en de huidige instelling van de regelmodus.

#### Instellingen 🧪

Raak het Bewerk-pictogram aan om de instellingen voor de uitgang te bekijken of te wijzigen.

De uitgang met de cascaderegelmodus die als de laatste cascade-uitgang binnen de hoofdcascadegroep is gedefinieerd, beschikt over instellingen waarmee de parameters kunnen worden bepaald die de werking van de complete groep regelen.

Alle uitgangen met cascademodus die niet de laatste cascade-uitgang in de hoofdcascadegroep zijn (degene die geselecteerd zijn als een hoofduitgang van een andere uitgang met cascademodus) beschikken over een beperktere lijst met instellingen.

Cascade-instellingen (menu's met \* worden alleen getoond in de instellingen van laatste cascade-uitgang)

| HUA Instellin-       | Selecteer de modus Hand, Uit of Automatisch door de gewenste modus aan te raken   |  |  |
|----------------------|-----------------------------------------------------------------------------------|--|--|
| gen                  |                                                                                   |  |  |
| Lead                 | Selecteer de uitgang die de hoofduitgang voor dit relais moet zijn                |  |  |
| Slijtagecompensatie* | Selecteer het te gebruiken slijtagecompensatieschema. Raadpleeg de gedetailleerde |  |  |
|                      | beschrijving hierboven.                                                           |  |  |

| Slijtagecyclustijd*            | Deze instelling verschijnt alleen wanneer de slijtagecompensatiefunctie Gelijke tijds-<br>duur of Ongelijke tijdsduur hierboven is geselecteerd. Voer de hoeveelheid verstreken<br>tijd in, voordat de totale aan-tijden voor elke uitgang opnieuw worden geëvalueerd<br>voor slijtagecompensatie.             |
|--------------------------------|----------------------------------------------------------------------------------------------------|
| Activatiemodus*                | Deze invoeroptie wordt alleen weergegeven wanneer de regelmodus van de hoofduit-<br>gang Aan/Uit, Dubbel instelpunt, Piek of Handmatig is. Selecteer een van de opties die<br>bepalen of en wanneer een extra uitgang zal worden ingeschakeld wanneer de primaire<br>uitgang het instelpunt niet kan bereiken. |
| Instelpunt                     | Deze instelling verschijnt alleen wanneer de regelmodus van de hoofduitgang Aan/Uit<br>of Dubbel instelpunt is en de inschakelmodus hierboven Op basis van instelpunt is.<br>Voer de proceswaarde in voor de ingang die aan de hoofduitgang is toegewezen die een<br>extra uitgang zal inschakelen.            |
| Instelpunt 2                   | Deze instelling verschijnt alleen wanneer de regelmodus van de hoofduitgang Dubbel<br>instelpunt is en de inschakelmodus hierboven Op basis van instelpunt is.<br>Voer de proceswaarde in voor de ingang die aan de hoofduitgang is toegewezen die een<br>extra uitgang zal inschakelen.                       |
| Dode Band                      | Deze instelling verschijnt alleen wanneer de regelmodus van de hoofduitgang Aan/Uit<br>of Dubbel instelpunt is en de inschakelmodus hierboven Op basis van instelpunt is.<br>Voer de proceswaarde van de sensor afwijkend van het/de instelpunt(en) in waarbij het<br>relais moet deactiveren.                 |
| Vertragings-<br>tijd*          | Deze instelling wordt alleen weergegeven wanneer de regelmodus van de hoofduitgang<br>Aan/Uit, Dubbel instelpunt, Piek of Handmatig is.<br>Voer de hoeveelheid tijd, mits relevant, in om de inschakeling van de uitgang te vertra-<br>gen.                                                                    |
| Activeer met kanalen           | Deze instelling verschijnt alleen wanneer de regelmodus van de hoofduitgang Handma-<br>tig en de inschakelmodus Op basis van schakelaars is.<br>Selecteer een of meerdere digitale ingangen en/of relaisuitgangskanalen die, na inscha-<br>keling, ook de cascade-uitgang activeren                            |
| Reset Tijd Totaal              | Open dit menu om de geaccumuleerde tijd te wissen die de uitgang ingeschakeld is<br>geweest. Deze waarde wordt gebruikt voor de slijtagecompensatiefuncties Gelijke<br>tijdsduur of Ongelijke tijdsduur.                                                                                                    |
| Uitgng Tijdslimiet             | Voer de maximale hoeveelheid tijd in die het relais continu ingeschakeld kan zijn.<br>Zodra de tijdlimiet is bereikt, zal het relais uitschakelen tot het menu Time-out uitgang<br>resetten geopend is.                                                                                                    |
| Reset Uitgang Tijds-<br>limiet | Open dit menu om een alarm voor de time-out van een uitgang wissen en laat het relais<br>het proces weer regelen.                                                                                                    |
| Naam                           | De naam die gebruikt wordt voor het relais kan gewijzigd worden.                                                                                                    |
| Modus                          | Selecteer de gewenste regelmodus voor de uitgang.                                                                                                    |

Verschillende standaardinstellingen die beschikbaar zijn voor de meeste regelmodi zijn niet beschikbaar voor cascade-uitgangen. Deze functies zijn van invloed op de complete hoofdcascadegroep en kunnen alleen in de instellingen van de hoofduitgang worden opgegeven. De instellingen voor deze velden worden doorgegeven door de complete hoofdcascadegroep wanneer ze voor de hoofduitgang worden gewijzigd. Hoewel de instellingen voor deze velden gelijk zijn voor alle uitgangen in de hoofdcascadegroep kan de verwerking door elke cascade-uitgang onafhankelijk of als groep worden beheerd.

Hieronder staan de instellingen van het hoofdrelais die van invloed zijn op de hoofdcascadegroep:

| Vergrendeling Kana- | Selecteer de relais en digitale ingangen die dit relais en alle andere in de groep vergren- |
|---------------------|---------------------------------------------------------------------------------------------|
| len                 | delen.                                                                                      |

| Min Relais Cyclus | Voer het aantal seconden in voor de minimumhoeveelheid tijd die elk relais in de groep<br>in actieve of inactieve toestand is.                                                                                                    |
|-------------------|----------------------------------------------------------------------------------------------------|
|                   | Gewoonlijk wordt dit ingesteld op 0, maar als een gemotoriseerde kogelklep wordt ge-<br>bruikt die tijd nodig heeft om te openen en te sluiten, stelt u deze waarde hoog genoeg<br>in zodat de klep tijd heeft om zijn beweging te voltooien.                                                                                |
| Hand Tijdslimiet  | Voer de hoeveelheid tijd in dat elk relais in de groep wordt ingeschakeld wanneer deze zich in de modus Handmatig bevinden.                                                                                                    |
| Hand Uitgang      | Dit menu verschijnt alleen voor pulsrelais- of analoge hoofduitgangen.<br>Voer het uitgangspercentage in voor elke uitgang in de groep wanneer de uitgang zich<br>in de modus Handmatig bevindt.                                                                                                    |
| Modus Uitgng UIT  | Dit menu wordt alleen voor analoge hoofduitgangen getoond. Voer de gewenste<br>mA-waarde voor elke uitgang in de groep in wanneer de uitgang zich in de modus<br>Uit bevindt, of wanneer die vergrendeld is, of tijdens een kalibratie van de sensor die<br>gebruikt wordt als ingang. Het toegestane bereik is 0 tot 21 mA. |
| Uitgang Fout      | Dit menu verschijnt alleen voor analoge hoofduitgangen. Voer de gewenste mA-waarde voor elke uitgang in de groep in wanneer de sensor geen geldig signaal aan de regelaar geeft. Het toegestane bereik is 0 tot 21 mA.                                                                                                    |

De instelling *Inschakelen met kanalen* die gewoonlijk voor alle uitgangen beschikbaar is, wordt **niet** doorgegeven door de hoofdcascadegroep. Dit veld kan onafhankelijk voor elke cascade-uitgang worden ingevoerd wanneer de regelmodus van de hoofduitgang Handmatig is en de inschakelmodus Op basis van schakelaars is.

De meeste andere instellingen voor de verschillende typen hoofdregelmodi worden binnen een hoofdcascadegroep onafhankelijk van de andere uitgangen beheerd. In de meeste gevallen zijn er geen instellingen voor *Inschakel-modus* beschikbaar, zodat de hoofduitgang de status voor de complete groep baseert op zijn eigen instellingen en de huidige controllerparameters. Wanneer echter een inschakelmodus geactiveerd is, is voor de verwerking van sommige instellingen aanvullende uitleg nodig. Bijvoorbeeld,

- Inschakelduur wanneer een hoofduitgang met een regelmodus Aan/Uit of Dubbel instelpunt een inschakelduurinstelling heeft van minder dan 100%, wordt deze cyclus alleen voor de hoofduitgang beheerd. De inschakelduur stuurt andere cascade-
- uitgangen aan ten behoeve van back-up of slijtagecompensatie. Wanneer echter (een) extra cascade-uitgang(en) worden ingeschakeld vanwege
- de instellingen Op basis van instelpunt of Op basis van tijd voor de inschakelmodus, werken de extra uitgangen onafhankelijk van de inschakelduurinstelling. De hoofduitgang blijft in- en uitschakelen, maar de extra uitgangen
- blijven ingeschakeld met een inschakelduur van 100% totdat voldaan is aan de dode band van het instelpunt.
- Aan-vertraging/Uit-vertraging wanneer voor de hoofduitgang met regelmodus Aan/Uit, Dubbel instelpunt of Handmatig een instelling voor de vertragingstijd voor Aan of Uit is ingesteld, dan wordt de vertraging alleen beheerd voor de hoofduitgang. Wanneer een of meerdere cascade-uitgangen ondersteuning voor back-up of slijtagecompensatie bieden, zullen de vertragingstijden ook van invloed zijn op deze uitgangen. Wanneer echter (een) extra cascade-uitgang(en) ingeschakeld wordt/worden vanwege de instellingen van de inschakelmodus, dan werken de extra uitgangen onafhankelijk van de instelling(en) voor de vertragingstijd voor Aan of Uit en zullen in- en uitschakelen zonder vertraging wanneer dat nodig is.

# 5.3.27 Relais- of regeluitgangen, Regelmodus Debietmeterverhouding

#### ALLEEN BESCHIKBAAR WANNEER HVAC-MODI INGESCHAKELD ZIJN IN HET CONFIGURATIEME-NU - ALGEMENE INSTELLINGEN

De regelmodus Debietmeterverhouding wordt gewoonlijk gebruikt in koelwatertoepassingen om de geleidbaarheid van het water te regelen via volumetrische concentratiecycli. De regelaar meet het volume van het suppletiewater dat door een of twee watermeters stroomt en na een programmeerbare hoeveelheid wordt het relais bekrachtigd voor de regeling van een programmeerbaar volume uit via een of twee spuiwatermeters.

#### Uitgangsgegevens

De details voor dit type uitgang omvatten de aan/uit-toestand van het relais, HUA-modus of vergrendelstatus, geaccumuleerd suppletiewatertotaal, spuicyclusvolume, resterend volume, relais aan-tijd voor deze cyclus, geaccumuleerde aan-tijd, alarmen die betrekking hebben op deze uitgang, relaistype en de huidige regelmodusinstelling.

Instellingen 📝

Raak het Bewerk-pictogram aan om de instellingen voor de uitgang te bekijken of te wijzigen.

| Gecumlrd Volume     | Voer het volume door de suppletiewatermeters in waardoor het relais wordt geactiveerd.                                                                                                    |  |  |
|---------------------|----------------------------------------------------------------------------------------------------|--|--|
| Spui Volume         | Voer het volume door de spuiwatermeters in waardoor het relais wordt uitgeschakeld.                                                                                                    |  |  |
| Suppletie Meter     | Selecteer de suppletiewatermeter uit de vervolgkeuzelijst.                                                                                                    |  |  |
| Suppletie Meter 2   | Selecteer de suppletiewatermeter uit de vervolgkeuzelijst, mits van toepassing, of behoud de instelling Geen.                                                                                                    |  |  |
| Spui Meter          | Selecteer de spuiwatermeter uit de vervolgkeuzelijst.                                                                                                    |  |  |
| Spui Meter 2        | Selecteer de suppletiewatermeter uit de vervolgkeuzelijst, mits van toepassing, of behoud de instelling Geen.                                                                                                    |  |  |
| Dagelijkse Max Tijd | Voer de maximum hoeveelheid van de geaccumuleerde aan-tijd in Hand- of Auto-mo-<br>dus in, dat het relais kan hebben tussen middernacht en middernacht de volgende dag.<br>Als de tijd verstreken is, schakelt het relais uit en een alarm voor de time-out van de<br>dagelijkse max wordt geactiveerd. Het alarm wordt gewist en het relais mag op midder-<br>nacht van de volgende dag weer worden ingeschakeld.<br>Als het relais in de Hand-modus stond toen het alarm werd geactiveerd, schakelt het<br>over naar een willekeurige HUA-toestand waarin het zich bevond voordat het in Hand |  |  |
|                     | <ul><li>Werd gezet.</li><li>Om de limiet voor dagelijkse max voor de rest van de dag te negeren, drukt u op Reset</li><li>Uitgang Tijdslimiet.</li></ul>                                                                                                    |  |  |

# 5.3.28 Relais- of analoge of regeluitgangen, Regelmodus Variabele verstoring

Alleen beschikbaar voor 4-20 mA- en pulsrelais-uitgangskanalen.

Deze regelmodi genereren een uitgang door de signalen van een primaire regeluitgang, een verstoringsingang en een trigger-ingang op verschillende manieren te combineren. Wanneer de aparte ingang van de verstoringstrigger actief is, wordt de verstoringsingang vermenigvuldigd met de primaire uitgang om de regelpercentage-uitgang te bepalen. Een alternatieve berekeningstriggermodus (Verstoring gebruiken) is beschikbaar om eenvoudig naar de verstorings-ingang te schakelen wanneer de trigger actief is (in plaats van de twee waarden te combineren).

# Een aantal voorbeeldtoepassingen

#### Inline pH-regeling aangepast aan het debiet

pH-regeling met rechtstreekse feedback in een leiding met behulp van een primaire uitgang van PID- of proportionele regelmodus, waarbij de verstoringsingang het debiet gebruikt om een factor te genereren waarmee de uitgang kan worden aangepast. Dit is een primaire feedbackregeling met een feedforward-aanpassing. Een trigger is niet nodig.

#### Chemicaliëndosering in verhouding tot het aangepaste debiet voor pH

Wanneer het binnenkomende debiet variabel is maar de pH van het water is relatief constant, dan doseert u de chemicaliën met behulp van de regelmodus Debiet-proportioneel, waarbij de verstoringsingang de pH-meetwaarde gebruikt om een factor te genereren om de uitgang aan te passen. Dit is een primaire feedforward-regeling met een feedback-aanpassing. Een trigger is niet nodig.

#### Alternatieve regeling tijdens een verstoorde toestand

Sommige verstoringstoepassingen moeten van een regelmodus naar een andere regelmodus schakelen (of een soortgelijke modus met verschillende regelinstellingen) tijdens een verstoorde toestand. De primaire uitgang kan worden ingesteld op de proportionele regeling van pH, met de geselecteerde verstoringsingang als een debiet-proportionele regelalgoritme. Een trigger-ingang kan worden geselecteerd als een relaisuitgang die wordt bekrachtigd wanneer het debiet te hoog of te laag is. Deze voorwaarden kunnen een wisseling activeren van pH-regeling naar debiet-gebaseerde regeling.

#### Uitgangsgegevens

De details voor dit type uitgang omvatten het uitgangspercentage, HUA-modus of vergrendelstatus, alarmen die betrekking hebben op deze uitgang, % Primaire Uitgang, waarde Verstoring Ingang, aan-tijd huidige cyclus, geaccumuleerde aan-tijd, uitgang ruw (in mA of pulsen/min), type relais en de huidige regelmodusinstelling.

## Instellingen 📝

| Min Uitgang       | Voer het laagste uitgangspercentage in. Wanneer de uitgang uitgeschakeld moet zijn bij<br>het instelpunt, dan is de waarde 0%.                                                                                                    |
|-------------------|----------------------------------------------------------------------------------------------------|
| Max Uitgang       | Voer het hoogste uitgangspercentage in.                                                                                                    |
| Hand Uitgang      | Voer het gewenste uitgangspercentage in wanneer de uitgang in de modus Handmatig staat.                                                                                                    |
| Modus Uitgng UIT  | Alleen voor analoge uitgangen. Voer de gewenste mA-uitgangswaarde in wanneer de uit-<br>gang uitgeschakeld is of vergrendeld of tijdens de kalibratie van de sensor die als ingang<br>wordt gebruikt. Het toegestane bereik is 0 tot 21 mA.                                                                                                    |
| Max Snelheid      | Alleen voor pulsuitgangen. Voer hier de maximale pulssnelheid in, die de doseerpomp kan accepteren (bereik $10 - 360$ pulsen/minuut).                                                                                                    |
| Uitgang Fout      | Alleen voor analoge uitgangen. Voer de gewenste mA-uitgangswaarde in wanneer de sensor geen geldig signaal naar de regelaar stuurt. Het toegestane bereik is 0 tot 21 mA.                                                                                                    |
| Primaire Uitgang  | Selecteer de regeluitgang die samen met de verstoringsingang zal worden gebruikt om het regelsignaal voor de verstoringsuitgang te berekenen.                                                                                                    |
| Verstoring Ingang | Selecteer de virtuele ingang of analoge uitgang die samen met de primaire uitgang zal<br>worden gebruikt om het regelsignaal voor de verstoringsuitgang te berekenen.                                                                                                    |
| Trigger Ingang    | Selecteer een digitale ingang met status-type of een relaisuitgang die gebruikt zal worden<br>om de verstoringsregeling te starten, of selecteer Geen als de verstoringsregeling continu<br>actief zal zijn.                                                                                                    |
| Geactiveerd       | Wordt alleen weergegeven wanneer voor de trigger-ingang alles behalve Geen geselec-<br>teerd is. Wanneer een digitale ingang de Trigger Ingang is, selecteert u Wanneer geopend<br>of Wanneer gesloten. Wanneer een relaisuitgang de Trigger Ingang is, selecteert u Wan-<br>neer aan of Wanneer uit.                                                                                                    |
| Trigger Modus     | Wordt alleen weergegeven wanneer voor de trigger-ingang alles behalve Geen geselec-<br>teerd is. Selecteer de uit te voeren actie wanneer de verstoringsregelingsalgoritme geac-<br>tiveerd is. Vermenigvuldigen wordt gebruikt om het regelsignaal te berekenen door de<br>waarde van de verstoringsingang te vermenigvuldigen met de waarde van de primaire<br>regeluitgang. Verstoring gebruiken wordt gebruikt wanneer de geselecteerde verstorings-<br>ingang een regeluitgang is, en de gewenste actie het gebruik van deze andere regelalgorit-<br>me is bij de verstoringstoestand. |

Raak het Bewerk-pictogram aan om de instellingen voor de uitgang te bekijken of te wijzigen.

# 5.3.29 Analoge of regeluitgangen, Regelmodus Proportioneel

#### Uitgangsgegevens

De details voor dit type uitgang omvatten het uitgangspercentage, HUA-modus of vergrendelstatus, geaccumuleerde aan-tijd, alarmen die betrekking hebben op deze uitgang, aan-tijd huidige cyclus, relaistype en de huidige regelmodusinstelling.

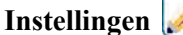

| n |  |
|---|--|

Raak het Bewerk-pictogram aan om de instellingen voor de uitgang te bekijken of te wijzigen.

| Instelpunt         | Voer de proceswaarde van de sensor in waarbij het uitgangspercentage het geprogrammeer-<br>de minimumpercentage is.                                                                                  |
|--------------------|----------------------------------------------------------------------------------------------------|
| Proportionele Band | Voer de proceswaarde van de sensor in afwijkend van het instelpunt waarbij het uit-<br>gangspercentage het geprogrammeerde maximumpercentage zal zijn.                                               |
| Min Uitgang        | Voer het laagste uitgangspercentage in. Wanneer de uitgang uitgeschakeld moet zijn bij<br>het instelpunt, dan is de waarde 0%.                                                                       |
| Max Uitgang        | Voer het hoogste uitgangspercentage in.                                                                                                    |
| Hand Uitgang       | Voer het gewenste uitgangspercentage in wanneer de uitgang in de modus Handmatig staat.                                                                                                    |
| Modus Uitgng UIT   | Voer de gewenste mA-uitgangswaarde in wanneer de uitgang uitgeschakeld is of vergrendeld of tijdens de kalibratie van de sensor die als ingang wordt gebruikt. Het toegestane bereik is 0 tot 21 mA. |
| Uitgang Fout       | Voer de gewenste mA-uitgangswaarde in wanneer de sensor geen geldig signaal naar de regelaar stuurt. Het toegestane bereik is 0 tot 21 mA.                                                           |
| Ingang             | Selecteer de sensoringang die voor proportionele regeling moet worden gebruikt.                                                                                                    |
| Richting           | Selecteer de regelrichting in.                                                                                                    |

# 5.3.30 Analoge of regeluitgangen, Modus Debiet proportioneel

#### Overzicht

In de regelmodus Debiet-proportioneel bewaakt de regelaar het debiet door een analoge of digitale debietmeter en past continu de proportionele band van de analoge uitgang (4-20 mA) aan om een Richtwaarde PPM-niveau te bereiken.

De gebruiker voert de richtwaarde PPM en de noodzakelijke gegevens in om de proportionele band te berekenen (het waterdebiet waarbij de maximum pulssnelheid plaatsvindt) die nodig is om de richtwaarde PPM te bereiken bij dat waterdebiet.

*Target PPM x Water Flow Rate (m³/min)* 

Cycles x Pump Rating (liter/hr) x Pump Setting (%) x Specific Gravity x 0.16667

#### Regelbediening

Wanneer de uitgang continu langer ingeschakeld is dan de Tijdslimiet uitgang, wordt de uitgang uitgeschakeld.

#### Uitgangsgegevens

De details voor dit type uitgang omvatten het uitgangspercentage, HUA-modus of vergrendelstatus, alarmen die betrekking hebben op deze uitgang, aan-tijd huidige cyclus, totale geaccumuleerde aan-tijd, concentratiecycli, mA-uitgang en de huidige regelmodusinstelling.

## Instellingen

Raak het Bewerk-pictogram aan om de instellingen voor de uitgang te bekijken of te wijzigen.

| Richtwaarde        | Voer het gewenste PPM-instelpunt voor het product in.                                                                                                    |  |  |
|--------------------|----------------------------------------------------------------------------------------------------|--|--|
| Pomp Debiet        | Voer het maximumdebiet voor de doseerpomp in.                                                                                                    |  |  |
| Pomp Instellingen  | Voer de instelling voor de slaglengte voor de doseerpomp in als percentage.                                                                                                    |  |  |
| Soortelijk Gewicht | Voer het specifieke soortelijke gewicht in van het toe te voegen product.                                                                                                    |  |  |
| Hand Uitgang       | Voer het gewenste uitgangspercentage in wanneer de uitgang in de modus Handmatig staat.                                                                                                    |  |  |
| Modus Uitgng UIT   | Voer de gewenste mA-uitgangswaarde in wanneer de uitgang uitgeschakeld is of vergrendeld of tijdens de kalibratie van de sensor die als ingang wordt gebruikt. Het toegestane bereik is 0 tot 21 mA. |  |  |
| Uitgang Fout       | Voer de gewenste mA-uitgangswaarde in wanneer de sensor geen geldig signaal naar de regelaar stuurt. Het toegestane bereik is 0 tot 21 mA.                                                           |  |  |
| Ingang             | Selecteer de debietmeter die moet worden gebruikt als ingang voor dit regelrelais.                                                                                                    |  |  |
| I.F. Ingang        | Selecteer de virtuele ingang die geprogrammeerd is als een verhoudingsberekening van de systeemgeleidbaarheid/suppletiewatergeleidbaarheid of selecteer Geen.                                        |  |  |
| Laag I.F. Limiet   | Voer de lage limiet in voor concentratiecycli, mits van toepassing. De berekende aan-tijd<br>is beperkt tot een maximumwaarde wanneer de concentratiecycli te laag worden.                           |  |  |

# 5.3.31 Analoge of regeluitgangen, Regelmodus PID

ALLEEN BESCHIKBAAR WANNEER DE REGELAAR VOORZIEN IS VAN ANALOGE-UITGANGSHARDWARE EN HVAC-MODUS UITGESCHAKELD IS

De PID-algoritme regelt een analoge uitgang (4-20 mA) met behulp van een standaard Proportionele-Integrerende-Differentiërende-regellogica. De algoritme zorgt voor een feedbackregeling op basis van een foutwaarde die continu wordt berekend als het verschil tussen een gemeten procesvariabele en een gewenst instelpunt. Regelinstellingen bepalen de reactie voor de proportionele (de grootte van de fout), integrerende (de tijd dat de fout aanwezig is) en differentiërende (de mate van verandering voor de fout) parameters. Met de juiste afstelling kan de PID-regelalgoritme de proceswaarde dicht bij het instelpunt houden waarbij overshoot en undershoot worden geminimaliseerd.

#### Genormaliseerde fout

De foutwaarde ten opzichte van het instelpunt die door de controller is berekend, wordt genormaliseerd en weergegeven als een percentage van de volledige schaal. Hierdoor zijn de regelparameters die door de gebruiker zijn ingevoerd niet afhankelijk van de schaal van de procesvariabele en de PID-reactie met soortgelijke instellingen zal consistenter zijn, ook als verschillende typen sensoringangen worden gebruikt.

De schaal die gebruikt wordt om de fout te normaliseren, is afhankelijk van het geselecteerde sensortype. Standaard wordt het volledige nominale bereik van de sensor gebruikt. Dit bereik kan door de gebruiker worden bewerkt wanneer een krappere regeling gewenst is.

#### PID-vergelijkingsformaten

De controller ondersteunt twee verschillende PID-vergelijkingsvormen zoals opgegeven in de instelling Versterkingsvorm. Voor de twee vormen zijn verschillende eenheden nodig voor het invoeren van de PID-regelparameters.

#### Standaard

De standaardvorm is gebruikelijker in de branche omdat zijn op tijd gebaseerde instellingen voor de integrerende en differentiërende coëfficiënten zinvoller zijn. Deze vorm wordt standaard geselecteerd.

| Parameter      | Beschrijving        | Eenheden                            |
|----------------|---------------------|-------------------------------------|
| K <sub>p</sub> | Gain                | zonder eenheid                      |
| T <sub>i</sub> | Integratie Tijd     | seconden of seconden/herha-<br>ling |
| T <sub>d</sub> | Differentiatie Gain | seconden                            |

Output (%) = 
$$K_p \left[ e(t) + \frac{1}{T_i} \int e(t) dt + T_d \frac{de(t)}{dt} \right]$$

| Parameter | Beschrijving                                | Eenheden                     |
|-----------|---------------------------------------------|------------------------------|
| e(t)      | Huidige fout                                | % van de volledige           |
|           |                                             | schaal                       |
| dt        | Delta-tijd tussen uitlezingen               | seconden                     |
| de(t)     | Verschil tussen huidige fout en vorige fout | % van de volledige<br>schaal |

#### Parallel

Met de parallelle vorm kan de gebruiker alle parameters als versterkingen invoeren. In alle gevallen zorgen grotere versterkingswaarden voor een snellere uitgangsrespons. Deze vorm wordt gebruikt in de WebMaster-controller en wordt intern gebruikt door de regelmodule.

| Parameter      | Beschrijving        | Eenheden       |
|----------------|---------------------|----------------|
| K <sub>p</sub> | Proportionele Gain  | zonder eenheid |
| K              | Integratie Gain     | 1/seconden     |
| K <sub>d</sub> | Differentiatie Gain | seconden       |

Output (%) = 
$$K_p e(t) + K_i \int e(t)dt + K_d \frac{de(t)}{dt}$$

#### Beheer van de integrerende waarde

Om de integrerende actie van de PID-berekening te bepalen, moet de controllersoftware het totaal bijhouden van het geaccumuleerde gebied onder de foutcurve (huidige integrerende actie). Het waardesymbool dat aan de geaccumuleerde huidige integrale actie tijdens elke cyclus wordt toegevoegd kan positief of negatief zijn, afhankelijk van de huidige Richting-instelling evenals de relatieve waarden van de huidige procesuitlezing en het instelpunt.

#### **Override-regeling**

De huidige integrerende actie neemt toe wanneer de uitgang ingesteld is op Auto-modus. Wanneer de controller wordt uitgeschakeld, neemt de waarde niet meer toe, maar wordt niet gewist. Daarom zal een PID-regeling weer beginnen op het punt waar het gestopt is als de controller weer in de Auto-stand wordt geschakeld. Overeenkomstig zal de toename van de integrerende regelactie worden uitgesteld wanneer de uitgang vergrendeld wordt en weer worden hervat nadat de vergrendeling verwijderd is.

#### Schokvrije overdracht

Wanneer de uitgang van Hand-modus in Auto-modus wordt geschakeld, berekent de controller een waarde voor de huidige integrerende actie op basis van de huidige fout om hetzelfde uitgangspercentage te genereren als de instelling van de Hand-modus. Deze berekening maakt geen gebruik van de differentiërende regelinstelling om fouten van tijdelijke schommelingen in het ingangssignaal te minimaliseren. Deze functie zorgt voor een vloeiende overgang van handmatige naar automatische regeling met een minimale overshoot of undershoot, mits de gebruiker het percentage voor de handmatige uitgang dicht instelt bij de waarde die het proces moet verkrijgen voor een optimale regeling in de Auto-modus.

#### Wind-up-onderdrukking

De waarde van de huidige integrerende actie die toeneemt wanneer de uitgang ingesteld is op Auto, kan heel groot of heel klein worden als de proceswaarde gedurende een lange tijdsduur aan dezelfde zijde van het instelpunt blijft. Maar de controller kan wellicht niet blijven reageren als zijn uitgang al ingesteld is op de minimum- of maximum-grenswaarden (standaard 0-100%). Deze toestand wordt regel-wind-up genoemd en kan resulteren in een ernstige

overshoot of undershoot nadat een langdurige verstoring is beëindigd.

Wanneer de proceswaarde bijvoorbeeld ver beneden het instelpunt blijft ondanks dat een regeluitgang ingesteld is op 100%, zal de huidige integrerende actie foutwaarden blijven cumuleren (wind-up). Wanneer de proceswaarde uiteindelijk boven het instelpunt stijgt, zullen negatieve foutwaarden de waarde van de huidige integrerende actie verlagen. Maar de waarde blijft hoog genoeg om de uitgang op 100% te houden, lang nadat het instelpunt is bereikt. De controller schiet voorbij het instelpunt en de proceswaarde zal blijven stijgen.

Om het systeemherstel na wind-upsituaties te optimaliseren, onderdrukt de controller updates naar de huidige integrerende actie waardoor de uitgang voorbij zijn minimum- of maximumlimiet zou schieten. Idealiter worden de PID-parameters dusdanig ingeregeld en de regelelementen (pompen, kleppen enz.) dusdanig gedimensioneerd, dat het uitgangssignaal nooit zijn minimum- of maximumgrenswaarde bereikt tijdens normale regelwerkingen. Maar met deze onderdrukkingsfunctie voor de wind-up wordt de overshoot geminimaliseerd, mocht die situatie zich voordoen.

#### Uitgangsgegevens

De gegevens voor dit type uitgang omvatten de analoge uitgangswaarde als percentage, de HOA-modus of vergrendelingsstatus, ingangswaarde, huidige integrerende actie, huidige en geaccumuleerde Aan-tijden, alarmmeldingen met betrekking tot deze uitgang en de instelling van de huidige regelmodus.

# Instellingen 📝

Raak het Bewerk-pictogram aan om de instellingen voor de uitgang te bekijken of te wijzigen.

| Instelpunt           | Numerieke invoer van een proceswaarde die als doel voor PID-regeling wordt gebruikt.<br>De standaardwaarde, -eenheden en - weergaveformaat (aantal decimalen) die gebruikt<br>worden tijdens de gegevensinvoer zijn gedefinieerd op basis van de geselecteerde in-<br>stelling van het ingangskanaal.                    |
|----------------------|----------------------------------------------------------------------------------------------------|
| Gain                 | Wanneer Standaard ingesteld is als de versterkingsvorm, wordt de waarde zonder eenheid<br>vermenigvuldigd met het totaal van de proportionele, integrerende en differentiërende<br>actie om het berekende uitgangspercentage te bepalen.                                                                                 |
| Proportionele Gain   | Wanneer Parallel is ingesteld als de versterkingsvorm, wordt de waarde zonder eenheid<br>vermenigvuldigd met de genormaliseerde fout (huidige proceswaarde t.o.v. instelpunt)<br>om het proportionele element van het berekende uitgangspercentage te bepalen.                                                           |
| Integratie Tijd      | Wanneer Standaard is ingesteld als de versterkingsvorm, wordt deze waarde verdeeld<br>in de integrerende component van de genormaliseerde fout (gebied onder de foutcurve)<br>en vervolgens vermenigvuldigd met de versterking om de integrerende component te<br>bepalen van het berekende uitgangspercentage.          |
| Integratie Gain      | Wanneer Parallel is ingesteld als de versterkingsvorm, wordt deze waarde vermenig-<br>vuldigd met de integrerende component van de genormaliseerde fout (gebied onder de<br>foutcurve) om de integrerende component te bepalen van het berekende uitgangsper-<br>centage.                                                |
| Differentiatie Tijd  | Wanneer Standaard is ingesteld als de versterkingsvorm, wordt deze waarde vermenig-<br>vuldigd met de verandering in de fout tussen de huidige uitlezing en de vorige uitlezing<br>en vervolgens vermenigvuldigd met de versterking om de differentiërende component<br>van het berekende uitgangspercentage te bepalen. |
| Differentiatie Gain  | Wanneer Parallel is ingesteld als de versterkingsvorm, wordt deze waarde vermenig-<br>vuldigd met de verandering in de fout tussen de huidige uitlezing en de vorige uitlezing<br>om de differentiërende component van het berekende uitgangspercentage te bepalen.                                                      |
| Reset PID Integratie | De integrerende waarde van de PID is een totaal van het geaccumuleerde gebied onder<br>de foutcurve (huidige integrerende actie). Wanneer deze menu-optie geselecteerd is,<br>wordt dit totaal teruggezet naar nul en de PID-algoritme wordt teruggezet naar zijn<br>uitgangstoestand.                                   |
| Min Uitgang          | Voer de laagst mogelijke uitgangswaarde in (gewoonlijk 0%).                                                                                                    |

| Max Uitgang      | Voer de hoogst mogelijke uitgangswaarde in als een percentage.                                                                                                    |
|------------------|----------------------------------------------------------------------------------------------------|
| Modus Uitgng UIT | Voer de gewenste mA-uitgangswaarde in wanneer de uitgang uitgeschakeld is of<br>vergrendeld of wanneer de tijdlimiet van de uitgang verstreken is, of tijdens de kali-<br>bratie van de sensor die als ingang wordt gebruikt. Als er tevens een sondespoeling<br>geprogrammeerd is voor de sensor en de optie Sensormodus is ingesteld om de uitgang<br>tijdens de spoelcyclus uit te schakelen (wanneer de optie Sensormodus is ingesteld op<br>Vasthouden, houdt de uitgang zijn laatste instelling vast en de integrerende actie wordt<br>niet bijgewerkt tijdens de spoeling). Het toegestane bereik is 0 tot 21 mA. |
| Uitgang Fout     | Voer de gewenste mA-uitgangswaarde in wanneer de sensor geen geldig signaal naar de regelaar stuurt. Het toegestane bereik is 0 tot 21 mA.                                                                                                    |
| Ingang           | Selecteer de sensor die door deze uitgang moet worden gebruikt.                                                                                                    |
| Richting         | Stel de regelrichting in. Deze instelling wordt gebruikt om het teken van de berekende<br>fout te bepalen (huidige proceswaarde t.o.v. instelpunt) en maakt een flexibele regeling<br>mogelijk met alleen positieve waarden voor alle PID-regelparameters.                                                                                                    |
| Min ingang       | De ondergrens van het ingangsbereik van de sensor, dat gebruikt wordt om fouten om te<br>zetten in procentwaarden van de volledige schaaleenheden. Deze waarden worden stan-<br>daard ingesteld in het nominale bereik van de geselecteerde ingangssensor.                                                                                                    |
| Max ingang       | De bovengrens van het ingangsbereik van de sensor, dat gebruikt wordt om fouten om te<br>zetten in procentwaarden van de volledige schaaleenheden. Deze waarden worden stan-<br>daard ingesteld in het nominale bereik van de geselecteerde ingangssensor.                                                                                                    |
| Gain Formule     | Selecteer het PID-vergelijkingsformaat dat gebruikt wordt om de regelparameters in te voeren.                                                                                                    |

# 5.3.32 Analoge uitgang, regelmodus "Handbediening"

#### Uitgangsgegevens

De details voor dit type uitgang omvatten het percentage van de analoge uitgang, HUA-modus of vergrendelstatus, geaccumuleerde aan-tijd, alarmen die betrekking hebben op deze uitgang, aan-tijd huidige cyclus en de huidige instelling van de regelmodus.

## Instellingen 📝

Raak het Bewerk-pictogram aan om de instellingen voor de uitgang te bekijken of te wijzigen.

Een handmatige analoge uitgang wordt geactiveerd wanneer Hand geselecteerd is voor de HUA-modus, of wanneer het Activeer met een ander kanaal is. Er zijn geen verdere programmeerbare parameters

# 5.3.33 Analoge uitgang, regelmodus "Doorsturen"

#### Uitgangsgegevens

De details voor dit type uitgang omvatten het uitgangspercentage, HUA-modus of vergrendelstatus, geaccumuleerde aan-tijd, alarmen die betrekking hebben op deze uitgang, aan-tijd huidige cyclus, relaistype en de huidige regelmodusinstelling.

Instellingen 📝

| Raak het Bewerk-pictogram aan | om de instellingen voor | de uitgang te bekijken of | te wijzigen. |
|-------------------------------|-------------------------|---------------------------|--------------|
|-------------------------------|-------------------------|---------------------------|--------------|

| 4 mA Waarde  | Voer de proceswaarde in, die overeenkomt met een 4mA-uitgangssignaal.                        |
|--------------|----------------------------------------------------------------------------------------------|
| 20 mA Waarde | Voer de proceswaarde in, die overeenkomt met een 20mA-uitgangssignaal.                       |
| Hand Uitgang | Voer het gewenste uitgangspercentage in wanneer de uitgang in de modus Handmatig staat.      |
| Uitgang Fout | Voer het gewenste uitgangspercentage in wanneer het ingangssignaal ongeldig is (Fout-modus). |
| Ingang       | Selecteer de sensoringang die moet worden doorgestuurd.                                      |

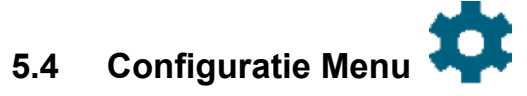

Het Menu Configuratie/Instellingen wordt gebruikt voor de instellingen en activiteiten die niet verbonden zijn met ingangen of uitgangen.

|                  | 1                                                                                                    |
|------------------|----------------------------------------------------------------------------------------------------|
| Datum            | Voer jaar, maand en dag in.                                                                                                    |
| Tijd             | Voer de huidige tijd in (24-uursnotatie): uur, minuten, seconden.                                                                                                    |
| Naam             | Voer de naam in zodat de regelaar kan worden geïdentificeerd wanneer deze verbinding maakt met Fluent.                                                                                                    |
| Locatie          | Voer de locatie in zodat de regelaar kan worden geïdentificeerd wanneer deze verbinding maakt met Fluent.                                                                                                    |
| Algemene Eenh.   | (Algemene eenheden) Selecteer de eenheden die moeten worden gebruikt voor kabelleng-<br>te en draadkaliber (metrisch of Imperiaal).                                                                                                    |
| Temp Eenheden    | (Temperatuureenheden) Kies tussen graden Celsius en Fahrenheit.                                                                                                    |
| Alarm Vertraging | Voer de tijdsduur in die moet worden afgewacht na inschakeling van de regelaar voordat de alarmvoorwaarden als geldig worden beschouwd.                                                                                                    |
| HVAC Modi        | Schakel HVAC-modi voor de koeltoren- en keteltoepassingen in wanneer de relaisrege-<br>lingsmodi voor Biocide-timer, Dosering en Spui, Dosering na Spui en Bemonster Interval<br>noodzakelijk zijn. Schakel de HVAC-modi uit wanneer deze regelmodi niet nodig zijn en<br>een meer algemene timerregelmodus de Biocide-timer vervangt. |
| Taal             | Selecteer de taal die de software moet gebruiken.                                                                                                    |

# 5.4.1 Algemene instellingen

# 5.4.2 Veiligheidsinstellingen

| Uitloggen       | Wanneer Veiligheid is ingeschakeld, en nadat het wachtwoord is ingevoerd, heeft de<br>regelaar per direct een wachtwoord nodig voor kalibratie of om instellingen aan te passen.<br>Zodra het invoeren van wijzigingen is voltooid, meldt u zich af om ongeoorloofde wijzigin-<br>gen door anderen te voorkomen. Als u zich niet zelf afmeldt, dan gebeurt dit automatisch<br>door de regelaar na tien minuten inactiviteit. |
|-----------------|----------------------------------------------------------------------------------------------------|
| Veiligheid      | Kies Ingeschakeld als u wilt dat een wachtwoord vereist is voor kalibratie of aanpassen van de instellingen; of kies Uitgeschakeld als u kalibratie en aanpassing van de instellingen wilt mogelijk maken zonder wachtwoord. Om de beveiliging in te schakelen, moet eerst het standaardwachtwoord worden ingevoerd, vervolgens moet Ingeschakeld worden aangeraakt en dan moet het Bevestigen-pictogram worden aangeraakt.  |
| Locaal Paswoord | Wordt gebruikt om het wachtwoord van het aanraakscherm te wijzigen dat nodig is voor<br>volledige configuratiemogelijkheden wanneer beveiliging ingeschakeld is. Het standaard<br>lokale wachtwoord is 5555. Dit kan en moet worden gewijzigd met behulp van dit menu<br>wanneer Veiligheid ingeschakeld is.                                                                                                    |

# 5.4.3 Netwerkinstellingen

Verschijnen wanneer een wifi-card voor alleen wifi is geïnstalleerd.

| Ethernet Status | Selecteer Ingeschakeld of Uitgeschakeld |
|-----------------|-----------------------------------------|
| Ethernet Status | Selecteer Ingeschakeld of Uitgeschakeld |

| Poort Connectie              | Verschijnt alleen als een wifikaart met dubbele functie wifi/Ethernet is geïnstalleerd. Se-<br>lecteer welke verbinding, Ethernet of wifi, de gatewayfunctie uitvoert. Dat houdt in dat<br>alle externe internetverbindingen zoals Fluent of e-mails standaard van deze verbinding<br>gebruikmaken.<br>Let op: als de geselecteerde verbinding niet meer beschikbaar is, schakelt de regelaar<br>over op |
|------------------------------|----------------------------------------------------------------------------------------------------|
| DHCP Instellingen            | Selecteer Ingeschakeld om een IP-adres van het LAN te verkrijgen of Uitgeschakeld wanneer een vast IP-adres wordt gebruikt.                                                                                                    |
| Regelaar IP Adres            | Voer het standaard IP-adres in dat moet worden gebruikt wanneer er geen netwerk<br>beschikbaar is, of wanneer DHCP uitgeschakeld is.                                                                                                    |
| Netwerk Netmask              | Voer het standaard netmasker in dat moet worden gebruikt wanneer er geen netwerk<br>beschikbaar is, of wanneer DHCP uitgeschakeld is.                                                                                                    |
| Netwerk Gateway              | Voer het standaard gatewayadres in dat moet worden gebruikt wanneer er geen netwerk<br>beschikbaar is, of wanneer DHCP uitgeschakeld is.                                                                                                    |
| DNS Server                   | Voer het IP-adres van de standaard DSN-server in dat moet worden gebruikt wanneer<br>DHCP uitgeschakeld is.                                                                                                    |
| Webpagina Kleursche-<br>ma   | Selecteer tussen de achtergrond met lichte kleur of donkere kleur                                                                                                    |
| Fluent Alarm Vertra-<br>ging | Voer het aantal minuten voor de vertraging van het versturen van een Fluent Com-<br>ms-foutmelding als een datapakket niet goed verzonden is. Om te kunnen vertragen,<br>moet de tijd groter zijn dan de tijdsduur Update Periode.                                                                                                    |
| TCP Responstijd              | Wijzig de standaardinstelling van 1 seconde niet, tenzij de technische service u vraagt<br>dat te doen. De Time-out TCP mag alleen worden verhoogd als de Fluent live-verbin-<br>ding wordt gereset vanwege een te lage mobiele verbindingssnelheid.                                                                                                    |
| Fluent Status                | Selecteer Ingeschakeld om een verbinding met Fluent te activeren of Uitgeschakeld<br>om het verzenden van gegevens en alarmen naar Fluent te stoppen.                                                                                                    |
| LiveConnect Status           | Selecteer Ingeschakeld om de programmerings- en logboekbestanden van de regelaar<br>op afstand te kunnen openen met Fluent, of Uitgeschakeld om een externe verbinding<br>met de regelaar via Fluent te verhinderen. De regelaar kan nog steeds gegevens en<br>alarmen naar Fluent sturen, maar het Live Connect-pictogram verschijnt niet op de<br>Fluent-webpagina's.                                  |
| Update Periode               | Voer de tijd in tussen de gegevensupdates die naar Fluent worden verzonden.                                                                                                    |
| Fluent Alarm Vertra-<br>ging | Voer de vertraging in voor alarmen in verband met aansluitingen van de Walchem<br>Fluent                                                                                                    |
| Antwoord Time-Out            | Voer de maximaal toegestane tijd in voor Fluent om te reageren.                                                                                                    |

# 5.4.4 Netwerk Details

De netwerkdetails zijn enkel bedoeld ter informatie en tonen de Ethernet-instellingen die momenteel in gebruik zijn en de recente historie van de Fluent-verbinding. Verschijnen wanneer een wifi-card voor alleen wifi is geïnstalleerd.

| Alarmen           | Toont alle actieve netwerkgerelateerde alarmen                                   |
|-------------------|----------------------------------------------------------------------------------|
| DHCP Status       | Laat zien of de verbinding met het LAN met behulp van DCHP successol is of niet. |
| Regelaar IP Adres | Toont het IP-adres dat de regelaar momenteel gebruikt.                           |
| Netwerk Netmask   | Toont het netmask-adres dat de regelaar momenteel gebruikt.                      |
| Netwerk Gateway   | Toont het gatewayadres dat de regelaar momenteel gebruikt.                       |
| DNS Server        | Toont het DNS-serveradres dat de regelaar momenteel gebruikt.                    |
| MAC Adres         | Toont het MAC-adres van de ethernetkaart.                                        |

| Laatste VT Config   | Toont de datum en tijd van de laatste poging om configuratiegegevens naar de Fluent-server |
|---------------------|--------------------------------------------------------------------------------------------|
|                     | te sturen.                                                                                 |
| Laatste VT Data     | Toont de datum en tijd van de laatste poging om gegevens naar de Fluent-server te          |
|                     | sturen.                                                                                    |
| Live Connect-status | Toont de status van de Live Connect-tunnel.                                                |

# 5.4.5 WiFi Instellingen

Verschijnt alleen wanneer een kaart met wifi-optie is geïnstalleerd.

Er zijn twee soorten wifi-kaarten beschikbaar.

Het kaarttype met alleen wifi schakelt de bedrade Ethernetverbinding van de regelaar uit wanneer het aangesloten is op de regelaar. De regelaar kan verbinding maken met een Local Area Network (LAN) via infrastructuurmodus of het kan verbinding maken met een pc, tablet, of mobiele telefoon via de ad-hocmodus. Het kan geen bedrade Ethernetverbinding met een LAN of mobiele netwerkapparaat hebben en tevens een verbinding met een tablet via de ad-hocmodus. Deze configuratie is veel veiliger.

De wifikaart met dubbel verbindingstype schakelen de bedrade Ethernetverbinding van de regelaar niet uit wanneer hij verbonden is met de regelaar. Daarmee is een gelijktijdige verbinding mogelijk met een mobiele gateway (Ethernet en een LAN (wifi, via de infrastructuurmodus) of met een LAN (Ethernet) en een pc, tablet of mobiele telefoon in de buurt (wifi, met behulp van de ad-hocmodus). Deze configuratie is veel minder veilig, omdat niet kan worden gegarandeerd dat het onmogelijk is om de twee verbindingen te overbruggen.

| WiFi Modus        | Kies tussen Infrastructuurmodus, Ad-Hoc Modus of Uitgeschakeld.                                                                                                    |
|-------------------|----------------------------------------------------------------------------------------------------|
| SSID              | Infrastructuurmodus. Voer de SSID van de draadloze netwerkverbinding van het LAN in.                                                                                                    |
| Sleutel           | Infrastructuurmodus. Voer de code in die nodig is om verbinding te maken met de draadloze netwerkverbinding van het LAN.                                                                                                    |
| Poort Connectie   | Infrastructuurmodus. Verschijnt alleen als een wifikaart met dubbele functie wifi/Ether-<br>net is geïnstalleerd. Selecteer welke verbinding, Ethernet of wifi, de gatewayfunctie<br>uitvoert. Dat houdt in dat alle externe internetverbindingen zoals Fluent of e-mails stan-<br>daard van deze verbinding gebruikmaken.   |
|                   | Let op, als de geselecteerde verbinding niet meer beschikbaar is, schakelt de regelaar<br>over op het gebruik van de andere verbinding. Ongeacht de gebruikte verbinding zijn de<br>menu's om Fluent of Live Connect in of uit te schakelen alleen beschikbaar in het menu<br>van de geselecteerde verbinding.               |
| DHCP Instellingen | Infrastructuurmodus. Inschakelen zodat de regelaar zijn IP-adres en andere netwerkin-<br>stellingen kan ophalen van het LAN of uitschakelen om deze informatie handmatig in<br>te voeren.                                                                                                    |
| Regelaar IP Adres | Infrastructuurmodus. Verschijnt alleen als een wifikaart met dubbel functie wifi/<br>Ethernet is geïnstalleerd, en de DHCP-instelling is ingesteld op Uitgeschakeld. Voer<br>handmatig het IP-adres voor de regelaar in.                                                                                                    |
| Netwerk Netmask   | Infrastructuurmodus. Verschijnt alleen als een wifikaart met dubbel functie wifi/Ether-<br>net is geïnstalleerd en de DHCP-instelling is ingesteld op Uitgeschakeld. Voer hand-<br>matig het netwerkmasker voor de regelaar in.                                                                                              |
| Netwerk Gateway   | Infrastructuurmodus. Verschijnt alleen als een wifikaart met dubbele wifi/Ethernet<br>is geïnstalleerd, en de Poort Connectie is ingesteld op wifi en DHCP Instellingen is<br>ingesteld op Uitgeschakeld. Voer handmatig het gateway-adres in dat door de regelaar<br>moet worden gebruikt wanneer verbonden is met het LAN. |
| DNS Server        | Infrastructuurmodus. Verschijnt alleen als een wifikaart met dubbele wifi/Ethernet is<br>geïnstalleerd, Poort Connectie is ingesteld op wifi en DHCP Instellingen is ingesteld<br>op Uitgeschakeld. Voer handmatig het adres in voor de DNS-server die de regelaar zal<br>gebruiken.                                         |

| Ad-Hoc SSID                          | Ad-Hoc Modus. Voer de SSID in die de regelaar mag verzenden als een beschikbare draadloze netwerkverbinding. De standaardinstelling is "ControllerModel_SerialNumber"                                                                                                    |
|--------------------------------------|----------------------------------------------------------------------------------------------------|
| Ad-Hoc Veiligheid                    | Ad-Hoc Modus. Selecteer het veiligheidsprotocol dat door de draadloze netwerkver-<br>binding van de regelaar wordt gebruikt.                                                                                                    |
| Ad-Hoc Sleutel                       | Ad-Hoc Modus. Voer de code in die nodig is om verbinding te maken met de draadlo-<br>ze netwerkverbinding van de regelaar. Er zijn tussen 8 en 64 tekens nodig.                                                                                                    |
| SSID Uitzending                      | Ad-Hoc Modus. Selecteer of de draadloze-netwerkkaart van de regelaar zijn SSID verzendt of niet.                                                                                                    |
| TCP Responstijd                      | Wijzig de standaardinstelling van 1 seconde niet, tenzij de technische service u vraagt dat te doen. De Time-out TCP mag alleen worden verhoogd als de Fluent live-verbinding wordt gereset vanwege een te lage mobiele verbindingssnelheid.                                                                                                    |
| Tijdelijke Ad-Hoc                    | Infrastructuurmodus. Schakel in als dit gewenst is om de regelaar los te koppelen van de Infrastructuurmodus en schakelaar tot een tijdsbeperkte Ad-Hoc-modus, om een gebruiker tijdelijk toegang tot de regelaar te geven zonder dat de gebruiker toegang tot het netwerk heeft.                                                                                                    |
| Begin/end Tijdelijke<br>Ad-Hoc Modus | Infrastructuurmodus. Verschijnt alleen wanneer Tijdelijke Ad-Hoc ingeschakeld is.<br>Druk hierop om de verbinding en de timer van de tijdelijke ad-hocmodus te starten.<br>Het menu verandert naar Beëindig Tijdelijke Ad-Hoc Modus terwijl de timer loopt.<br>Door opnieuw op het menu te drukken, eindigt de ad-hocverbinding onmiddellijk.<br>Anders eindigt de verbinding wanneer de tijdslimiet verstrijkt. |
| Ad-Hoc Tijdslimiet                   | Infrastructuurmodus. Verschijnt alleen wanneer Tijdelijke Ad-Hoc ingeschakeld is.<br>Voer de tijdslimiet in voor de verbinding van de tijdelijke ad-hocmodus.                                                                                                    |

# 5.4.6 WiFi Details

Verschijnt alleen wanneer een kaart met wifi-optie is geïnstalleerd.

De wifi-details zijn enkel ter informatie en tonen de netwerkinstellingen die momenteel in gebruik zijn.

| Wifistatus               | Wordt getoond wanneer wifi ingeschakeld of uitgeschakeld is.                                          |
|--------------------------|----------------------------------------------------------------------------------------------------|
| Signaalsterkte           | Toont de signaalsterkte binnen het bereik van -100 tot -30 dBm                                        |
| RSSI                     | Toont de relatieve signaalsterkte als percentage ( $0\%$ = -100 dBm en 100% is meer dan -49 dBm).     |
| Wifi-kanaal              | Toont het wifikanaal dat de regelaar momenteel gebruikt.                                              |
| Alarmen                  | Toont alle actieve wifi-gerelateerde alarmen.                                                         |
| DHCP Status              | Laat zien of de verbinding met het apparaat met behulp van DCHP successol is of niet.                 |
| <b>Regelaar IP Adres</b> | Toont het IP-adres dat de regelaar momenteel gebruikt.                                                |
| Netwerk Netmask          | Toont het netmask-adres dat de regelaar momenteel gebruikt.                                           |
| Netwerk Gateway          | Toont het gatewayadres dat de regelaar momenteel gebruikt.                                            |
| Beveiligingsprotocol     | Toont het beveiligingsprotocol dat de regelaar momenteel gebruikt.                                    |
| DNS Server               | Toont het DNS-serveradres dat de regelaar momenteel gebruikt                                          |
| BSSID/MAC-adres          | Toont het BSSID/MAC-adres van de wifikaart.                                                           |
| FCC ID                   | Toont de FCC-ID-code, mits van toepassing (VS).                                                       |
| IC ID                    | Toont de IC-ID-code, mits van toepassing (Canada).                                                    |
| Laatste VT Config        | Toont de datum en tijd van de laatste poging om configuratiegegevens naar de Fluent-server te sturen. |
| Laatste VT Data          | Toont de datum en tijd van de laatste poging om gegevens naar de Fluent-server te sturen.             |
| Live Connect-status      | Toont de status van de Live Connect-tunnel.                                                           |

# 5.4.7 Communicatie op afstand (Modbus en BACnet)

Dit menu wordt alleen weergegeven wanneer een van de optionele activeringcodes voor communicatie op afstand in de controller is geïmporteerd, hetzij in de fabriek ten tijde van de bestelling, of later door gebruik van een activeringsbestand voor de buitendienst.

Om de Communicatie op afstand-functie in de buitendienst toe te voegen, moet er een activeringscodebestand worden aangeschaft en als enig bestand in de hoofddirectory van een USB-stick worden opgeslagen. Steek de stick in de USB-poort van de controller. Ga naar Configuratiemenu, vervolgens Bestandshulpprogramma's, en ten slotte naar Gebruikerconfiguratiebestand importeren. Druk op het Bevestig-pictogram om het activeringsproces te starten.

Het display geeft aan of de import geslaagd is of niet. Het activeringscodebestand is alleen geldig voor het serienummer van de controller waarvoor het gekocht is.

Voor een complete beschrijving van de Modbus-functie en de registratiekaart raadpleegt u de aparte handleiding voor de Modbus. Zie de aparte Conformiteitsverklaring voor protocolimplementatie voor BACnet voor een volledige beschrijving van de BACnet-functies die worden ondersteund.

| Comm Status     | Selecteer Modbus of BACnet om een van de protocollen in te schakelen of selecteer<br>Uitgeschakeld.                                                                                                    |
|-----------------|----------------------------------------------------------------------------------------------------|
| Data Formaat    | Alleen Modbus. Selecteren om de Modbus-gegevens in standaardindeling (Float) of<br>Float Inverse-indeling te ontvangen                                                                                                    |
| Toestel ID      | Alleen BACnet. Voer de toestel-ID in voor de regelaar. De standaard wordt gebaseerd op het serienummer van de regelaar.                                                                                                    |
| Netwerk         | Alleen BACnet als de wifikaart met dubbele verbinding is geïnstalleerd. Selecteer de verbinding die gebruikt wordt voor BACnet-communicatie; Ethernet of wifi.                                                                                                    |
| Data Poort      | De standaardpoort voor Modbus-gegevens is port 502 en 47808 voor BACnet. Voer de gebruikte poort in als deze afwijkt.                                                                                                    |
| Verbose Logging | Wanneer logboekregistratie ingeschakeld is, worden alle Modbus- of BACnet-ver-<br>zoeken in het gebeurtenislogboek geregistreerd (eventuele fouten, de opgeroepen<br>functie, startregister, aantal registers, waarde van het eerste register, aanvragen voor<br>object ophalen). Dit is handig wanneer de HMI voor het eerst wordt ingesteld, maar<br>het gebeurtenislogboek wordt snel gevuld wanneer de functie niet wordt uitgeschakeld<br>tijdens normaal bedrijf. De functie Uitgebreide Logging wordt automatisch uitgescha-<br>keld nadat de spanning naar de regelaar uit- en ingeschakeld is. |

# 5.4.8 Instellingen e-mailrapportage

LET OP: voor het instellen van de content van het Grafiek-rapport, moet u met een browser verbinding maken via ethernet of wifi en naar de webpagina Grafiek gaan. Zie hoofdstuk 6.

| Rapport nr. 1 (tot 4) | Open dit menu om e-mailrapportage te activeren en in te stellen via de onderstaande menu's:                                                                                                    |
|-----------------------|----------------------------------------------------------------------------------------------------|
| Rapport Type          | Kies het rapporttype voor e-mail: Geen, Alarm, Datalog, Grafiek of Samenvatting (de<br>Home-webpagina toont een overzicht van de huidige omstandigheden).                                                    |
| Email Ontvangers      | Selecteer met het inschakelen van de selectievakjes maximaal 8 e-mailadressen<br>waarnaar rapporten mogen worden verzonden. De adressen worden ingevoerd in het<br>hieronder beschreven menu E-mailadressen. |
| Herhaling             | Verschijnt alleen wanneer het rapporttype Datalog, Grafiek of Samenvatting is.<br>Selecteer hoe vaak het rapport moet worden verstuurd: Geen, Elk uur, Dagelijks, Wekelijks<br>of Maandelijks.               |

| Rapporten Per Dag         | Verschijnt alleen wanneer het rapporttype Datalog, Grafiek of Samenvatting is.<br>Verschijnt alleen wanneer de herhaling is ingesteld op Elk uur. Selecteer het aantal<br>rapporten per dag: 2, 3, 4, 6, 8, 12 of 24. Het rapport wordt op het Rapporttijdstip<br>verzonden en vervolgens gelijkmatig verdeeld over de dag.                                                                      |
|---------------------------|----------------------------------------------------------------------------------------------------|
| Dag                       | Verschijnt alleen wanneer het rapporttype Datalog, Grafiek of Samenvatting is.<br>Verschijnt alleen wanneer de herhaling is ingesteld op Wekelijks. Kies de weekdag<br>waarop het rapport wordt verzonden.                                                                                                    |
| Dag van de maand          | Verschijnt alleen wanneer het rapporttype Datalog, Grafiek of Samenvatting is.<br>Verschijnt alleen wanneer de herhaling is ingesteld op Maandelijks. Kies de dag van<br>de maand waarop het rapport wordt verzonden. Wanneer de huidige maand minder<br>dagen heeft dan de ingevoerde waarde, wordt het rapport op de laatste dag van de<br>maand verzonden.                                    |
| Rapport Tijd              | Verschijnt alleen wanneer het rapporttype Datalog, Grafiek of Samenvatting is.<br>Verschijnt alleen wanneer de herhaling is ingesteld op Dagelijks, Wekelijks of Maan-<br>delijks. Voer het tijdstip van de dag in waarop het rapport moet worden verzonden.                                                                                                    |
| Log Frequentie            | Verschijnt alleen wanneer het rapporttype Datalog is. Selecteer de tijdsduur tussen de gegevenspunten. De toegestane tijdsduur varieert op basis van de herhaling van het rapport.                                                                                                    |
| Alarmmodus                | Verschijnt alleen wanneer het rapporttype Alarm is.<br>Kies om e-mails te versturen bij Alle alarmen of alleen bij Geselecteerde alarmen.                                                                                                    |
| Samenvttng Toevgn         | Verschijnt alleen wanneer het rapporttype Alarm is.<br>Selecteer Ingeschakeld om alarm-e-mails te ontvangen die de webpagina van het hoofd-<br>menu bevatten als bijlage of Uitgeschakeld om een alarmrapport-e-mail in alleen tekst<br>te ontvangen.                                                                                                    |
| Selecteer Alarmen         | Verschijnt alleen wanneer het rapporttype Alarm is.<br>Verschijnt alleen wanneer de alarmmodus is ingesteld op Geselecteerde alarmen.<br>Selecteer een Ingangs- of Uitgangskanaal, Systeemalarm of Netwerkalarm, schakel<br>vervolgens het selectievakje voor individuele alarmen in waarmee een e-mail naar de<br>lijst met ontvangers wordt geactiveerd. Herhaal dit voor alle gewenste items. |
| Alarm Vertraging          | Verschijnt alleen wanneer het rapporttype Alarm is.<br>Voer de tijdsduur in die moet worden afgewacht na inschakeling van het alarm voor-<br>dat de<br>alarmvoorwaarden als geldig worden beschouwd en de e-mail wordt verzonden.                                                                                                    |
| Email Adressen            | Voer maximaal 8 e-mailadressen in waarnaar rapporten moeten worden verzonden                                                                                                    |
| Email Server              | Selecteer het type e-mailserver dat moet worden gebruikt: Walchem Fluent®, SMTP,<br>ASMTP of VTouch.<br>Walchem Fluent en TLS/SSL zijn alleen beschikbaar als de softwareversie 3.31 of ho-<br>ger is (TLS/SSL) of 3.37 (Walchem Fluent). Zie het menu Config - Regelaar Details<br>voor de softwareversie van de netwerkkaart.                                                                  |
| SMTP Server               | Wordt niet weergegeven als Email Server is Walchem Fluent. Voer het adres van de<br>SMTP-server in, hetzij numeriek of de naam.                                                                                                    |
| SMTP Poort                | Wordt niet weergegeven als Email Server is Walchem Fluent. Voor Walchem Fluent-<br>e-mail moet poort 49887 open staan. Voer de poort in die door de emailserver moet<br>worden gebruikt. De standaardwaarde is poort 25 voor SMTP en poort 587 voor<br>ASMTP en poort 465 voor TLS/SSL.                                                                                                    |
| Vanaf adres               | Voer het e-mailadres van de regelaar in. Als Walchem Fluent is geselecteerd als<br>e-mailserver, voert u alleen het deel van het adres in dat voor het symbool @ staat.<br>Alle e-mails komen van @ walchem-fluent.net                                                                                                    |
| ASMTP Gebruikers-<br>naam | Voer de gebruikersnaam in die nodig is voor verificatie. Wordt alleen weergegeven wanneer het e-mailservertype ASMTP of TLS/SSL is.                                                                                                    |

| ASMTP Paswoord                | Voer het wachtwoord in dat nodig is voor verificatie. Wordt alleen weergegeven wan-<br>neer het e-mailservertype ASMTP of TLS/SSL is.                                                  |
|-------------------------------|----------------------------------------------------------------------------------------------------|
| Test Rapport Ontvan-<br>gers  | Selecteer de e-mailadressen uit de lijst die het testrapport moeten ontvangen. Als<br>er geen adressen zijn, voert u deze in het menu Email Adressen in zoals hierboven<br>beschreven. |
| Stuur Email Test Rap-<br>port | Open dit menu en bevestig dat het testsamenvattingsrapport naar de geselecteerde ontvangers van het testrapport worden gestuurd.                                                       |

# 5.4.9 Display-instellingen

| Bewerk Home<br>Scherm Layout | De schermweergave Home kan worden aangepast zodat de gewenste parameters worden<br>weergegeven, in willekeurige volgorde, op kaarten die aan de gewenste grootte kunnen<br>worden aangepast. De grootste kaart is een helft van het scherm. Er kunnen maximaal 6<br>halve schermen worden gecreëerd. Als er meer dan twee halve schermen zijn, wisselt de<br>regelaar automatisch tussen de schermen.<br>Als u een half scherm wilt aanpassen, raak het <voeg kaart="" toe="">-pictogram op het lege<br/>scherm aan om één grote kaart te creëren. Het &lt;&gt;-pictogram deelt de kaart in tweeën,<br/>terwijl het -&gt; &lt; -pictogram twee kaarten samenvoegt. Wanneer het woord op de kaart<br/>wordt aangeraakt, wordt er een lijst met beschikbare parameters weergegeven die op die<br/>kaart kunnen worden weergegeven.<br/>Het <vuilnisbak>-pictogram wist het volledige halve scherm. De pijlpictogrammen boven<br/>en onder de <vuilnisbak> verplaatsen het halve scherm omhoog of omlaag ten opzichte<br/>van de andere halve schermen. Een verwijderd half scherm kan worden hersteld met het<br/><herstel kaart="">-pictogram.</herstel></vuilnisbak></vuilnisbak></voeg> |
|------------------------------|----------------------------------------------------------------------------------------------------|
|                              | gram om te annuleren.                                                                                                    |
| Spatbescherming              | Schakel Spatbescherming in als de regelaar wordt afgespoeld of onbeschermd tegen de regen wordt geïnstalleerd. Water dat op het scherm spat, kan ervoor zorgen dat het scherm reageert alsof er overheen wordt geveegd. Wanneer ingeschakeld moet de gebruiker een aantal genummerde toetsen in numerieke volgorde aanraken om het scherm te ontgrende-<br>len. Het scherm gaat terug naar de beschermde modus als er 10 minuten langs niets wordt gedaan of wanneer dit handmatig wordt ingeschakeld.                                                                                                    |
| Activeer Spatbe-             | Handmatige actieve spatbeschermingsmodus zonder wachttijd van 10 minuten door dit                                                                                                    |
| scherming                    | menu aan te raken en de selectie te bevestigen.                                                                                                    |
| Scherm Aanpassen             | Wijzigt het contrast en de helderheid door de pijltoetsen aan te raken. Wanneer het display<br>onleesbaar is, kunnen de standaardinstellingen weer worden teruggezet door het display uit<br>te schakelen en vervolgens weer in te schakelen waarbij de hoek rechts onderin van het<br>aanraakscherm wordt ingedrukt.                                                                                                    |
| Auto Dim Tijd                | Wanneer dit op een tijdsduur wordt ingesteld die niet nul is, zal de achtergrondverlichting van het display dimmen wanneer het aanraakscherm gedurende die tijdsduur niet wordt aangeraakt. Door het scherm weer aan te raken, wordt de normale helderheid hersteld.                                                                                                    |
| Pieptoon                     | Selecteer inschakelen om een pieptoon weer te geven wanneer op een pictogram wordt gedrukt, of uitschakelen om het geluid te dempen                                                                                                    |

# 5.4.10 Bestand Hulpprogramma

Het menu Bestand Hulpprogramma wordt gebruikt om logbestanden, bestanden met gebruikersinstellingen en software-upgradebestanden over te zetten met behulp van het lokale station en een USB-stick of met behulp van een netwerkverbinding en browser.

Wanneer een USB-station wordt gebruikt, moet een kwaliteitsproduct worden gekozen, met een capaciteit van minder 16 MB een FAT-bestandssysteem.

Bestandsnamen mogen gewijzigd worden, maar extensies van configuratie- en software-upgradebestanden mogen NIET worden gewijzigd. Het USB-station mag slechts een exemplaar van deze bestandstypen bevatten. Als er meer dan een beschikbaar is wordt de eerste op alfabetische volgorde door de regelaar geïmporteerd.

| Status Bestandstransfer             | Geeft de status weer van de laatste poging om een bestand te exporteren                                                                                                    |
|-------------------------------------|----------------------------------------------------------------------------------------------------|
| Datalog exporteren                  | De datalog bevat gegevens van elke ingang en uitgang. Open dit menu om een datalogbestand op te zetten voor export:                                                                                                    |
| Data Log Bereik                     | Selecteer tot hoever terug in de tijd gegevens moeten worden gedownload:<br>Sinds vorige download, afgelopen 6 uur, tot en met de afgelopen 3 maanden.                                                                                                    |
| Log Frequentie                      | Selecteer de tijdsduur tussen de gegevenspunten. De toegestane tijdsduur is<br>afhankelijk van het datalogbereik. Wanneer het Datalogbereik ingesteld is als<br>Sinds vorige download, wordt de keuze voor de frequentie van de gegevenspun-<br>ten beperkt door de tijdsduur sinds de laatste download.                                                                                                    |
| Exporteer Data Log                  | Sla het datalogbestand op een USB-stick op, zoals vastgelegd door de boven-<br>staande instellingen voor het datalogbereik en de logfrequentie.                                                                                                    |
| Periodieke logexport                | De periodieke log bevat gegevens die niet analoog van aard zijn, maar per uur<br>worden berekend, zoals minimum of maximum per uur en gemiddelde sensor-<br>berekeningen, virtuele uitgang relais of digitale ingang per uur in tijden, debiet<br>totaalvolumes per uur en analoge uitgang gemiddelde uitgang % per uur.                                                                                                    |
| Periodische Log Bereik              | Selecteer tot hoever terug in de tijd gegevens moeten worden gedownload:<br>Sinds vorige download, afgelopen 6 uur, tot en met de afgelopen 3 maanden.                                                                                                    |
| Log Frequentie                      | Selecteer de tijdsduur tussen de gegevenspunten. De toegestane tijdsduur is<br>afhankelijk van het Periodische Log Bereik. Wanneer Periodische Log Bereik<br>ingesteld is op Sinds vorige download, wordt de keuze voor de frequentie van<br>de gegevenspunten beperkt door de tijdsduur sinds de laatste download.                                                                                                    |
| Exporteer Periodisch Log<br>Bestand | Sla het periodieke logbestand op een USB-stick op, zoals vastgelegd door de<br>bovenstaande instellingen voor Periodische Log Bereik en Log Frequentie.                                                                                                    |
| Exporteer Event Log                 | Met deze functie slaat u het procedurelogbestand op een USB-memory-stick op.<br>In dit bestand worden wijzigingen van instelpunten, kalibraties door gebruikers,<br>alarmmeldingen, veranderingen van de relais-status, de overdracht van bestan-<br>den, enz. geregistreerd.                                                                                                    |
| Exporteer Systeembestand            | Met deze functie slaat u het systeemlogbestand op een USB-memory-stick op.<br>In dit bestand worden wijzigingen van de hardware, software-upgrades, auto-<br>matische kalibraties, stroomonderbrekingen, problemen op systeemniveau, enz.<br>geregistreerd.                                                                                                    |
| Exporteer Config Bestand            | Het gebruikersconfiguratiebestand bevat alle instellingen voor de regelaar. Open<br>dit menu om de instellingen van de regelaar op een USB-stick op te slaan (of<br>download het bestand naar een computer met behulp van de webinterface) voor<br>later gebruik of voor het herstellen van de regelaarinstellingen, of om andere rege-<br>laars te programmeren met dezelfde instellingen als deze. Het kan enkele minuten<br>duren om het bestand te maken en over te zetten. |
| Importeer Config Bestand            | Het gebruikersconfiguratiebestand bevat alle instellingen voor de regelaar.<br>Sluit een USB-stick aan (wanneer een lokale interface wordt gebruikt) de het<br>gewenste configuratiebestand bevat. Open dit menu om het bestand vanaf de<br>stick in de regelaar te importeren. Als de webinterface wordt gebruikt, klikt u op<br>Upload en selecteert het bestand dat moet worden geüpload.                                                                                    |

| Herstel Netwerkbestand      | Raak dit menu aan en bevestig om het bestandssysteem op de Ethernet-kaart op te                                                                                                    |
|-----------------------------|----------------------------------------------------------------------------------------------------|
| Systeem                     | schonen                                                                                                    |
| Herstel Standaardinstelling | Open dit menu om alle instellingen terug te zetten naar de fabrieksinstellingen.<br>Eventuele eerder gewijzigde instellingen gaan hierdoor verloren!                                                                                                    |
| Software Upgrade            | Steek een USB-stick waarop het upgradebestand in de hoofdmap is opgeslagen in<br>de USB-connector onder de waterdichte dop aan de buitenzijde van het frontpaneel<br>(zie figuur 20). Raak het Bevestig-pictogram aan en raak vervolgens het Beves-<br>tig-pictogram aan om de upgrade te starten. |

OPMERKING: Zorg dat de NEMA4X/IP66-bescherming niet in gevaar komt door de stick altijd te verwijderen en het kapje weer stevig aan te brengen op de USB-aansluiting wanneer deze niet wordt gebruikt.

# 5.4.11 Regelaar Details

| Regelaar            | Toont de naam voor de gebruikte groep standaardinstellingen, zoals gebouwd                                                           |
|---------------------|----------------------------------------------------------------------------------------------------|
| Product Naam        | Toont het model van de regelaar, zoals gebouwd                                                                                       |
| Serienummer         | Toont het serienummer van de regelaar                                                                                                |
| Controlerkaart      | Toont het onderdeelnummer en de versie van de printplaat van het frontpaneel                                                         |
| Software Ver        | Toont de softwareversie op de regelaarkaart                                                                                          |
| Spanningskaart      | Toont het onderdeelnummer en de versie van de voedings/relais-printplaat                                                             |
| Relaiskaart #1-3    | Toont het onderdeelnummer en de versie van op locatie configureerbare relaismodules, waar aanwezig                                   |
| Sensorkaart #1 - #4 | Toont het onderdeelnummer en de versie van de I/O-kaarten (een vermelding voor elke geïnstalleerde kaart, max. 4)                    |
| Software Ver        | Toont de softwareversie op elke I/U-kaart (een vermelding voor elke geïnstalleerde kaart, max. 4)                                    |
| Laatste Data Log    | Toont de datum en het tijdstip van de laatste datalogdownload                                                                        |
| Digitale Ingang     | Toont het onderdeelnummer en de versie van de digitale ingangen                                                                      |
| Hulpvoedingskaart   | Toont het onderdeelnummer en de versie van de hulpvoedingskaart, waar aanwezig                                                       |
| Software Ver        | Toont de softwareversie van de digitale ingangen                                                                                     |
| Netwerk             | Toont het onderdeelnummer en de versie van het netwerkcircuit                                                                        |
| Software Ver        | Toont de softwareversie van het netwerkcircuit                                                                                       |
| Wifi-kaart          | Toont het onderdeelnummer en de versie van de Wifi-kaart                                                                             |
| Software Ver        | Toont de softwareversie op de Wifi-kaart                                                                                             |
| Hulpvoedingskaart   | Toont het onderdeelnummer en de versie van de hulpvoedingskaart                                                                      |
| Batterij Niveau     | Toont de VDC-output van de batterij die dient om de datum en tijdgegevens te bewaren.<br>Het aanvaardbare bereik is 2,4 tot 3,3 VDC. |
| Regelaar Temp 1     | Toont de temperatuur van de eerste regelaarthermistor. Het toegestane bereik is -10 tot 75 C.                                        |
| Regelaar Temp 2     | Toont de temperatuur van de tweede regelaarthermistor. Het toegestane bereik is -10 tot 75 C.                                        |
| Relaiskaart Temp    | Toont de temperatuur van de eerste relaiskaartthermistor. Het toegestane bereik is -10 tot 75 C.                                     |
| Processor Temp      | Toont de temperatuur van de regelaarkaartprocessor. Het toegestane bereik is -10 tot 75 C.                                           |
| DI Temp             | Toont de temperatuur van de digitale ingangsprocessor. Het toegestane bereik is -10 tot 75 C.                                        |
| I/U Kaart 1-4 Temp  | Toont de temperatuur van elke I/U-moduleprocessor. Het toegestane bereik is -10 tot 75 C.                                            |

| Netwerk Temp      | Toont de temperatuur van de netwerkcircuitprocessor. Het toegestane bereik is -10 tot 85 C.                                                         |
|-------------------|----------------------------------------------------------------------------------------------------|
| +12 Volt Voeding  | Het normale bereik is 11,28 tot 12,72 VDC. De 12V-voeding is de hoofdgelijkspan-<br>ningsvoeding waarmee alle andere spanningen worden gegenereerd. |
| +5 Volt Voeding   | Het normale bereik is 4,7 tot 5,3 VDC. De 5V-voeding wordt gebruikt voor de voeding van alle I/U.                                                   |
| +3.3 Volt Voeding | Het normale bereik is 2,8 tot 3,5 VDC. De 3V-voeding wordt gebruikt als systeemvoeding.                                                             |
| LCD Bias Voltage  | Het normale bereik is -25 tot -20 VDC. Dit is de spanning van het aanraakscherm na con-<br>trastaanpassing.                                         |
| LCD Voeding       | Het normale bereik is -25 tot -20 VDC. Dit is de spanning van het aanraakscherm vóór contrastaanpassing.                                            |

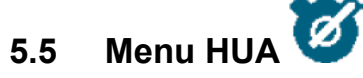

Het menu HUA (Hand-Uit-Automatisch) wordt gebruikt om snel en gemakkelijk alle uitgangen te testen en de automatische regeling te stoppen of in te schakelen.

Veeg omhoog of omlaag om de uitgang te bekijken die moet worden gewijzigd. Raak de knop Hand, Uit of Auto aan om de HUA-status van die uitgang te wijzigen. De huidige HUA-status is donker. De wijziging wordt meteen doorgevoerd, tenzij de uitgang een relais is waarvoor er een minimale relaiscyclus van meer dan 0 seconde is geprogrammeerd.

# 5.6 Menu Grafiek

Het menu Grafiek wordt gebruikt om een grafiek weer te geven die twee sensor- of analoge ingangswaarden bevat plus één digitale ingang of relaistoestand. Raak het Grafiek-pictogram en de regelaar toont "Grafiek Aan Het Verwerken. Even Geduld Aub" gedurende enkele seconden en toont vervolgens de grafiek. De standaardinstelling is de weergave van de waarde van sensoringang S11 en de toestand van relaisuitgang R1 gedurende de afgelopen 10 minuten.

Door een willekeurig punt op een lijn in de grafieken aan te raken, wordt een verticale lijn plus de details voor dat gegevenspunt weergegeven: datum en tijd, waarde van de sensor en een pijl die aangeeft of de toestand of de digitale ingang/ het relais op dat moment hoog of laag was. In deze weergave worden de pictogrammen <pijl links> en <pijl rechts> weergegeven; als u deze aanraakt, wordt de verticale lijn verplaatst met één gegevenspunt in dit richting. Raak het Afsluiten-pictogram aan om terug naar de normale grafiekweergave te gaan.

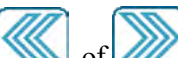

Als u de pictogrammen of annakt, wordt de grafiek vooruit of achteruit in de tijd gegenereerd, in stappen van één tijdbereik . Het kan alleen in de tijd teruggaan tot het punt waar het datalogbestand dat gebruikt is voor het genereren van de grafiek is gestart. Door het tijdsbestek te wijzigen in de grafiekweergave, nadat men teruggegaan is in de tijd, worden de gegevens van die voorgaande periode getoond. Door het grafiekmenu te verlaten en terug te keren naar het grafiekmenu, wordt de huidige tijd weer ingesteld.

Als u met twee vingers naar links of rechts over de grafiek veegt, kunt u de grafiek ook vooruit of achteruit in tijd verplaatsen. U kunt het tijdskader in de grafiek ook wijzigen door twee vingers samen te knijpen of te spreiden.

# Instellingen

Raak een van de tabbladen met parameters bovenaan de grafiek aan om de instellingen voor de grafiek te bekijken.

| Linker Sensor | Open dit menu voor het selecteren van de sensor, analoge ingang, digitale ingang van het    |
|---------------|---------------------------------------------------------------------------------------------|
|               | type debietmeter (totaal debiet en/of debiet mits van toepassing) of analoge uitgangswaarde |
|               | links van de grafiek weer te geven                                                          |

| Lage As Limiet | De grafiek schaalt automatisch op basis van de sensorwaarde wanneer zowel de Lage As<br>Limiet als de Hoge As Limiet ingesteld zijn op 0. Om de Y-asschaal links handmatig aan te<br>passen, voert u hier de lage grenswaarde in.  |
|----------------|----------------------------------------------------------------------------------------------------|
| Hoge As Limiet | De grafiek schaalt automatisch op basis van de sensorwaarde wanneer zowel de Lage As<br>Limiet als de Hoge As Limiet ingesteld zijn op 0. Om de Y-asschaal links handmatig aan te<br>passen, voert u hier de hoge grenswaarde in.  |
| DI / Relais    | Open dit menu om de waarde van de digitale ingang of de analoge uitgang weer te geven in de grafiek                                                                                                    |
| Rechter Sensor | Open dit menu voor het selecteren van de sensor, analoge ingang, digitale ingang van het type debietmeter (totaal debiet en/of debiet mits van toepassing) of analoge uitgangswaarde rechts van de grafiek weer te geven           |
| Lage As Limiet | De grafiek schaalt automatisch op basis van de sensorwaarde wanneer zowel de Lage As<br>Limiet als de Hoge As Limiet ingesteld zijn op 0. Om de Y-asschaal rechts handmatig aan te<br>passen, voert u hier de lage grenswaarde in. |
| Hoge As Limiet | De grafiek schaalt automatisch op basis van de sensorwaarde wanneer zowel de Lage As<br>Limiet als de Hoge As Limiet ingesteld zijn op 0. Om de Y-asschaal rechts handmatig aan te<br>passen, voert u hier de hoge grenswaarde in. |
| Tijdsbereik    | Selecteer het tijdsbereik voor de X-as van de grafiek.<br>Het tijdsbereik kan ook worden geopend vanuit de grafiekweergave door het tijdsbereikpic-<br>togram in de hoek rechtsonder aan te raken.                                 |

De resolutie van het scherm biedt slechts ruimte voor 240 gegevenspunten per grafiek, zodat niet alle gegevenspunten in elk tijdsbereik kunnen worden getoond. Voor een hogere resolutie downloadt u het datalogbestand in .csv-indeling vanuit het menu Config - Bestand Hulpprogramma en stelt een grafiek op in Excel of een soortgelijk programma op basis van de gegevens.

| Tijdsbereik | Tijd tussen gegevenspunten | Gebruikt datalogbestand |
|-------------|----------------------------|-------------------------|
| 30 minuten  | 10 seconden                | Dagelijks               |
| 1 uur       | 20 seconden                | Dagelijks               |
| 2 uur       | 30 seconden                | Dagelijks               |
| 4 uur       | 1 minuut                   | Dagelijks               |
| 8 uur       | 2 minuten                  | Wekelijks               |
| 1 Dag       | 6 minuten                  | Wekelijks               |
| 2 ½ dag     | 15 minuten                 | Maandelijks             |
| 5 dagen     | 30 minuten                 | Maandelijks             |
| 1 week      | 45 minuten                 | Maandelijks             |
| 2 weken     | 90 minuten                 | Maandelijks             |
| 4 weken     | 3 uur                      | Maandelijks             |

# 6.0 BEDIENING via ethernet

Exact dezelfde instellingen die beschikbaar zijn met behulp van het aanraakscherm zijn ook beschikbaar met behulp van een browser die is verbonden met het ethernet-IP-adres van de regelaar. De regelaar kan aangesloten zijn op een Local Area Network (LAN), rechtstreeks op de ethernetpoort van een computer, of op de systeemserver van het Fluent-accountmanagement.

## 6.1 Aansluiten op een LAN

Sluit de netwerkkaart van de regelaar aan op het LAN met behulp van een CAT5-kabel met een RJ45-stekker.

# 6.1.1 Met behulp van DHCP

Met behulp van het aanraakscherm raakt u in het Hoofdmenu de optie Config aan, vervolgens de Netwerk Instellingen en daarna de DHCP Instellingen. Raak Ingeschakeld aan en vervolgens het Bevestigen-pictogram.

Na een hernieuwde start van de regelaar keert u terug naar Config, vervolgens naar Netwerk Details om het Regelaar IP Adres te bekijken dat door het netwerk aan de regelaar is toegewezen.

# 6.1.2 Met gebruik van een vast IP-adres

Met behulp van het aanraakscherm raakt u in het Hoofdmenu de optie Config aan, vervolgens de Netwerk Instellingen en daarna de DHCP Instellingen. Raak Uitgeschakeld aan en vervolgens het Bevestigen-pictogram. Schakel de regelaar opnieuw in. Wanneer DHCP al Uitgeschakeld is, kunt u deze stap overslaan.

Met behulp van het aanraakscherm raakt u in het Hoofdmenu de optie Config aan, vervolgens de Netwerk Instellingen en daarna de Regelaar IP Adres. Voer het IP-adres in dat door de beheerder van het LAN is opgegeven en raak vervolgens het Bevestigen-pictogram aan. Herhaal de procedure voor de instellingen van Netwerk Netmask en Netwerk Gateway. Schakel de regelaar opnieuw in.

# 6.2 Rechtstreeks aansluiten op een computer

Sluit de netwerkkaart van de regelaar aan op de computer met behulp van een CAT5-kabel met een RJ45-stekker. Volg de bovenstaande instructies om de regelaar een vast IP-adres te geven dat compatibel is met de netwerkinstellingen van de computer. Op de webpagina Veiligheidsinstellingen bevindt zich ook een instelling voor de Time-out voor log-in, wat de tijdslimiet is voor de ongebruikte webverbinding voordat de gebruiker opnieuw moet inloggen. Een lage waarde voor deze instelling is de beste bescherming tegen ongeoorloofde toegang.

Open een browser en type het numerieke IP-adres van de regelaar in de adresbalk van de webpagina. Het aanmeldingsscherm moet kort daarop worden weergegeven. Zodra u ingelogd bent, wordt de startpagina weergegeven.

De standaard gebruikersnaam is admin en het standaardwachtwoord is het 10-cijferige serienummer voor de regelaar. Het serienummer is afgedrukt op het label aan de zijkant van de regelaar, of kan worden gevonden met het lokale touchscreen door naar het menu Config en dan naar Regelaar Details te gaan.

Zodra met het standaardwachtwoord wordt ingelogd, verschijnt er een verzoek om de nieuwe inloggegevens te wijzigen. De optie om het verzoekvenster te sluiten en door te gaan met de bestaande inloggegevens is mogelijk, maar de gebruikersnamen en wachtwoorden voor de Admin- en Alleen weergeven-niveaus kunnen moeten worden gewijzigd door naar het menu Config te gaan en daar de webpagina Veiligheidsinstellingen te openen. Meldt u aan bij de pagina met behulp van de huidige gebruikersnaam en het wachtwoord van het Admin-niveau en wijzig deze vervolgens in nieuwe.

# 6.3 Door de webpagina's bewegen

Vanuit elke computer die rechtstreeks aangesloten is op de regelaar, of zich in hetzelfde netwerk als de regelaar bevindt, opent u een browser en type het numerieke IP-adres van de regelaar in de adresbalk van de webpagina in. Het aanmeldingsscherm moet kort daarop worden weergegeven.

De standaard gebruikersnaam is admin en het standaardwachtwoord is het 10-cijferige serienummer voor de regelaar. Het serienummer is afgedrukt op het label aan de zijkant van de regelaar, of kan worden gevonden met het lokale touchscreen door naar het menu Config en dan naar Regelaar Details te gaan.

Zodra met het standaardwachtwoord wordt ingelogd, verschijnt er een verzoek om de nieuwe inloggegevens te wijzigen. De optie om het verzoekvenster te sluiten en door te gaan met de bestaande inloggegevens is mogelijk, maar de gebruikersnamen en wachtwoorden voor de Admin- en Alleen weergeven-niveaus kunnen moeten worden gewijzigd door naar het menu Config te gaan en daar de webpagina Veiligheidsinstellingen te openen. Meldt u aan bij de pagina met behulp van de huidige gebruikersnaam en het wachtwoord van het Admin-niveau en wijzig deze vervolgens in nieuwe. Nadat u ingelogd bent, wordt de startpagina weergegeven. Deze toont de datum en tijd, eventuele actieve alarmmeldingen en de huidige meetwaarden of statussen van alle ingangen en uitgangen. Aan de linkerkant van de pagina ziet u de koppelingen naar de hoofdmenuselecties: Alarmen, Ingangen, Uitgangen, Grafieken, Config, Notities en Software Upgrade, mits beschikbaar. Klik op elk menu om de submenu's te bekijken en klik op het submenu om alle details en instellingen die daar bij horen te openen. Onderaan bevindt zich de handmatige afmelding.

Onder de hoofdmenukoppelingen kunnen zich koppelingen bevinden naar de handleiding, Walchem-website en Walchem Fluent-website die van pas kunnen komen als de regelaar verbonden is met het internet.

Onderaan staat een link voor afmelden. De Ethernet-aansluiting ondersteunt slechts vier gelijktijdige gebruikers. Als gebruikers zich niet afmelden, blijft hun sessie actief totdat de ingestelde tijd is verlopen (de tijd is ingesteld in het menu Veiligheid) en voor andere gebruikers kan de toegang worden geweigerd totdat een actieve sessie sluit.

# 6.4 Webpagina Grafieken

Op de webpagina Grafieken kunnen 8 parameters tegelijkertijd worden weergegeven. Alle mogelijke beschikbare parameters, gebaseerd op de programmering van de regelaar, zijn in één kolom vermeld. Klik op de pijl naar rechts om de gemarkeerde parameter toe te voegen aan de kolom Geselecteerd, of klik op de pijl naar links om een geselecteerde parameter weer terug te plaatsen. Gebruik de omhoog/omlaag pijlen om de gemarkeerde geselecteerde parameter op en neer te verplaatsen in de lijst en zo de volgorde van de grafieken op de pagina in te stellen.

Klik op de knop Grafiek verversen

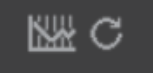

om de wijzigingen weer te geven.

Selecteer het Tijdbereik voor de X-as van de grafiek vanuit de vervolgkeuzelijst, van 1 Uur tot 4 Weken.

Als u een e-mail voor Grafiekrapport instelt, klik dan op Opslaan voor rapport om de huidige pagina-instellingen in te stellen voor gebruik voor het rapport. U moet dan wel zorgen dat het geselecteerde Tijdbereik minstens zo lang is als de Rapportfrequentie die is ingesteld in het menu E-mailrapport.

Vervolgens kunt u de instellingen op de webpagina Grafieken wijzigen zonder de rapportinstellingen te wijzigen, door op de knop Verversen te klikken zonder de knop Opslaan voor rapport aan te klikken. De grafiekenpagina wordt grijs getoond totdat op de knop verversen is geklikt.

Om te zien wat de rapportinstellingen zijn, klikt u op de knop Rapportinstellingen laden.

De grafiek e-mail bevat een html-bijlage waarop de grafieken zijn weergegeven. De knop Grafiek exporteren kan worden gebruikt om de grafieken op te slaan als afbeelding die naar een document kan worden gekopieerd. Dezelfde knop is ook rechtstreeks vanuit de webpagina Grafieken beschikbaar.

De grafieken tonen de parametergegevens in 360 datapunten, gelijkmatig gespreid over het tijdbereik, in een blauwe lijn. Voor analoge ingangen en uitgangen worden de minimumwaarde, de maximumwaarde en de gemiddelde waarde over hetzelfde tijdbereik ook weergegeven als grafiek, in een gele lijn. De Y-as schaalt automatisch om de data te bevatten.

Als u de schaal van de Y-as wilt wijzigen naar een aangepast bereik, moet u ergens op de as klikken, de gewenste minimum- en maximumwaarden invoeren, op Opslaan klikken en vervolgens op de knop Grafiek verversen klikken. Om terug te gaan naar automatisch schalen, klikt u op de Y-as, dan op Stel Standaardbereik Opnieuw In en op Verversen.

# 6.5 Software Upgrade

De link voor de software-upgrade wordt alleen weergegeven bij gebruikers met een admin-login en alleen als de regelaar toegang heeft tot het internet (met TCP-poort 9013 geopend voor inkomend en uitgaand) en de regelaarsoftware momenteel versie 3.31 of hoger is en de software niet al de meest recente versie is.

Een koppeling met de upgradebeschrijving naar een webpagina dat meer informatie bevat over de inhoud van de upgrade is ook beschikbaar.

Klik op Start Upgrade om het upgradeproces te starten.

De upgradestatus wordt weergegeven met een knop die gebruikt kan worden om de upgrade te annuleren. Nadat het annuleren van de upgrade bevestigd is, verschijnt er een Hervatten-knop.

De statusberichten omvatten: Controller voorbereiden voor upgrade Dan na geslaagde upgrade: Voltooid of bij mislukte upgrade: Mislukt Upgrade bestand aan het downloaden (toont het aantal gedownloade bytes van het totale aantal bytes) Dan na geslaagde upgrade: Voltooid of bij mislukte upgrade: Mislukt Upgrade bestand aan het valideren Dan na geslaagde upgrade: Voltooid of bij mislukte upgrade: Mislukt Upgrade bestand en het valideren Dan na geslaagde upgrade: Mislukt Upgrade bezig (toont elke afzonderlijke stap in de upgrade-installatie)

Wanneer de upgrade-installatie voltooid is, verschijnt de inlogwebpagina. Status- of foutmeldingen worden opgeslagen in het systeemlogbestand.

# 6.6 Menu Notities

Het menu Notities wordt gebruikt om tot 10.240 bytes aan notities op te slaan (ongeveer een byte per teken voor de Engelse taal). Dat wordt gewoonlijk gebruikt om belangrijke proceswijzigingen of events door te geven of op te slaan. Een byte-teller in de rechter onderhoek geeft aan hoeveel vrije ruimte er nog resteert.

Klik op Bewaar Nota's en blijf op deze webpagina tot het pop-upscherm aangeeft dat de wijzigingen geaccepteerd zijn. Als het formaat te groot is, kunt u op Wis Nota's klikken wat in het eventlogbestand wordt vastgelegd of een deel van tekst verwijderen en dan opslaan.

## 6.7 Kalibratie van de externe sensor

Voor elke sensoringang is een sensorkalibratie beschikbaar op de webpagina van de ingang. Om een sensorkalibratie te starten, klikt u op de knop eenpunts-proceskalibratie.

Er wordt een pop-up geopend waarin de huidige waarde voor die ingang wordt getoond en de nieuwe waarde kan worden ingevoerd. Type de waarde van die parameter in zoals bepaald door een andere meter of laboratoriumanalyse en klik op Kalibratie beginnen. Klik op Annuleren om de kalibratie af te breken en de vorige kalibratie te behouden.

Voor ingangstypes die automatische temperatuurcompensatie gebruiken, wordt de gemeten temperatuurwaarde weergegeven tot de meetwaardestabiel is en doorgegaan naar de volgende stap zonder dat enige actie noodzakelijk is.

Indien succesvol, wordt de kalibratieversterking of offset weergegeven. Klik op Opslaan om de nieuwe waarde te accepteren of Annuleren om de vorige kalibratie te behouden.

Als de nieuwe waarde resulteert in een versterking of een offset die buiten het toegestane bereik voor de ingang valt, wordt "Kalibratie mislukt" weergegeven. Klik op OK om de kalibratie te beëindigen en de vorige kalibratie-instellingen te behouden. Raadpleeg paragraaf 8.1 Mislukte kalibratie voor hulp bij het oplossen van problemen bij elk sensortype.

# 7.0 ONDERHOUD

De regelaar zelf vereist erg weinig onderhoud. Veeg hem schoon met een vochtige doek. De regelaar uitsluitend afsproeien als de klep van de behuizing gesloten en vergrendeld is.

# 7.1 Elektrode reinigen

OPMERKING: Na het schoonmaken van de elektrode moet de regelaar opnieuw worden gekalibreerd.

#### Frequentie

De elektrode moet regelmatig schoongemaakt worden. Hoe vaak dit moet gebeuren, verschilt van installatie tot installatie. Bij een nieuwe installatie is het raadzaam de elektrode schoon te maken na twee weken bedrijf. Om te bepalen hoe vaak de elektrode moet worden schoongemaakt, dient u de hierna beschreven procedure te volgen.

- 1. Lees en noteer de geleidbaarheid.
- 2. Verwijder de geleidbaarheidselektrode, maak hem schoon en breng hem opnieuw aan.
- 3. Lees de geleidbaarheid opnieuw en vergelijk met de meetwaarde van stap 1 hierboven.

Wanneer het verschil tussen de meetwaarden groter is dan 5%, moet u de frequentie van het elektrode schoonmaken verhogen. Als het verschil tussen beide meetwaarden minder dan 5% bedraagt, dan was de elektrode nog niet echt vuil en hoeft hij niet zo frequent schoongemaakt te worden.

#### Schoonmaakprocedure

Normaal gesproken kan de elektrode worden gereinigd met een doek of een papieren doekje en een mild reinigingsmiddel. Indien er sprake is van ketelsteenaanslag moet u de sensor reinigen met een verdunde (5%) zoutzuuroplossing. Het kan gebeuren dat een elektrode bedekt is met een of andere substantie die een grondiger reiniging vereist. Gewoonlijk is de aanslag zichtbaar, maar dat is niet altijd het geval. Om een elektrode met aanslag te reinigen, gebruikt u schuurmiddel met een fijne korrel, zoals schuurpapier. Leg het papier op een vlak oppervlak en beweeg de elektrode heen en weer. De elektrode moet evenwijdig met de koolstofelektroden worden gereinigd, niet loodrecht op deze elektroden.

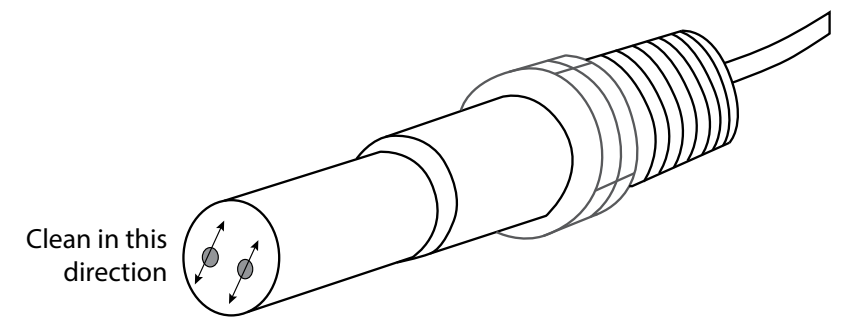

Figuur 21 Reinigen van de elektrode

# 7.2 Vervangen van de zekering die de bekrachtigde relais beveiligt

OPGELET: Verbreek de verbinding met de elektrische voeding voordat u het frontpaneel opent!

De zekering bevindt zich op de printplaat aan de achterzijde van de regelaarbehuizing, onder de kunststof veiligheidsdeksel. Haal de oude zekering voorzichtig uit de houder en gooi ze weg. Druk de nieuwe zekering in de houder, bevestig het frontpaneel van de regelaar en zet toestel weer onder spanning.

Waarschuwing: Het gebruik van niet-goedgekeurde zekeringen kan de veiligheidsgoedkeuringen in het gedrang brengen. De specificaties zijn hieronder weergegeven. Om te verzekeren dat productveiligheidscertificeringen behouden blijven, is het aanbevolen een Walchem-zekering te gebruiken.

| Zekering 5 x 20 mm, 6 A, | Walchem P/N 102834 |
|--------------------------|--------------------|
| 250 V                    |                    |

# 7.3 De systeemzekering vervangen (alleen voor modelcodes met relaisoptie 8 of 9)

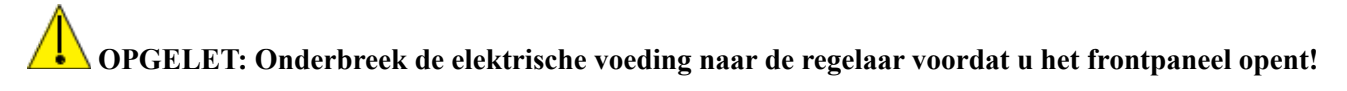

Zoek de systeemzekering in de hoek linksonder van de printplaat op de achterzijde van de behuizing van de regelaar onder de kunststof veiligheidskap. Haal de oude zekering voorzichtig uit de houder en gooi ze weg. Druk de nieuwe zekering in de houder, bevestig het frontpaneel van de regelaar en zet toestel weer onder spanning.

Waarschuwing: Het gebruik van niet-goedgekeurde zekeringen kan de veiligheidsgoedkeuringen in gevaar brengen. De specificaties zijn hieronder weergegeven. We raden u aan om een Walchem-zekering te gebruiken, zodat de productveiligheidscertificeringen behouden blijven.

Voor relaisoptie 8:ZEKERING, 15 A, 5x20 mm, Snel werkend 250 V Walchem O/N 104442Voor relaisoptie 9:ZEKERING, 20 A, 5x20 mm, Traag 250 V Walchem O/N 104443

# 8.0 PROBLEEMWIJZER

OPGELET: Onderbreek de elektrische voeding naar de regelaar voordat u het frontpaneel opent!

Storingen opsporen en het repareren van een defecte regelaar zijn taken die alleen door daartoe bevoegd personeel mogen worden uitgevoerd. Hierbij moet met de nodige voorzichtigheid te werk worden gegaan om de veiligheid te verzekeren en onnodige bijkomende schade te beperken. Neem contact op met de fabrikant.

# 8.1 Kalibratiefout

Kalibraties mislukken als de aanpassingen aan de waarden buiten het normale bereik vallen voor een naar behoren werkend systeem. Zie de bedieningshandleiding voor nadere informatie over de specifieke sensor die wordt gebruikt.

# 8.1.1 Contactgeleidbaarheidssensoren

De kalibratie mislukt als de aanpassing van de versterking ("gain") buiten het bereik 0.5 - 2.0 ligt.

| ^ ~ ~                                                |                                                                                        |
|------------------------------------------------------|----------------------------------------------------------------------------------------|
| Mogelijke oorzaak                                    | Correctieve maatregelen                                                                |
| Vuile elektrode                                      | Reinig de elektrode                                                                    |
| Fout in de bedrading tussen de sensor en de regelaar | Correcte bedrading                                                                     |
| Verkeerde celconstante ingevoerd                     | Programmeer de celconstante op de waarde die overeenkomt<br>met de gebruikte elektrode |
| Onjuiste temperatuur uitgelezen of ingesteld         | Zorg dat de temperatuurgegevens correct zijn                                           |
| Onjuiste instelling van kabellengte of kabelkaliber  | Stel de juiste waarden in                                                              |
| Defecte elektrode                                    | Vervang de elektrode                                                                   |

## 8.1.2 Geleidbaarheidssensoren zonder elektroden

De kalibratie mislukt als de aanpassing van de versterking ("gain") buiten het bereik 0,2 - 10 ligt, of als de offset buiten het bereik -10.000 tot 10.000 ligt.

| Mogelijke oorzaak                                      | Correctieve maatregelen                |
|--------------------------------------------------------|----------------------------------------|
| Vuile sensor                                           | Reinig de sensor                       |
| Fout in de bedrading tussen de sensor en de regelaar   | Correcte bedrading                     |
| De sensor is te dicht bij wand van de houder geplaatst | Monteer de sensor op een andere plaats |

| De sensor is aangebracht in het rechtstreekse stroompad | Monteer de sensor op een andere plaats       |
|---------------------------------------------------------|----------------------------------------------|
| Onjuiste temperatuur uitgelezen of ingesteld            | Zorg dat de temperatuurgegevens correct zijn |
| Onjuiste instelling van kabellengte of kabelkaliber     | Stel de juiste waarden in                    |
| Defecte sensor                                          | Vervang de sensor                            |

# 8.1.3 pH-sensoren

De kalibratie mislukt als de aanpassing van de versterking ("gain") buiten het bereik 0,2 - 1,2 ligt, of als de berekende offset buiten het bereik -140 tot 140 ligt.

| Correctieve maatregelen                      |
|----------------------------------------------|
| Reinig de elektrode                          |
| Correcte bedrading                           |
|                                              |
| Zorg dat de temperatuurgegevens correct zijn |
| Stel de juiste waarden in                    |
| Vervang de elektrode                         |
| Vervang de voorversterker                    |
|                                              |

## 8.1.4 Redox-sensoren

De kalibratie mislukt als de aanpassing van de versterking ("gain") buiten het bereik 0,5 - 1,5 ligt, of als de berekende offset buiten het bereik -300 tot 300 ligt.

| Mogelijke oorzaak                                 | Correctieve maatregelen   |
|---------------------------------------------------|---------------------------|
| Vuile elektrode                                   | Reinig de elektrode       |
| Fout in de bedrading tussen de sensor en de rege- | Correcte bedrading        |
| laar                                              |                           |
| Defecte elektrode                                 | Vervang de elektrode      |
| Defecte voorversterker                            | Vervang de voorversterker |

# 8.1.5 Desinfectiesensoren

De kalibratie mislukt als de aanpassing van de versterking ("gain") buiten het bereik 0,2 - 10,0 ligt, of als de berekende offset buiten het bereik -40 tot 40 ligt.

| Mogelijke oorzaak                                         | Correctieve maatregelen                                                                            |
|-----------------------------------------------------------|----------------------------------------------------------------------------------------------------|
| Ontoereikende conditionering                              | Wacht zolang als voorgeschreven vooraleer u een nieuwe kalibratiepo-<br>ging onderneemt.           |
| Ontoereikend monsterdebiet                                | Verhoog het debiet tot tussen 30 en 100 liter/uur.                                                 |
| Luchtbellen op membraan                                   | Verwijder de luchtbellen. Verhoog het debiet, indien nodig.                                        |
| Luchtbellen in elektrolyt                                 | Vul de membraankap opnieuw met elektrolyt.                                                         |
| Vuil membraan                                             | Reinig het membraan                                                                                |
| Membraankap zit los                                       | Draai de membraankap aan.                                                                          |
| Defect membraan                                           | Vervang de membraankap.                                                                            |
| Te hoge druk                                              | Verlaag de druk tot minder dan 1 atmosfeer en vul de kap opnieuw met elektrolyt                    |
| Geen elektrolytoplossing in membraankap                   | Vul de membraankap met elektrolyt. Vervang de membraankap als deze<br>de oplossing niet vasthoudt. |
| Fout in de bedrading tussen de sensor en de rege-<br>laar | Correcte bedrading                                                                                 |
| Defecte sensor                                            | Vervang de sensor                                                                                  |
| Defecte analyseapparatuur of reagens                      | Raadpleeg de instructies bij de testapparatuur                                                     |

| Het monster is verontreinigd met een molecule die de  | Verwijder de vervuilingsbron |
|-------------------------------------------------------|------------------------------|
| meting verstoort (zie de gevoeligheidsspecificatie in |                              |
| de instructies bij de sensor)                         |                              |

# 8.1.6 Analoge ingangen

De kalibratie mislukt als de aanpassing van de versterking ("gain") buiten het bereik 0,5 - 2,0 ligt, of als de berekende offset buiten het bereik -2 tot 2 mA ligt.

| Mogelijke oorzaak                                    | Correctieve maatregelen |
|------------------------------------------------------|-------------------------|
| Fout in de bedrading tussen de sensor en de regelaar | Correcte bedrading      |
| Defecte sensor                                       | Vervang de sensor       |

# 8.1.7 Temperatuursensoren

De kalibratie mislukt als de berekende offset buiten het bereik -10 tot 10 ligt.

| Mogelijke oorzaak                                       | Correctieve maatregelen                                                       |
|---------------------------------------------------------|-------------------------------------------------------------------------------|
| Fout in de bedrading tussen de sensor en de regelaar    | Correcte bedrading                                                            |
| Temperatuuringang is ingesteld op het verkeerde element | Programmeer opnieuw om af te stemmen op het aangesloten<br>temperatuurelement |
| Defecte sensor                                          | Vervang de sensor                                                             |

## 8.1.8 Corrosie-ingangen

De kalibratie mislukt wanneer de corrosiesnelheid of de ingevoerde onbalanswaarde buiten het bereik van 0 tot 5 keer de instelling Bereik voor de corrosiesnelheid ligt.

| Mogelijke oorzaak                                     | Correctieve maatregelen                                                                 |
|-------------------------------------------------------|-----------------------------------------------------------------------------------------|
| Fout in de bedrading tussen de sensor en de regelaar  | Correcte bedrading                                                                      |
| Instellingen van Bereik zijn te laag                  | Verhoog de instelling Bereik                                                            |
| Elektrodepunten zijn niet lang genoeg geconditioneerd | Geef de elektroden de tijd om te conditioneren                                          |
| Oude elektroden                                       | Vervang de elektroden en overweeg een herinnering in te<br>stellen voor Elektrode-alarm |
| Elektrodes zitten los                                 | Elektrodes vastdraaien                                                                  |
| Elektrodes zij niet volledig ondergedompeld           | Installeer een sensor in de zijtak van een t-stuk, niet in het bovenstuk                |

# 8.2 Alarmmeldingen

#### **ALARMMELDING HOOG of HOOG-HOOG**

Dit alarm wordt gemeld als de sensormeetwaarde stijgt tot boven de ingestelde bovengrenswaarden. Als uw regelaar is geprogrammeerd voor een alarmrelaisuitgang, dan wordt het alarmrelais bekrachtigd. De regelaar gaat door met het meten van de sensorwaarde, en de uitgangen die gebruik maken van de sensor blijven actief.

| Mogelijke oorzaak                                           | Correctieve maatregelen                                             |
|-------------------------------------------------------------|---------------------------------------------------------------------|
| Het proces is verder buiten de regeling gegaan dan normaal. | Het kan nodig zijn om het debiet van de chemicaliën te verhogen.    |
| De chemicaliënvoorraad is op.                               | Vul de chemicaliënvoorraad bij.                                     |
| De pomp, de klep of de toevoerleiding is defect.            | Repareer of vervang de regelaar.                                    |
| Het verkeerde chemische product wordt geregeld.             | Vervang door het correcte chemische product.                        |
| De sensor reageert niet op wijzigingen.                     | Repareer of vervang de sensor. Evalueer de menging of recirculatie. |
| De doseerpomp werkt als een hevel – lekkende klep.          | Repareer of vervang de regelaar of leg de leidingen om.             |
| Regeluitgang is in de stand "HAND" gebleven.                | Zet terug in de stand "AUTO".                                       |
| Dit kan een normaal onderdeel van het proces zijn.          | Geen maatregelen nodig.                                             |

#### ALARMMELDING LAAG of LAAG-LAAG

Dit alarm wordt gemeld als de sensormeetwaarde daalt tot onder de ingestelde ondergrenswaarden. Als uw regelaar is geprogrammeerd voor een alarmrelaisuitgang, dan wordt het alarmrelais bekrachtigd. De regelaar gaat door met het meten van de sensorwaarde, en de uitgangen die gebruik maken van de sensor blijven actief.

| Mogelijke oorzaak                                                                                                    | Correctieve maatregelen                                                                                                    |  |
|----------------------------------------------------------------------------------------------------|----------------------------------------------------------------------------------------------------|--|
| Het proces is verder buiten de regeling gegaan dan normaal.                                                                                                    | Het kan nodig zijn om het debiet van de chemicaliën te verhogen.                                                                                                    |  |
| De chemicaliënvoorraad is op.                                                                                                    | Vul de chemicaliënvoorraad bij.                                                                                                    |  |
| De pomp, de klep of de toevoerleiding is defect.                                                                                                    | Repareer of vervang de regelaar.                                                                                                    |  |
| Het verkeerde chemische product wordt geregeld.                                                                                                    | Vervang door het correcte chemische product.                                                                                                    |  |
| De sensor reageert niet op wijzigingen.                                                                                                    | Repareer of vervang de sensor. Evalueer de menging of recirculatie.                                                                                                    |  |
| De doseerpomp werkt als een hevel – lekkende klep.                                                                                                    | Repareer of vervang de regelaar of leg de leidingen om.                                                                                                    |  |
| Regeluitgang is in de stand "HAND" gebleven.                                                                                                    | Zet terug in de stand "AUTO".                                                                                                    |  |
| Dit kan een normaal onderdeel van het proces zijn.                                                                                                    | Geen maatregelen nodig.                                                                                                    |  |
| AFWIJKINGSALARM                                                                                                    |                                                                                                    |  |
| Treedt op wanneer er virtuele ingang van een redundante sensor is,                                                                                                    | en de twee toegewezen sensoren meten met een te grote afwijking.                                                                                                    |  |
| Mogelijke oorzaak                                                                                                    | Correctieve maatregelen                                                                                                    |  |
| De instelling voor het afwijkingsalarm kan te laag zijn ingesteld                                                                                                    | Pas de instelling aan                                                                                                    |  |
| Een of beide sensoren moeten worden gereinigd en gekalibreerd                                                                                                    | Reinigen en kalibreren                                                                                                    |  |
| Een van de sensoren kan defect zijn                                                                                                    | Vervang de sensor                                                                                                    |  |
| AANGEPASTE MELDING TOESTAND DIGITALE INGANG ("D                                                                                                    | I STATE")                                                                                                    |  |
| Een digitale ingang van het "DI State type" kan zodanig worden ing                                                                                                    | esteld dat een alarmmelding wordt gegenereerd bij open of geslo-                                                                                                    |  |
| ten toestand. Deze alarmmelding kan worden aangepast. De meest v                                                                                                    | Converting and the set of the set of the set |  |
|                                                                                                    | Correctieve maatregelen                                                                                                    |  |
|                                                                                                    | Controleer leidingen op gesloten kleppen, verstoppingen etc.<br>Controleer de recirculatiepomp.                                                                                                    |  |
| Defecte debietschakelaar/kabel                                                                                                    | Controleer met ohmmeter.                                                                                                    |  |
| Defecte regelaar                                                                                                    | Controleer door de digitale ingang in de regelaar te kortsluiten.                                                                                                    |  |
| TOTAAL-ALARM                                                                                                    |                                                                                                    |  |
| IOTAAL-ALAKM                                                                                                    |                                                                                                    |  |
| Treedt op wanneer de grenswaarde van de debietmeter of het totaalt                                                                                                    | eller-alarm van de doseercontrole overschreden is.                                                                                                    |  |
| Treedt op wanneer de grenswaarde van de debietmeter of het totaalt<br>Mogelijke oorzaak                                                                                                    | eller-alarm van de doseercontrole overschreden is.<br>Correctieve maatregelen                                                                                                    |  |
| Treedt op wanneer de grenswaarde van de debietmeter of het totaalt<br>Mogelijke oorzaak<br>Normale werking                                                                                                    | celler-alarm van de doseercontrole overschreden is.         Correctieve maatregelen         Reset het totaal om het alarm te wissen of wacht tot de automatische totale reset plaatsvindt.                                                                                                    |  |
| Torraci-allandi         Treedt op wanneer de grenswaarde van de debietmeter of het totaalt         Mogelijke oorzaak         Normale werking         Wisselstroom gekoppeld op debietmeterkabel                                                                                                    | eller-alarm van de doseercontrole overschreden is.         Correctieve maatregelen         Reset het totaal om het alarm te wissen of wacht tot de automatische totale reset plaatsvindt.         Leg de kabel van de debietmeter ten minste 15 cm (6 inch) van                                                                                                    |  |
| Torract-Allaku         Treedt op wanneer de grenswaarde van de debietmeter of het totaalt         Mogelijke oorzaak         Normale werking         Wisselstroom gekoppeld op debietmeterkabel                                                                                                    | eller-alarm van de doseercontrole overschreden is.         Correctieve maatregelen         Reset het totaal om het alarm te wissen of wacht tot de automatische totale reset plaatsvindt.         Leg de kabel van de debietmeter ten minste 15 cm (6 inch) van enige wisselspanning                                                                                                    |  |
| To read-Alaxia         Treedt op wanneer de grenswaarde van de debietmeter of het totaalt         Mogelijke oorzaak         Normale werking         Wisselstroom gekoppeld op debietmeterkabel         Ruis gekoppeld op debietmeterkabel                                                                                                    | eller-alarm van de doseercontrole overschreden is.         Correctieve maatregelen         Reset het totaal om het alarm te wissen of wacht tot de automatische totale reset plaatsvindt.         Leg de kabel van de debietmeter ten minste 15 cm (6 inch) van enige wisselspanning         Scherm de kabel af                                                                                                    |  |
| To TAAL-ALARM         Treedt op wanneer de grenswaarde van de debietmeter of het totaalt         Mogelijke oorzaak       Normale werking         Wisselstroom gekoppeld op debietmeterkabel       Ruis gekoppeld op debietmeterkabel         Ruis gekoppeld op debietmeterkabel       ALARM I.V.M. BEREIK (voor digitale ingangen van debietmeter of Taalaka and debietmeter of taalaka and debietmeter of taalaka | Reller-alarm van de doseercontrole overschreden is.         Correctieve maatregelen         Reset het totaal om het alarm te wissen of wacht tot de automatische totale reset plaatsvindt.         Leg de kabel van de debietmeter ten minste 15 cm (6 inch) van enige wisselspanning         Scherm de kabel af         f doseercontroletype)                                                                                                    |  |
| Tortakt-Alaku         Treedt op wanneer de grenswaarde van de debietmeter of het totaalt         Mogelijke oorzaak       Normale werking         Wisselstroom gekoppeld op debietmeterkabel       Ruis gekoppeld op debietmeterkabel         Ruis gekoppeld op debietmeterkabel       Treedt op wanneer het geaccumuleerde totaal van de debietmeter of de debietmeter of debietmeter of debietmeter of debietmeter o | eller-alarm van de doseercontrole overschreden is.         Correctieve maatregelen         Reset het totaal om het alarm te wissen of wacht tot de automatische totale reset plaatsvindt.         Leg de kabel van de debietmeter ten minste 15 cm (6 inch) van enige wisselspanning         Scherm de kabel af         f doseercontroletype)         oseercontrole te groot is. Het maximum totaal is 1 biljoen keer de                                                                                                    |  |
| Torract-ALARM         Treedt op wanneer de grenswaarde van de debietmeter of het totaalt         Mogelijke oorzaak         Normale werking         Wisselstroom gekoppeld op debietmeterkabel         Ruis gekoppeld op debietmeterkabel         ALARM I.V.M. BEREIK (voor digitale ingangen van debietmeter of<br>Treedt op wanneer het geaccumuleerde totaal van de debietmeter of de d<br>periodieke verhoging van het apparaat. Wanneer de periodieke verhoging                                                                                                    | celler-alarm van de doseercontrole overschreden is.         Correctieve maatregelen         Reset het totaal om het alarm te wissen of wacht tot de automatische totale reset plaatsvindt.         Leg de kabel van de debietmeter ten minste 15 cm (6 inch) van enige wisselspanning         Scherm de kabel af         f doseercontroletype)         oseercontrole te groot is. Het maximum totaal is 1 biljoen keer de g een gallon per puls is, is het maximum totaal 1 biljoen gallon.                                                                                                    |  |
| Treedt op wanneer de grenswaarde van de debietmeter of het totaalt         Mogelijke oorzaak         Normale werking         Wisselstroom gekoppeld op debietmeterkabel         Ruis gekoppeld op debietmeterkabel         ALARM I.V.M. BEREIK (voor digitale ingangen van debietmeter of<br>Treedt op wanneer het geaccumuleerde totaal van de debietmeter of de d<br>periodieke verhoging van het apparaat. Wanneer de periodieke verhoging         Mogelijke oorzaak                                                                                                    | eller-alarm van de doseercontrole overschreden is.         Correctieve maatregelen         Reset het totaal om het alarm te wissen of wacht tot de automatische totale reset plaatsvindt.         Leg de kabel van de debietmeter ten minste 15 cm (6 inch) van enige wisselspanning         Scherm de kabel af         f doseercontroletype)         oseercontrole te groot is. Het maximum totaal is 1 biljoen keer de g een gallon per puls is, is het maximum totaal 1 biljoen gallon.         Correctieve maatregelen                                                                                                    |  |
| Treedt op wanneer de grenswaarde van de debietmeter of het totaalt         Mogelijke oorzaak         Normale werking         Wisselstroom gekoppeld op debietmeterkabel         Ruis gekoppeld op debietmeterkabel         ALARM I.V.M. BEREIK (voor digitale ingangen van debietmeter of de d         periodieke verhoging van het apparaat. Wanneer de periodieke verhoging         Mogelijke oorzaak         Normale werking                                                                                                    | eller-alarm van de doseercontrole overschreden is.         Correctieve maatregelen         Reset het totaal om het alarm te wissen of wacht tot de automatische totale reset plaatsvindt.         Leg de kabel van de debietmeter ten minste 15 cm (6 inch) van enige wisselspanning         Scherm de kabel af <b>f doseercontroletype)</b> oseercontrole te groot is. Het maximum totaal is 1 biljoen keer de g een gallon per puls is, is het maximum totaal 1 biljoen gallon.         Correctieve maatregelen         Reset het totaal om het alarm te wissen of wacht tot de automatische totale                                                                                                    |  |
| Treedt op wanneer de grenswaarde van de debietmeter of het totaalt         Mogelijke oorzaak         Normale werking         Wisselstroom gekoppeld op debietmeterkabel         Ruis gekoppeld op debietmeterkabel         ALARM I.V.M. BEREIK (voor digitale ingangen van debietmeter of<br>Treedt op wanneer het geaccumuleerde totaal van de debietmeter of de d<br>periodieke verhoging van het apparaat. Wanneer de periodieke verhoging         Mogelijke oorzaak         Normale werking                                                                                                    | eller-alarm van de doseercontrole overschreden is.         Correctieve maatregelen         Reset het totaal om het alarm te wissen of wacht tot de automatische totale reset plaatsvindt.         Leg de kabel van de debietmeter ten minste 15 cm (6 inch) van enige wisselspanning         Scherm de kabel af         f doseercontroletype)         oseercontrole te groot is. Het maximum totaal is 1 biljoen keer de g een gallon per puls is, is het maximum totaal 1 biljoen gallon.         Correctieve maatregelen         Reset het totaal om het alarm te wissen of wacht tot de automatische totale reset plaatsvindt.                                                                                                    |  |
| Treedt op wanneer de grenswaarde van de debietmeter of het totaalt         Mogelijke oorzaak         Normale werking         Wisselstroom gekoppeld op debietmeterkabel         Ruis gekoppeld op debietmeterkabel         ALARM I.V.M. BEREIK (voor digitale ingangen van de bietmeter of<br>Treedt op wanneer het geaccumuleerde totaal van de debietmeter of de d<br>periodieke verhoging van het apparaat. Wanneer de periodieke verhoging         Mogelijke oorzaak         Normale werking         DEBIETVERIFICATIE         Treedt op wanneer de digitale ingang van de desergentrole geen cont                                                                                                    | eller-alarm van de doseercontrole overschreden is.         Correctieve maatregelen         Reset het totaal om het alarm te wissen of wacht tot de automatische totale reset plaatsvindt.         Leg de kabel van de debietmeter ten minste 15 cm (6 inch) van enige wisselspanning         Scherm de kabel af <b>f doseercontroletype)</b> oseercontrole te groot is. Het maximum totaal is 1 biljoen keer de g een gallon per puls is, is het maximum totaal 1 biljoen gallon.         Correctieve maatregelen         Reset het totaal om het alarm te wissen of wacht tot de automatische totale reset plaatsvindt.                                                                                                    |  |
| Treedt op wanneer de grenswaarde van de debietmeter of het totaalt         Mogelijke oorzaak         Normale werking         Wisselstroom gekoppeld op debietmeterkabel         Ruis gekoppeld op debietmeterkabel         ALARM I.V.M. BEREIK (voor digitale ingangen van debietmeter of<br>Treedt op wanneer het geaccumuleerde totaal van de debietmeter of de d<br>periodieke verhoging van het apparaat. Wanneer de periodieke verhoging         Mogelijke oorzaak         Normale werking         DEBIETVERIFICATIE         Treedt op wanneer de digitale ingang van de doseercontrole geen cont<br>actief is geweest dan de tijdsduur voor Debiet Alarm Vertraging.                                                                                                    | eller-alarm van de doseercontrole overschreden is.         Correctieve maatregelen         Reset het totaal om het alarm te wissen of wacht tot de automatische totale reset plaatsvindt.         Leg de kabel van de debietmeter ten minste 15 cm (6 inch) van enige wisselspanning         Scherm de kabel af <b>f doseercontroletype)</b> oseercontrole te groot is. Het maximum totaal is 1 biljoen keer de g een gallon per puls is, is het maximum totaal 1 biljoen gallon.         Correctieve maatregelen         Reset het totaal om het alarm te wissen of wacht tot de automatische totale reset plaatsvindt.         acten registreert terwijl de regeluitgang voor die pomp langer                                                                                                    |  |
| Treedt op wanneer de grenswaarde van de debietmeter of het totaalt         Mogelijke oorzaak         Normale werking         Wisselstroom gekoppeld op debietmeterkabel         Ruis gekoppeld op debietmeterkabel         ALARM I.V.M. BEREIK (voor digitale ingangen van debietmeter of<br>Treedt op wanneer het geaccumuleerde totaal van de debietmeter of de d<br>periodieke verhoging van het apparaat. Wanneer de periodieke verhoging         Mogelijke oorzaak         Normale werking         DEBIETVERIFICATIE<br>Treedt op wanneer de digitale ingang van de doseercontrole geen cont<br>actief is geweest dan de tijdsduur voor Debiet Alarm Vertraging.         Mogelijke oorzaak                                                                                                    | eller-alarm van de doseercontrole overschreden is.         Correctieve maatregelen         Reset het totaal om het alarm te wissen of wacht tot de automatische totale reset plaatsvindt.         Leg de kabel van de debietmeter ten minste 15 cm (6 inch) van enige wisselspanning         Scherm de kabel af         f doseercontroletype)         oseercontrole te groot is. Het maximum totaal is 1 biljoen keer de g een gallon per puls is, is het maximum totaal 1 biljoen gallon.         Correctieve maatregelen         Reset het totaal om het alarm te wissen of wacht tot de automatische totale reset plaatsvindt.         acten registreert terwijl de regeluitgang voor die pomp langer         Correctieve maatregelen                                                                                                    |  |
| Treedt op wanneer de grenswaarde van de debietmeter of het totaalt         Mogelijke oorzaak         Normale werking         Wisselstroom gekoppeld op debietmeterkabel         Ruis gekoppeld op debietmeterkabel         ALARM I.V.M. BEREIK (voor digitale ingangen van debietmeter of de d         periodieke verhoging van het apparaat. Wanneer de periodieke verhoging         Mogelijke oorzaak         Normale werking         DEBIETVERIFICATIE         Treedt op wanneer de digitale ingang van de doseercontrole geen cont         actief is geweest dan de tijdsduur voor Debiet Alarm Vertraging.         Mogelijke oorzaak         Doseerpomp verliest vulling                                                                                                    | eller-alarm van de doseercontrole overschreden is.         Correctieve maatregelen         Reset het totaal om het alarm te wissen of wacht tot de automatische totale reset plaatsvindt.         Leg de kabel van de debietmeter ten minste 15 cm (6 inch) van enige wisselspanning         Scherm de kabel af         f doseercontroletype)         oseercontrole te groot is. Het maximum totaal is 1 biljoen keer de g een gallon per puls is, is het maximum totaal 1 biljoen gallon.         Correctieve maatregelen         Reset het totaal om het alarm te wissen of wacht tot de automatische totale reset plaatsvindt.         acten registreert terwijl de regeluitgang voor die pomp langer         Vul de doseerpomp opnieuw                                                                                                    |  |
| Treedt op wanneer de grenswaarde van de debietmeter of het totaalt         Mogelijke oorzaak         Normale werking         Wisselstroom gekoppeld op debietmeterkabel         Ruis gekoppeld op debietmeterkabel         ALARM I.V.M. BEREIK (voor digitale ingangen van debietmeter of<br>Treedt op wanneer het geaccumuleerde totaal van de debietmeter of de d<br>periodieke verhoging van het apparaat. Wanneer de periodieke verhoging<br>Mogelijke oorzaak         Normale werking         DEBIETVERIFICATIE<br>Treedt op wanneer de digitale ingang van de doseercontrole geen cont<br>actief is geweest dan de tijdsduur voor Debiet Alarm Vertraging.         Mogelijke oorzaak         Doseerpomp verliest vulling         Defecte doseerpomp                                                                                                    | eller-alarm van de doseercontrole overschreden is.         Correctieve maatregelen         Reset het totaal om het alarm te wissen of wacht tot de automatische totale reset plaatsvindt.         Leg de kabel van de debietmeter ten minste 15 cm (6 inch) van enige wisselspanning         Scherm de kabel af <b>f doseercontroletype)</b> oseercontrole te groot is. Het maximum totaal is 1 biljoen keer de g een gallon per puls is, is het maximum totaal 1 biljoen gallon.         Correctieve maatregelen         Reset het totaal om het alarm te wissen of wacht tot de automatische totale reset plaatsvindt.         acten registreert terwijl de regeluitgang voor die pomp langer         Vul de doseerpomp opnieuw         Repareer of vervang de doseerpomp                                                                                                    |  |
| Treedt op wanneer de grenswaarde van de debietmeter of het totaalt         Mogelijke oorzaak         Normale werking         Wisselstroom gekoppeld op debietmeterkabel         Ruis gekoppeld op debietmeterkabel         ALARM I.V.M. BEREIK (voor digitale ingangen van debietmeter of<br>Treedt op wanneer het geaccumuleerde totaal van de debietmeter of de d<br>periodieke verhoging van het apparaat. Wanneer de periodieke verhoging<br>Mogelijke oorzaak         Normale werking         DEBIETVERIFICATIE<br>Treedt op wanneer de digitale ingang van de doseercontrole geen cont<br>actief is geweest dan de tijdsduur voor Debiet Alarm Vertraging.         Mogelijke oorzaak         Doseerpomp verliest vulling         Defecte doseerpomp         Verkeerde bedrading doseercontroleapparaat                                                                                                    | eller-alarm van de doseercontrole overschreden is.         Correctieve maatregelen         Reset het totaal om het alarm te wissen of wacht tot de automatische totale reset plaatsvindt.         Leg de kabel van de debietmeter ten minste 15 cm (6 inch) van enige wisselspanning         Scherm de kabel af         f doseercontroletype)         oseercontrole te groot is. Het maximum totaal is 1 biljoen keer de g een gallon per puls is, is het maximum totaal 1 biljoen gallon.         Correctieve maatregelen         Reset het totaal om het alarm te wissen of wacht tot de automatische totale reset plaatsvindt.         acten registreert terwijl de regeluitgang voor die pomp langer         Vul de doseerpomp opnieuw         Repareer of vervang de doseerpomp         Correcte bedrading. Zorg ervoor dat de digitale ingang waarop het doseercontroleapparaat is aangesloten aan het juiste relais is toegewezen                                                                                                    |  |
| Treedt op wanneer de grenswaarde van de debietmeter of het totaalt         Mogelijke oorzaak         Normale werking         Wisselstroom gekoppeld op debietmeterkabel         Ruis gekoppeld op debietmeterkabel         ALARM I.V.M. BEREIK (voor digitale ingangen van debietmeter of<br>Treedt op wanneer het geaccumuleerde totaal van de debietmeter of de d<br>periodieke verhoging van het apparaat. Wanneer de periodieke verhoging         Mogelijke oorzaak         Normale werking         DEBIETVERIFICATIE<br>Treedt op wanneer de digitale ingang van de doseercontrole geen cont<br>actief is geweest dan de tijdsduur voor Debiet Alarm Vertraging.         Mogelijke oorzaak         Doseerpomp verliest vulling         Defecte doseerpomp         Verkeerde bedrading doseercontroleapparaat                                                                                                    | eller-alarm van de doseercontrole overschreden is.         Correctieve maatregelen         Reset het totaal om het alarm te wissen of wacht tot de automatische totale reset plaatsvindt.         Leg de kabel van de debietmeter ten minste 15 cm (6 inch) van enige wisselspanning         Scherm de kabel af         f doseercontroletype)         oseercontrole te groot is. Het maximum totaal is 1 biljoen keer de geen gallon per puls is, is het maximum totaal 1 biljoen gallon.         Correctieve maatregelen         Reset het totaal om het alarm te wissen of wacht tot de automatische totale reset plaatsvindt.         acten registreert terwijl de regeluitgang voor die pomp langer         Vul de doseerpomp opnieuw         Repareer of vervang de doseerpomp         Correcte bedrading. Zorg ervoor dat de digitale ingang waarop het doseercontroleapparaat is aangesloten aan het juiste relais is toegewezen         Vervang de doseercontrolesensor                                                                                                    |  |

| Doorgebrande zekering   | Controleer of de pomp van voeding wordt voorzien. Vervang de                                                                                                    |
|-------------------------|----------------------------------------------------------------------------------------------------|
|                         | zekering                                                                                                    |
| Defect uitgangsrelais   | Vervang de relaiskaart                                                                                                    |
| Defecte digitale ingang | Controleer met een ohmmeter of het doseercontroleapparaat con-<br>tactsluitingen maakt. Indien OK en correct aangesloten, vervangt u<br>de printplaat van de controller. |

#### TIME-OUT VOOR UITGANG

Deze foutsituatie stopt de regeling. De oorzaak is dat de uitgang (relais of analoog) langer wordt geactiveerd dan de geprogrammeerde tijdslimiet.

| Mogelijke oorzaak                                           | Correctieve maatregelen                                 |
|-------------------------------------------------------------|---------------------------------------------------------|
| Het proces is verder buiten de regeling gegaan dan normaal. | Verleng de tijdslimiet of stel de timer terug op nul.   |
| De chemicaliënvoorraad is op.                               | Vul de chemicaliënvoorraad bij.                         |
| De pomp, de klep of de toevoerleiding is defect.            | Repareer of vervang de regelaar.                        |
| Het verkeerde chemische product wordt geregeld.             | Vervang door het correcte chemische product.            |
| De sensor reageert niet op wijzigingen.                     | Vervang de sensor. Evalueer de menging of recirculatie. |

ALARM i.v.m. BEREIK (voor sensoringangen)

Deze alarmmelding geeft aan dat het sensorsignaal buiten het normale bereik ligt. Deze foutsituatie heeft tot gevolg dat geen enkele uitgang die de sensor gebruikt, de regeling nog kan beïnvloeden. Dit voorkomt dat de regeling wordt voortgezet op basis van een foute sensorwaarde. Indien de temperatuursensor een alarm i.v.m. bereik meldt, dan gaat de regelaar over tot manuele temperatuurcompensatie volgens de instelling Standaardtemperatuur.

| Mogelijke oorzaak                  | Correctieve maatregelen         |
|------------------------------------|---------------------------------|
| Kortsluiting in de sensorbedrading | Verhelp de kortsluiting         |
| Defecte sensor                     | Vervang de sensor               |
| Defecte regelaar                   | Vervang of repareer de regelaar |

#### EVENT OVERGESLAGEN-ALARM

Een Event overgeslagen-alarm wordt geactiveerd wanneer een tweede biocidegebeurtenis plaatsvindt terwijl een andere gebeurtenis nog steeds wordt uitgevoerd (hetzij tijdens voorspuien, biocide toevoegen of een blokkering na een biocidetoevoeging in het geval van een biocidetimermodus). Een Event overgeslagen-alarm wordt ook geactiveerd wanneer het timerrelais nooit wordt bekrachtigd tijdens een gebeurtenis vanwege een vergrendelingsvoorwaarde. Het alarm wordt gewist wanneer het relais vervolgens om welke reden dan ook wordt bekrachtigd (de volgende timergebeurtenis of HAND-modus of geforceerde "Activeer met"-voorwaarde).

| Mogelijke oorzaak                 | Correctieve maatregelen                                      |
|-----------------------------------|--------------------------------------------------------------|
| Verkeerde programmering           | Opnieuw programmeren om overlappende gebeurtenissen te voor- |
|                                   | komen                                                        |
| Langdurige vergrendelingstoestand | Normale werking                                              |
| Langdurig aftappen vooraf         | Voorspuitijd verlagen                                        |
|                                   | Spuidebiet verhogen                                          |
|                                   | Opnieuw programmeren om overlappende gebeurtenissen te voor- |
|                                   | komen                                                        |

#### SENSORFOUT

Deze foutmelding geeft aan dat het sensorsignaal helemaal niet meer geldig is. Deze foutsituatie heeft tot gevolg dat geen enkele uitgang die de sensor gebruikt, de regeling nog kan beïnvloeden.

| Mogelijke oorzaak                  | Correctieve maatregelen         |
|------------------------------------|---------------------------------|
| Kortsluiting in de sensorbedrading | Verhelp de kortsluiting         |
| Defecte sensor                     | Vervang de sensor               |
| Defecte regelaar                   | Vervang of repareer de regelaar |

#### **INGANG DEFECT**

Dit alarm geeft aan dat het sensoringangscircuit niet meer werkt, of dat een van de uitgangen die gebruikt worden voor het berekenen van een virtuele ingang een sensorstoring heeft. Deze foutsituatie heeft tot gevolg dat geen enkele uitgang die de sensor gebruikt, de regeling nog kan beïnvloeden.

| Mogelijke oorzaak                                                   | Correctieve maatregelen                    |
|---------------------------------------------------------------------|--------------------------------------------|
| Defecte regelaar                                                    | Vervang of repareer de regelaar            |
| Wanneer virtuele ingangen worden gebruikt, sensorstoring in een van | Zie oplossen van sensorstoringen hierboven |
| de ingangen                                                         |                                            |

#### BATTERIJSPANNING TE LAAG

Deze alarmmelding geeft aan dat de spanning van de batterij die de datum- en tijdgegevens in het geheugen houdt lager is dan 2,4 VDC.

| Mogelijke oorzaak | Correctieve maatregelen |
|-------------------|-------------------------|
| Defecte batterij  | Vervang de batterij     |

| Defecte batterij                                                                                                    | Vervang de batterij                                                                                                    |  |
|----------------------------------------------------------------------------------------------------|----------------------------------------------------------------------------------------------------|--|
| SYSTEEMTEMPERATUUR TE LAAG                                                                                                    |                                                                                                    |  |
| Dit alarm geeft aan dat de temperatuur binnen de regelaar lager is dan -10 °C.                                                                                                    |                                                                                                    |  |
| Mogelijke oorzaak                                                                                                    | Correctieve maatregelen                                                                                                    |  |
| Lage omgevingstemperaturen                                                                                                    | Verwarm de regelaar                                                                                                    |  |
| SYSTEEMTEMPERATUUR TE HOOG                                                                                                    |                                                                                                    |  |
| Deze alarmmelding geeft aan dat de temperatuur van de regelaar of de IC van de sensorprocessor hoger is dan 75 °C of dat de tempe-                                                                                                    |                                                                                                    |  |
| Tatuur van de te van de etnernetkaartprocessor noger is dan 65 'e                                                                                                    | Correctione meetrogelen                                                                                                    |  |
|                                                                                                    | Vool de receleer                                                                                                    |  |
|                                                                                                    | Koel de legelaar                                                                                                    |  |
|                                                                                                    | Gebruik de 24 VDC van de controller om hooguit 1,5 w te voeden                                                                                                    |  |
| STORING DISPLAY<br>Deze elermmelding doot zich voor els de gebruikersinterface piet p                                                                                                    | eer zichthaar is                                                                                                    |  |
| Mogalijka oprzesk                                                                                                    | Connections meetingelen                                                                                                    |  |
|                                                                                                    |                                                                                                    |  |
| Snel indrukken van pictogrammen                                                                                                    | Verlaat het betreffende scherm en ga dan door met programmeren                                                                                                    |  |
| NETWORK KAART STORING                                                                                                    |                                                                                                    |  |
| Dit alarm doet zich voor wanneer de ethernetkaart defect is                                                                                                    |                                                                                                    |  |
|                                                                                                    |                                                                                                    |  |
| Mogelijke oorzaak                                                                                                    | Correctieve maatregelen                                                                                                    |  |
| Mogelijke oorzaak<br>Ethernetkaart vergrendeld                                                                                                    | Correctieve maatregelen           Probeer de spanning uit en weer in te schakelen om de kaart te                                                                                                    |  |
| Mogelijke oorzaak<br>Ethernetkaart vergrendeld                                                                                                    | Correctieve maatregelen         Probeer de spanning uit en weer in te schakelen om de kaart te resetten                                                                                                    |  |
| Mogelijke oorzaak<br>Ethernetkaart vergrendeld<br>Defecte ethernetkaart                                                                                                    | Correctieve maatregelen         Probeer de spanning uit en weer in te schakelen om de kaart te resetten         Vervang de regelaarkaart                                                                                                    |  |
| Mogelijke oorzaak         Ethernetkaart vergrendeld         Defecte ethernetkaart         WEB SERVER STORING                                                                                                    | Correctieve maatregelen         Probeer de spanning uit en weer in te schakelen om de kaart te resetten         Vervang de regelaarkaart                                                                                                    |  |
| Mogelijke oorzaak         Ethernetkaart vergrendeld         Defecte ethernetkaart         WEB SERVER STORING         Dit alarm doet zich voor wanneer de webserver op de ethernetkaart                                                                                                    | Correctieve maatregelen         Probeer de spanning uit en weer in te schakelen om de kaart te resetten         Vervang de regelaarkaart         t defect is                                                                                                    |  |
| Mogelijke oorzaak         Ethernetkaart vergrendeld         Defecte ethernetkaart         WEB SERVER STORING         Dit alarm doet zich voor wanneer de webserver op de ethernetkaar         Mogelijke oorzaak                                                                                                    | Correctieve maatregelen         Probeer de spanning uit en weer in te schakelen om de kaart te resetten         Vervang de regelaarkaart         t defect is         Correctieve maatregelen                                                                                                    |  |
| Mogelijke oorzaak         Ethernetkaart vergrendeld         Defecte ethernetkaart         WEB SERVER STORING         Dit alarm doet zich voor wanneer de webserver op de ethernetkaar         Mogelijke oorzaak         Webserver vergrendeld                                                                                                    | Correctieve maatregelen         Probeer de spanning uit en weer in te schakelen om de kaart te resetten         Vervang de regelaarkaart         t defect is         Correctieve maatregelen         Probeer de spanning uit en weer in te schakelen om de kaart te                                                                                                    |  |
| Mogelijke oorzaak         Ethernetkaart vergrendeld         Defecte ethernetkaart         WEB SERVER STORING         Dit alarm doet zich voor wanneer de webserver op de ethernetkaar         Mogelijke oorzaak         Webserver vergrendeld                                                                                                    | Correctieve maatregelen         Probeer de spanning uit en weer in te schakelen om de kaart te resetten         Vervang de regelaarkaart         t defect is         Correctieve maatregelen         Probeer de spanning uit en weer in te schakelen om de kaart te resetten                                                                                                    |  |
| Mogelijke oorzaak         Ethernetkaart vergrendeld         Defecte ethernetkaart         WEB SERVER STORING         Dit alarm doet zich voor wanneer de webserver op de ethernetkaar         Mogelijke oorzaak         Webserver vergrendeld         Defecte ethernetkaart                                                                                                    | Correctieve maatregelen         Probeer de spanning uit en weer in te schakelen om de kaart te resetten         Vervang de regelaarkaart         t defect is         Correctieve maatregelen         Probeer de spanning uit en weer in te schakelen om de kaart te resetten         Vervang de ethernetkaart                                                                                                    |  |
| Mogelijke oorzaak         Ethernetkaart vergrendeld         Defecte ethernetkaart         WEB SERVER STORING         Dit alarm doet zich voor wanneer de webserver op de ethernetkaar         Mogelijke oorzaak         Webserver vergrendeld         Defecte ethernetkaart         Fluent DATA COMM ERROR                                                                                                    | Correctieve maatregelen         Probeer de spanning uit en weer in te schakelen om de kaart te resetten         Vervang de regelaarkaart         t defect is         Correctieve maatregelen         Probeer de spanning uit en weer in te schakelen om de kaart te resetten         Vervang de ethernetkaart                                                                                                    |  |
| Mogelijke oorzaak         Ethernetkaart vergrendeld         Defecte ethernetkaart         WEB SERVER STORING         Dit alarm doet zich voor wanneer de webserver op de ethernetkaar         Mogelijke oorzaak         Webserver vergrendeld         Defecte ethernetkaart         Fluent DATA COMM ERROR         Dit alarm doet zich voor wanneer de regelaar probeert gegevens na                                                                          | Correctieve maatregelen         Probeer de spanning uit en weer in te schakelen om de kaart te resetten         Vervang de regelaarkaart         t defect is         Correctieve maatregelen         Probeer de spanning uit en weer in te schakelen om de kaart te resetten         Vervang de ethernetkaart         ar Fluent te versturen en Fluent de ontvangst van de gegevens niet                                                                         |  |
| Mogelijke oorzaak         Ethernetkaart vergrendeld         Defecte ethernetkaart         WEB SERVER STORING         Dit alarm doet zich voor wanneer de webserver op de ethernetkaar         Mogelijke oorzaak         Webserver vergrendeld         Defecte ethernetkaart         Fluent DATA COMM ERROR         Dit alarm doet zich voor wanneer de regelaar probeert gegevens na         kan bevestigen                                                   | Correctieve maatregelen         Probeer de spanning uit en weer in te schakelen om de kaart te resetten         Vervang de regelaarkaart         t defect is         Correctieve maatregelen         Probeer de spanning uit en weer in te schakelen om de kaart te resetten         Vervang de ethernetkaart         ar Fluent te versturen en Fluent de ontvangst van de gegevens niet                                                                         |  |
| Mogelijke oorzaak         Ethernetkaart vergrendeld         Defecte ethernetkaart         WEB SERVER STORING         Dit alarm doet zich voor wanneer de webserver op de ethernetkaar         Mogelijke oorzaak         Webserver vergrendeld         Defecte ethernetkaart         Fluent DATA COMM ERROR         Dit alarm doet zich voor wanneer de regelaar probeert gegevens na kan bevestigen         Mogelijke oorzaak                                 | Correctieve maatregelen         Probeer de spanning uit en weer in te schakelen om de kaart te resetten         Vervang de regelaarkaart         t defect is         Correctieve maatregelen         Probeer de spanning uit en weer in te schakelen om de kaart te resetten         Vervang de ethernetkaart         Terestern         Vervang de ethernetkaart         Correctieve maatregelen         Correctieve maatregelen         Correctieve maatregelen |  |
| Mogelijke oorzaak         Ethernetkaart vergrendeld         Defecte ethernetkaart         WEB SERVER STORING         Dit alarm doet zich voor wanneer de webserver op de ethernetkaar         Mogelijke oorzaak         Webserver vergrendeld         Defecte ethernetkaart         Fluent DATA COMM ERROR         Dit alarm doet zich voor wanneer de regelaar probeert gegevens na kan bevestigen         Mogelijke oorzaak         Geen verbinding met LAN | Correctieve maatregelen         Probeer de spanning uit en weer in te schakelen om de kaart te resetten         Vervang de regelaarkaart         t defect is         Correctieve maatregelen         Probeer de spanning uit en weer in te schakelen om de kaart te resetten         Vervang de ethernetkaart         Teresteren         Vervang de ethernetkaart         Suit de ethernetkabel aan op het LAN                                                   |  |

Network Kaart Storing

#### SENSORKALIBRATIE VEREIST

LAN blokkeert toegang van buitenaf

Deze alarmmelding wordt getoond wanneer het alarm Kalibratieherinnering van de sensor is ingesteld op meer dan 0 dagen en wanneer de sensor niet binnen dat aantal dagen is gekalibreerd

Zie hierboven

Programmeer de router van het LAN om de toegang te openen

| Mogelijke oorzaak      | Correctieve maatregelen                              |
|------------------------|------------------------------------------------------|
| Tijd tot kalibratie    | Kalibreer de sensor                                  |
| Herinnering in storing | Stel het alarm voor de kalibratieherinnering in op 0 |
| BEDEVENINGGEOUT        |                                                      |

#### BEREKENINGSFOUT

Deze alarmmelding verschijnt wanneer de berekening van een virtuele ingang niet kan worden voltooid, bijvoorbeeld wanneer zij door nul moet worden gedeeld.

| Mogelijke oorzaak                                         | Correctieve maatregelen          |
|-----------------------------------------------------------|----------------------------------|
| Nulwaarde voor de ingang die gebruikt wordt als de noemer | Kalibreer of evalueer die ingang |

#### DEBIETVERIFICATIE

Treedt op wanneer de digitale ingang van de doseercontrole geen contacten registreert terwijl de regeluitgang voor die pomp langer actief is geweest dan de tijdsduur voor Debiet Alarm Vertraging.

| Mogelijke oorzaak                                                                                                    | Correctieve maatregelen                                           |  |
|----------------------------------------------------------------------------------------------------|-------------------------------------------------------------------|--|
| Doseerpomp verliest vulling                                                                                                    | Vul de doseerpomp opnieuw                                         |  |
| Defecte doseerpomp                                                                                                    | Repareer of vervang de pomp                                       |  |
| Defecte bedrading verificatieapparaat                                                                                            | Correcte bedrading                                                |  |
| Verkeerde digitale ingang toegewezen aan de uitgang                                                                              | Corrigeer programmeerfout                                         |  |
| Defect verificatieapparaat                                                                                                    | Repareer of vervang het apparaat                                  |  |
| Defecte bedrading of uitgang naar pomp                                                                                           | Correcte bedrading                                                |  |
| Defecte uitgangskaart                                                                                                    | Repareer of vervang de kaart                                      |  |
| Defecte digitale ingang                                                                                                    | Vervang de kaart                                                  |  |
| CONTROLLER, POWER, DISPLAY, OR SENSOR BOARD ERRO                                                                                 | )R                                                                |  |
| Dit alarm wordt geactiveerd wanneer de vermelde kaart niet wordt l                                                               | herkend                                                           |  |
| Mogelijke oorzaak                                                                                                    | Correctieve maatregelen                                           |  |
| Slechte verbinding van de lintkabel                                                                                              | Verwijder en sluit de lintkabel weer aan, schakel spanning uit en |  |
|                                                                                                    | weer in                                                           |  |
| Slechte verbinding optionele kaart                                                                                               | Verwijder en bouw de kaart opnieuw in, schakel voeding uit en in  |  |
| Defecte kaart                                                                                                    | Stuur de controller terug voor reparatie                          |  |
| CONTROLLER, POWER, SENSOR, DISPLAY, NETWORK OR A                                                                                 | NALOG OUTPUT BOARD VARIANT                                        |  |
| Dit alarm wordt geactiveerd wanneer het gedetecteerde kaarttype geen geldig type is                                              |                                                                   |  |
| Mogelijke oorzaak                                                                                                    | Correctieve maatregelen                                           |  |
| Slechte verbinding van de lintkabel                                                                                              | Sluit de lintkabel opnieuw aan                                    |  |
| Defecte lintkabel                                                                                                    | Vervang de lintkabel                                              |  |
| Defecte kaart                                                                                                    | Vervang de kaart die in de foutmelding wordt vermeld              |  |
| SENSOR SOFTWARE VERSION                                                                                                    |                                                                   |  |
| Deze alarmmelding verschijnt wanneer een sensoringangskaart met<br>waaron software v2 13 of hoger wordt uitgevoerd               | software v2.11 of lager geïnstalleerd is op een controllerkaart   |  |
| Mageliike oorzaak                                                                                                    | Correctieve maatregelen                                           |  |
| Software tussen beide kaarten is niet compatibel                                                                                 | Voer een software-upgrade uit                                     |  |
| ONGELDIG SENSORTVPE                                                                                                    |                                                                   |  |
| Dit alarm wordt geactiveerd wanneer het geprogrammeerde sensort                                                                  | vpe niet mogeliik is voor de geïnstalleerde sensorkaart           |  |
| Mogelijke oorzaak                                                                                                    | Correctieve maatregelen                                           |  |
| De sensorkaart is verwijderen en vervangen door een ander type                                                                   | Bouw de juiste kaart weer in of programmeer de ingang opnieuw     |  |
| 5 6 51                                                                                                    | voor een geldig type voor de ingebouwde kaart                     |  |
| ONGELDIGE REGELMODUS                                                                                                    |                                                                   |  |
| Dit alarm wordt geactiveerd wanneer de geprogrammeerde regelmodus niet mogelijk is voor de geïnstalleerde voedingsrelaiskaart    |                                                                   |  |
| Mogelijke oorzaak                                                                                                    | Correctieve maatregelen                                           |  |
| De voedingsrelaiskaart is verwijderd en vervangen door een verkeerd                                                              | Bouw de juiste kaart weer in of programmeer de uitgang opnieuw    |  |
| model                                                                                                    | voor een geldig type voor de ingebouwde kaart                     |  |
| VERBINDINGSFOUT Fluent LIVE                                                                                                    |                                                                   |  |
| Deze alarmmelding verschijnt wanneer de regelaar geen gecodeerde verbinding met de Fluent-server tot stand kan brengen. Wordt er |                                                                   |  |
| tevens een Fluent-gegevenscommunicatiestoring aangegeven, herstel die dan als eerste.                                            |                                                                   |  |
| Mogelijke oorzaak                                                                                                    | Correctieve maatregelen                                           |  |
| Geen UDP-ondersteuning op poort 9012 of TCP-ondersteuning op                                                                     | Open poorten/protocollen op router                                |  |
| poort 44965                                                                                                    |                                                                   |  |
| UITGESCHAKELD (SENSOR, DIGITALE OF VIRTUELE INGANG; RELAIS OF ANALOGE UITGANG)                                                   |                                                                   |  |
| Dit alarm wordt geactiveerd wanneer de software voor die ingang of uitgang niet correct is gestart                               |                                                                   |  |
| Mogelijke oorzaak                                                                                                    | Correctieve maatregelen                                           |  |

| De software werkt niet                                             | <ul> <li>Wanneer een foutmelding vanzelf verdwijnt, is ingrijpen niet nodig.</li> <li>Wanneer de foutmelding niet verdwijnt, spanning uit- en inschakelen.</li> <li>Wanneer de foutmelding niet verdwijnt, de controller terugsturen voor reparatie.</li> </ul> |
|--------------------------------------------------------------------|----------------------------------------------------------------------------------------------------|
| BESTURINGSFOUT VOOR RELAIS OF ANALOGE UITGANG                      | <u>.</u>                                                                                                    |
| Dit alarm wordt geactiveerd wanneer de software voor die ingang    | of uitgang niet correct is uitgevoerd                                                                                                    |
| Mogelijke oorzaak                                                  | Correctieve maatregelen                                                                                                    |
| De software werkt niet                                             | <ul><li>Wanneer een foutmelding vanzelf verdwijnt, is ingrijpen niet nodig.</li><li>Wanneer de foutmelding niet verdwijnt, spanning uit- en inschakelen.</li><li>Wanneer de foutmelding niet verdwijnt, de controller terugsturen voor reparatie.</li></ul>     |
| FOUT FRAM BESTANDSSYSTEEM                                          |                                                                                                    |
| Dit alarm wordt geactiveerd wanneer de FRAM niet gedetecteerd      | wordt tijdens het opstarten                                                                                                    |
| Mogelijke oorzaak                                                  | Correctieve maatregelen                                                                                                    |
| De FRAM werkt of werkte niet                                       | <ul> <li>Wanneer een foutmelding vanzelf verdwijnt, is ingrijpen niet nodig.</li> <li>Wanneer de foutmelding niet verdwijnt, spanning uit- en inschakelen.</li> <li>Wanneer de foutmelding niet verdwijnt, de controllerkaart vervangen.</li> </ul>             |
| ELEKTRODEN VERVANGEN                                               |                                                                                                    |
| Wordt getoond wanneer de gebruiker een Elektrode-alarm heeft i     | ngesteld en het aantal geselecteerde dagen sinds de laatste "Corro-                                                                                                    |
| sie-elektrode vervangen" bevestigd zijn als verstreken.            |                                                                                                    |
| Mogelijke oorzaak                                                  | Correctieve maatregelen                                                                                                    |
| De timer van het elektrode-alarm is verstreken                     | Vervang de elektrodes en bevestig vervolgens in het menu Corro-<br>sie-elektrode vervangen                                                                                                    |
| WiFi MODULE FAILURE                                                |                                                                                                    |
| De wifimodule reageert niet                                        |                                                                                                    |
| Mogelijke oorzaak                                                  | Correctieve maatregelen                                                                                                    |
| Wifikaart is niet correct aangesloten                              | Schakel het apparaat uit, sluit de wifikaart opnieuw aan, schakel het apparaat opnieuw in                                                                                                    |
| Defecte wifikaart                                                  | Vervang de wifikaart                                                                                                    |
| WiFi CONNECTION ERROR                                              |                                                                                                    |
| De wifimodule kan geen verbinding maken met het opgegeven infrast  | ructuur-toegangspunt                                                                                                    |
| Mogelijke oorzaak                                                  | Correctieve maatregelen                                                                                                    |
| Instellingen ontbreken                                             | Wifistatus is "Ongeldige Configuratie". Voer de ontbrekende instel-<br>lingen in.                                                                                                    |
| Onjuiste instellingen                                              | Controleer met de LAN-beheerder de correcte instellingen                                                                                                    |
| Ongeldige code                                                     | Wifistatus is "Ongeldige code". Controleer met de LAN-beheerder                                                                                                    |
|                                                                    | de correcte instellingen.                                                                                                    |
| Slecht signaal                                                     | Wifistatus wordt "Netwerk niet gevonden" of "Kan niet verbinden".                                                                                                    |
|                                                                    | Verbeter het signaal.                                                                                                    |
| Toegangspunt werkt niet                                            | Wifistatus wordt "Netwerk niet gevonden" of "Kan niet verbinden".Laat de LAN-beheerder de werking van het toegangspunt controle-<br>ren.                                                                                                    |
| Defecte wifikaart                                                  | Vervang de wifikaart                                                                                                    |
| UPDATE TIMEOUT                                                     |                                                                                                    |
| Dit alarma traadt on wannoon oon owtome Madhua in some de sewenste | assesses nist antropat him on de come commende tild van de Tim sout                                                                                                    |

Dit alarm treedt op wanneer een externe Modbus-ingang de gewenste gegevens niet ontvangt binnen de geprogrammeerde tijd van de Timeout Alarm Vertraging

| Mogelijke oorzaak                                | Correctieve maatregelen    |  |
|--------------------------------------------------|----------------------------|--|
| Geen Ethernetverbinding met de Modbus-toepassing | Controleer de bedrading    |  |
| Ongeldige Modbus-communicatie-instellingen       | Controleer de instellingen |  |
| Tijd van Timeout Alarm Vertraging is te kort     | Verhoog de vertragingstijd |  |

#### **MESSAGE ERROR**

Dit alarm treedt op wanneer de externe Modbus-ingang een foutmelding ontvangt van de Modbus-toepassing in plaat van de gevraagde gegevens

| Mogelijke oorzaak                          | Correctieve maatregelen                                      |
|--------------------------------------------|--------------------------------------------------------------|
| Ongeldige Modbus-communicatie-instellingen | Controleer de instellingen. Schakel Verbose Logging in om de |
|                                            | exacte fout te bekijken.                                     |

#### **BOOLEAN ALARM**

Dit alarm treedt op wanneer een Boolean Logica-uitgang zich in een toestand bevindt waarin het geprogrammeerd is om een alarm af te geven.

| Mogelijke oorzaak      | Correctieve maatregelen                                           |  |
|------------------------|-------------------------------------------------------------------|--|
| Onjuist geprogrammeerd | Correct programmeren                                              |  |
| Normale werking        | Reageer op de oorzaak van het relais dat zich in de alarmtoestand |  |
|                        | bevindt                                                           |  |

#### DAILY MAX TIMEOUT

Dit alarm treedt op wanneer een uitgang langer geactiveerd is dan de geprogrammeerde limiet van Dagelijkse Max Tijd.

| Mogelijke oorzaak      | Correctieve maatregelen                                            |
|------------------------|--------------------------------------------------------------------|
| Onjuist geprogrammeerd | Correct programmeren                                               |
| Normale werking        | Reageer op de oorzaak van het relais dat te lang wordt geactiveerd |

## 8.3 Procedure voor evaluatie van de geleidbaarheidselektrode

Probeer eerst de elektrode te reinigen (raad paragraaf 7.1). Voor het controleren van de elektrode controleert u de aansluitingen van de elektrode naar de aansluitklemmen (raadpleeg figuur 7). Zorg ervoor dat de juiste kleuren naar de juiste aansluitingen gaan en dat de aansluitingen goed vast zitten. Schakel de spanning weer in en controleer of de geleidbaarheid weer normaal is. Is dat niet het geval, vervang dan de elektrode.

#### 8.4 Procedure voor evaluatie van de pH/redox-elektrode

De meest voorkomende oorzaak van een kalibratiefout is een elektrodeprobleem. Probeer eerst de elektrode te reinigen, herhaal vervolgens de kalibratie. Mislukt dit opnieuw, vervang dan de elektrode en herhaal de kalibratie.

Het meest gebruikelijke probleem zijn natte of slechte verbindingen. Controleer de aansluiting van de elektrode met de kabel op vocht. Controleer de verbindingen tussen de kabel en de aansluitklemmen. Zorg ervoor dat deze goed vast zitten, dat de aansluitklem niet om de kunststof mantel klemt en dat de draden naar de juiste aansluitklem zijn geleid. Als er een verdeeldoos tussen de elektrode en de regelaar is geïnstalleerd, controleert u de bedrading daar eveneens.

U moet bij de aansluitklemmen een spanning meten van +5VDC  $\pm 5\%$  en -5VDC  $\pm 5\%$  t.o.v. IN. Is dat niet het geval, is de regelaar defect. U moet de IN+ t.o.v. IN- (gelijkspanningsschaal) kunnen meten en overeenkomstige waarden krijgen voor de gebruikte bufferoplossingen. Is dat niet het geval, is de voorversterker of diens bedrading defect.

Als laatste mogelijkheid kunt u proberen de voorversterker te vervangen.

# 8.5 Diagnoselampjes

Een aantal printplaten in de regelaar zijn uitgerust met diagnoselampjes.

#### **ROOD LAMPJE FRONTPANEEL**

Geeft een actief alarm aan. Bij normale werking is dat uit, tenzij de software die meldt als een alarmconditie, waarbij het elke seconde knippert.

| Mogelijke oorzaak     | Correctieve maatregelen                      |
|-----------------------|----------------------------------------------|
| Actieve alarmconditie | Los het probleem van dat specifieke alarm op |
|                       | ·                                            |

#### GROEN LAMPJE FRONTPANEEL

Geeft de status van de softwaretoepassing aan. Bij de normale werking gaat het 5 seconden na opstarten uit. Als dat niet gebeurt:Mogelijke oorzaakCorrectieve maatregelen
| Regelaarsoftware wordt niet uitgevoerd                                                                                             | Probeer de spanning uit en weer in te schakelen om de    |  |
|----------------------------------------------------------------------------------------------------|----------------------------------------------------------|--|
|                                                                                                    | kaart te resetten                                        |  |
| Defecte regelaarkaart                                                                                                    | Vervang de regelaarkaart                                 |  |
| REGELAARKAART D1-LED                                                                                                    |                                                          |  |
| Geeft de status van de softwaretoepassing aan. Normale werking is dat 5 seconden na inschakeling de led een lang knippersignaal,   |                                                          |  |
| twee korte knippersignalen, een lang knippersignaal geeft en dan dooft. Als dat niet gebeurt:                                      |                                                          |  |
| Mogelijke oorzaak                                                                                                    | Correctieve maatregelen                                  |  |
| Regelaarsoftware wordt niet uitgevoerd                                                                                             | Probeer de spanning uit en weer in te schakelen om de    |  |
|                                                                                                    | kaart te resetten                                        |  |
| Defecte regelaarkaart                                                                                                    | Vervang de regelaarkaart                                 |  |
| REGELAARKAART D10-LED                                                                                                    |                                                          |  |
| Geeft de status aan van de ethernetsoftware. Normale werking is dat 5 seconden na inschakeling de led 5 sec brandt en vervolgens 5 |                                                          |  |
| seconden dooft. Als dat niet gebeurt:                                                                                              |                                                          |  |
| Mogelijke oorzaak                                                                                                    | Correctieve maatregelen                                  |  |
| Ethernetsoftware wordt niet uitgevoerd                                                                                             | Probeer de spanning uit en weer in te schakelen om de    |  |
|                                                                                                    | kaart te resetten                                        |  |
| Defecte voeding                                                                                                    | Vervang de voeding                                       |  |
| REGELAARKAART D3-LED                                                                                                    |                                                          |  |
| Geeft de status aan van de digitale-ingangssoftware. Knippert langzaam gedurende een paar seconden tijdens inschakeling. Normale   |                                                          |  |
| werking is 011. Als dat niet gebeurt:                                                                                              |                                                          |  |
| Mogelijke oorzaak                                                                                                    | Correctieve maatregelen                                  |  |
| Digitale ingangssoftware is geblokkeerd                                                                                            | Probeer de spanning uit en weer in te schakelen om de    |  |
|                                                                                                    | kaart te resetten                                        |  |
| Defecte regelaarkaart                                                                                                    | Vervang de regelaarkaart                                 |  |
| REGELAARKAART D8-LED                                                                                                    |                                                          |  |
| Geeft de status van de 12VDC-voeding aan. Normale werking is AAN. Als dat                                                          | niet gebeurt:                                            |  |
| Mogelijke oorzaak                                                                                                    | Correctieve maatregelen                                  |  |
| Defecte lintkabel                                                                                                    | Vervang de lintkabel                                     |  |
| Defecte voeding                                                                                                    | Vervang de voeding                                       |  |
| REGELAARKAART D7-LED                                                                                                    |                                                          |  |
| Geeft de status van de 5VDC-voeding aan. Normale werking is AAN. Als dat n                                                         | iet gebeurt:                                             |  |
| Mogelijke oorzaak                                                                                                    | Correctieve maatregelen                                  |  |
| Defecte lintkabel                                                                                                    | Vervang de lintkabel                                     |  |
| Defecte voeding                                                                                                    | Vervang de voeding                                       |  |
| REGELAARKAART D5-LED                                                                                                    |                                                          |  |
| Geeft de status van de 3,3VDC-voeding aan. Normale werking is AAN. Als dat niet gebeurt:                                           |                                                          |  |
| Mogelijke oorzaak                                                                                                    | Correctieve maatregelen                                  |  |
| Defecte lintkabel                                                                                                    | Vervang de lintkabel                                     |  |
| Defecte voeding                                                                                                    | Vervang de voeding                                       |  |
| LEDS VAN I/U-KAART                                                                                                    |                                                          |  |
| Geeft de status aan van de sensorkaart. Knippert langzaam gedurende enkele seconden tijdens inschakeling. Normale werking is UIT.  |                                                          |  |
| Als dat niet gebeurt:                                                                                                    |                                                          |  |
| Mogelijke oorzaak                                                                                                    | Correctieve maatregelen                                  |  |
| Sensorkaart vergrendeld                                                                                                    | Probeer de spanning uit en weer in te schakelen om de    |  |
|                                                                                                    | kaart te resetten                                        |  |
| Sensorkaart niet correct ingestoken                                                                                                | Verwijder de kaart en sluit deze opnieuw aan             |  |
| Lintkabel niet correct aangesloten                                                                                                 | Trek de lintkabel los aan elk uiteinde en sluit deze op- |  |
|                                                                                                    | nieuw aan                                                |  |
| Defecte lintkabel                                                                                                    | Vervang de lintkabel                                     |  |
| Defecte sensorkaart                                                                                                    | Vervang de sensorkaart                                   |  |

| RELAISKAART D3-LED                                                                       |                                   |  |
|------------------------------------------------------------------------------------------|-----------------------------------|--|
| Geeft de status van de 12VDC-voeding aan. Normale werking is AAN. Als dat niet gebeurt:  |                                   |  |
| Mogelijke oorzaak                                                                        | Correctieve maatregelen           |  |
| Defecte voedingskabel                                                                    | Vervang de lintkabel              |  |
|                                                                                          | Vervang de voeding                |  |
| RELAISKAART D2-LED                                                                       |                                   |  |
| Geeft de status van de 3,3VDC-voeding aan. Normale werking is AAN. Als dat niet gebeurt: |                                   |  |
| Mogelijke oorzaak                                                                        | Correctieve maatregelen           |  |
| Defecte voedingskabel                                                                    | Plaats kabels terug of vervang ze |  |

Vervang de voeding

Defecte voeding

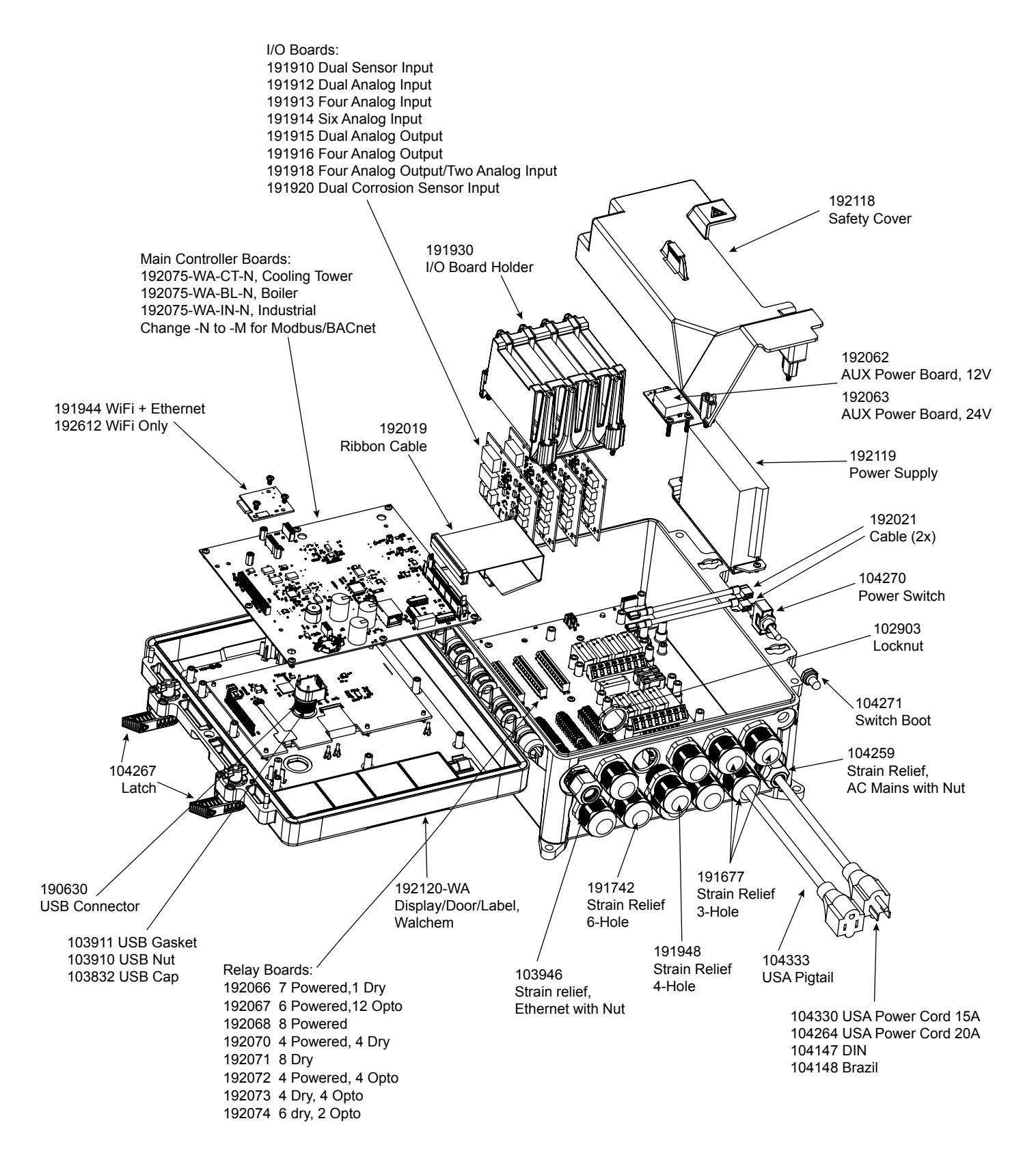

## Onderdelen regelaar - Vaste relais

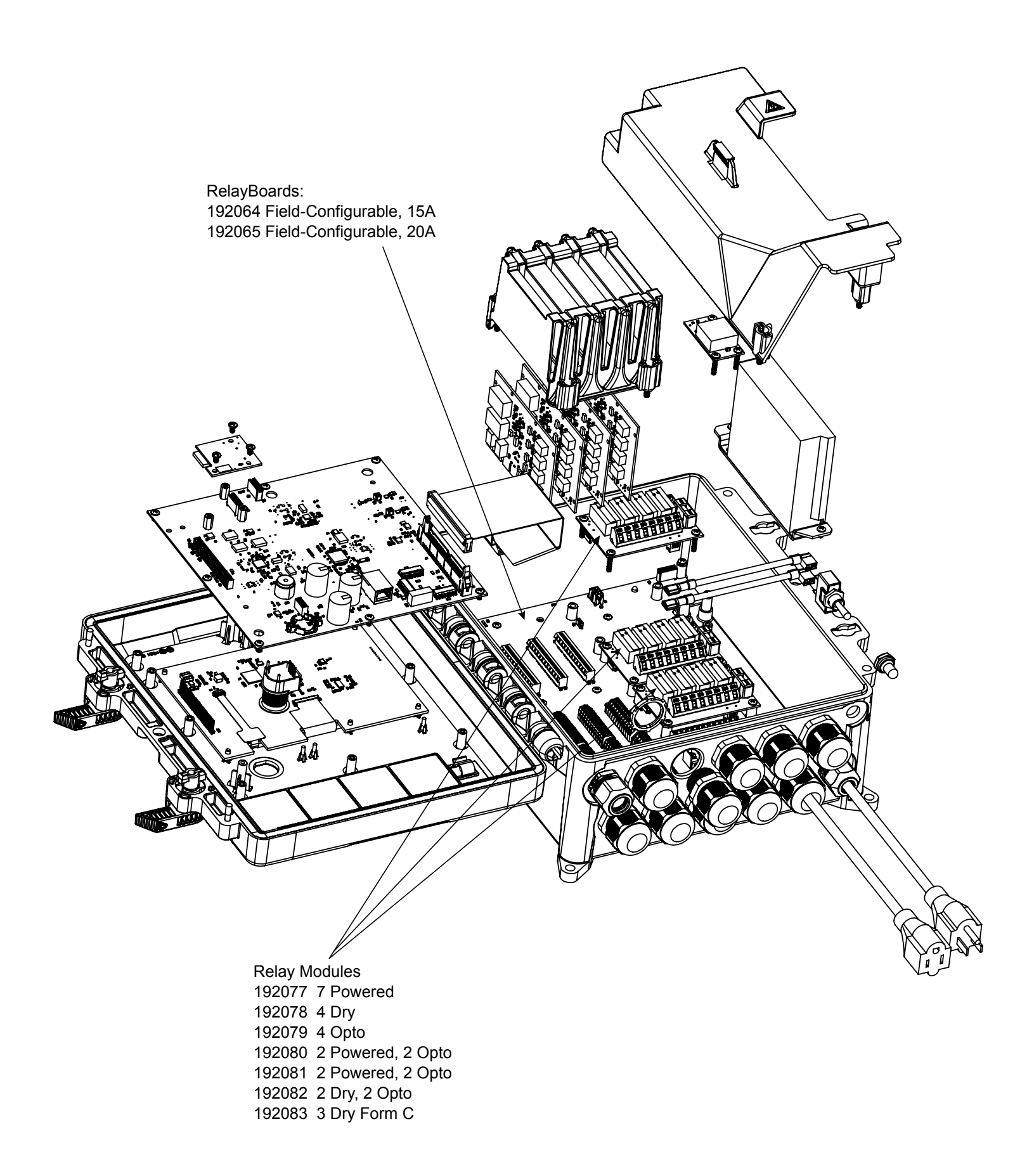

# Onderdelen regelaar - Op locatie configureerbare relais

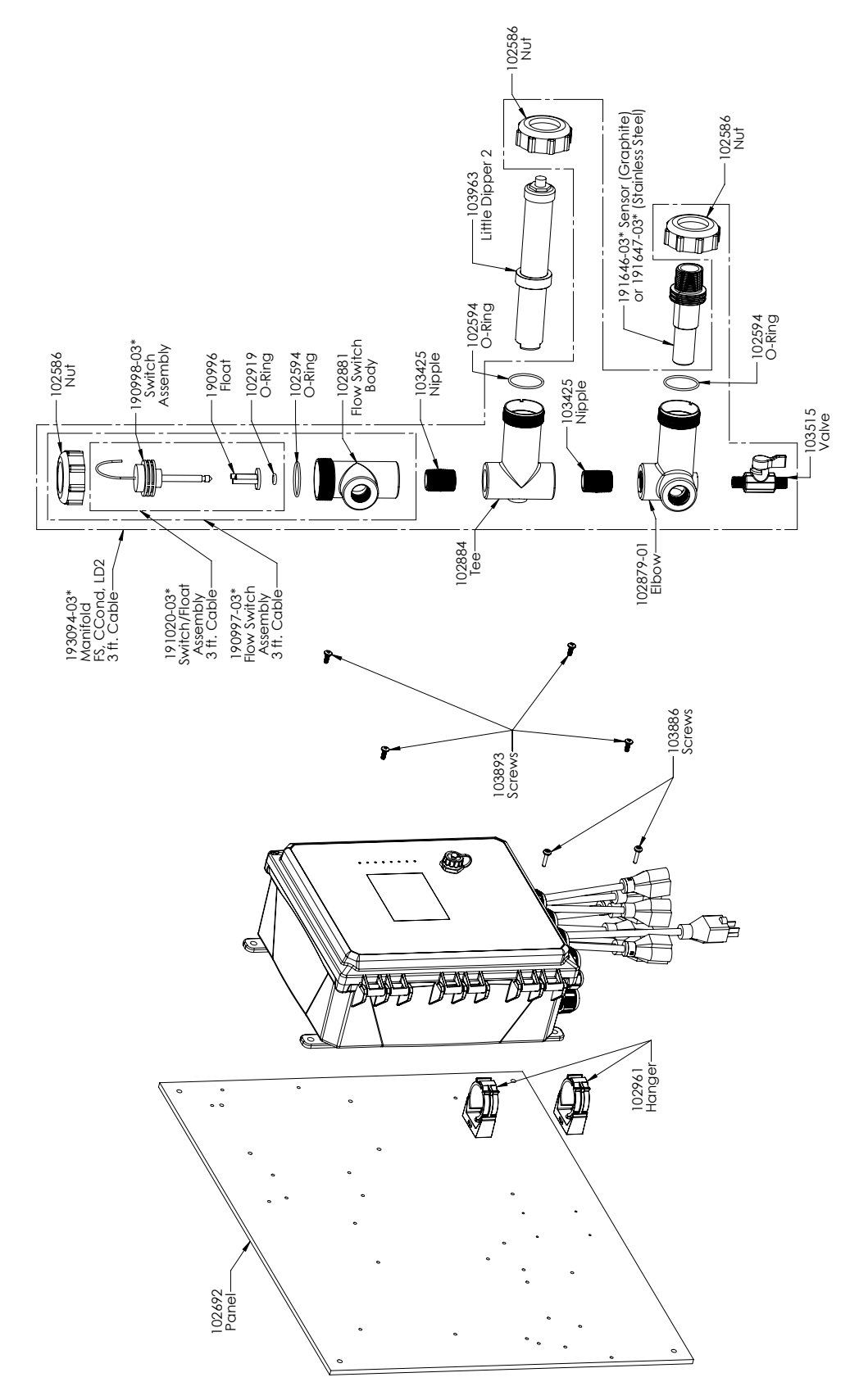

#### WCT900 sensoropties PAFMNN, PBFMNN, PAHMNN, PBHMNN, PAIMNN, PBIMNN

PAFMNN: geleidbaarheid via grafietcontact + verdeler debietschakelaar op paneel + WEL-PHF geen ATC + LD2
PAHMNN: + WEL-MVR + LD2
PAIMNN: + WEL-MVF + LD2
PBHMNN: + WEL-MVR + LD2
PBHMNN: + WEL-MVR + LD2
PBIMNN: + WEL-MVF + LD2

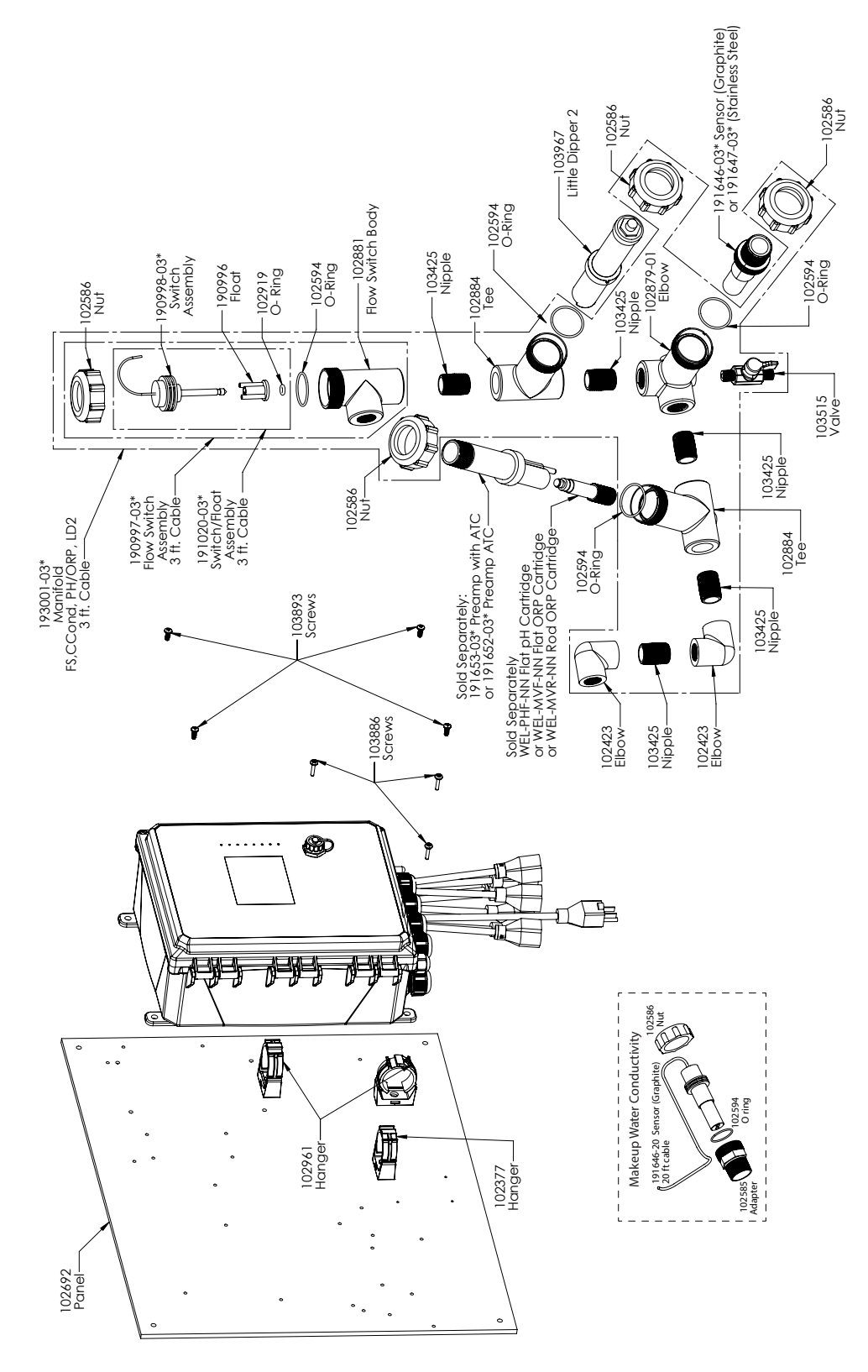

#### WCT900 sensoropties PAEFMN, PBEFMN, PAEHMN, PBEHMN, PAEIMN, PBEIMN

 PAEFMN: geleidbaarheid via grafietcontact + verdeler debietschakelaar op paneel + suppletiewatergeleidbaarheid

 + WEL-PHF geen ATC + LD2
 PAEHMN: + WEL-MVR + LD2

 PBEFMN: geleidbaarheid via RVS 316-contact + verdeler debietschakelaar op paneel + suppletiegeleidbaarheid

 + WEL-PHF geen ATC + LD2
 PBEHMN: + WEL-MVR + LD2

 PBEFMN: geleidbaarheid via RVS 316-contact + verdeler debietschakelaar op paneel + suppletiegeleidbaarheid

 + WEL-PHF geen ATC + LD2
 PBEHMN: + WEL-MVR + LD2

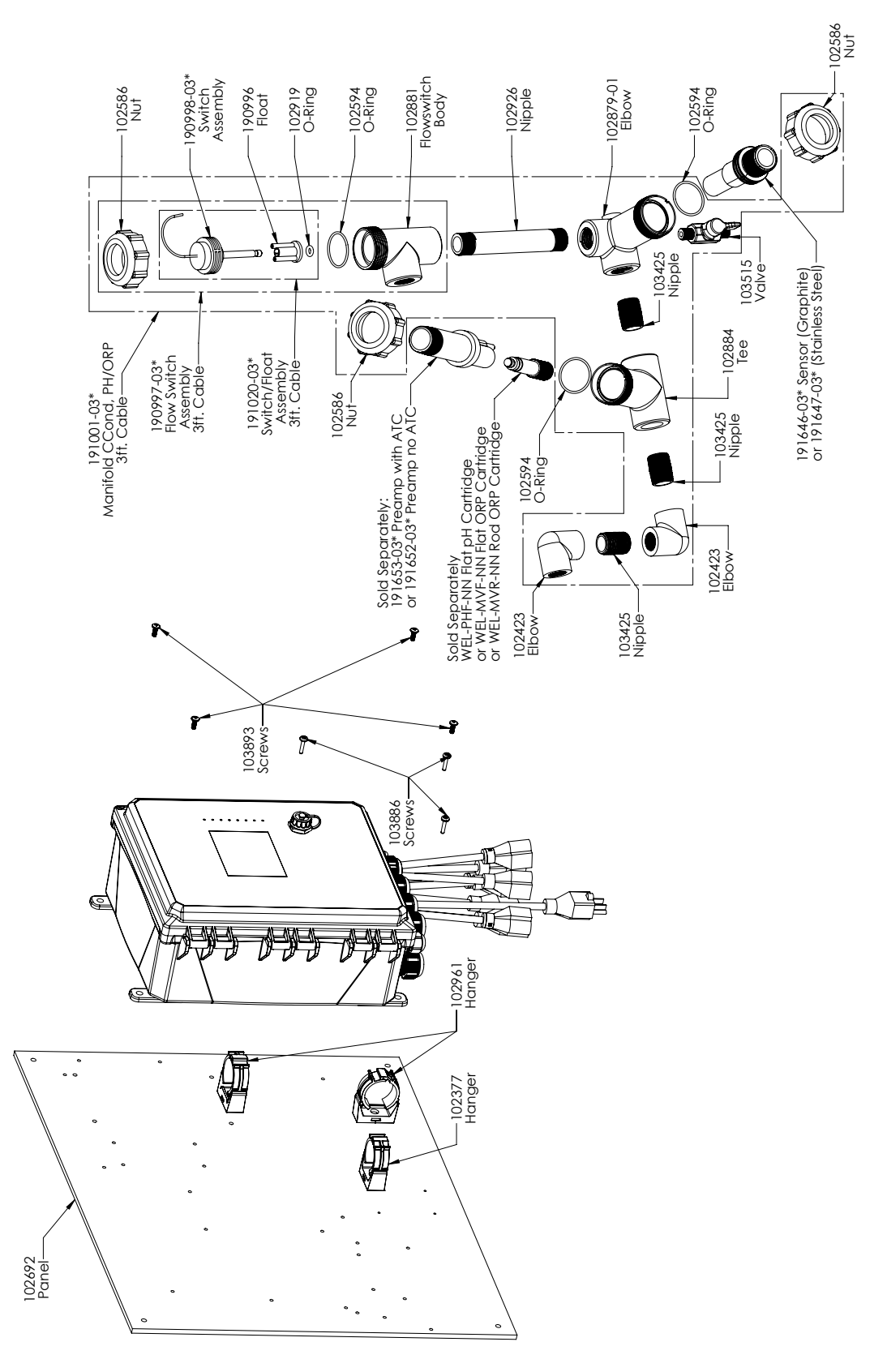

### WCT900 sensoropties PAFNNN, PBFNNN, PAHNNN, PBHNNN, PAINNN, PBINNN

**PAFNNN:** geleidbaarheid via grafietcontact + verdeler debietschakelaar op paneel + WEL-PHF geen ATC **PAHNNN:** + WEL-MVR **PAINNN:** + WEL-MVF **PBFNNN:** geleidbaarheid via RVS 316-contact + verdeler debietschakelaar op paneel + WEL-PHF geen ATC **PBHNNN:** + WEL-MVR **PBINNN:** + WEL-MVF

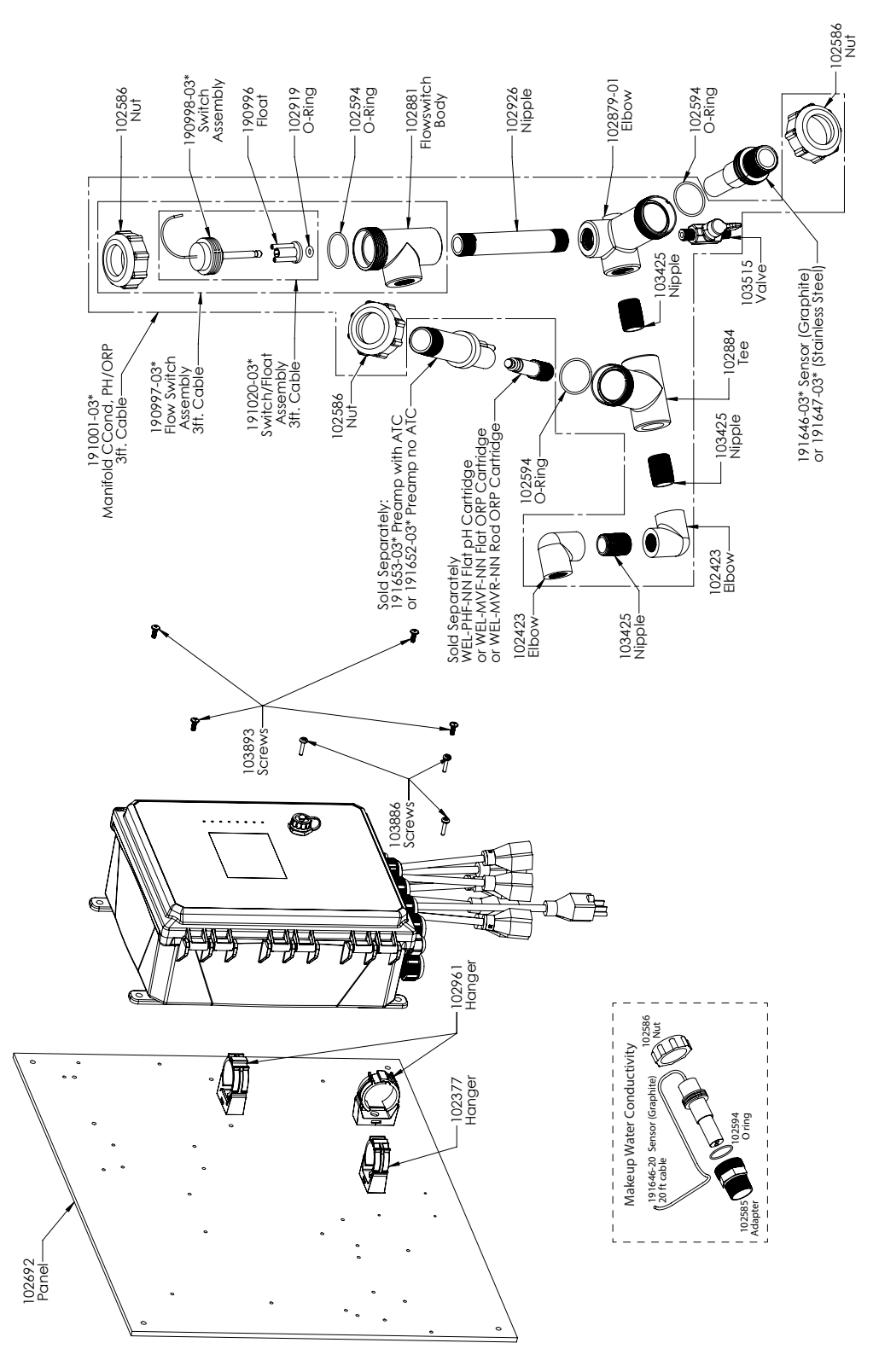

### WCT900 sensoropties PAEFNN, PBEFNN, PAEHNN, PBEHNN, PAEINN, PBEINN

**PAEFNN:** geleidbaarheid via grafietcontact + verdeler debietschakelaar op paneel + suppletiewatergeleidbaarheid + WEL-PHF geen ATC

PAEHNN: + WEL-MVR PAEINN: + WEL-MVF

**PBEFNN:** geleidbaarheid via RVS 316-contact + verdeler debietschakelaar op paneel + suppletiegeleidbaarheid + WEL-PHF geen ATC

**PBEHNN:** + WEL-MVR **PBEINN:** + WEL-MVF

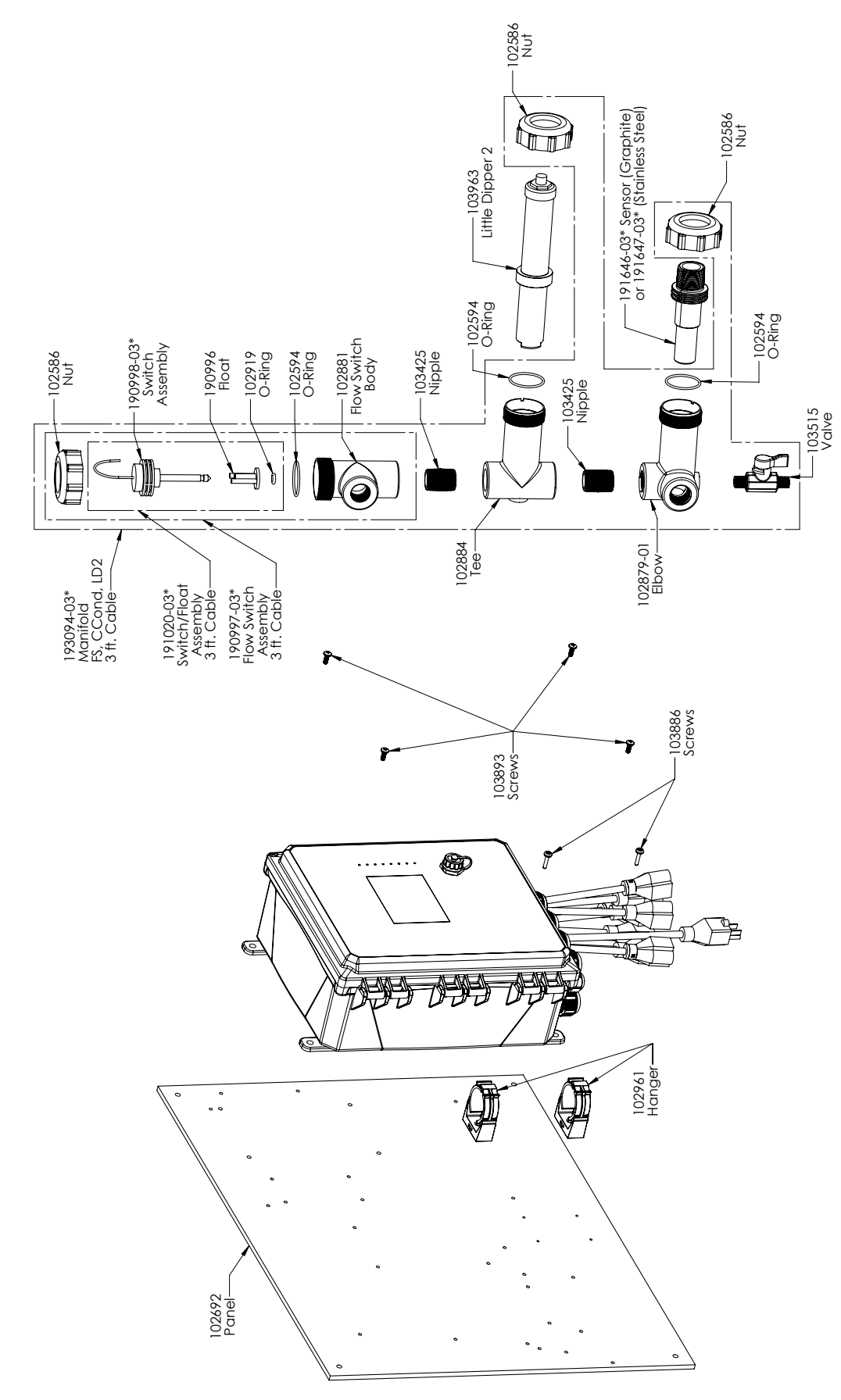

### WCT900 sensoropties PAMNNN, PBMNNN

**PAMNNN:** geleidbaarheid via grafietcontact + verdeler debietschakelaar op paneel + LD2 **PBMNNN:** geleidbaarheid via RVS 316-contact + verdeler debietschakelaar op paneel + LD2

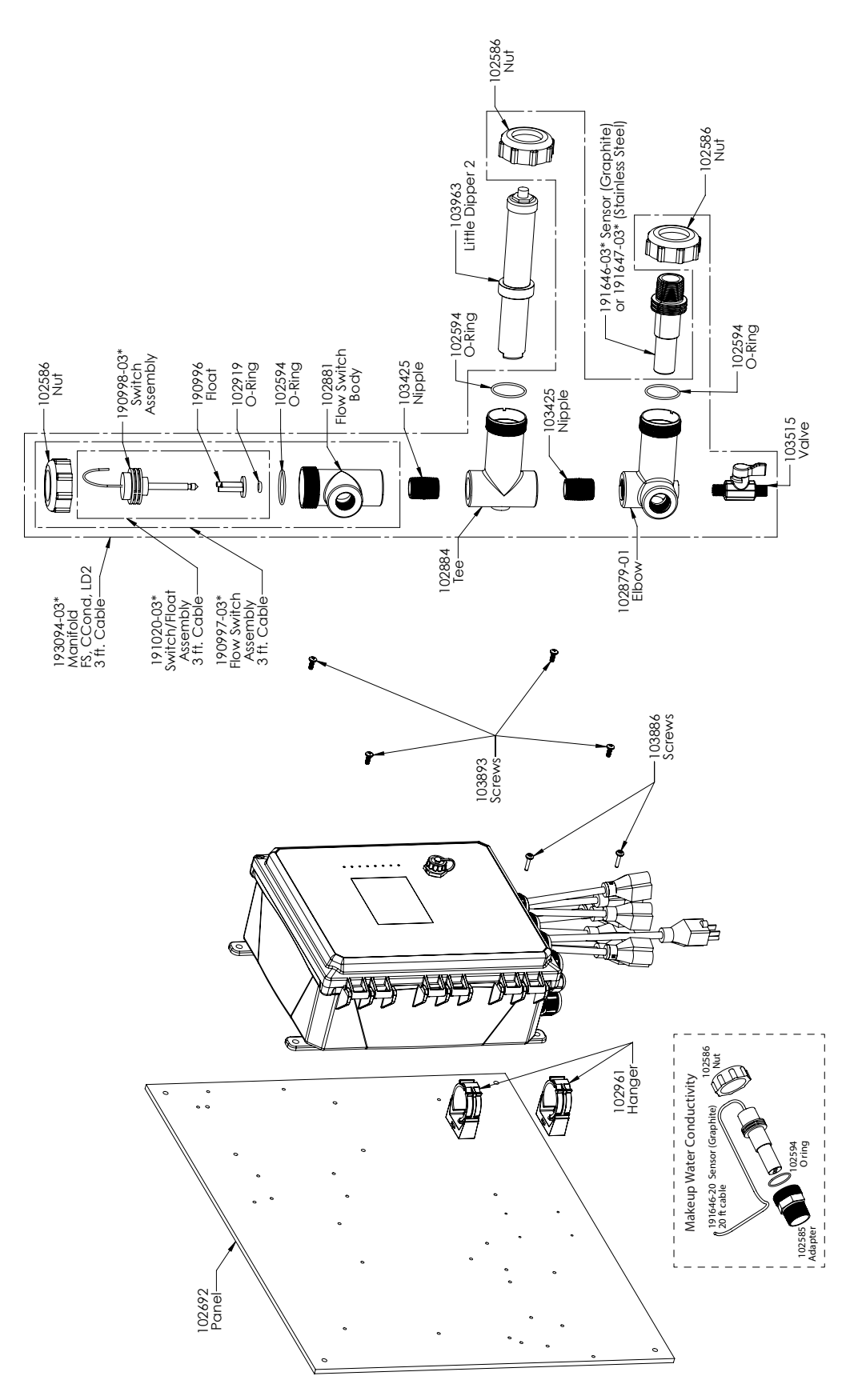

### WCT900 sensoropties PAEMNN, PBEMNN

**PAEMNN:** geleidbaarheid via grafietcontact + verdeler debietschakelaar op paneel + suppletiesensor + LD2 **PBMNNN:** geleidbaarheid via RVS 316-contact + verdeler debietschakelaar op paneel + suppletiesensor + LD2

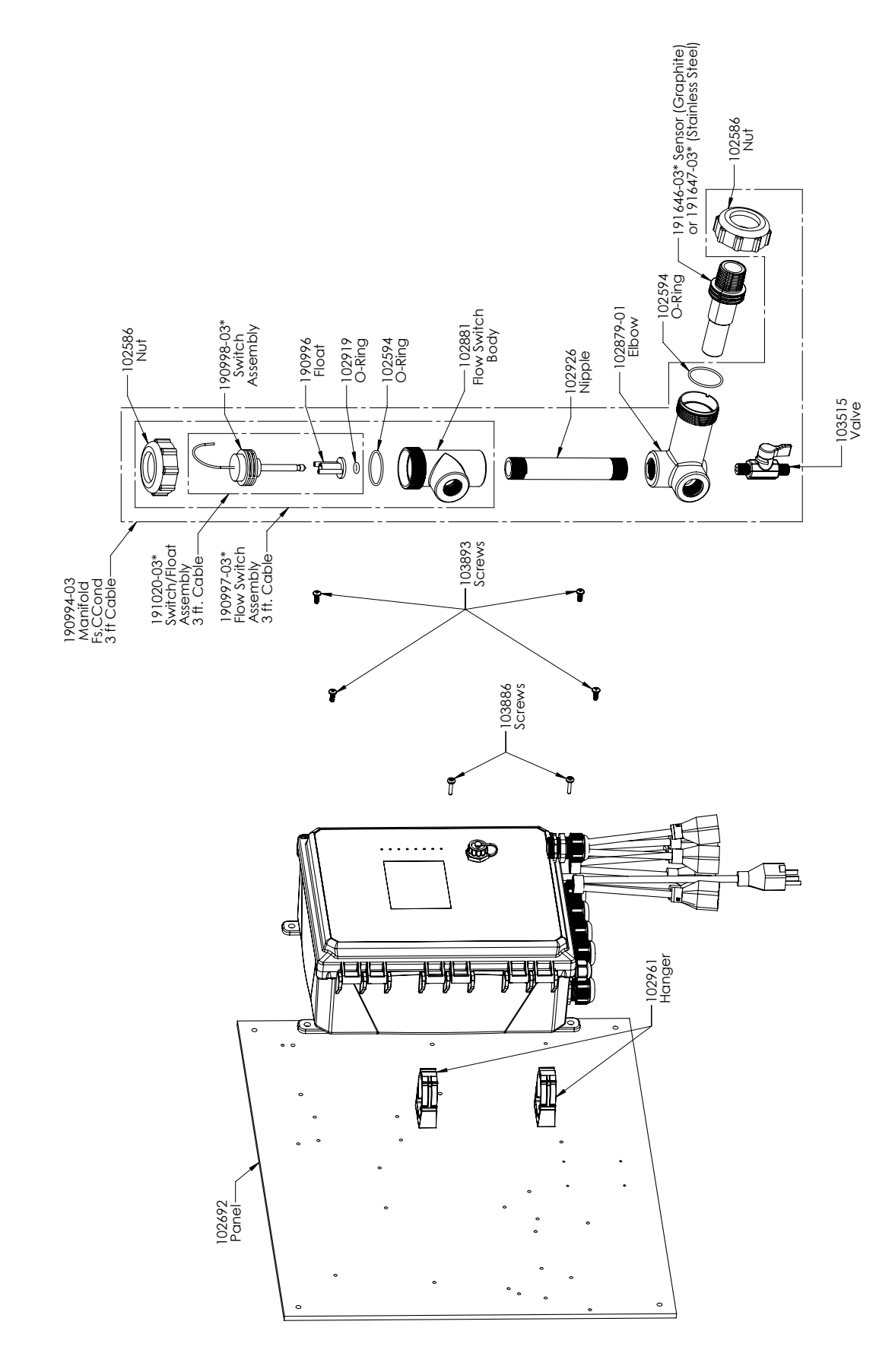

### WCT900 sensoropties PANNNN, PBNNNN

**PANNNN:** geleidbaarheid via grafietcontact + verdeler debietschakelaar op paneel **PBNNNN:** geleidbaarheid via RVS 316-contact + verdeler debietschakelaar op paneel

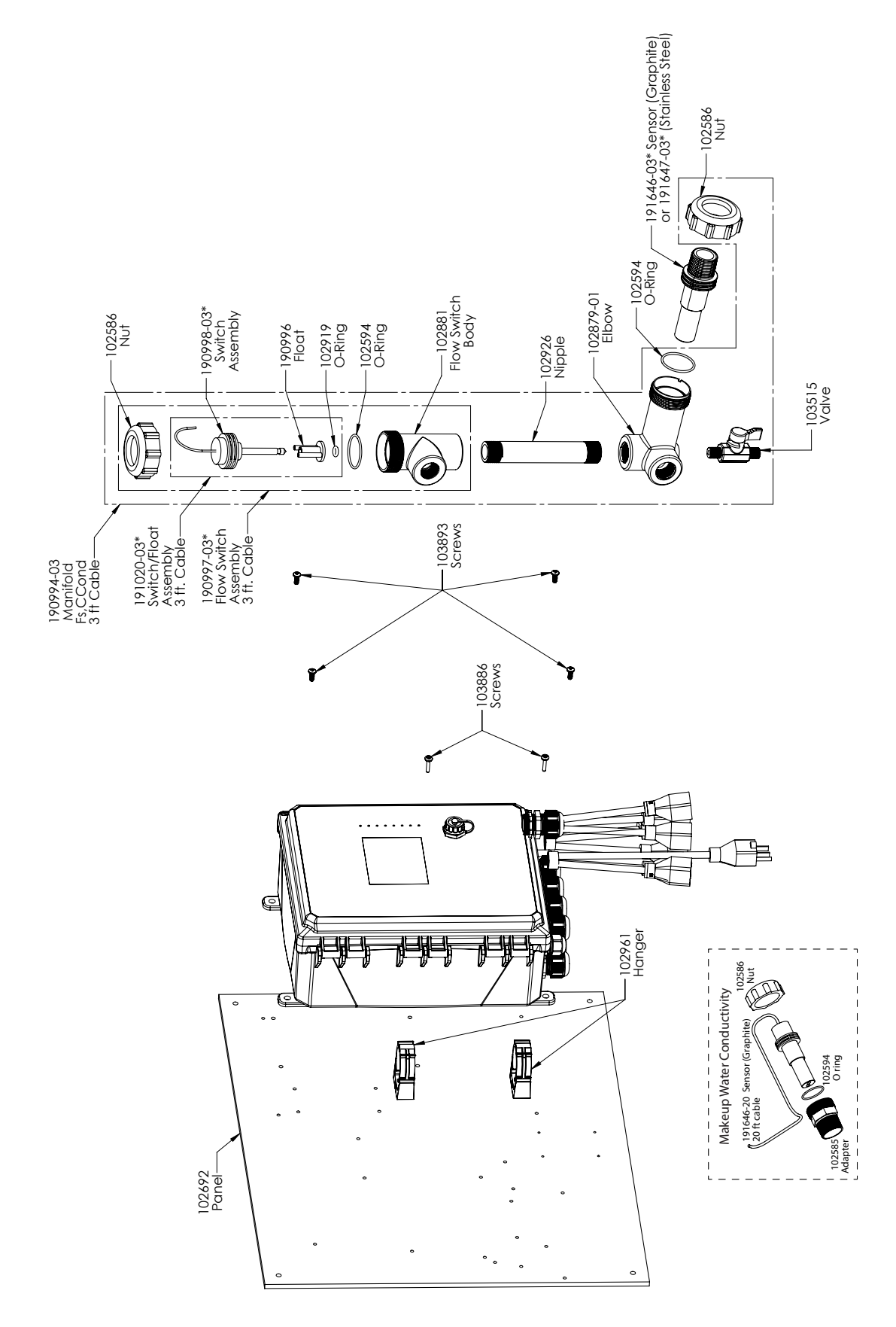

# WCT900 sensoropties PAENNN, PBENNN

**PAENNN:** geleidbaarheid via grafietcontact + verdeler debietschakelaar op paneel + suppletiesensor **PBENNN:** geleidbaarheid via RVS 316-contact + verdeler debietschakelaar op paneel + suppletiesensor

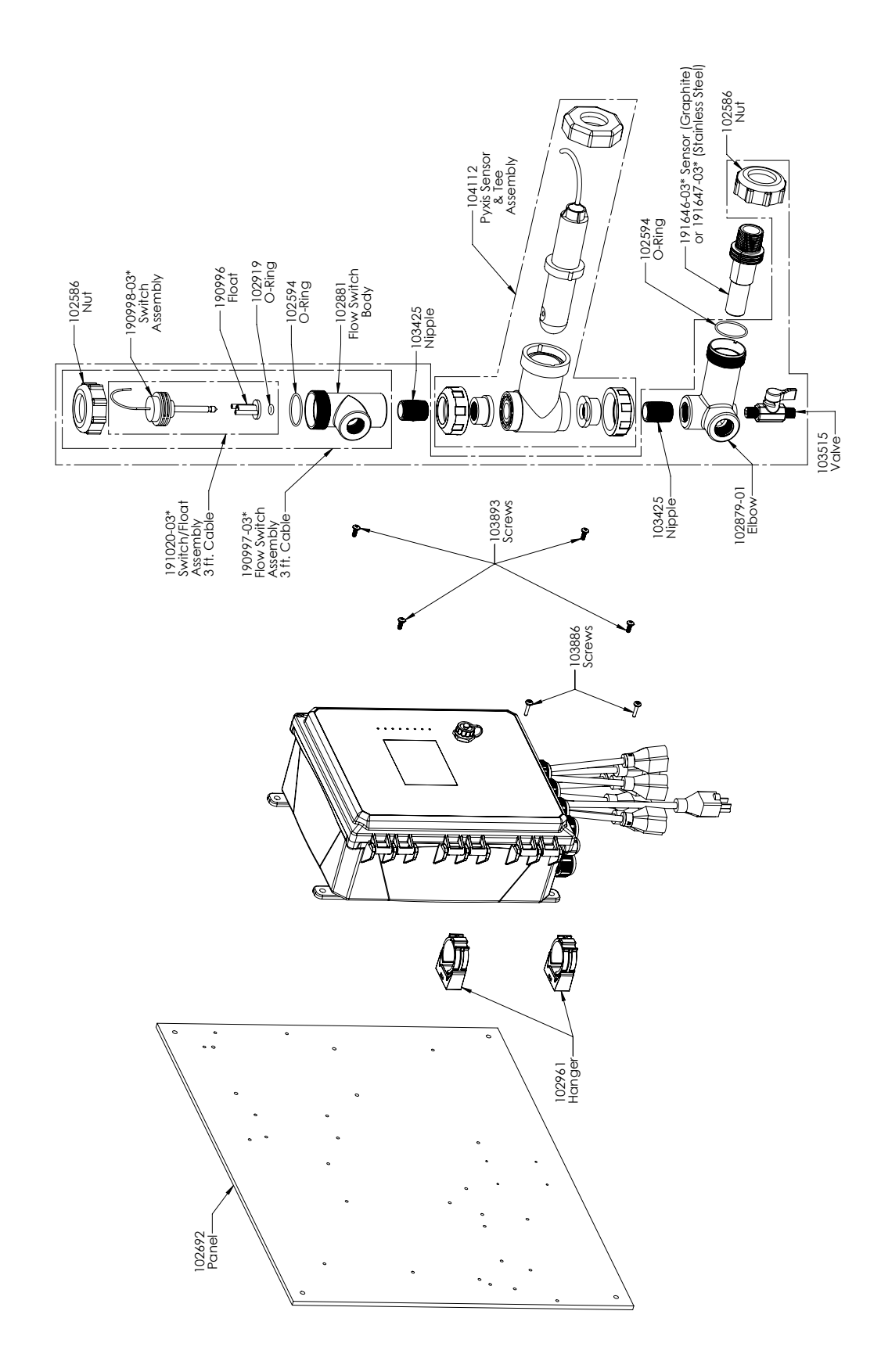

### WCT900 sensoropties PAPNNN, PBPNNN

**PAPNNN:** geleidbaarheid via grafietcontact + verdeler debietschakelaar op paneel + Pyxis **PBPNNN:** geleidbaarheid via RVS 316-contact + verdeler debietschakelaar op paneel + Pyxis

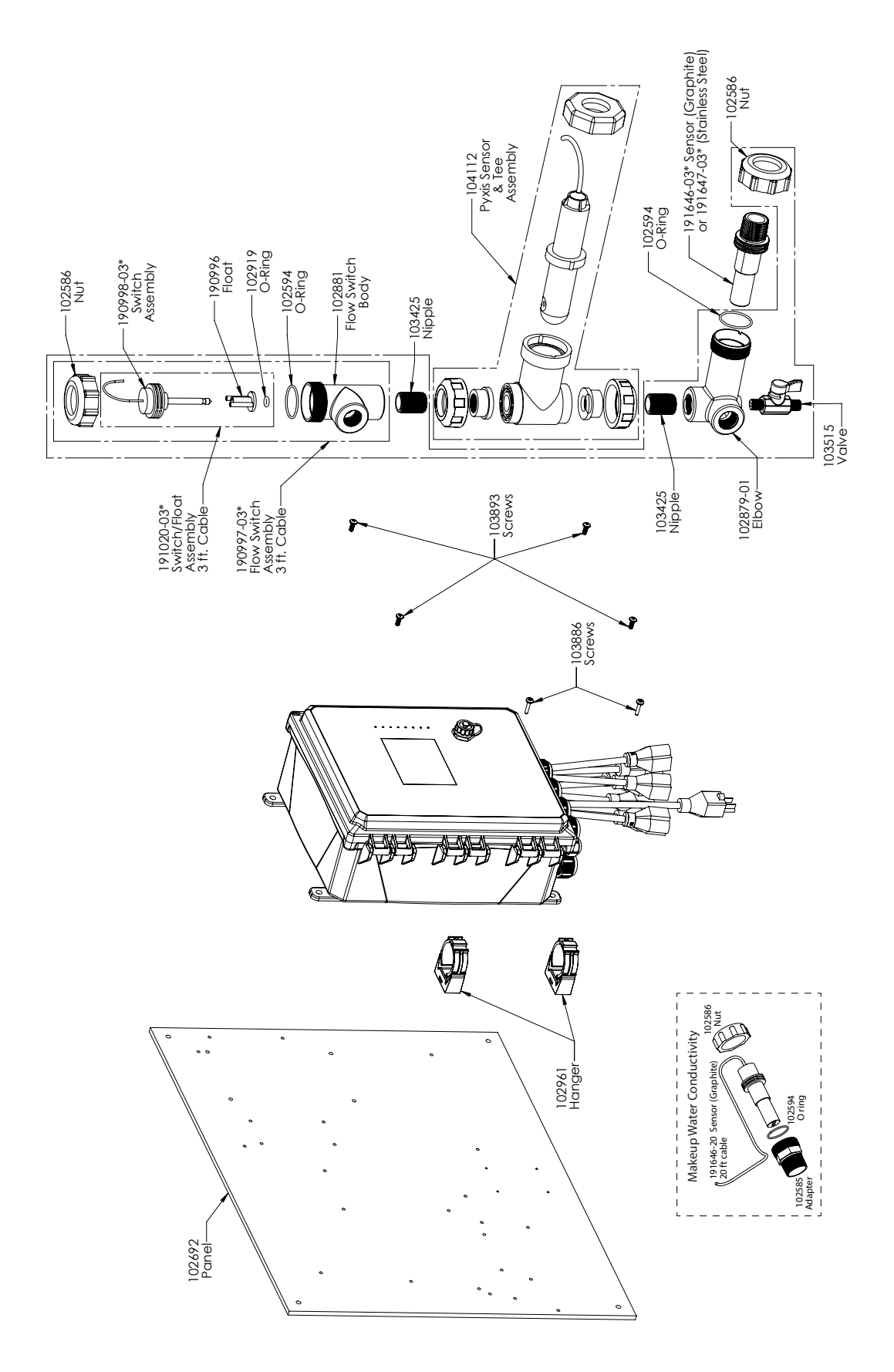

### WCT900 sensoropties PAEPNN, PBEPNN

**PAEPNN:** geleidbaarheid via grafietcontact + verdeler debietschakelaar op paneel + Pyxis + suppletiesensor **PBEPNN:** geleidbaarheid via RVS 316-contact + verdeler debietschakelaar op paneel + Pyxis + suppletiesensor

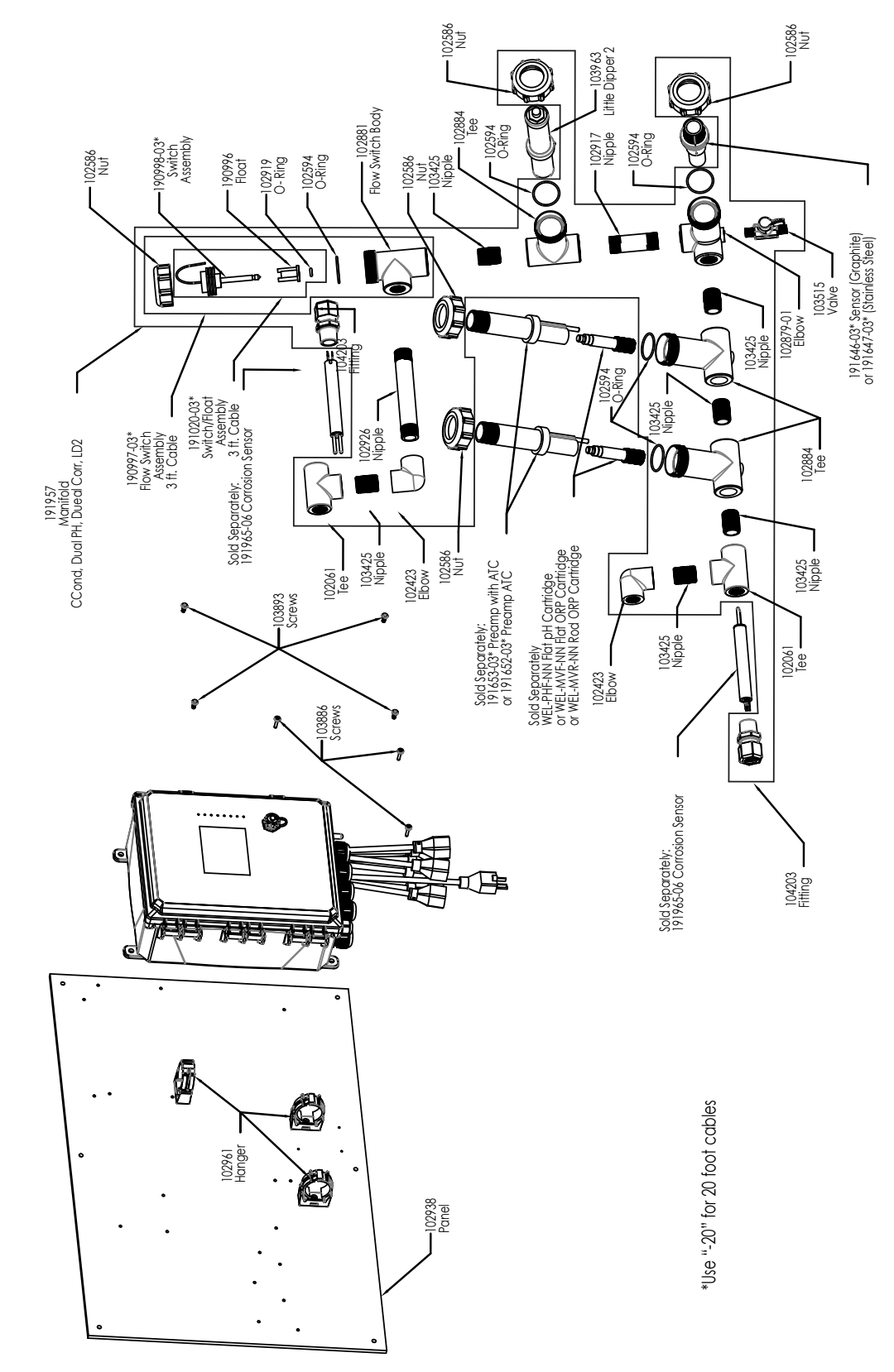

### Sensoropties WCT900 PAFHMR, PBFHMR, PAFIMR, PBFIMR

**PAFHMR:** geleidbaarheid via grafiekcontact + verdeler debietschakelaar op paneel + WEL-PHF geen ATC + Little Dipper 2 + Dubbele corrosie + WEL-MVR

**PAFIMR:** + WEL-MVF

**PBFHMR:** geleidbaarheid via RVS 316-contact + verdeler debietschakelaar op paneel + WEL-PHF geen ATC + Little Dipper 2 + Dubbele corrosie + WEL-MVR

**PBFIMR:** + WEL-MVF

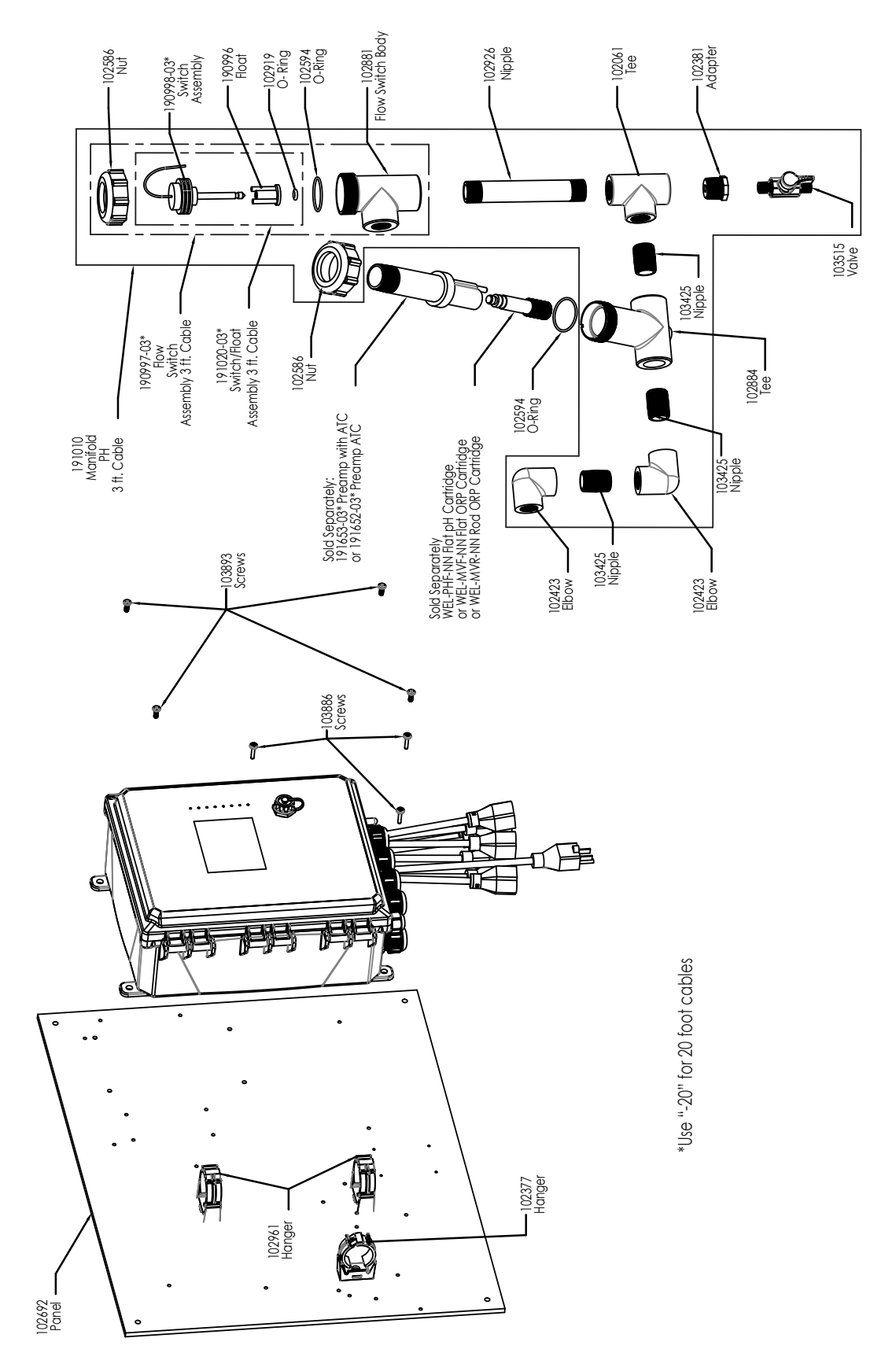

#### Sensoropties WCT900 PFNNNN, PHNNNN, PINNNN en Sensoroptie WIN900 PBNNNN

W900-CT-PFNNNN: verdeler debietschakelaar op paneel + WEL-PHF geen ATC PHNNNN: + WEL-MVR PINNNN: + WEL-MVF W900-IN-PBNNNN: verdeler debietschakelaar op paneel + WEL-PHF met ATC

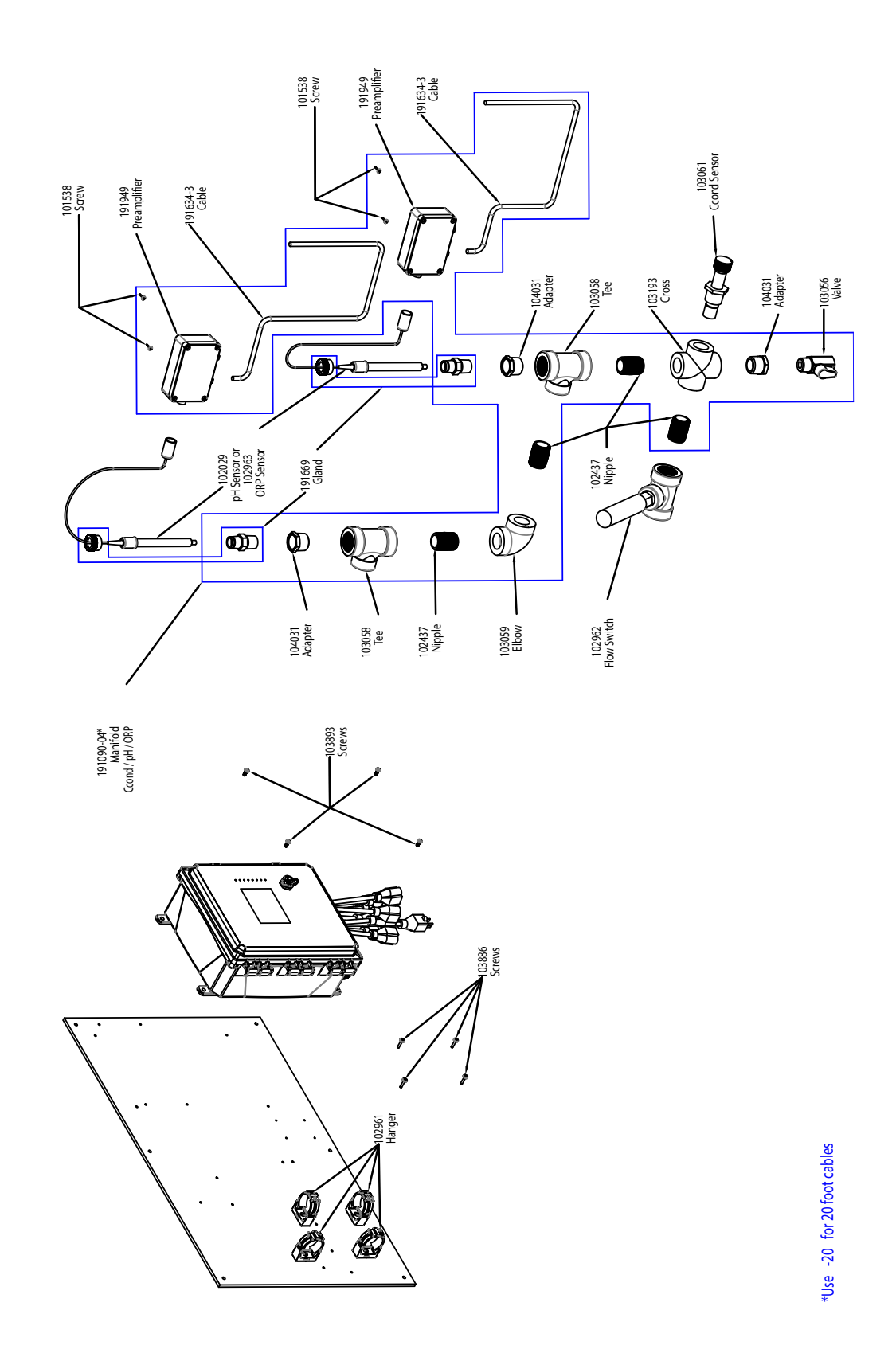

# Sensoroptie WCT900 HDGJNN

**HDGJNN:** geleidbaarheid hoge druk + pH + Redox + verdeler debietschakelaar op paneel

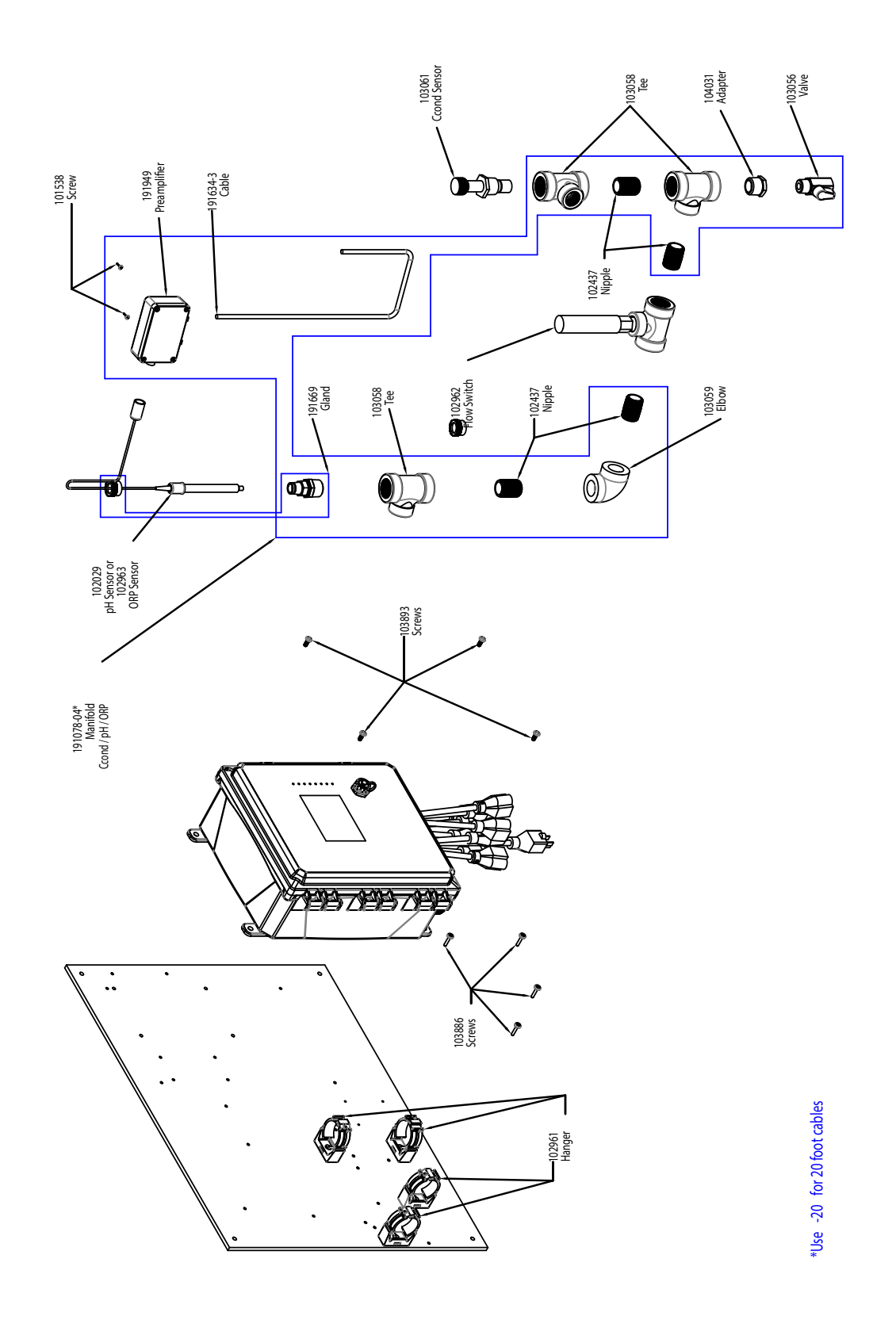

# Sensoropties WCT900 HDGNNN, HDJNNN

**HDGNNN:** geleidbaarheid hoge druk + pH + verdeler debietschakelaar op paneel **HDJNNN:** geleidbaarheid hoge druk + Redox + verdeler debietschakelaar op paneel

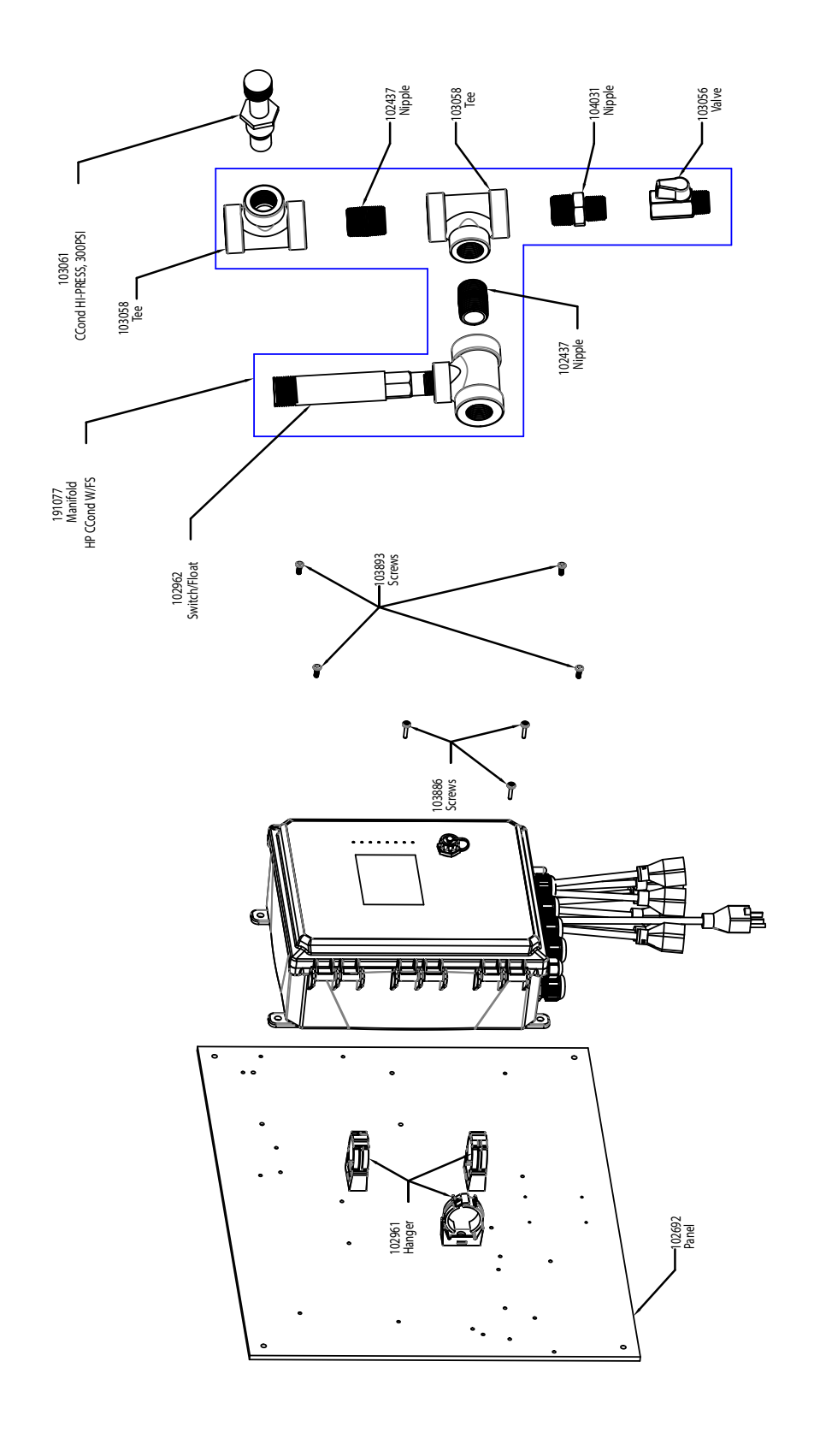

SOLIDWORKS Educational Product. For Instructional Use Only.

# Sensoroptie WCT900 HDNNNN

HDNNNN: geleidbaarheid hoge druk + verdeler debietschakelaar op paneel

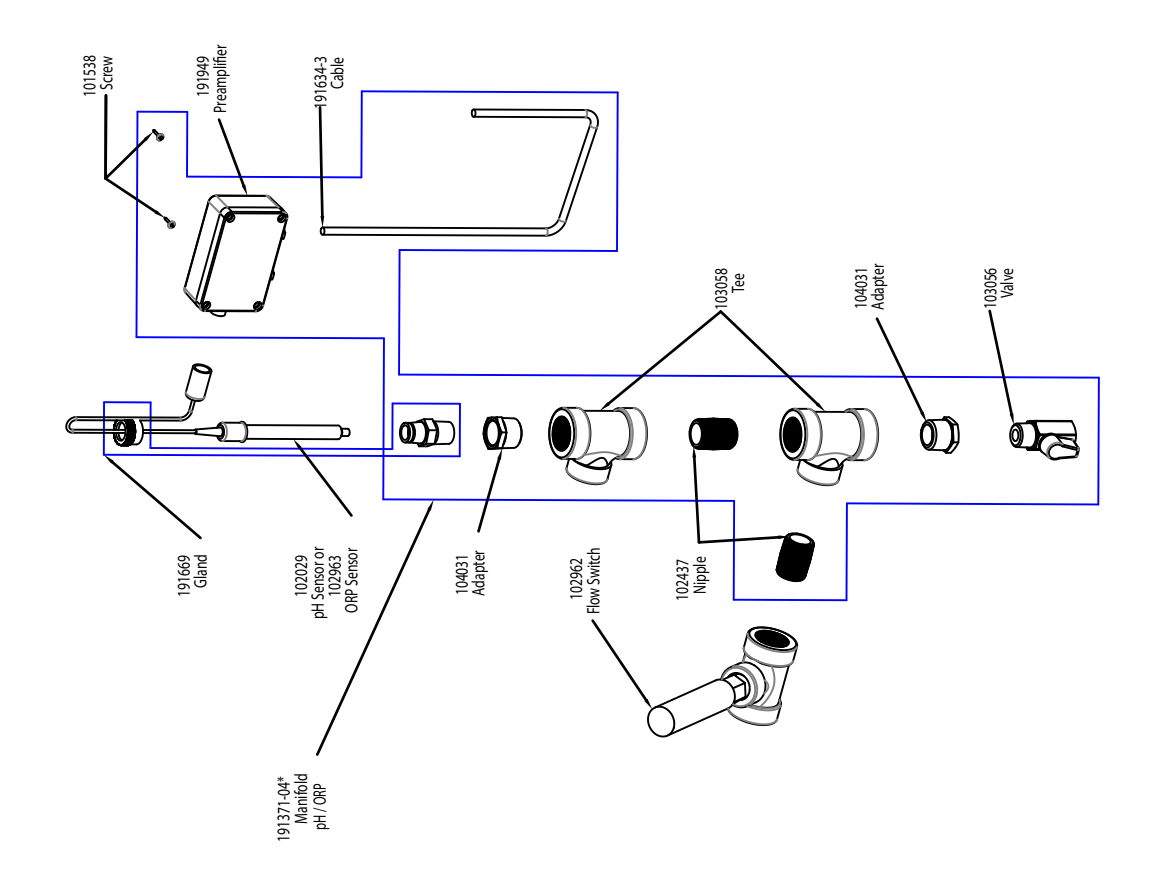

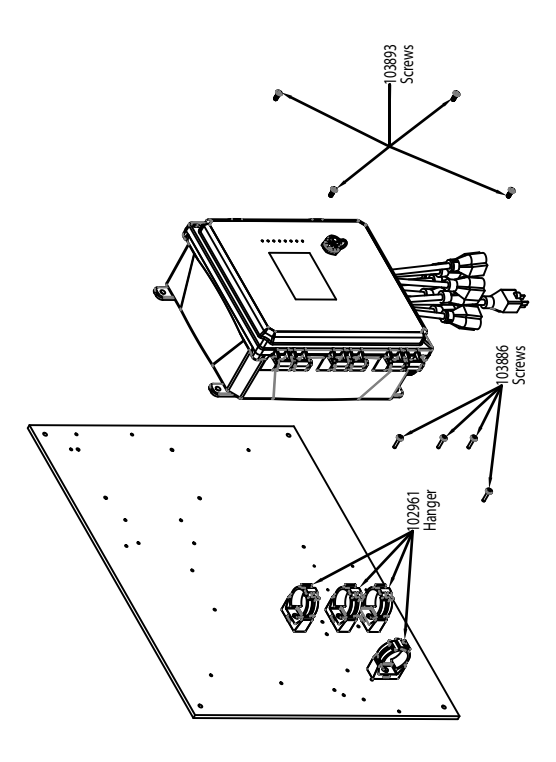

Sensoropties WCT900 HGNNNN, HJNNNN

**HGNNNN:** pH hoge druk + verdeler debietschakelaar op paneel **HJNNNN:** Redox hoge druk + verdeler debietschakelaar op paneel \*Use -20 for 20 foot cables

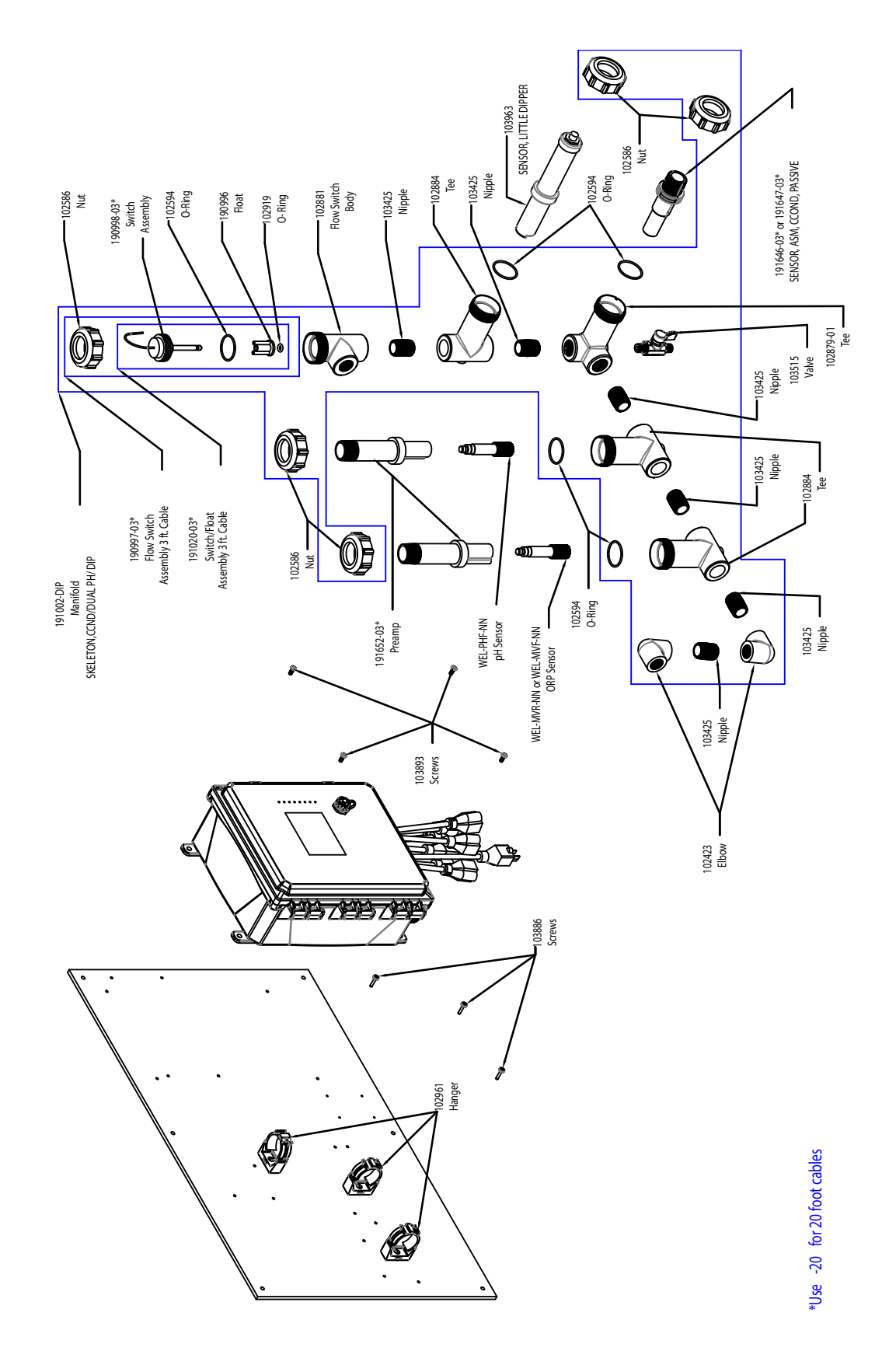

## Sensoropties WCT900 PAFHMN, PBFHMN, PAFIMN, PBFIMN

**PAFHMN:** geleidbaarheid via grafietcontact + pH + LD2 + verdeler debietschakelaar op paneel + Redox stang **PAFIMN:** + Redox vlak

**PBFIMN:** geleidbaarheid via RVS 316-contact + pH + LD2 + verdeler debietschakelaar op paneel + Redox vlak **PBFHMN:** + Redox stang

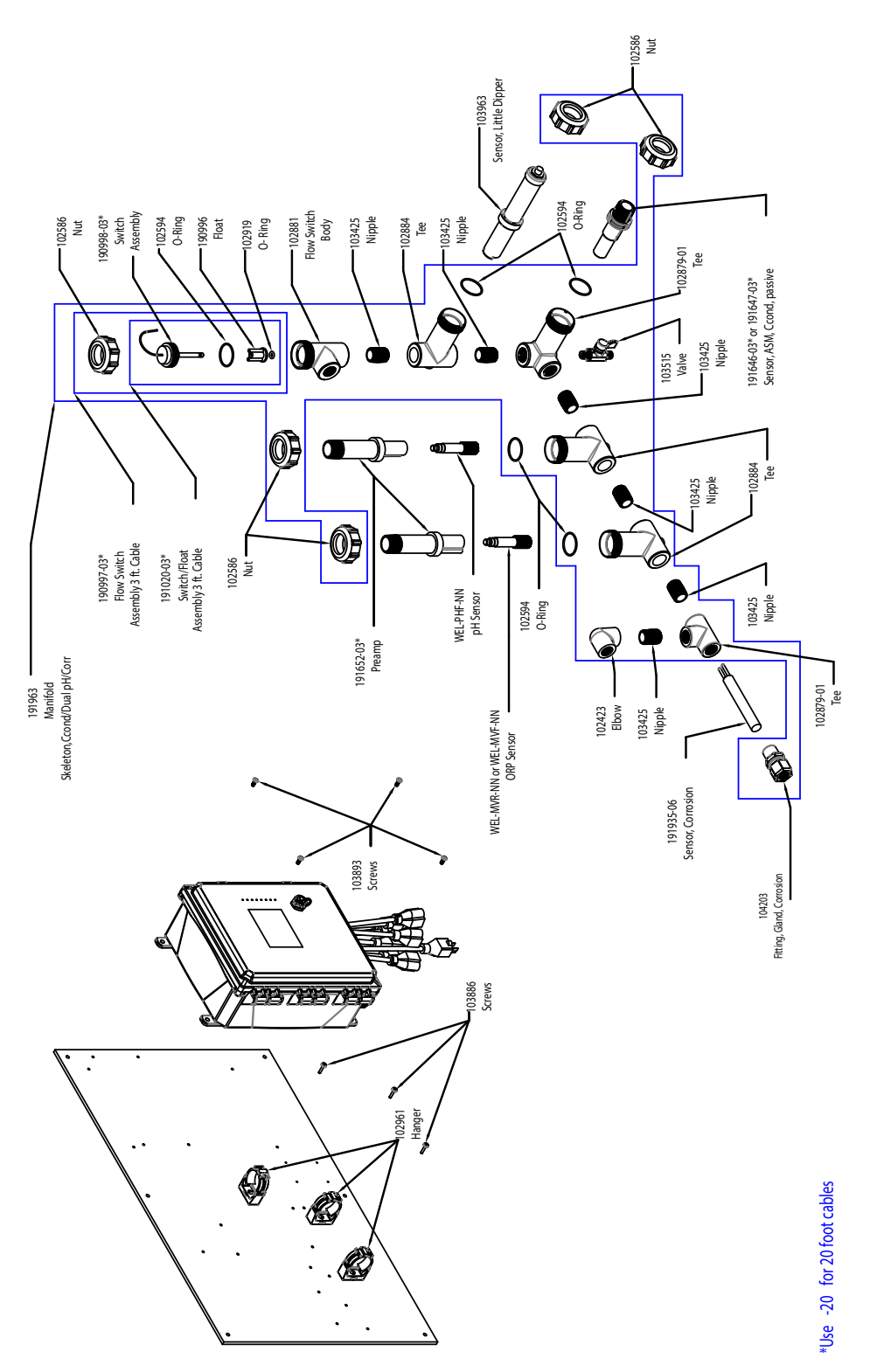

# Sensoropties WCT900 PAFHMO, PBFHMO, PAFIMO, PBFIMO

**PAFHMO:** geleidbaarheid via grafietcontact + pH + LD2 + corrosie + verdeler debietschakelaar op paneel + Stang Redox

PAFIMO: + Redox vlak

**PBFHMO:** geleidbaarheid via RVS 316-contact + pH + LD2 + corrosie + verdeler debietschakelaar op paneel + Redox stang

PBFIMO: + Redox vlak

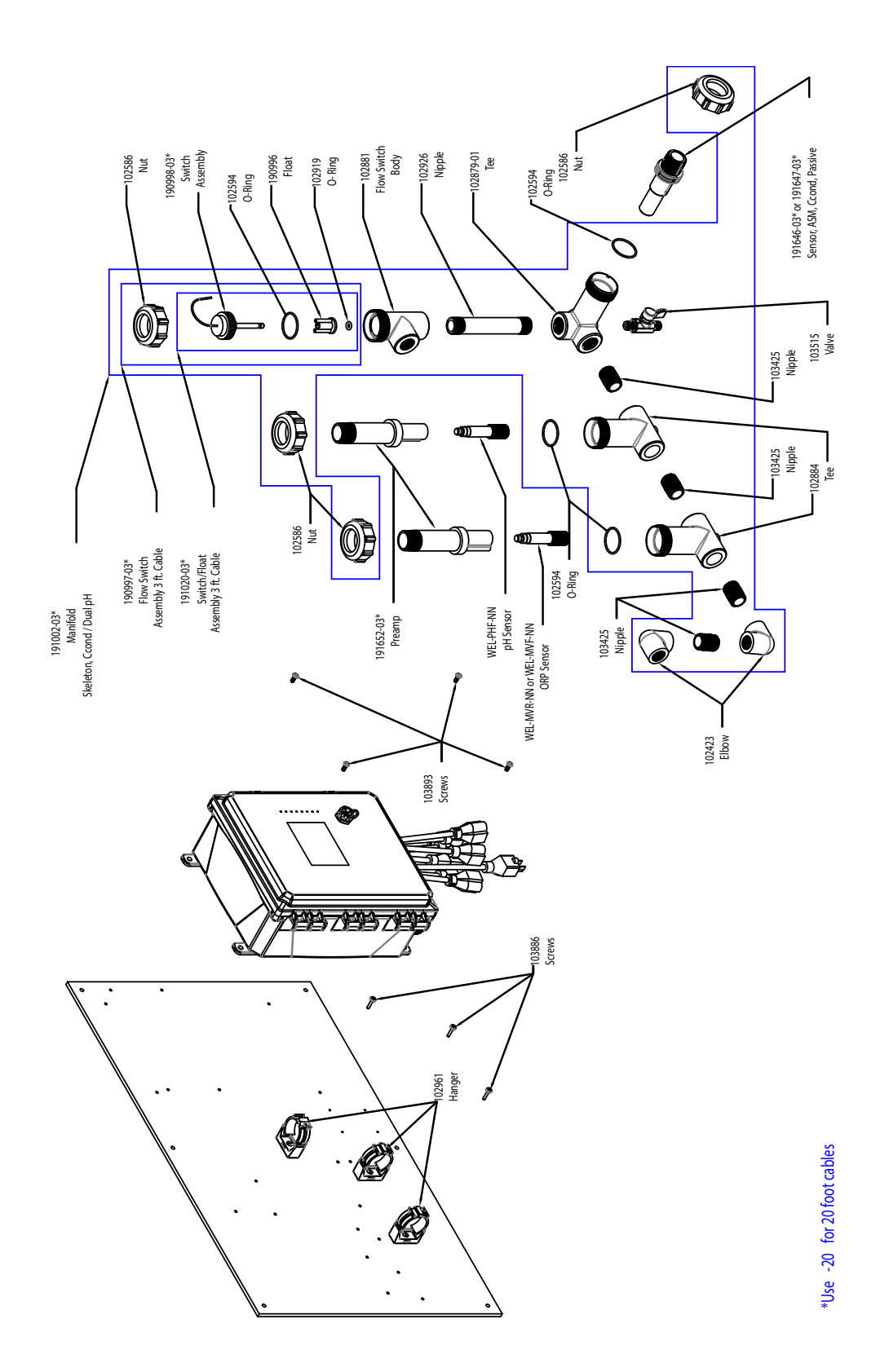

## Sensoropties WCT900 PAFHNN, PBFHNN, PAFINN, PBFINN

**PAFHNN:** geleidbaarheid via grafietcontact + pH + verdeler debietschakelaar op paneel + Redox stang **PAFINN:** + Redox vlak

**PBFHMN:** geleidbaarheid via RVS 316-contact + pH + verdeler debietschakelaar op paneel + Redox stang **PBFINN:** + Redox vlak

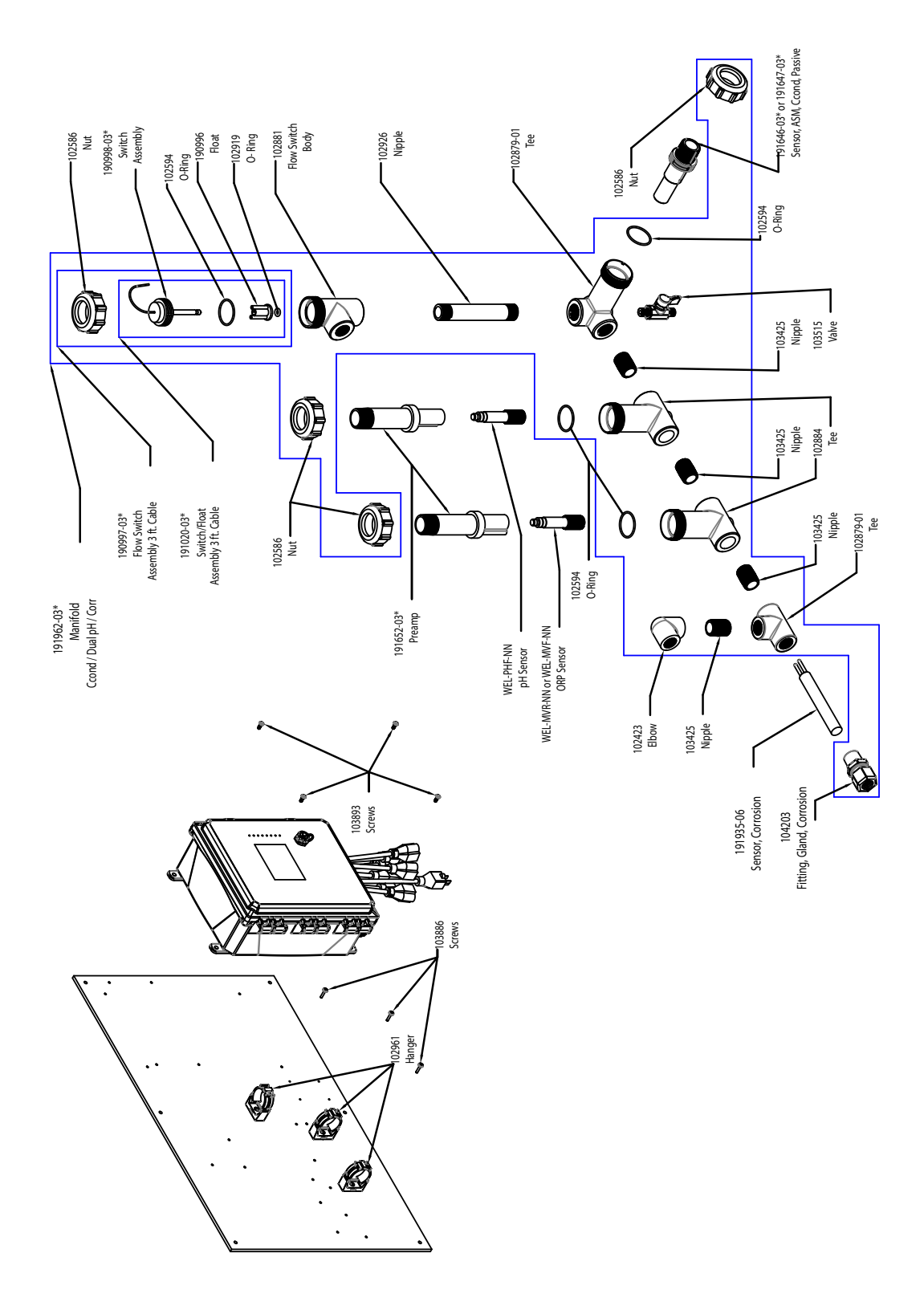

# Sensoropties WCT900 PAFHON, PBFHON, PAFION, PBFION

**PAFHON:** geleidbaarheid via grafietcontact + pH + corrosie + verdeler debietschakelaar op paneel + Redox stang

PAFION: + Redox vlak

**PBFHON:** geleidbaarheid via RVS 316-contact + pH + corrosie + verdeler debietschakelaar op paneel + Redox stang

**PBFION:** + Redox vlak

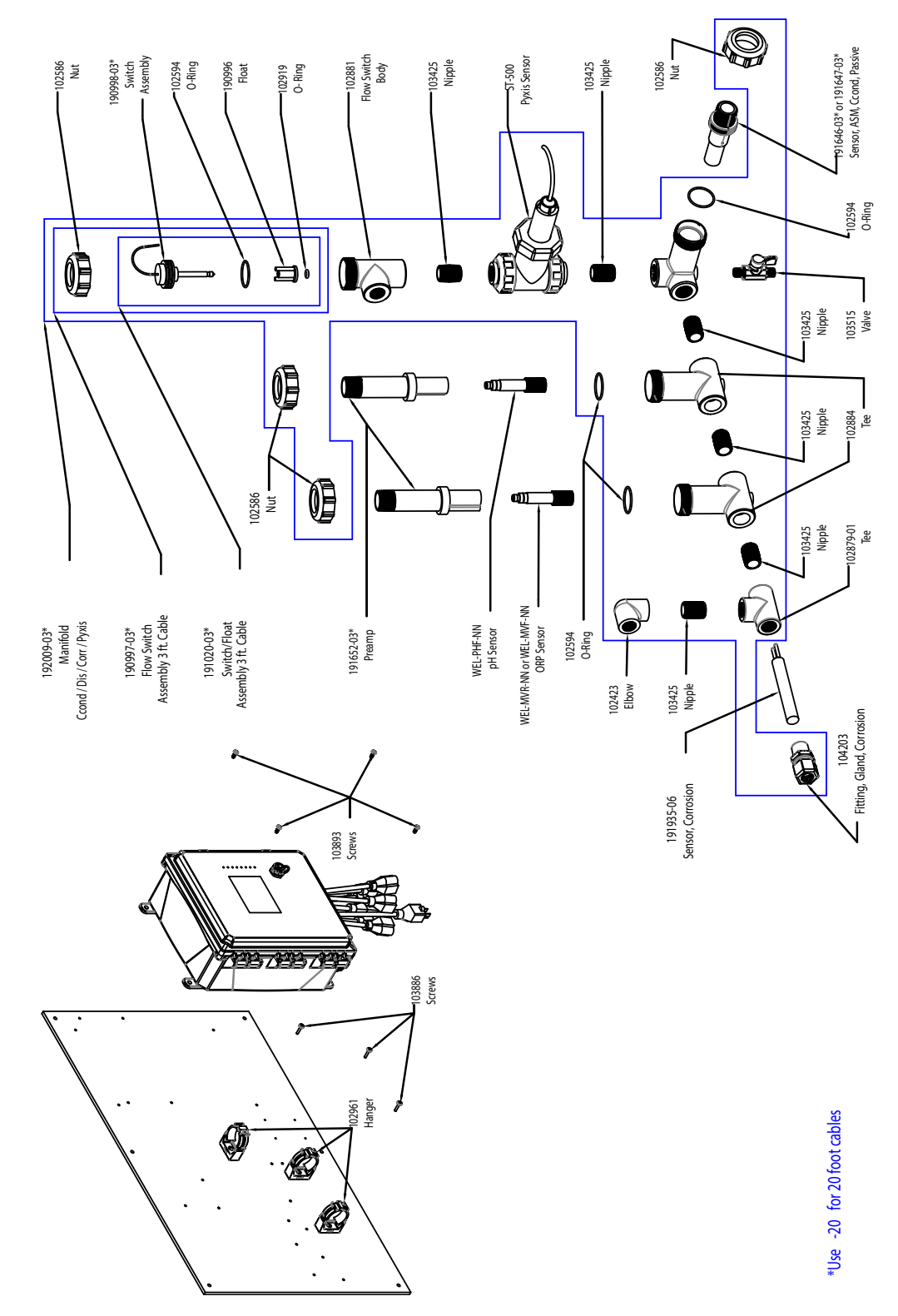

# Sensoropties WCT900 PAFHOP, PBFHOP, PAFIOP, PBFIOP

PAFHOP: geleidbaarheid via grafietcontact + pH + corrosie + Pyxis + verdeler debietschakelaar op paneel + Redox stang
PAFIOP: + Redox vlak
PBFHOP: geleidbaarheid via RVS 316-contact + pH + corrosie + Pyxis + verdeler debietschakelaar op paneel + Redox stang
PBFIOP: + Redox vlak

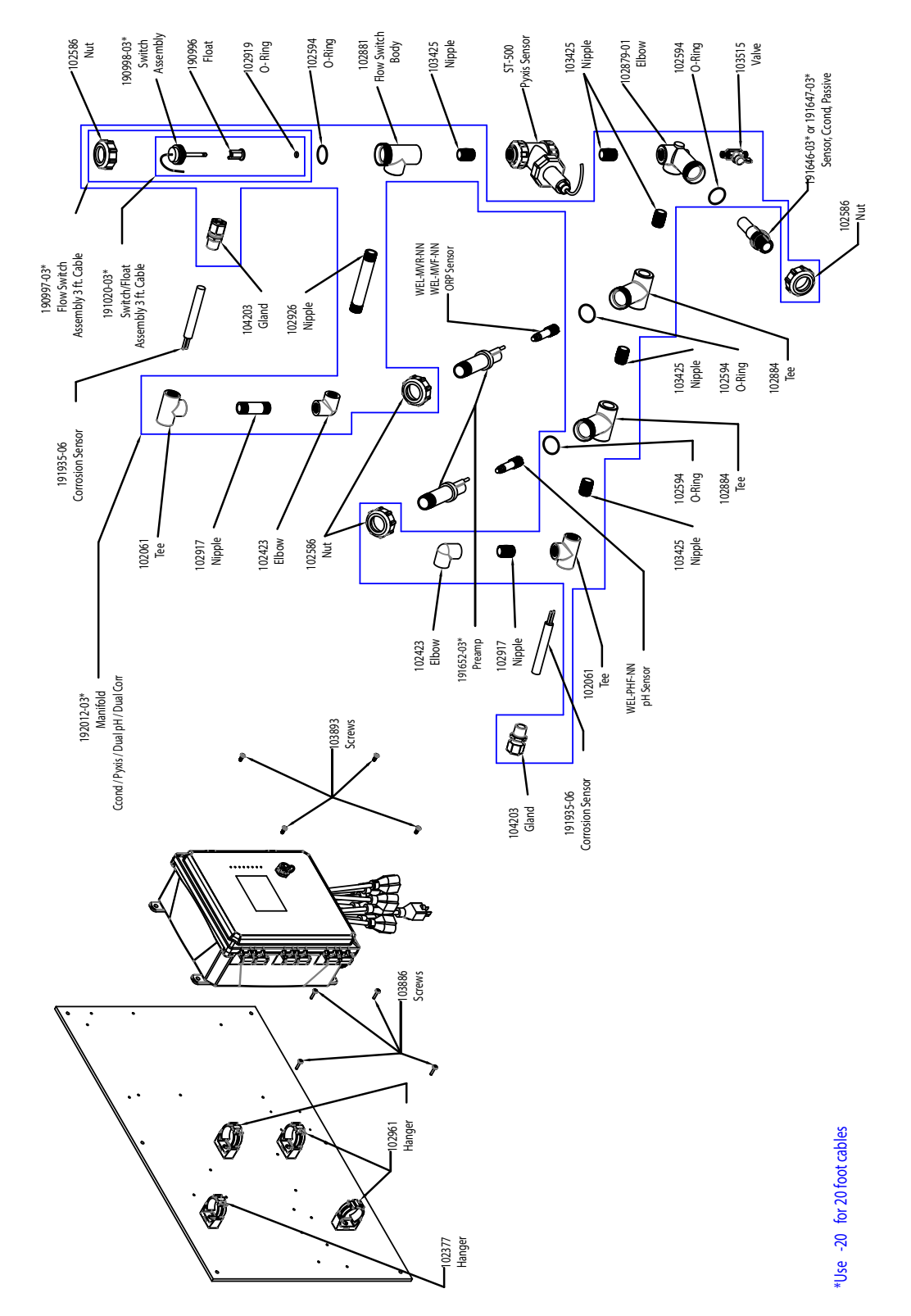

# Sensoropties WCT900 PAFHPR, PBFHPR, PAFIPR, PBFIPR

PAFHPR: geleidbaarheid via grafietcontact + pH + dubbele corrosie + Pyxis + verdeler debietschakelaar op paneel + Redox stang
PAFIPR: + Redox vlak
PBFHPR: geleidbaarheid via RVS 316-contact + pH + dubbele corrosie + Pyxis + verdeler debietschakelaar op paneel + Redox stang
PBFIPR: + Redox vlak

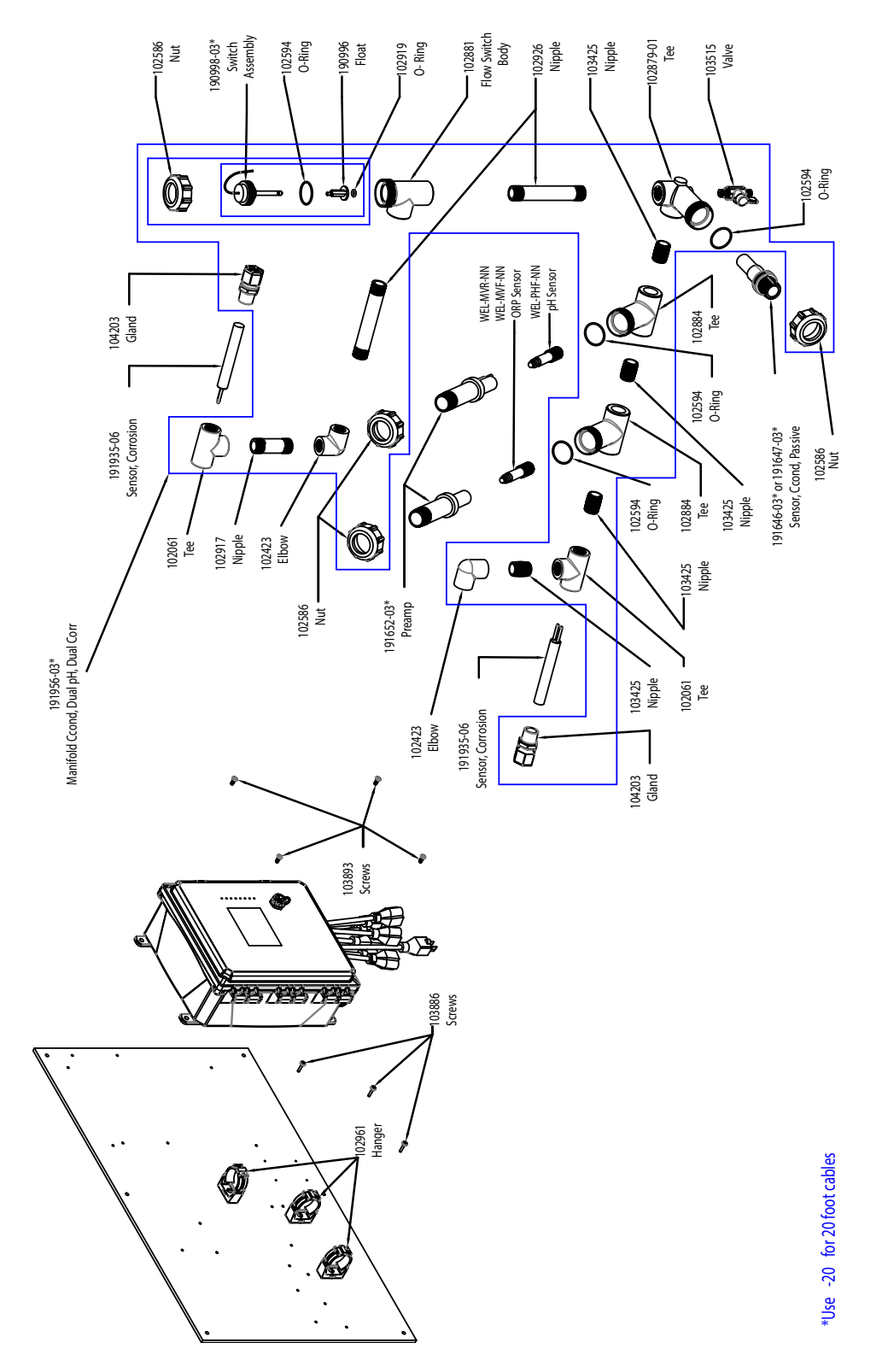

## Sensoropties WCT900 PAFHRN, PBFHRN, PAFIRN, PBFIRN

PAFHRN: geleidbaarheid via grafietcontact + pH + dubbele corrosie + verdeler debietschakelaar op paneel + Redox stang
PAFIRN: + Redox vlak
PBFHRN: geleidbaarheid via RVS 316-contact + pH + dubbele corrosie + verdeler debietschakelaar op paneel + Redox stang
PBFIRN: + Redox vlak

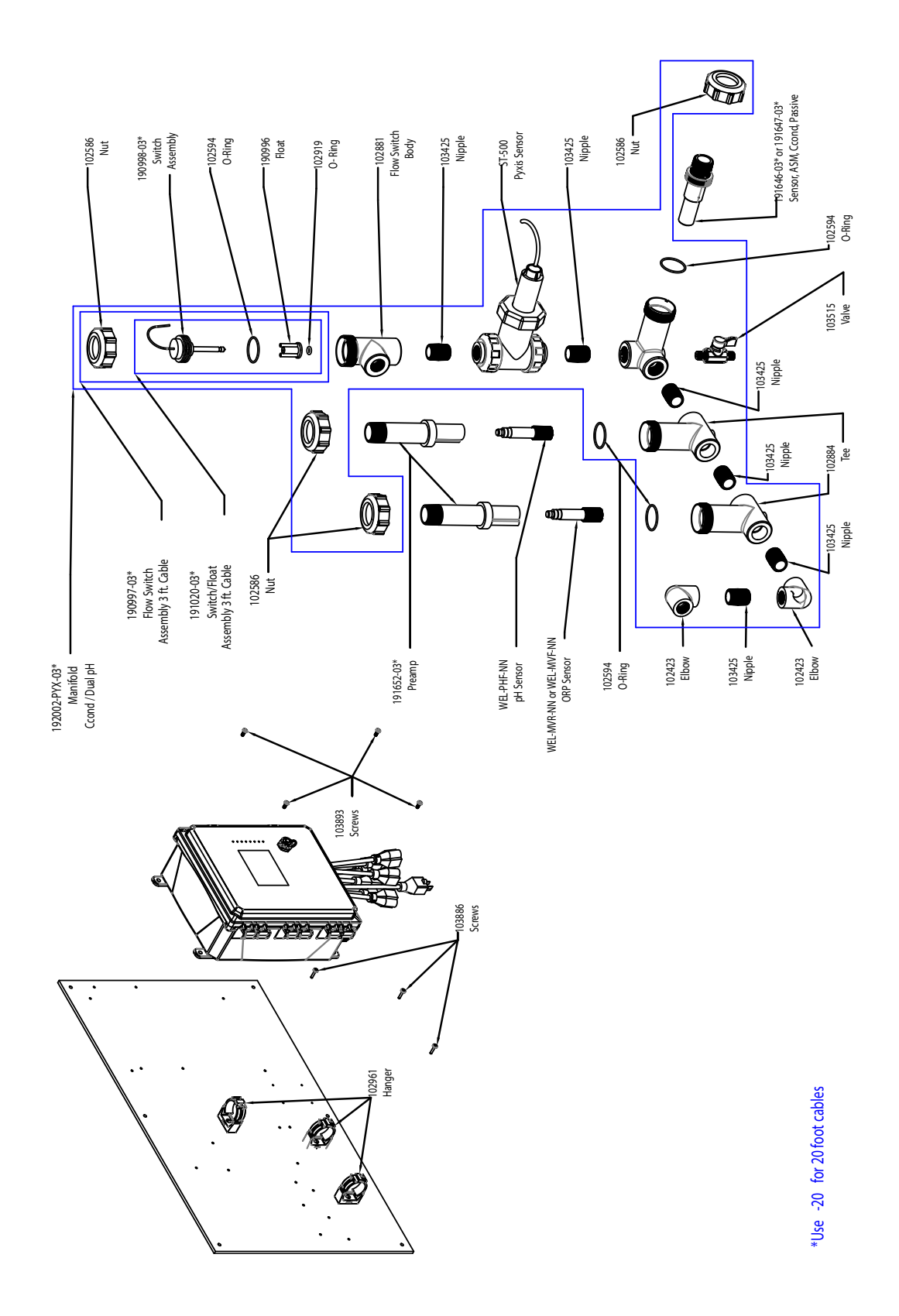

## Sensoropties WCT900 PAFHPN, PBFHPN, PAFIPN, PBFIPN

**PAFHPN:** geleidbaarheid via grafietcontact + pH + Pyxis + verdeler debietschakelaar op paneel + Redox stang **PAFIPN:** + Redox vlak

**PBFHPN:** geleidbaarheid via RVS 316-contact + pH + Pyxis + verdeler debietschakelaar op paneel + Redox stang **PBFIPN:** + Redox vlak

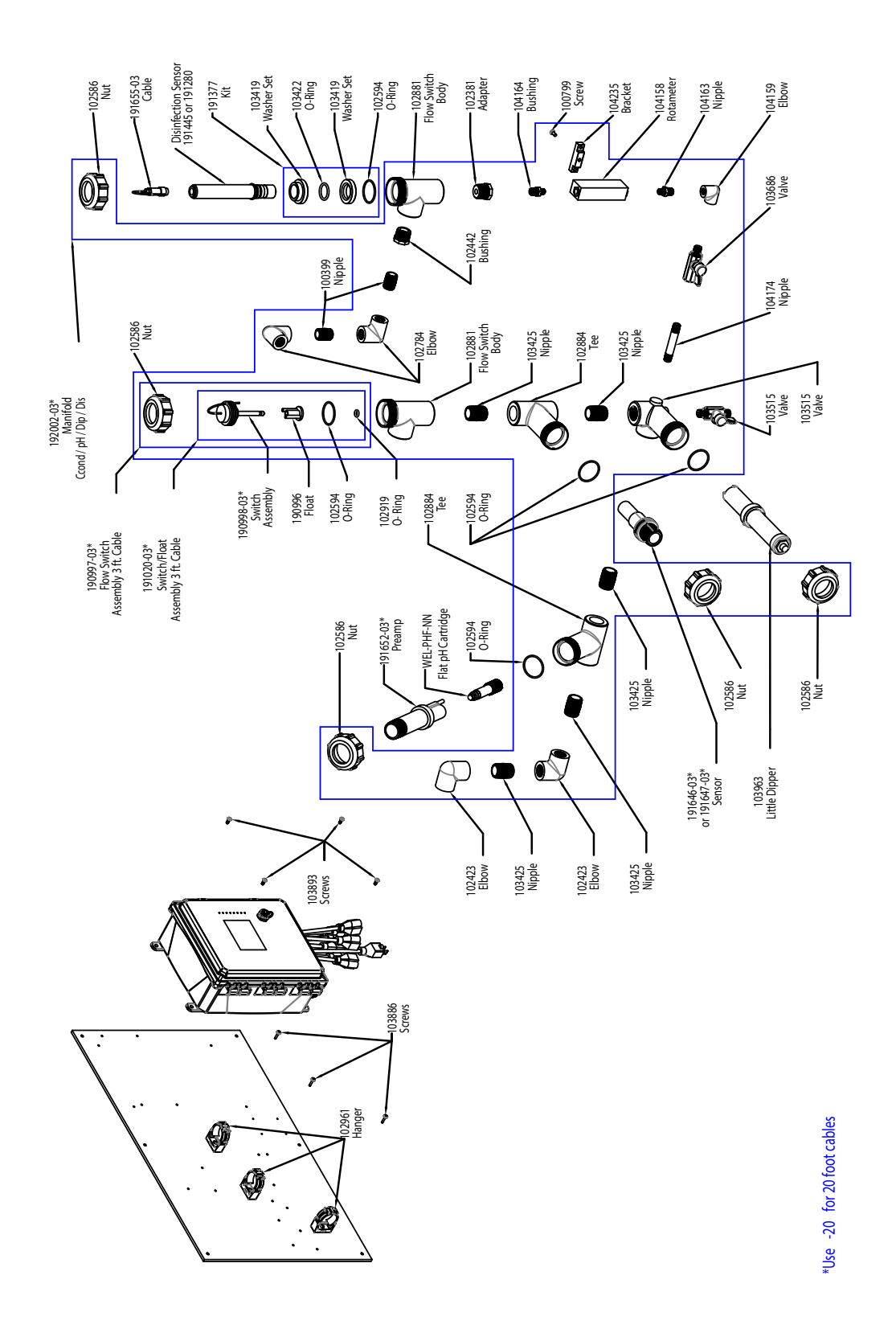

### Sensoropties WCT900 PAFKMN, PBFKMN, PAFLMN, PBFLMN

**PAFKMN:** geleidbaarheid via grafietcontact + pH + LD2 + verdeler debietschakelaar op paneel + chloor **PAFLMN:** + chloordioxide

**PBFKMN:** geleidbaarheid via RVS 316-contact + pH + LD2 + verdeler debietschakelaar op paneel + chloor **PBFLMN:** + chloordioxide

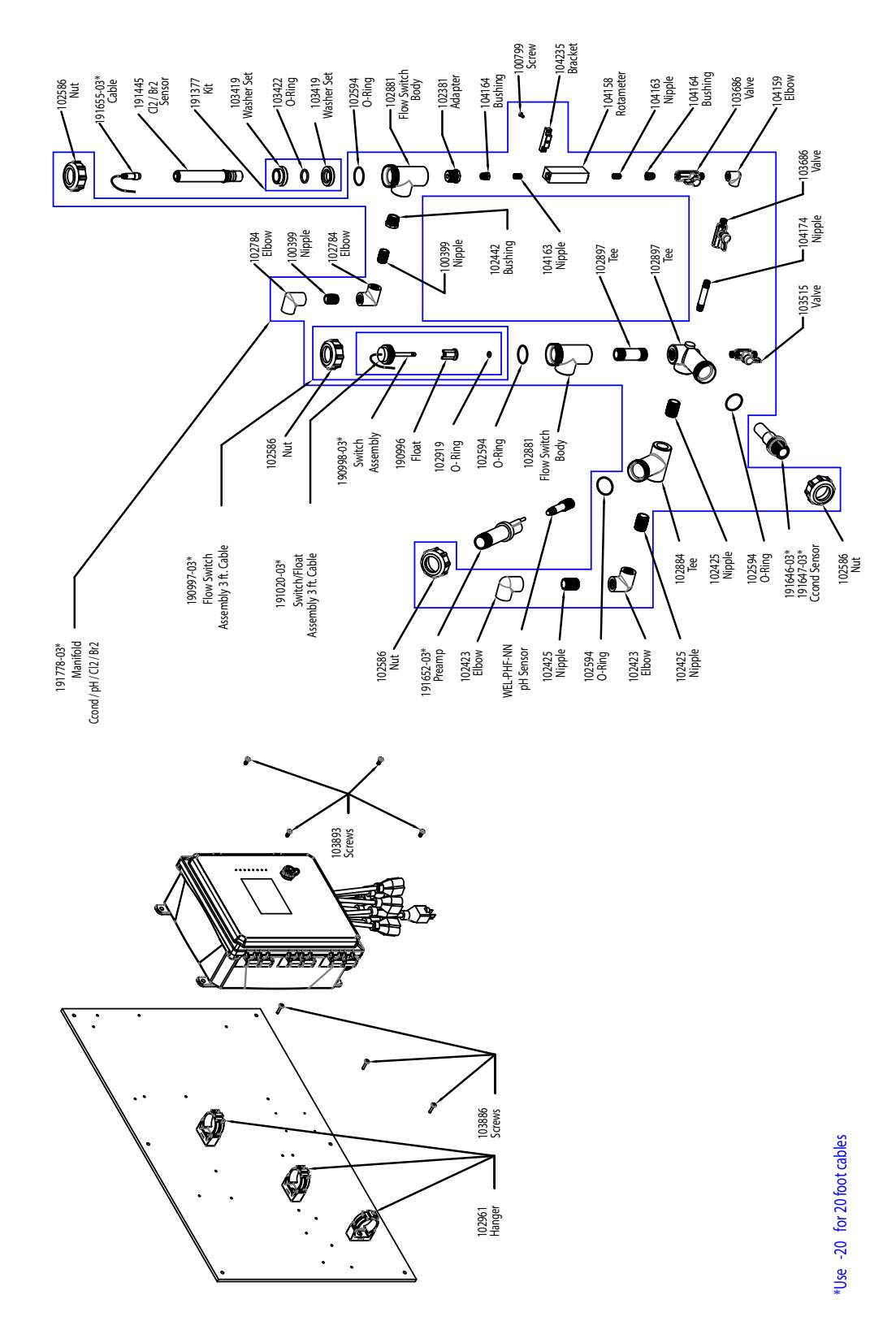

# Sensoropties WCT900 PAFKNN, PBFKNN, PAFLNN, PBFLNN

**PAFKIN:** geleidbaarheid via grafietcontact + pH + verdeler debietschakelaar op paneel + chloor **PAFLNN:** + chloordioxide

**PBFKNN:** geleidbaarheid via RVS 316-contact + pH + verdeler debietschakelaar op paneel + chloor **PBFLNN:** + chloordioxide

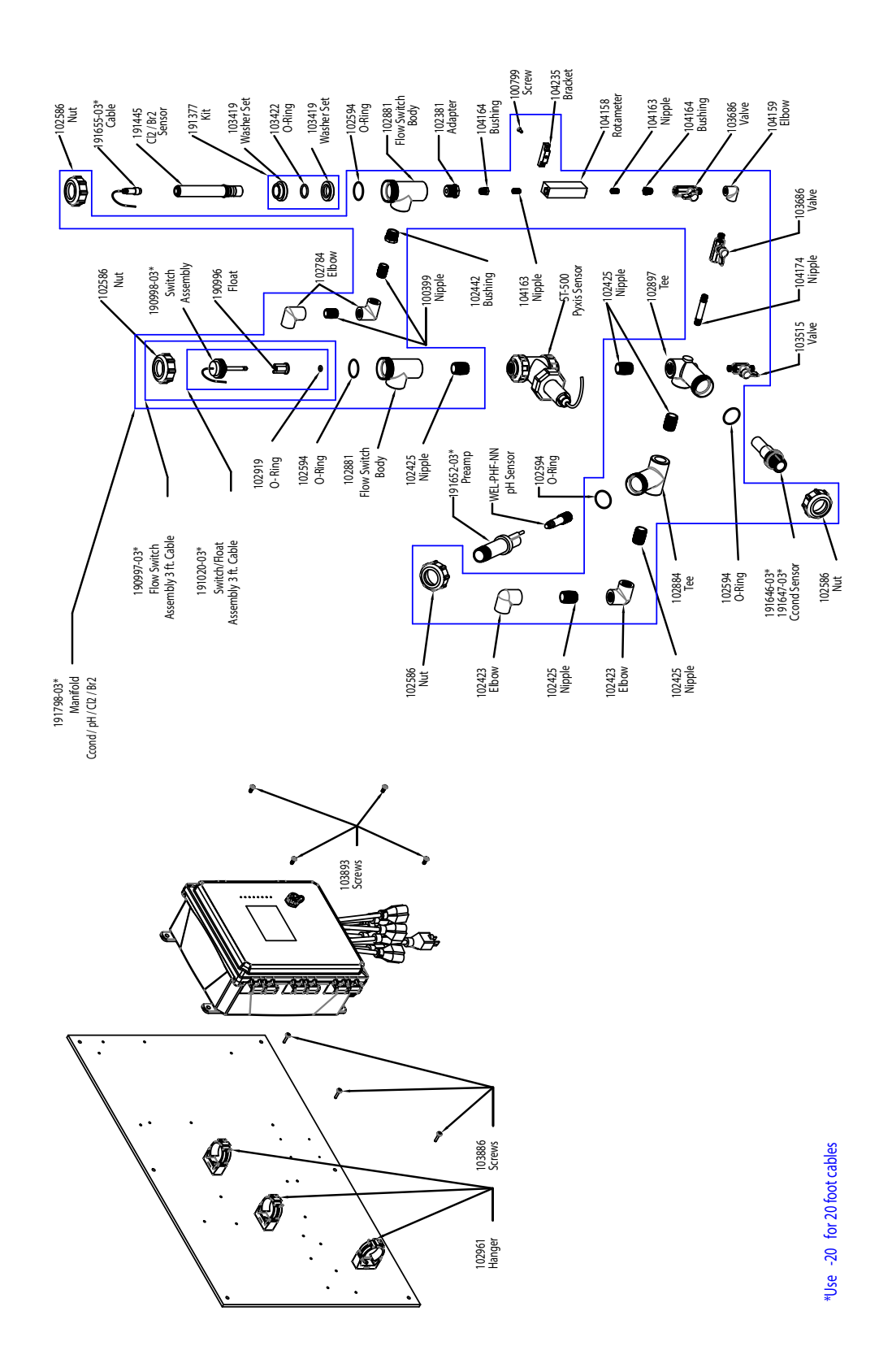

# Sensoropties WCT900 PAFKPN, PBFKPN, PAFLPN, PBFLPN

**PAFKPN:** geleidbaarheid via grafietcontact + pH + Pyxis + verdeler debietschakelaar op paneel + chloor **PAFLPN:** + chloordioxide

**PBFKPN:** geleidbaarheid via RVS 316-contact + pH + Pyxis + verdeler debietschakelaar op paneel + chloor **PBFLPN:** + chloordioxide

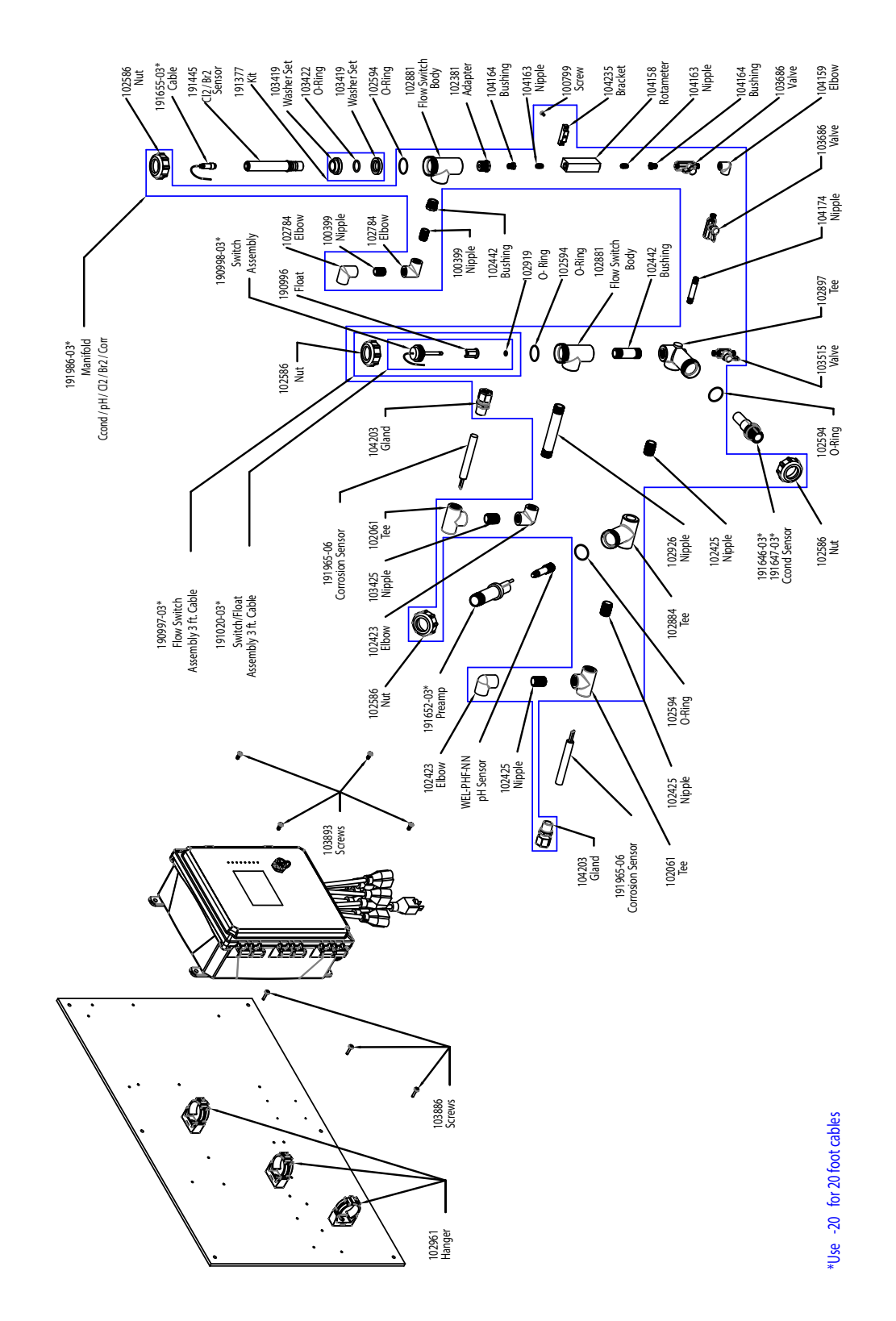

## Sensoropties WCT900 PAFKRN, PBFKRN, PAFLRN, PBFLRN

PAFKRN: geleidbaarheid via grafietcontact + pH + dubbele corrosie + verdeler debietschakelaar op paneel + chloor
PAFLRN: + chloordioxide
PBFKRN: geleidbaarheid via RVS 316-contact + pH + dubbele corrosie + verdeler debietschakelaar op paneel + chloor
PBFLRN: + chloordioxide

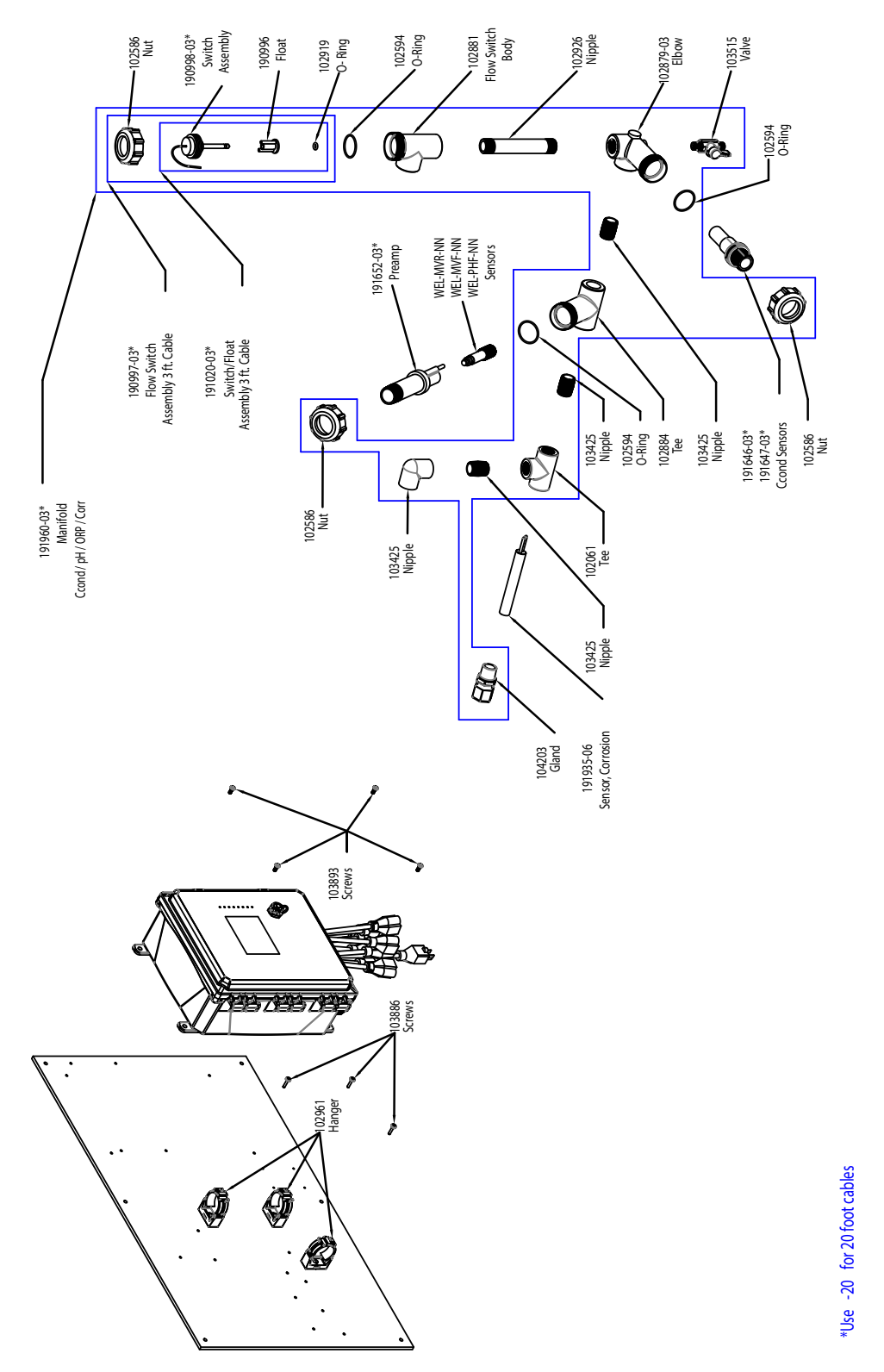

# Sensoropties WCT900 PAFONN, PBFONN, PAHONN, PBHONN, PAIONN, PBIONN

PAFONN: geleidbaarheid via grafietcontact + corrosie + verdeler debietschakelaar op paneel + pH
PAHONN: + Redox stang
PAIONN: + Redox vlak
PBFONN: geleidbaarheid via RVS 316-contact + corrosie + verdeler debietschakelaar op paneel + pH
PBHONN: + Redox stang
PBIONN: + Redox vlak

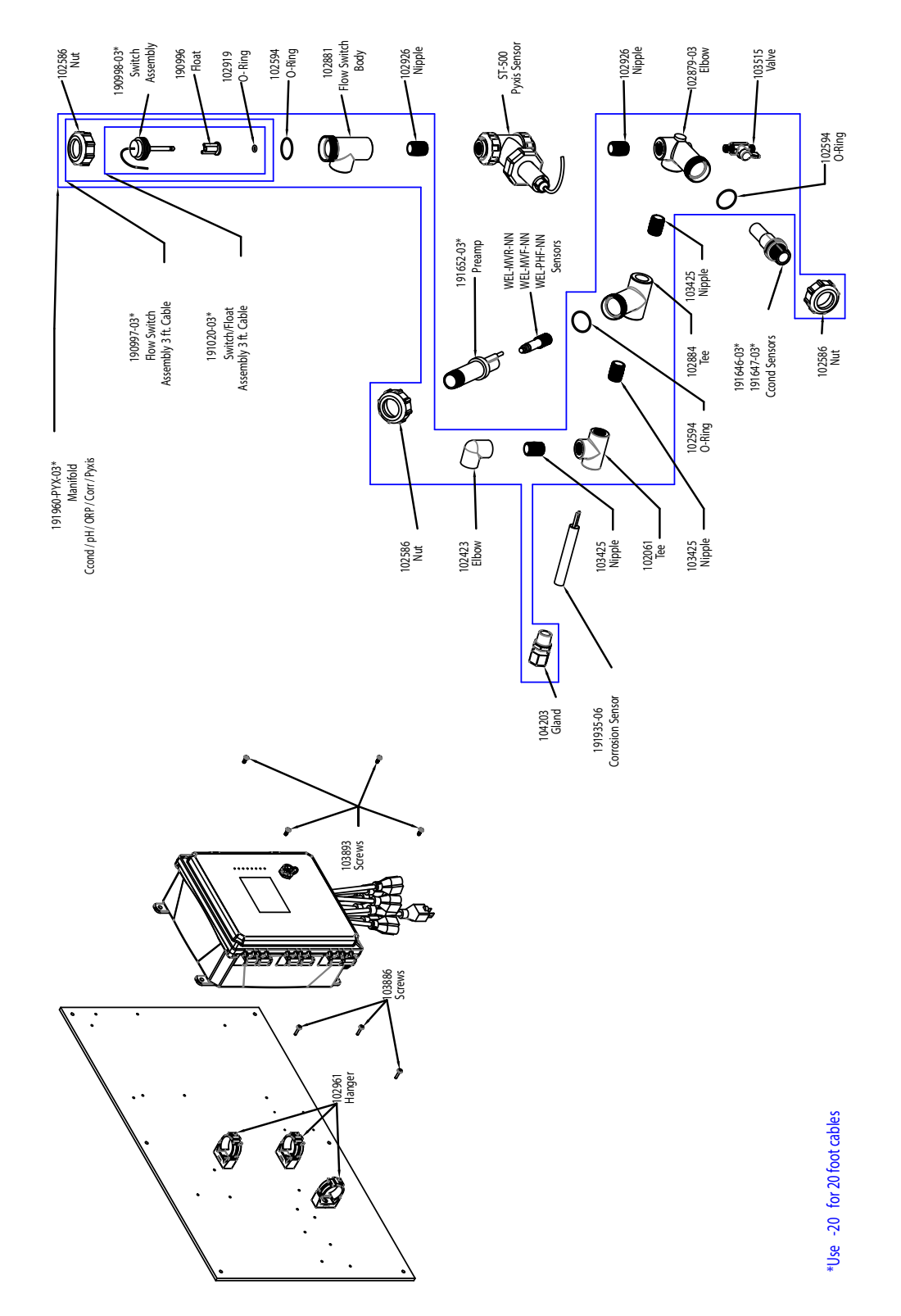

# Sensoropties WCT900 PAFOPN, PBFOPN, PAHOPN, PBHOPN, PAIOPN, PBIOPN

PAFOPN: geleidbaarheid via grafietcontact + corrosie + Pyxis + verdeler debietschakelaar op paneel + pH
PAHOPN: + Redox stang
PAIOPN: + Redox vlak
PBFOPN: geleidbaarheid via RVS 316-contact + corrosie + Pyxis + verdeler debietschakelaar op paneel + pH
PBHOPN: + Redox stang
PBIOPN: + Redox vlak

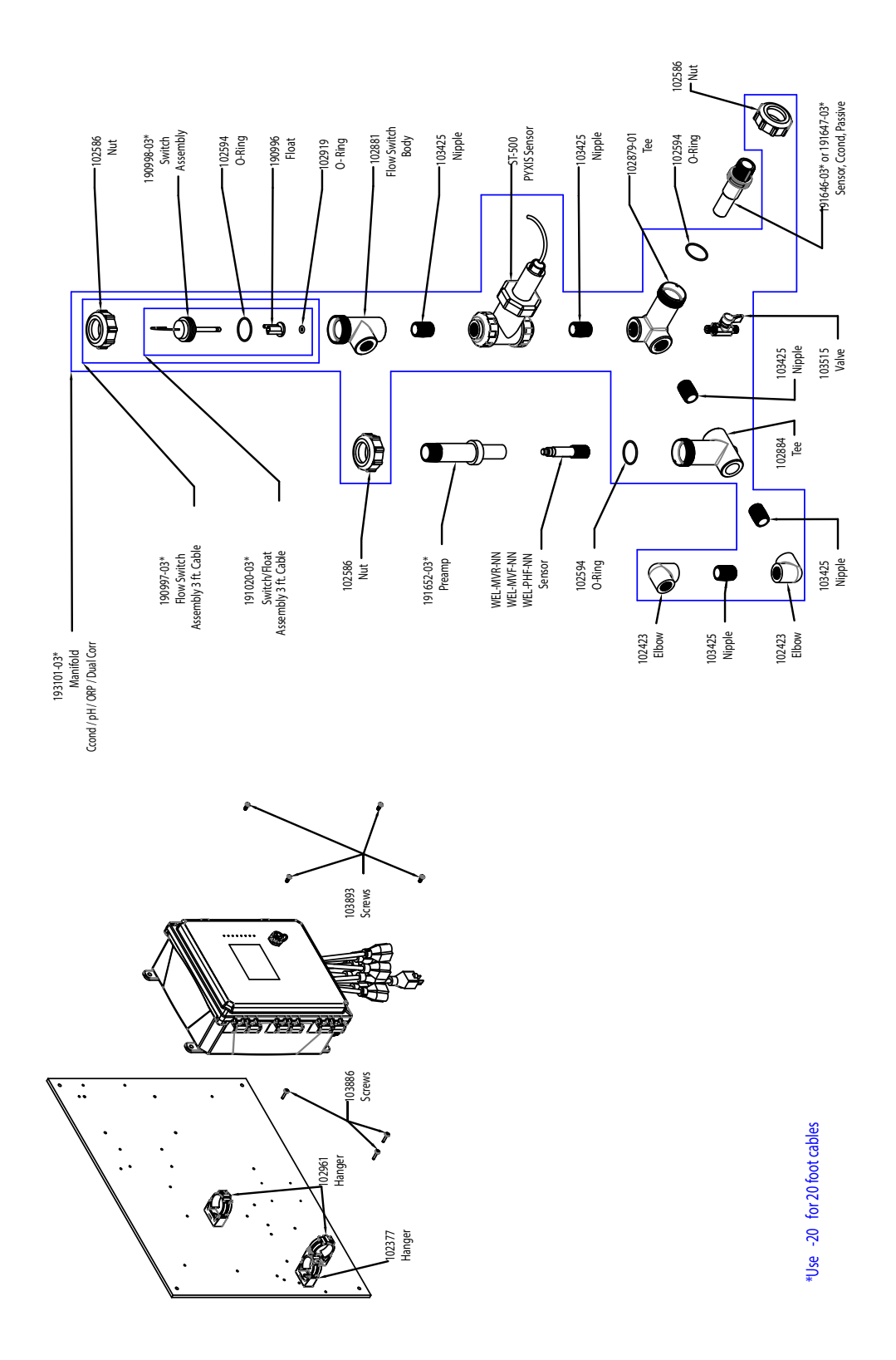

## Sensoropties WCT900 PAFPNN, PBFPNN, PAHPNN, PBHPNN, PAIPNN, PBIPNN

PAFPNN: geleidbaarheid via grafietcontact + Pyxis + verdeler debietschakelaar op paneel + pH
PAHPNN: + Redox stang
PAIPNN: + Redox vlak
PBFPNN: geleidbaarheid via RVS 316-contact + Pyxis + verdeler debietschakelaar op paneel + pH
PBHPNN: + Redox stang
PBIPNN: + Redox vlak

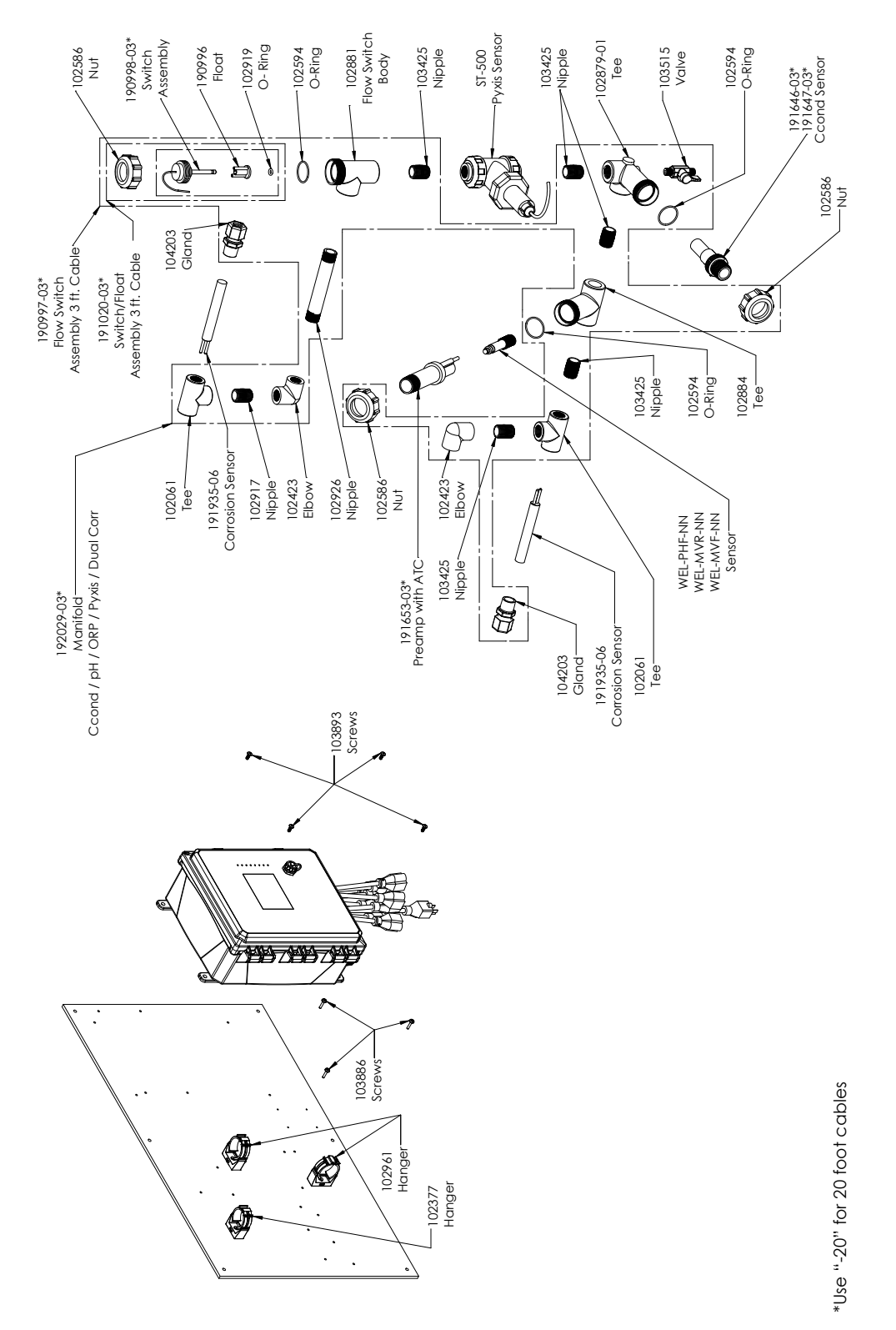

## Sensoropties WCT900 PAFPRN, PBFPRN, PAHPRN, PBHPRN, PAIPRN, PBIPRN

PAFPRN: geleidbaarheid via grafietcontact + dubbele corrosie + Pyxis + verdeler debietschakelaar op paneel + pH
PAHPRN: + Redox stang
PAIPRN: + Redox vlak
PBFPRN: geleidbaarheid via RVS 316-contact + dubbele corrosie + Pyxis + verdeler debietschakelaar op paneel + pH
PBHPRN: + Redox stang
PBIPRN: + Redox vlak
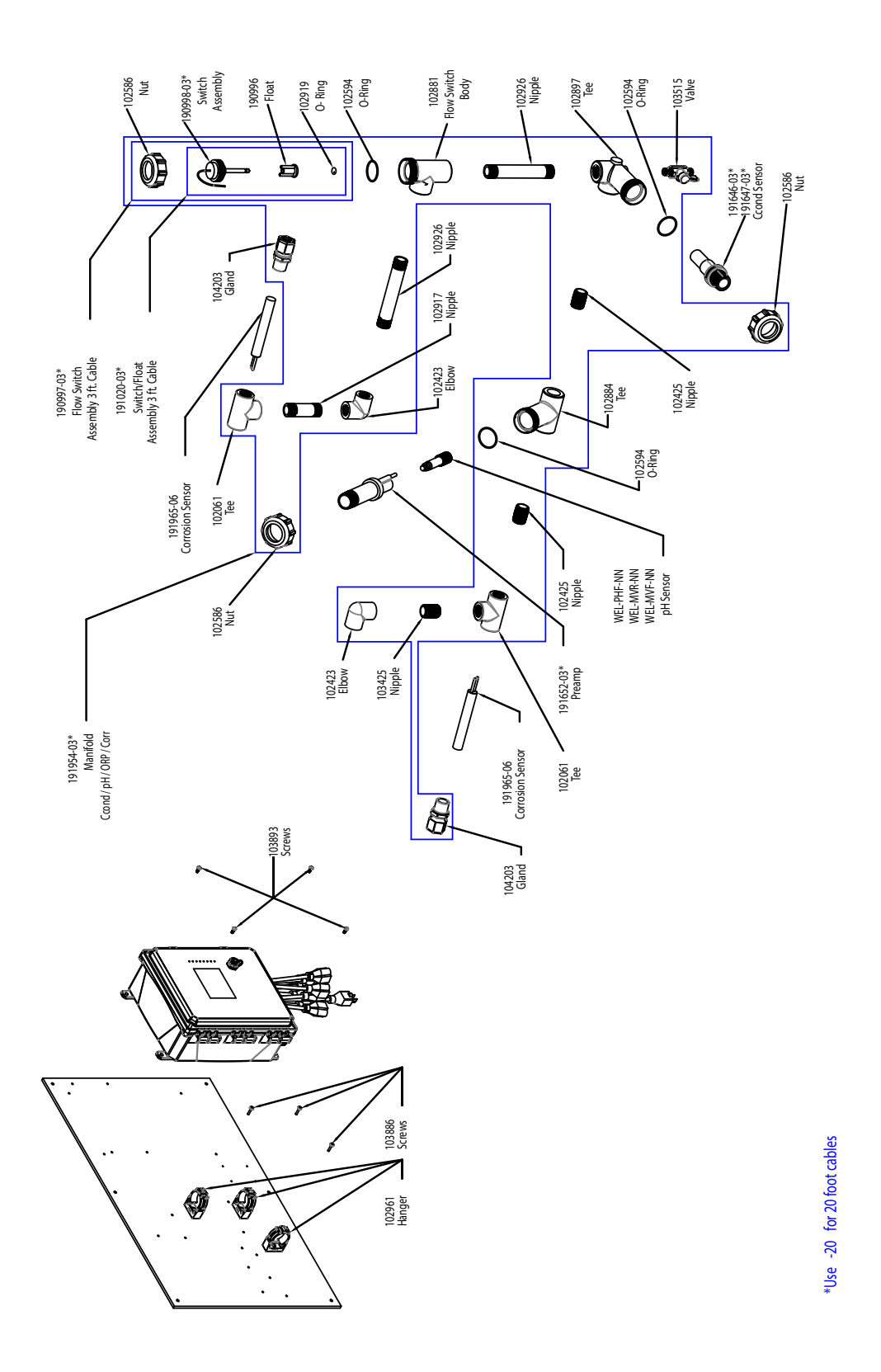

# Sensoropties WCT900 PAFRNN, PBFRNN, PAHRNN, PBHRNN, PAIRNN, PBIRNN

PAFRNN: geleidbaarheid via grafietcontact + dubbele corrosie + verdeler debietschakelaar op paneel + pH
PAHRNN: + Redox stang
PAIRNN: + Redox vlak
PBFRNN: geleidbaarheid via RVS 316-contact + dubbele corrosie + verdeler debietschakelaar op paneel + pH
PBHRNN: + Redox stang
PBIRNN: + Redox vlak

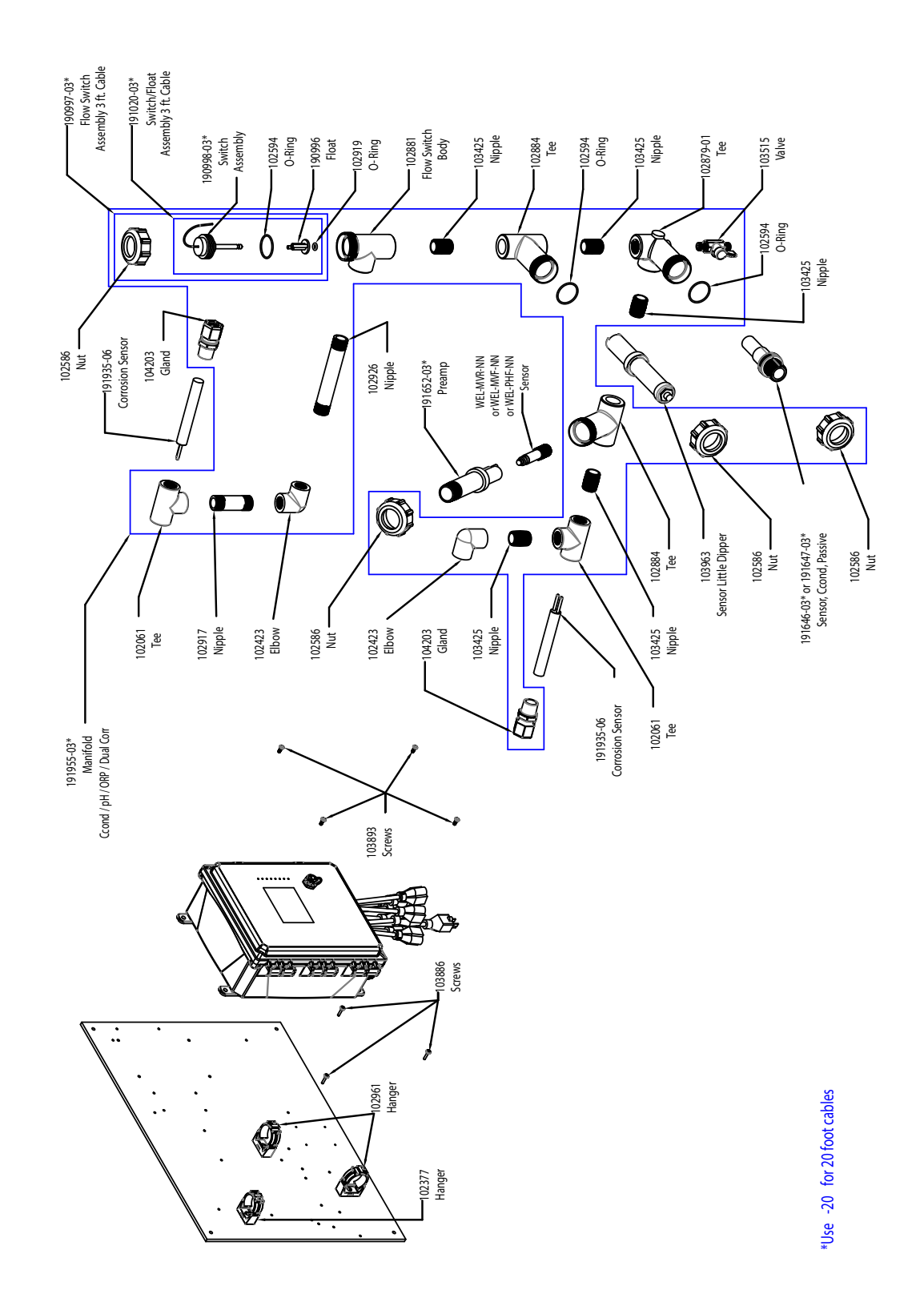

# Sensoropties WCT900 PAFMRN, PBFMRN, PAHMRN, PBHMRN, PAIMRN, PBIMRN

PAFMRN: geleidbaarheid via grafietcontact + LD2 + dubbele corrosie + verdeler debietschakelaar op paneel + pH
PAHMRN: + Redox stang PAIMRN: + Redox vlak
PBFMRN: geleidbaarheid via RVS 316-contact + LD2 + dubbele corrosie + verdeler debietschakelaar op paneel + pH PBHMRN: + Redox stang
PBIMRN: + Redox vlak

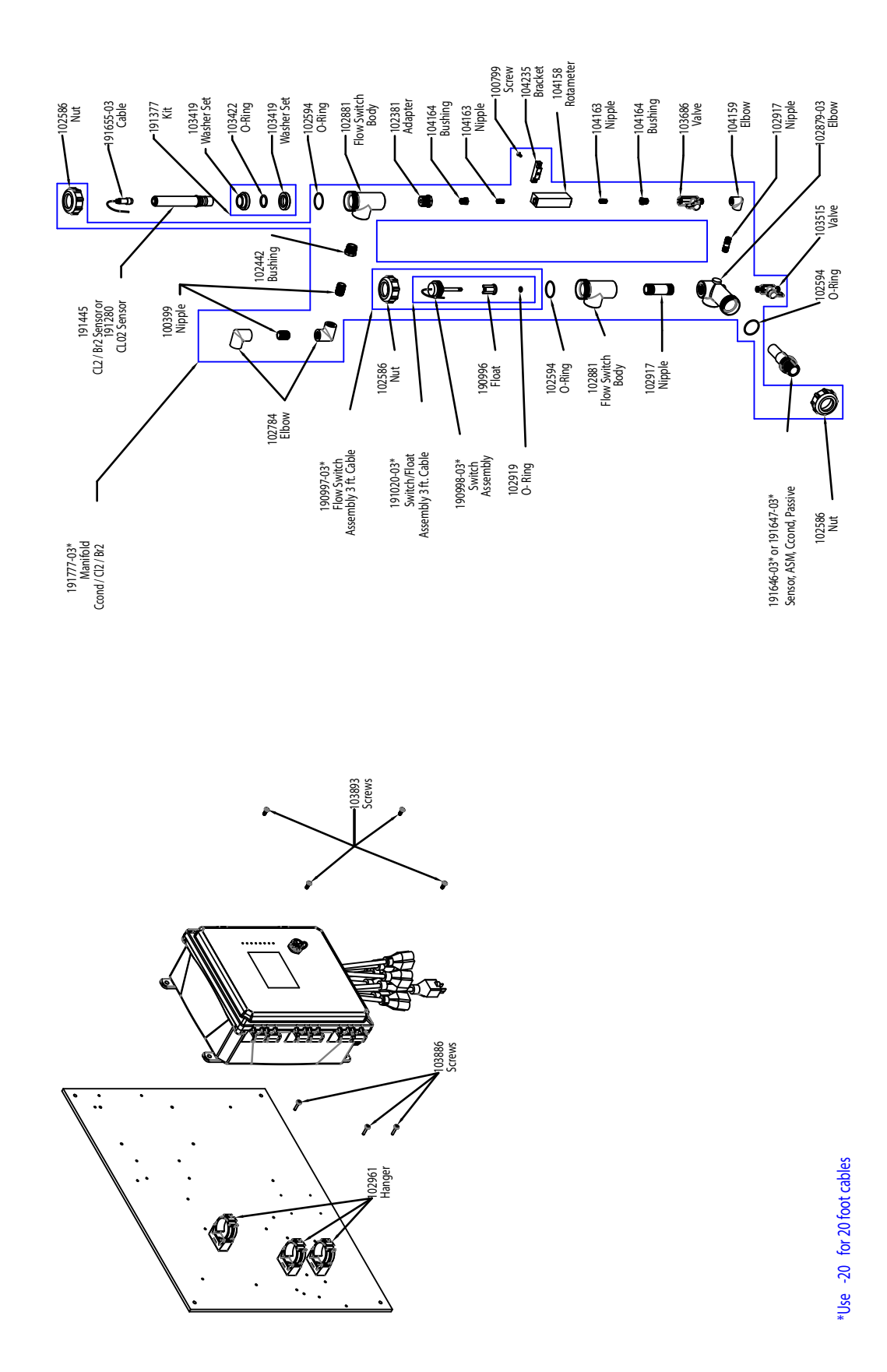

# Sensoropties WCT900 PAKNNN, PBKNNN, PALNNN, PBLNNN

PAKNNN: geleidbaarheid via grafietcontact + verdeler debietschakelaar op paneel + chloor
 PALNNN: + chloordioxide
 PBKNNN: geleidbaarheid via RVS 316-contact + verdeler debietschakelaar op paneel + chloor
 PBLNNN: + chloordioxide

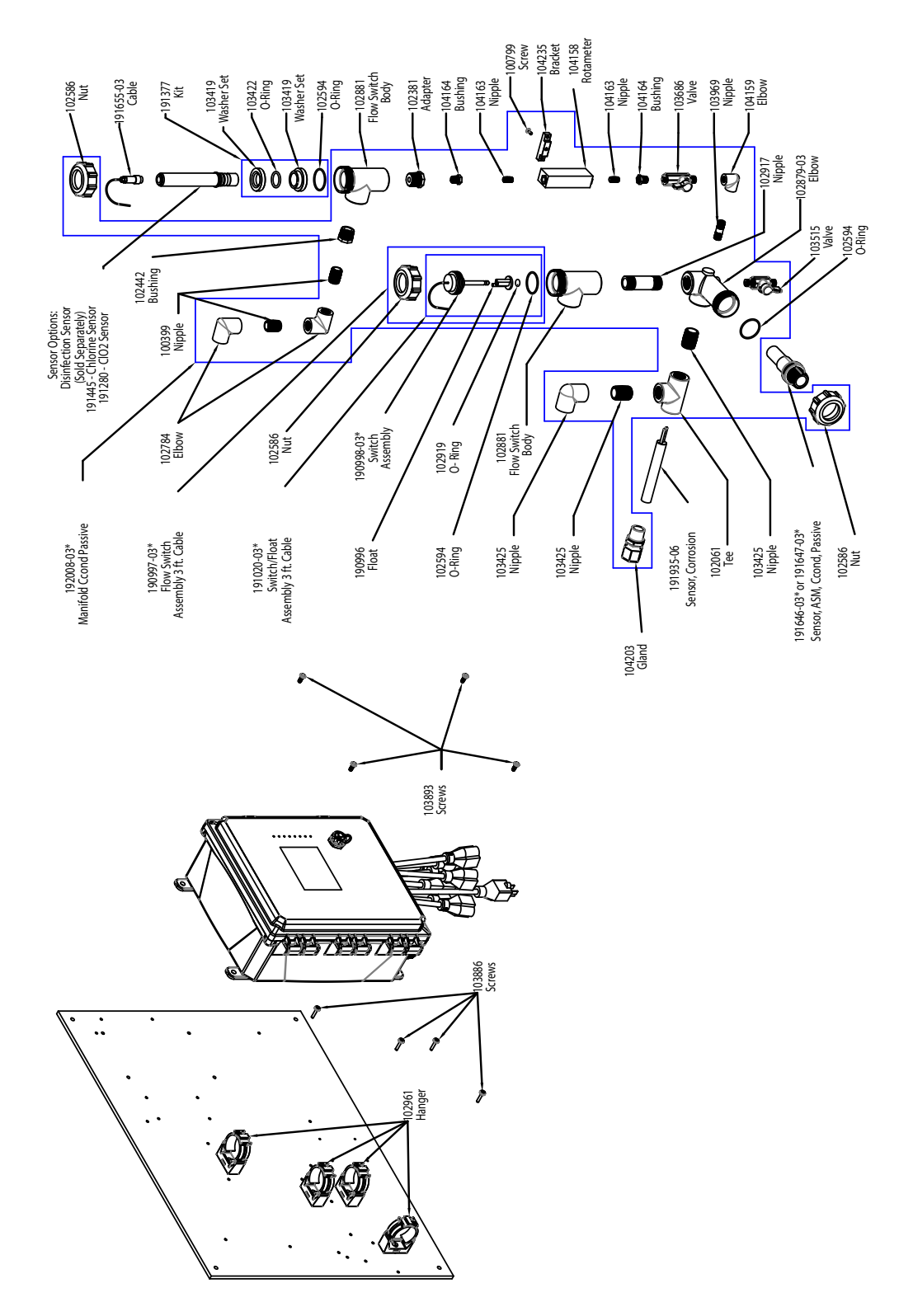

# Sensoropties WCT900 PAKONN, PBKONN, PALONN, PBLONN, PAOSNN

**PAKONN:** geleidbaarheid via grafietcontact + verdeler debietschakelaar op paneel + chloor + corrosie **PBKONN:** geleidbaarheid via RVS 316-contact + verdeler debietschakelaar op paneel + chloor + corrosie **PALONN:** geleidbaarheid via grafietcontact + verdeler debietschakelaar op paneel + ClO2 + corrosie **PBLONN:** geleidbaarheid via RVS 316-contact + verdeler debietschakelaar op paneel + ClO2 + corrosie **PAOSNN:** geleidbaarheid via grafietcontact + verdeler debietschakelaar op paneel + ClO2 + corrosie **PAOSNN:** geleidbaarheid via grafietcontact + verdeler debietschakelaar op paneel + desinfectie (geen sensor) + corrosie

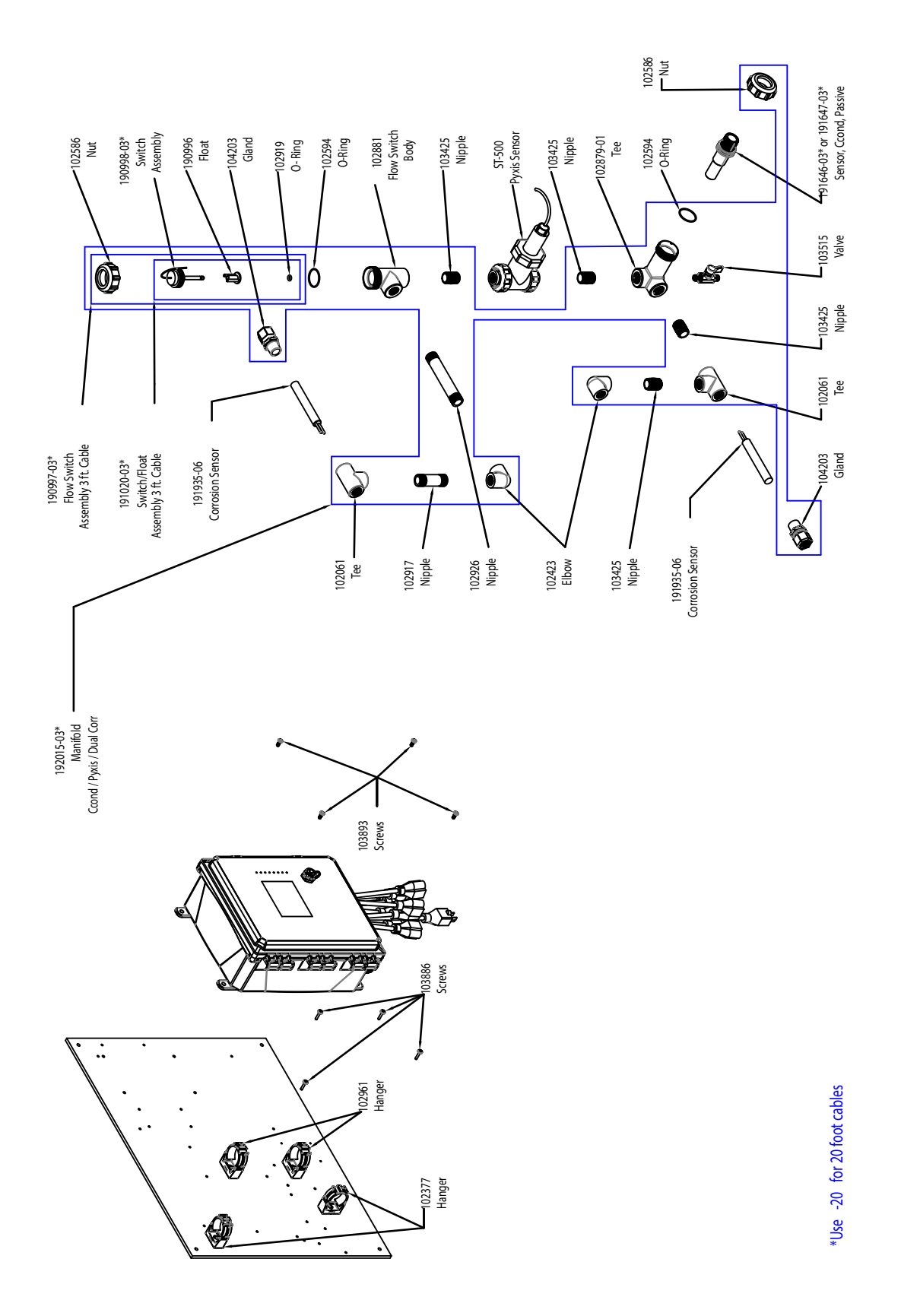

# Sensoropties WCT900 PAPRNN, PBPRNN

**PAPRNN:** geleidbaarheid via grafietcontact + dubbele corrosie + Pyxis + verdeler debietschakelaar op paneel **PBPRNN:** geleidbaarheid via RVS 316-contact + dubbele corrosie + Pyxis + verdeler debietschakelaar op paneel

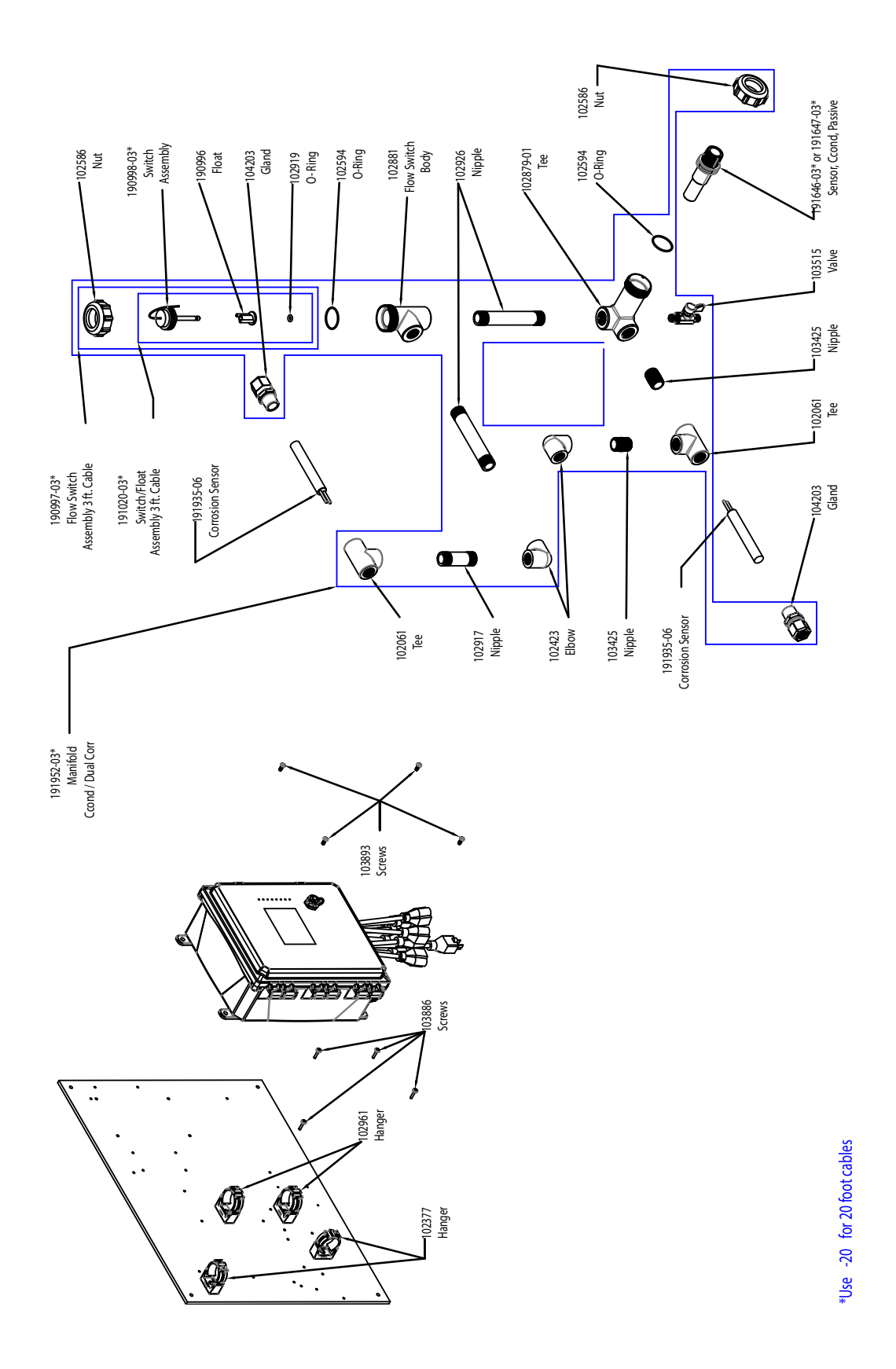

# Sensoropties WCT900 PARNNN, PBRNNN

**PARNNN:** geleidbaarheid via grafietcontact + dubbele corrosie + verdeler debietschakelaar op paneel **PBRNNN:** geleidbaarheid via RVS 316-contact + dubbele corrosie + verdeler debietschakelaar op paneel

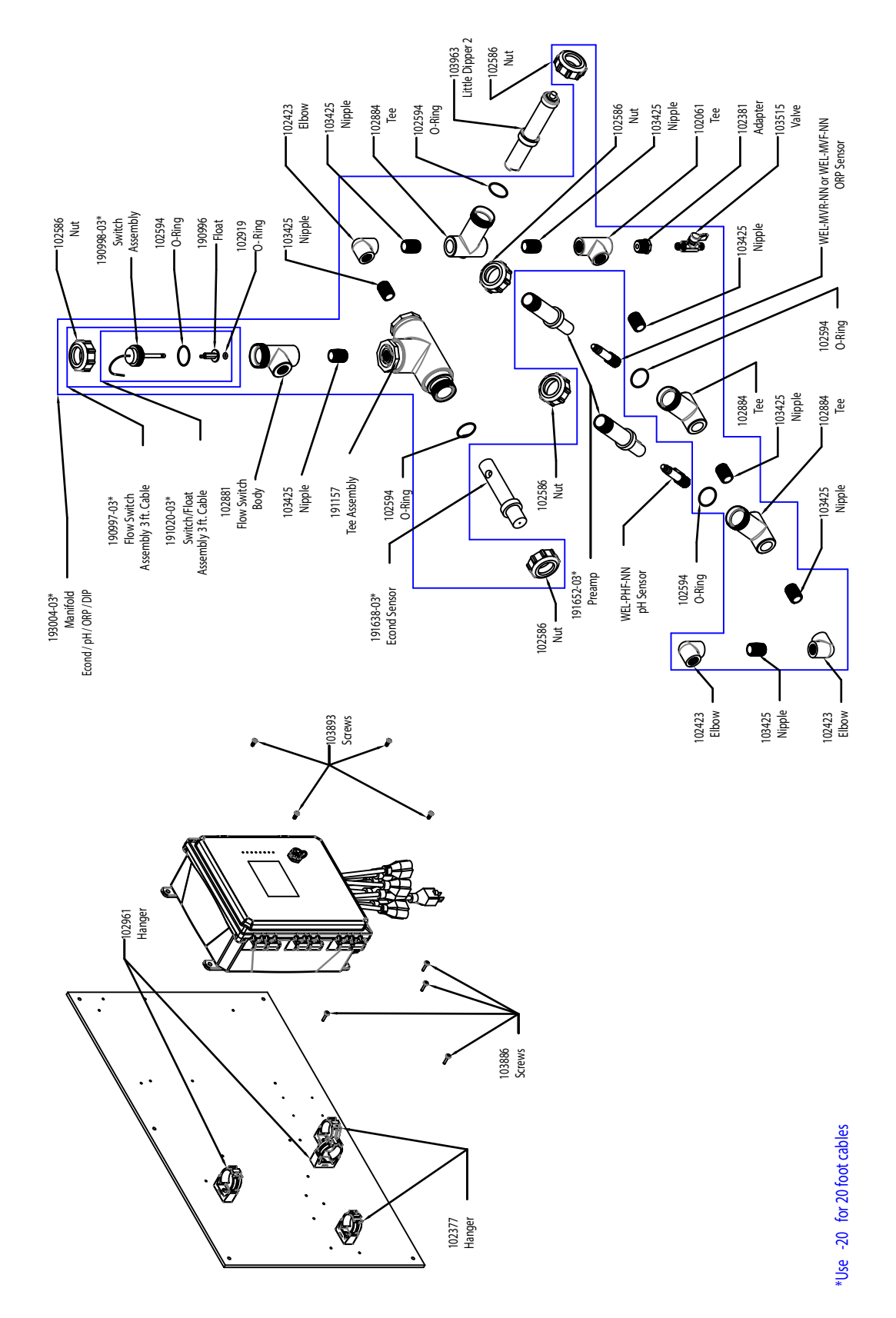

# Sensoropties WCT900 PCFHMN, PCFIMN

**PCFHMN:** inductieve geleidbaarheid + pH + LD2 + verdeler debietschakelaar op paneel + Redox stang **PCFIMN:** + Redox vlak

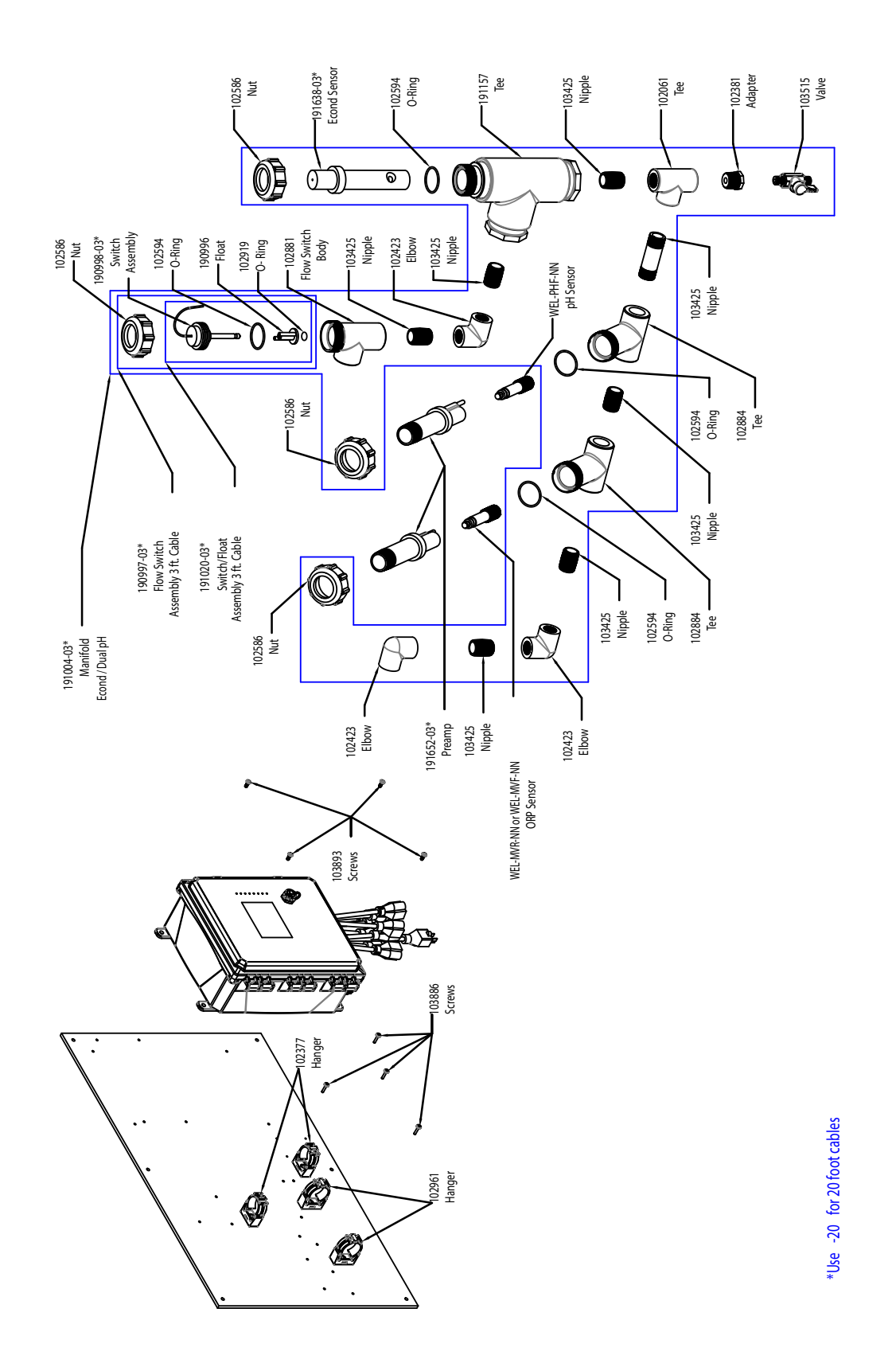

# Sensoropties WCT900 PCFHNN, PCFINN

**PCFHNN:** inductieve geleidbaarheid + pH + verdeler debietschakelaar op paneel + Redox stang **PCFINN:** + Redox vlak

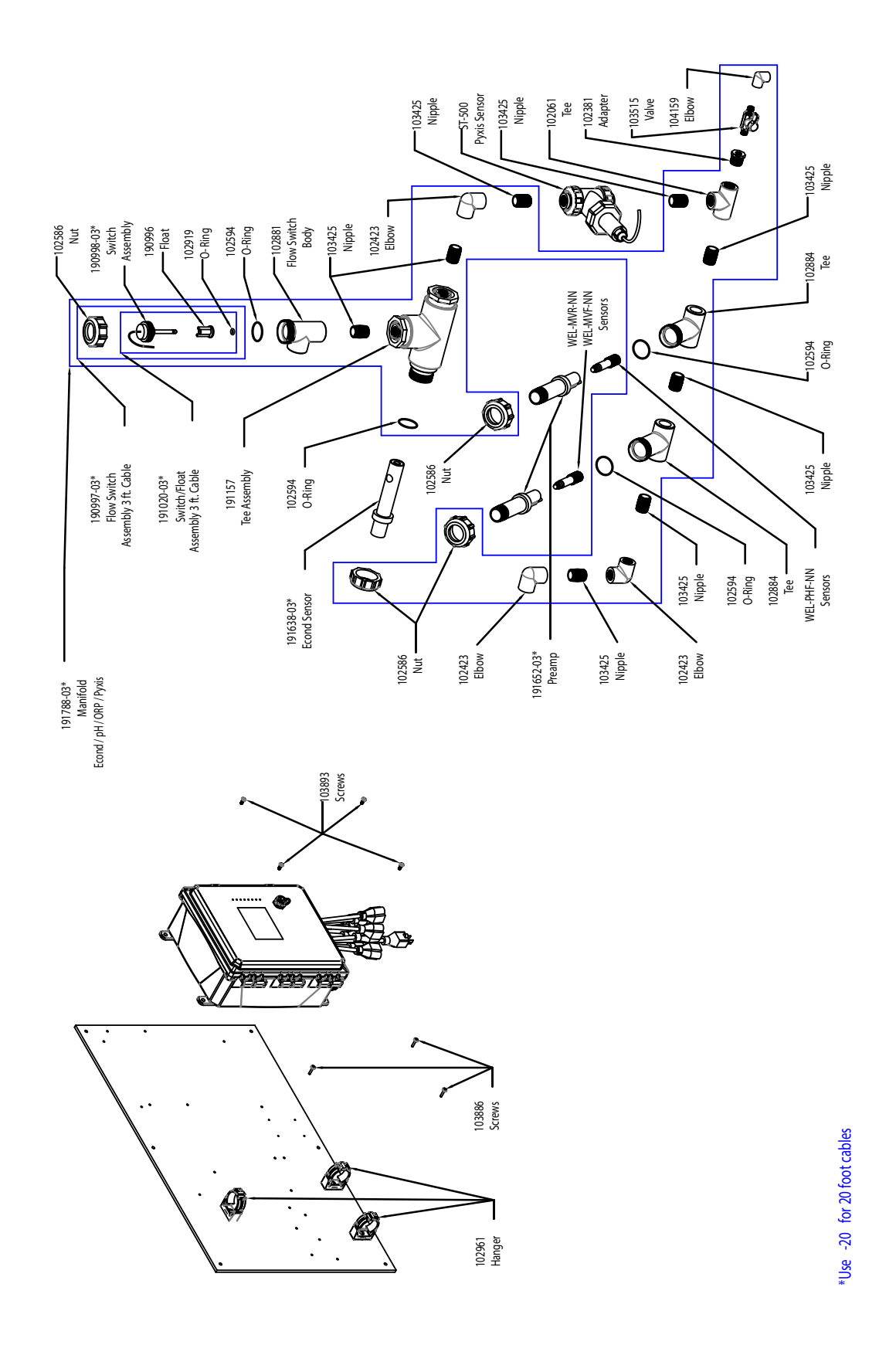

## Sensoropties WCT900 PCFHPN, PCFIPN

**PCFHPN:** inductieve geleidbaarheid + pH + Pyxis + verdeler debietschakelaar op paneel + Redox stang **PCFIPN:** + Redox vlak

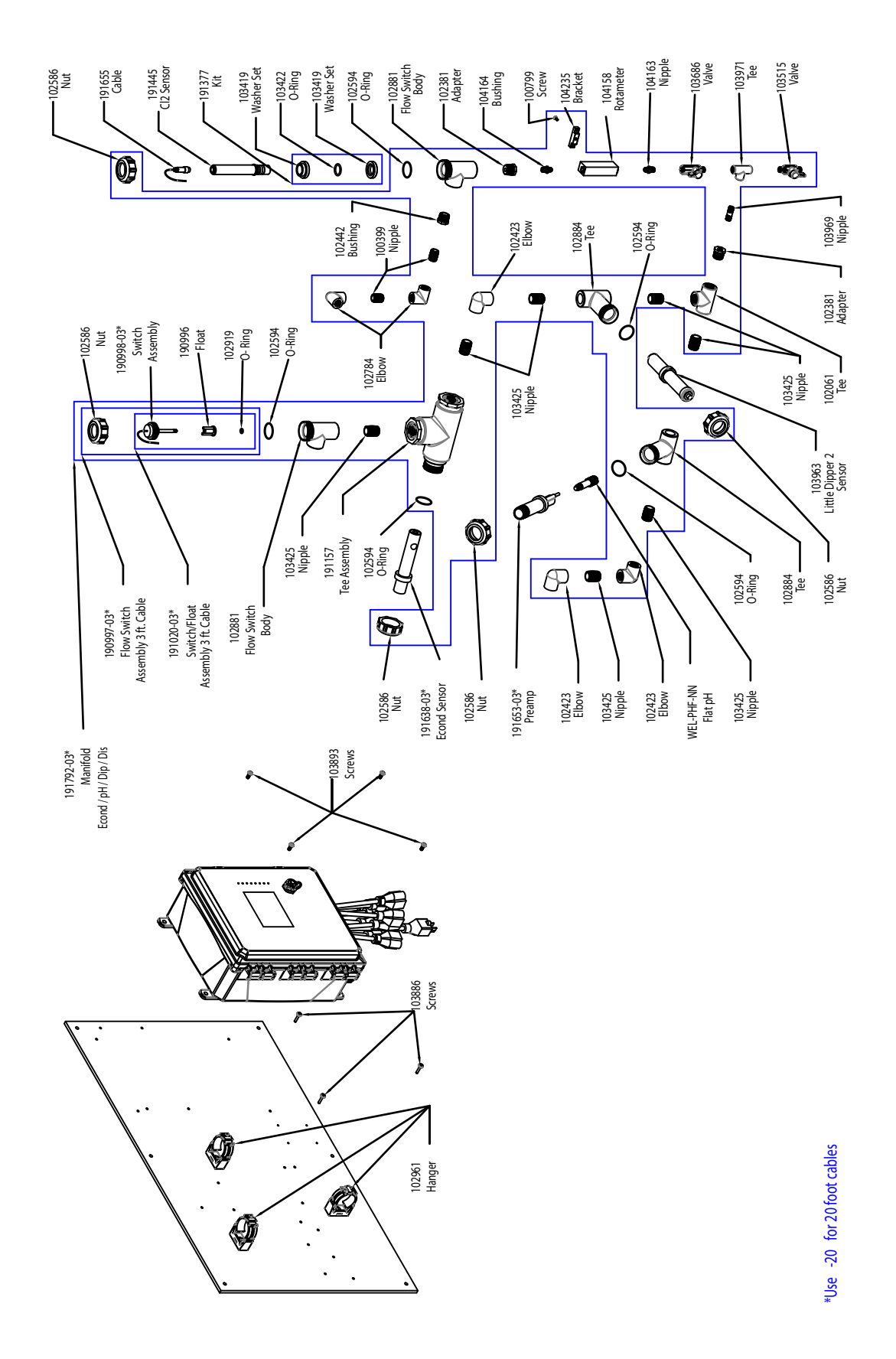

# Sensoropties WCT900 PCFKMN, PCFLMN, PCFMSN

**PCFKMN:** inductieve geleidbaarheid + pH + LD2 + verdeler debietschakelaar op paneel + chloor **PCFLMN:** + chloordioxide **PCFMSN:** + desinfectie (geen sensor)

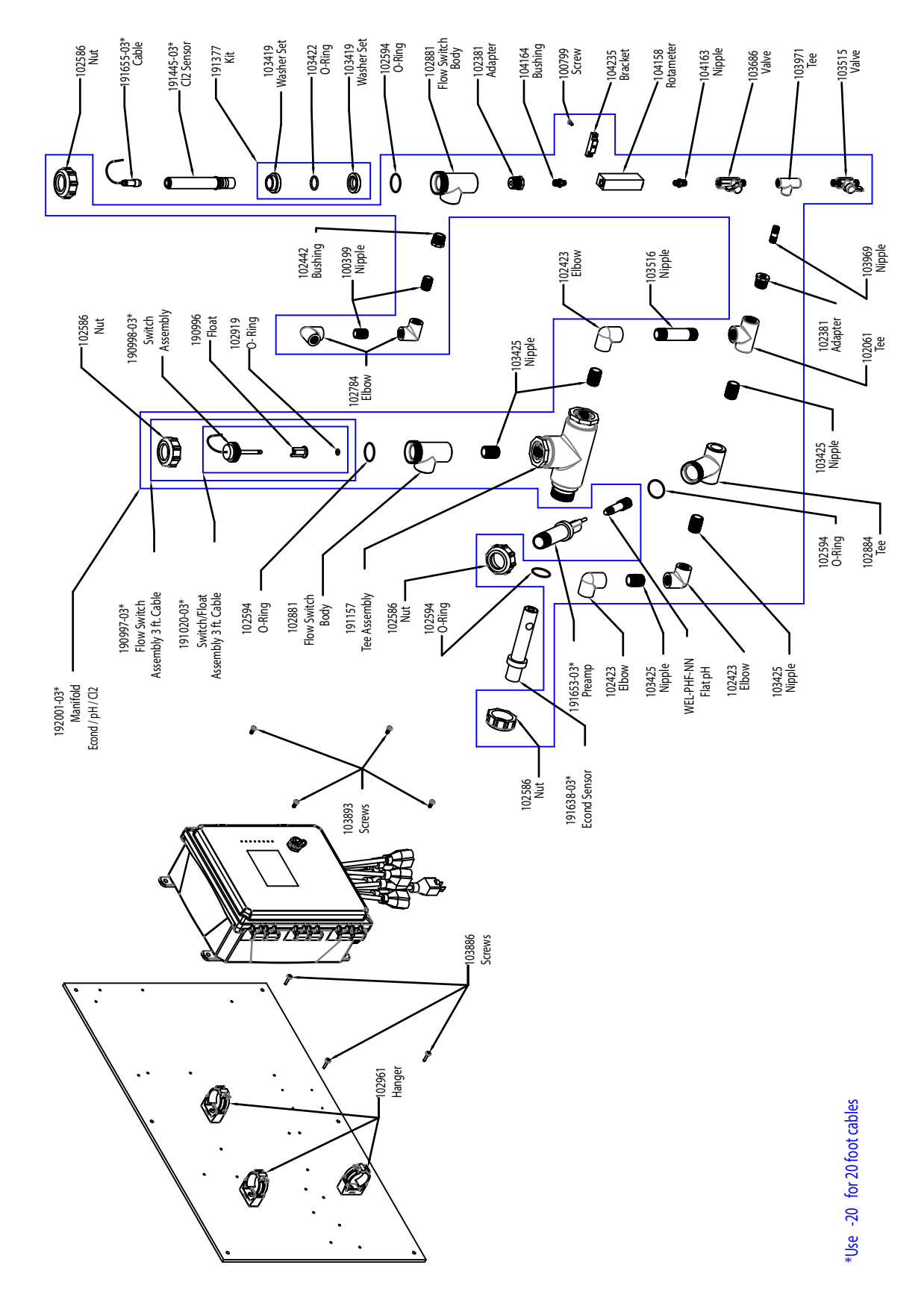

# Sensoropties WCT900 PCFKNN, PCFLNN, PCFSNN

**PCFKPN:** inductieve geleidbaarheid + pH + Pyxis + verdeler debietschakelaar op paneel + chloor **PCFLPN:** + chloordioxide **PCFPSN:** + desinfectie (geen sensor)

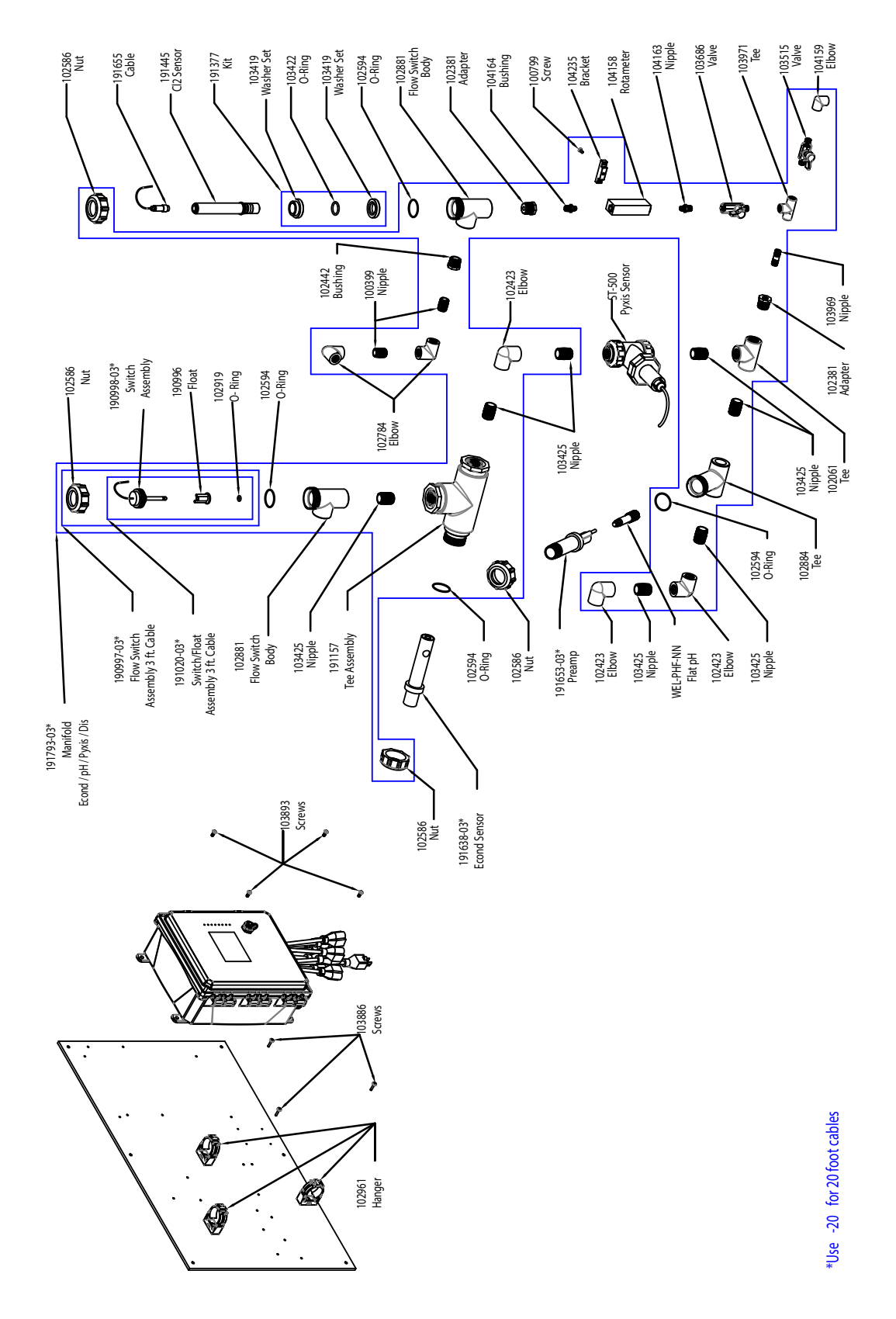

# Sensoropties WCT900 PCFKPN, PCFLPN, PCFPSN

**PCFKPN**: inductieve geleidbaarheid + pH + Pyxis + verdeler debietschakelaar op paneel + chloor **PCFLPN:** + chloordioxide **PCFPSN:** + desinfectie (geen sensor)

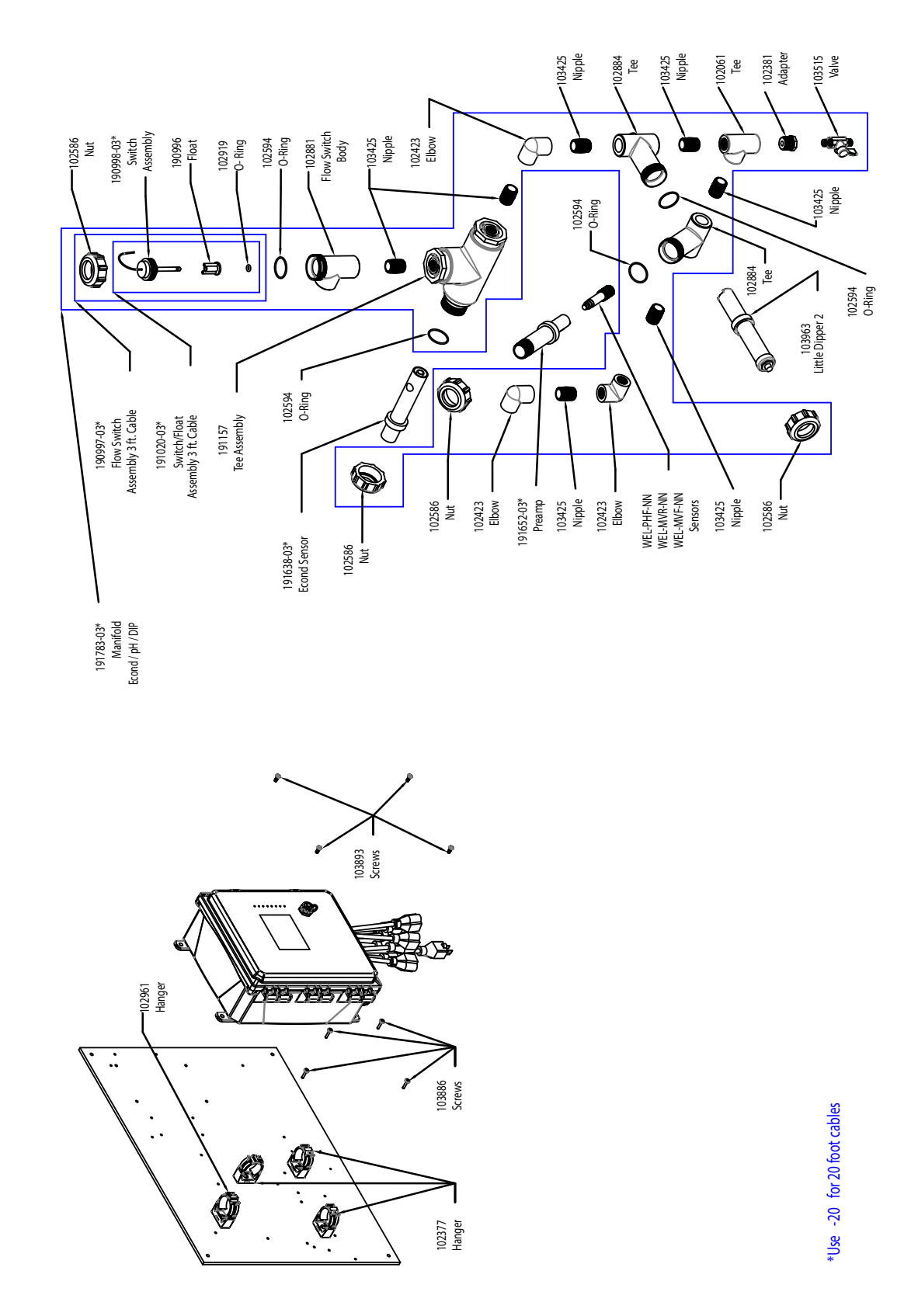

# Sensoropties WCT900 PCFMNN, PCHMNN, PCIMNN

**PCFMNN:** inductieve geleidbaarheid + LD2 + verdeler debietschakelaar op paneel + pH **PCHMNN:** + Redox stang **PCIMNN:** + Redox vlak

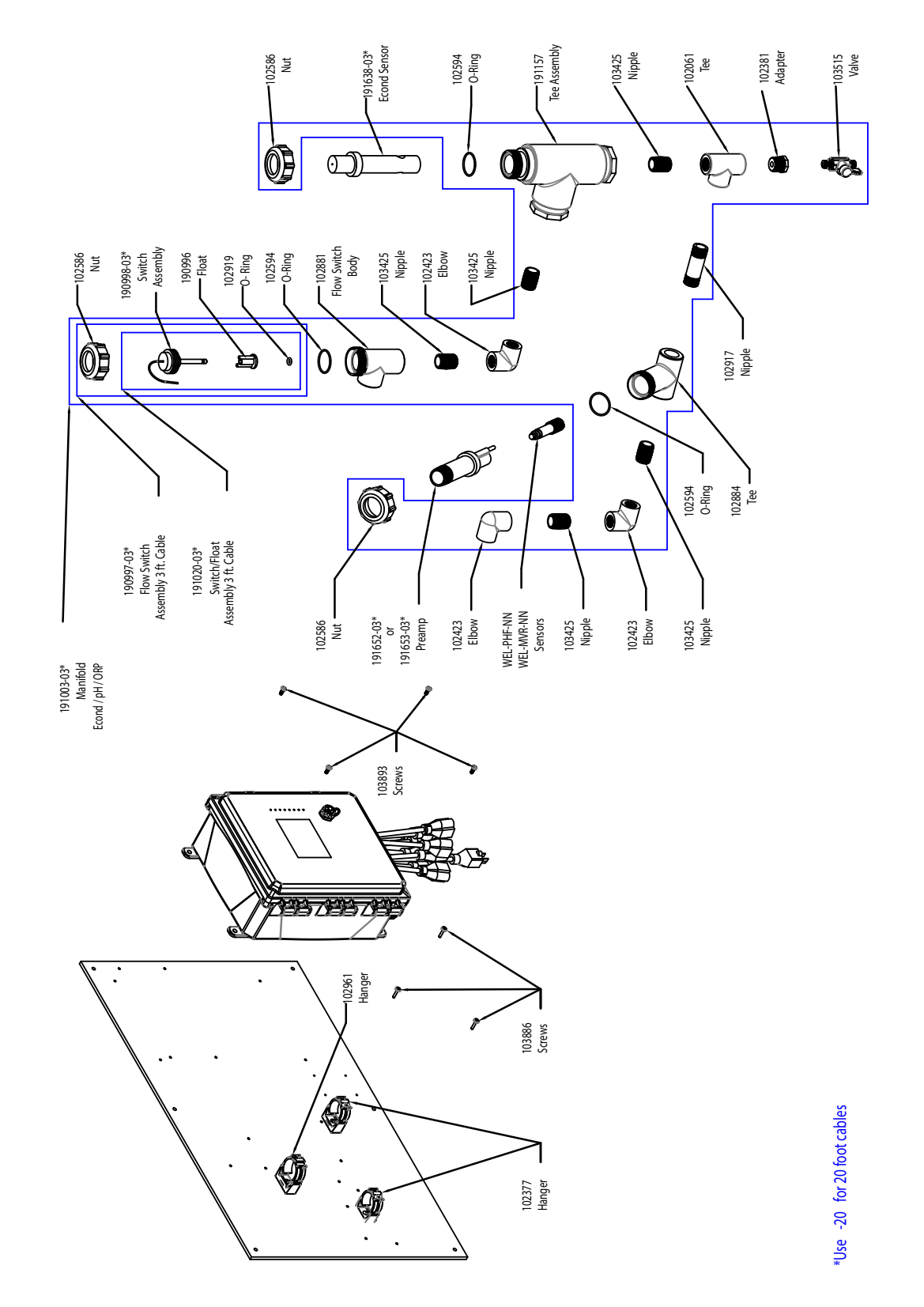

# Sensoropties WCT900 PCFNNN, PCHNNN, PCINNN, WIN900 Sensoroptie PBENNN

PCFNNN: inductieve geleidbaarheid + verdeler debietschakelaar op paneel + pH
PCHNNN: + Redox stang
PCINNN: + Redox vlak
PCENNN: inductieve geleidbaarheid + verdeler debietschakelaar op paneel + pH met ATC

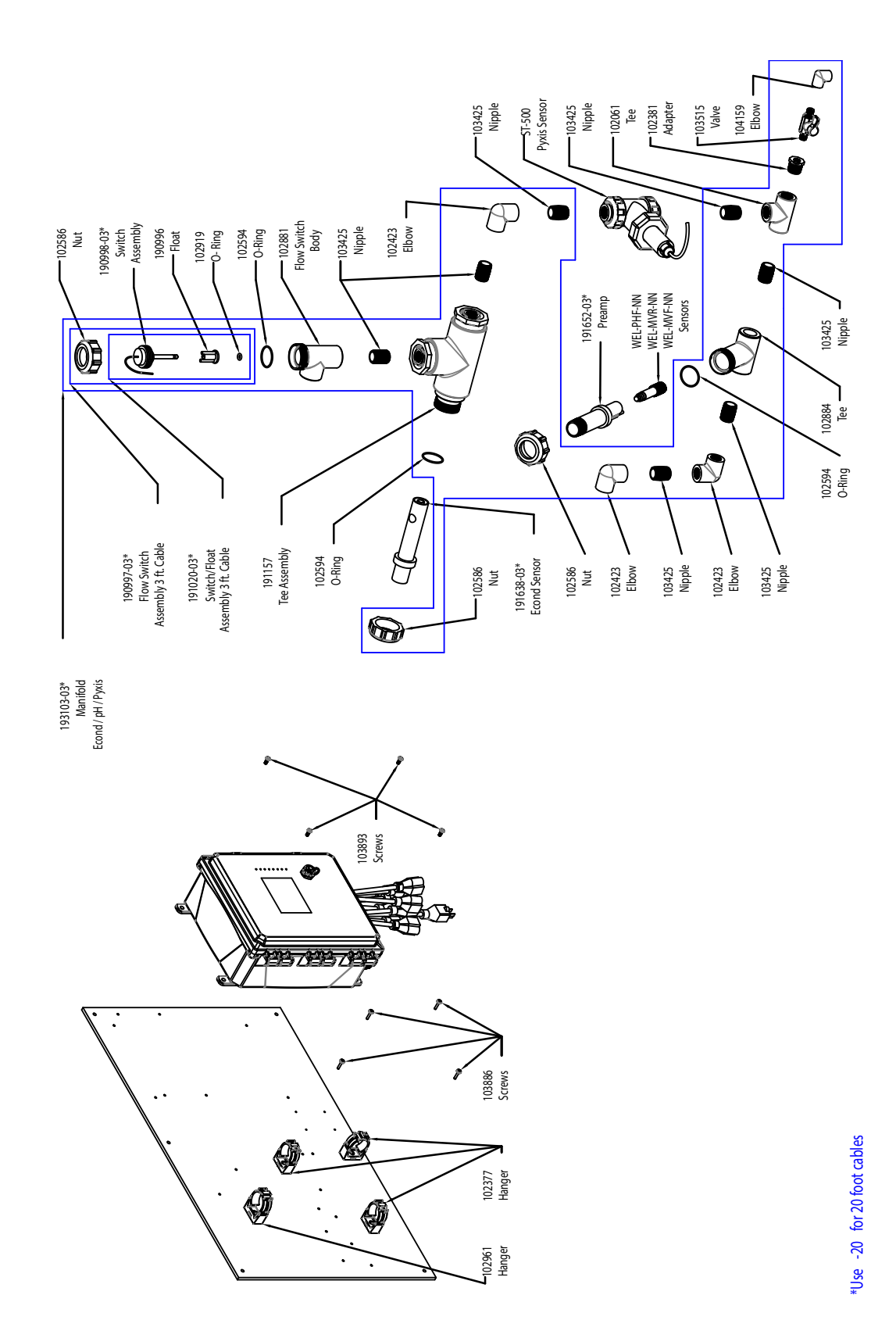

### Sensoropties WCT900 PCFPNN, PCHPNN, PCIPNN

**PCFPNN:** inductieve geleidbaarheid + Pyxis + verdeler debietschakelaar op paneel + pH **PCHPNN:** + Redox stang **PCIPNN:** + Redox vlak

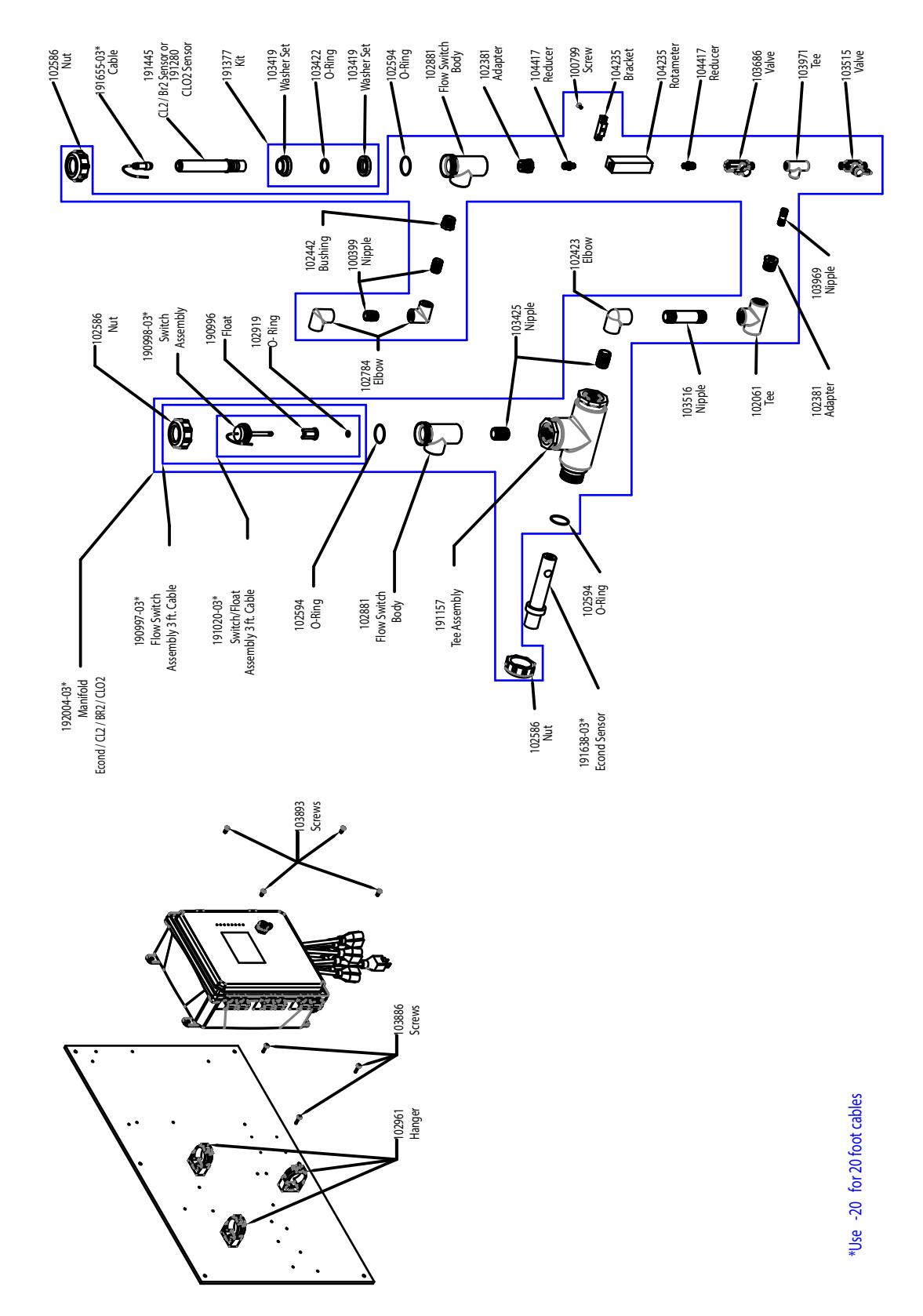

# Sensoropties WCT900 PCKNNN, PCLNNN, PCSNNN

**PCKNNN:** inductieve geleidbaarheid + verdeler debietschakelaar op paneel + chloor **PCLNNN:** + chloordioxide **PCSNNN:** + desinfectie (geen sensor)

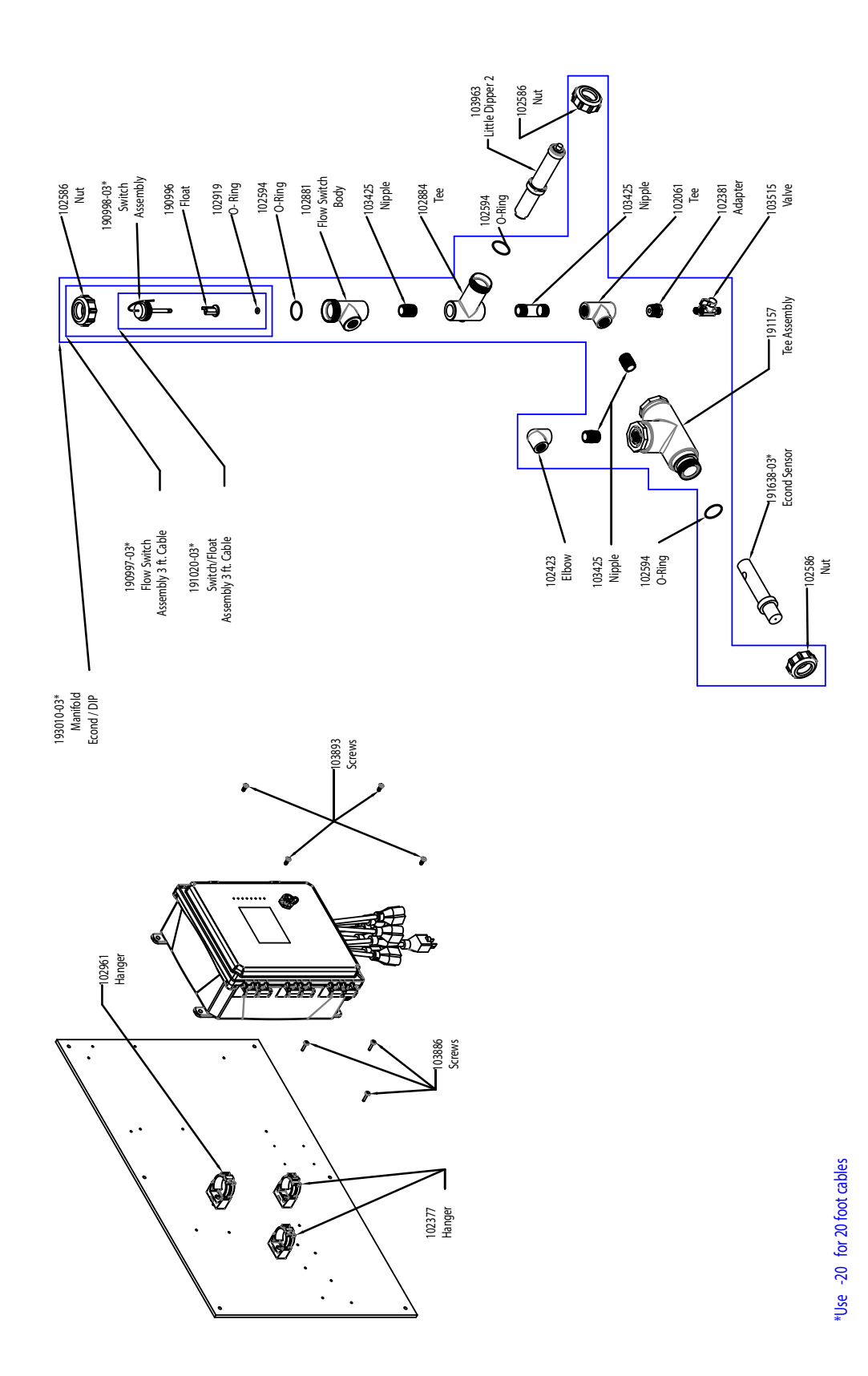

Sensoroptie WCT900 PCMNNN

**PCMNNN:** inductieve geleidbaarheid + LD2 + verdeler debietschakelaar op paneel

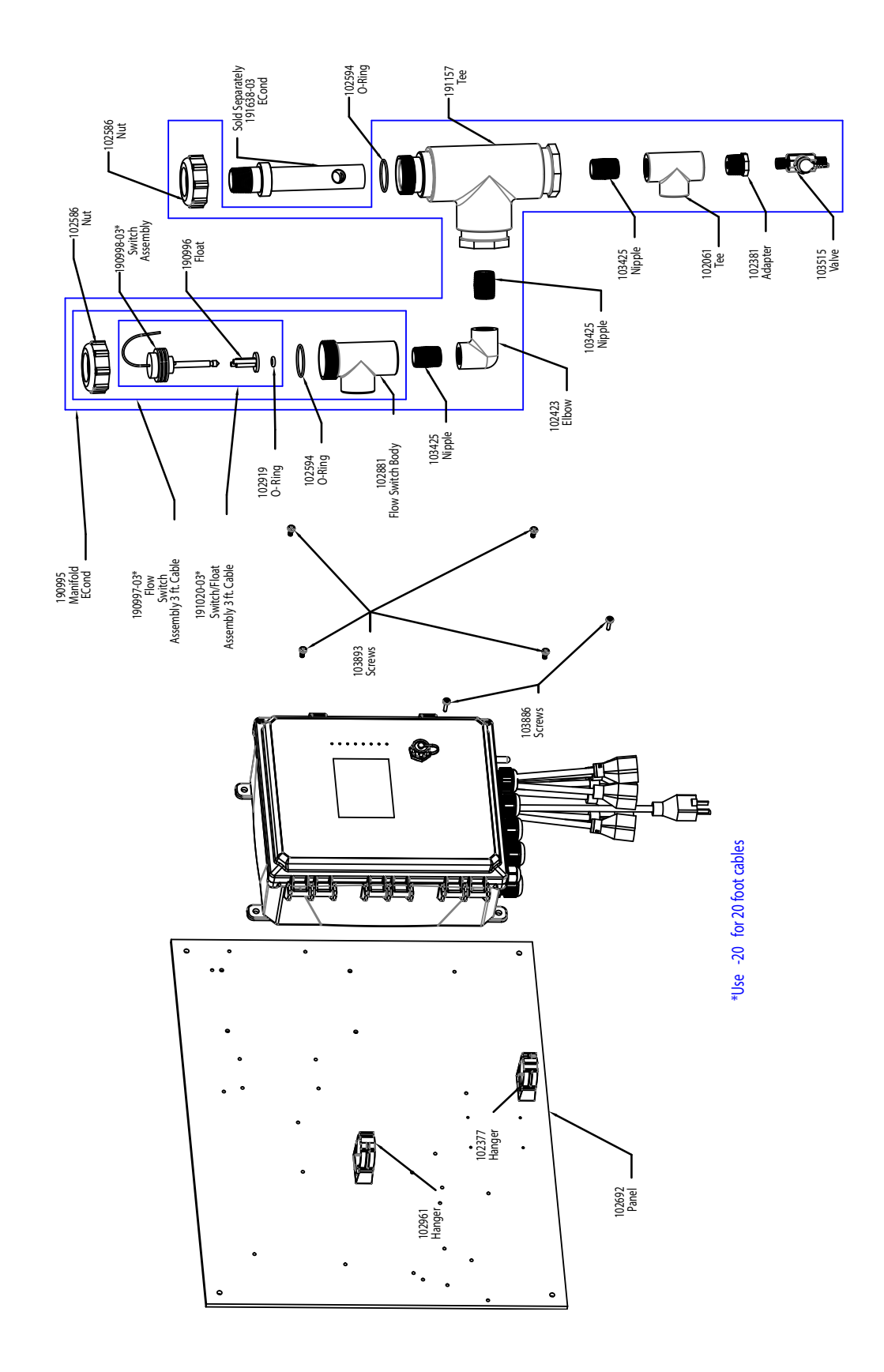

#### Sensoroptie WCT900 PCNNNN

PCNNNN: inductieve geleidbaarheid via CPVC + verdeler debietschakelaar op paneel

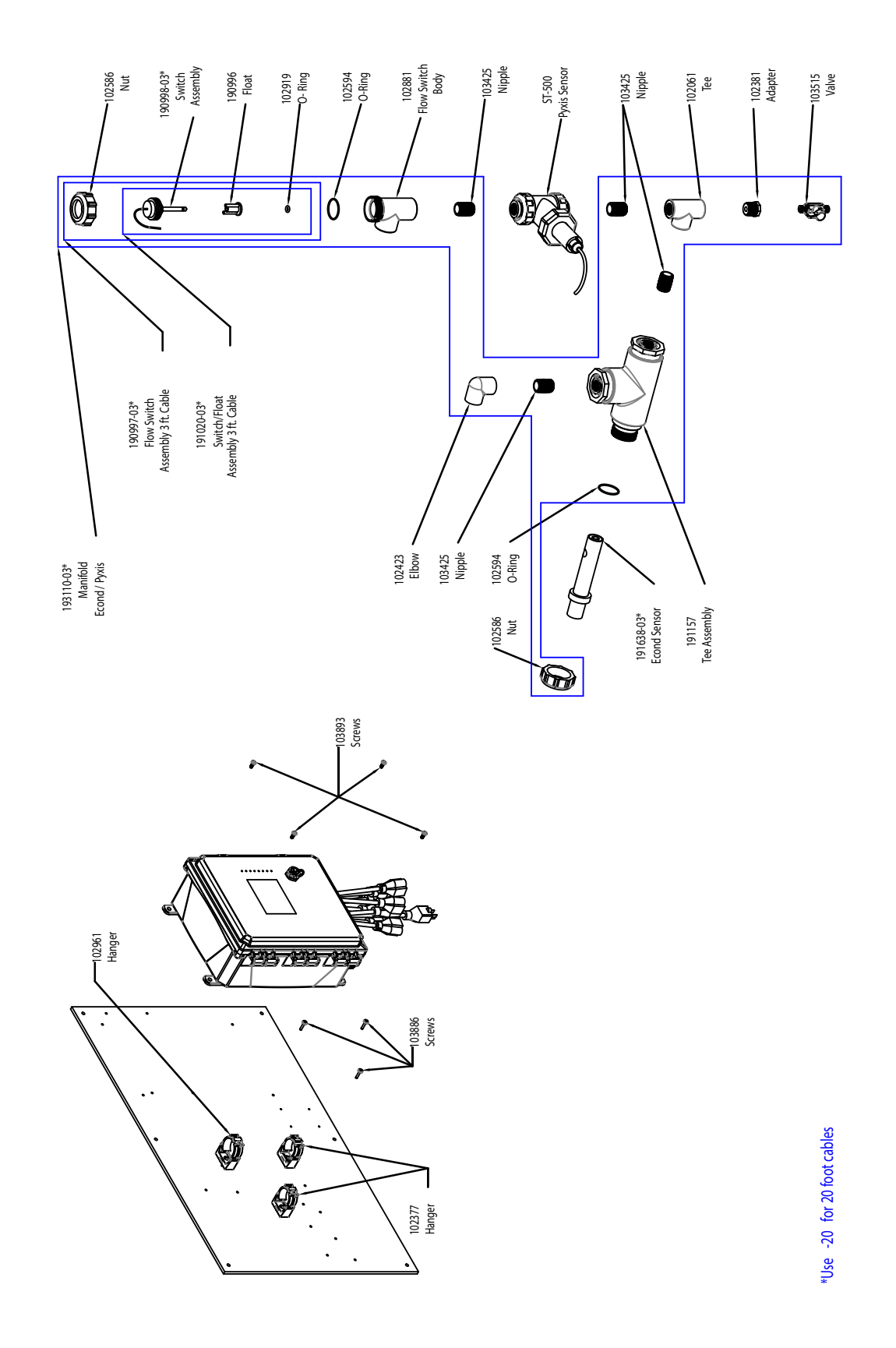

#### Sensoroptie WTC900 PCPNNN

PCPNNN: inductieve geleidbaarheid + Pyxis + verdeler debietschakelaar op paneel

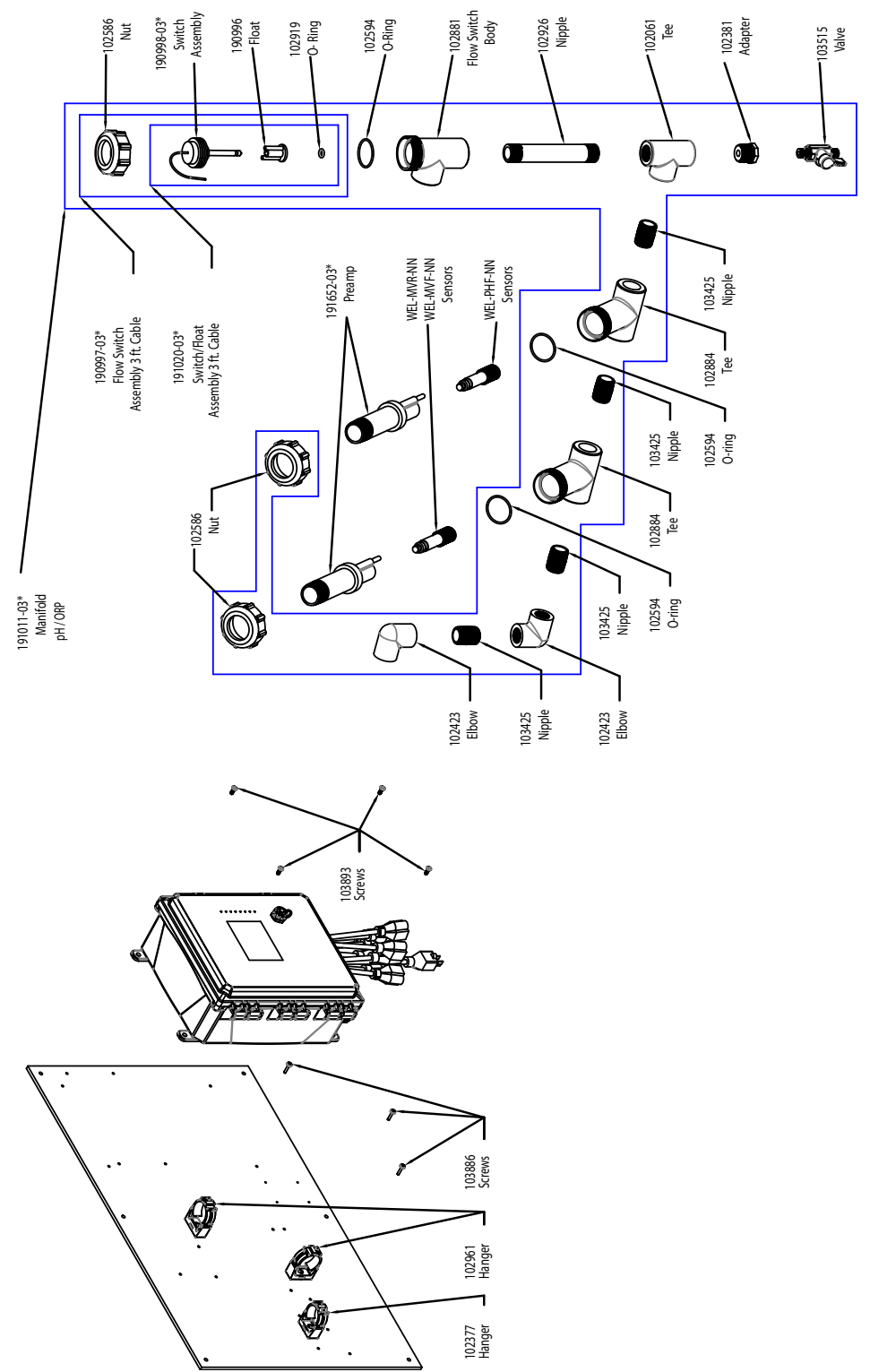

\*Use -20 for 20 foot cables

# Sensoropties WCT900 PFHNNN, PFINNN

**PFHNNN:** pH + verdeler debietschakelaar op paneel + Redox stang **PFINNN:** + Redox vlak

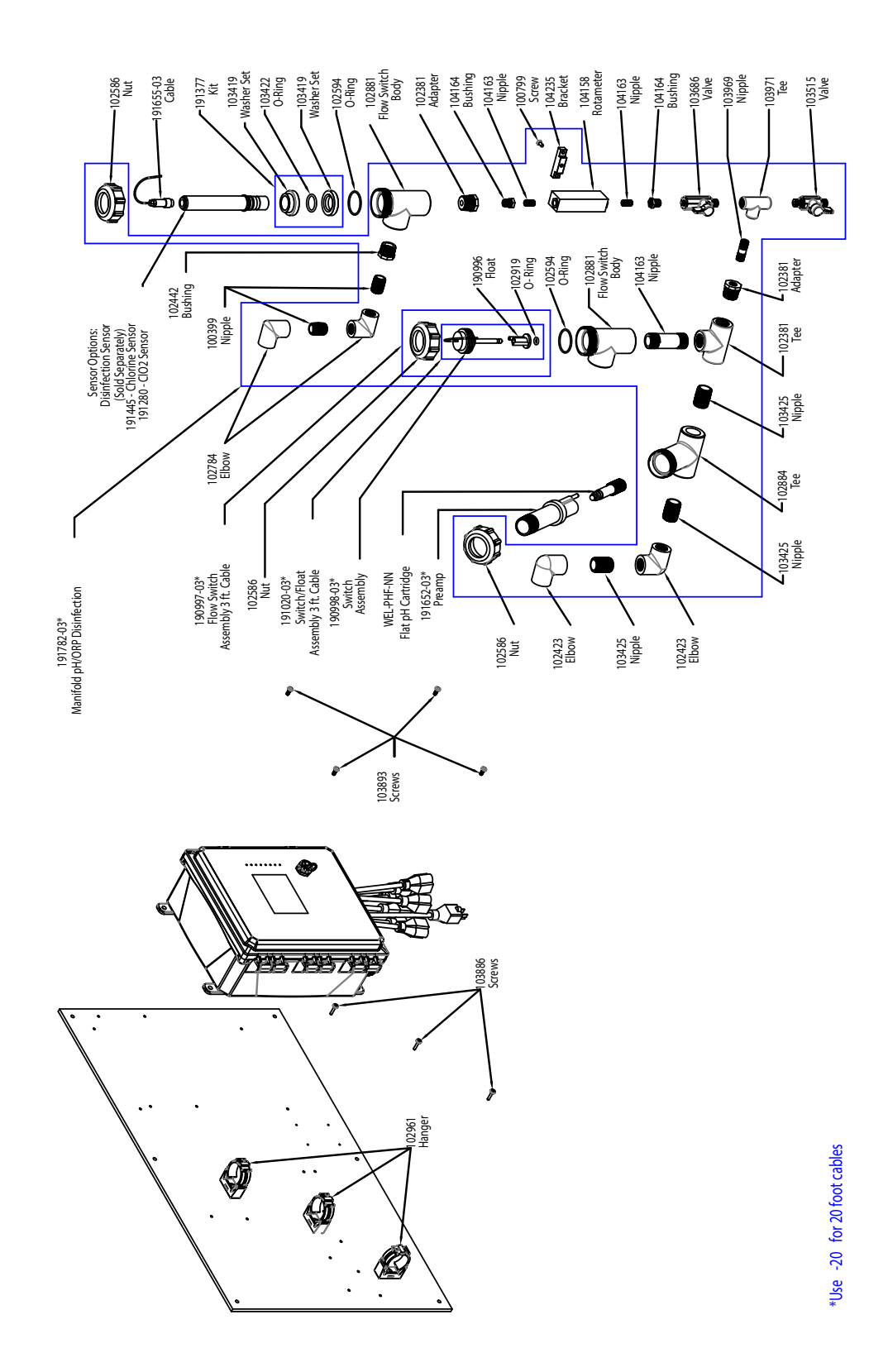

#### Sensoropties WCT900 PFKNNN, PFLNNN, PFSNNN

**PFKNNN:** pH + verdeler debietschakelaar op paneel + chloor **PFLNNN:** + chloordioxide **PFSNNN:** + Desinfectie (geen sensor)

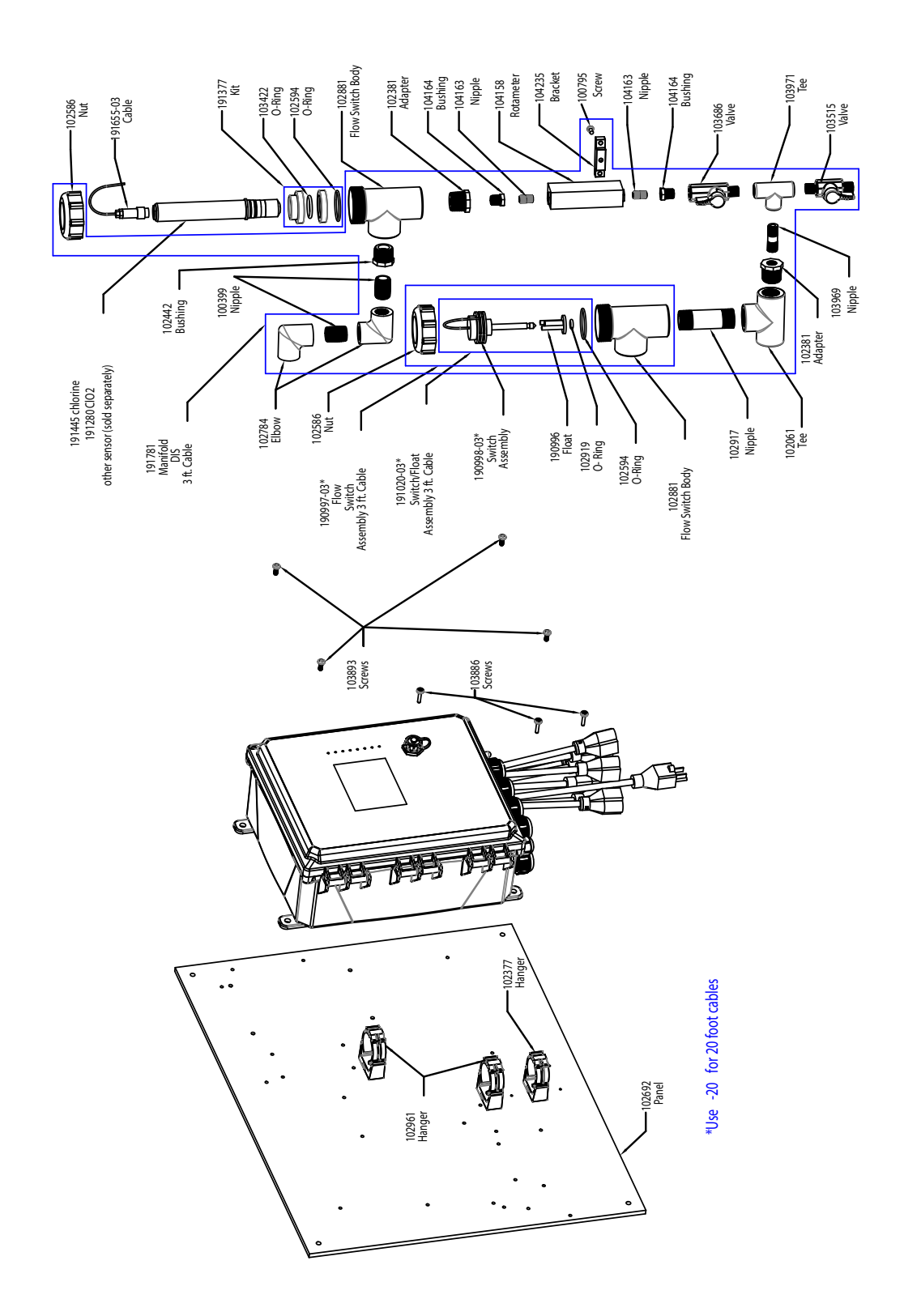

# Sensoropties WCT900 PKNNNN, PLNNNN. Sensoroptie WIN900 PCNNNN

**PKNNNN:** uitgebreid pH-bereik + verdeler debietschakelaar op paneel **PLNNNN:** chloordioxide + verdeler debietschakelaar op paneel **PCNNNN:** Desinfectie (geen sensor) + verdeler debietschakelaar op paneel

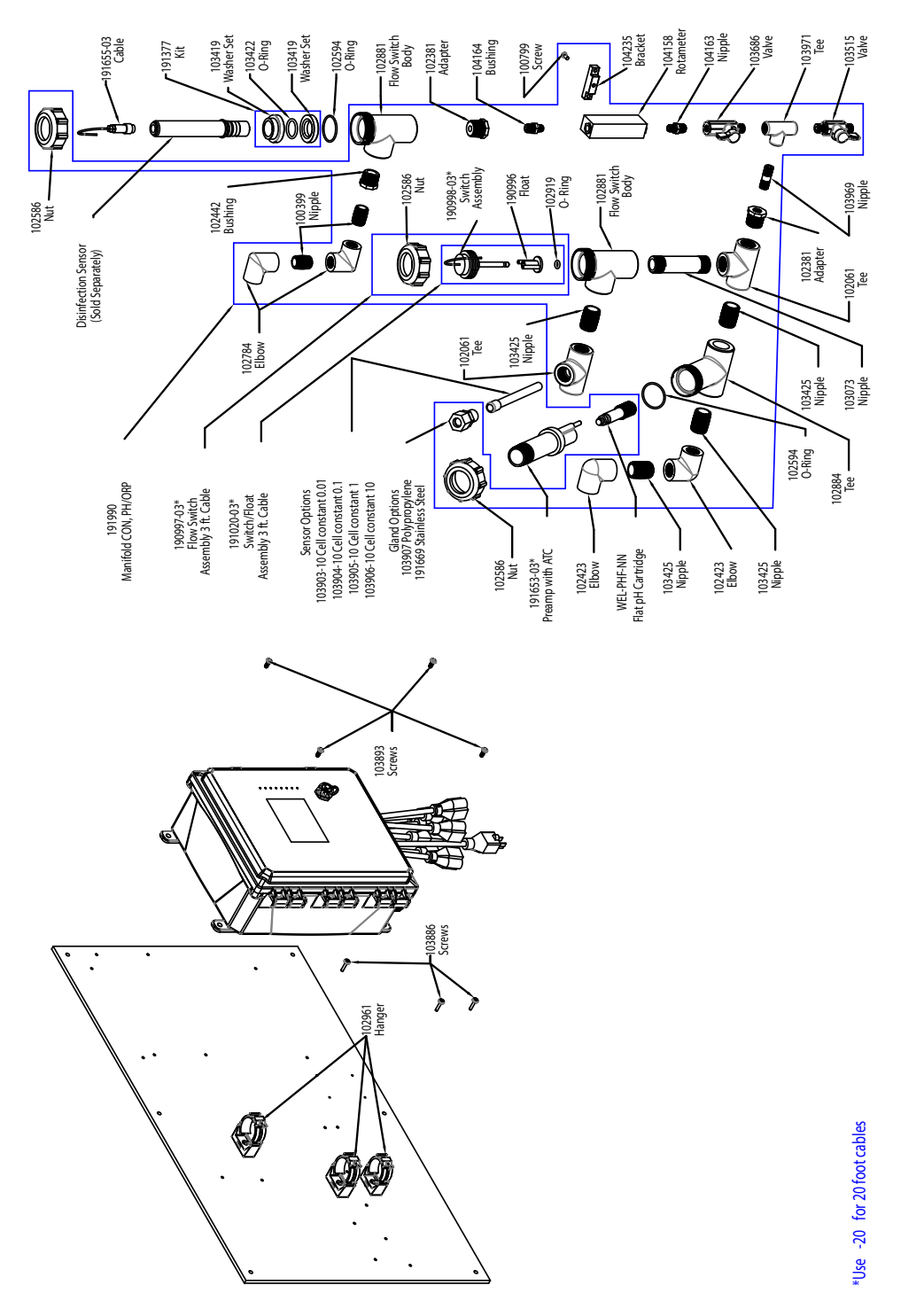

# Sensoropties WIN900 PBCFNN, PBCGNN, PBCHNN, PBCINN, PBCJNN, PBCKNN, PBCLNN, PBCMNN

**PBCFNN:** vlakke pH-waarde met ATC + desinfectie (geen sensor) + verdeler debietschakelaar op paneel + celconstante 1,0 bij algemene geleidbaarheid met lage druk

PBCGNN: + Celconstante 0,1 bij algemene geleidbaarheid met lage druk

**PBCHNN:** + Celconstante 10 bij algemene geleidbaarheid met lage druk

**PBCINN:** + Celconstante 0,01 bij algemene geleidbaarheid met lage druk

**PBCJNN:** + Celconstante 1,0 bij algemene geleidbaarheid met hoge druk

**PBCKNN:** + Celconstante 0,1 bij algemene geleidbaarheid met hoge druk **PBCLNN:** + Celconstante 10 bij algemene geleidbaarheid met hoge druk

**PBCMNN:** + Celconstante 0,01 bij algemene geleidbaarheid met hoge druk

# 10.0 Servicebeleid

Walchem-controllers hebben een garantie van 2 jaar op elektronische componenten en een garantie van 1 jaar op mechanische onderdelen en elektroden. Zie de Beperkte garantie-verklaring voorin de handleiding voor de details.

Walchem-controllers worden ondersteund door een wereldwijd netwerk van geautoriseerde hoofddistributeurs. Neem contact op met uw geautoriseerde Walchem-distributeur voor hulp bij het oplossen van storingen, reserveonderdelen en service. Wanneer een controller niet correct functioneert, zijn er vervangende printplaten leverbaar als vervanging wanneer het probleem is geïsoleerd. Geautoriseerde distributeurs genereren een Return Material Authorization-nummer (RMA) voor eventuele producten die voor reparatie worden teruggestuurd naar de fabriek. Reparaties zijn gewoonlijk in minder dan een week uitgevoerd. Reparaties die naar de fabriek worden teruggestuurd met 24-uurs luchtvracht krijgen prioriteitsservice. Reparaties buiten de garantie worden gefactureerd op basis van tijd en materiaal.

HOPPING BROOK PARK